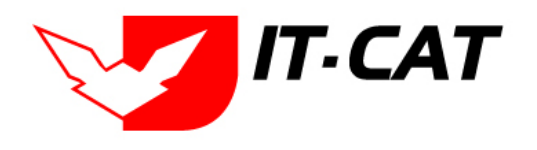

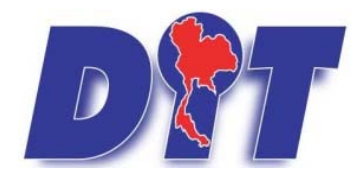

# คู่มือการใช้งาน

สำหรับเจ้าหน้าที่

## ระบบฐานข้อมูลสารสนเทศทางกฎหมายการค้า ในประเทศ

กองกฎหมาย กรมการค้าภายใน กระทรวงพาณิชย์

โดย บริษัท ไอที-แคท จำกัด สิงหาคม ๒๕๖๖

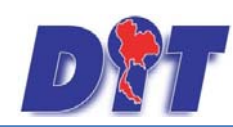

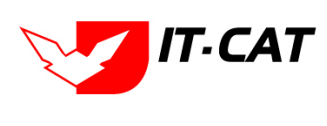

## สารบัญ

| บทที่ 1 การเข้าสู่ระบบ                                  |  |
|---------------------------------------------------------|--|
| 1. หน้าหลัก                                             |  |
| 2. ข้อมูลองค์กร                                         |  |
| 3. สาระน่ารู้                                           |  |
| 4. ติดต่อเรา                                            |  |
| 5. สำหรับเจ้าหน้าที่                                    |  |
| บทที่ 2 การใช้งานทั่วไปของระบบของเจ้าหน้าที่            |  |
| 1. การล็อกอินเข้าสู่ระบบของเจ้าหน้าที่                  |  |
| 2. เมนูและแถบแสดงสถานะ                                  |  |
| 3. การใช้งานตารางข้อมูลโดยทั่วไป                        |  |
| 4. เครื่องมือ/สัญลักษณ์ที่มีอยู่ในหน้าจอทั่วไป          |  |
| 5. เครื่องมือ/สัญลักษณ์ การใช้ภายใน Free text box (CMS) |  |
| 6. หน้าจอการกรอกข้อมูล                                  |  |
| บทที่ 3 การใช้งานเมนูกฎหมาย                             |  |
| 1. รัฐธรรมนูญ                                           |  |
| 2. พระราชบัญญัติ                                        |  |
| 3. พระราชกำหนด                                          |  |
| 4. พระราชกฤษฎีกา                                        |  |
| 5. กฎกระทรวง                                            |  |
| 6. ประกาศ                                               |  |
| 7. ระเบียบ                                              |  |
| 8. คำสั่ง                                               |  |
| 9. ข้อบังคับ                                            |  |
| 10. หลักเกณฑ์                                           |  |
| 11. คำอธิบาย                                            |  |
| 12. แนวทางปฏิบัติ                                       |  |
| 13. หมวดหมู่กฎหมายหลัก                                  |  |
|                                                         |  |

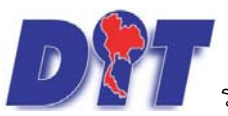

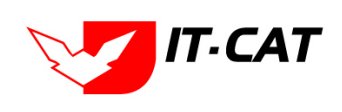

| 14. หมวดหมู่กฎหมายรอง                |  |
|--------------------------------------|--|
| 15. กลุ่มกฎหมาย                      |  |
| 16. ร่างพระราชบัญญัติในความรับผิดชอบ |  |
| 17. กฎสำนักนายกรัฐมนตรี              |  |
| บทที่ 4 นิติกรรมสัญญา                |  |
| 1. นิติกรรมสัญญา                     |  |
| 2. บันทึกข้อตกลง                     |  |
| 3. การไกล่เกลี่ยระงับข้อพิพาท        |  |
| 4. การใช้สิทธิเรียกร้อง              |  |
| บทที่ 5 คำวินิจฉัย/ความเห็น          |  |
| 1. กฎหมายในความรับผิดชอบ             |  |
| 2. กฎหมายอื่นๆ                       |  |
| บทที่ 6 งานคดี                       |  |
| 1. คดีแพ่ง                           |  |
| 2. คดีอาญา                           |  |
| 3. คดีปกครอง                         |  |
| 4. สอบวินัย/สอบข้อเท็จจริง           |  |
| บทที่ 7 แบบบันทึก                    |  |
| 1. แบบบันทึกให้ถ้อยคำ                |  |
| 2. แบบบันทึกการดำเนินคดี             |  |
| 3. แบบการมอบอำนาจ                    |  |
| 4. แบบการออกประกาศ                   |  |
| 5. แบบการยกร่างกฎหมาย                |  |
| บทที่ 8 บริการ                       |  |
| 1. กฎหมาย                            |  |
| 2. มาตรการทางบริหาร                  |  |
| 3. ห้องสมุดกฎหมายที่เกี่ยวข้อง       |  |
| 4. ข้อมูลหน่วยงาน                    |  |
| 5. เชื่อมโยงหน่วยงาน                 |  |

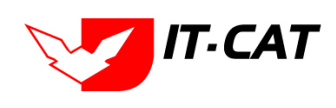

| 6. หมวดหมู่ Download แบบฟอร์ม                    |      |  |  |
|--------------------------------------------------|------|--|--|
| 7. Download แบบฟอร์ม                             |      |  |  |
| 8. สาระน่ารู้                                    |      |  |  |
| 9. ผู้มาติดต่อ                                   |      |  |  |
| 10. คำถามที่พบบ่อย                               |      |  |  |
| 11. ระบบประเมินความพึงพอใจ                       |      |  |  |
| บทที่ 9 รายงาน                                   |      |  |  |
| 1. รายงานประวัติการใช้ระบบ                       |      |  |  |
| 2. สถิติการใช้งานของเจ้าหน้าที่                  |      |  |  |
| 3. สถิติการใช้งานของเจ้าหน้าที่แยกตามรายบุคคล    |      |  |  |
| 4. สถิติการใช้งานของประชาชน                      |      |  |  |
| 5. สถิติการใช้งานของผู้ใช้งาน                    |      |  |  |
| 6. สถิติการดาวน์โหลดข้อมูลกฎหมาย                 |      |  |  |
| 7. สถิติการอ่านข้อมูลกฎหมาย                      |      |  |  |
| 8. สถิติและรายงานผลการดำเนินคดีอาญา              |      |  |  |
| 9. สถิติและรายงานผลการดำเนินคดีแพ่ง              |      |  |  |
| 10. สถิติและรายงานผลการดำเนินคดีปกครอง           |      |  |  |
| 11. รายงานผลการวิเคราะห์ระบบประเมินผลความพึงพอใจ |      |  |  |
| 12. รายงานแสดงข้อมูลกฎหมาย                       |      |  |  |
| 13. รายงานผลการยกร่างพระราชบัญญัติ               |      |  |  |
| บทที่ 10 ระบบจัดการเอกสาร                        | 10-1 |  |  |
| บทที่ 11 การดูแลระบบ                             | 11-1 |  |  |
| 1. สังกัด                                        |      |  |  |
| 2. กลุ่มงาน                                      |      |  |  |
| 3. ทะเบียนของผู้ใช้งาน                           |      |  |  |
| 4. กลุ่มผู้ใช้                                   |      |  |  |
| 5. สิทธิ์ในการใช้งานระบบ                         |      |  |  |

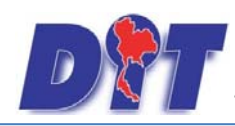

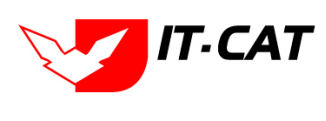

## สารบัญภาพ

| รูปที่ 1-1 การเข้าเว็บไซต์ของระบบ                                          |           |
|----------------------------------------------------------------------------|-----------|
| รูปที่ 1-2 หน้าแรกของระบบ                                                  |           |
| รูปที่ 1-3 แสดงเมนูกฎหมาย                                                  |           |
| รูปที่ 1-4 แสดงรายชื่อกฎหมายในความรับผิดชอบ                                |           |
| รูปที่ 1-5 แสดงรายชื่อกฎระเบียบอื่นๆ ที่เกี่ยวข้อง                         |           |
| รูปที่ 1-6 แสดงมาตรการทางบริหาร                                            |           |
| รูปที่ 1-7 แสดงผลมาตรการทางบริหารเกี่ยวกับสินค้าอุปโภคบริโภค               |           |
| รูปที่ 1-8 แสดงผลมาตรการทางบริหารเกี่ยวกับสินค้าเกษตร                      |           |
| รูปที่ 1-9 แสดงคำวินิจฉัย/ความเห็น                                         | 1-5       |
| รูปที่ 1-10 แสดงรายละเอียดของคำวินิจฉัย/ความเห็นกฎหมายในความรับผิดชอบของก  | รม 1-5    |
| รูปที่ 1-11 แสดงการ Link ไปหน่วยงานอื่น                                    |           |
| รูปที่ 1-12 ผลแสดง Link ไปหน่วยงานอื่น ทั้งหน่วยงานภายในกรมและหน่วยงานภายน | อกกรม 1-7 |
| รูปที่ 1-13 แสดงข้อมูลห้องสมุดกฎหมายที่เกี่ยวข้อง                          |           |
| รูปที่ 1-14 ผลแสดงข้อมูลรัฐธรรมนูญและพระราชบัญญัติประกอบรัฐธรรมนูญ         |           |
| รูปที่ 1-15 ผลแสดงข้อมูลประมวลกฎหมาย                                       |           |
| รูปที่ 1-16 ผลแสดงพระราชบัญญัติอื่นๆ ที่เกี่ยวข้อง                         |           |
| รูปที่ 1-17 หน้าจอการค้นหาแบบง่าย                                          |           |
| รูปที่ 1-18 ผลการค้นหาแบบง่าย                                              | 1-10      |
| รูปที่ 1-19 หน้าจอการค้นหาแบบละเอียด และผลการค้นหาแบบละเอียด               | 1-10      |
| รูปที่ 1-20 เมนูบริการประชาชน                                              | 1-10      |
| รูปที่ 1-21 หน้าจอคำถามที่พบบ่อย                                           |           |
| รูปที่ 1-22 หน้าจอร่วมแสดงความคิดเห็น                                      |           |
| รูปที่ 1-23 หน้าจอดาวน์โหลดไฟล์เอกสาร                                      |           |
| รูปที่ 1-24 เมนูย่อยข้อมูลองค์กร                                           |           |
| รูปที่ 1-25 ข้อมูลประวัติกองกฎหมาย                                         |           |

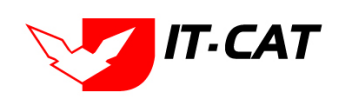

## 

| รูปที่ 1-26 วิสัยทัศน์กองกฎหมาย                    |      |
|----------------------------------------------------|------|
| รูปที่ 1-27 พันธกิจของกองกฎหมาย                    | 1-13 |
| รูปที่ 1-28 อำนาจหน้าที่กองกฎหมาย                  | 1-14 |
| รูปที่ 1-29 โครงสร้างภายในกองกฎหมาย                | 1-15 |
| รูปที่ 1-30 โครงสร้างบุคลากรในกองกฎหมาย            | 1-16 |
| รูปที่ 1-31 แสดงบุคลากรในกองกฎหมาย                 | 1-17 |
| รูปที่ 1-32 แสดงสาระน่ารู้                         | 1-17 |
| รูปที่ 1-33 แสดงผลสาระน่ารู้เกี่ยวกับกฎหมาย        | 1-18 |
| รูปที่ 1-34 หน้าจอติดต่อเรา                        | 1-18 |
| รูปที่ 1-35 หน้าจอการเข้าระบบสำหรับเจ้าหน้าที่     | 1-19 |
| รูปที่ 2-1 หน้าจอการกดเมนูสำหรับเจ้าหน้าที่        | 2-1  |
| รูปที่ 2-2 หน้าจอการกรอกชื่อผู้ใช้และรหัสผ่าน      | 2-1  |
| รูปที่ 2-3 คลิ๊กเมื่อลืมรหัสผ่าน                   | 2-2  |
| รูปที่ 2-4 หน้าจอการป้อนอีเมลเมื่อลืมรหัสผ่าน      | 2-2  |
| รูปที่ 2-5 หน้าต่างแสดงข้อความแจ้งส่งอีเมล         | 2-2  |
| รูปที่ 2-6 อีเมลที่ได้รับจากระบบ                   | 2-2  |
| รูปที่ 2-7 ระบบให้กรอกรหัสผ่านใหม่ที่ต้องการ       | 2-3  |
| รูปที่ 2-8 ส่วนเมนูและแถบสถานะ                     | 2-3  |
| รูปที่ 2-9 ตารางข้อมูลแบบที่ 1                     | 2-4  |
| รูปที่ 2-10 ตารางข้อมูลแบบที่ 2                    | 2-4  |
| รูปที่ 2-11 หน้าจอการบันทึกข้อมูลในตาราง           | 2-4  |
| รูปที่ 2-12 หน้าจอการบันทึกข้อมูลในหน้าถัดไป       | 2-5  |
| รูปที่ 2-13 หน้าจอการกรอกข้อมูลหลังจากกดปุ่มบันทึก | 2-5  |
| รูปที่ 2-14 การเรียงข้อมูลชื่อกฎหมายภาษาไทย        | 2-5  |
| รูปที่ 2-15 หน้าจอ CMS ที่ใช้ในสาระน่ารู้          | 2-7  |
| รูปที่ 2-16 หน้าจอการกรอกข้อมูลในหน้าจอเดียว       | 2-9  |
| รูปที่ 2-17 หน้าจอการกรอกข้อมูล 3 Step             | 2-11 |
| รูปที่ 3-1 เลือกเมนูรัฐธรรมนูญ                     |      |
| รูปที่ 3-2 หน้าจอแสดงข้อมูลรัฐธรรมนูญ              |      |

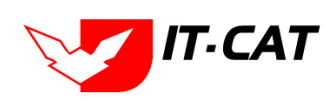

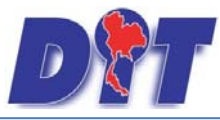

| รูปที่ 3-4 กล่องข้อความแจ้งบันทึกรัฐธรรมนูญเรียบร้อยแล้ว                                                                                                    |     |
|----------------------------------------------------------------------------------------------------|-----|
| รูปที่ 3-5 หน้าจอการเพิ่มเอกสารที่เกี่ยวข้อง                                                                                                    |     |
| รูปที่ 3-6 หน้าจอแสดงปุ่มแก้ไขรัฐธรรมนูญ                                                                                                    |     |
| รูปที่ 3-7 หน้าจอแสดงปุ่มลบรัฐธรรมนูญ                                                                                                    |     |
| รูปที่ 3-8 เลือกเมนูพระราชบัญญัติ                                                                                                    | 3-5 |
| รูปที่ 3-9 หน้าจอแสดงพระราชบัญญัติ                                                                                                    |     |
| รูปที่ 3-10 หน้าจอการกรอกข้อมูลทั่วไปของพระราชบัญญัติ                                                                                                    |     |
| รูปที่ 3-11 กล่องข้อความแจ้งบันทึกพระราชบัญญัติเรียบร้อยแล้ว                                                                                                    |     |
| รูปที่ 3-12 หน้าจอการเพิ่มเอกสารที่เกี่ยวข้อง                                                                                                    |     |
| รูปที่ 3-13 หน้าจอการเลือกความสัมพันธ์กับพระราชบัญญัติ                                                                                                    |     |
| รูปที่ 3-14 หน้าจอการบันทึกเอกสารที่เกี่ยวข้องกับพระราชบัญญัติ                                                                                                    | 3-8 |
| รูปที่ 3-15 หน้าจอแสดงข้อมูลเอกสารแนบท้ายพระราชบัญญัติ                                                                                                    | 3-8 |
| รูปที่ 3-16 หน้าจอการเพิ่มเอกสารแนบท้ายพระราชบัญญัติ                                                                                                    | 3-8 |
| รูปที่ 3-17 หน้าจอแสดงปุ่มแก้ไขพระราชบัญญัติ                                                                                                    |     |
| รูปที่ 3-18 หน้าจอแสดงปุ่มลบพระราชบัญญัติ                                                                                                    |     |
| รูปที่ 3-19 เลือกเมนูพระราชกำหนด                                                                                                    |     |
| รูปที่ 3-20 หน้าจอแสดงข้อมูลพระราชกำหนด                                                                                                    |     |
| รูปที่ 3-21 หน้าจอการกรอกข้อมูลพระราชกำหนด                                                                                                    |     |
| รูปที่ 3-22 กล่องข้อความแจ้งบันทึกพระราชกำหนดเรียบร้อยแล้ว                                                                                                    |     |
|                                                                                                    |     |
| รูปที่ 3-23 หน้าจอการเพิ่มเอกสารที่เกี่ยวข้อง                                                                                                    |     |
| รูปที่ 3-23 หน้าจอการเพิ่มเอกสารที่เกี่ยวข้อง<br>รูปที่ 3-24 หน้าจอการเลือกความสัมพันธ์กับพระราชกำหนด                                                                                                    |     |
| รูปที่ 3-23 หน้าจอการเพิ่มเอกสารที่เกี่ยวข้อง<br>รูปที่ 3-24 หน้าจอการเลือกความสัมพันธ์กับพระราชกำหนด<br>รูปที่ 3-25 หน้าจอการบันทึกเอกสารที่เกี่ยวข้องของพระราชกำหนด                                                                                                    |     |
| รูปที่ 3-23 หน้าจอการเพิ่มเอกสารที่เกี่ยวข้อง<br>รูปที่ 3-24 หน้าจอการเลือกความสัมพันธ์กับพระราชกำหนด<br>รูปที่ 3-25 หน้าจอการบันทึกเอกสารที่เกี่ยวข้องของพระราชกำหนด<br>รูปที่ 3-26 หน้าจอแสดงข้อมูลเอกสารแนบท้ายพระราชกำหนด                                                                                                    |     |
| รูปที่ 3-23 หน้าจอการเพิ่มเอกสารที่เกี่ยวข้อง<br>รูปที่ 3-24 หน้าจอการเลือกความสัมพันธ์กับพระราชกำหนด<br>รูปที่ 3-25 หน้าจอการบันทึกเอกสารที่เกี่ยวข้องของพระราชกำหนด<br>รูปที่ 3-26 หน้าจอแสดงข้อมูลเอกสารแนบท้ายพระราชกำหนด<br>รูปที่ 3-27 หน้าจอการเพิ่มเอกสารแนบท้ายพระราชกำหนด                                                                                             |     |
| รูปที่ 3-23 หน้าจอการเพิ่มเอกสารที่เกี่ยวข้อง<br>รูปที่ 3-24 หน้าจอการเลือกความสัมพันธ์กับพระราชกำหนด<br>รูปที่ 3-25 หน้าจอการบันทึกเอกสารที่เกี่ยวข้องของพระราชกำหนด<br>รูปที่ 3-26 หน้าจอแสดงข้อมูลเอกสารแนบท้ายพระราชกำหนด<br>รูปที่ 3-27 หน้าจอการเพิ่มเอกสารแนบท้ายพระราชกำหนด<br>รูปที่ 3-28 หน้าจอการแสดงปุ่มแก้ไขพระราชกำหนด                                            |     |
| รูปที่ 3-23 หน้าจอการเพิ่มเอกสารที่เกี่ยวข้อง<br>รูปที่ 3-24 หน้าจอการเลือกความสัมพันธ์กับพระราชกำหนด<br>รูปที่ 3-25 หน้าจอการบันทึกเอกสารที่เกี่ยวข้องของพระราชกำหนด<br>รูปที่ 3-26 หน้าจอแสดงข้อมูลเอกสารแนบท้ายพระราชกำหนด<br>รูปที่ 3-27 หน้าจอการเพิ่มเอกสารแนบท้ายพระราชกำหนด<br>รูปที่ 3-28 หน้าจอการแสดงปุ่มแก้ไขพระราชกำหนด                                            |     |
| รูปที่ 3-23 หน้าจอการเพิ่มเอกสารที่เกี่ยวข้อง<br>รูปที่ 3-24 หน้าจอการเลือกความสัมพันธ์กับพระราชกำหนด<br>รูปที่ 3-25 หน้าจอการบันทึกเอกสารที่เกี่ยวข้องของพระราชกำหนด<br>รูปที่ 3-26 หน้าจอแสดงข้อมูลเอกสารแนบท้ายพระราชกำหนด<br>รูปที่ 3-27 หน้าจอการเพิ่มเอกสารแนบท้ายพระราชกำหนด<br>รูปที่ 3-28 หน้าจอการแสดงปุ่มแก้ไขพระราชกำหนด<br>รูปที่ 3-29 หน้าจอแสดงปุ่มลบพระราชกำหนด |     |

## 

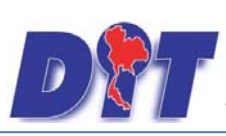

คู่มือการใช้งาน

| ระบบสาบข้อบลสา                | <u>ຮສາ ແທສທາ.າຄ ຄາສາ ເ</u> | ายการด้าใบประเทศ     | กลงกกหมาย |
|-------------------------------|----------------------------|----------------------|-----------|
| าจ ก ก ภู แห่ ก ก ที่ ย ย เ เ |                            | 10111911191309090111 |           |

| รูปที่ 3-32 หน้าจอการกรอกข้อมูลพระราชกฤษฎีกา                   | 3-16 |
|----------------------------------------------------------------|------|
| รูปที่ 3-33 กล่องข้อความแจ้งบันทึกพระราชกฤษฎีกาเรียบร้อยแล้ว   | 3-17 |
| รูปที่ 3-34 หน้าจอการเพิ่มเอกสารที่เกี่ยวข้อง                  | 3-17 |
| รูปที่ 3-35 หน้าจอการเลือกความสัมพันธ์กับพระราชกฤษฎีกา         | 3-18 |
| รูปที่ 3-36 หน้าจอการบันทึกเอกสารที่เกี่ยวข้องกับพระราชกฤษฎีกา | 3-18 |
| รูปที่ 3-37 หน้าจอแสดงข้อมูลเอกสารแนบท้ายพระราชกฤษฎีกา         | 3-18 |
| รูปที่ 3-38 หน้าจอการเพิ่มเอกสารแนบท้ายพระราชกฤษฎีกา           | 3-19 |
| รูปที่ 3-39 หน้าจอแสดงปุ่มแก้ไขพระราชกฤษฎีกา                   | 3-19 |
| รูปที่ 3-40 หน้าจอแสดงปุ่มลบพระราชกฤษฎีกา                      | 3-20 |
| รูปที่ 3-41 เลือกเมนูกฎกระทรวง                                 | 3-20 |
| รูปที่ 3-42 หน้าจอแสดงข้อมูลกฎกระทรวง                          | 3-20 |
| รูปที่ 3-43 หน้าจอการกรอกข้อมูลกฎกระทรวง                       | 3-21 |
| รูปที่ 3-44 กล่องข้อความแจ้งบันทึกกฎกระทรวงเรียบร้อยแล้ว       | 3-22 |
| รูปที่ 3-45 หน้าจอการเพิ่มเอกสารที่เกี่ยวข้อง                  | 3-22 |
| รูปที่ 3-46 หน้าจอการเลือกความสัมพันธ์กับกฎกระทรวง             | 3-23 |
| รูปที่ 3-47 หน้าจอการบันทึกเอกสารที่เกี่ยวข้องของกฎกระทรวง     | 3-23 |
| รูปที่ 3-48 หน้าจอแสดงข้อมูลเอกสารแนบท้ายกฎกระทรวง             | 3-23 |
| รูปที่ 3-49 หน้าจอการเพิ่มเอกสารแนบท้ายกฎกระทรวง               | 3-24 |
| รูปที่ 3-50 หน้าจอแสดงปุ่มแก้ไขกฎกระทรวง                       | 3-24 |
| รูปที่ 3-51 หน้าจอแสดงปุ่มลบกฎกระทรวง                          | 3-25 |
| รูปที่ 3-52 เลือกเมนูประกาศ                                    | 3-25 |
| รูปที่ 3-53 หน้าจอแสดงข้อมูลประกาศ                             | 3-25 |
| รูปที่ 3-54 หน้าจอการกรอกข้อมูลประกาศ                          | 3-26 |
| รูปที่ 3-55 กล่องข้อความแจ้งบันทึกประกาศเรียบร้อยแล้ว          | 3-27 |
| รูปที่ 3-56 หน้าจอการเพิ่มเอกสารที่เกี่ยวข้อง                  | 3-28 |
| รูปที่ 3-57 หน้าจอการเลือกความสัมพันธ์กับประกาศ                | 3-28 |
| รูปที่ 3-58 หน้าจอการบันทึกเอกสารที่เกี่ยวข้องของประกาศ        | 3-28 |
| รูปที่ 3-59 หน้าจอแสดงข้อมูลเอกสารแนบท้ายประกาศ                | 3-28 |
| รูปที่ 3-60 หน้าจอการเพิ่มเอกสารแนบท้ายประกาศ                  | 3-29 |

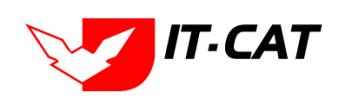

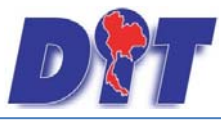

| รูปที่ 3-61 หน้าจอแสดงปุ่มแก้ไขประกาศ                    |  |
|----------------------------------------------------------|--|
| รูปที่ 3-62 หน้าจอแสดงปุ่มลบประกาศ                       |  |
| รูปที่ 3-63 เลือกเมนูระเบียบ                             |  |
| รูปที่ 3-64 หน้าจอแสดงข้อมูลระเบียบ                      |  |
| รูปที่ 3-65 หน้าจอการกรอกข้อมูลระเบียบ                   |  |
| รูปที่ 3-66 กล่องข้อความแจ้งบันทึกระเบียบเรียบร้อยแล้ว   |  |
| รูปที่ 3-67 หน้าจอการเพิ่มเอกสารที่เกี่ยวข้อง            |  |
| รูปที่ 3-68 หน้าจอการเลือกความสัมพันธ์กับระเบียบ         |  |
| รูปที่ 3-69 หน้าจอการบันทึกเอกสารที่เกี่ยวข้องของระเบียบ |  |
| รูปที่ 3-70 หน้าจอแสดงข้อมูลเอกสารแนบท้ายระเบียบ         |  |
| รูปที่ 3-71 หน้าจอการเพิ่มเอกสารแนบท้ายระเบียบ           |  |
| รูปที่ 3-72 หน้าจอแสดงปุ่มแก้ไขระเบียบ                   |  |
| รูปที่ 3-73 หน้าจอแสดงปุ่มลบระเบียบ                      |  |
| รูปที่ 3-74 เลือกเมนูคำสั่ง                              |  |
| รูปที่ 3-75 หน้าจอแสดงข้อมูลคำสั่ง                       |  |
| รูปที่ 3-76 หน้าจอการกรอกข้อมูลคำสั่ง                    |  |
| รูปที่ 3-77 กล่องข้อความแจ้งบันทึกคำสั่งเรียบร้อยแล้ว    |  |
| รูปที่ 3-78 หน้าจอการเพิ่มเอกสารที่เกี่ยวข้อง            |  |
| รูปที่ 3-79 หน้าจอการเลือกความสัมพันธ์กับคำสั่ง          |  |
| รูปที่ 3-80 หน้าจอการบันทึกเอกสารที่เกี่ยวข้องของคำสั่ง  |  |
| รูปที่ 3-81 หน้าจอแสดงข้อมูลเอกสารแนบท้ายคำสั่ง          |  |
| รูปที่ 3-82 หน้าจอการเพิ่มเอกสารแนบท้ายคำสั่ง            |  |
| รูปที่ 3-83 หน้าจอแสดงปุ่มแก้ไขคำสั่ง                    |  |
| รูปที่ 3-84 หน้าจอแสดงปุ่มลบคำสั่ง                       |  |
| รูปที่ 3-85 เลือกเมนูข้อบังคับ                           |  |
| รูปที่ 3-86 หน้าจอแสดงข้อมูลข้อบังคับ                    |  |
| รูปที่ 3-87 หน้าจอการกรอกข้อมูลข้อบังคับ                 |  |
| รูปที่ 3-88 กล่องข้อความแจ้งบันทึกข้อบังคับเรียบร้อยแล้ว |  |
| รูปที่ 3-89 หน้าจอการเพิ่มเอกสารที่เกี่ยวข้อง            |  |

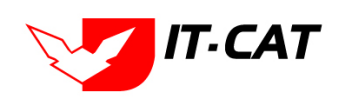

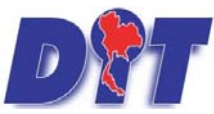

| รูปที่ 3-90 หน้าจอการเลือกความสัมพันธ์กับข้อบังคับ            | 3-42 |
|---------------------------------------------------------------|------|
| รูปที่ 3-91 หน้าจอการบันทึกเอกสารที่เกี่ยวข้องของข้อบังคับ    | 3-43 |
| รูปที่ 3-92 หน้าจอแสดงข้อมูลเอกสารแนบท้ายข้อบังคับ            | 3-43 |
| รูปที่ 3-93 หน้าจอการเพิ่มเอกสารแนบท้ายข้อบังคับ              | 3-43 |
| รูปที่ 3-94 หน้าจอแสดงปุ่มแก้ไขข้อบังคับ                      | 3-44 |
| รูปที่ 3-95 หน้าจอแสดงปุ่มลบข้อบังคับ                         | 3-44 |
| รูปที่ 3-96 เลือกเมนูหลักเกณฑ์                                | 3-45 |
| รูปที่ 3-97 หน้าจอแสดงข้อมูลหลักเกณฑ์                         | 3-45 |
| รูปที่ 3-98 หน้าจอการกรอกข้อมูลหลักเกณฑ์                      | 3-45 |
| รูปที่ 3-99 กล่องข้อความแจ้งบันทึกหลักเกณฑ์เรียบร้อยแล้ว      | 3-47 |
| รูปที่ 3-100 หน้าจอการเพิ่มเอกสารที่เกี่ยวข้อง                | 3-47 |
| รูปที่ 3-101 หน้าจอการเลือกความสัมพันธ์กับหลักเกณฑ์           | 3-47 |
| รูปที่ 3-102 หน้าจอการบันทึกเอกสารที่เกี่ยวข้องกับหลักเกณฑ์   | 3-47 |
| รูปที่ 3-103 หน้าจอแสดงข้อมูลเอกสารแนบท้ายหลักเกณฑ์           | 3-48 |
| รูปที่ 3-104 หน้าจอการเพิ่มเอกสารแนบท้ายหลักเกณฑ์             | 3-48 |
| รูปที่ 3-105 หน้าจอแสดงปุ่มแก้ไขหลักเกณฑ์                     | 3-49 |
| รูปที่ 3-106 หน้าจอแสดงปุ่มลบหลักเกณฑ์                        | 3-49 |
| รูปที่ 3-107 หน้าจอเมนูคำอธิบาย                               | 3-49 |
| รูปที่ 3-108 หน้าจอแสดงข้อมูลคำอธิบาย                         | 3-50 |
| รูปที่ 3-109 หน้าจอแสดงการกรอกข้อมูลคำอธิบาย                  | 3-50 |
| รูปที่ 3-110 กล่องข้อความแจ้งบันทึกคำอธิบายเรียบร้อยแล้ว      | 3-51 |
| รูปที่ 3-111 หน้าจอแสดงปุ่มแก้ไขคำอธิบาย                      | 3-51 |
| รูปที่ 3-112 หน้าจอแสดงปุ่มลบคำอธิบาย                         | 3-52 |
| รูปที่ 3-113 หน้าจอเมนูแนวทางปฏิบัติ                          | 3-52 |
| รูปที่ 3-114 หน้าจอแสดงข้อมูลแนวทางปฏิบัติ                    | 3-52 |
| รูปที่ 3-115 หน้าจอกรอกแนวทางการปฏิบัติ                       | 3-53 |
| รูปที่ 3-116 กล่องข้อความแจ้งบันทึกแนวทางปฏิบัติเรียบร้อยแล้ว | 3-54 |
| รูปที่ 3-117 หน้าจอแสดงปุ่มแก้ไขแนวทางปฏิบัติ                 | 3-54 |
| รูปที่ 3-118 หน้าจอแสดงปุ่มลบแนวทางปฏิบัติ                    | 3-54 |

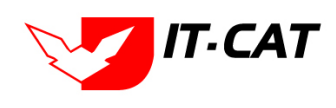

# D

### คู่มือการใช้งาน

| 9/                         | ียุด.                                   |                             |
|----------------------------|-----------------------------------------|-----------------------------|
| END IN LEAD IN AND CONCORD |                                         | 2011000 00000000000         |
| วะบบจบมูฑคมเสล้าวส         | רו דנדון ושכו וזואו ובמרוגוזהו ועושועדו | ואו ובארונוזראופוז ושועבאבר |
|                            |                                         |                             |
| 69 YI                      | 64                                      | 64                          |

| รูปที่ 3-119 หน้าจอเมนูหมวดหมู่กฎหมายหลัก                                        | 3-55 |
|----------------------------------------------------------------------------------|------|
| รูปที่ 3-120 หน้าจอแสดงข้อมูลหมวดหมู่กฎหมายหลัก                                  | 3-55 |
| รูปที่ 3-121 หน้าจอกรอกหมวดหมู่กฎหมายหลัก                                        | 3-55 |
| รูปที่ 3-122 กล่องข้อความแจ้งบันทึกหมวดหมู่กฎหมายหลักเรียบร้อยแล้ว               | 3-56 |
| รูปที่ 3-123 หน้าจอหลักเกณฑ์ที่มีการแสดงหมวดหมู่กฎหมายหลัก                       | 3-56 |
| รูปที่ 3-124 หน้าจอแสดงปุ่มแก้ไขหมวดหมู่กฎหมายหลัก                               | 3-56 |
| รูปที่ 3-125 หน้าจอแสดงปุ่มลบหมวดหมู่กฎหมายหลัก                                  | 3-57 |
| รูปที่ 3-126 หน้าจอเมนูหมวดหมู่กฎหมายรอง                                         | 3-57 |
| รูปที่ 3-127 หน้าจอแสดงข้อมูลหมวดหมู่กฎหมายรอง                                   | 3-57 |
| รูปที่ 3-128 หน้าจอกรอกหมวดหมู่กฎหมายรอง                                         | 3-58 |
| รูปที่ 3-129 กล่องข้อความแจ้งบันทึกหมวดหมู่กฎหมายรองเรียบร้อย                    | 3-58 |
| รูปที่ 3-130 หน้าจอหมวดหมู่กฎหมายรอง                                             | 3-58 |
| รูปที่ 3-131 หน้าจอแสดงปุ่มแก้ไขหมวดหมู่กฎหมายรอง                                | 3-58 |
| รูปที่ 3-132 หน้าจอแสดงปุ่มลบหมวดหมู่กฎหมายรอง                                   | 3-59 |
| รูปที่ 3-133 หน้าจอเมนูกลุ่มกฎหมาย                                               | 3-59 |
| รูปที่ 3-134 หน้าจอแสดงข้อมูลกลุ่มกฎหมาย                                         | 3-59 |
| รูปที่ 3-135 หน้าจอกรอกกลุ่มกฎหมาย                                               | 3-60 |
| รูปที่ 3-136 กล่องข้อความแจ้งบันทึกกลุ่มกฎหมายเรียบร้อยแล้ว                      | 3-60 |
| รูปที่ 3-137 กลุ่มกฎหมายที่แสดงในหน้าจอกฎกระทรวง                                 | 3-60 |
| รูปที่ 3-138 หน้าจอแสดงปุ่มแก้ไขกลุ่มกฎหมาย                                      | 3-60 |
| รูปที่ 3-139 หน้าจอแสดงปุ่มลบกลุ่มกฎหมาย                                         | 3-61 |
| รูปที่ 3-140 หน้าจอเมนูร่างพระราชบัญญัติในความรับผิดชอบ                          | 3-61 |
| รูปที่ 3-141 หน้าจอแสดงข้อมูลร่างพระราชบัญญัติในความรับผิดชอบ                    | 3-61 |
| รูปที่ 3-142 หน้าจอกรอกข้อมูลร่างพระราชบัญญัติในความรับผิดชอบ                    | 3-62 |
| รูปที่ 3-143 กล่องข้อความแจ้งบันทึกร่างพระราชบัญญัติในความรับผิดชอบเรียบร้อยแล้ว | 3-63 |
| รูปที่ 3-144 หน้าจอแสดงปุ่มแก้ไขร่างพระราชบัญญัติในความรับผิดชอบ                 | 3-63 |
| รูปที่ 3-145 หน้าจอแสดงปุ่มลบร่างพระราชบัญญัติในความรับผิดชอบ                    | 3-63 |
| รูปที่ 3-146 เลือกเมนูกฎสำนักนายกรัฐมนตรี                                        | 3-64 |
| รูปที่ 3-147 หน้าจอแสดงข้อมูลกฎสำนักนายกรัฐมนตรี                                 | 3-64 |

## 

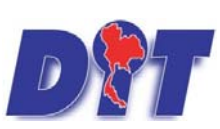

คู่มือการใช้งาน

| 2 <sup>y</sup>   | ย ด เ                       |           |
|------------------|-----------------------------|-----------|
| ระบบสาบข้อบลสารส | บเทศทางกอหมายการค้าไบประเทศ | กองกกหมาย |
|                  |                             |           |

| รูปที่ 3-148 หน้าจอการกรอกข้อมูลกฎสำนักนายกรัฐมนตรี                       |                              |
|---------------------------------------------------------------------------|------------------------------|
| รูปที่ 3-149 กล่องข้อความแจ้งบันทึกระเบียบเรียบร้อยแล้ว                   |                              |
| รูปที่ 3-150 หน้าจอการเพิ่มเอกสารที่เกี่ยวข้อง                            |                              |
| รูปที่ 3-151 หน้าจอการเลือกความสัมพันธ์กับระเบียบ                         |                              |
| รูปที่ 3-152 หน้าจอการบันทึกเอกสารที่เกี่ยวข้องของกฎสำนักนายกรัฐมนตรี     |                              |
| รูปที่ 3-153 หน้าจอแสดงข้อมูลเอกสารแนบท้ายกฎสำนักนายกรัฐมนตรี             |                              |
| รูปที่ 3-154 หน้าจอการเพิ่มเอกสารแนบท้ายกฎสำนักนายกรัฐมนตรี               |                              |
| รูปที่ 3-155 หน้าจอแสดงปุ่มแก้ไขกฎสำนักนายกรัฐมนตรี                       |                              |
| รูปที่ 3-156 หน้าจอแสดงปุ่มลบกฎสำนักนายกรัฐมนตรี                          |                              |
| รูปที่ 4-1 เลือกเมนูนิติกรรมสัญญา                                         |                              |
| รูปที่ 4-2 หน้าจอแสดงข้อมูลนิติกรรมสัญญา                                  |                              |
| รูปที่ 4-3 หน้าจอการกรอกข้อมูลนิติกรรมสัญญา                               |                              |
| รูปที่ 4-4 กล่องข้อความแจ้งบันทึกนิติกรรมสัญญาเรียบร้อยแล้ว               |                              |
| รูปที่ 4-5 หน้าจอแสดงปุ่มแก้ไขนิติกรรมสัญญา                               |                              |
| รูปที่ 4-6 หน้าจอแสดงปุ่มลบนิติกรรมสัญญา                                  |                              |
| รูปที่ 4-7 เลือกเมนูบันทึกข้อตกลง                                         |                              |
| รูปที่ 4-8 หน้าจอแสดงข้อมูลบันทึกข้อตกลง                                  |                              |
| รูปที่ 4-9 หน้าจอกรอกข้อมูลบันทึกข้อตกลง                                  |                              |
| รูปที่ 4-10 กล่องข้อความแจ้งบันทึกข้อตกลงเรียบร้อยแล้ว                    |                              |
| รูปที่ 4-11 หน้าจอแสดงปุ่มแก้ไขบันทึกข้อตกลง                              |                              |
| รูปที่ 4-12 หน้าจอแสดงปุ่มลบบันทึกข้อตกลง                                 |                              |
| รูปที่ 4-13 เลือกเมนูการไกล่เกลี่ยระงับข้อพิพาท                           |                              |
| รูปที่ 4-14 หน้าจอแสดงข้อมูลการไกล่เกลี่ยระงับข้อพิพาท                    |                              |
| รูปที่ 4-15 หน้าจอกรอกข้อมูลการไกล่เกลี่ยระงับข้อพิพาท                    | Error! Bookmark not defined. |
| รูปที่ 4-16 กล่องข้อความแจ้งบันทึกการไกล่เกลี่ยระงับข้อพิพาทเรียบร้อยแล้ว |                              |
| รูปที่ 4-17 หน้าจอแสดงปุ่มแก้ไขการไกล่เกลี่ยระงับข้อพิพาท                 |                              |
| รูปที่ 4-18 หน้าจอแสดงปุ่มลบการไกล่เกลี่ยระงับข้อพิพาท                    |                              |
| รูปที่ 4-19 เลือกเมนูการใช้สิทธิเรียกร้อง                                 |                              |
| รูปที่ 4-20 หน้าจอแสดงข้อมูลการใช้สิทธิเรียกร้อง                          |                              |

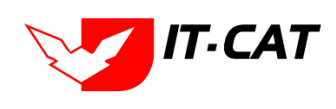

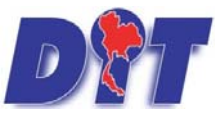

| รูปที่ 4-21 หน้าจอการกรอกข้อมูลการใช้สิทธิเรียกร้อง                 |                              |
|---------------------------------------------------------------------|------------------------------|
| รูปที่ 4-22 กล่องข้อความแจ้งบันทึกการใช้สิทธิเรียกร้องเรียบร้อยแล้ว |                              |
| รูปที่ 4-23 หน้าจอแสดงปุ่มแก้ไขการใช้สิทธิเรียกร้อง                 |                              |
| รูปที่ 4-24 หน้าจอแสดงปุ่มลบการใช้สิทธิเรียกร้อง                    |                              |
| รูปที่ 5-1 เลือกเมนูคำพิพากษา                                       |                              |
| รูปที่ 5-2 หน้าจอแสดงข้อมูลคำพิพากษา                                |                              |
| รูปที่ 5-3 หน้าจอกรอกข้อมูลคำพิพากษา                                |                              |
| รูปที่ 5-4 กล่องข้อความแจ้งบันทึกคำพิพากษาเรียบร้อยแล้ว             |                              |
| รูปที่ 5-5 หน้าจอแสดงปุ่มแก้ไขคำพิพากษา                             |                              |
| รูปที่ 5-6 หน้าจอแสดงปุ่มลบคำพิพากษา                                |                              |
| รูปที่ 5-7 เลือกเมนูคำวินิจฉัย                                      | Error! Bookmark not defined. |
| รูปที่ 5-8 หน้าจอแสดงข้อมูลคำวินิจฉัย                               |                              |
| รูปที่ 5-9 หน้าจอกรอกข้อมูลคำวินิจฉัย                               |                              |
| รูปที่ 5-10 กล่องข้อความแจ้งบันทึกคำวินิจฉัย/ความเห็นเรียบร้อยแล้ว  |                              |
| รูปที่ 5-11 หน้าจอแสดงปุ่มแก้ไขคำวินิจฉัย                           |                              |
| รูปที่ 5-12 หน้าจอแสดงปุ่มลบคำวินิจฉัย                              |                              |
| รูปที่ 5-13 เลือกเมนูคำพิพากษา                                      |                              |
| รูปที่ 5-14 หน้าจอแสดงข้อมูลคำพิพากษา                               |                              |
| รูปที่ 5-15 หน้าจอกรอกข้อมูลคำพิพากษา                               |                              |
| รูปที่ 5-16 กล่องข้อความแจ้งบันทึกคำพิพากษาเรียบร้อยแล้ว            |                              |
| รูปที่ 5-17 หน้าจอแสดงปุ่มแก้ไขคำพิพากษา                            |                              |
| รูปที่ 5-18 หน้าจอแสดงปุ่มลบคำพิพากษา                               |                              |
| รูปที่ 5-19 เลือกเมนูคำวินิจฉัย                                     |                              |
| รูปที่ 5-20 หน้าจอแสดงข้อมูลคำวินิจฉัย                              |                              |
| รูปที่ 5-21 หน้าจอกรอกข้อมูลคำวินิจฉัย                              |                              |
| รูปที่ 5-22 กล่องข้อความแจ้งบันทึกคำวินิจฉัยเรียบร้อยแล้ว           |                              |
| รูปที่ 5-23 หน้าจอแสดงปุ่มแก้ไขคำวินิจฉัย                           |                              |
| รูปที่ 5-24 หน้าจอแสดงปุ่มลบคำวินิจฉัย                              |                              |
| รูปที่ 6-1 เลือกเมนูคดีแพ่ง                                         |                              |

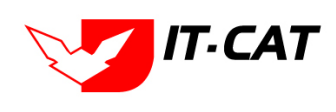

## 

| รูปที่ 6-2 หน้าจอแสดงข้อมูลคดีแพ่ง                                     |      |
|------------------------------------------------------------------------|------|
| รูปที่ 6-3 หน้าจอกรอกข้อมูลคดีแพ่ง                                     |      |
| รูปที่ 6-4 กล่องข้อความแจ้งบันทึกคดีแพ่งเรียบร้อยแล้ว                  |      |
| รูปที่ 6-5 หน้าจอแสดงปุ่มแก้ไขคดีแพ่ง                                  |      |
| รูปที่ 6-6 หน้าจอแสดงปุ่มลบคดีแพ่ง                                     |      |
| รูปที่ 6-7 เลือกเมนูคดีอาญา                                            |      |
| รูปที่ 6-8 หน้าจอแสดงข้อมูลคดีอาญา                                     |      |
| รูปที่ 6-9 หน้าจอการกรอกข้อมูลคดีอาญา                                  |      |
| รูปที่ 6-10 กล่องข้อความแจ้งบันทึกคดีอาญาเรียบร้อยแล้ว                 |      |
| รูปที่ 6-11 หน้าจอแสดงปุ่มแก้ไขคดีอาญา                                 |      |
| รูปที่ 6-12 หน้าจอแสดงปุ่มลบคดีอาญา                                    |      |
| รูปที่ 6-13 เลือกเมนูคดีปกครอง                                         |      |
| รูปที่ 6-14 หน้าจอแสดงข้อมูลคดีปกครอง                                  |      |
| รูปที่ 6-15 หน้าจอกรอกข้อมูลคดีปกครอง                                  |      |
| รูปที่ 6-16 กล่องข้อความแจ้งบันทึกคดีปกครองเรียบร้อยแล้ว               |      |
| รูปที่ 6-17 หน้าจอแสดงปุ่มแก้ไขคดีปกครอง                               |      |
| รูปที่ 6-18 หน้าจอแสดงปุ่มลบคดีปกครอง                                  |      |
| รูปที่ 6-19 เลือกเมนูสอบวินัย/สอบข้อเท็จจริง                           |      |
| รูปที่ 6-20 หน้าจอแสดงข้อมูลสอบวินัย/สอบข้อเท็จจริง                    |      |
| รูปที่ 6-21 หน้าจอกรอกข้อมูลสอบวินัย/สอบข้อเท็จจริง                    |      |
| รูปที่ 6-22 กล่องข้อความแจ้งบันทึกสอบวินัย/สอบข้อเท็จจริงเรียบร้อยแล้ว |      |
| รูปที่ 6-23 หน้าจอแสดงปุ่มแก้ไขสอบวินัย/สอบข้อเท็จจริง                 |      |
| รูปที่ 6-24 หน้าจอแสดงปุ่มลบสอบวินัย/สอบข้อเท็จจริง                    | 6-11 |
| รูปที่ 7-1 เลือกเมนูแบบบันทึกให้ถ้อยคำ                                 |      |
| รูปที่ 7-2 หน้าจอแสดงข้อมูลแบบบันทึกให้ถ้อยคำ                          |      |
| รูปที่ 7-3 หน้าจอกรอกข้อมูลแบบบันทึกให้ถ้อยคำ                          |      |
| รูปที่ 7-4 กล่องข้อความแจ้งบันทึกแบบบันทึกให้ถ้อยคำเรียบร้อยแล้ว       | 7-2  |
| รูปที่ 7-5 หน้าจอแสดงปุ่มแก้ไขแบบบันทึกให้ถ้อยคำ                       | 7-2  |
| รูปที่ 7-6 หน้าจอแสดงปุ่มลบแบบบันทึกให้ถ้อยคำ                          |      |

## 

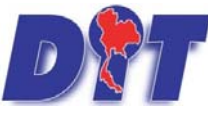

### คู่มือการใช้งาน

ระบบฐานข้อมูลสารสนเทศทางกฎหมายการค้าในประเทศ กองกฎหมาย

| รูปที่ 7-7 เลือกเมนูแบบบันทึกการดำเนินคดี                                            |      |
|--------------------------------------------------------------------------------------|------|
| รูปที่ 7-8 หน้าจอแสดงข้อมูลแบบบันทึกการดำเนินคดี                                     | 7-3  |
| รูปที่ 7-9 หน้าจอการกรอกข้อมูลแบบบันทึกการดำเนินคดี                                  | 7-3  |
| รูปที่ 7-10 กล่องข้อความแจ้งบันทึกแบบบันทึกการดำเนินคดีเรียบร้อยแล้ว                 | 7-4  |
| รูปที่ 7-11 หน้าจอการแสดงปุ่มแก้ไขแบบบันทึกการดำเนินคดี                              | 7-4  |
| รูปที่ 7-12 หน้าจอแสดงปุ่มลบแบบบันทึกการดำเนินคดี                                    | 7-5  |
| รูปที่ 7-13 เลือกเมนูแบบการมอบอำนาจ                                                  | 7-5  |
| รูปที่ 7-14 หน้าจอแสดงข้อมูลแบบการมอบอำนาจ                                           | 7-5  |
| รูปที่ 7-15 หน้าจอการกรอกข้อมูลแบบการมอบอำนาจ                                        |      |
| รูปที่ 7-16 กล่องข้อความแจ้งบันทึกแบบการมอบอำนาจเรียบร้อยแล้ว                        |      |
| รูปที่ 7-17 หน้าจอแสดงปุ่มแก้ไขแบบการมอบอำนาจ                                        | 7-7  |
| รูปที่ 7-18 หน้าจอแสดงปุ่มลบแบบการมอบอำนาจ                                           | 7-7  |
| รูปที่ 7-19 เลือกเมนูแบบการออกประกาศ                                                 | 7-7  |
| รูปที่ 7-20 หน้าจอแสดงข้อมูลแบบการออกประกาศ                                          | 7-7  |
| รูปที่ 7-21 หน้าจอกรอกข้อมูลแบบการออกประกาศ                                          |      |
| รูปที่ 7-22 กล่องข้อความแจ้งบันทึกแบบการออกประกาศเรียบร้อยแล้ว                       |      |
| รูปที่ 7-23 หน้าจอแสดงปุ่มแก้ไขแบบการออกประกาศ                                       |      |
| รูปที่ 7-24 หน้าจอแสดงปุ่มลบแบบการออกประกาศ                                          |      |
| รูปที่ 7-25 เลือกเมนูแบบการยกร่างกฎหมาย                                              |      |
| รูปที่ 7-26 หน้าจอแสดงข้อมูลแบบการยกร่างกฎหมาย                                       |      |
| รูปที่ 7-27 หน้าจอการกรอกข้อมูลแบบการยกร่างกฎหมาย                                    | 7-10 |
| รูปที่ 7-28 กล่องข้อความแจ้งบันทึกแบบการยกร่างกฎหมายเรียบร้อยแล้ว                    | 7-10 |
| รูปที่ 7-29 หน้าจอแสดงปุ่มแก้ไขแบบการยกร่างกฎหมาย                                    | 7-11 |
| รูปที่ 7-30 หน้าจอแสดงปุ่มลบแบบการยกร่างกฎหมาย                                       | 7-11 |
| รูปที่ 8-1 หน้าจอแสดงผลในเว็บไซต์                                                    | 8-1  |
| รูปที่ 8-2 หน้าจอเมนูกฎหมายในความรับผิดชอบ                                           | 8-1  |
| รูปที่ 8-3 หน้าจอกดปุ่มเพิ่มกฎหมายในความรับผิดชอบ                                    | 8-2  |
| รูปที่ 8-4 เลือกพระราชบัญญัติว่าด้วยราคาสินค้าและบริการ พ.ศ. 2542 ไปแสดงหน้าเว็บไซต์ | 8-2  |
| รูปที่ 8-5 แสดงผลการเลือกพระราชบัญญัติว่าด้วยราคาสินค้าและบริการ พ.ศ. 2542           | 8-2  |

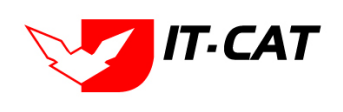

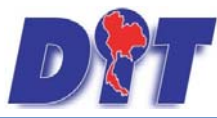

| รูปที่ 8-6 ผลแสดงพระราชบัญญัติว่าด้วยราคาสินค้าและบริการ พ.ศ. 2542 ในหน้าเว็บไซต์            | 8-2  |
|----------------------------------------------------------------------------------------------|------|
| รูปที่ 8-7 เลื่อนลำดับแสดงลงไป 2 ลำดับ                                                       | 8-3  |
| รูปที่ 8-8 หน้าจอแสดงผลการเลื่อนลำดับ                                                        | 8-3  |
| รูปที่ 8-9 หน้าจอการลบพระราชบัญญัติว่าด้วยราคาสินค้าและบริการ พ.ศ. 2542                      | 8-3  |
| รูปที่ 8-10 แสดงหน้าเว็บไซต์ที่ได้ทำการลบพระราชบัญญัติว่าด้วยราคาสินค้าและบริการ พ.ศ. 2542   | 8-3  |
| รูปที่ 8-11 หน้าจอเมนูกฎหมายอื่นๆ                                                            | 8-4  |
| รูปที่ 8-12 หน้าจอกดปุ่มเพิ่มกฎหมายอื่นๆ                                                     | 8-4  |
| รูปที่ 8-13 เลือกพระราชบัญญัติระเบียบบริหารราชการแผ่นดิน พ.ศ. 2534 แสดงหน้าเว็บไซต์          | 8-4  |
| รูปที่ 8-14 แสดงผลการเลือกพระราชบัญญัติระเบียบบริหารราชการแผ่นดิน พ.ศ. 2534 แสดงหน้าเว็บไซต์ | 8-5  |
| รูปที่ 8-15 ผลแสดงพระราชบัญญัติระเบียบบริหารราชการแผ่นดิน พ.ศ. 2534 ในหน้าเว็บไซต์           | 8-5  |
| รูปที่ 8-16 การเลื่อนลำดับ                                                                   | 8-5  |
| รูปที่ 8-17 หน้าจอแสดงผลการเลื่อนลำดับ                                                       | 8-6  |
| รูปที่ 8-18 หน้าจอการลบพระราชบัญญัติ การจัดตั้งสภาองค์กรของผู้บริโภค พ.ศ. 2562               | 8-6  |
| รูปที่ 8-19 แสดงผลกฎระเบียบอื่นๆ ที่เกี่ยวข้อง                                               | 8-6  |
| รูปที่ 8-20 หน้าเว็บไซต์ที่แสดงข้อมูลมาตรการทางบริหาร                                        | 8-7  |
| รูปที่ 8-21 หน้าจอเมนูมาตรการทางบริหารสินค้าอุปโภคบริโภค                                     | 8-7  |
| รูปที่ 8-22 หน้าจอกดปุ่มเพิ่มมาตรการทางบริหารสินค้าอุปโภคบริโภค                              | 8-7  |
| รูปที่ 8-23 เลือกมาตรการทางบริหารสินค้าอุปโภคบริโภค                                          | 8-8  |
| รูปที่ 8-24 แสดงผลการเลือกมาตรการทางบริหารสินค้าอุปโภคบริโภค                                 | 8-8  |
| รูปที่ 8-25 ผลแสดงมาตรการทางบริหารสินค้าอุปโภคบริโภค หน้าเว็บไซต์                            | 8-8  |
| รูปที่ 8-26 หน้าจอการลบมาตรการทางบริหารสินค้าอุปโภคบริโภค                                    | 8-9  |
| รูปที่ 8-27 แสดงผลการลบมาตรการทางบริหารสินค้าอุปโภคบริโภค                                    | 8-9  |
| รูปที่ 8-28 หน้าจอเมนูสินค้าเกษตร                                                            | 8-9  |
| รูปที่ 8-29 หน้าจอกดปุ่มเพิ่มมาตรการทางบริหารสินค้าเกษตร                                     | 8-10 |
| รูปที่ 8-30 เลือกบันทึกมาตรการทางบริหารสินค้าเกษตร                                           | 8-10 |
| รูปที่ 8-31 แสดงผลมาตรการทางบริหารสินค้าเกษตร                                                | 8-10 |
| รูปที่ 8-32 ผลแสดงมาตรการทางบริหารสินค้าเกษตร หน้าเว็บไซต์                                   | 8-10 |
| รูปที่ 8-33 หน้าจอการลบมาตรการทางบริหารสินค้าเกษตร                                           | 8-11 |
| รูปที่ 8-34 แสดงผลการลบมาตรการทางบริหารสินค้าเกษตร หน้าเว็บไซต์                              | 8-11 |

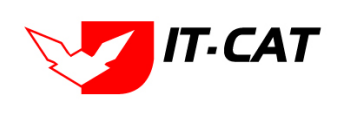

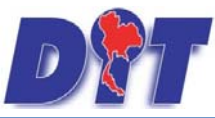

| รูปที่ 8-35 เว็บไซต์แสดงห้องสมุดกฎหมายที่เกี่ยวข้อง                       |  |
|---------------------------------------------------------------------------|--|
| รูปที่ 8-36 เมนูห้องสมุดกฎหมายที่เกี่ยวข้อง รัฐธรรมนูญ                    |  |
| รูปที่ 8-37 หน้าจอกดปุ่มเพิ่มห้องสมุดกฎหมายที่เกี่ยวข้อง รัฐธรรมนูญ       |  |
| รูปที่ 8-38 เลือกห้องสมุดกฎหมายที่เกี่ยวข้อง รัฐธรรมนูญ                   |  |
| รูปที่ 8-39 แสดงผลการเลือกห้องสมุดกฎหมายที่เกี่ยวข้อง รัฐธรรมนูญ          |  |
| รูปที่ 8-40 แสดงผลหน้าห้องสมุดกฎหมายที่เกี่ยวข้อง รัฐธรรมนูญ หน้าเว็บไซต์ |  |
| รูปที่ 8-41 เมนูห้องสมุดกฎหมายที่เกี่ยวข้อง ประมวลกฎหมาย                  |  |
| รูปที่ 8-42 หน้าจอกดปุ่มเพิ่มห้องสมุดกฎหมายที่เกี่ยวข้อง ประมวลกฎหมาย     |  |
| รูปที่ 8-43 เลือกห้องสมุดกฎหมายที่เกี่ยวข้อง ประมวลกฎหมาย                 |  |
| รูปที่ 8-44 แสดงผลการเลือกห้องสมุดกฎหมายที่เกี่ยวข้อง ประมวลกฎหมาย        |  |
| รูปที่ 8-45 ผลแสดงห้องสมุดกฎหมายที่เกี่ยวข้อง ประมวลกฎหมาย หน้าเว็บไซต์   |  |
| รูปที่ 8-46 ข้อมูลในหน้าเว็บไซต์กฎระเบียบอื่นๆ ที่เกี่ยวข้อง              |  |
| รูปที่ 8-47 เมนูพระราชบัญญัติอื่นๆ ที่เกี่ยวข้อง                          |  |
| รูปที่ 8-48 ข้อมูลในหน้าเว็บไซต์พระราชบัญญัติอื่นๆ ที่เกี่ยวข้อง          |  |
| รูปที่ 8-49 เลือกเมนูข้อมูลหน่วยงาน                                       |  |
| รูปที่ 8-50 กดแก้ไข ลืมรหัสผ่าน                                           |  |
| รูปที่ 8-51 หน้าจอแสดงข้อความแจ้งแก้ไขรหัสผ่าน                            |  |
| รูปที่ 8-52 เลือกเมนูเชื่อมโยงหน่วยงาน                                    |  |
| รูปที่ 8-53 หน้าจอแสดงข้อมูลเชื่อมโยงหน่วยงาน                             |  |
| รูปที่ 8-54 หน้าจอการกรอกข้อมูลเชื่อมโยงหน่วยงาน                          |  |
| รูปที่ 8-55 กล่องข้อความแจ้งบันทึกการเชื่อมโยงหน่วยงานเรียบร้อยแล้ว       |  |
| รูปที่ 8-56 หน้าจอแสดงปุ่มแก้ไขเชื่อมโยงหน่วยงาน                          |  |
| รูปที่ 8-57 หน้าจอแสดงปุ่มลบเชื่อมโยงหน่วยงาน                             |  |
| รูปที่ 8-58 หน้าจอเมนูหมวดหมู่ Download แบบฟอร์ม                          |  |
| รูปที่ 8-59 หน้าจอแสดงข้อมูลหมวดหมู่ Download แบบฟอร์ม                    |  |
| รูปที่ 8-60 หน้าจอการสร้างหมวดหมู่ Download แบบฟอร์ม                      |  |
| รูปที่ 8-61 กล่องข้อความแจ้งบันทึกหมวดหมู่ Download แบบฟอร์มเรียบร้อยแล้ว |  |
| รูปที่ 8-62 หน้าจอแสดงหมวดหมู่ Download แบบฟอร์ม                          |  |
| รูปที่ 8-63 หน้าจอแสดงปุ่มแก้ไขหมวดหมู่ Download แบบฟอร์ม                 |  |

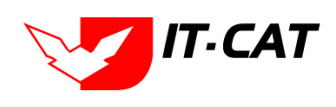

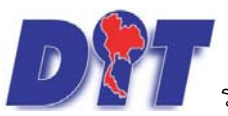

| รูปที่ 8-64 หน้าจอแสดงปุ่มลบหมวดหมู่ Download แบบฟอร์ม            | 8-21 |
|-------------------------------------------------------------------|------|
| รูปที่ 8-65 หน้าจอการแจ้งให้ลบแบบฟอร์มก่อน                        |      |
| รูปที่ 8-66 เมนู Download แบบฟอร์ม                                | 8-22 |
| รูปที่ 8-67 หน้าจอแสดงข้อมูล Download แบบฟอร์ม                    |      |
| รูปที่ 8-68 หน้าจอการกรอกข้อมูลของแบบฟอร์มสำหรับ Download         |      |
| รูปที่ 8-69 กล่องข้อความแจ้งบันทึก Download แบบฟอร์มเรียบร้อยแล้ว |      |
| รูปที่ 8-70 หน้าจอแสดง Download แบบฟอร์ม                          |      |
| รูปที่ 8-71 หน้าจอแสดงปุ่มแก้ไข Download แบบฟอร์ม                 |      |
| รูปที่ 8-72 หน้าจอแสดงปุ่มลบ Download แบบฟอร์ม                    |      |
| รูปที่ 8-73 เลือกเมนูสาระน่ารู้                                   |      |
| รูปที่ 8-74 หน้าจอแสดงข้อมูลสาระน่ารู้                            |      |
| รูปที่ 8-75 หน้าจอการกรอกข้อมูลสาระน่ารู้                         | 8-25 |
| รูปที่ 8-76 กล่องข้อความแจ้งบันทึกสาระน่ารู้เรียบร้อยแล้ว         | 8-26 |
| รูปที่ 8-77 ผลแสดงสาระน่ารู้ในหน้าเว็บไซต์                        |      |
| รูปที่ 8-78 รายละเอียดสาระน่ารู้เกี่ยวกับกฎหมาย                   |      |
| รูปที่ 8-79 หน้าจอแสดงปุ่มแก้ไขสาระน่ารู้                         | 8-27 |
| รูปที่ 8-80 หน้าจอแสดงปุ่มลบสาระน่ารู้                            | 8-27 |
| รูปที่ 8-81 หน้าจอการติดต่อในหน้าเว็บไซต์                         | 8-27 |
| รูปที่ 8-82 ข้อมูลของผู้มาติดต่อ                                  |      |
| รูปที่ 8-83 เลือกเมนูคำถามที่พบบ่อย                               | 8-28 |
| รูปที่ 8-84 หน้าจอแสดงข้อมูลคำถามที่พบบ่อย                        | 8-28 |
| รูปที่ 8-85 หน้าจอการกรอกข้อมูลคำถามที่พบบ่อย                     |      |
| รูปที่ 8-86 กล่องข้อความแจ้งบันทึกคำถามที่พบบ่อยเรียบร้อยแล้ว     |      |
| รูปที่ 8-87 เมนูคำถามที่พบบ่อยในหน้าเว็บไซต์                      |      |
| รูปที่ 8-88 ผลแสดงคำถามที่พบบ่อยในหน้าเว็บไซต์                    |      |
| รูปที่ 8-89 หน้าจอแสดงปุ่มแก้ไขคำถามที่พบบ่อย                     |      |
| รูปที่ 8-90 หน้าจอแสดงปุ่มลบคำถามที่พบบ่อย                        |      |
| รูปที่ 8-91 เลือกเมนูระบบประเมินผลความพึงพอใจ                     | 8-31 |
| รูปที่ 8-92 หน้าจอแสดงข้อมูลระบบประเมินผลความพึงพอใจ              |      |

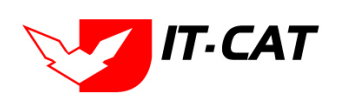

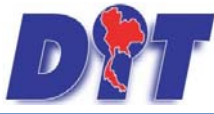

| รูปที่ 8-93 หน้าจอการกรอกข้อมูลระบบประเมินผลความพึงพอใจ                 |  |
|-------------------------------------------------------------------------|--|
| รูปที่ 8-94 หน้าจอการกรอกหัวข้อการประเมิน                               |  |
| รูปที่ 8-95 หน้าจอเพิ่มการเลือกประเมิน                                  |  |
| รูปที่ 8-96 กล่องข้อความแจ้งบันทึกระบบประเมินผลความพึงพอใจเรียบร้อยแล้ว |  |
| รูปที่ 8-97 เมนูระบบประเมินผลความพึงพอใจในหน้าเว็บไซต์                  |  |
| รูปที่ 8-98 ผลแสดงระบบประเมินผลความพึงพอใจในหน้าเว็บไซต์                |  |
| รูปที่ 8-99 หน้าจอการกรอกชื่อผู้โหวต                                    |  |
| รูปที่ 8-100 กล่องข้อความขอบคุณสำหรับการโหวต                            |  |
| รูปที่ 8-101 หน้าจอแสดงปุ่มแก้ไขระบบประเมินผลความพึงพอใจ                |  |
| รูปที่ 8-102 หน้าจอการดูสถิติผู้ประเมิน                                 |  |
| รูปที่ 8-103 หน้าจอไฟล์ Excel แสดงรายงานสถิติผู้ประเมิน                 |  |
| รูปที่ 8-104 หน้าจอการกดดูสถิติ                                         |  |
| รูปที่ 8-105 หน้าจอแสดงสถิติเป็นแบบกราฟ                                 |  |
| รูปที่ 8-106 หน้าจอแสดงปุ่มลบหัวข้อประเมินผล                            |  |
| รูปที่ 9-1 หน้าจอเมนูรายงาน                                             |  |
| รูปที่ 9-2 หน้าจอรายงานประวัติการใช้ระบบ                                |  |
| รูปที่ 9-3 ผลการแสดงรายงานประวัติการใช้ระบบ                             |  |
| รูปที่ 9-4 การค้นหารายงานสถิติการใช้งานของเจ้าหน้าที่                   |  |
| รูปที่ 9-5 ผลการค้นหาสถิติการใช้งานของเจ้าหน้าที่                       |  |
| รูปที่ 9-6 การค้นหารายงานสถิติการใช้งานของเจ้าหน้าที่แยกตามรายบุคคล     |  |
| รูปที่ 9-7 ผลการค้นหารายงานสถิติการใช้งานของเจ้าหน้าที่แยกเป็นรายบุคคล  |  |
| รูปที่ 9-8 การค้นหาสถิติการใช้งานของประชาชน                             |  |
| รูปที่ 9-9 ผลแสดงรายงานสถิติการใช้งานของประชาชน                         |  |
| รูปที่ 9-10 การค้นหารายงานสถิติการใช้งานของผู้ใช้งาน                    |  |
| รูปที่ 9-11 ผลการค้นหารายงานสถิติการใช้งานของผู้ใช้งาน                  |  |
| รูปที่ 9-12 หน้าจอค้นหาสถิติการดาวน์โหลดข้อมูลกฎหมาย                    |  |
| รูปที่ 9-13 ผลการแสดงสถิติการดาวน์โหลดข้อมูลกฎหมาย                      |  |
| รูปที่ 9-14 การค้นหาสถิติการอ่านข้อมูลกฎหมาย                            |  |
| รูปที่ 9-15 ผลการค้นหาสถิติการอ่านข้อมูลกฎหมาย                          |  |

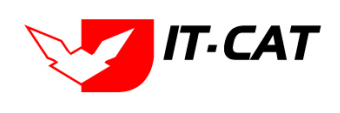

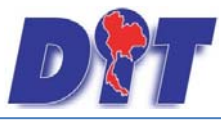

| รูปที่ 9-16 หน้าจอค้นหาสถิติและรายงานผลการดำเนินคดีอาญา             |  |
|---------------------------------------------------------------------|--|
| รูปที่ 9-17 แสดงสถิติและรายงานผลการดำเนินคดีอาญา                    |  |
| รูปที่ 9-18 การค้นหาสถิติและรายงานผลการดำเนินคดีแพ่ง                |  |
| รูปที่ 9-19 ผลการค้นหาสถิติและรายงานผลการดำเนินคดีแพ่ง              |  |
| รูปที่ 9-20 หน้าจอการค้นหาสถิติและรายงานผลการดำเนินคดีปกครอง        |  |
| รูปที่ 9-21 ผลการค้นหาสถิติและรายงานการดำเนินคดีปกครอง              |  |
| รูปที่ 9-22 หน้าจอค้นหารายงานผลการวิเคราะห์ระบบประเมินผลความพึงพอใจ |  |
| รูปที่ 9-23 แสดงรายงานผลการวิเคราะห์ระบบประเมินผลความพึงพอใจ        |  |
| รูปที่ 9-24 ค้นหารายงานแสดงข้อมูลกฎหมาย                             |  |
| รูปที่ 9-25 ผลรายงานแสดงข้อมูลกฎหมาย                                |  |
| รูปที่ 9-26 หน้าจอค้นหารายงานผลการยกร่างพระราชบัญญัติ               |  |
| รูปที่ 9-27 ผลแสดงรายงานผลการยกร่างพระราชบัญญัติ                    |  |
| รูปที่ 10-1 หน้าจอระบบเอกสาร                                        |  |
| รูปที่ 10-2 หน้าต่างระบุชื่อโฟลเดอร์                                |  |
| รูปที่ 10-3 หน้าต่างยืนยันการลบ                                     |  |
| รูปที่ 10-4 หน้าต่างอัพโหลด                                         |  |
| รูปที่ 10-5 หน้าจอการแก้ไขไฟล์                                      |  |
| รูปที่ 11-1 หน้าจอเมนูสังกัด                                        |  |
| รูปที่ 11-2 หน้าจอแสดงข้อมูลสังกัด                                  |  |
| รูปที่ 11-3 หน้าจอการกรอกสังกัด                                     |  |
| รูปที่ 11-4 กล่องข้อความแจ้งบันทึกสังกัดเรียบร้อยแล้ว               |  |
| รูปที่ 11-5 หน้าจอแสดงปุ่มแก้ไขสังกัด                               |  |
| รูปที่ 11-6 หน้าจอแสดงปุ่มลบสังกัด                                  |  |
| รูปที่ 11-7 หน้าจอเมนูกลุ่มงาน                                      |  |
| รูปที่ 11-8 หน้าจอแสดงข้อมูลกลุ่มงาน                                |  |
| รูปที่ 11-9 หน้าจอการกรอกกลุ่มงาน                                   |  |
| รูปที่ 11-10 กล่องข้อความแจ้งบันทึกกลุ่มงานเรียบร้อยแล้ว            |  |
| รูปที่ 11-11 หน้าจอแสดงปุ่มแก้ไขกลุ่มงาน                            |  |
| รูปที่ 11-12 หน้าจอแสดงปุ่มลบกลุ่มงาน                               |  |

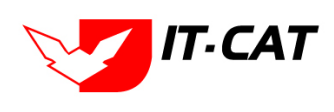

## 

| รูปที่ 1 | 12-1 หน้าจอการป้อนรหัสผ่าน                                   | Error! Bookmark not defined. |
|----------|--------------------------------------------------------------|------------------------------|
| รูปที่ 1 | 11-24 กล่องข้อความแจ้งบันทึกสิทธิ์การใช้งานระบบเรียบร้อยแล้ว |                              |
| รูปที่ 1 | 1-23 หน้าจอสิทธิ์ในการใช้งานระบบ                             |                              |
| รูปที่ 1 | 1-22 หน้าจอกลุ่มผู้ใช้                                       |                              |
| รูปที่ 1 | 1-21 หน้าจอแสดงข้อมูลกลุ่มผู้ใช้                             |                              |
| รูปที่ 1 | 1-20 หน้าจอเมนูกลุ่มผู้ใช้                                   |                              |
| รูปที่ 1 | 11-19 หน้าจอแสดงปุ่มลบผู้ใช้งาน                              |                              |
| รูปที่ 1 | 11-18 หน้าจอแสดงปุ่มแก้ไขผู้ใช้งาน                           |                              |
| รูปที่ 1 | 11-17 กล่องข้อความแจ้งบันทึกผู้ใช้งานเรียบร้อยแล้ว           |                              |
| รูปที่ 1 | 11-16 หน้าจอการกรอกทะเบียนของผู้ใช้งาน                       |                              |
| รูปที่ 1 | 11-15 ผลการแสดงรายงานทะเบียนของผู้ใช้งาน                     |                              |
| รูปที่ 1 | 11-14 หน้าจอแสดงข้อมูลทะเบียนของผู้ใช้งาน                    |                              |
| รูปที่ 1 | 11-13 หน้าจอเมนูทะเบียนของผู้ใช้งาน                          |                              |

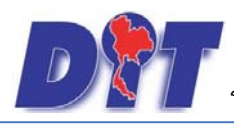

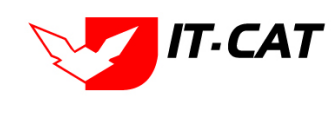

## บทที่ 1 การเข้าสู่ระบบ

ระบบสารสนเทศทางกฎหมายการค้าในประเทศ เป็นระบบที่พัฒนาขึ้นเพื่อให้บริการความรู้ทางกฎหมายแก่ ประชาชน หน่วยงานภาครัฐและภาคเอกชน โดยรวบรวมกฎหมายการค้าในประเทศและกฎหมายอื่นที่เกี่ยวข้องทั้งใน ระดับพระราชบัญญัติและอนุบัญญัติ รวมถึงคำพิพากษา การวินิจฉัย หรือการให้ความเห็นทางกฎหมาย และองค์ความรู้ ทางกฎหมายที่เกี่ยวข้อง และเพื่อให้มีระบบนำเสนอข้อมูลเชิงวิเคราะห์เกี่ยวกับการยกร่างกฎหมาย นิติกรรมสัญญา และ การดำเนินคดีเกี่ยวกับการกระทำความผิดด้านการค้าในประเทศ เพื่อสนับสนุนการตัดสินใจสำหรับผู้บริหาร เจ้าหน้าที่ และนิติกร รวมทั้งสามารถเชื่อมโยงข้อมูลร่วมกับฐานข้อมูลของกอง/ศูนย์ต่างๆ เพื่อประโยชน์ในการดำเนินคดี และ สามารถกำหนดมาตรการทางกฎหมายได้เหมาะสมกับสถานการณ์ สามารถบังคับใช้ได้อย่างมีประสิทธิภาพ ซึ่งผู้ที่เข้ามา ในระบบต้องทำการเข้าผ่าน Web Browser ในที่นี้ให้ใช้ Google Chrome , FireFox หรือ Internet Explorer (IE) แต่เพื่อให้แสดงผลข้อมูลสมบูรณ์ที่สุดควรเปิดด้วยโปรแกรม Internet Explorer (IE) **\*ข้อแนะนำ** ควรเป็น IE Version 9.0 ที่ Address พิมพ์ URL ของระบบสารสนเทศทางกฎหมายการค้าในประเทศ <u>https://law.dit.go.th</u>

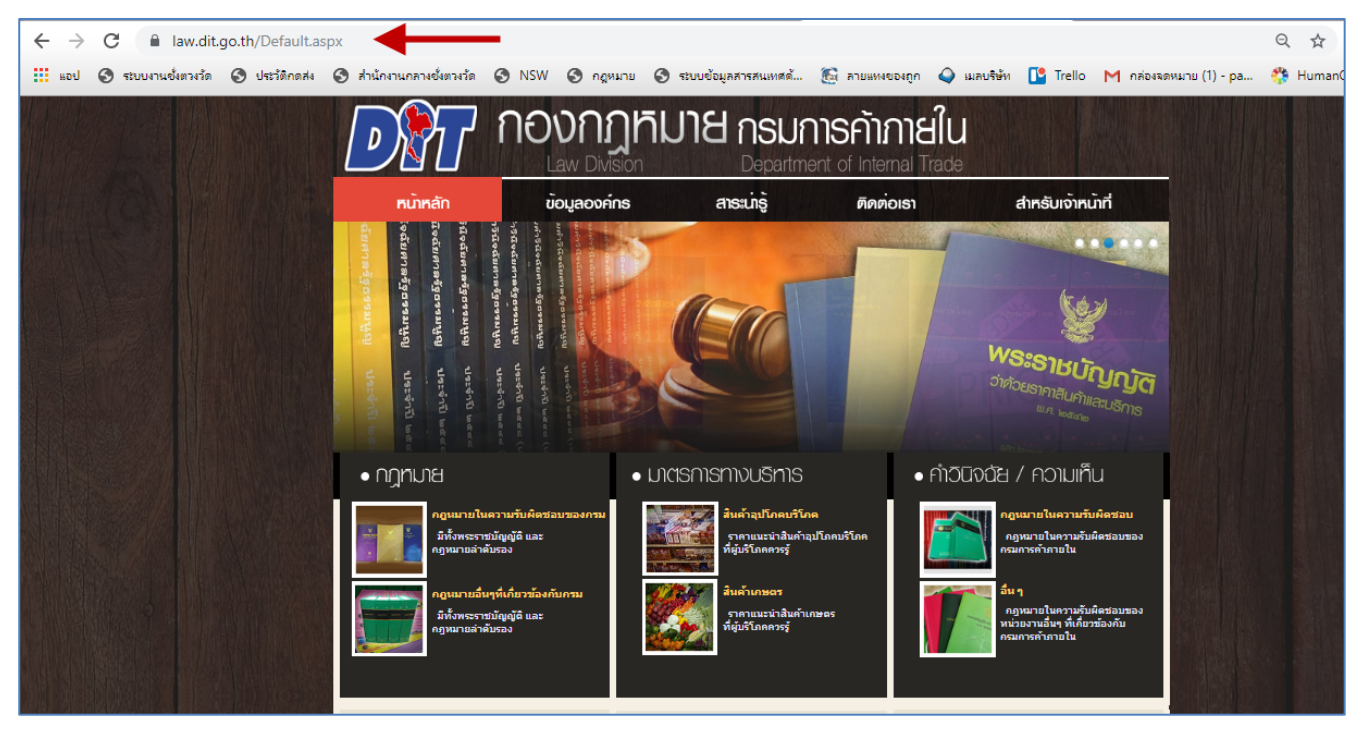

รูปที่ 1-1 การเข้าเว็บไซต์ของระบบ

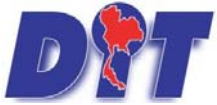

คู่มือการใช้งาน

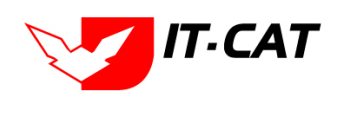

ระบบฐานข้อมูลสารสนเทศทางกฎหมายการค้าในประเทศ กองกฎหมาย

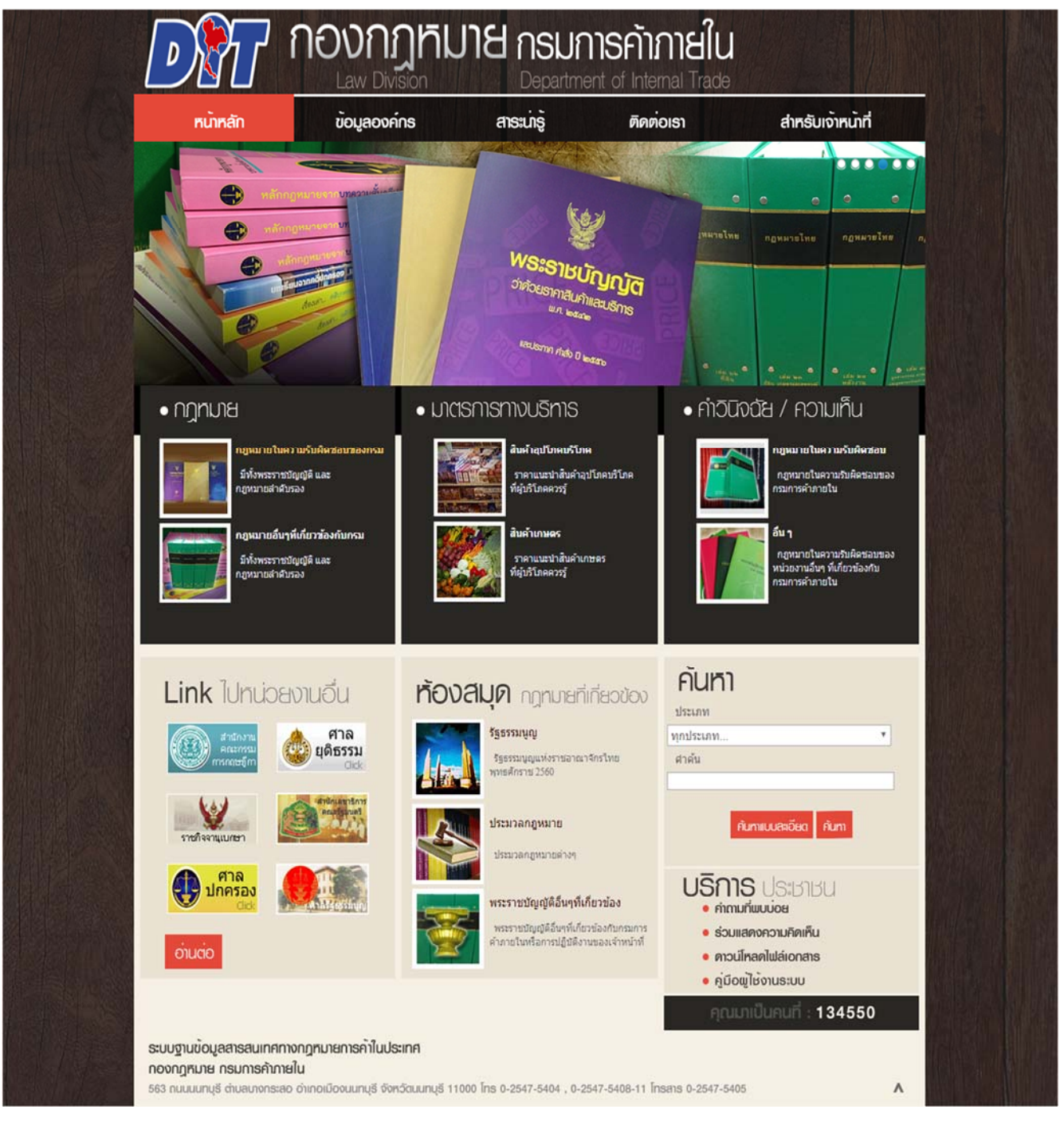

รูปที่ 1-2 หน้าแรกของระบบ

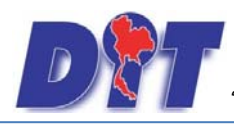

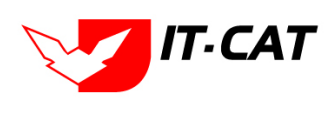

### 1. หน้าหลัก

หน้าหลักเป็นหน้าจอแรกของระบบ ซึ่งให้บุคคลทั่วไปเข้ามาดูข้อมูลที่ระบบสารสนเทศทางกฎหมายการค้าในประเทศ นำเสนอและเผยแพร่ข้อมูลกฎหมาย สาระน่ารู้ ความรู้ต่างๆ โดยมีเมนูย่อยแต่ละส่วน ดังนี้

### 1.1 กฎหมาย

เมนูกฎหมายเป็นการแสดงกฎหมายที่อยู่ในความรับผิดชอบและกฎระเบียบอื่นๆ ที่เกี่ยวข้องกับกรม แยกเป็น

2 เมนู

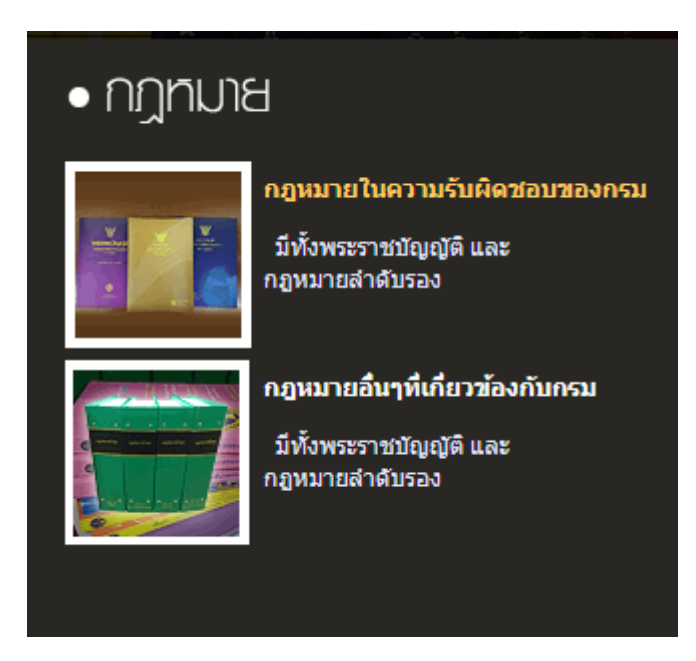

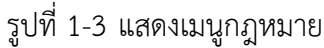

### 1.1.1 กฎหมายในความรับผิดชอบ

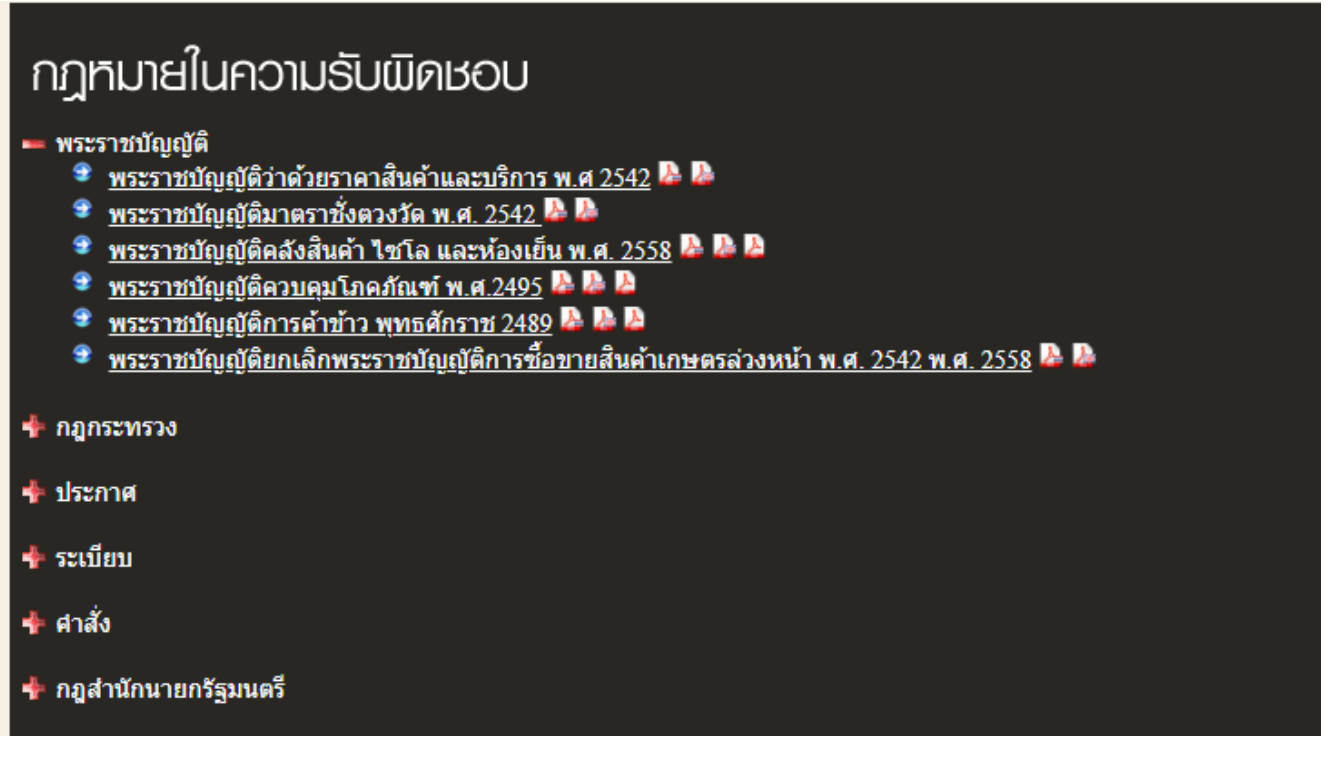

รูปที่ 1-4 แสดงรายชื่อกฎหมายในความรับผิดชอบ

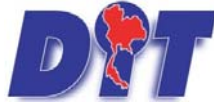

คู่มือการใช้งาน

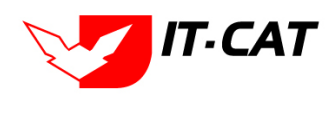

ระบบฐานข้อมูลสารสนเทศทางกฎหมายการค้าในประเทศ กองกฎหมาย

1.1.2 กฎระเบียบอื่นๆ ที่เกี่ยวข้อง

## กฎระเบียบอื่น ๆ ที่เกี่ยวข้อง

- กฎหมายในความรับผิดชอบของกระทรวงพาณิชย์
- 💻 พระราชบัญญัติ
  - 🗣 <u>พระราชบัญญัติ การจัดตั้งสภาองค์กรของผู้บริโภค พ.ศ. 2562</u> 降
  - 🗣 <u>พระราชบัญญัติ การร่วมลงทุนระหว่างรัฐและเอกชน พ.ศ. 2562</u> 🎴
  - 🍷 <u>พระราชบัญญัติ คุ้มครองข้อมูลส่วนบุคคล พ.ศ. 2562</u> 🎍
  - 👻 <u>พระราชบัญญัติ การไกล่เกลี่ยข้อพิพาท พ.ศ. 2562</u> 🎍
  - 👻 <u>พระราชบัญญัติมาตรการปกป้องจากการนำเข้าสินค้าที่เพิ่มขึ้น พ.ศ. 2550</u> 🍛
  - 🗣 <u>พระราชบัญญัติการผลิตผลิตภัณฑ์ซีดี พ.ศ.2548</u> 降
  - <u>พระราชบัญญัติวิชาชีพบัญชี พ.ศ. 2547</u>

รูปที่ 1-5 แสดงรายชื่อกฎระเบียบอื่นๆ ที่เกี่ยวข้อง

- 1.2 มาตรการทางบริหาร เป็นการแสดงข้อมูลเกี่ยวกับมาตรการทางบริหาร โดยแยกเป็น
  - 1.2.1 สินค้าอุปโภคบริโภค เป็นราคาแนะนำสินค้าอุปโภคบริโภค ที่ผู้บริโภคควรรู้
  - 1.2.2 สินค้าเกษตร เป็นราคาแนะนำสินค้าเกษตร ที่ผู้บริโภคควรรู้

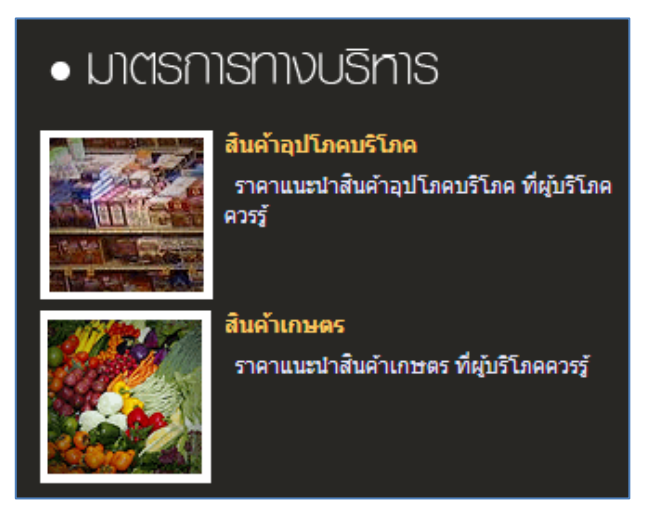

รูปที่ 1-6 แสดงมาตรการทางบริหาร

### มาตรการทางบริหาร -> สินค้าอุปโภคบริโภค

💻 ประกาศสำนักงานคณะกรรมการกลางว่าด้วยราคาสินค้าและบริการ

- ประกาศ สกกร. ฉบับที่ 15 เรื่อง ยกเลิกประกาศสำนักงานคณะกรรมการกลางว่าด้วยราคาสินค้าและบริการราคาจำหน่ายปลีกและ นำก๊าซปิโตเลียมเหลวบันจุถัง (ก๊าซหุงต้ม) ลงวันที่ 11 พฤษภาคม พ.ศ. 2561
- ประกาศ สกกร. ฉบับที่ 18 พ.ศ. 2560 เรื่อง ราคาจำหน่ายปลีกแนะนำกาชปิโตรเลียมเหลวบรรจุถัง (กาชหุงต้ม) ลงวันที่ 6 กันยายน พ.ศ. 2560 🌽
- ประกาศ สกกร. ฉบับที่ 13 พ.ศ. 2560 เรื่อง ราคาจำหน่ายปลีกแนะนำก๊าซปิโตรเลียมเหลวบรรจุถัง (ก๊าซหุงต้ม) ลงวันที่ 2 พฤษภาคม พ.ศ. 2560 🔈

รูปที่ 1-7 แสดงผลมาตรการทางบริหารเกี่ยวกับสินค้าอุปโภคบริโภค

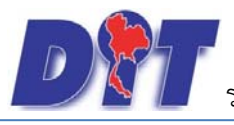

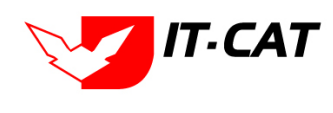

### มาตรการทางบริหาร -> สินค้าเกษตร

- ประกาศสำนักงานคณะกรรมการกลางว่าด้วยราคาสินค้าและบริการ
  - ประกาศ สกกร. ฉบับที่ 34 พ.ศ. 2564 เรื่อง ยกเลิกประกาศสำนักงานคณะกรรมการกลางว่าด้วยราคาสินค้าและบริการการแสดง ราคารับซื้อสินค้ามะเขือเทศ กะหล่าปลี พึกทอง หรือพืชผักชนิดอื่นๆ ลงวันที่ 7 กรกฎาคม พ.ศ. 2564 🌽
  - ประกาศ สกกร. ฉบับที่ 29 พ.ศ. 2563 เรื่อง การแสดงราคารับซื้อสินค้ามะเขือเทศ กะหล่าปลี พักทอง หรือพืชผักชนิดอื่นๆ ลงวันที่ 7 ตุลาคม พ.ศ. 2563 🔈 3
  - 🔹 ประกาศ สกกร. ฉบับที่ 12 พ.ศ. 2561 เรื่อง ราคารับซื้อผลปาล์มทะลายแนะนำ (ครั้งที่ 4) ลงวันที่ 5 เมษายน พ.ศ. 2561 🔈
  - 🛢 🛛 ประกาศ สกกร. ฉบับที่ 14 พ.ศ. 2561 เรื่อง ราคารับซื้อน้ำมันปาล์มดิบ (ครั้งที่ 3) ลงวันที่ 8 พฤษภาคม พ.ศ. 2561 🔈

รูปที่ 1-8 แสดงผลมาตรการทางบริหารเกี่ยวกับสินค้าเกษตร

1.3 **คำวินิจฉัย/ความเห็น** เป็นแสดงข้อมูลคำวินิจฉัย/ความเห็นเกี่ยวกับกฎหมายต่างๆ ซึ่งเป็นทั้งคำวินิจฉัย/ความเห็น

ที่กองกฎหมายและหน่วยงานอื่นๆ ให้ความเห็นไว้ เพื่อเป็นบรรทัดฐานในการปฏิบัติงาน แยกเป็น

- 1.3.1 กฎหมายในความรับผิดชอบ
- 1.3.2 อื่นๆ

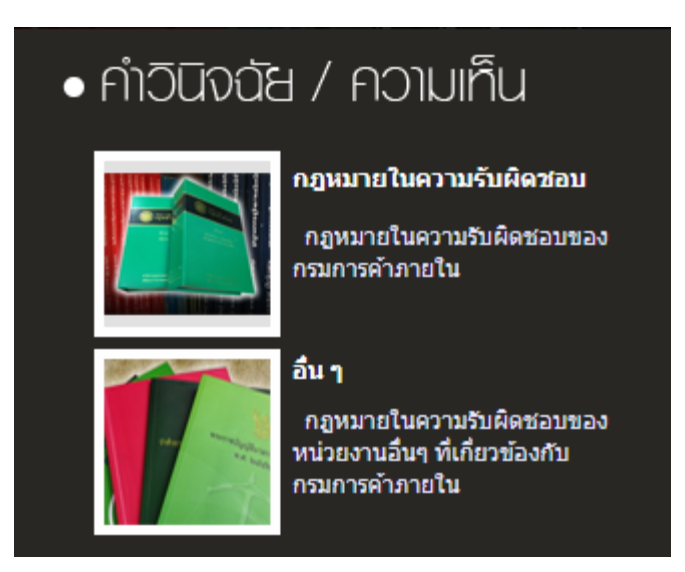

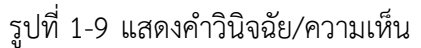

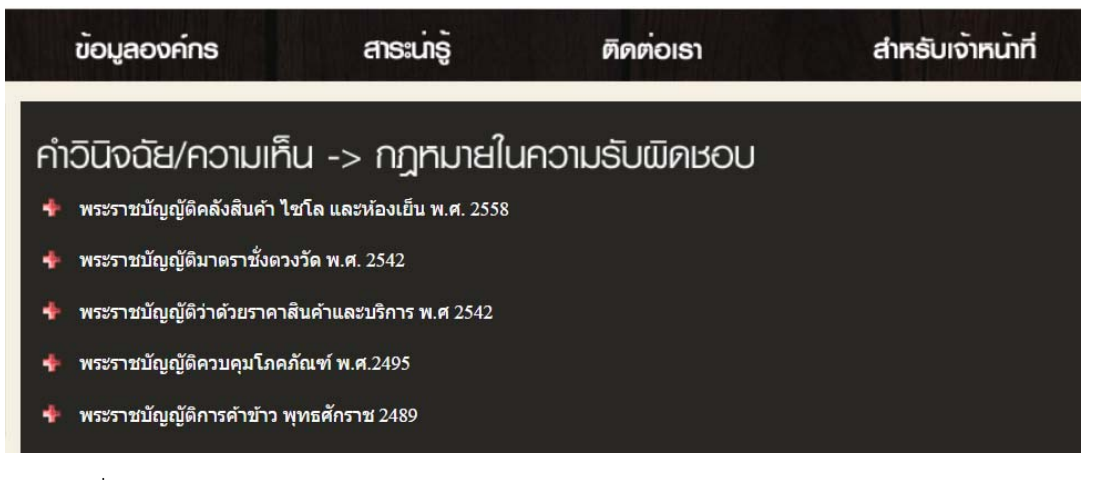

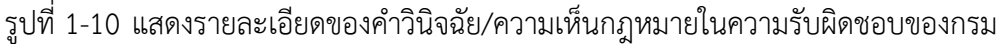

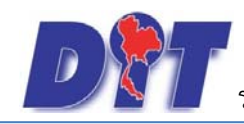

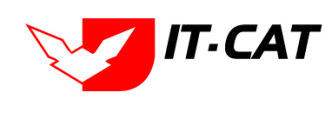

### 1.4 Link ไปหน่วยงานอื่น แสดงรูปภาพการเชื่อมโยงกับหน่วยงานอื่น ทั้งหน่วยงานภายในกรมและภายนอกกรม

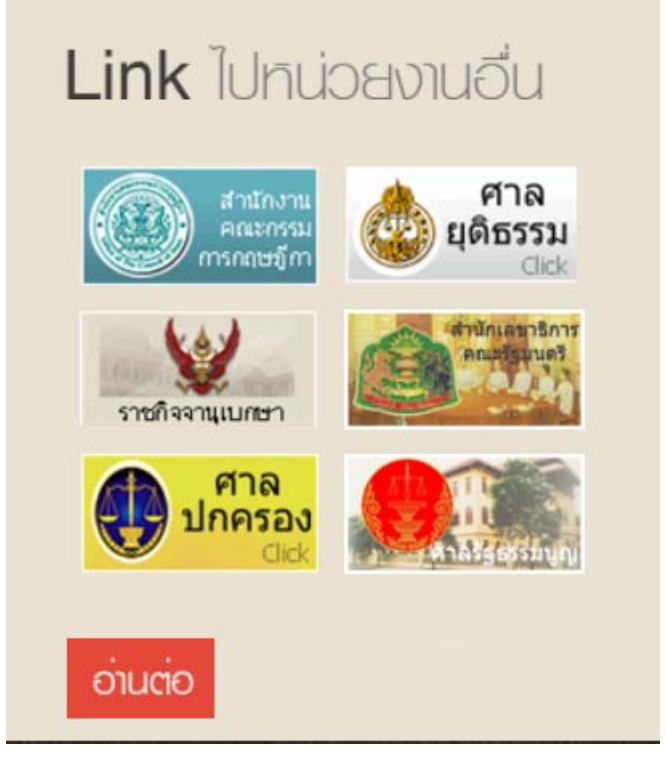

รูปที่ 1-11 แสดงการ Link ไปหน่วยงานอื่น

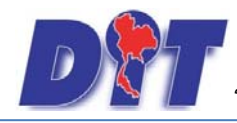

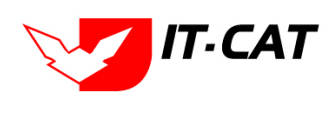

### Link ไปท<sub>ี่</sub>น่วยงานอื่น หน่วยงานภายใน ระบบค้าข้าว กระกรวงพาณิ **ນຕວ**ນວັດ ธาพ้า คลังสินค้า ไซโล และห้องเย็น กรมพัฒนาธรกิจการก หน่วยงานภายนอก สำนักงาน คณะกรรม การกฤษฎีกา AUN ก.พ.ร. แกรสัตรรรษ ศาลรัฐธรรมนูญ ศาล ส่านักงาน ศาลฎีกา ปกครอง ป.ป.ช. ศาล Sjann The National Assembly ยุดิธรรม ernment ศาลแพ่ง ilaw ราชกิจจานเบกษา 🔒 สถาบันพระปกเกล้า กระทรวง ส่านักงาน ส่านักงานค่ารวจแห่งชาติ ยุดิธรรม อัยการสูงสุด กรมบัณฑึกลาง DRI สำนักงานค ณะกรรม การคุ้มครองผู้บริโภค 3 สำนักงาน ThaiLawWatch ป.ป.ท.

รูปที่ 1-12 ผลแสดง Link ไปหน่วยงานอื่น ทั้งหน่วยงานภายในกรมและหน่วยงานภายนอกกรม

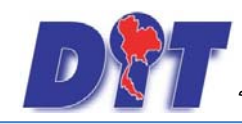

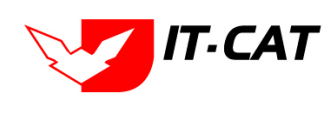

### 1.5 **ห้องสมุดกฎหมายที่เกี่ยวข้อง** แสดงรายละเอียดกฎหมายอื่นที่เกี่ยวข้อง แยกเป็น

- 1.5.1 รัฐธรรมนูญ
- 1.5.2 ประมวลกฎหมาย
- 1.5.3 พระราชบัญญัติอื่นๆ ที่เกี่ยวข้อง

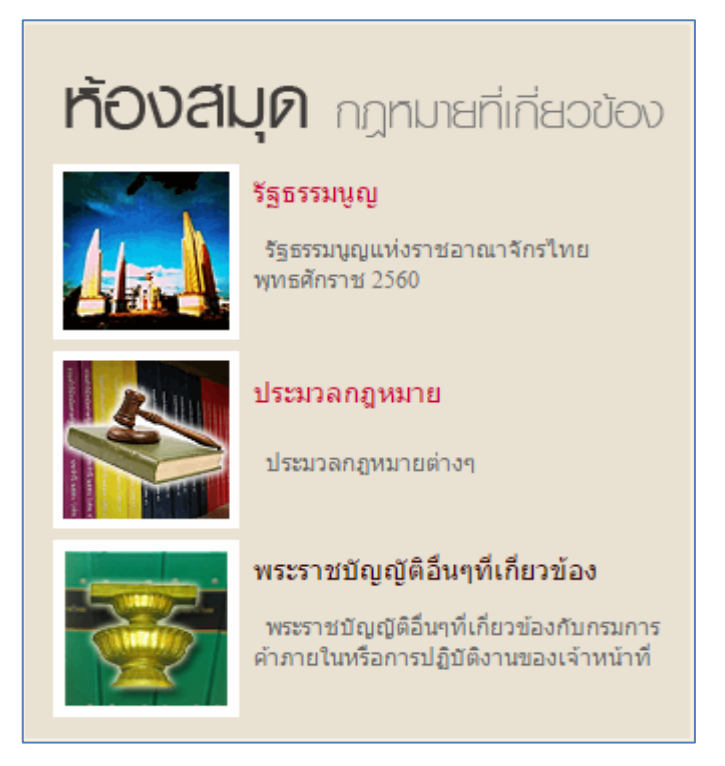

รูปที่ 1-13 แสดงข้อมูลห้องสมุดกฎหมายที่เกี่ยวข้อง

### รัฐธรรมนูญ

- 💻 รัฐธรรมนูญแห่งราชอาณาจักรไทย
  - 🍷 รัฐธรรมนูญแห่งราชอาณาจักรไทย พุทธศักราช 2560 🎥 🔈
  - คำสั่งหัวหน้าคณะรักษาความสงบแห่งชาติ ที่ 3/2558 เรื่อง การรักษาความสงบเรียบร้อยและความมั่นคงของชาติ ลงวันที่ 1 เมษายน พ.ศ. 2558 🌽
  - คำสั่งหัวหน้าคณะรักษาความสงบแห่งชาติ ที่ 4/2558 เรื่อง มาดรการเพิ่มประสิทธิภาพในการบังคับใช้กฎหมายที่คุ้มครอง ประโยชน์สาธารณะและประชาชนโดยส่วนรวม ลงวันที่ 8 เมษายน พ.ศ. 2558 🖧
  - 鄻 รัฐธรรมนูญแห่งราชอาณาจักรไทย(ฉบับชั่วคราว) พุทธศักราช 2557 แก้ไขเพิ่มเดิม (ฉบับที่ 3) พุทธศักราช 2559 🎍
  - 肇 รัฐธรรมนูญแห่งราชอาณาจักรไทย(ฉบับชั่วคราว) พุทธศักราช 2557 แก้ไขเพิ่มเดิม (ฉบับที่ 2) พุทธศักราช 2559 🎍
  - 🔹 รัฐธรรมนูญแห่งราชอาณาจักรไทย (ฉบับชั่วคราว) พุทธศักราช 2557 แก้ไขเพิ่มเดิม (ฉบับที่ 1) พุทธศักราช 2558 🎥
  - 🔮 รัฐธรรมนูญแห่งราชอาณาจักรไทย พุทธศักราช 2550 🌽
  - 👻 รัฐธรรมนูญแห่งราชอาณาจักรไทย(ฉบับชั่วคราว) พุทธศักราช 2557 🦀
- 💻 พระราชบัญญัติประกอบรัฐธรรมนูญ
  - 🔹 พระราชบัญญัติประกอบรัฐธรรมนูญ ว่าด้วยผู้ตรวจการแผ่นดิน พ.ศ. 2560 🌽
  - 🌻 พระราชบัญญัติประกอบรัฐธรรมนูญ ว่าด้วยวิธีพิจารณาของศาลรัฐธรรมนูญ พ.ศ. 2561 🎍
  - 🍷 พระราชบัญญัติประกอบรัฐธรรมนูญว่าด้วยการตรวจเงินแผ่นดิน พ.ศ. 2561 🎍
  - 🍷 พระราชบัญญัติ ประกอบรัฐธรรมนูญว่าด้วยการป้องกันและปราบปรามการทุจริต พ.ศ. 2561 🎍
  - 🍢 พระราชบัญญัติประกอบรัฐธรรมนูญ ว่าด้วยวิธีพิจารณาคดีอาญาของผู้ดำรงดำแหน่งทางการเมือง พ.ศ. 2560 🎴

รูปที่ 1-14 ผลแสดงข้อมูลรัฐธรรมนูญและพระราชบัญญัติประกอบรัฐธรรมนูญ

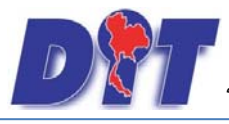

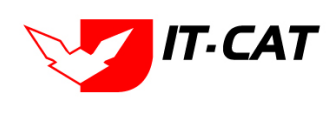

### ประมวลกฎหมาย

- 👻 ประมวลกฎหมายแพ่งและพาณิชย์ 🏊
- 🍨 ประมวลกฎหมายวิธีพิจารณาความแพ่ง 🎍
- 👻 ประมวลกฎหมายอาญา 🌽
- 👻 ประมวลกฎหมายวิธีพิจารณาความอาญา 🌽
- 🛢 🛾 ประมวลรัษฎากร (พระราชบัญญัติให้ใช้้บทบัญญัติแห่งประมวลรัษฎากร พุทธศักราช 2481) 降

รูปที่ 1-15 ผลแสดงข้อมูลประมวลกฎหมาย

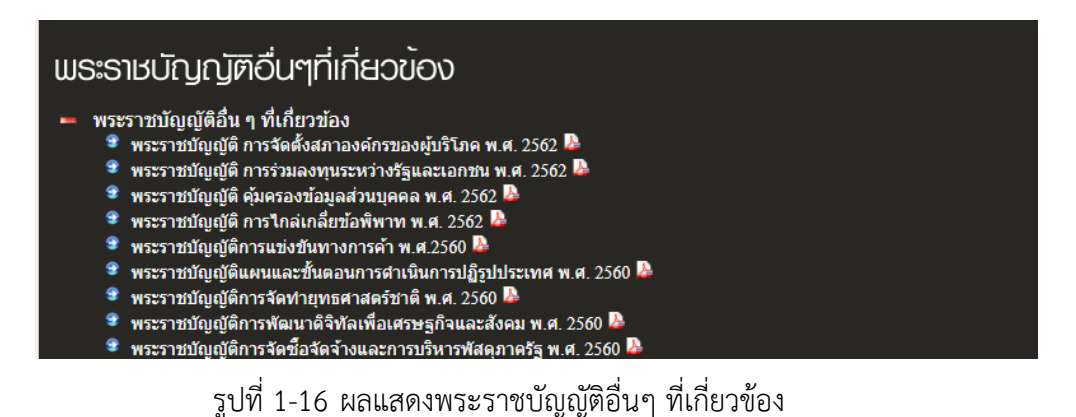

1.6 **ค้นหา** สามารถค้นหาข้อมูลกฎหมายที่อยู่ในระบบสารสนเทศทางกฎหมายการค้าในประเทศที่อยู่ในเว็บไซต์ โดยระบบจะค้นหาข้อมูลจากชื่อ Keyword คำอธิบาย และไฟล์เอกสารที่มีอยู่ในระบบ โดยแยกเป็น

- 1.6.1 การค้นหาแบบง่าย โดยการใส่คำหรือข้อความที่ต้องการค้นหา
- 1.6.2 การค้นหาแบบละเอียด โดยเลือกประเภทกฎหมาย หมวดของสินค้า ชื่อเรื่อง และคำค้น

| ค้นทา                 |   |
|-----------------------|---|
| ประเภท                |   |
| ทุกประเภท             | • |
| คำค้น                 |   |
|                       |   |
| ค้นหาแบบละเอียด ค้นหา |   |
|                       |   |

รูปที่ 1-17 หน้าจอการค้นหาแบบง่าย

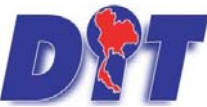

คู่มือการใช้งาน

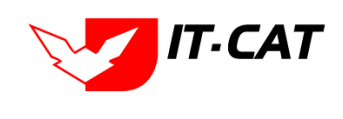

ระบบฐานข้อมูลสารสนเทศทางกฎหมายการค้าในประเทศ กองกฎหมาย

| ค้นหา                     | พลการค <sup>ั</sup> นหา                                                                                                    |
|---------------------------|----------------------------------------------------------------------------------------------------|
| บระเภท<br>พระราชบัญญัติ ✓ | 📕 พระราชบัญญัติ                                                                                                    |
|                           | <ul> <li><u>พระราชบัญญัติ คุ้มครองข้อมูลส่วนบุคคล พ.ศ. 2562</u></li> <li><u>พระราชบัญญัติ การใกล่เกลี่ยข้อพิพาท พ.ศ. 2562</u></li> <li>พระราชบัญญัติ การใกล่เกลี่ยข้อพิพาท พ.ศ. 2562</li> <li>พระราชบัญญัติ การจัดตั้งสภาองศ์กรของผับริโภค พ.ศ. 2562</li> </ul> |
| ค้นทาแบบละเอียด ค้นทา     | <ul> <li>พระราชบัญญัติ การร่วมลงทุนระหว่างรัฐและเอกชน พ.ศ. 2562</li> <li>พระราชบัญญัติการแข่งขันทางการคำ พ.ศ.2560</li> <li>พระราชบัญญัติการแข่งขันทางการคำ พ.ศ.2560</li> <li>พระราชบัญญัติการแข่งขันทางการคำ พ.ศ.2560</li> </ul>                                |
|                           | <ul> <li>พระราชบัญญัติแผบและขั้นตอนการต่าเนินการปฏิรูปประเทศ พ.ศ. 2560</li> <li>พระราชบัญญัติแผบและขั้นตอนการต่าเนินการปฏิรูปประเทศ พ.ศ. 2560</li> <li>พระราชบัญญัติการจัดทำยุทธศาสตร์ชาติ พ.ศ. 2560</li> </ul>                                                 |
|                           | พระราชบัญญัติแก้ไขเพิ่มเติมบทบัญญัติแห่งกฎหมายที่เกี่ยวกับความรับผิดในทางอาญาของผู้แทนนิติบุคคล ลงวันที่ 11 กุมภาพันธ์ พ.ศ.<br>2560 มะ                                                                                                    |

### รูปที่ 1-18 ผลการค้นหาแบบง่าย

| ค้นหา                           | พลการค <sup>ั</sup> นหา                                                                                                    |
|---------------------------------|----------------------------------------------------------------------------------------------------|
| ประเภท                          | พาเพื่อนอาจ                                                                                                    |
| 🔲 ຮັຽຣຮອນນູญ                    | 🚽 พระราชบัญญัติ                                                                                                    |
| 🗹 พระราชบัญญัติ                 | 🤹 การรราชบัตเมนิต อันตรองข้อมอส่วนเนตอล พ.ศ. 2562 🖟                                                                        |
| 🗋 พระราชกฤษฏิกา                 | พระราชบัตเมนิต การใกล่เกลี่ยที่สุดพิพาพ พ.ศ. 2562 ใน                                                                       |
| 🗆 พระราชกำหนด                   | 🦹 พระราชบัตเมิติ การจัดตั้งสุกาลงศักรของผู้บริโภล พ.ศ. 2562 🌺                                                              |
| 🗋 กฏกระทรวง                     | 🧊 พระราชบัตเกมีดี การร่วมลงทุกธระหว่างรัฐและเอกชุม พ.ศ. 2562 💁                                                             |
| 🗌 ประกาศ                        | 🤹 พระราชบัตถุมัติการแข่งขันทางการคำ พ.ศ. 2560 🏝                                                                            |
| 🗌 ระเบียบ                       | 🔮 พระราชบัตถุมัติการจัดชื่อจัดจำงและการบริหารพัสดภาครัฐ พ.ศ. 2560 🔉                                                        |
| 🗋 คำสั่ง                        | 🔮 พระราชบัญญัติแผนและขั้นตอนการคำเนินการปฏิรูปประเทศ พ.ศ. 2560 🌬                                                           |
| 🗍 ข้อบังคับ                     | 🍷 พระราชบัณณัติการจัดท่ายทธศาสตร์ชาติ พ.ศ. 2560 🖗                                                                          |
| 🗋 หลักเกณฑ์                     | 🔮 พระราชบัณณ์ดิแก้ไขเพิ่มเดิมบทบัณณัดิแห่งกฎหมายที่เกี่ยวกับความรับผิดในทางอาณาของผัแทนนิติบคคล ลงวันที่ 11 กมภาพันธ์ พ.ศ. |
| 🗌 ร่างพระราชบัญญัติในความรับผิด | 2560                                                                                                    |

### รูปที่ 1-19 หน้าจอการค้นหาแบบละเอียด และผลการค้นหาแบบละเอียด

### 1.7 บริการประชาชน มีเมนู ดังนี้

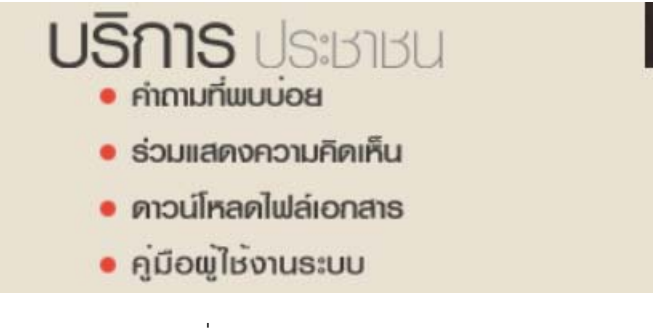

### รูปที่ 1-20 เมนูบริการประชาชน

### 1.7.1 คำถามที่พบบ่อย

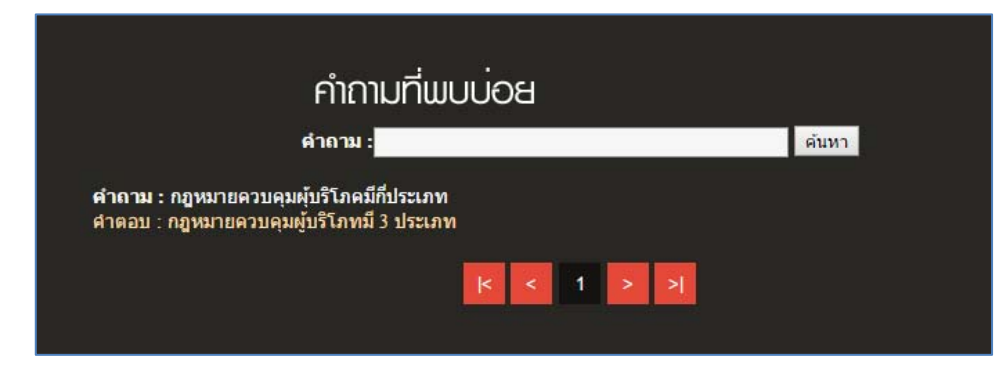

### รูปที่ 1-21 หน้าจอคำถามที่พบบ่อย

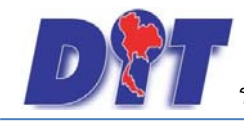

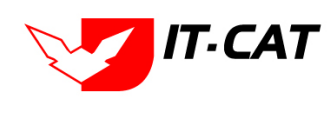

### 1.7.2 ร่วมแสดงความคิดเห็น

| ร่วมแสดงความคิดเห็น                           |      |  |  |
|-----------------------------------------------|------|--|--|
| คุณพอใจในการเผยแพร่ข้อมูลในเว็บไชด์นี้หรือไม่ |      |  |  |
| ● มาก                                         |      |  |  |
| 🔍 ปานกลาง                                     |      |  |  |
| 🔍 น้อย                                        |      |  |  |
| ความคิดเห็นเพิ่มเติม :                        |      |  |  |
|                                               | โหวด |  |  |

รูปที่ 1-22 หน้าจอร่วมแสดงความคิดเห็น

1.7.3 ดาวน์โหลดไฟล์เอกสาร เป็นแบบฟอร์มเอกสารต่างๆ ที่เกี่ยวข้องกับการปฏิบัติงาน

### ดาวน์โหลดไฟล์เอกสาร

- 💠 แบบการดำเนินคดี พระราชบัญญัติมาตราชั่งตวงวัด พ.ศ. 2542
- 💠 แบบการดำเนินคดี พระราชบัญญัติว่าด้วยราคาสินค้าและบริการ พ.ศ 2542
- 💠 แบบการยกร่างกฎหมาย
- 🛉 แบบการออกประกาศ
- 💠 แบบบันทึกการให้ถ้อยคำ
- 🚸 แบบฟอร์มศาล
- 🚸 ศาลปกครอง
- 🔶 ศาลอาญา
- 💠 ศาลรัฐธรรมนูญ
- 🚸 แบบสัญญาที่ไม่ผ่านการตรวจอัยการ
- 💠 แบบสัญญาที่ผ่านการดรวจอัยการ
- 🛉 แบบพิมพ์ศาล
- 💠 แบบพิมพ์ที่ใช้เฉพาะศาลแพ่ง
- 🛉 หนังสือมอบอำนาจ
- 💠 แบบการดำเนินคดี พระราชบัญญัติการแข่งขันทางการค้า พ.ศ.2542

รูปที่ 1-23 หน้าจอดาวน์โหลดไฟล์เอกสาร

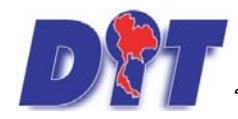

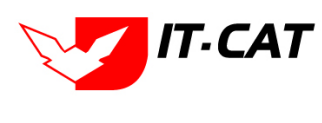

### 2. ข้อมูลองค์กร

แสดงข้อมูลเกี่ยวกับกองกฎหมาย มีเมนูย่อย ดังนี้

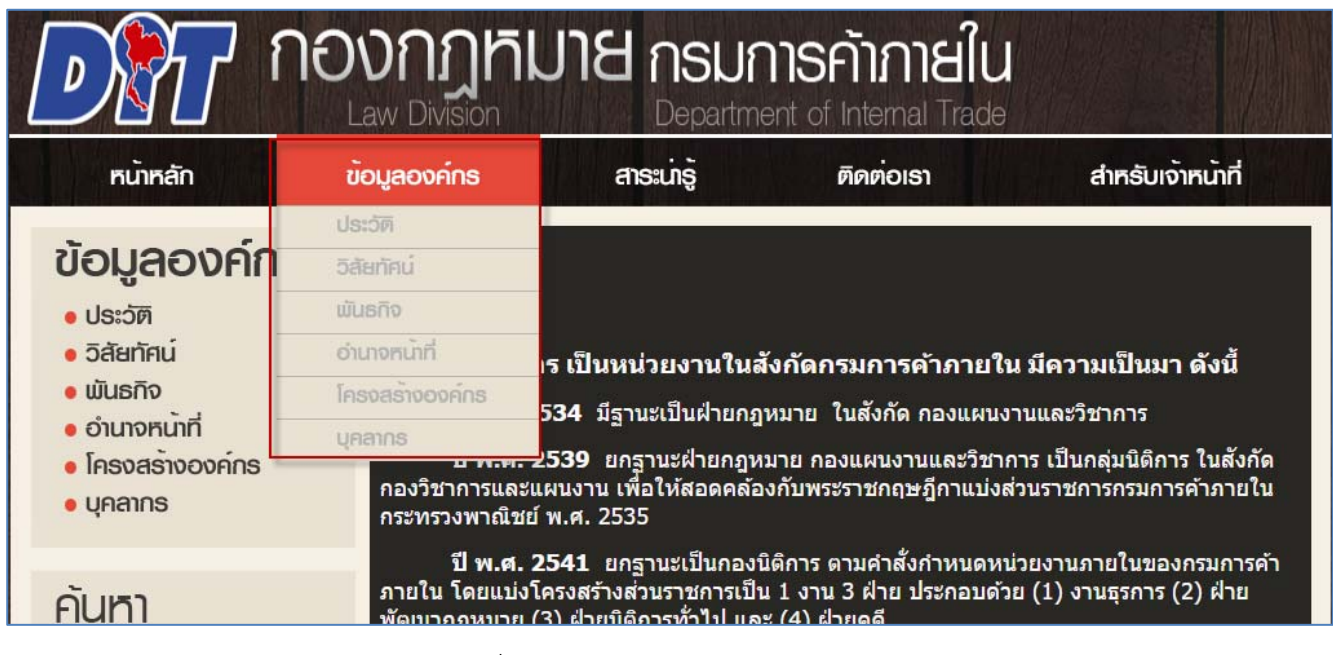

รูปที่ 1-24 เมนูย่อยข้อมูลองค์กร

2.1 ประวัติ

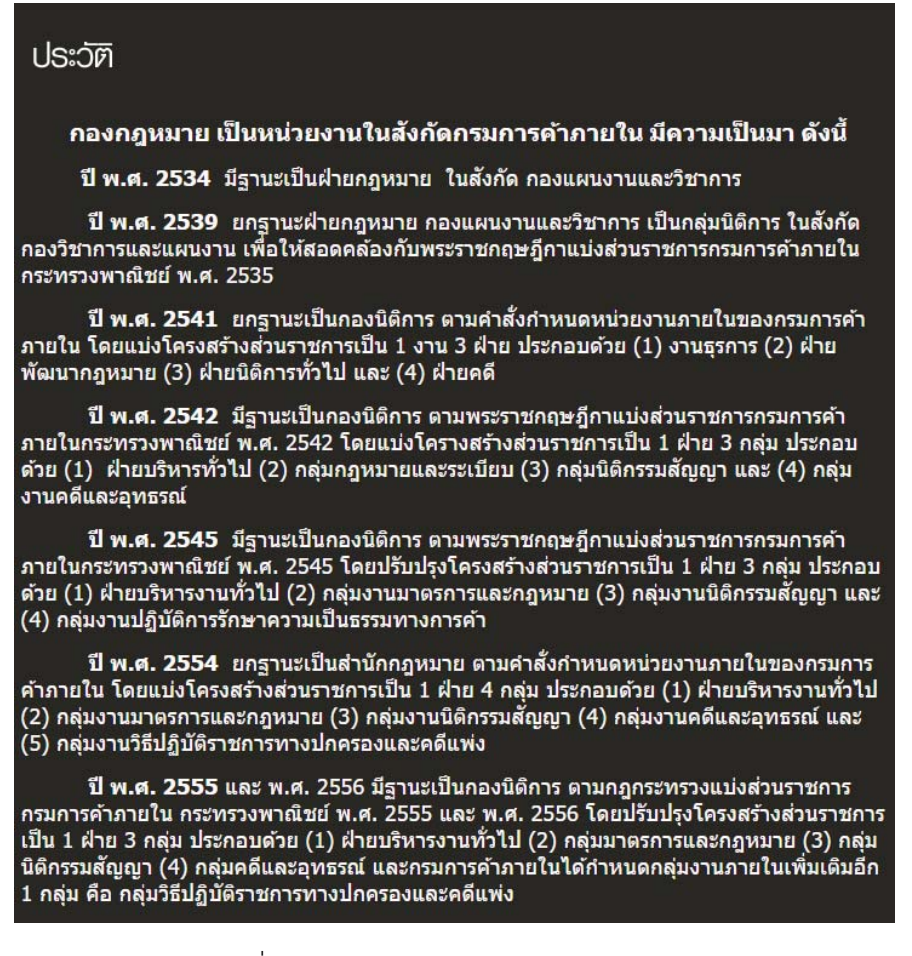

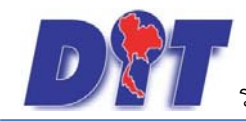

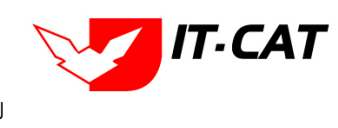

2.2 วิสัยทัศน์

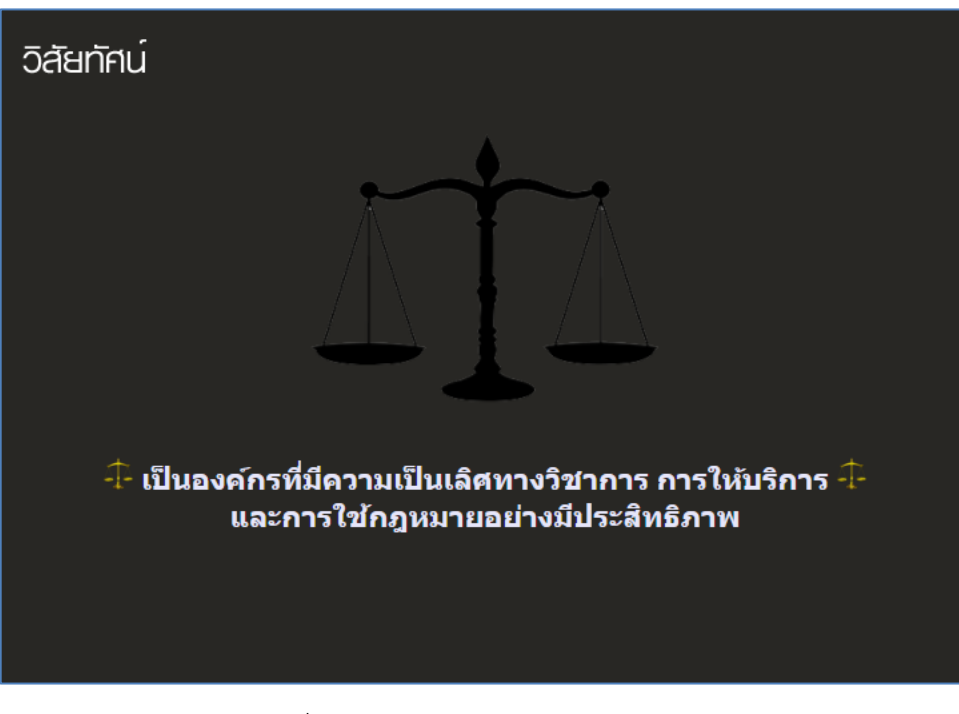

- รูปที่ 1-26 วิสัยทัศน์กองกฎหมาย
- 2.3 พันธกิจ

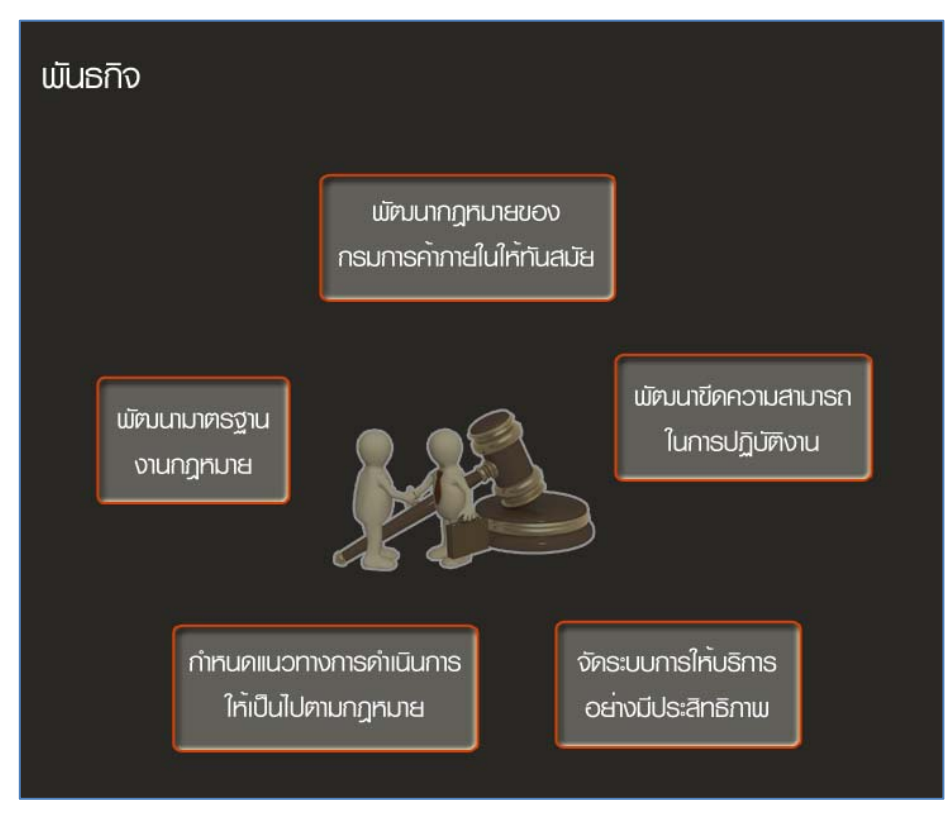

รูปที่ 1-27 พันธกิจของกองกฎหมาย

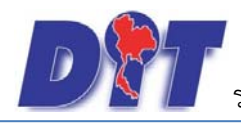

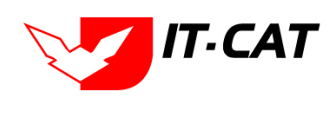

2.4 อำนาจหน้าที่

### อำนาจหน้าที่

- ศึกษา วิเคราะห์ และกำหนดมาตรการทางกฎหมายในการ ดูแลระบบการค้ากลไกตลาดรักษาความเป็นธรรมทางการค้า และ คุ้มครองผู้บริโภค ให้สอดคล้องกับการค้า การลงทุน และแนวทางของนานาประเทศ
- ศึกษา วิเคราห์ และพัฒนากฎหมาย และกำหนดแนวทางการบังคับใช้ กฎหมาย กฎระเบียบ กติกาทางการค้านิติกรรมสัญญา รวมทั้งการไกล่เกลี่ยข้อพิพาท
- วินิจฉัย ให้ความเห็น และให้คำปรึกษาแนะนำเกี่ยวกับกฎหมาย กฎ ระเบียบวินัย และการลงโทษทางวินัย มาตรการทางการค้า นิติกรรมสัญญา การสืบสวน การสอบสวน และการดำเนินคดี
- ดำเนินการสืบสวน สอบสวน ดำเนินคดี รวมทั้งนิติกรรมสัญญา ตลอดจนดำเนินการทางวินัยและการลงโทษทางวินัย
- ดำเนินการเกี่ยวกับการอุทธรณ์ตามกฎหมายที่อยู่ในความรับผิดชอบ ของกรม และกฎหมายยอื่นที่เกี่ยวข้อง
- ปฏิบัติงานร่วมกับหรือสนับสนุนการปฏิบัติงานของหน่วยงานอื่น ที่เกี่ยวข้อง หรือที่ได้รับมอบหมาย

รูปที่ 1-28 อำนาจหน้าที่กองกฎหมาย
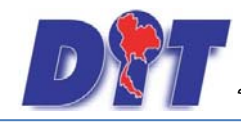

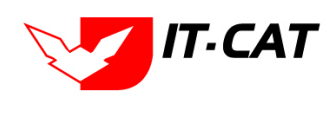

#### 2.5 โครงสร้างองค์กร

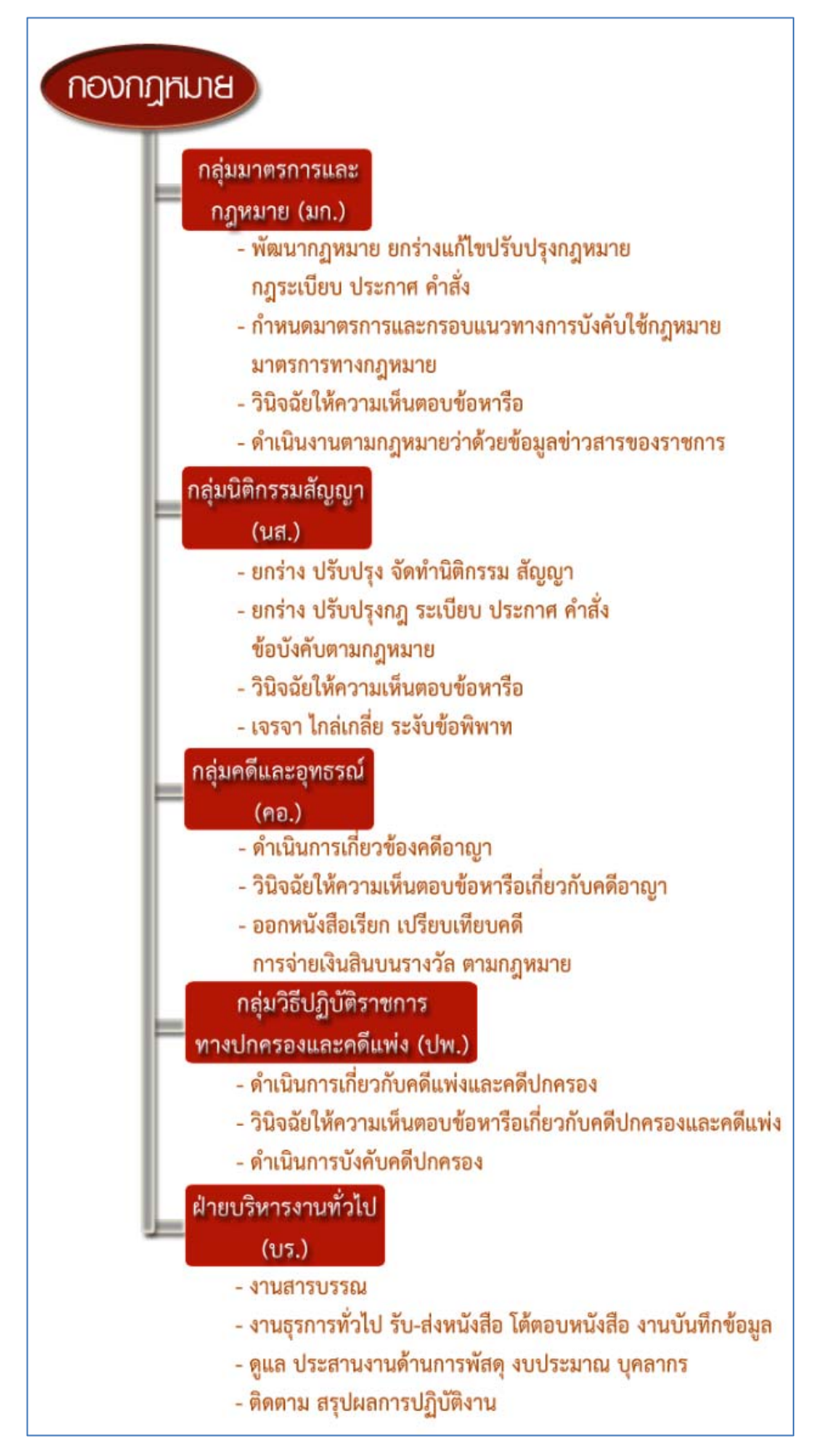

รูปที่ 1-29 โครงสร้างภายในกองกฎหมาย

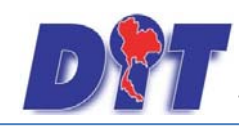

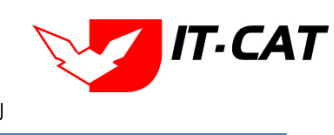

#### 2.6 บุคลากร

| บุคลากร                                                            |                                              |
|--------------------------------------------------------------------|----------------------------------------------|
| nevnr                                                              | ทมาย                                         |
| นายณรงค์<br>ผู้ยำนวยการก                                           | ามสมมิตร<br>องกฎหมาย                         |
| New October                                                        | NUMÁTUR VE                                   |
| ผู้เชี่ยวชาญเฉพาะด้านป                                             | อนนพลนครรรก<br>เฎหมายการพาณิชย์              |
| กลุ่มคดีแล                                                         | ะอุทธรณ์                                     |
| มายปวริศ<br>ผู้อำนวยก                                              | เมตตา<br>ารกลุ่ม                             |
| กลุ่มมาตรการและกฎหมาย                                              | กลุ่มนิติกรรมสัญญา                           |
| ว่าง<br>มักานวยการกลุ่ม                                            | มายธานี หรีคงยศ<br>มัติบายการกลุ่ม           |
| กลุ่มวิธีปฏิบัติราชการ                                             | ป้ายาเริ่มารทั่วไป                           |
| ทางปกครองและคดีแห่ง<br>โมางสาวอากากรณ์ รอดหยู่<br>ผู้อำนวยการกลุ่ม | นางสาวพิมพ์ดักษณ์ หุ้นสวัสดี้<br>หัวหน้าฝ่าย |

รูปที่ 1-30 โครงสร้างบุคลากรในกองกฎหมาย

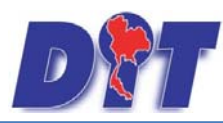

ระบบฐานข้อมูลสารสนเทศทางกฎหมายการค้าในประเทศ กองกฎหมาย

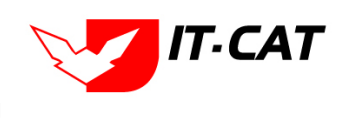

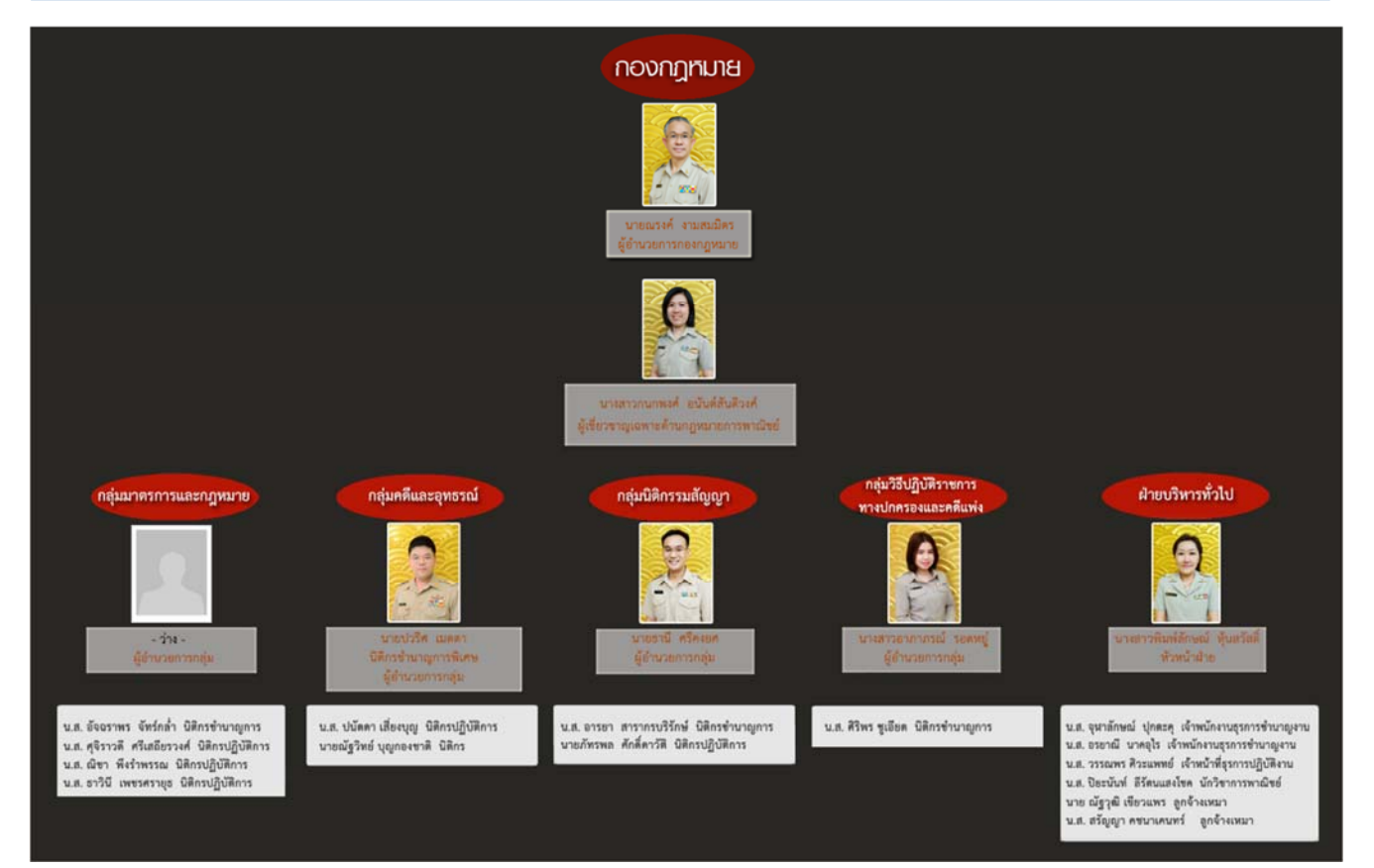

รูปที่ 1-31 แสดงบุคลากรในกองกฎหมาย

3. สาระน่ารู้

เป็นเมนูที่ให้ประชาชนและผู้ใช้งานทั่วไปสามารถดูข้อมูลสาระน่ารู้ต่างๆ ที่เกี่ยวข้อง

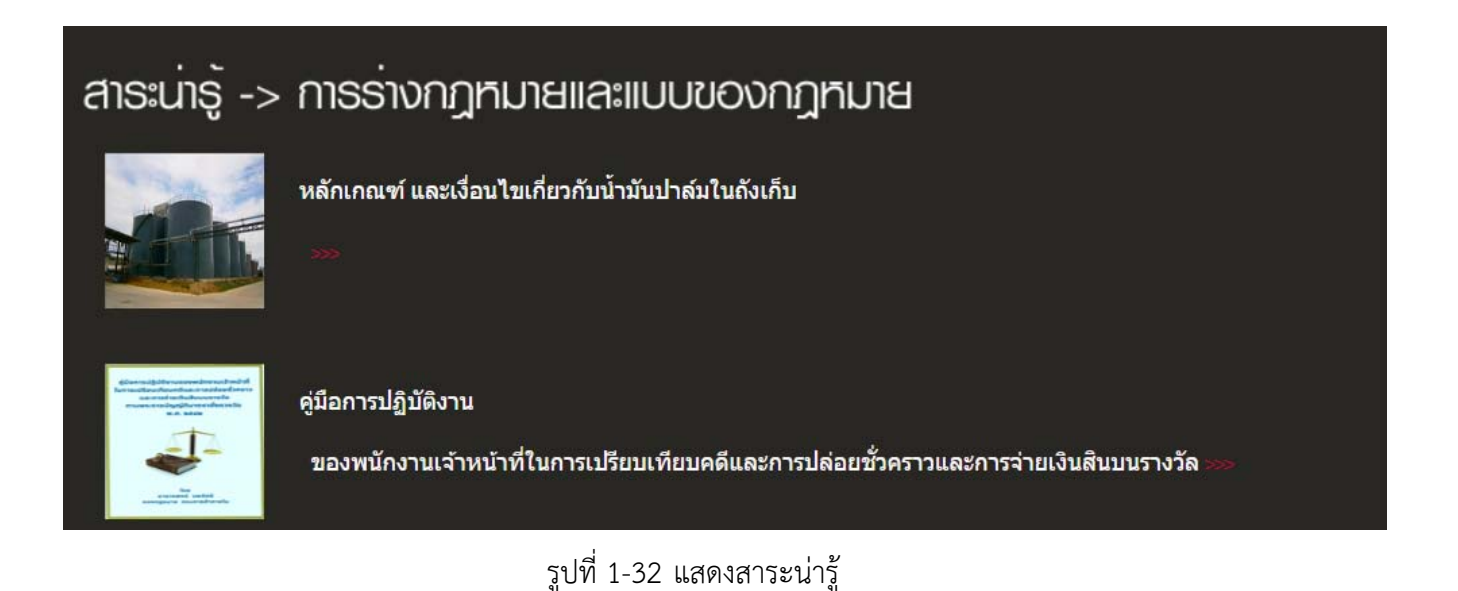

หน้า 1-17

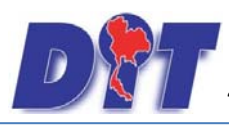

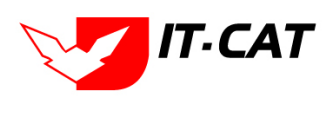

# สาระน่ารู้ -> สาระน่ารู้เกี่ยวกับกฎหมาย

#### 🗟 คู่มือการปฏิบัติงาน

#### ดู่มือการปฏิบัติงาน

ของ<sup>ิ</sup>พนักงาน<mark>เ</mark>จ้าหน้าที่ในการเปรียบเทียบคดีและการปล่อยชั่วคราวและการจ่ายเงินสินบนรางวัล ตามพระราชบัญญัติมาตราชั่งดรวงวัด พ.ศ. 2542

#### โดย นายวรพจน์ แพรรัศมี กองกฎหมาย กรมการค้าภายใน

้<mark>ดาวน์โหลดไฟล์ -> </mark>ดู่<u>มือการปฏิบัติงานของพนักงานเจ้าหน้าที่ในการเปรียบเทียบคดีและการปล่อยชั่วคราวและการจำยเงินสินบนรางวัล ตามพระราชบัญญัติมาตราชั่งตรวงวัด พ.ศ. 2542</u>

2 <mark>มีนาคม</mark> 2564

รูปที่ 1-33 แสดงผลสาระน่ารู้เกี่ยวกับกฎหมาย

#### 4. ติดต่อเรา

ติดต่อเราเป็นเมนูที่ให้ประชาชนและผู้ใช้งานทั่วไปสามารถส่งข้อความแจ้งทางระบบสารสนเทศทางการค้าใน ประเทศ โดยเมื่อผู้ใช้งานทำการกดปุ่ม "ส่ง" ระบบจะส่งอีเมลแจ้งให้กับผู้ที่รับผิดชอบพร้อมกับเก็บข้อมูลในระบบ โดยเจ้าหน้าที่สามารถเข้ามาดูข้อมูลได้ นอกจากนี้ ยังมีแผนที่แสดงที่ตั้งของกรมการค้าภายในแสดงในหน้าเว็บไซต์ เพื่ออำนวยความสะดวกในการเข้ามาติดต่อ

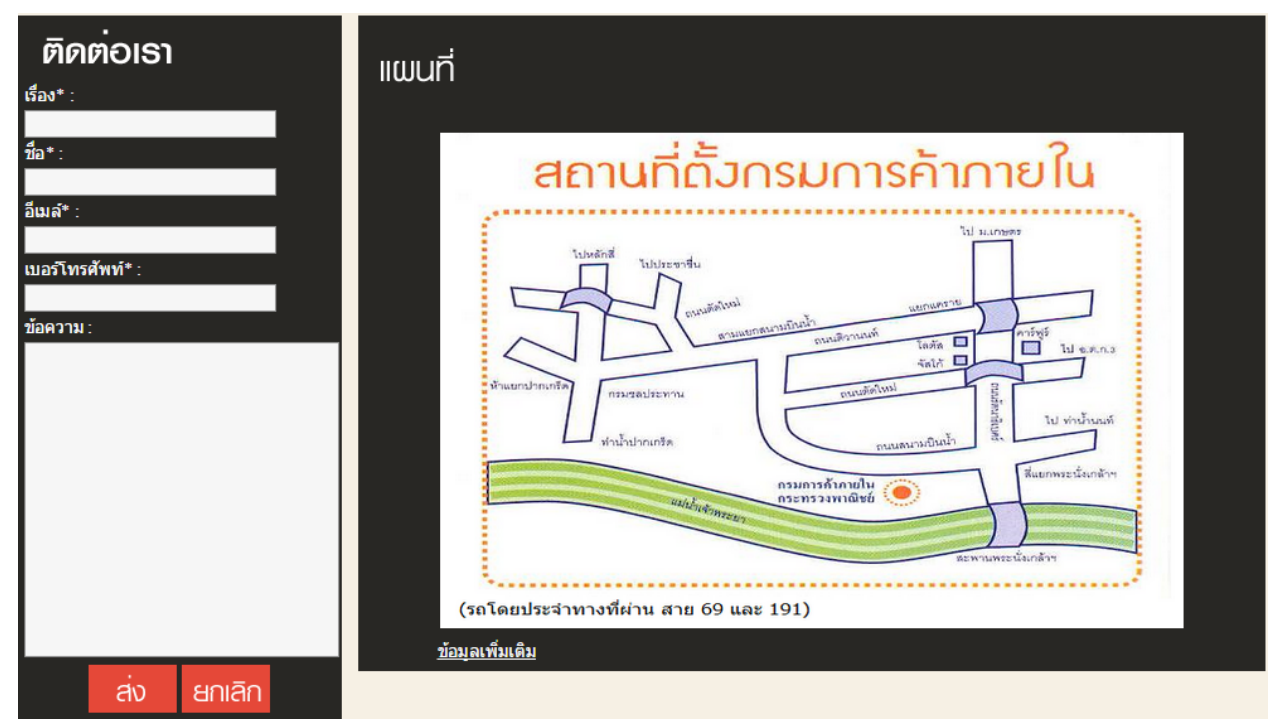

รูปที่ 1-34 หน้าจอติดต่อเรา

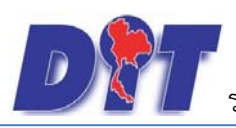

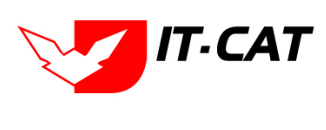

# 5. สำหรับเจ้าหน้าที่

สำหรับเจ้าหน้าที่ เป็นเมนูสำหรับเจ้าหน้าที่เข้าไปจัดการข้อมูลในระบบฯ เพื่อนำเสนอในหน้าเว็บไซต์และเป็นการ เก็บฐานข้อมูลเอกสารต่างๆ

|                         | เข้าสู่ระบบ             |
|-------------------------|-------------------------|
|                         | ຮ່ວພູ່ໃຮ້               |
| ระบบสารสนเทศทางกฎหมาย   | รหัสผ่าน                |
| กรมการค้าภายใน          | <u>สัมรรัสส่าน</u>      |
| Debooning (Law Division | คู่มือสำหรับเจ้าหน้าที่ |

รูปที่ 1-35 หน้าจอการเข้าระบบสำหรับเจ้าหน้าที่

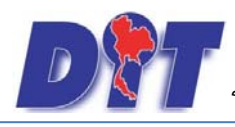

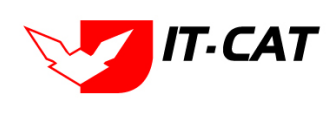

# บทที่ 2 การใช้งานทั่วไปของระบบของเจ้าหน้าที่

# 1. การล็อกอินเข้าสู่ระบบของเจ้าหน้าที่

การล็อกอินเข้าสู่ระบบเพื่อให้ผู้ใช้งานเข้าไป เพิ่ม ลบ และแก้ไขข้อมูล สามารถทำได้ ดังนี้

1.1 คลิกที่เมนูสำหรับเจ้าหน้าที่

1.2 ทำการกรอกชื่อผู้ใช้ คือ อีเมล และรหัสผ่าน คือ รหัสผ่านที่ได้ให้ผู้ดูแลระบบเป็นผู้กำหนดให้ตั้งแต่ตอนสมัครเป็น

สมาชิก

1.3 คลิกปุ่มเข้าสู่ระบบ

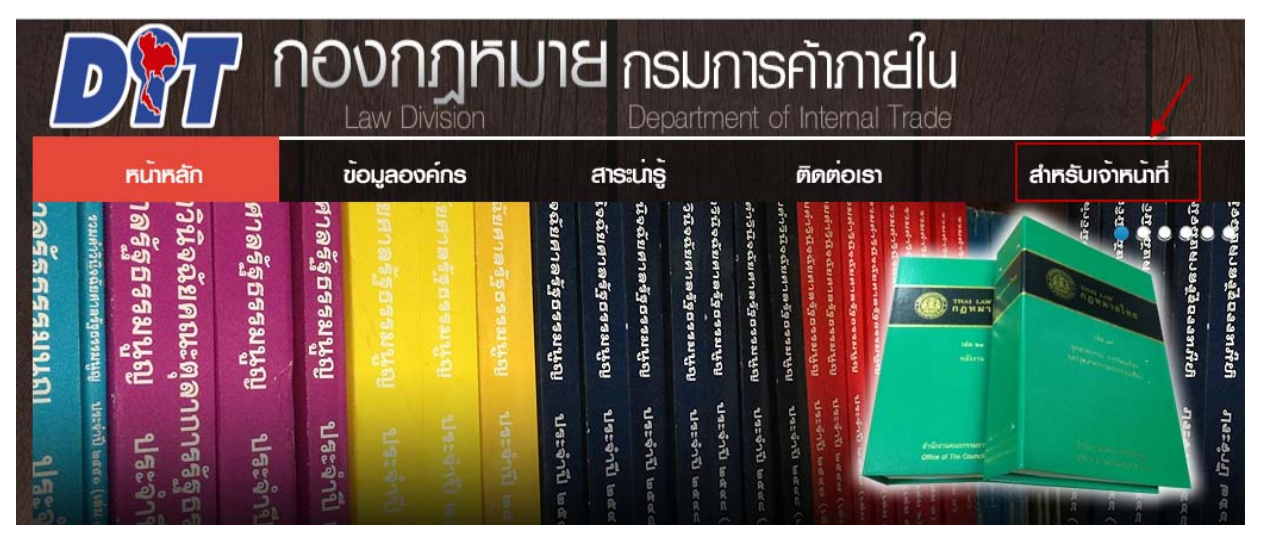

# รูปที่ 2-1 หน้าจอการกดเมนูสำหรับเจ้าหน้าที่

|                        | ເข้าสู่ระบบ                          |
|------------------------|--------------------------------------|
|                        | ເຊັ່ວພູ່ໄຮ້                          |
| ระบบสารสนเทศทางกฎหมาย  | รหัสผาน                              |
| กรมการค้าภายใน         | เขสูรรบบ 🧰 <u>ลีมรหัสผ่าน</u>        |
| novnnnua (Law Division | )<br>ค <u>ู่มือสำหรับเจ้าหบ้าที่</u> |

รูปที่ 2-2 หน้าจอการกรอกชื่อผู้ใช้และรหัสผ่าน

Tip เราไม่ควรล็อกอินค้างไว้หากเราจะไม่ได้อยู่ที่หน้าจอเป็นเวลานาน เพราะอาจมีผู้ไม่ประสงค์ดีมาใช้ชื่อของเรา ในการทำธุรกรรมต่างๆ ได้

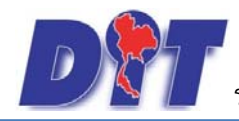

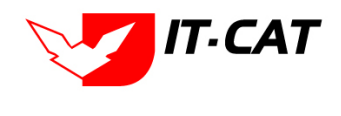

1.4 ลืมรหัสผ่าน หากผู้ใช้งานลืมรหัสผ่านให้กดที่ปุ่มลืมรหัสผ่าน ระบบแสดงหน้าจอให้กรอกอีเมล เมื่อได้รับ

อีเมลแล้วระบบจะส่งลิ้งค์หน้าจอให้ผู้ใช้งานเข้ามาเปลี่ยนรหัสผ่านเอง ดังตัวอย่างรูปภาพตามลำดับ

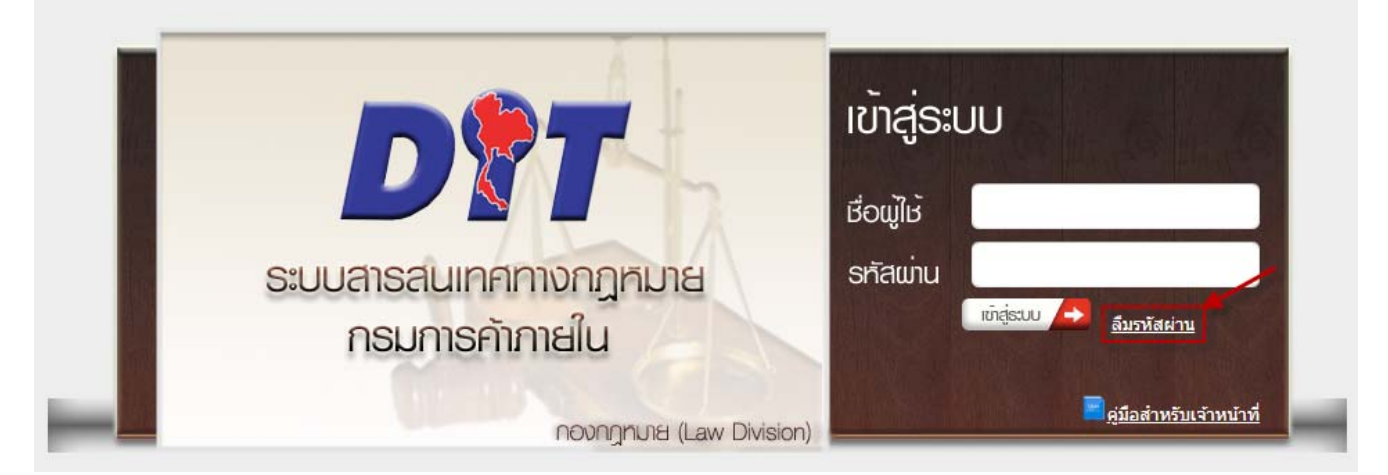

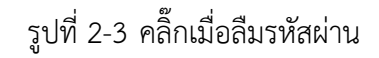

กรุณาป้อนอีเมลของท่าน ระบบจะส่งข้อมูลการเปลี่ยนรหัสผ่านให้ท่านทางอีเมล อีเมล\* : ตกลง ปิด

รูปที่ 2-4 หน้าจอการป้อนอีเมลเมื่อลืมรหัสผ่าน

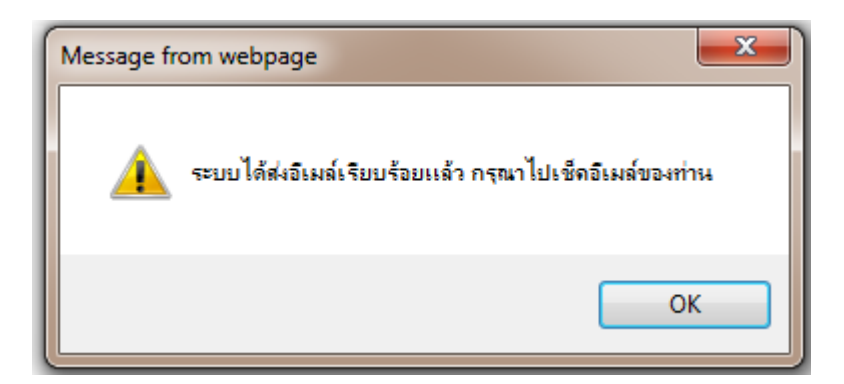

รูปที่ 2-5 หน้าต่างแสดงข้อความแจ้งส่งอีเมล

| To:                   | bussaya@it-cat.co.th |
|-----------------------|----------------------|
| Cc                    |                      |
| Subject:              | แจ้งการแก้ไขรพัสผ่าน |
| <u>กคเพื่อทำการ</u> เ | ปสี่ยนรทัสต่าน       |

รูปที่ 2-6 อีเมลที่ได้รับจากระบบ

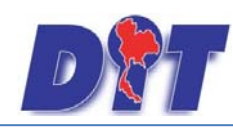

ระบบฐานข้อมูลสารสนเทศทางกฎหมายการค้าในประเทศ กองกฎหมาย

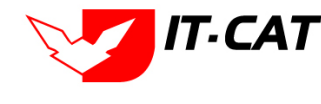

| กรุณา             | ป้อนรหัสผ่านใหม่ของท่าน |  |
|-------------------|-------------------------|--|
| รหัสผ่าน* :       | •••••                   |  |
| ยืนยันรหัสผ่าน* : | •••••                   |  |
|                   | ตกลง ยกเลิก             |  |

รูปที่ 2-7 ระบบให้กรอกรหัสผ่านใหม่ที่ต้องการ

#### 2. เมนูและแถบแสดงสถานะ

หลังจากผู้ใช้งานล็อกอินเข้าสู่ระบบแล้ว ระบบจะแสดงหน้าจอการทำงาน โดยอธิบายเมนูและแถบสถานะได้ ดังนี้

- 2.1 แสดงชื่อระบบ
- 2.2 แสดงชื่อผู้ใช้งานที่ทำการล็อกอินเข้าสู่ระบบ
- 2.3 แสดงเวลาในการใช้งาน โดยระบบจะกำหนดเวลาให้ใช้งานในการล็อกอินแต่ละครั้งเป็นเวลา 60 นาที
- 2.4 ปุ่มออกจากระบบ กดแล้วจะออกจากระบบ
- 2.5 แสดงแถบเมนูการใช้งาน

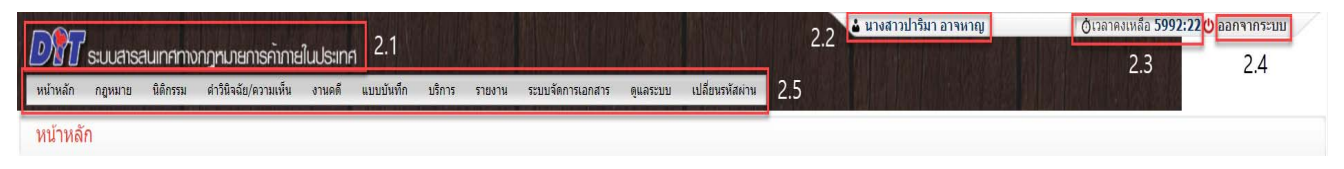

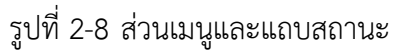

# 3. การใช้งานตารางข้อมูลโดยทั่วไป

หน้าจอการใช้งานในระบบสารสนเทศทางกฎหมายการค้าในประเทศ แต่ละหน้าจอการใช้งานจะมีลักษณะคล้ายกัน ้โดยเป็นการเพิ่ม แก้ไข และลบข้อมูลผ่านตารางนั้นๆ ได้ทันที โดยมีลักษณะตามตัวอย่างในรูปถัดไป ซึ่งจะขอยกตัวอย่าง หน้าที่จะใช้ในการจัดการข้อมูลของเมนูบริการ -> หมวดหมู่ดาวน์โหลดแบบฟอร์ม และอีกรูปเป็นหน้าสำหรับจัดการ ้ข้อมูลเมนูกฎหมายอื่นๆ -> คำวินิจฉัย ซึ่งการทำงานในหน้าอื่นๆ ก็จะมีลักษณะคล้ายคลึงกัน มีมาตรฐานเดียวกันหมด ทั้งระบบ

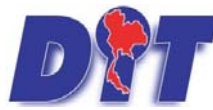

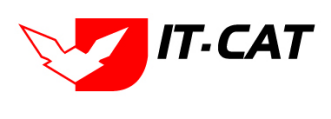

้ ระบบฐานข้อมูลสารสนเทศทางกฎหมายการค้าในประเทศ กองกฎหมาย

| Dov  | vnloa   | d แบบฟอร์ม                                                    |                                                                                                    |  |                                     | _         |     |                        |       |     |                    |
|------|---------|---------------------------------------------------------------|----------------------------------------------------------------------------------------------------|--|-------------------------------------|-----------|-----|------------------------|-------|-----|--------------------|
| 3    | 3.2     | 3.3                                                           | สถานะ : ชิงังหมด Oshā Oshān<br>แสดงหน้าเรียาไขส์ : ซิงังหมด Oshāo Oliudas<br>ประเภทแอกสาร : ที่งหมด |  |                                     |           | 3.1 |                        |       |     |                    |
| ្វភៅ | มข้อมูล | 🕞 ลบรายการที่เดือก                                            |                                                                                                    |  |                                     |           |     |                        |       |     |                    |
|      | shaft   | abaansuandos                                                  | ngvunn                                                                                              |  | <u>4a</u>                           | 2010 2118 | 3.4 | และอากไก<br>โดยรับเรีย | uriln | att | Initi              |
|      | 1       | แบบการสำเนินคลี พระราช<br>ปัญญัติมาตราชั่งควงวิด พ.ศ.<br>2542 |                                                                                                    |  | มันทึกการตรวจคัน                    | JUNE      | ÷.  | 8                      | 1     | ×   | <mark>∕∆</mark> ∕∆ |
| D    | 2       | แบบการฝ่าเป็นคดี พระราช<br>มิญญัติมาคราขังดวงวิด พ.ศ.<br>2542 |                                                                                                    |  | บันทึกการจับกุม                     | ปกติ      | ÷   |                        | 1     | ×   | <u>a 4</u> a       |
|      | 3       | แบบการฝ่าเนินคลี พระราช<br>มัญญัติมาคราชังดวงวิด พ.ศ.<br>2542 |                                                                                                    |  | มันที่คการเปรียบเทียนคลั            | ปกติ      | ••• |                        | 1     | ×   | <u>a 2</u> a       |
|      | 4       | แบบการสำเนินคลี พระราช<br>ปัญญัติมาคราชั่งควงวิค พ.ศ.<br>2542 |                                                                                                    |  | สำร้องขอบต่อยชั่วคราวและสัญญาประกัน | ปกติ      |     |                        | 1     | ×   | 626                |

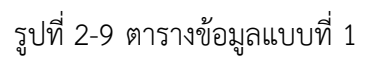

| หม่าน<br>0.014 | ลัก ก<br>มาวยเอี | กฎหมาย นิศิกรรม ดำวินิจฉัย/ความเห็น งานคดี แบบบันที<br>วั้น ค.→ คำวินิจฉัย          | ก บริการ รายงาน ระบบจัดการเอกสาร ดูแอระบบ เปลี่ยนรหัสผาน                                                |               |                         |                      |                           | 1.45X 5% |                     |
|----------------|------------------|-------------------------------------------------------------------------------------|----------------------------------------------------------------------------------------------------|---------------|-------------------------|----------------------|---------------------------|----------|---------------------|
| 3.2            | A 100            | 3.3                                                                                 | ชื่อกฎหมาย : โษระนุ<br>วันที่ : ถึง :<br>แสดงหน้าเว็บไซต์ : ⊕ ทั้งหมด Оแสดง O ไม่แสดง<br>ค้นหาดาม : ≦ือ | ค้นหา 🖉       |                         | 3.1                  |                           |          |                     |
| ปะเพิ่         | 1 🖸 A1           | เบรายการที่เดือก                                                                    | 3.5                                                                                                    |               | _                       |                      |                           | 3.6      | 3.7                 |
|                |                  |                                                                                     | jî.                                                                                                    | สือ<br>กฎหมาย | วิษร์                   | แสดงหนัง<br>เว็บใชต์ | າງ່ານເທືອນແມ              | นกัโน คม | रेत्तव              |
|                | 34               | การอุทธรณ์ค่าสั่งเพิกตอนหนังสืออนุญาตให้ใช้เครื่องหมายรับรองมาตรฐ                   | าหรุปพรมมือ                                                                                             |               | 22 w.u.<br>2556         |                      | กลุ่มพิติกรรมสัญญา        | 🛛 🗙      | 원실소신                |
| 0              | 2                | ขอดวามอนุเคราะห์ครวจร่างหนึ่งสือสงวนสิทธิแจ้งการเรียกค่าปรับ                        |                                                                                                    |               | 10 л.ш.<br>2556         |                      | กลุ่มพิศักรรมสัญญา        | ⊒ ×      | 112 2 2 2           |
|                | 3                | ขอส่งสัญญาแก้ไขเปลี่ยนแปลงสัญญาจ้างที่ปรึกษาจัดทำระบบคาดการณ์และเดือนด้อมิ้กษมริโภค |                                                                                                    |               | 6 n.u. 2556             | 2                    | กลุ่มนิติกรรมสัญญา        | a ×      | 친율율율                |
| 0              | 4                | ขอดวามอนุเคราะห์ดรวจร่างหนึ่งสือแจ้งการเรียกต่าปรับ                                 |                                                                                                    |               | 5 n.u. 2556             |                      | กลุ่มนิติกรรมสัญญา        | a x      | 2446                |
|                | 5                | พลตราะห์                                                                            |                                                                                                    |               | 30 <b>л</b> .я.<br>2556 |                      | กลุ่มนิติกรรมสัญญา        | 2 ×      | 원 <mark>실</mark> 스스 |
| 0              | б                | การหารือปัญหาข่อกฎหมายกรณีการด่าเนินคลีอาญากับผู้กระทำความผิด                       | การหารือบีญหาข้อกฎหมายกรณีการดำเนินคลือาญากับผู้กระทำความผิดตามโครงการรับจำน่าข่าวของรัฐบาล             |               |                         |                      | กลุ่มมาตรการและ<br>กฎหมาย | ×        | <b>NAAA</b>         |

รูปที่ 2-10 ตารางข้อมูลแบบที่ 2

จากภาพสามารถแบ่งเป็นส่วนสำคัญหลักๆ ดังนี้

3.1 ส่วนค้นหาและคัดกรองข้อมูลในการทำงานแต่ละหน้านั้น บางครั้งข้อมูลเราต้องการจัดการมีปริมาณมาก หากดึงข้อมูลมาทั้งหมดย่อมไม่สะดวกกับการใช้งาน ดังนั้น ระบบจึงได้เตรียมส่วนค้นหาและคัดกรองข้อมูลไว้ให้ใน ทุกหน้า

3.2 ปุ่มเพิ่มข้อมูล มีลักษณะการเพิ่ม 2 แบบ คือ

3.2.1 แบบที่ 1 กดแล้วทำการบันทึกข้อมูลในตารางข้อมูลได้เลย

| หมวดหมู่ Download แบบฟอร์ม |                                                                   |             |
|----------------------------|-------------------------------------------------------------------|-------------|
|                            | สถานะ: 🖲 ทั้งหมด 🗇 ปกติ 🗇 ยกเล็ก<br>ดันหาโดย : ขี้อประเภทเอกสาร 👘 |             |
| 🕁 เพิ่ม 😧 ลบรายการที่เลือก |                                                                   |             |
| 🔲 สำดับ                    | ชื่อประเภทเอกสาร                                                  | สถานะ แก้ไข |
| ชื่อประเภทเอกสาร* :        |                                                                   |             |
| สถานะ: 🖲 ปกติ 🔘 ยกเลิก     |                                                                   |             |
| บันทึก 💼 ปิด 🧿             |                                                                   |             |

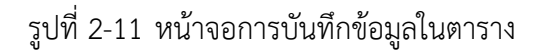

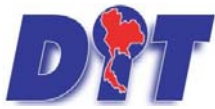

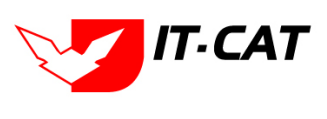

้ระบบฐานข้อมูลสารสนเทศทางกฎหมายการค้าในประเทศ กองกฎหมาย

#### 3.2.2 แบบที่ 2 กดแล้วระบบจะแสดงหน้าจอการบันทึกข้อมูลในหน้าถัดไป

| กฎห  | มายอื่                                                                                       | น ๆ -> คำวินิจฉัย                                                         |                |                 |                      |                     |       |    |         |
|------|----------------------------------------------------------------------------------------------|---------------------------------------------------------------------------|----------------|-----------------|----------------------|---------------------|-------|----|---------|
|      | 1                                                                                            | ชื่อกฎหมาย : โม่ระมุ<br>วันที่ :                                          | ศัมหา 🕖        |                 |                      |                     |       |    |         |
| ्रणं |                                                                                              | รายการที่เมือก                                                            |                |                 |                      |                     |       |    |         |
|      | สากับ                                                                                        | 5a                                                                        | นื้อ<br>กฎหมาย | วันที           | แสดงหน้า<br>เว็บไซต์ | ญ้านย์ตนอน          | แก้ไข | au | Inte    |
| 0    | 1                                                                                            | การอุทธรณ์ตำลั่งเพ็กออนหนังสืออนญาตไฟไซ่เครื่องหมายวันรองมาตรฐานรูปพบเมือ |                | 22 w.u.<br>2556 | 2                    | กลุ่มนิติกรรมสัญญา  | ۵     | ×  | 친 🚣 쓰 스 |
|      | 2                                                                                            | 2 ขอดวามอนุเตราะห์ดรวจรางหนังสือสงวมสัพธิแจ้งการเรียกตาปรับ               |                | 10 n.s.<br>2556 |                      | กลุ่มนิติกรรมสัญญา  | 1     | ×  | 린▲쇼스    |
|      | 3 ขอส่งสัญญาแก้ไขเปลี่ยนแปลงสัญญาจ้างที่ปรึกษาจัดทำระบบตาดการณ์และเสือนภัยสินต่ำอุปโภดบริโภด |                                                                           |                | 6 n.a. 2556     |                      | กลุ่มพิติกรรมสัญญา  | 12    | ×  | 월 🚣 쇼 쇼 |
|      | 4 ขอดวามอนุเคราะห์ตรวจรางหนังมือแจ้งการเรียกตาปรับ                                           |                                                                           |                | 5 n.u. 2556     | •                    | กลุ่มนี้ติกรรมสัญญา |       | ×  | 월 🚣 쇼 쇼 |

รูปที่ 2-12 หน้าจอการบันทึกข้อมูลในหน้าถัดไป

|                                                                                                    |             | ข้อมูลทั่วไป |                                      | อ้พ |
|----------------------------------------------------------------------------------------------------|-------------|--------------|--------------------------------------|-----|
| เรื่อง* :<br>กฎหมาย :<br>รันซี่ :<br>หน่วยงานที่วันิจมียุ/ความเพิ่ม<br>URL http:// :<br>แสดงหน้าเว็นไซต์ :<br>ผู้รับศิตชอบ : | Suranguura_ |              | Select<br>Select<br>Select<br>Select |     |
| กสารที่เกี่ยวข้อง                                                                                                    |             |              |                                      |     |

รูปที่ 2-13 หน้าจอการกรอกข้อมูลหลังจากกดปุ่มบันทึก

3.3 ปุ่มลบรายการที่เลือก

3.4 เลือกรายการที่ต้องการลบ โดยเมื่อเลือกแล้วให้ทำการกดปุ่ม 📀ลบรายการทีเลือก

3.5 ส่วนหัวตารางข้อมูล คือส่วนที่แสดงชื่อข้อมูลที่แสดงในตาราง แต่ที่ต้องกล่าวถึงเพราะสามารถคลิ๊กที่ หัวตาราง เพื่อสั่งให้ระบบเรียงข้อมูลที่แสดงออกมาตามคอลัมน์ที่กำหนด โดยเมื่อคลิ๊กครั้งแรกที่หัวตารางคอลัมน์ใด ระบบก็จะเรียงข้อมูลตามคอลัมน์นั้นจากน้อยไปมาก และถ้าคลิ๊กที่หัวคอลัมน์เดิมอีกครั้งระบบก็จะเรียงจากมากไปน้อย

| WSUS    | าขบัญส | วันที่ :<br>สถานะ : ∭<br>ศัมหาโดย : ∰                                | 💼 ถึง:<br>มหมด<br>อกฎหมายภาษาไทย |                    | ค้นห          | n 🕖                 |                       |       |     |                      |
|---------|--------|----------------------------------------------------------------------|----------------------------------|--------------------|---------------|---------------------|-----------------------|-------|-----|----------------------|
| 🎯 เพิ่ม | • คมรา | ขาวที่เลือก                                                          |                                  | -                  |               |                     |                       |       |     |                      |
|         | ส่วดับ | ชื่อกอหมายภาษาไทย 👻                                                  |                                  | วันที่เริ่ม        | วันที่สื้นสุด | สถานะ               | ສູ່ຈັນທີ່ສານລາມ       | แก้ไข | 411 | Inid                 |
|         | 1      | สรุปสาระสำคัญกฎหมายในความรับศิตของของกรมการคำภายใน                   |                                  | 1 n.w. 2560        |               | ไม่แสดงหน้าเว็บไซด์ | กลุ่มมาตรการและกฎหมาย | 1     | ×   | for types 街 🚣 🛵 🛆    |
|         | 2      | สรุปเจดหารมณ์/ประโยชน์ที่ได้รับของกฎหมายในดวามรับผิดขอบกรมการดำดายใน |                                  | 1 มิ.ย. 2558       |               | แสดงหน่าเว็บไซส     | กลุ่มมาตรการและกฎหมาย |       | ×   | Factors 🔄 🚣 📐 🗡      |
|         | 3      | พระราชปัญญัติอาหาร พ.ศ. 2522                                         |                                  | 13 ж.я. 2522       |               | แสดงหน่าเว็บไซต์    | กลุ่มมาตรการและกฎหมาย | 12    | ×   | ration 🔄 🚣 📐         |
|         | 4      | พระราชบัญญัติองศ์กรอัยการและพนักงานอัยการ พ.ศ. 2553                  |                                  | 8 <b>5.9.</b> 2553 |               | แสดงหน่าเว็บไซส     | กลุ่มมาตรการและกฎหมาย |       | ×   | rations 🕘 🚣 📐 🖯      |
| 0       | 5      | พระราชมัญญัติหลการคำ พ.ศ. 2509                                       |                                  | 27 ເມ.ຍ. 2509      |               | แสดงหน่าเว็บใช่ด์   | กลุ่มมาครการและกฎหมาย |       | ×   | ration 2 🍐 🕹 👌       |
|         | 6      | พระราชนัญญัติสินค้าเกษตรสวงหน้า                                      |                                  | 9 m.n. 2542        |               | แสดงหน้าเว็บไซต์    | กลุ่มมาตรการและกฎหมาย |       | ×   | 70x 12xxxx 2 2 2 2 2 |

#### รูปที่ 2-14 การเรียงข้อมูลชื่อกฎหมายภาษาไทย

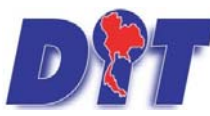

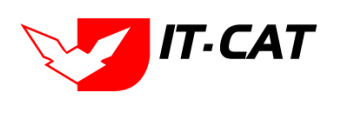

## 3.6 เครื่องหมายและสัญลักษณ์ในการใช้งานระบบ สำหรับการใช้งานทั่วไป ดังนี้

| เครื่องหมาย/สัญลักษณ์ | ลักษณะการใช้งาน    |
|-----------------------|--------------------|
| 1                     | กดเพื่อแก้ไขข้อมูล |
| ×                     | กดเพื่อลบข้อมูล    |

3.7 ส่วนที่แสดงปร<sup>ะ</sup>เภทไฟล์ข้อมูลหรือการเลื่อนลำดับข้อมูล โดยอธิบายได้ ดังนี้

|                       | •                                     |
|-----------------------|---------------------------------------|
| เครื่องหมาย/สัญลักษณ์ | ลักษณะการใช้งาน                       |
|                       | กดเพื่อดูไฟล์ Word ภาษาอังกฤษ         |
|                       | กดเพื่อดูไฟล์ Word ภาษาไทย            |
|                       | กดเพื่อดูไฟล์ PDF ภาษาอังกฤษ          |
| A                     | กดเพื่อดูไฟล์ PDF ภาษาไทย             |
|                       | กดดูไฟล์ได้ทุกประเภทไฟล์              |
| 1                     | กดเพื่อเลื่อนข้อมูลขึ้นเป็นอันดับต้นๆ |
|                       | กดเพื่อเลื่อนข้อมูลเป็นอันดับล่าง     |

3.8 ส่วนแสดงสถานะหน้าของข้อมูล ส่วนนี้เราสามารถใช้ดูได้ว่าจำนวนข้อมูลทั้งหมดที่เราค้นหามีกี่รายการ แบ่งการ แสดงผลกี่หน้า ปัจจุบันการแสดงผลอยู่หน้าไหน รวมทั้งสามารถเปลี่ยนไปหน้าอื่นๆ โดยคลิ๊กที่ปุ่มลูกศร

# 4. เครื่องมือ/สัญลักษณ์ที่มีอยู่ในหน้าจอทั่วไป

| เครื่องหมาย/สัญลักษณ์ | ลักษณะการใช้งาน               |
|-----------------------|-------------------------------|
| Select                | เลือกไฟล์โดยกดปุ่ม Select     |
| ค้นหา 🖉               | ปุ่มค้นหาข้อมูล               |
| บันทึก 📘              | ปุ่มบันทึกข้อมูล              |
| ปีค 🧐                 | ปุ่มปิดหน้าจอการกรอกข้อมูล    |
| กลับ 🔶                | ปุ่มย้อนกลับ                  |
|                       | ปุ่มพิมพ์ข้อมูลในหน้าเว็บไซต์ |

|                   | คู่มือการใช้งาน                                           | IT-CAT                        |
|-------------------|-----------------------------------------------------------|-------------------------------|
|                   | ระบบฐานข้อมูลสารสนเทศทางกฎหมายการค้าในประเทศ กอ           | งงกฎหมาย                      |
| Tip การเลือกไฟส   | ล์ หากมีสัญลักษณ์รูปไอคอน Word 획 หรือ PDF 🌽 อรุ           | <i>ู</i> ่ด้านหน้าแสดงว่าระบบ |
| บังคับให้อัพโหลด  | ไฟล์เฉพาะประเภทที่กำหนดเท่านั้น เช่น                      | Select                        |
| แต่ถ้าหากระบบไม   | ม่บังคับ เช่น                                             | Select                        |
| ผู้ใช้งานสามารถอั | ์พโหลดไฟล์ชนิดใดก็ได้ โดยแต่ละไฟล์สามารถอัพโหลดได้ไม่เกิง | u 1 GB                        |

5. เครื่องมือ/สัญลักษณ์ การใช้ภายใน Free text box (CMS)

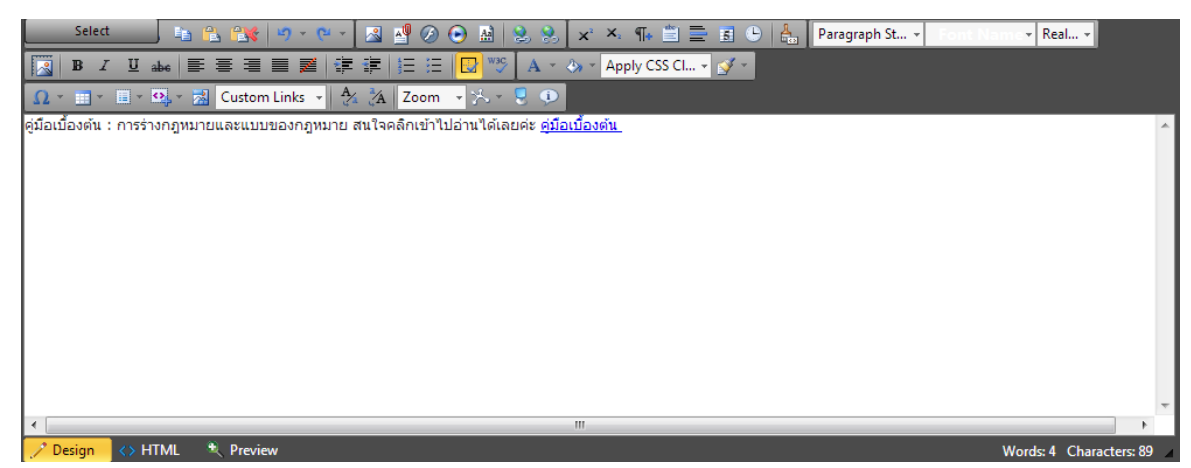

รูปที่ 2-15 หน้าจอ CMS ที่ใช้ในสาระน่ารู้

| เครื่องหมาย/สัญลักษณ์ | ลักษณะการใช้งาน      |
|-----------------------|----------------------|
| ¥                     | ตัดข้อความ (Cut)     |
|                       | คัดลอกข้อความ (Copy) |
| <b>C</b>              | วางข้อความ (Paste)   |
| E Source              | ଶ୍ଚ HTML             |
| В                     | ตัวหนา               |
| Ι                     | ตัวเอียง             |
| Ū                     | ขีดเส้นใต้           |
| abe                   | ขีดเส้นทับ           |
| ×2                    | ตัวห้อย              |
| ×                     | ตัวยกกำลัง           |
| 4(1)                  | หัวข้อเป็นตัวเลข     |

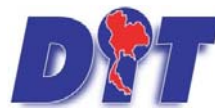

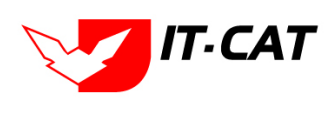

| เครื่องหมาย/สัญลักษณ์ | ลักษณะการใช้งาน                    |
|-----------------------|------------------------------------|
| E                     | หัวข้อเป็นสัญลักษณ์                |
|                       | เลื่อนย่อหน้า                      |
|                       | ชิดซ้าย                            |
| =                     | จัดกึ่งกลาง                        |
| 1                     | ชิดขวา                             |
|                       | จัดแบบกระจาย                       |
| 8                     | ยกเลิก link                        |
|                       | สร้าง link                         |
|                       | แทรกตาราง                          |
|                       | เลือกรูป                           |
| Ø                     | ใส่รูปประเภท Flash                 |
| T <sub>s</sub> -      | เปลี่ยนสีตัวอักษร                  |
| 0 <u>8</u> -          | เปลี่ยนสีพื้น                      |
| แบบอักษร Arial 🔻      | เลือกแบบตัวอักษร (Font)            |
| ชหาด medium 🔻         | เลือกขนาดตัวอักษร                  |
| รัฦหภภ                | รูปแบบตัวอักษรที่โปรแกรมมีให้เลือก |
| ลักษณะ 🔹              | ลักษณะตัวอักษรที่โปรแกรมมีให้เลือก |
|                       | บันทึกข้อมูล                       |
| <b></b>               | ไอคอนรูปตัวการ์ตูน                 |

## 6. หน้าจอการกรอกข้อมูล

้ลักษณะหน้าจอการกรอกข้อมูลของแต่ละเมนูมีความคล้ายคลึงกัน โดยสรุปหน้าจอการกรอกข้อมูลในแต่ละแบบ ดังนี้ 6.1 แบบที่ 1 หน้าจอการกรอกข้อมูลในหน้าจอเดียว เช่น หน้าจอเมนูคำพิพากษา คำวินิจฉัย

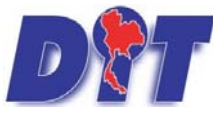

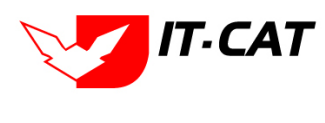

|                                       |                                                                                                    |              | 1 ข้อมูลทั่วไป    |          |        | 2 | อัพโนอดไฟ |
|---------------------------------------|----------------------------------------------------------------------------------------------------|--------------|-------------------|----------|--------|---|-----------|
| เรื่อง* :                             |                                                                                                    |              |                   | 81       | Select | - |           |
| กฎหมาย :                              | ค้นหากฎหมาย                                                                                                    |              |                   |          |        |   |           |
| ศาลที่พิพากษา :                       |                                                                                                    |              |                   | <b>2</b> | Select |   |           |
| าพิพากมา ศาลฎีกา/ศาลปกครองสูงสุดที่ : |                                                                                                    |              |                   | 2        | Select |   |           |
| วันที่ :                              | in the second second se |              |                   |          | Select |   |           |
| หน่วยงานที่วินิจฉัย/ความเห็น :        |                                                                                                    |              |                   | -        |        |   |           |
| URL http://:                          |                                                                                                    |              |                   |          |        |   |           |
| แสดงหน้าเว็บไซด์ :                    | 🖲 แสดง 🔿 ไม่แสดง                                                                                                    |              |                   |          |        |   |           |
|                                       | ្វะเพิ่มข่อมูล<br>↓ เพิ่มข่อมูล<br>มีสาคัม<br>ไม่คนข้อมูล กรุณาดันหาข้อมูลไหม่                                                                                                    | đa           |                   | แก้ไข ดบ |        |   |           |
| mschiūums 4                           |                                                                                                    |              |                   |          |        |   |           |
|                                       | >เพิ่มข้อมูล Qauายการที่เลือก                                                                                                    |              |                   |          |        |   |           |
|                                       | สำคัญ<br>ไม่พบข้อมูล กรุณาศันหาข้อมูลไหม่                                                                                                    |              | สถามะการคำเงินการ | แก้ไข ลม |        |   |           |
|                                       |                                                                                                    | บันทึก 🔳 ปีต | 3 🚔               |          |        |   |           |

รูปที่ 2-16 หน้าจอการกรอกข้อมูลในหน้าจอเดียว

ยกตัวอย่าง หน้าจอการกรอกข้อมูลเมนูกฎหมายในความรับผิดชอบ -> คำพิพากษา โดยแบ่งหัวข้อในการกรอก ได้ ดังนี้

6.1.1 หัวข้อที่ 1 การกรอกข้อมูลทั่วไป ผู้ใช้งานต้องทำการกรอกในช่องที่มีเครื่องหมาย \* ให้เสร็จก่อน ถึงจะ สามารถไปกรอกข้อมูลส่วนอื่นๆ ก่อนการบันทึกได้

6.1.2 หัวข้อที่ 2 การอัพโหลดไฟล์ (Browse file) เอกสารที่ต้องการเก็บ โดยกดที่ Select เพื่อเลือกไฟล์

6.1.3 หัวข้อที่ 3 เอกสารที่เกี่ยวข้อง ข้อมูลส่วนนี้ผู้ใช้งานจะเพิ่มข้อมูลหรือไม่ก็ได้ เพราะระบบไม่ได้บังคับให้ทำ การกรอก โดยหากต้องการเพิ่ม ให้กดปุ่มเพิ่มข้อมูล 🕂 เห็มข้อมูล

6.1.4 หัวข้อที่ 4 การดำเนินการ ข้อมูลส่วนนี้ผู้ใช้งานจะเพิ่มข้อมูลหรือไม่ก็ได้ เพราะระบบไม่ได้บังคับให้ทำการ กรอก โดยหากต้องการเพิ่ม ให้กดปุ่มเพิ่มข้อมูล 🕂 เพิ่มข้อมูล

บันทึก 6.1.5 เมื่อทำการกรอกเสร็จแล้ว ต้องทำการกดปุ่มบันทึก

6.1.6 หากต้องการปิดหน้าจอ ให้กดปุ่มปิด ปิด

6.1.7 หากต้องการพิมพ์หน้าจอที่ใช้งานให้กดปุ่มพิมพ์

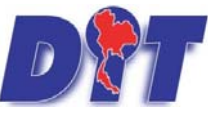

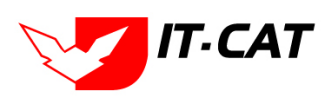

ระบบฐานข้อมูลสารสนเทศทางกฎหมายการค้าในประเทศ กองกฎหมาย

| Tip ช่องกรอกกฎหมาย (ตามลูกศรชี้) ผู้ใช้งานสามารถกรอกชื่อพระราชบัญญัติ ประกาศ หรือคำสั่งเข้าไปใน<br>ช่องการกรอกได้ แล้วระบบจะดึงข้อมูลมาให้เลือก |  |
|----------------------------------------------------------------------------------------------------|--|
| เรื่อง* :                                                                                                    |  |
| แสดงหน้าเว็บไซต์: ๏ แสดง ⊘ ไม่แสดง                                                                                                    |  |
| ผู้รับผืดชอบ : กลุ่มมาตรการและกฎหมาย 🗾                                                                                                    |  |

Tip การเลือกปฏิทินให้นำเม้าท์กดที่รูปปฏิทินแล้วเลือกวันที่ที่ต้องการ เพื่อให้ได้รูปแบบของวันที่ระบบจัดเก็บ คือ d/m/yyyy ตามรูป

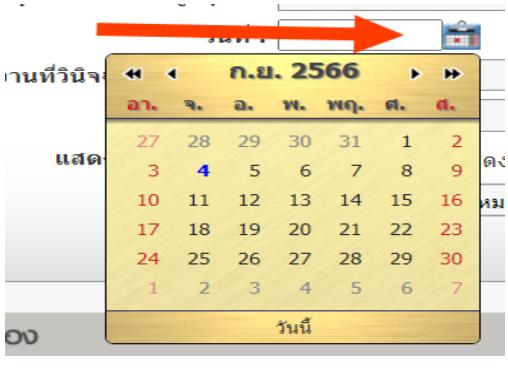

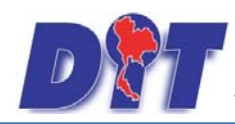

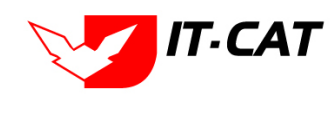

#### 6.2 แบบที่ 2 หน้าจอการกรอกข้อมูลเป็นไปตามขั้นตอนของแต่ละ Step

| ข้อมูลทั่วไป | 2 เอกสารที่เกียวข้อง | 3 เอกสารแบบกัน 3  |  |
|--------------|----------------------|-------------------|--|
| 1            | 2 เดือน : ไม่ร       | 521j ¥            |  |
|              | จบับที่ :            | 0                 |  |
|              | ข้อภาษาไทย* :        |                   |  |
|              | ชื่อภาษาอังกฤษ :     |                   |  |
|              | ต่าอธิบายกฎหมาย :    |                   |  |
|              | Keyword :            |                   |  |
|              | วันที่เริ่มมีผล :    | ÷1                |  |
|              | วันที่สิ้นสุด :      | ÷                 |  |
|              | จำนวนมาตรา/ข้อ :     | 0                 |  |
|              | ราชก็จจานุเบกมา :    |                   |  |
|              | <b>2</b> .           | Select            |  |
|              | <u>}</u> .□          | Select            |  |
|              | 🏄 . 🗆                | Select            |  |
|              | <u></u> .            | Select            |  |
|              | url http://:         |                   |  |
|              | การแสดงผล : ปกต      | â 🚽               |  |
|              | ผู้รับผิดชอบ : กลุ่ม | มมาตรการและกฎหมาย |  |

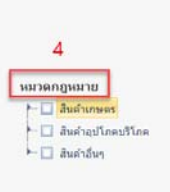

รูปที่ 2-17 หน้าจอการกรอกข้อมูล 3 Stepว

ยกตัวอย่างหน้าจอการกรอกข้อมูลพระราชกฤษฎีกา โดยแบ่งหัวข้อในการกรอก ดังนี้

6.2.1 หัวข้อที่ 1 การกรอกข้อมูลทั่วไป โดยผู้ใช้งานต้องทำการกรอกข้อมูลในแถบนี้ก่อนแล้วกดปุ่มบันทึก ถึงจะ สามารถไปแถบถัดไปได้

6.2.2 หัวข้อที่ 2 แถบเอกสารที่เกี่ยวข้อง โดยเมื่อทำการบันทึกมาจากหน้าข้อมูลทั่วไป แล้วระบบจะมาแสดงหน้านี้ โดยอัตโนมัติ เพื่อสร้างความเชื่อมโยงกับข้อมูลอื่น เช่น เลือกว่าประกาศกระทรวงพาณิชย์ เรื่อง แต่งตั้งพนักงานเจ้าหน้าที่ ตามพระราชบัญญัติว่าด้วยราคาสินค้าและบริการ พ.ศ. 2542 ลงวันที่ 3 มีนาคม 2554 เป็นกฎหมายรองของ พระราชบัญญัติว่าด้วยราคาสินค้าและบริการ พ.ศ 2542 แต่หากไม่มีก็ไม่ต้องทำการกรอกข้อมูลในหน้าจอนี้

6.2.3 หัวข้อที่ 3 แถบเอกสารแนบท้าย เป็นการกรอกข้อมูลแบบต่างๆ ที่แนบท้าย โดยผู้ใช้จะกรอกหรือไม่กรอกก็ได้
6.2.4 หัวข้อที่ 4 หมวดกฎหมาย สำหรับการแยกหมวดหมู่ของประเภทสินค้าต่างๆ ที่นำไปแสดงผลหน้าเว็บไซต์

Tip ช่องการกรอกข้อมูลช่องไหนมีเครื่องหมาย \* แสดงว่าระบบบังคับให้กรอก ผู้ใช้งานต้องทำการกรอก ข้อมูลส่วนนี้ก่อนทุกครั้ง

หากผู้ใช้งานคาดว่าการกรอกข้อมูลใช้เวลานาน ควรทำการกรอกข้อมูลได้เพียงสักเล็กน้อย แล้วทำการ กดปุ่มบันทึก เพื่อให้ระบบได้ทำการบันทึกข้อมูลไปบางส่วนเสียก่อน

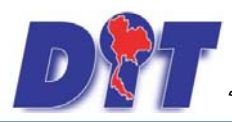

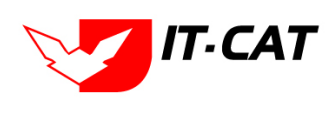

# บทที่ 3 การใช้งานเมนูกฎหมาย

เมนูกฎหมาย เป็นเมนูที่บันทึก แก้ไข และลบข้อมูลกฎหมายทุกอย่างที่ต้องการบันทึกเข้าไปในระบบทั้งกฎหมาย ที่อยู่ในความรับผิดชอบ และกฎหมายอื่นๆ ที่เกี่ยวข้อง เพื่อสร้างเป็นฐานข้อมูลก่อนที่จะนำข้อมูลไปแยกประเภทว่า กฎหมายนั้นอยู่ในประเภทกฎหมายที่อยู่ในความรับผิดชอบหรือประเภทกฎหมายอื่นๆ ที่เกี่ยวข้อง โดยจะมีเมนูบริการ เป็นเมนูที่จัดการข้อมูลในส่วนนี้ ซึ่งจะอธิบายในบทถัดไป

#### 1. รัฐธรรมนูญ

เมนูรัฐธรรมนูญ เป็นการกรอกข้อมูลรัฐธรรมนูญ สามารถทำได้ ดังนี้

- 1.1 เลือกเมนูรัฐธรรมนูญ
- 1.2 กดปุ่มค้นหา เมื่อต้องการค้นหาข้อมูล
- 1.3 กดปุ่มเพิ่ม เพื่อเพิ่มข้อมูล

| Dr       | ระบบสารสนเท  | เศทางก | าฎหมายการค้าภาย     | ในประเทศ | 1         | นางสาวเ              | บุษยา ยามี |                  | (1) เวลาค | มเหลือ 54:50    | 😃 ออกจากระบบ |
|----------|--------------|--------|---------------------|----------|-----------|----------------------|------------|------------------|-----------|-----------------|--------------|
| หน้าหลัก | กฎหมาย นิติเ | กรรม   | ศาวินิจฉัย/ความเห็น | งานคดี   | แบบบันทึก | <mark>บร</mark> ิการ | รายงาน     | ระบบจัดการเอกสาร | ดูแลระบบ  | เปลี่ยนรหัสผ่าน |              |
| v w      | รัฐธรรมนูญ   |        |                     | 1.       | 1         |                      |            |                  |           |                 |              |
| หนาหลเ   | พระราชบัญฤ   | ប្តីតា |                     |          |           |                      |            |                  |           |                 |              |
|          | พระราชกำหา   | นด     |                     |          |           |                      |            |                  |           |                 |              |
|          | พระราชกฤษ    | ฏีกา   |                     |          |           |                      |            |                  |           |                 |              |
|          | กฏกระทรวง    |        |                     |          |           |                      |            |                  |           |                 |              |
|          | ประกาศ       |        |                     |          |           |                      |            |                  |           |                 |              |
|          | ระเบียบ      |        |                     |          |           |                      |            |                  |           |                 |              |
|          | ศาสัง        |        |                     |          |           |                      |            |                  |           |                 |              |
|          | ข้อบังคับ    |        |                     |          |           |                      |            |                  |           |                 |              |

# รูปที่ 3-1 เลือกเมนูรัฐธรรมนูญ

| ទ័ទ្ធ | 5553                                                                                                    | มนูญ   |                                                                               |              |               |       |                           |       |    | -                 |
|-------|----------------------------------------------------------------------------------------------------|--------|-------------------------------------------------------------------------------|--------------|---------------|-------|---------------------------|-------|----|-------------------|
| 1     | รับที่: ชิ่า ถึง: ชิ่า<br>สถานะ: เง็งหมด ชิ่า 1.2<br>ประเภทรัฐธรรมสูญ: เง็งหมด ชิ่า<br>1.3 คับหาโดย: ชื่อกฎหมายภาษาโทย ชิ่า คันหา 20 |        |                                                                               |              |               |       |                           |       |    |                   |
|       | เพิ่ม เ                                                                                                    | 🚺 ຄນຮາ | ยการที่เพื่อก                                                                 |              |               |       |                           |       |    |                   |
|       |                                                                                                    | ล่าดับ | ชื่อกฎหมายภาษาไทย                                                             | วันที่เริ่ม  | วันที่สิ้นสุด | สถานะ | ผู้รับผิดชอบ              | แก้ไข | ลบ | ไฟล์              |
|       | )                                                                                                    | 1      | พระราชบัญญัติ ประกอบรัฐธรรมนูญว่าด้วยการมีองกันและปราบปรามการทุจริต พ.ศ. 2561 | 20 n.e. 2561 |               | ปกติ  | กลุ่มมาตรการและ<br>กฎหมาย | 2     | ×  | 된 🕹 🕹 🖄           |
|       | )                                                                                                    | 2      | พระราบบัญญัติประกอบรัฐธรรมนูญ ว่าด้วยวิธีพิจารณาของศาลรัฐธรรมนูญ พ.ศ. 2561    | 2 มี.ค. 2561 |               | ปกติ  | กลุ่มมาตรการและ<br>กฎหมาย |       | ×  | 된 🕹 🕹 🕹           |
|       | )                                                                                                    | 3      | พระราบบัญญัติประกอบรัฐธรรมนูญว่าด้วยการตรวจเงินแผ่นดิน พ.ศ. 2561              | 18 п.м. 2561 |               | ปกติ  | กลุ่มมาตรการและ<br>กฎหมาย | 2     | ×  | 8 <u>&gt;</u> > > |

รูปที่ 3-2 หน้าจอแสดงข้อมูลรัฐธรรมนูญ

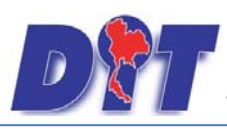

| វ័ត្នចករារបូល្                                                                                                    |                                                                            |
|----------------------------------------------------------------------------------------------------|----------------------------------------------------------------------------|
| (1) Journal (2) Concerning (2) Concerning (2) Conce |                                                                            |
| ประเภทรัฐธรรมนูญ : ไม่ระบุ                                                                                                    |                                                                            |
| เดือน : ไม่ระบุ                                                                                                    | หมวดกฎหมาย                                                                 |
| ฉบับที่: 0                                                                                                    | ► 🔲 สินค้าเกษตร                                                            |
| นื้อภาษาไทย* :                                                                                                    | ⊷ 🔲 สินค้าอุปโภคบริโภค                                                     |
| ชื่ออาหาอังออห :                                                                                                    | 🗶 🔲 สินด้าอื่นๆ                                                            |
|                                                                                                    | 🖳 🔲 เครื่องซึ่งวัดอัตราส่วนร้อยละของแป้งในทัวมัน                           |
| without the state of the state of the state  | 🛄 เครื่องตรวจสอบคุณภาพข้าว                                                 |
|                                                                                                    | 🔲 เครื่องวัดความขึ้นข้าว                                                   |
| Keyword :                                                                                                    | 🔲 เครื่องสุมน้ำ                                                            |
|                                                                                                    | 🛄 รถเกี่ยวข้าว รถไถนา                                                      |
| วันที่เริ่มมีผล :                                                                                                    | \cdots 🔲 รถจักรยานยนต์ รถยนต์นั่ง รถยนต์บรรทุก                             |
| วันที่สิ้นสุด :                                                                                                    | \cdots 🔲 คารให้สิทธิในการเผยแพร่งานอิขสิทธิ์เพลงเพื่อการค้า                |
| จำนวนมาตรา/ข้อ: 0                                                                                                    | 🛄 บริการทางเกษตร                                                           |
| ราสต์การระบบการ :                                                                                                    | \cdots 🛄 บริการรับผ่ากสินค้าหรือบริการให้เข้าสถานที่เก็บสินค้า             |
|                                                                                                    | 🛄 ท่อพีวิชี(ไม่มีมาตรการ)                                                  |
| Seect                                                                                                    | 🖂 🗔 ราคารักษาโรคแผนปัจจุบัน                                                |
| Select                                                                                                    | \cdots 🔲 ดารจำหน่ายสินค้าและบริการผ่านระบบทาณิชย์อิเล็กหรอนิกส์หรือออนไลน์ |
|                                                                                                    | 🔲 สินค้าอุณสาหกรรม                                                         |
| Select                                                                                                    | 🔲 คารแสดงราคาสินค้าและค่าบริการ                                            |
| Salact                                                                                                    | \cdots 🔲 การขึ้นขออนุญาตขนย้ายสินค้าควบคุมผ่านระบบอิเล็กทรอนิกส์           |
|                                                                                                    | 🔤 🗖 รถจักรยานยนต์ รถยนต์บรรา)ก                                             |
| url http://:                                                                                                    | \cdots 🔲 การแสดงราคารับชื่อสินค้าเกษตร                                     |
| การแสดงผล : ปกติ                                                                                                    | 🔲 การออกหนังสือเรียก                                                       |
| ผู้รับผิดชอบ : กลุ่มมาตรกรและกฎหมาย                                                                                                    | 🛄 การเปรียมเพียมคดี                                                        |
|                                                                                                    | \cdots 🛄 อัตราการเปรียบเทียบคดี                                            |
| บันทึก 🔼 ปิด 💋 🚔                                                                                                    | 🔲 วิธีการในการจ่ายเงินและการขอรับเงินสินบนเงินรางวัล                       |
|                                                                                                    | \cdots 🛄 น้อมังคัมกระทรวงการคลัง                                           |
|                                                                                                    | 🔲 แบบบัตรประจำตัว                                                          |

# รูปที่ 3-3 หน้าจอการกรอกข้อมูลรัฐธรรมนูญ

หน้าจอการกรอกข้อมูลรัฐธรรมนูญ เป็นการกรอกแบบมีขั้นตอน โดยอธิบายหน้าจอการกรอกข้อมูลได้ ดังนี้

| หัวข้อ             | คำอธิบาย                                                     |
|--------------------|--------------------------------------------------------------|
| ประเภทรัฐธรรมนูญ : | เลือกประเภทรัฐธรรมนูญ                                        |
| เดือน :            | เลือกเดือน                                                   |
| ฉบับที่ :          | กรอกฉบับที่ กรณี รัฐธรรมนูญมีการระบุลำดับฉบับ                |
| ชื่อภาษาไทย* :     | กรอกชื่อรัฐธรรมนูญที่เป็นภาษาไทย                             |
| ชื่อภาษาอังกฤษ :   | กรอกชื่อรัฐธรรมนูญที่เป็นภาษาอังกฤษ                          |
| คำอธิบายกฎหมาย :   | กรอกคำอธิบายกฎหมายเพื่อใช้เป็นข้อมูลในการค้นหาในหน้าเว็บไซต์ |
| Keyword:           | กรอก Keyword เพื่อใช้เป็นข้อมูลในการค้นหาในหน้าเว็บไซต์      |
|                    | ยกตัวอย่างการกรอก เช่น รัฐธรรมนูญแห่งราชอาณาจักรไทย          |
|                    | สำนักงานคณะกรรมการกฤษฎีกา ร่างรัฐธรรมนูญ                     |
|                    | หมายเหตุ : แต่ละคำที่ต้องการเป็น Keyword ให้แยกคำโดยการวรรค  |
| วันที่เริ่มมีผล :  | เลือกวันที่เริ่มมีผลใช้บังคับของรัฐธรรมนูญ                   |
| วันที่สิ้นสุด :    | เลือกวันที่สิ้นผลใช้บังคับของรัฐธรรมนูญ ถ้าไม่ระบุระบบจะแสดง |
|                    | คำว่า "เป็นต้นไป"                                            |
| จำนวนมาตรา/ข้อ :   | กรอกจำนวนมาตราของรัฐธรรมนูญ                                  |
| ราชกิจจานุเบกษา :  | กรอกวันประกาศในราชกิจจานุเบกษา                               |
| Select             | เลือกแนบไฟล์ Word ภาษาไทย                                    |

IT-CAT

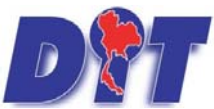

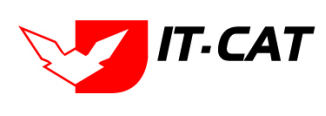

ระบบฐานข้อมูลสารสนเทศทางกฎหมายการค้าในประเทศ กองกฎหมาย

| หัวข้อ         | คำอธิบาย                                                 |
|----------------|----------------------------------------------------------|
| Select         | เลือกแนบไฟล์ PDF ภาษาไทย                                 |
| Select         | เลือกแนบไฟล์ PDF ภาษาอังกฤษ                              |
| E Select       | เลือกแนบไฟล์ PDF ฉบับปรังปรุง                            |
| URL http:// :  | กรอก URL เว็บลิงค์ที่ต้องการเชื่อมโยง ต้องทำการกรอก WWW  |
|                | นำหน้าก่อน เช่น http://www.supremecourt.or.th            |
| สถานะ :        | เลือกสถานะของรัฐธรรมนูญ                                  |
| ผู้รับผิดชอบ : | เลือกผู้ที่รับผิดชอบในการกรอกข้อมูล                      |
| หมวดกฎหมาย :   | เลือกหมวดกฎหมายที่เกี่ยวข้อง โดยเช็คถูกตรงช่องที่ต้องการ |
|                | หมวดกฎหมาย<br>ẩนค้าเกษตร<br>ẩ…■ สินค้าอุปโภคบริโภค<br>—  |

หลังจากการกรอกข้อมูลครบถ้วนแล้ว กดปุ่ม และไปยังหน้าถัดไป

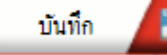

ระบบจะแสดงกล่องข้อความว่าได้บันทึกเรียบร้อยแล้ว

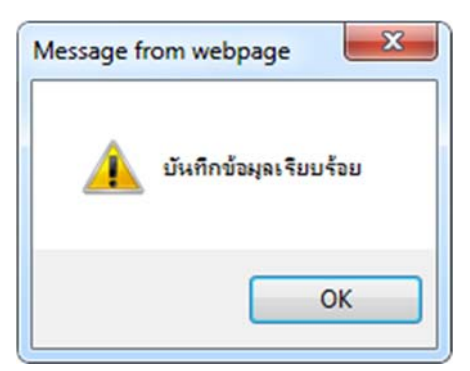

รูปที่ 3-4 กล่องข้อความแจ้งบันทึกรัฐธรรมนูญเรียบร้อยแล้ว

 1.4 เอกสารที่เกี่ยวข้อง เมื่อผู้ใช้งานทำการบันทึกข้อมูลในข้อมูลทั่วไปเสร็จแล้ว ระบบจะมายังหน้าแถบเอกสาร ที่เกี่ยวข้องโดยอัตโนมัติ เพื่อให้ผู้ใช้งานได้เพิ่มเอกสารที่เกี่ยวข้อง แต่ถ้าผู้ใช้งานไม่ต้องการเพิ่มเอกสาร ที่ เกี่ยวข้องก็กดปุ่มปิดจากหน้าจอนี้ได้

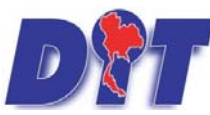

ระบบฐานข้อมูลสารสนเทศทางกฎหมายการค้าในประเทศ กองกฎหมาย

| รัฐธรรมนูญ                  |                      |                   |              |          |    |
|-----------------------------|----------------------|-------------------|--------------|----------|----|
| (1) ข้อมูลทั่วไป            | 2 เอกสารที่เกี่ยวของ |                   |              |          |    |
| 🕀 เพิ่ม 😡 ลบรายการรั        | ไเสือก               |                   |              |          |    |
| ลำดับ                       | ความสัมพันธ์         | ชื่อกฎหมายภาษาไทย | ประเภทกฎหมาย | หมายเหตุ | สบ |
| ไม่หบข้อมูล กรุณาค้นหาข้อมู | ลใหม่                |                   |              |          |    |
|                             |                      | กลับ 🦟 บันทึก 😩   | Un 🔊 📥       |          |    |

รูปที่ 3-5 หน้าจอการเพิ่มเอกสารที่เกี่ยวข้อง

1.5 การแก้ไขข้อมูล ให้กดปุ่มแก้ไข ดังรูป ระบบจะแสดงหน้าจอให้ทำการแก้ไข

| វ័ត្មតរា        | <u>ະ</u> ກາ <u></u> ິນເປັ | วันที่: 📑 ถึง:                                                                | 9            |               |       |                                         |       |    |                                                                                                    |
|-----------------|---------------------------|-------------------------------------------------------------------------------|--------------|---------------|-------|-----------------------------------------|-------|----|----------------------------------------------------------------------------------------------------|
| <b>()</b> เพิ่ม | Qaur                      | ประเภทรัฐธรรมมูญ : (ทั้งหมด                                                   | (คำบา        | n 🖉           |       |                                         |       | _  |                                                                                                    |
|                 | สำคัญ                     | นี้อกฎหมายกาษาไทย                                                             | รับที่เป็น   | รับที่สิ้นสุด | สถานะ | เส็นผิดขอบ                              | แก้ไม | au | ૌષીર્સ                                                                                                    |
|                 | 1                         | พระราชบัญญัติ ประกอบรัฐธรรมนูญว่าด้วยการป้องกันและปราบปรามการทุจริต พ.ศ. 2561 | 20 n.e. 2561 |               | ปกติ  | กลุ่มมาตรก <mark>ารและ</mark><br>กฎหมาย | 12    | ×  | A A A     A     A |
| 0               | 2                         | พระรายมัญญัติประกอบรัฐธรรมนูญ ว่าด้วยวิธีพิจารณาของศาลรัฐธรรมนูญ พ.ศ. 2561    | 2 มี.ค. 2561 |               | ปกติ  | กลุ่มมาตรการและ<br>กฎหมาย               |       | ×  | 원 <mark>실</mark> 실신                                                                                                    |
|                 | 3                         | พระราบบัณณ์ดีประกอบรัฐธรรมแนว่าด้วยการตรวจเงินแผนดิน พ.ศ. 2561                | 18 n.w. 2561 |               | ปกติ  | กลุ่มมาตรการและ                         |       | ×  | ALLA                                                                                                    |

รูปที่ 3-6 หน้าจอแสดงปุ่มแก้ไขรัฐธรรมนูญ

 1.6 การลบข้อมูล ให้กดปุ่มลบ ดังรูป เมื่อกดปุ่มลบระบบจะแสดงกล่องข้อความถามยืนยันก่อนที่จะลบ กดปุ่ม ตกลง คือยืนยันการลบ แต่หากกดปุ่ม ยกเลิก คือยกเลิกการลบ

| ← → C  illiaw.dit.go.th/Admin/DocumentListULaspx?MenuID=11                                                                       |                                                                                                    |                     | Ŀ                         | ☆ ©       | 🛪 🗊 🖬 🕑                      |
|----------------------------------------------------------------------------------------------------|----------------------------------------------------------------------------------------------------|---------------------|---------------------------|-----------|------------------------------|
| อรับ ระบบสารสนแกศกางกฎหมายการคำภายในประเทศ<br>หล่าหลัก กฎหมาย มิศักรรม สาร์มิจฉัย/ความเงิน งานคดี แบบบันทึก บริการ รา<br>การประก | it.go.th บอกว่า<br>วันถึงลอบ พระราชปัญญัติ ประกอบรัฐธรรมนูญว่าด้วยการป้องกันและปราบปราม<br>le พ.ศ. 2561? | างสาวปาริมา อาจหาญ  |                           | ลือ 54:59 | 也 ออกจากระบบ                 |
| รัฐธรรมบูญ<br>สถานะ : ส<br>ประเภทรัฐธรรมนูญ : ส<br>คันหาโดย : ส์                                                                 | รโลงแล                                                                                                   | - THE               |                           |           |                              |
|                                                                                                    |                                                                                                    |                     |                           |           |                              |
| 🔲 สำดับ ขี้อกฎหมายภาษาไทย                                                                                                    | วันที่เริ่ม                                                                                              | วันที่สิ้นสุด สถานะ | ผู้รับผิดชื่อมี แก้ไ      | ข ถบ      | ไฟล์                         |
| 1 พระราชบัญญัติ ประกอบรัฐธรรมนูญว่าด้วยการป้องกันและปราบปรามการทุจริต พ.ศ. 2561                                                  | 20 n.e. 2561                                                                                             | ปกติ                | กลุ่มมาตรการและ<br>กฎหมาย | ×         | 원 <mark>사</mark> 사 사         |
| 2 พระราชบัญญัติประกอบรัฐธรรมนูญ ว่าด้วยวิธีพิจารณาของศาลรัฐธรรมนูญ พ.ศ. 2561                                                     | 2 มี.ค. 2561                                                                                             | ปกติ                | กลุ่มมาตรการและ<br>กฎหมาย | ×         | 🔁 🚣 🔈 🛆                      |
| 3 พระราชบัญญัติประกอบรัฐธรรมนูญว่าด้วยการตรวจเงินแผนติน พ.ศ. 2561                                                                | 18 л.ж. 2561                                                                                             | ปกติ                | กลุ่มมาตรการและ<br>กฎหมาย | ×         | 2) <u>}</u> & A              |
| 4 พระราบปัญญัติประกอบรัฐธรรมนูญ ว่าด้วยผู้ตรวจการแผ่นดิน พ.ศ. 2560                                                               | 24 ธ.ศ. 2560                                                                                             | ปกติ                | กลุ่มมาตรการและ           | ×         | 2 <u>8</u> <u>8</u> <u>8</u> |

รูปที่ 3-7 หน้าจอแสดงปุ่มลบรัฐธรรมนูญ

#### 2. พระราชบัญญัติ

เมนูพระราชบัญญัติ เป็นการกรอกข้อมูลพระราชบัญญัติ สามารถทำได้ ดังนี้

- 2.1 เลือกเมนูพระราชบัญญัติ
- 2.2 กดปุ่มค้นหา เมื่อต้องการค้นหาข้อมูล
- 2.3 กดปุ่มเพิ่ม เพื่อเพิ่มข้อมูล

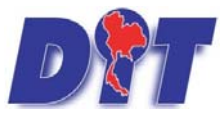

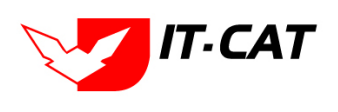

| 7.067    |                                                                                                    | Contraction of the  |                |        |          | <b>Ensand</b> on | อ มางสา  | วนุษยา ยามี      | (อู้เวลาคงเหลือ 53:15 | 🖞 ออกจากระ |
|----------|----------------------------------------------------------------------------------------------------|---------------------|----------------|--------|----------|------------------|----------|------------------|-----------------------|------------|
| หม่าหลัก | ระบบสารสนเทศทางกฎหมายการคากา<br>กฎหมาย มิศักรรม สาวินิจฉัย/ความเป็น                                                                                                    | ายในประเท<br>งานคลั | ม<br>แบบบันกโก | บริการ | รายงาน   | ฉบบจิตการเอกสาร  | ອຸແຄສະນນ | เปลี่ยนรารัสผ่าน |                       |            |
| หน้าหลัง | รัฐธรรมนุญ<br>พระราชมัญญัติ<br>พระราชภัญญัติ<br>พระราชกณะอีกา<br>กฎกระหรวง<br>ประกาศ<br>ระเมียน<br>ค่าสัง<br>ร่ะมีงคืม<br>หลักเกณฑ์<br>แนวรางการแก้มีมูหาในสถานการณ์ค่าง ๆ | 2                   | .1             | 20110  | 2.122.10 |                  | (mmm)    |                  |                       |            |

#### รูปที่ 3-8 เลือกเมนูพระราชบัญญัติ

| พระร | าชบัญ | ល្អំពី                                                       |                      |                          |                                         |        |                       |
|------|-------|--------------------------------------------------------------|----------------------|--------------------------|-----------------------------------------|--------|-----------------------|
| 2.3  | 3     | วันที่ :<br>สถานะ :  ป้อหมด<br>ค้นหาโดย : (ป้อกลูเหกอกาษาไทย | ña:                  | 2.2<br>ศัมหา             |                                         |        |                       |
|      | Daus  | ายการที่เมือก                                                |                      |                          |                                         |        |                       |
|      | สำคัญ | นื่อกฎหมายภาษาไทย                                            | วันที่เริ่ม          | วันที่สิ้นสุด สถานะ      | ญรีมพืดขอบ แ                            | บด ขโก | Irlá                  |
| 0    | 1     | พระราชบัญญัติ คุ้มครองข้อมูลส่วนบุคคล พ.ศ. 2562              | 27 m.n. 2562         | แสดงหน้าเว็บไซต์         | กลุ่มมาตรการและกฎหมายไว                 | X      | m 2000 赵 人 人 人        |
|      | 2     | พระราชบัญญัติ การโกสเกลียช่อพิพาท พ.ศ. 2562                  | 22 m.n. 2562         | นสดงหน้าเว็บไซต์         | กลุ่มมาตรการและกฎหมาย                   | ×      | THE LEASE OF LA LA LA |
| 0    | 3     | พระราชบัญญัติ การจัดตั้งสภาลงศ์กรของยู่บริโกด พ.ศ. 2562      | 22 <b>N.</b> R. 2562 | แสดงหน้าเว็บไซต์         | กลุ่มมาตรการและกฎหมาย                   | ×      | rie Labor 🔄 🛵 🛵 🏷     |
| 0    | 4     |                                                              | 10.6 a 2562          | and and the first of the | 0.0000000000000000000000000000000000000 | -      | A A A B               |

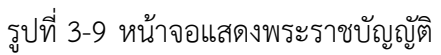

| พระราชบัญญัติ                                |                                       |       |                                                                     |
|----------------------------------------------|---------------------------------------|-------|---------------------------------------------------------------------|
| 🕦 ບ່ວນູລກັ່ວໄປ 🔰 🕐 ເວດສາຊາໂເກີຍວູບັວນ        | 3 เอกสารแบบทัย                        |       |                                                                     |
| เดือน :                                      | luisu.                                |       |                                                                     |
| ฉบับที่ :                                    | 0                                     | 11126 | 0000020                                                             |
| ชื่อภาษาไหย* :                               |                                       | Þ     | สินค้าเกษตร                                                         |
| 4                                            |                                       |       | สินค้าอปโภคบริโภค                                                   |
| ระบบการการการการการการการการการการการการการก |                                       |       | สินค้าอื่นๆ                                                         |
| WIDED IDIIGNA ID .                           |                                       |       |                                                                     |
|                                              |                                       |       | 🔲 เครื่องตรวจสอบคุณภาพข้าว                                          |
| Keyword :                                    |                                       |       |                                                                     |
|                                              |                                       |       | 🔲 เครื่องสุบน้ำ                                                     |
| วันที่เขิ่มมีผล :                            | <u> </u>                              |       | 🔲 รถเกี่ยวข้าว รถไถนา                                               |
| วันที่สิ้นสุด :                              | i i i i i i i i i i i i i i i i i i i |       | 🔲 รถจักรยานยนต์ รถยนต์นั่ง รถยนต์บรรทุก                             |
| สำนวนมาตรา/ข้อ :                             | 0                                     |       | 🔲 การให้สิทธิในการเผยแพร่งานลิขสิทธิ์เพลงเพื่อการค้า                |
| ราชกิจจานุเบกษา :                            |                                       |       | 🔲 บริการทางเกษตร                                                    |
|                                              | Calart                                |       | 🔲 บริการรับผ่าคสินค้าหรือบริการให้เข่าสถานที่เก็บสินค้า             |
| อพในลดไฟล Update :                           |                                       |       | 🔝 ท่อพิวีซิ(ไม่มีมาตรการ)                                           |
| e.                                           | Select                                |       | 🔲 ราคารักษาโรคแผนบัจจุบัน                                           |
|                                              | Calart                                |       | 🔲 การจำหน่ายสินค้าและบริการผ่านระบบพาณิชย์อิเล็กทรอนิกส์หรือออนไลน์ |
|                                              | Jeeu                                  |       | 🔲 สินค้าอุตสาหกรรม                                                  |
| 🔈 .                                          | Select                                |       | 🔲 การแสดงราคาสินค้าและค่ามริการ                                     |
|                                              | Calan                                 |       | 🔲 การขึ้นขออนุญาตขนข้ายสินค้าควบคุมผ่านระบบอิเล็กทรอนิกส์           |
| : 🗳                                          | Berett                                |       | 🔲 🔲 รถจักรยานยนต์ รถยนต์บรรทุก                                      |
| url http://:                                 |                                       |       | 🛄 การแสดงราคารับชื่อสินค้าเกษตร                                     |
| การแสดงผล :                                  | แสดงหน้าเว็บไซต์ 👘                    |       |                                                                     |
| ผู้รับผิดชอบ :                               | กลุ่มมาตรการและกฎหมาย                 |       | 🗋 คารเปรียบเทียบคลิ                                                 |
|                                              |                                       |       | - D 22                                                              |
|                                              | บันทึก 📘 ปิด 🧐 🚔                      |       | วะคาร เนคารจายเงนและการขอรบเงนสันบนเงนรางวล                         |
|                                              |                                       |       |                                                                     |
|                                              |                                       |       |                                                                     |
|                                              |                                       |       |                                                                     |

รูปที่ 3-10 หน้าจอการกรอกข้อมูลทั่วไปของพระราชบัญญัติ

หน้าจอการกรอกข้อมูลพระราชบัญญัติ เป็นการกรอกแบบมีขั้นตอน โดยอธิบายหน้าจอการกรอกข้อมูลได้ ดังนี้

| หัวข้อ           | คำอธิบาย                                                     |
|------------------|--------------------------------------------------------------|
| ชื่อภาษาไทย* :   | กรอกชื่อพระราชบัญญัติที่เป็นภาษาไทย                          |
| ชื่อภาษาอังกฤษ : | กรอกชื่อพระราชบัญญัติที่เป็นภาษาอังกฤษ                       |
| คำอธิบายกฎหมาย : | กรอกคำอธิบายกฎหมายเพื่อใช้เป็นข้อมูลในการค้นหาในหน้าเว็บไซต์ |

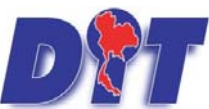

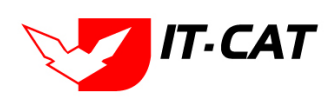

| Keyword:         กรอก Keyword เพื่อใช้เป็นข้อมูลในการค้นหาในหน้าเว็บไซต์           ยกตัวอย่างการกรอกเช่น สินค้าเกษตรส่วงหน้า สินค้าเกษตร           เกษตรกร สินค้า           หมายเหตุ : แต่ละคำที่ต้องการเป็น Keyword ให้แยกคำโดยการวรรร           วันที่เริ่มมีผล :           เลือกวันที่เริ่มมีผลใช้บังคับของพระราชบัญญัติ           วันที่สั้นสุด :           เลือกวันที่สิ้นผลใช้บังคับของพระราชบัญญัติ           วันที่สิ้นสุด :           เลือกวันที่สิ้นผลใช้บังคับของพระราชบัญญัติ           รันที่สิ้นสุด :           เลือกวันที่สิ้นผลใช้บังคับของพระราชบัญญัติ           รันที่สิ้นสุด :           เลือกวันที่สิ้นผลใช้บังคับของพระราชบัญญัติ           รันที่สิ้นสุด :           เลือกรับที่สิ้นผลใช้บังคับของพระราชบัญญัติ           รับกิจจานุเบกษา :           กรอกวันประกาศในราชกิจจานุเบกษา           อัตโหลดไฟล์ Update :           เลือกแนบไฟล์ Word ภาษาไทย           เลือกแนบไฟล์ PDF ภาษาไทย           เลือกแนบไฟล์ PDF กาษาไทย           เลือกแนบไฟล์ PDF ฉบับปรังปรุง           URL http:// :         กรอก URL เว็บลิงค์ที่ต้องการเชื่อมโยง ต้องทำการกรอก WWW           นำหน่าไดน เช่น http://www.krisdika.go.th           สถานะ :         เลือกสุกานะของพระราชบัญญัติ           ผู้รับผิดชอบ :         เลือกสุที่รับผิดชอบในการกรอกข้อมูล           หมาดกฎหมาย           เลือกหุ                                                                                                    | หัวข้อ               | คำอธิบาย                                                        |
|----------------------------------------------------------------------------------------------------|----------------------|-----------------------------------------------------------------|
| ยกตัวอย่างการกรอกเช่น สินค้าเกษตรส่วงหน้า สินค้าเกษตร<br>เกษตรกร สินค้า<br>หมายเหตุ : แต่ละคำที่ต้องการเป็น Keyword ให้แยกคำโดยการวรรค<br>วันที่เริ่มมีผล : เลือกวันที่เริ่มมีผลใช้บังคับของพระราชบัญญัติ<br>วันที่สิ้นสุด : เลือกวันที่สิ้นผลใช้บังคับของพระราชบัญญัติ ถ้าไม่ระบุระบบจะแสดง<br>คำว่า "เป็นต้นไป"<br>จำนวนมาตรา/ข้อ : กรอกจำนวนมาตราของพระราชบัญญัติ<br>ราชกิจจานุเบกษา : กรอกจำนวนมาตราของพระราชบัญญัติ<br>ราชกิจจานุเบกษา : กรอกวันประกาศในราชกิจจานุเบกษา<br>อัพโหลดไฟล์ Update : เลือกแนบไฟล์ที่เป็นไฟล์ล่าสุด<br>รายสิจจานุเบกษา : เลือกแนบไฟล์ Word ภาษาไทย<br>เลือกแนบไฟล์ PDF ภาษาไทย<br>เลือกแนบไฟล์ PDF ภาษาโทย<br>เลือกแนบไฟล์ PDF ภาษาอังกฤษ<br>เลือกแนบไฟล์ PDF ฉบับปรังปรุง<br>URL http:// : เลือกแนบไฟล์ PDF ฉบับปรังปรุง<br>URL http:// : เลือก URL เว็บสิงค์ที่ต้องการเชื่อมโยง ต้องทำการกรอก WWW<br>นำหน้าก่อน เช่น http://www.krisdika.go.th<br>สถานะ : เลือกสถานะของพระราชบัญญัติ<br>ผู้รับผิดชอบ : เลือกสถานะของพระราชบัญญัติ                                                                                                    | Keyword:             | กรอก Keyword เพื่อใช้เป็นข้อมูลในการค้นหาในหน้าเว็บไซต์         |
| เกษตรกร สินค้า หมายเหตุ : แต่ละคำที่ต้องการเป็น Keyword ให้แยกคำโดยการวรรค วันที่เริ่มมีผล : เสือกวันที่เริ่มมีผลใช้บังคับของพระราชบัญญัติ วันที่สิ้นสุด : เสือกวันที่เริ่มมีผลใช้บังคับของพระราชบัญญัติ วันที่สิ้นสุด : เสือกวันที่สิ้นผลใช้บังคับของพระราชบัญญัติ ราชกิจจานุเบกษา : กรอกจำนวนมาตราของพระราชบัญญัติ ราชกิจจานุเบกษา : กรอกจำนวนมาตราของพระราชบัญญัติ ราชกิจจานุเบกษา : กรอกวันประกาศในราชกิจจานุเบกษา อัพโพลดไฟล์ Update : เสือกแนบไฟล์ที่เป็นไฟล์ล่าสุด                                                                                                    |                      | ยกตัวอย่างการกรอกเช่น สินค้าเกษตรล่วงหน้า สินค้าเกษตร           |
| หมายเหตุ : แต่ละคำที่ต้องการเป็น Keyword ให้แยกคำโดยการวรรศ         วันที่เริ่มมีผล :       เสือกวันที่เริ่มมีผลใช้บังคับของพระราชบัญญัติ         วันที่สิ้นสุด :       เสือกวันที่สิ้นผลใช้บังคับของพระราชบัญญัติ ถ้าไม่ระบุระบบจะแสดง         คำว่า "เป็นดันไป"       คำว่า "เป็นดันไป"         จำนวนมาตรา/ข้อ :       กรอกจำนวนมาตราของพระราชบัญญัติ         ราชกิจจานุเบกษา :       กรอกจำนวนมาตราของพระราชบัญญัติ         ราชกิจจานุเบกษา :       กรอกจำนวนมาตราของพระราชบัญญัติ         ราชกิจจานุเบกษา :       กรอกวันประกาศในราชกิจจานุเบกษา         อัพโหลดไฟล์ Update :       เสือกแนบไฟล์ที่เป็นไฟล์ล่าสุด         รelect       เสือกแนบไฟล์ Word ภาษาไทย         รelect       เสือกแนบไฟล์ PDF ภาษาอังกฤษ         เมือาแนบไฟล์ PDF มาษาอังกฤษ       เสือกแนบไฟล์ PDF ฉบับปรังปรุง         URL http:// :       กรอก URL เว็บลิงค์ที่ต้องการเชื่อมโยง ต้องทำการกรอก WWW         นำหน้าก่อน เช่น http://www.krisdika.go.th       สถานะ :         เสือกสถานะของพระราชบัญญัติ       ผู้รับผิดชอบ เลากรอกาซ้อมูล         หมวดกฎหมาย :       เสือกสุมายที่เกี่ยวข้อง โดยเช็คถูกตรงข่องที่ต้องการ         หมวดกฎหมาย :       เสือกสุมายที่เกี่ยวข้อง โดยเช็คถูกตรงข่องที่ต้องการ         หมวดกฎหมาย เลือกผู้หวางนามอตรโกล       เมือำเภาษตร         เสือกหมวดกฎหมายที่เลี่มะตัวนานมอตนฐานมนามอตนฐานมนอตมูสมุน       เม็นลำเมาะชร         เสือกหนายานมาย        เสือกที่เลี่มะตัวนานานน                                                                                                    |                      | เกษตรกร สินค้า                                                  |
| <ul> <li>วันที่เริ่มมีผล :</li> <li>เลือกวันที่เริ่มมีผลใช้บังคับของพระราชบัญญัติ</li> <li>วันที่สิ้นสุด :</li> <li>เลือกวันที่สิ้นผลใช้บังคับของพระราชบัญญัติ ถ้าไม่ระบุระบบจะแสดง<br/>คำว่า "เป็นต้นไป"</li> <li>จำนวนมาตรา/ช้อ :</li> <li>กรอกจำนวนมาตราของพระราชบัญญัติ</li> <li>ราชกิจจานุเบกษา :</li> <li>กรอกวันประกาศในราชกิจจานุเบกษา</li> <li>อัพโหลดไพล์ Update :</li> <li>เลือกแนบไฟล์ที่เป็นไฟล์ล่าสุด</li> <li>Select</li> <li>เลือกแนบไฟล์ PDF ภาษาไทย</li> <li>Select</li> <li>เลือกแนบไฟล์ PDF ภาษาไทย</li> <li>Select</li> <li>เลือกแนบไฟล์ PDF ภาษาไทย</li> <li>Select</li> <li>เลือกแนบไฟล์ PDF ภาษาอังกฤษ</li> <li>LE http://:</li> <li>กรอก URL เว็บลิงค์ที่ต้องการเชื่อมโยง ต้องทำการกรอก WWW</li> <li>นำหน้าก่อน เช่น http://www.krisdika.go.th</li> <li>สถานะ :</li> <li>เลือกสถานะของพระราชบัญญัติ</li> <li>ผู้รับผิดชอบ :</li> <li>เลือกสถานะของพระราชบัญญัติ</li> <li>หมวดกฎหมาย :</li> <li>เลือกสุมายาที่เกี่ยาข้อง โดยเช็คถูกตรงช่องที่ต้องการ</li> <li>หมวดกฎหมาย :</li> </ul>                                                                                                    |                      | หมายเหตุ : แต่ละคำที่ต้องการเป็น Keyword ให้แยกคำโดยการวรรค     |
| <ul> <li>วันที่สิ้นสุด :</li> <li>เลือกวันที่สิ้นผลใช้บังคับของพระราชบัญญัติ ถ้าไม่ระบุระบบจะแสดง<br/>คำว่า "เป็นต้นไป"</li> <li>จำนวนมาตรา/ข้อ :</li> <li>กรอกจำนวนมาตราของพระราชบัญญัติ</li> <li>ราชกิจจานุเบกษา :</li> <li>กรอกวันประกาศในราชกิจจานุเบกษา</li> <li>อัพโหลดไฟล์ Update :</li> <li>เลือกแนบไฟล์ที่เป็นไฟล์ล่าสุด</li> <li>Select</li> <li>เลือกแนบไฟล์ Word ภาษาไทย</li> <li>Select</li> <li>เลือกแนบไฟล์ PDF ภาษาไทย</li> <li>Select</li> <li>เลือกแนบไฟล์ PDF ภาษาไทย</li> <li>Select</li> <li>เลือกแนบไฟล์ PDF ฉบับปรังปรุง</li> <li>URL http:// :</li> <li>เรือกสถานะของพระราชบัญญัติ</li> <li>ผู้รับผิดชอบ :</li> <li>เลือกลู้ที่รับผิดชอบในการกรอกข้อมูล</li> <li>หมวดกฎหมาย :</li> <li>เลือกหมวดกฎหมายที่เกี่ยวข้อง โดยเช็คถูกตรงช่องที่ต้องการ</li> <li>หมวดกฎหมาย :</li> </ul>                                                                                                    | วันที่เริ่มมีผล :    | เลือกวันที่เริ่มมีผลใช้บังคับของพระราชบัญญัติ                   |
| <ul> <li>คำว่า "เป็นต้นไป"</li> <li>จำนวนมาตรา/ข้อ :</li> <li>กรอกจำนวนมาตราของพระราชบัญญัติ</li> <li>ราชกิจจานุเบกษา :</li> <li>กรอกวันประกาศในราชกิจจานุเบกษา</li> <li>อัพโหลดไฟล์ Update :</li> <li>เลือกแนบไฟล์ที่เป็นไฟล์ล่าสุด</li> <li>Select</li> <li>เลือกแนบไฟล์ Word ภาษาไทย</li> <li>Select</li> <li>เลือกแนบไฟล์ PDF ภาษาไทย</li> <li>Select</li> <li>เลือกแนบไฟล์ PDF ภาษาไทย</li> <li>Select</li> <li>เลือกแนบไฟล์ PDF ภาษาอังกฤษ</li> <li>เลือกแนบไฟล์ PDF ฉบับปรังปรุง</li> <li>URL http://:</li> <li>กรอก URL เว็บลิงค์ที่ต้องการเชื่อมโยง ต้องทำการกรอก WWW</li> <li>นำหน้าก่อน เช่น http://www.krisdika.go.th</li> <li>สอกนะ :</li> <li>เลือกสถานะของพระราชบัญญัติ</li> <li>เลือกผู้ที่รับผิดชอบในการกรอกข้อมูล</li> <li>หมวดกฎหมาย :</li> <li>เลือกหมวดกฎหมายที่เกี่ยวข้อง โดยเช็คถูกตรงช่องที่ต้องการ</li> <li>หมวดกฎหมาย :</li> </ul>                                                                                                    | วันที่สิ้นสุด :      | เลือกวันที่สิ้นผลใช้บังคับของพระราชบัญญัติ ถ้าไม่ระบุระบบจะแสดง |
| <ul> <li>จำนวนมาตรา/ข้อ :</li> <li>กรอกจำนวนมาตราของพระราชบัญญัติ</li> <li>ราชกิจจานุเบกษา :</li> <li>กรอกวันประกาศในราชกิจจานุเบกษา</li> <li>อัพโหลดไฟล์ Update :</li> <li>เลือกแนบไฟล์ที่เป็นไฟล์ล่าสุด</li> <li>Select</li> <li>เลือกแนบไฟล์ Word ภาษาไทย</li> <li>Select</li> <li>เลือกแนบไฟล์ PDF ภาษาไทย</li> <li>Select</li> <li>เลือกแนบไฟล์ PDF ภาษาไทย</li> <li>Select</li> <li>เลือกแนบไฟล์ PDF ภาษาไทย</li> <li>Select</li> <li>เลือกแนบไฟล์ PDF ภาษาไทย</li> <li>Select</li> <li>เลือกแนบไฟล์ PDF ฉบับปรังปรุง</li> <li>URL http://:</li> <li>กรอก URL เว็บลิงค์ที่ต้องการเชื่อมโยง ต้องทำการกรอก WWW</li> <li>นำหน้าก่อน เช่น http://www.krisdika.go.th</li> <li>เลือกสถานะของพระราชบัญญัติ</li> <li>ผู้รับผิดชอบ :</li> <li>เลือกสูที่รับผิดชอบในการกรอกข้อมูล</li> <li>หมวดกฎหมาย :</li> <li>เลือกหมวดกฎหมายที่เกี่ยวข้อง โดยเช็คถูกตรงช่องที่ต้องการ</li> <li>หมวดกฎหมาย :</li> </ul>                                                                                                    |                      | คำว่า "เป็นต้นไป"                                               |
| ราชกิจจานุเบกษา : กรอกวันประกาศในราชกิจจานุเบกษา<br>อัพโหลดไฟล์ Update : เลือกแนบไฟล์ที่เป็นไฟล์ล่าสุด<br><b>Select</b> เลือกแนบไฟล์ Word ภาษาไทย<br><b>Select</b> เลือกแนบไฟล์ PDF ภาษาไทย<br><b>Select</b> เลือกแนบไฟล์ PDF ภาษาอังกฤษ<br><b>Select</b> เลือกแนบไฟล์ PDF ภาษาอังกฤษ<br><b>Select</b> เลือกแนบไฟล์ PDF ฉบับปรังปรุง<br>URL http:// : กรอก URL เว็บลิงค์ที่ต้องการเชื่อมโยง ต้องทำการกรอก WWW<br>นำหน้าก่อน เช่น <u>http://www.krisdika.go.th</u><br>สถานะ : เลือกสถานะของพระราชบัญญัติ<br>ผู้รับผิดชอบ : เลือกสถานะของพระราชบัญญัติ<br>ผู้รับผิดชอบ : เลือกสุที่รับผิดชอบในการกรอกข้อมูล<br>หมวดกฎหมาย : เลือกหมวดกฎหมายที่เกี่ยวข้อง โดยเซ็คถูกตรงช่องที่ต้องการ<br><b>หมวดกฎหมาย</b>                                                                                                    | จำนวนมาตรา/ข้อ :     | กรอกจำนวนมาตราของพระราชบัญญัติ                                  |
| <ul> <li>อัพโหลดไฟล์ Update :</li> <li>เลือกแนบไฟล์ที่เป็นไฟล์ล่าสุด</li> <li>Select</li> <li>เลือกแนบไฟล์ Word ภาษาไทย</li> <li>Select</li> <li>เลือกแนบไฟล์ PDF ภาษาไทย</li> <li>Select</li> <li>เลือกแนบไฟล์ PDF ภาษาอังกฤษ</li> <li>Select</li> <li>เลือกแนบไฟล์ PDF ฉบับปรังปรุง</li> <li>URL http:// :</li> <li>กรอก URL เว็บลิงค์ที่ต้องการเชื่อมโยง ต้องทำการกรอก WWW<br/>นำหน้าก่อน เช่น http://www.krisdika.go.th</li> <li>สอานะ :</li> <li>เลือกสถานะของพระราชบัญญัติ</li> <li>ผู้รับผิดชอบ :</li> <li>เลือกผู้ที่รับผิดชอบในการกรอกข้อมูล</li> <li>หมวดกฎหมาย :</li> <li>เลือกผู้ที่รับผิดชอบในการกรอกข้อมูล</li> <li>เลือกผู้ที่วับผิดชอบในการกรอกข้อมูล</li> <li>เลือกผู้ที่วับผิดชอบในการกรอกข้อมูล</li> <li>เลือกผู้ที่วับผิดชอบในการกรอกข้อมูล</li> <li>เลือกผู้ที่วับผิดชอบในการกรอกข้อมูล</li> </ul>                                                                                                    | ราชกิจจานุเบกษา :    | กรอกวันประกาศในราชกิจจานุเบกษา                                  |
| Select       เลือกแนบไฟล์ Word ภาษาไทย         Select       เลือกแนบไฟล์ PDF ภาษาไทย         Select       เลือกแนบไฟล์ PDF ภาษาอังกฤษ         Select       เลือกแนบไฟล์ PDF ภาษาอังกฤษ         Image: Select       เลือกแนบไฟล์ PDF ฉบับปรังปรุง         URL http://:       กรอก URL เว็บลิงค์ที่ต้องการเชื่อมโยง ต้องทำการกรอก WWW         นำหน้าก่อน เช่น       http://www.krisdika.go.th         สถานะ :       เลือกสถานะของพระราชบัญญัติ         ผู้รับผิดชอบ :       เลือกสมู้ที่รับผิดชอบในการกรอกข้อมูล         หมวดกฎหมาย :       เลือกหมวดกฎหมายที่เกี่ยวข้อง โดยเช็คถูกตรงช่องที่ต้องการ         นำเกษตร       ลินคำเกษตร         สินคำเกษตร       สิมคำเมษตร         สิมคำเมษตร       สิมคำเมษตร         สิมคำเมษตร       สิมคำเมษตร         สิมคำเมษตร       สิมคำเมษตร         สิมคำเมษตร       สิมคำเมษตร         สิมคำเมษตร       สิมคำเมษตร         สิมคำเมษตร       สิมคำเมษตร         สิมคำเมษตร       สิมคำเมษตร         สิมคำเมษตร       สิมคำเมษตร         สิมคำเมษตร       สิมคำเมษตร         สิมคำเมษตร       สิมคำเมษตร         สิมคำเมษตร       สิมคำเมษตร         สิมคำเมษตร       สิมคำเมษตร                                                                                                    | อัพโหลดไฟล์ Update : | เลือกแนบไฟล์ที่เป็นไฟล์ล่าสุด                                   |
| Select       เลือกแนบไฟล์ Word ภาษาไทย         Select       เลือกแนบไฟล์ PDF ภาษาไทย         Select       เลือกแนบไฟล์ PDF ภาษาอังกฤษ         Image: Select       เลือกแนบไฟล์ PDF ภาษาอังกฤษ         Image: Select       เลือกแนบไฟล์ PDF ฉบับปรังปรุง         Image: Select       เลือกแนบไฟล์ PDF ฉบับปรังปรุง         Image: Select       เลือกแนบไฟล์ PDF ฉบับปรังปรุง         Image: Select       เลือกแนบไฟล์ PDF ฉบับปรังปรุง         Image: Select       เลือกแนบไฟล์ PDF ฉบับปรังปรุง         Image: Select       เลือกแนบไฟล์ PDF ฉบับปรังปรุง         Image: Select       เลือกแนบไฟล์ PDF ฉบับปรังปรุง         Image: Select       เลือกแนบไฟล์ PDF ฉบับปรังปรุง         Image: Select       เลือกแนบไฟล์ PDF ฉบับปรังปรุง         Image: Select       เลือกแนบไฟล์ PDF ฉบับปรังปรุง         Image: Select       เลือกแนบไฟล์ PDF ฉบับปรังปรุง         Image: Select       เลือกแบบไฟล์ PDF ฉบับปรังปรุง         Image: Select       เลือกสถานะของพระราชบัญญัติ         สังรับผิดชอบ :       เลือกสุลัๆสั่งเป็ดชอบในการกรอกข้อมูล         Image: Select       เลือกหมวดกฎหมายที่เกี่ยวข้อง โดยเซ็คถูกตรงช่องที่ต้องการ         Image: Select       เลือกหมวดกฎหมาย         Image: Select       เลือกหมวดกฎหมาย         Image: Select       เลือกหลาวุปโดยบริเมตะ         Image                                                                                                    | Select               |                                                                 |
| Select         เลือกแนบไฟล์ PDF ภาษาไทย           Select         เลือกแนบไฟล์ PDF ภาษาอังกฤษ           Image: Select         เลือกแนบไฟล์ PDF ฉบับปรังปรุง           Image: Select         เลือกแนบไฟล์ PDF ฉบับปรังปรุง           Image: Select         เลือกสถานะของพระรราชบัญญัติ           Image: Select         เลือกหมวดกฎหมายที่เกี่ยวข้อง โดยเซ็คถูกตรงซ่องที่ต้องกรีบบบ           Image: Select         เลือกหมวดกฎหมาย                                                                                                    | Select               | เลือกแนบไฟล์ Word ภาษาไทย                                       |
| Select       เลือกแนบไฟล์ PDF ภาษาอังกฤษ         Image: Select       เลือกแนบไฟล์ PDF ฉบับปรังปรุง         URL http:// :       กรอก URL เว็บลิงค์ที่ต้องการเชื่อมโยง ต้องทำการกรอก WWW         นำหน้าก่อน เช่น http://www.krisdika.go.th         สถานะ :       เลือกสถานะของพระราชบัญญัติ         ผู้รับผิดชอบ :       เลือกผู้ที่รับผิดชอบในการกรอกข้อมูล         หมวดกฎหมาย :       เลือกหมวดกฎหมายที่เกี่ยวข้อง โดยเซ็คถูกตรงช่องที่ต้องการ         หมวดกฎหมาย :       เลือกหมวดกฎหมายที่เกี่ยวข้อง โดยเซ็คถูกตรงช่องที่ต้องการ                                                                                                    | Select               | เลือกแนบไฟล์ PDF ภาษาไทย                                        |
| Image: Image: Imag | Select               | เลือกแนบไฟล์ PDF ภาษาอังกฤษ                                     |
| URL http:// :       กรอก URL เว็บลิงค์ที่ต้องการเชื่อมโยง ต้องทำการกรอก WWW         นำหน้าก่อน เช่น       http://www.krisdika.go.th         สถานะ :       เลือกสถานะของพระราชบัญญัติ         ผู้รับผิดชอบ :       เลือกผู้ที่รับผิดชอบในการกรอกข้อมูล         หมวดกฎหมาย :       เลือกหมวดกฎหมายที่เกี่ยวข้อง โดยเช็คถูกตรงช่องที่ต้องการ         หมวดกฎหมาย :       เลือกหมวดกฎหมายที่เกี่ยวข้อง โดยเช็คถูกตรงช่องที่ต้องการ         พมวดกฎหมาย :       เลือกหมวดกฎหมายที่เกี่ยวข้อง โดยเช็คถูกตรงช่องที่ต้องการ                                                                                                    | E Select             | เลือกแนบไฟล์ PDF ฉบับปรังปรุง                                   |
| นำหน้าก่อน เช่น http://www.krisdika.go.th         สถานะ :       เลือกสถานะของพระราชบัญญัติ         ผู้รับผิดชอบ :       เลือกผู้ที่รับผิดชอบในการกรอกข้อมูล         หมวดกฎหมาย :       เลือกหมวดกฎหมายที่เกี่ยวข้อง โดยเซ็คถูกตรงช่องที่ต้องการ         หมวดกฎหมาย :       เลือกกฎหมาย         เลือกผู้ที่รับผิดชอบในการกรอกข้อมูล         เลือกหมวดกฎหมาย :         เลือกสถานะของพระราชบัญญัติ         เลือกหมวดกฎหมาย         เลือกฎหมาย         เลือกสุรมาย         เลือกสุรมาย         เลือกสุรมาย         เลือกสุรมาย         เลือกฎหมาย                                                                                                    | URL http:// :        | กรอก URL เว็บลิงค์ที่ต้องการเชื่อมโยง ต้องทำการกรอก WWW         |
| สถานะ :       เลือกสถานะของพระราชบัญญัติ         ผู้รับผิดชอบ :       เลือกผู้ที่รับผิดชอบในการกรอกข้อมูล         หมวดกฎหมาย :       เลือกหมวดกฎหมายที่เกี่ยวข้อง โดยเซ็คถูกตรงช่องที่ต้องการ         หมวดกฎหมาย :       เลือกเล่าเกษตร         พมวดกฎหมาย :       เลือกเลือกหมวดกฎหมายที่เกี่ยวข้อง โดยเซ็คถูกตรงช่องที่ต้องการ         พมวดกฎหมาย       สินค้าเกษตร         พมวดกฎหมาย       สินค้าเกษตร         พมาดกฎหมาย       พมาดกฎหมาย         พมาดกฎหมาย       พมาดกฎหมาย         พมาดกฎหมาย       พมาดกฎหมาย         พมาดกฎหมาย       พมาดกฎหมาย         พมาดกฎหมาย       พมาดกฎหมาย         พมาดกฎหมาย       พมาดกฎหมาย                                                                                                    |                      | นำหน้าก่อน เช่น <u>http://www.krisdika.go.th</u>                |
| <ul> <li>ผู้รับผิดชอบ :</li> <li>เลือกผู้ที่รับผิดชอบในการกรอกข้อมูล</li> <li>หมวดกฎหมาย :</li> <li>เลือกหมวดกฎหมายที่เกี่ยวข้อง โดยเช็คถูกตรงช่องที่ต้องการ</li> <li>พมวดกฎหมาย         <ul> <li>ฉินค้าเกษตร             <li>ฉินค้าอุปโภคบริโภค             </li> <li>พิมาดการนับ คริมเทียมขันหวาน นมข้น นมคืนรูป นมแปลงไขมัน</li> </li></ul> </li> </ul>                                                                                                    | สถานะ :              | เลือกสถานะของพระราชบัญญัติ                                      |
| หมวดกฎหมาย :<br>หมวดกฎหมาย :<br>หมวดกฎหมาย<br><sup>™™</sup> สินค้าเกษตร<br><sup>™™</sup> สินค้าอุปโภคบริโภค<br><sup>™™</sup> ครีมเทียมข้นหวาน นมข้น นมคืนรูป นมแปลงไขมัน                                                                                                    | ผู้รับผิดชอบ :       | เลือกผู้ที่รับผิดชอบในการกรอกข้อมูล                             |
| หมวดกฎหมาย                                                                                                    | หมวดกฎหมาย :         | เลือกหมวดกฎหมายที่เกี่ยวข้อง โดยเช็คถูกตรงช่องที่ต้องการ        |
| ·····⊡ สินค้าเกษตร<br>···⊡ สินค้าอุปโภคบริโภค<br>···⊡ ครีมเทียมข้นหวาน นมข้น นมคืนรูป นมแปลงไขมัน                                                                                                    |                      | หมวดกฎหมาย                                                      |
| <ul> <li>สินค้าอุปโภคบริโภค</li> <li></li></ul>                                                                                                    |                      | 🗌 สินค้าเกษตร                                                   |
|                                                                                                    |                      | สามค้าอุปโภคบริโภค                                              |
|                                                                                                    |                      | 🧹 คริมเทียมขั้นหวาน นมข้น นมคืนรูป นมแปลงไขมัน                  |
| กระดาษชำระ กระดาษเชิดหน้า                                                                                                    |                      | กระดาษชำระ กระดาษเชิดหน้า                                       |

และไปยังหน้าถัดไป

หลังจากการกรอกข้อมูลครบถ้วนแล้ว กดปุ่ม

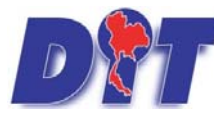

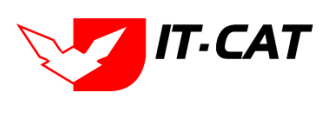

ระบบฐานข้อมูลสารสนเทศทางกฎหมายการค้าในประเทศ กองกฎหมาย

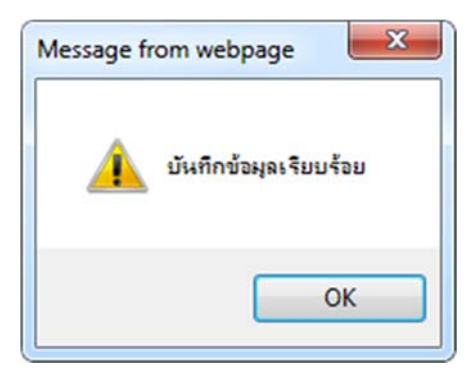

รูปที่ 3-11 กล่องข้อความแจ้งบันทึกพระราชบัญญัติเรียบร้อยแล้ว

 2.4 เอกสารที่เกี่ยวข้อง เมื่อผู้ใช้งานทำการบันทึกข้อมูลในแถบข้อมูลทั่วไปเสร็จแล้ว ระบบจะมายังหน้าเอกสาร ที่เกี่ยวข้องโดยอัตโนมัติ

| WS25 | าชบัต<br>ข้อมูลท่ | มญัติ<br>15ไป | 😢 เดกสารที่เกี่ยวข้อง 🔪 🔇 เดกสารแบเพิ่ย |                       |              |          |    |
|------|-------------------|---------------|-----------------------------------------|-----------------------|--------------|----------|----|
|      | 🕹 เพิ่ม           | Q ลมรา        | ยการที่เลือก                            |                       |              |          |    |
|      |                   | สำคับ         | ตวามสัมพันธ์                            | ข้อกฎหมายภาษาไทย      | ประเภทกฎหมาย | หมายเหตุ | ลบ |
|      | ไม่พบข้อ          | มุล กรุณา     | ดันหาน้อมูลไหม่                         |                       |              |          |    |
|      |                   |               |                                         | กลับ 👉 บันทึก 😭 ปีค 🥥 | i            |          |    |

รูปที่ 3-12 หน้าจอการเพิ่มเอกสารที่เกี่ยวข้อง

2.4.1 กดปุ่มเพิ่ม <sup>จากลา</sup> เพื่อเพิ่มเอกสารที่เกี่ยวข้อง แล้วค้นหาประกาศ ระเบียบ คำสั่งที่เกี่ยวข้องกับ พระราชบัญญัติ โดยให้เลือกว่าพระราชบัญญัตินั้นมีความสัมพันธ์กับประกาศ ระเบียบ คำสั่งใดบ้าง หลังจากนั้น กด

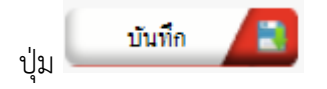

|                           | ประเภท : ที่งหมด                                                                                                    |               |         |
|---------------------------|----------------------------------------------------------------------------------------------------|---------------|---------|
| ความ พืชธ์                | นี่สกฎหมายภาษาไทย                                                                                                    | ประเภทกฎหมาย  | พระแนรด |
| ไม่เกี่ยวข้อง 🍡 🚽         | ประกาศสกกร. เรื่อง การกำหนดช่วงระยะเวลากำกับดูแลและตัดตามความเคลื่อนใหวราดาสินค้าและบริการเป็นกรณีพิเศษ (ฉบับที่ 36) ลงวันที่ 5 กุมภาพันธ์ พ.ศ. 2556                                                                          | ประกาศ        |         |
| ไม่เกี่ยวข้อง             | ประกาศสำนักนายกรัฐมนตรี เรื่อง แต่งตั้งกรรมการปฏิบัติการตามพระราชบัญญัติการดำข้าว พุทธศักราช 2489 องวันที่ 4 มกราคม พ.ศ. 2519                                                                                                 | ประกาศ        |         |
| เป็นกฎหมายรองของ          | ประกาศกระทรวงหาณิยย์ เรื่อง แต่งตั้งหนักงานเจ้าหน้าที่คามพระราชบัญญัติว่าด้วยราคาสินค้าและบริการ พ.ศ. 2542 ลงวันที่ 3 มีนาคม พ.ศ. 2554                                                                                        | ประกาศ        |         |
| ไปยกเล็ก<br>อูกยกเล็กโดย  | ระเบียมกรมการคำภายในว่าพ้วยหลักเกณฑ์ แบบ กรแบ่งสิ่มรางวัลและวิธีปฏิบัติในการจายเงิน การขอรับเงินอื่นบบรางวัล และค่าใช่จายในการค่าเป็นงานตามพระราชบัญญัติมาตราชั่งตวง<br>วัด พ.ศ. 2542 พ.ศ. 2548 ตงวันที่ 20 กรกฎาคม พ.ศ. 2548 | ระเบียน       |         |
| แก้ไขเพิ่มเดิมโดย         | ระเบียบสำนักงานกลางขั้งตวงวัดวาด่วย การรายงานผลการปฏิบัติงานของผู้รับโบอนุญาตเป็นผู้ตรวจสอบและให้คำรับรองเครื่องขั้งตวงวัด พ.ศ. 2549 ลงวันที่ 27 มกราคม พ.ศ. 2549                                                             | ระเบียบ       |         |
| แก เมเพมแผม<br>เกี่ยวข้อง | ตำสังสำนักงานกลางมาตราษังดวงวัด ที่ 1 /2544 เรื่อง หลักเกณฑ์การตรวจสอบให้คำรับรองมาตรวัดน้ำมันเชื้อเพลิงที่ดิดดั้งบนเรือ องวันที่ 5 เมษายน พ.ศ. 2544                                                                          | สาสัง         |         |
| ไม่เกี่ยวข้อง             | ประกาศกกร. เรื่อง การแจ่งดันทุน ราคาและรายละเฉียดเกี่ยวกับครีมเพียมชั่นพวาน หมชั่น นมดีหรูป และนมแปลงโซมัน ปี 2556 ลงวันที่ 28 มกราคม พ.ศ.2556                                                                                | ประกาศ        |         |
| ให้เกี่ยวข้อง             | ประกาศกกร. เรื่อง การแจ้งดันบุน ราคาและรายละเอียดเกี่ยวกับผ้าอนามัย ปี 2556 ลงวันที่ 28 มกราคม พ.ศ.2556                                                                                                    | ประกาศ        |         |
| ใม่เกี่ยวข้อง             | ประกาศกกร. เรื่อง การตรบดุมการขนย่ายทั่วมันสำปะพลังสดและมันเส้น ปี 2556 ลงวันที่ 28 มกราคม พ.ศ.2556                                                                                                    | ประกาศ        |         |
| ไม่เกี่ยวข้อง             | ประกาศกกร. เรื่อง การแจ้งบริมาณ สถานที่เก็บ และจัดทำบัญชีตุมสินคำมันเส้น ปี 2556 ลงวันที่ 28 มกราคม พ.ศ.2556                                                                                                    | ประกาศ        |         |
| ไม่เกี่ยวข้อง             | พระราชบัญญัติการขึ้อขายสินดับกษตรสวงหน้า พ.ศ. 2542                                                                                                    | พระราชบัญญัติ |         |

รูปที่ 3-13 หน้าจอการเลือกความสัมพันธ์กับพระราชบัญญัติ

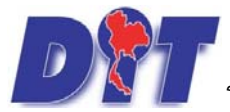

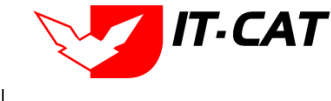

ระบบฐานข้อมูลสารสนเทศทางกฎหมายการค้าในประเทศ กองกฎหมาย

2.4.2 หลังจากกดปุ่มบันทึกเลือกความสัมพันธ์เรียบร้อยแล้ว ระบบแสดงข้อมูลหลังจากการเลือกขึ้นมา อีก

| ครั | ง เพื่  | อให้ผู้ใ   | ช้ทำการตรวจสอบก่อนที่จ       | ะกดปุ่ม บันทึก 🔳 เพื                                 | ่อยืนยันอีก   | าครั้ง   |    |
|-----|---------|------------|------------------------------|------------------------------------------------------|---------------|----------|----|
| พร  | ะราช    | ນັญญัติ    |                              |                                                      |               |          |    |
| 1   | ) ข้อมุ | ļarīju     | 🔎 (อกสารที่เกี่ยวข้อง 🛛 🕄 เด | งกสารแนบท้าย                                         |               |          |    |
|     | 🛟 เพิ่ม | 🙆 ลบรายการ | รที่เลือก                    |                                                      |               |          |    |
|     |         | ลำคับ      | ความสัมพันธ์                 | ชื่อกฎหมายภาษาไทย                                    | ประเภทกฎหมาย  | หมายเหตุ | ลบ |
|     |         | 1          | เป็นกฎหมายรองของ             | พระราชบัญญัติลินค้าเกษตรล่วงหน้า                     | พระราชบัญญัติ |          | ×  |
|     |         | 2          | แก้ไจเพิ่มเดิมโดย            | พระราชบัญญัติดินค้นกษตรล่วงหน้า (ฉบับที่ 2) พ.ศ.2550 | พระราชบัญญัติ |          | ×  |
|     |         |            |                              | กลับ 🦲 บันทึก 🖪 ปัด 🔊 🖡                              |               |          |    |

รูปที่ 3-14 หน้าจอการบันทึกเอกสารที่เกี่ยวข้องกับพระราชบัญญัติ

2.4.3 เอกสารแนบท้าย เป็นการแนบเอกสารต่างๆ ที่อยู่ท้ายพระราชบัญญัตินั้นๆ เช่น แบบคำขออนุญาต

แบบแจ้งข้อมูล โดยทำการกดปุ่ม 🗣 🎰 ระบบจะแสดงหน้าจอให้กรอกข้อมูล

| พระราชบัญญัติ                    |                                |        |      |                 |               |
|----------------------------------|--------------------------------|--------|------|-----------------|---------------|
| 🕦 ข้อมูลทั่วไป 🔪 🕗 เอกสาะ        | ธที่เกี่ยวข้อง 🕽 เอกสารแบบท้าย |        |      |                 |               |
|                                  |                                |        |      |                 |               |
| 🤹 เพิ่มข้อมูล 😡 ลบรายการที่เลือก |                                |        |      |                 |               |
| ลำคับ                            | ประเภทเอกสาร                   |        | รื่อ | สถานะ           | แก้ไข อบ      |
| ไม่พบข้อมูล กรุณาค้นหาข้อมูลใหม่ |                                |        |      |                 |               |
|                                  | Page size: 50 👻                |        |      | รายการที่ 0 - 0 | จาก () รายการ |
|                                  | กลับ 🦛 บันทึก                  | 🔳 Da 🔊 |      |                 |               |

#### รูปที่ 3-15 หน้าจอแสดงข้อมูลเอกสารแนบท้ายพระราชบัญญัติ

| เด้บ                           |                   | ประเภทเ | อกสาร | _ | _ | - | นือ | สถานะ เ |
|--------------------------------|-------------------|---------|-------|---|---|---|-----|---------|
| ประเภทเอกสาร :                 | ใม่ระบุ           | ×       |       |   |   |   |     |         |
| ชื่อเอกสาร* :                  |                   |         |       |   |   |   |     |         |
| อัพโหล <mark>ดไฟ</mark> ล์ 1 : | Se                | elect   |       |   |   |   |     |         |
| อัพโหลดไฟล์ 2 :                | Se                | elect   |       |   |   |   |     |         |
| อัพโหลดไฟล์ 3 :                | Se                | elect   |       |   |   |   |     |         |
| สถานะ :                        | 🖲 ปกติ 🔘 ยกเลิก   |         |       |   |   |   |     |         |
| <b>แสดงหน้าเว็บไซด์</b> :      | 🖲 แสดง 🔘 ไม่แสดง  |         |       |   |   |   |     |         |
| ประเภทสินค้า :                 | เลือกประเภทสินค้า | *       |       |   |   |   |     |         |
| หมวดสินค้า :                   | เลือกหมวดสินค้า   | *       |       |   |   |   |     |         |

#### รูปที่ 3-16 หน้าจอการเพิ่มเอกสารแนบท้ายพระราชบัญญัติ

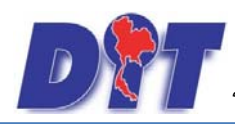

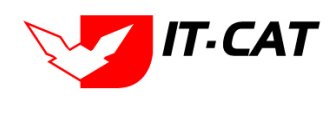

# หน้าจอการกรอกข้อมูลอธิบายได้ ดังนี้

| หัวข้อ             | คำอธิบาย                                              |  |  |  |
|--------------------|-------------------------------------------------------|--|--|--|
| ประเภทเอกสาร :     | ประเภทเอกสาร คือ การเลือกว่าเอกสารแนบท้ายนี้อยู่ใน    |  |  |  |
|                    | ประเภทเอกสารใด ซึ่งหากผู้ใช้ทำการเลือกประเภทเอกสาร    |  |  |  |
|                    | ระบบจะนำไฟล์เอกสารแนบท้ายไปแสดงในหน้าเว็บไซต์ เมนู    |  |  |  |
|                    | ดาวน์โหลดไฟล์เอกสาร <b>ดาวน์โหลดไฟล์เอกสาร</b>        |  |  |  |
|                    | แต่ถ้าหากผู้ใช้งานกำหนดเป็น ไม่ระบุ ระบบก็จะแสดงเฉพาะ |  |  |  |
|                    | ในหน้าจอแนบท้ายของพระราชบัญญัติเท่านั้น               |  |  |  |
| ชื่อเอกสาร * :     | กรอกชื่อเอกสารแนบท้าย                                 |  |  |  |
| อัพโหลดไฟล์ 1 :    | สามารถอัพโหลดไฟล์เอกสารประเภทใดก็ได้                  |  |  |  |
| อัพโหลดไฟล์ 2 :    | สามารถอัพโหลดไฟล์เอกสารประเภทใดก็ได้                  |  |  |  |
| อัพโหลดไฟล์ 3 :    | สามารถอัพโหลดไฟล์เอกสารประเภทใดก็ได้                  |  |  |  |
| สถานะ :            | เลือกสถานะของพระราชบัญญัติ                            |  |  |  |
| แสดงหน้าเว็บไซต์ : | เลือกสถานะการแสดงหน้าเว็บไซต์                         |  |  |  |

เมื่อทำการกรอกข้อมูลเรียบร้อยแล้ว ให้กดปุ่ม

บันทึก 📘

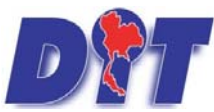

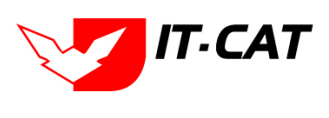

ระบบฐานข้อมูลสารสนเทศทางกฎหมายการค้าในประเทศ กองกฎหมาย

#### 2.5 การแก้ไขข้อมูล ให้กดปุ่มแก้ไข ดังรูป ระบบจะแสดงหน้าจอให้ทำการแก้ไข

| M25         | ราชบัญ                                          | ญัติ<br>วันที่ :<br>สถานะ :<br>คัณาโดย :                | ธิง :     ธิง :     ธิง : |              | คับหา         | Ø                               |                           |       |    |                   |
|-------------|-------------------------------------------------|---------------------------------------------------------|----------------------------------------------------------------------------------------------------|--------------|---------------|---------------------------------|---------------------------|-------|----|-------------------|
| <b>ວ</b> ຕໍ | ม 😡 ลบร<br>สำดับ                                | ายการที่เดือก<br>ชื่อกฎหมายดาษาไทย                      |                                                                                                    | วันที่เริ่ม  | วันที่สิ้นสุด | สถานะ                           | ຜູ້ຮັບຄືຂອວນ              | แก้ไข | อบ | ไฟล์              |
|             | 1                                               | 1 พระราชบัญญัติ ตุ้มครองข่อมูลส่วนบุคคล พ.ศ. 2562       |                                                                                                    |              |               | แสดงห <mark>น้าเ</mark> ว็บใชต์ | กลุ่มมาตรการและ<br>กฎหมาย | 12    | ×  | ne cone 🗐 🖉 🍐 🍌   |
|             | 2 พระราชบัญญัติ การใกล่เคลี่ยข้อพิพาท พ.ศ. 2562 |                                                         |                                                                                                    | 22 w.e. 2562 |               | แสดงหน้าเว็บใชต์                | กลุ่มมาตรการและ<br>กฎหมาย | 1     | ×  | rin 12000 🗐 🖉 🍌   |
|             | 3                                               | พระราชบัญญัติ การจัดตั้งสภาองค์กรของมู่บริโภค พ.ศ. 2562 |                                                                                                    | 22 w.e. 2562 |               | แสดงหน้าเว็บใชต์                | กลุ่มมาตรการและ<br>กฎหมาย |       | ×  | me tanahi 원 원 🍐 🍐 |

รูปที่ 3-17 หน้าจอแสดงปุ่มแก้ไขพระราชบัญญัติ

 2.6 การลบข้อมูล ให้กดปุ่มลบ ดังรูป เมื่อกดปุ่มลบระบบจะแสดงกล่องข้อความถามยืนยันก่อนที่จะลบ กดปุ่ม ตกลง คือยืนยันการลบ แต่หากกดปุ่ม ยกเลิก คือยกเลิกการลบ

| มะป M กล้องระบบหาระสบเทศทางกฎหมาย (1) - per                         | law.dit.go.th บอกว่า:<br>คุณยันยันที่จะลบ พระราชปัญญัติการจัดซึ่งจัดจังแลงการบริหารข่<br>คุณยันยันที่จะลบ พระราชปัญญัติการจัดซึ่งจัดจังแลงการบริหารข่ | x ย์ 🚑 ระทั          | เพื่อลดต่าตรองชีพ 🗋 รมบเสาะสง | แทหางกฎหะ 🕒 พังๆ 🧼 »<br>54:57 🕐 ออกจากระบบ |
|---------------------------------------------------------------------|----------------------------------------------------------------------------------------------------|----------------------|-------------------------------|--------------------------------------------|
| วันที่<br>สถานะ<br>คันหาโดย<br>⊰⊮เพิ่มิลบรายการที่เลือก             | ริ: ชังหมด                                                                                                    | คันหา 🖉              |                               |                                            |
| อีกฎหมายภาษาไทย                                                     | วันที่เริ่ม                                                                                                    | วันที่สิ้นสุด สถานะ  | ผู้รับผิดชอบ แก้ไข            | ลบ ไฟล์                                    |
| 📃 1 พระราชบัญญัติการจัดชื่อจัดจ้างและการบริหารพัสดุภาครัฐ พ.ศ. 2560 | 23 ส.ค. 2560                                                                                                    | แสดงหน้า<br>เว็บไซต์ | กลุ่มมาตรการและ<br>กฏหมาย     | Ne Update 🔁 🐏 🛵 🍌                          |
| 2 พระราชปัญญัติแผนและขั้นตอนการสำเนินการปฏิรูปประเทศ พ.ศ. 2560      | 1 ส.ค. 2560                                                                                                    | แสดงหน้า<br>เว็บไซด์ | กลุ่มมาตรการและ 📄             | × File Lipidate 🗐 🖓 🍐                      |
| 3 พระราชบัญญัติการจัดท่ายุทธศาสตร์ชาติ พ.ศ. 2560                    | 1 ส.ค. 2560                                                                                                    | แสดงหน้า<br>เว็บไซต์ | กลุ่มมาตรการและ 🛃             | 🗙 Pric Lipcano 🔁 🛃 🌽                       |

รูปที่ 3-18 หน้าจอแสดงปุ่มลบพระราชบัญญัติ

#### 3. พระราชกำหนด

เมนูพระราชกำหนด เป็นการกรอกข้อมูลพระราชกำหนด สามารถทำได้ ดังนี้

- 3.1 เลือกเมนูพระราชกำหนด
- 3.2 กดปุ่มค้นหา เมื่อต้องการค้นหาข้อมูล
- 3.3 กดปุ่มเพิ่ม เพื่อเพิ่มข้อมูล

| DT ระบบสารสนเทศทางกฎหมายการค้ากายในประเทศ |                                      |                     |        |           |        | อ นางสา | หมุ่มยา ยามี     | ()เวลาคงเหลือ 52:27   () ออกจา |                 |                          |
|-------------------------------------------|--------------------------------------|---------------------|--------|-----------|--------|---------|------------------|--------------------------------|-----------------|--------------------------|
| หน้าหลัก                                  | กฎหมาย นิติกรรม                      | ศาวินิจฉีย/ความเพ็บ | งานคดี | แบบบันทึก | บริการ | รายงาน  | ระบบจัดการเอกสาร | ดูแลระบบ                       | เปลี่ยนรงไสผ่าน | - 연민맛:평충 귀밖에 밝 문 건 것 것 1 |
| หน้าหลัง                                  | ទិត្តតទទារ មូល<br>មទេះទាំងដំលូល្អិគី |                     |        |           |        |         |                  |                                |                 |                          |
|                                           | พระราชกำหนด                          |                     | 3      | .1        |        |         |                  |                                |                 |                          |
|                                           | พระราชกฤษฎ์กา                        |                     |        |           |        |         |                  |                                |                 |                          |
|                                           | กฎกระหรวง                            |                     |        |           |        |         |                  |                                |                 |                          |
|                                           | ประกาศ                               |                     |        |           |        |         |                  |                                |                 |                          |
|                                           | ระเบียบ                              |                     |        |           |        |         |                  |                                |                 |                          |

รูปที่ 3-19 เลือกเมนูพระราชกำหนด

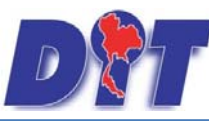

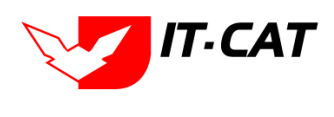

| พระราชกำหนด                |                       |                   |        |                       |         |                            |
|----------------------------|-----------------------|-------------------|--------|-----------------------|---------|----------------------------|
|                            | วันที่:<br>สถานะ:     | ทั่งหมด           | ño : 📄 | 3.2                   |         |                            |
| 3.3                        | ค้นหาโดย : [          | ชื่อกฎหมายภาษาไทย |        | คนหา                  |         |                            |
| 🗇 เพิ่ม 🧔 อมรายการที่เลือก |                       |                   |        |                       |         |                            |
| สำลับ ชื่อกฎห              | นายกาษาไทย วันที่เป็น | วันที่สิ้นสุด     | antus  | สุริษณิตของ           | มกไข อน | ไฟล์                       |
| ดแหก่นระระชา 1             |                       |                   | ปกติ   | กลุ่มมาตรการและกฎหมาย | 🗟 📓 🗙   | 립ムム신                       |
| R R D Page size: 50        |                       |                   |        |                       | ភ       | ขการที่ 1 - 1 จาก 1 รวยการ |

## รูปที่ 3-20 หน้าจอแสดงข้อมูลพระราชกำหนด

| พระราชกำหนด                      |                         |                                                                       |
|----------------------------------|-------------------------|-----------------------------------------------------------------------|
| 🕦 ข้อมูลทั่วไป 🔪 😢 เอกสารทีเทียง | otion 🔎 🕄 Ionansiiuumie |                                                                       |
| เดือน :                          | liiszų                  |                                                                       |
| ฉบับที่ :                        | 0                       | หมวดกฎหมาย                                                            |
| ชื่อภาษาไทย* :                   |                         | ⊩ 🔲 สินค้าเกษตร                                                       |
| ชื่อภาษาอังกฤษ :                 |                         | ► 🔲 สินค้าอุปโภคบริโภค                                                |
| ค่าอธิบายกฎหมาย :                |                         | ≠ 🛄 สินค้าอื่นๆ                                                       |
|                                  |                         | — 🔲 เครื่องซึ่งวัดอัตราส่วนร้อยละของแบ๊งในหัวมัน                      |
| Kananada                         |                         | — 🛄 เครื่องตรวจสอบคุณภาพข้าว                                          |
| Keyword :                        |                         | 🕂 🛄 เครื่องวัดความขึ้นข้าว                                            |
|                                  |                         | — 🛄 เครื่องสุบน้ำ                                                     |
| วันที่เริ่มมีผล :                | <u> </u>                | — 🗔 รถเกี่ยวข้าว รถไกนา                                               |
| วันที่สิ้นสุด :                  |                         | — 🛄 รถจักรยานยนต์ รถยนต์นั่ง รถยนต์บรรทุก                             |
| ี่จำนวนมาตรา/ข้อ :               | 0                       | — 🛄 การให้สีทธิ์ในการเผยแพร่งานลิขสัทธิ์เพลงเพื่อการคำ                |
| ราชกิจจานุเบกษา :                |                         | — 🛄 บริการทางเกษตร                                                    |
| <b>I</b>                         | Select                  | — 🛄 บริการรับฝากสินค้าหรือบริการให้เข่าสถานที่เก็บสินค้า              |
|                                  |                         | — 🛄 ท่อพิริชี(ไม่มีมาตรการ)                                           |
|                                  | Select                  | — 🗔 ราคารักษาโรคแผนบีจจุบัน                                           |
| 4                                | Salart                  | 🗌 🗌 การจำหน่ายสินค้าและบริการผ่านระบบพาณิชย์อิเล็กทรอมิกส์หรือออนไลน์ |
|                                  |                         | — 🛄 สินค้าอุตสาหกรรม                                                  |
| <u>&gt;</u>                      | Select                  | — 🛄 การแสดงราคาสินค้าและค่าบริการ                                     |
| url http://:                     |                         | — 🛄 การยื่นขออนุญาตขนย้ายสินค้าควบคุมผ่านระบบอิเล็กทรอนิกส์           |
| 02511202112                      |                         | — 🛄 รถจักรยานยนต์ รถยนต์บรรทุก                                        |
| 1154400000 ·                     |                         | — 🛄 การแสดงราคารับชื่อสินค้าเกษตร                                     |
| ผู่รบผดชอบ :                     | กลุมมาตรการและกฎหมาย    | — 🔲 การออกหนังสือเรียก                                                |
|                                  | มันทึก 🤼 ปิด 🧔 📥        | — 🛄 การเปรียบเทียบคดี                                                 |
|                                  |                         | 🗌 อัตราการเปรียบเทียบคดิ                                              |

รูปที่ 3-21 หน้าจอการกรอกข้อมูลพระราชกำหนด

หน้าจอการกรอกข้อมูลพระราชกำหนด เป็นการกรอกแบบมีขั้นตอน โดยอธิบายหน้าจอการกรอกข้อมูลได้ ดังนี้

| หัวข้อ            | คำอธิบาย                                                       |
|-------------------|----------------------------------------------------------------|
| ชื่อภาษาไทย* :    | กรอกชื่อพระราชกำหนดที่เป็นภาษาไทย                              |
| ชื่อภาษาอังกฤษ :  | กรอกชื่อพระราชกำหนดที่เป็นภาษาอังกฤษ                           |
| คำอธิบายกฎหมาย :  | กรอกคำอธิบายกฎหมายเพื่อใช้เป็นข้อมูลในการค้นหาในหน้าเว็บไซต์   |
| Keyword:          | กรอก Keyword เพื่อใช้เป็นข้อมูลในการค้นหาในหน้าเว็บไซต์        |
|                   | ยกตัวอย่างการกรอก เช่น สินค้าเกษตรล่วงหน้า สินค้าเกษตร         |
|                   | เกษตรกร สินค้า                                                 |
|                   | หมายเหตุ : แต่ละคำที่ต้องการเป็น Keyword ให้แยกคำโดยการวรรค    |
|                   |                                                                |
| วันที่เริ่มมีผล : | เลือกวันที่เริ่มมีผลใช้บังคับของพระราชกำหนด                    |
| วันที่สิ้นสุด :   | เลือกวันที่สิ้นผลใช้บังคับของพระราชกำหนด ถ้าไม่เลือกระบบจะขึ้น |
|                   | คำว่า "เป็นต้นไป"                                              |

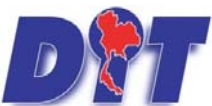

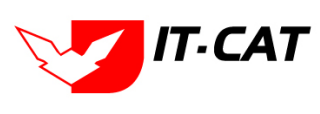

ระบบฐานข้อมูลสารสนเทศทางกฎหมายการค้าในประเทศ กองกฎหมาย

| หัวข้อ            | คำอธิบาย                                                 |  |  |  |  |
|-------------------|----------------------------------------------------------|--|--|--|--|
| จำนวนมาตรา/ข้อ :  | กรอกจำนวนมาตราของพระราชกำหนด                             |  |  |  |  |
| ราชกิจจานุเบกษา : | กรอกวันประกาศในราชกิจจานุเบกษา                           |  |  |  |  |
| Select            | เลือกแนบไฟล์ Word ภาษาไทย                                |  |  |  |  |
| Select            | เลือกแนบไฟล์ PDF ภาษาไทย                                 |  |  |  |  |
| Select            | เลือกแนบไฟล์ PDF ภาษาอังกฤษ                              |  |  |  |  |
| Select            | เลือกแนบไฟล์ PDF ฉบับปรับปรุง                            |  |  |  |  |
| URL http:// :     | กรอก URL เว็บลิงค์ที่ต้องการเชื่อมโยง ต้องทำการกรอก WWW  |  |  |  |  |
|                   | นำหน้าก่อน เช่น <u>http://www.krisdika.go.th</u>         |  |  |  |  |
| สถานะ :           | เลือกสถานะของพระราชกำหนด                                 |  |  |  |  |
| ผู้รับผิดชอบ :    | เลือกผู้ที่รับผิดชอบในการกรอกข้อมูล                      |  |  |  |  |
| หมวดกฎหมาย :      | เลือกหมวดกฎหมายที่เกี่ยวข้อง โดยเซ็คถูกตรงช่องที่ต้องการ |  |  |  |  |
|                   | หมวดกฎหมาย<br>————————————————————————————————————       |  |  |  |  |

หลังจากการกรอกข้อมูลครบถ้วนแล้ว กดปุ่ม 💷 ระบบจะแสดงกล่องข้อความว่าได้บันทึกเรียบร้อยแล้ว และไปยังหน้าถัดไป

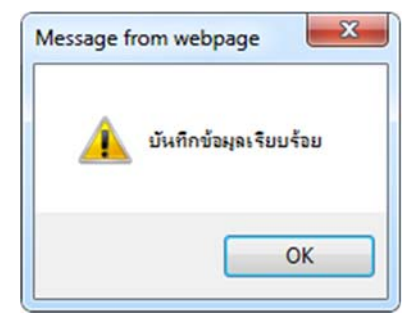

รูปที่ 3-22 กล่องข้อความแจ้งบันทึกพระราชกำหนดเรียบร้อยแล้ว

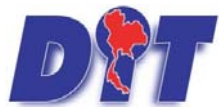

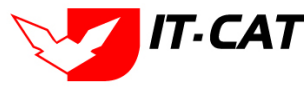

3.4 เอกสารที่เกี่ยวข้อง เมื่อผู้ใช้งานทำการบันทึกข้อมูลในข้อมูลทั่วไปเสร็จแล้ว ระบบจะมายังหน้าเอกสาร ที่เกี่ยวข้องโดยอัตโนมัติ

| <ul> <li>เพิ่ม</li> <li>ผมรายการที่เลือก</li> <li>สาดับ</li> <li>ความสัมพันธ์</li> </ul> | ชื่อกองมายภาษาไทย   | ประเภทการมาย   | WEITELWE |
|------------------------------------------------------------------------------------------|---------------------|----------------|----------|
| มพบข้อมูล กรุณาต้มหาข้อมูลใหม่                                                           | Dong we have a rend | Disconnight in | na mud   |

#### รูปที่ 3-23 หน้าจอการเพิ่มเอกสารที่เกี่ยวข้อง

3.4.1 กดปุ่มเพิ่ม 👎 홰 เพื่อเพิ่มเอกสารที่เกี่ยวข้อง แล้วค้นหา พระราชบัญญัติ ประกาศ ระเบียบ คำสั่ง ้ที่เกี่ยวข้องกับพระราชกำหนด โดยให้เลือกว่าพระราชกำหนดนั้นมีความสัมพันธ์กับประกาศ ระเบียบ หรือคำสั่งใดบ้าง

| หลังจากนั้น กด | ปุ่ม 🚺 บันที่ค |           |                                                           |               |          |
|----------------|----------------|-----------|-----------------------------------------------------------|---------------|----------|
| พระราชกำหนด    |                |           | ประเภท : ทั้งหมด<br>ค้นหาโดย : ชื่อกฎหมายภาษาไทย 📰 พระราช | ก ดับหา       |          |
|                | ความสัมพัน     | <b>16</b> | ชื่อกฎหมายภาษาไห                                          | มีระเภทกฎหมาย | หมายเหตุ |
|                | ไม่เกี่ยวข้อง  |           | พระราชกำหนด                                               | พระราชกำหนด   |          |
|                |                |           | บันทึก 🔳 ปัต                                              | 2             |          |

รูปที่ 3-24 หน้าจอการเลือกความสัมพันธ์กับพระราชกำหนด

- 3.4.2 หลังจากกดปุ่มบันทึกเลือกความสัมพันธ์เรียบร้อยแล้ว ระบบแสดงข้อมูลหลังจากการเลือกขึ้นมา อีก
- บันทึก เพื่อยืนยันอีกครั้ง ครั้ง เพื่อให้ผู้ใช้ทำการตรวจสอบก่อนที่จะกดปุ่ม

| 🕹 เพื่ | ມ 😡 ລນຮາ | ยการที่เลือก        |                                                                                                    |              |          |  |
|--------|----------|---------------------|----------------------------------------------------------------------------------------------------|--------------|----------|--|
|        | สำดับ    | ความสัมพันธ์        | ชื่อกฎหมายภาษาไทย                                                                                                    | ประเภทกฎหมาย | หมายเหตุ |  |
|        | 1        | เป็นกฎหมายหลักของ 🗾 | ระเบียบสำนักงานกลางซั่งดวงวัดว่าด่วยหลักเกณฑ์ วิธีการและเงื่อนใบการทดสอบดันแบบเครื่องซั่งสปริง พ.ศ. 2551 ลงวันที่ 18 มีนาคม 2551 | ระเบียบ      |          |  |
|        | 2        | เป็นกฎหมายหลักของ 🗾 | ศำสั่งสำนักงานกลางมาตราซั่งตวงวัด ที่ 2/2526 เรื่อง หลักเกณฑ์การให้ใช่เครื่องหดสอบมาตรวัดน้ำ ลงวันที่ 27 มกราคม 2536             | ศาสัง        |          |  |
|        | 3        | เป็นกฎหมายหลักของ 🖉 | ศาสังสำนักงานกลางมาตราชั่งตวงวัด ที่ 1/2530 เรื่อง หลักเกณฑ์การให้ใช่เครื่องทดสอบมาตรวัดน้ำขนาดใหญ่ ลงวันที่11 ธันวาคม 2530      | ค่าสั่ง      |          |  |

รูปที่ 3-25 หน้าจอการบันทึกเอกสารที่เกี่ยวข้องของพระราชกำหนด

3.4.3 เอกสารแนบท้าย เป็นการแนบเอกสารต่างๆ ที่อยู่แนบท้ายพระราชกำหนด เช่น แบบคำขอ โดยทำการ

กดปุ่ม 🗣 🎰 ระบบจะแสดงหน้าจอให้กรอกข้อมูล

| ม้อนสก่อไป                      |              |     |             |
|---------------------------------|--------------|-----|-------------|
| 👃 ເຫັນພົລມູລ 🥥 ລຸບຮາຍກາະກຳເລັລກ |              |     |             |
| สาสม                            | ประเภทเอกการ | น้อ | สถานะ แก้ไข |
| ไม่หนาปอมูล กรุณาส่นหาปอมูลไหม่ |              |     |             |
|                                 |              |     |             |

#### รูปที่ 3-26 หน้าจอแสดงข้อมูลเอกสารแนบท้ายพระราชกำหนด

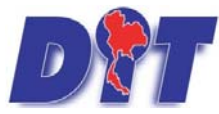

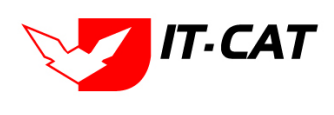

| al.               |                  | _      | sistematic | <b>H</b> |  | -ŝa | สถานส แก้ไร |
|-------------------|------------------|--------|------------|----------|--|-----|-------------|
| ประเภทเอกสาร :    | ไม่หม_           |        |            |          |  |     |             |
| ชื่อเอกสาร" :     |                  |        |            |          |  |     |             |
| อัพโหลดไฟล์ 1 :   |                  | Select |            |          |  |     |             |
| อัพโหอดไฟด์ 2 :   | [                | Select |            |          |  |     |             |
| อัพโหลดไฟล์ 3 :   | 1                | Select |            |          |  |     |             |
| #011#= :          | 🖲 sinā 🔾 oniān   |        |            |          |  |     |             |
| แสดงหน้าเว็บไซด์: | estuic? 🖸 catu 🖲 |        |            |          |  |     |             |
| ประเภทสินค่ำ :    | เดือกประเภทสินคำ |        |            |          |  |     |             |
| นบวดสินด้า :      | เดือกหมวดสันคำ   |        |            |          |  |     |             |

รูปที่ 3-27 หน้าจอการเพิ่มเอกสารแนบท้ายพระราชกำหนด

#### หน้าจอการกรอกข้อมูลอธิบายได้ ดังนี้

| หัวข้อ             | คำอธิบาย                                              |
|--------------------|-------------------------------------------------------|
| ประเภทเอกสาร :     | ประเภทเอกสาร คือ การเลือกว่าเอกสารแนบท้ายนี้อยู่ใน    |
|                    | ประเภทเอกสารใด ซึ่งหากผู้ใช้ทำการเลือกประเภทเอกสาร    |
|                    | ระบบจะนำไฟล์เอกสารแนบท้ายไปแสดงในหน้าเว็บไซต์ เมนู    |
|                    | ดาวน์โหลดไฟล์เอกสาร <b>ดาวน์โหลดไฟล์เอกสาร</b>        |
|                    | แต่ถ้าหากผู้ใช้งานกำหนดเป็น ไม่ระบุ ระบบก็จะแสดงเฉพาะ |
|                    | ในหน้าจอแนบท้ายของพระราชกำหนดเท่านั้น                 |
| ชื่อเอกสาร * :     | กรอกชื่อเอกสารแนบท้าย                                 |
| อัพโหลดไฟล์ 1 :    | สามารถอัพโหลดไฟล์เอกสารประเภทใดก็ได้                  |
| อัพโหลดไฟล์ 2 :    | สามารถอัพโหลดไฟล์เอกสารประเภทใดก็ได้                  |
| อัพโหลดไฟล์ 3 :    | สามารถอัพโหลดไฟล์เอกสารประเภทใดก็ได้                  |
| สถานะ :            | เลือกสถานะของพระราชกำหนด                              |
| แสดงหน้าเว็บไซต์ : | เลือกสถานะการแสดงหน้าเว็บไซต์                         |
|                    |                                                       |

เมื่อทำการกรอกข้อมูลเรียบร้อยแล้ว ให้กดปุ่ม

3.5 การแก้ไขข้อมูล ให้กดปุ่มแก้ไข ดังรูป ระบบจะแสดงหน้าจอให้ทำการแก้ไข

| พระส    | ราชกำห   | นด                    |                     |               |       |                       |       |    |                              |
|---------|----------|-----------------------|---------------------|---------------|-------|-----------------------|-------|----|------------------------------|
|         |          |                       | วันที่ :            | 💼 ถึง :       |       | Ê1                    |       |    |                              |
|         |          |                       | สถานะ : ทั้งหมด.    |               |       |                       |       |    |                              |
|         |          |                       | ค้นหาโดย : ชื่อกฎหม | มายภาษาไทย 🗾  |       | ค้นหา 🖉               |       |    |                              |
| ญ เพิ่ม | เ 😳ลบราเ | บการที่เลือก          |                     |               |       |                       |       |    |                              |
|         | ลำดับ    | ชื่อกฎหมายภาษาไทย     | วันที่เริ่ม         | วันที่สิ้นสุด | สถานะ | ผู้รับผิดชอบ          | แก้ไข | ลบ | ไฟล์                         |
|         | 1        | พระราชกำหนด           |                     |               | ปกติ  | กลุ่มมาตรการและกฎหมาย |       | ×  | 관련소소                         |
|         | R        | 1 🕨 🕅 Page size: 50 👻 |                     |               |       |                       |       |    | รายการที่ 1 - 1 จาก 1 รายการ |

รูปที่ 3-28 หน้าจอการแสดงปุ่มแก้ไขพระราชกำหนด

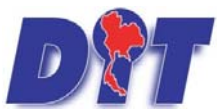

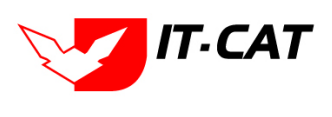

ระบบฐานข้อมูลสารสนเทศทางกฎหมายการค้าในประเทศ กองกฎหมาย

3.6 การลบข้อมูล ให้กดปุ่มลบ ดังรูป เมื่อกดปุ่มลบระบบจะแสดงกล่องข้อความถามยืนยันก่อนที่จะลบ กดปุ่ม ตกลง
 คือยืนยันการลบ แต่หากกดปุ่ม ยกเลิก คือยกเลิกการลบ

|                                                                         | law.c<br>ຍ່ໄປປຣະເກດ<br>ຈານຄຄ້ ແນນນັນກົກ        | lit.go.th บอกว่า:<br>ยันที่จะลบ พระรายกำหนด? |       | คกคุม ยกเล็ก          | ່ີ<br>     | 🖞 ออกจากระบบ             |
|-------------------------------------------------------------------------|------------------------------------------------|----------------------------------------------|-------|-----------------------|------------|--------------------------|
|                                                                         | วันที่ :<br>สถานะ : ทั้งหว<br>ดันหาโดย : ซือกุ | 📩 ถึง :<br>มด<br>งหมายภาษาไทย 💌              |       | ค้นหา 🖉               |            |                          |
| 🕂 เพิ่ม 😳ลบรายการที่เลือก                                               |                                                |                                              |       |                       |            |                          |
| 🔲 สำดับ ชื่อกฎหมายภาษาไทย                                               | วันที่เริ่ม                                    | วันที่สิ้นสุด                                | สถานะ | ผู้รับผิดข            | อบ เป็น ลบ | ไฟล์                     |
| 🔲 1 พระราชกำหนด                                                         |                                                | ปก                                           | าติ   | กลุ่มมาตรการและกฎหมาย | N          | 관관소소                     |
| I         I         I         I         Page size:         50         ✓ |                                                |                                              |       |                       | 57         | เยการที่ 1 - 1 จาก 1 ราย |

รูปที่ 3-29 หน้าจอแสดงปุ่มลบพระราชกำหนด

#### 4. พระราชกฤษฎีกา

เมนูพระราชกฤษฎีกา เป็นการกรอกข้อมูลพระราชกฤษฎีกา สามารถทำได้ ดังนี้

- 4.1 เลือกเมนูพระราชกฤษฎีกา
- 4.2 กดปุ่มค้นหา เมื่อต้องการค้นหาข้อมูล
- 4.3 กดปุ่มเพิ่ม เพื่อเพิ่มข้อมูล

| DN       | ระบบสารสนเก                                          | ศทางกฎหมาย    | ยการค้ากาย่ | ໃບປຣະເກເ | ค         |        | Is. Ibi |                  | 👍 นางสาว | มบุษยา ยามี     | () () () () () () () () () () () () () ( | 🛯 🕙 ออกจากระบบ |
|----------|------------------------------------------------------|---------------|-------------|----------|-----------|--------|---------|------------------|----------|-----------------|------------------------------------------|----------------|
| หน้าหลัก | กฎหมาย นิติเ                                         | ารรม สำวันิจส | 1ย/ความเห็น | งานคดี   | แบบบันทึก | บริการ | รายงาน  | ระบบจัดการเอกสาร | ดูแลระบบ | เปลี่ยนรหัสผ่าน |                                          |                |
| หน้าหลั  | รัฐธรรมนูญ<br>พระราชบัญญ์<br>พระราชกำหร              | 18<br>19      |             |          |           |        |         |                  |          |                 |                                          |                |
|          | พระราชกฤษ                                            | อีกา          |             | 4.       | .1        |        |         |                  |          |                 |                                          |                |
|          | กฏกระหรวง<br>ประกาศ<br>ระเบียบ<br>สำลัง<br>ช่อบังคับ |               |             |          |           |        |         |                  |          |                 |                                          |                |

## รูปที่ 3-30 เลือกเมนูพระราชกฤษฎีกา

| พระร<br>4.3 | าชกฤษ | รับที่ : 📄 ถึง : 📄<br>สถานะ : ปังหมด 📷<br>พันหาโดย : ชื่อกฎหมายภาษาโทย 📷                                                                               | 4.2          | 0             |       |                           |       |    | _                                     |
|-------------|-------|----------------------------------------------------------------------------------------------------|--------------|---------------|-------|---------------------------|-------|----|---------------------------------------|
|             | สำคับ | ชื่อกฎหมายกาษาไทย                                                                                                    | วันที่เริ่ม  | วันที่สิ้นสุด | สถานะ | ស៊ីវ័បអឺតមតប              | แก้ไม | สบ | ไฟส                                   |
|             | 1     | พระราชกฤษฎีกาการทบทวบความเหมาะสมของกฎหมาย พ.ศ. 2558                                                                                                    | 9 n.u. 2558  |               | ปกติ  | กลุ่มมาตรการและ<br>กฎหมาย |       | ×  | · · · · · · · · · · · · · · · · · · · |
|             | 2     | พระรายกฤษฎีกาจัดตั้งองศ์การคลังสินค้า (ฉบับที่ 8) พ.ศ. 2558                                                                                            | 9 n.u. 2558  |               | ปกติ  | กลุ่มมาตรการและ<br>กฎหมาย | 12    | ×  | 원 🚣 쇼 쇼                               |
|             | 3     | พระรายกฤษฎีกา เงินเดือน เงินประจำผ่านหน่ง และประโยชน์ตอบแทนอย่างอื่น ของกรรมการป้องกันและปราบปรามการทุจริตในกาศรัฐซึ่งคณะรัฐมนตรีแต่งตั้ง<br>พ.ศ. 2555 | 12 n.s. 2555 |               | ปกติ  | กลุ่มมาตรการและ<br>กฎหมาย | 12    | ×  | 8) 🕹 A A                              |

รูปที่ 3-31 หน้าจอแสดงข้อมูลพระราชกฤษฎีกา

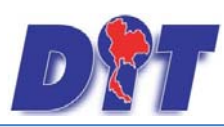

| เรราชกฤษฎีกา<br>มีนักษณ์นี้ไป ตามสารที่สุรายกา ติมออสระแบตร |                                                                     |
|-------------------------------------------------------------|---------------------------------------------------------------------|
| เดือน : โม่ระนุ                                             |                                                                     |
| ລມັນທີ່ : 0                                                 | หมวดกฎหมาย                                                          |
| ชื่อภาษาไทย* :                                              | ► 🛄 สินค้าเกษตร                                                     |
| ชื่อภาษาอังกฤษ :                                            | 🗠 🛄 สินค้าอุปโภคบริโภค                                              |
| ศาอธิบายกฎหมาย :                                            | 🗶 🛄 สินค้าอื่นๆ                                                     |
|                                                             | 📃 เครื่องขังวัดอัตราส่วนร้อยละของแป้งในทัวมัน                       |
| Kanuard :                                                   | — 🔲 เครื่องตรวจสอบคุณภาพข้าว                                        |
| Reyword.                                                    | — 🔲 เครื่องวัดความขึ้นข้าว                                          |
|                                                             | — 🛄 เครื่องสุบน้ำ                                                   |
| วันที่เริ่มมีผล :                                           | — 🛄 รถเกี่ยวข้าว รถไถนา                                             |
| วันที่สิ้นสุด : 📄 💼                                         | — 🔲 รถจักรยานยนต์ รถยนต์นั่ง รถยนต์นั่ง                             |
| จำนวนมาตรา/ข้อ : 0                                          | — 🔲 การให้สีทธิ์ในการเผยแพร่งานอิษส์ทธิ์เพลงเพื่อการคำ              |
| ราชกิจจานุเบกษา :                                           | — 🛄 บริการทางเกษตร                                                  |
| Select                                                      | — 🔲 บริการรับฝากสันค้าหรือบริการให้เข้าสถานที่เก็บสันค้า            |
|                                                             | — 🛄 ท่อพีวีซี(ไม่มีมาตรการ)                                         |
| Select                                                      | — 🛄 ราคารักษาโรคแผนบัจจุบัน                                         |
| Colori                                                      | 🔤 🔲 การจำหน่ายสันค้าและบริการผ่านระบบพาณีชย์อิเล็กทรอนิกส์หรือออนไล |
| 2 : Subs                                                    | — 🛄 สินค้าอุตสาหกรรม                                                |
| 🔊 . Select                                                  | — 🛄 การแสดงราคาสินค้าและค่าบริการ                                   |
| ud http://                                                  | — 🛄 การขึ้นขออนุญาตขนข้ายสินค้าควบคุมผ่านระบบอิเล็กทรอนิกส์         |
|                                                             | 🛄 รถจักรยานยนต์ รถยนต์บรรทุก                                        |
| การแสดงผล : ปกต                                             | — 🔲 การแสดงราคารับชื่อสันค้าเกษตร                                   |
| ผู้รับผิดช่อบ :   กลุ่มมาตรการและกฎหมาย                     | 🛄 การออกหนังสือเรียก                                                |
| muta 🧧 ta 👩 📥                                               | 🔤 🛄 การเปรียบเทียนคดิ                                               |
|                                                             | 📃 อัตราการเปรียบเทียบคดี                                            |

#### รูปที่ 3-32 หน้าจอการกรอกข้อมูลพระราชกฤษฎีกา

# หน้าจอการกรอกข้อมูลพระราชกฤษฎีกา เป็นการกรอกแบบมีขั้นตอน โดยอธิบายหน้าจอการกรอกข้อมูลได้ ดังนี้

| หัวข้อ            | คำอธิบาย                                                     |
|-------------------|--------------------------------------------------------------|
| ชื่อภาษาไทย* :    | กรอกชื่อพระราชกฤษฎีกาที่เป็นภาษาไทย                          |
| ชื่อภาษาอังกฤษ :  | กรอกชื่อพระราชกฤษฎีกาที่เป็นภาษาอังกฤษ                       |
| คำอธิบายกฎหมาย :  | กรอกคำอธิบายกฎหมายเพื่อใช้เป็นข้อมูลในการค้นหาในหน้าเว็บไซต์ |
| Keyword:          | กรอก Keyword เพื่อใช้เป็นข้อมูลในการค้นหาในหน้าเว็บไซต์      |
|                   | ยกตัวอย่างการกรอก เช่น สินค้าเกษตรล่วงหน้า สินค้าเกษตร       |
|                   | เกษตรกร สินค้า                                               |
|                   | หมายเหตุ : แต่ละคำที่ต้องการเป็น Keyword ให้แยกคำโดยการวรรค  |
| วันที่เริ่มมีผล : | เลือกวันที่เริ่มมีผลใช้บังคับของพระราชกฤษฎีกา                |
| วันที่สิ้นสุด :   | เลือกวันที่สิ้นผลใช้บังคับของพระราชกฤษฎีกา ถ้าไม่ระบุระบบจะ  |
|                   | แสดงคำว่า "เป็นต้นไป"                                        |
| จำนวนมาตรา/ข้อ :  | กรอกจำนวนมาตราของพระราชกฤษฎีกา                               |
| ราชกิจจานุเบกษา : | กรอกวันประกาศในราชกิจจานุเบกษา                               |
| Select            | เลือกแนบไฟล์ Word ภาษาไทย                                    |
| Select            | เลือกแนบไฟล์ PDF ภาษาไทย                                     |

IT-CAT

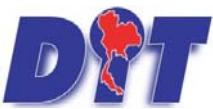

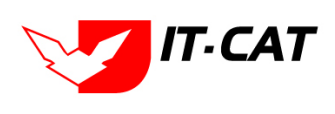

ระบบฐานข้อมูลสารสนเทศทางกฎหมายการค้าในประเทศ กองกฎหมาย

| หัวข้อ         | คำอธิบาย                                                 |
|----------------|----------------------------------------------------------|
| Select         | เลือกแนบไฟล์ PDF ภาษาอังกฤษ                              |
| Select Select  | เลือกแนบไฟล์ PDF ฉบับปรับปรุง                            |
| URL http:// :  | กรอก URL เว็บลิงค์ที่ต้องการเชื่อมโยง ต้องทำการกรอก WWW  |
|                | นำหน้าก่อน เช่น <u>http://www.krisdika.go.th</u>         |
| สถานะ :        | เลือกสถานะของพระราชกฤษฎีกา                               |
| ผู้รับผิดชอบ : | เลือกผู้ที่รับผิดชอบในการกรอกข้อมูล                      |
| หมวดกฎหมาย :   | เลือกหมวดกฎหมายที่เกี่ยวข้อง โดยเซ็คถูกตรงช่องที่ต้องการ |
|                | หมวดกฎหมาย                                               |
|                | สินค้าเกษตร                                              |
|                | ∎ สินค้าอุปโภคบริโภค                                     |
|                |                                                          |
|                | กระดาษชำระ กระดาษเช็ดหน้า                                |

หลังจากการกรอกข้อมูลครบถ้วนแล้ว กดปุ่ม

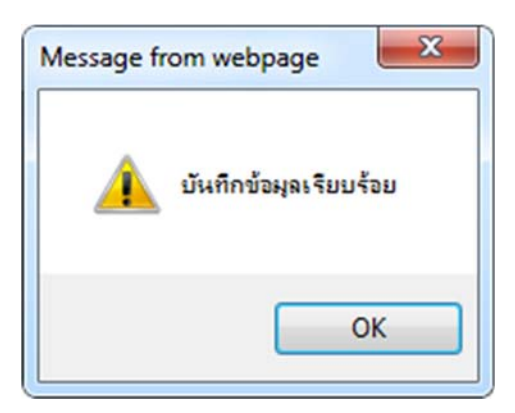

รูปที่ 3-33 กล่องข้อความแจ้งบันทึกพระราชกฤษฎีกาเรียบร้อยแล้ว

4.4 เอกสารที่เกี่ยวข้อง เมื่อผู้ใช้งานทำการบันทึกข้อมูลในข้อมูลทั่วไปเสร็จแล้ว ระบบจะมายังหน้าเอกสาร เกี่ยวข้องโดยอัตโนมัติ

| งเพิ่ม 🤇 | Q อมรายการที่เลือก |                   |             |          |  |
|----------|--------------------|-------------------|-------------|----------|--|
| 0 4      | สำคับ ความสัมพันธ์ | นื้อกฎหมายภาษาไทย | ประมากฎหมาย | พมายเหตุ |  |

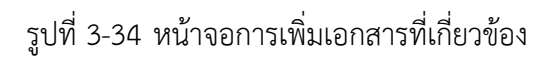

ที่

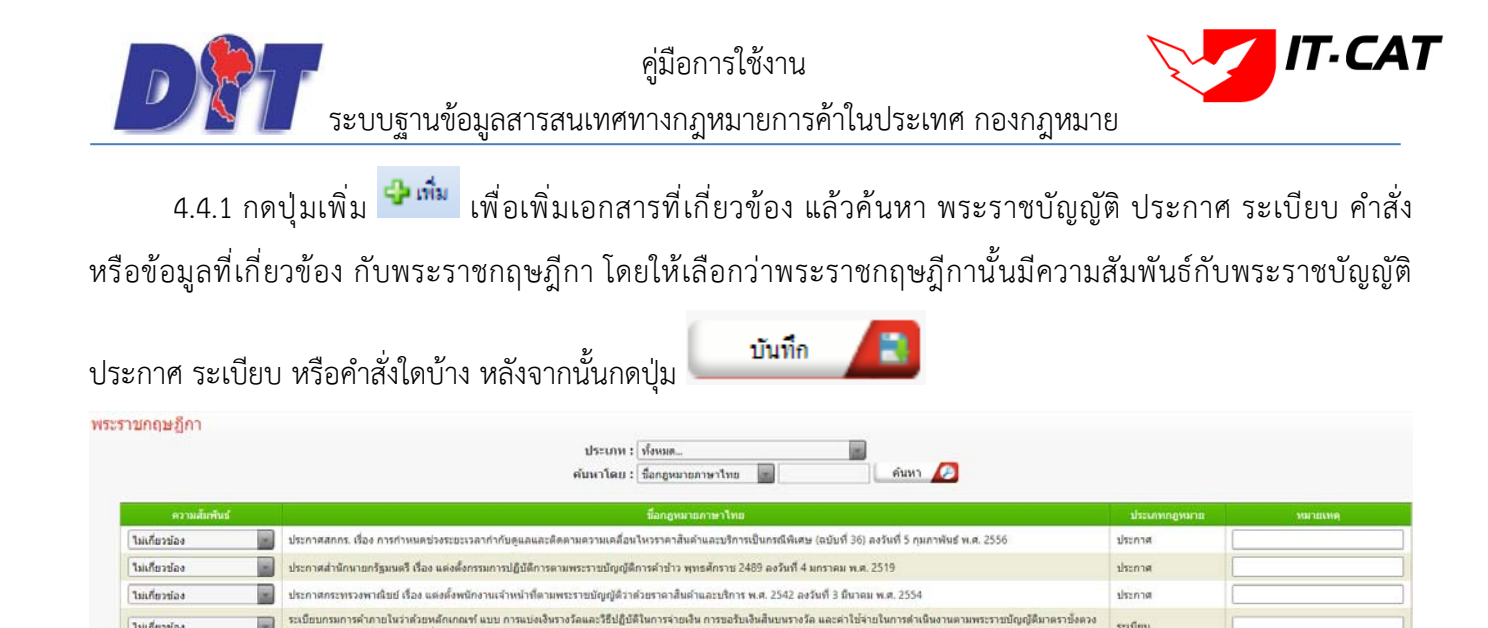

รูปที่ 3-35 หน้าจอการเลือกความสัมพันธ์กับพระราชกฤษฎีกา

ไม่เกี่ยวข้อง

.ศ. 2542 พ.ศ. 2548 ลงวันที่ 20 กร

4.4.2 หลังจากกดปุ่มบันทึกเลือกความสัมพันธ์เรียบร้อยแล้ว ระบบแสดงข้อมูลหลังจากการเลือกขึ้นมา

| ะราชก                     | เฤษฏีกา                  |                                |                  |              |          |  |
|---------------------------|--------------------------|--------------------------------|------------------|--------------|----------|--|
| ) ข้อมูล                  | ลทั่วไป 🔪 🙎              | เอกสารที่เกี่ยวข้อง 👌 ③ เอกสาร | แบบท้าย          |              |          |  |
| -                         |                          |                                |                  |              |          |  |
|                           |                          | fac                            |                  |              |          |  |
| ຊຸ, ເທັນ                  | เ 😋 ลบรายการที           | ล็อก                           |                  |              |          |  |
| <ul><li>4) ເທິມ</li></ul> | ม 😳 ลบรายการที่<br>สำดับ | ล็อก<br>ความสัมพันธ์           | ข็อกฎหมายภาษาไทย | ประเภทกฎหมาย | หมายเหตุ |  |

รูปที่ 3-36 หน้าจอการบันทึกเอกสารที่เกี่ยวข้องกับพระราชกฤษฎีกา

4.4.3 เอกสารแนบท้าย เป็นการแนบเอกสารต่างๆ ท้ายพระราชกฤษฎีกา เช่น แบบคำขอ โดยทำการกดปุ่ม

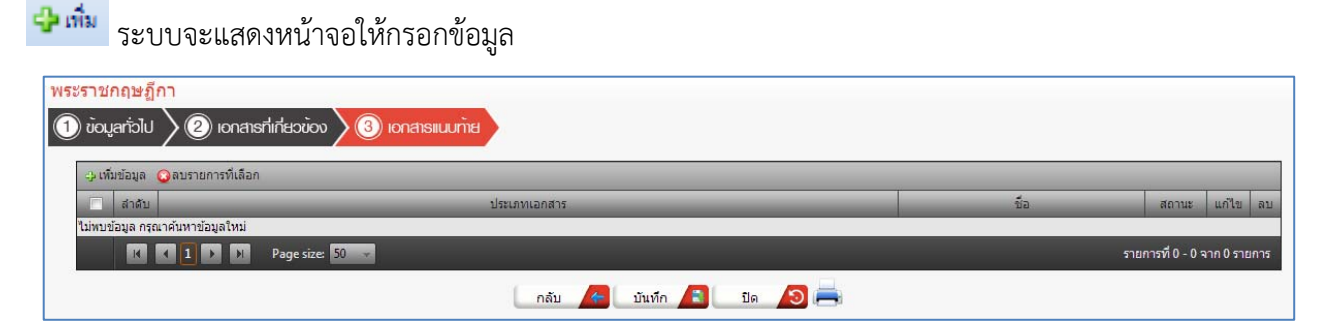

รูปที่ 3-37 หน้าจอแสดงข้อมูลเอกสารแนบท้ายพระราชกฤษฎีกา

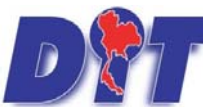

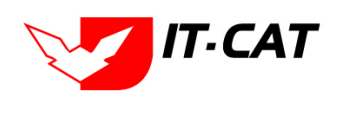

้ระบบฐานข้อมูลสารสนเทศทางกฎหมายการค้าในประเทศ กองกฎหมาย

| เระราชกฤษฎีกา                 |                   |                    |  |  |  |  |  |  |  |  |  |  |
|-------------------------------|-------------------|--------------------|--|--|--|--|--|--|--|--|--|--|
| 🕦 ນ້ອມູລກັ່ວໄປ 🔪 🕐 ເອດສ       |                   |                    |  |  |  |  |  |  |  |  |  |  |
|                               |                   |                    |  |  |  |  |  |  |  |  |  |  |
| 🕀 เพิ่มข้อมูล 🥥ลบรายการที่เลื | โอก               |                    |  |  |  |  |  |  |  |  |  |  |
| 🔲 สำดับ                       | ประเภทเอกสาร      | ขือ สถานะ แก้ไข ลบ |  |  |  |  |  |  |  |  |  |  |
|                               |                   |                    |  |  |  |  |  |  |  |  |  |  |
| ประเภทเอกสาร :                | ไม่ระบุ           |                    |  |  |  |  |  |  |  |  |  |  |
| ชื่อเอกสาร* :                 |                   |                    |  |  |  |  |  |  |  |  |  |  |
| อัพโหลดไฟล์ 1 :               | Select            |                    |  |  |  |  |  |  |  |  |  |  |
| ລັນງານລຸດໃນໄລ້ 2 ເ            | Select            |                    |  |  |  |  |  |  |  |  |  |  |
| בי נותמא נאת 2.               |                   |                    |  |  |  |  |  |  |  |  |  |  |
| <mark>อัพโหล</mark> ดไฟล์ 3 : | Select            |                    |  |  |  |  |  |  |  |  |  |  |
| สถานะ :                       | 🖲 ปกติ 🔾 ยกเล็ก   |                    |  |  |  |  |  |  |  |  |  |  |
| แสดงหน้าเว็บไซต์:             | 🖲 แสดง 🛇 ไม่แสดง  |                    |  |  |  |  |  |  |  |  |  |  |
| ประเภทสินค้า :                | เลือกประเภทสินค้า |                    |  |  |  |  |  |  |  |  |  |  |
| หมวดสืนค้า :                  | เลือกหมวดสินค้า   |                    |  |  |  |  |  |  |  |  |  |  |
|                               |                   |                    |  |  |  |  |  |  |  |  |  |  |
|                               | บันทึก 🚹 ปิด 🙆    |                    |  |  |  |  |  |  |  |  |  |  |
|                               |                   |                    |  |  |  |  |  |  |  |  |  |  |

# รูปที่ 3-38 หน้าจอการเพิ่มเอกสารแนบท้ายพระราชกฤษฎีกา

หน้าจอการกรอกข้อมูลอธิบายได้ ดังนี้

| หัวข้อ             | คำอธิบาย                                                                            |  |  |  |  |  |  |  |  |  |
|--------------------|-------------------------------------------------------------------------------------|--|--|--|--|--|--|--|--|--|
| ประเภทเอกสาร :     | ประเภทเอกสาร คือ การเลือกว่าเอกสารแนบท้ายนี้อยู่ในประเภทเอกสารใด ซึ่งหากผู้ใช้ทำการ |  |  |  |  |  |  |  |  |  |
|                    | เลือกประเภทเอกสาร ระบบจะนำไฟล์เอกสารแนบท้ายไปแสดงในหน้าเว็บไซต์ เม                  |  |  |  |  |  |  |  |  |  |
|                    | ดาวน์โหลดไฟล์เอกสาร <b>ดาวน์โหลดไฟล์เอกสาร</b> แต่ถ้าหากผู้ใช้งานกำหนดเป็น ไม่      |  |  |  |  |  |  |  |  |  |
|                    | ระบุระบบก็จะแสดงเฉพาะในหน้าจอแนบท้ายของพระราชกฤษฎีกาเท่านั้น                        |  |  |  |  |  |  |  |  |  |
| ชื่อเอกสาร * :     | กรอกชื่อเอกสารแนบท้าย                                                               |  |  |  |  |  |  |  |  |  |
| อัพโหลดไฟล์ 1 :    | สามารถอัพโหลดไฟล์เอกสารประเภทใดก็ได้                                                |  |  |  |  |  |  |  |  |  |
| อัพโหลดไฟล์ 2 :    | : สามารถอัพโหลดไฟล์เอกสารประเภทใดก็ได้                                              |  |  |  |  |  |  |  |  |  |
| อัพโหลดไฟล์ 3 :    | สามารถอัพโหลดไฟล์เอกสารประเภทใดก็ได้                                                |  |  |  |  |  |  |  |  |  |
| สถานะ :            | เลือกสถานะของพระราชกฤษฎีกา                                                          |  |  |  |  |  |  |  |  |  |
| แสดงหน้าเว็บไซต์ : | เลือกสถานะการแสดงหน้าเว็บไซต์                                                       |  |  |  |  |  |  |  |  |  |

# เมื่อทำการกรอกข้อมูลเรียบร้อยแล้ว ให้กดปุ่ม

บันทึก

4.5 การแก้ไขข้อมูล ให้กดปุ่มแก้ไข ดังรูป ระบบจะแสดงหน้าจอให้ทำการแก้ไข

| WSS   | ราชกฤษ | ฏีกา                                                        |           |       |    |             |             |       |                           |       |    |                   |
|-------|--------|-------------------------------------------------------------|-----------|-------|----|-------------|-------------|-------|---------------------------|-------|----|-------------------|
|       |        | วันที่ :                                                    | Ċ1        | ถึง : | Ċ1 |             |             |       |                           |       |    |                   |
|       |        | สถานะ : (ห้งหมด                                             |           |       | -  |             |             |       |                           |       |    |                   |
|       |        | คับหาโดย : ปีอกฎหม                                          | ายภาษาไทย | -     |    |             | คับหา 🔎     |       |                           |       |    |                   |
| -9.18 |        |                                                             |           |       |    |             |             |       |                           |       |    |                   |
|       | สาสบ   | ชื่อกฎหมายภาษาไหย                                           |           | _     |    | รนที่เห็น   | วนที่สันสุด | ansur | เสิบผิดขอบ                | แก้ไข | 62 | tvia <sup>c</sup> |
| 0     | 1      | พระราชกฤษฎีภาการทบทวนความเหมาะสมของกฎหมาย พ.ศ. 2558         |           |       |    | 9 n.u. 2558 |             | ปกตั  | กลุ่มมาตรการและ<br>กฎหมาย |       | ×  | 원원 🍐 🎝            |
|       | 2      | พระราบกณะฎีกาจัดตั้งองศ์การคลังสินค้า (ฉบับที่ 8) พ.ศ. 2558 |           |       |    | 9 n.u. 2558 |             | ปกติ  | กลุ่มมาตรการและ<br>กฎหมาย |       | ×  | 친천 🍐              |

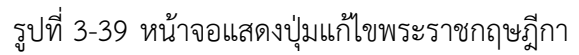

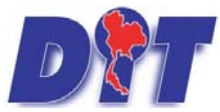

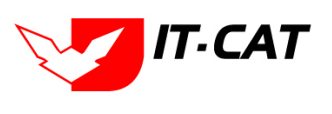

ระบบฐานข้อมูลสารสนเทศทางกฎหมายการค้าในประเทศ กองกฎหมาย

4.6 การลบข้อมูล ให้กดปุ่มลบ ดังรูป เมื่อกดปุ่มลบระบบจะแสดงกล่องข้อความถามยืนยันก่อนที่จะลบ กดปุ่ม
 ตกลง คือยืนยันการลบ แต่หากกดปุ่ม ยกเลิก คือยกเลิกการลบ

| 2 แอป 🗠 Inbox - Jowpricemap M กล่องเลขนาย (1) - ps: 📑 ผงข้องข้าไข 🤇<br>วิชิญี ระบบสารสนเทศกางกฎหมายการค้าเกยในประเทศ | law.dit.go.th บอกว่า:<br>ลุณยินนั้นที่จะอย พระราชกฤษฎีกากราชบรรมสามแหนาะหมดองกฎหมาย พ.ศ | ×<br>2558?      | ย์ 着 รงฟ้า เพื่อเ<br>ามี | ลดต่าตรองชีพ 🗋 ระบบสารสนเห<br>  ტเวลาคงเหลือ 4 | สหาะกฎห: 🗋 พัช<br>8:34 I ტ ออกจากระบบ |
|----------------------------------------------------------------------------------------------------|-----------------------------------------------------------------------------------------|-----------------|--------------------------|------------------------------------------------|---------------------------------------|
| พนพลิก กฎหมาย นมกรรม หาวมจงยาหว่อเหน งานผผ แอยอนทก<br>พระราชกฤษฎีกา<br>วันที่<br>สถานะ<br>คับหาโดย                   | : เร็จการ                                                                               | เกเล็ก<br>ผืนหา |                          |                                                |                                       |
| 🕂 เพิ่ม 😡ลบรายการที่เลือก                                                                                            |                                                                                         | ~               |                          |                                                |                                       |
| อีลกฎหมายภาษาไ                                                                                                    | ทย วันที่เริ่ม                                                                          | วันที่อ่        | ลิ้นสุด สถานะ            | ผู้รับผิดขอบ แก้ไข ล                           | น ไฟล์                                |
| 1 พระราชกฤษฎีกาการทบทวนความเหมาะสมของกฎหมาย พ.ศ. 2558                                                                | 9 n.u. 2558                                                                             |                 | ปกติ                     | กลุ่มมาตรการและ<br>กฎหมาย                      | < 22 <u>4</u> 4                       |

รูปที่ 3-40 หน้าจอแสดงปุ่มลบพระราชกฤษฎีกา

#### 5. กฎกระทรวง

เมนูกฎกระทรวง เป็นการกรอกข้อมูลกฎกระทรวง สามารถทำได้ ดังนี้

- 5.1 เลือกเมนูกฎกระทรวง
- 5.2 กดปุ่มค้นหา เมื่อต้องการค้นหาข้อมูล
- 5.3 กดปุ่มเพิ่ม เพื่อเพิ่มข้อมูล

| หน้าหลัก | กฎหมาย | นิติกรรม   | ดำวินิจฉัย/ความเห็น | งานคดี | แบบบันทึก | บริการ | รายงาน | ระบบจัดการเอกสาร | ดูแลระบบ | เปลี่ยนรหัสผ่าน |  |
|----------|--------|------------|---------------------|--------|-----------|--------|--------|------------------|----------|-----------------|--|
|          | ទ័ត្នថ | รรมนูญ     |                     |        |           |        |        |                  |          |                 |  |
| หนาหลเ   | พระ    | ราชบัญญัติ |                     |        |           |        |        |                  |          |                 |  |
|          | พระ    | ราชกำหนด   |                     |        |           |        |        |                  |          |                 |  |
|          | พระ    | ราชกฤษฎีกา |                     |        |           |        |        |                  |          |                 |  |
|          | กฎก    | ระทรวง     |                     |        | 5.1       |        |        |                  |          |                 |  |
|          | ประ    | กาศ        |                     |        |           |        |        |                  |          |                 |  |
|          | ระเว่  | ยบ         |                     |        |           |        |        |                  |          |                 |  |

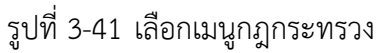

| กฏก <sup>ะ</sup><br>5.3 | ระทรวง                                        | วับที่ :<br>สถานะ :<br>กฎกระหรวง :<br>คันหาโดย :                                          | ชิงแล                   | 5.2           |                     |                           |       |    |                               |
|-------------------------|-----------------------------------------------|-------------------------------------------------------------------------------------------|-------------------------|---------------|---------------------|---------------------------|-------|----|-------------------------------|
| ्र र्गांध               | <ul> <li>งเพิ่ม อุลเยายการที่เมือก</li> </ul> |                                                                                           |                         |               |                     |                           |       |    |                               |
|                         | สาสัย                                         | ขือกฎหมายภาษาไหย                                                                          |                         | วันที่เริ่ม   | วันที่สิ้นสุด สถานะ | งสินคิดขอบ                | แก้ไข | ลม | ીમોર્સ                        |
|                         | 1                                             | กฏกระทรวง กำหนดแบบเครื่องหมายคำรับรองเครื่องขั่งควงวัด (ฉบับที่ 2) พ.ศ. 2565 ลงวันที่ 21  | ธันวาคม พ.ศ. 2565       | 21 s.a. 2565  | ปกติ                | กลุ่มมาตรการและ<br>กฎหมาย |       | ×  | 원 <u>&amp;</u> & <u>&amp;</u> |
| 0                       | 2                                             | กฏกระพรวง การอนุญาตให้ผู้ผลิตหรือผู้ข่อมเป็นผู้ตรวจสอบและให้คำรับรองเครื่องขั้งตวงวัดที่ต | เพล็ดหรือข่อม พ.ศ. 2563 | 22 ui.n. 2564 | ปกติ                | กลุ่มมาตรการและ<br>กฎหมาย | 9     | ×  | 원 <u>&amp; &amp;</u> &        |
| 0                       | 3                                             | กฏกระทรวง กำหนดหลักเกณฑ์การประกอบธุรกิจซึ่งตวงวัด และการจดทะเบียนเครื่องหมายเฉพ           | เขตัว พ.ศ. 2563         | 19 ш.п. 2564  | ปกติ                | กลุ่มมาตรการและ<br>กฎหมาย | 2     | ×  | 환율율율                          |

รูปที่ 3-42 หน้าจอแสดงข้อมูลกฎกระทรวง
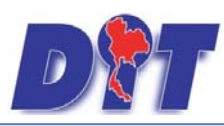

| กฏกระทรวง          |                       |                                                                       |
|--------------------|-----------------------|-----------------------------------------------------------------------|
|                    |                       |                                                                       |
|                    |                       |                                                                       |
| กฏกระทรวง :        | "luiseq               |                                                                       |
| เดือน :            | "laiseu               | หมวดกลามาย                                                            |
| ฉบับที่ :          | 0                     | } 🗌 สินคำเกษตร                                                        |
| ชื่อภาพาไหย* :     |                       | ⊩ 🔲 สินค้าอุปโดคบริโภค                                                |
| ชื่อภาษาอังกฤษ :   |                       | 🖌 🔲 สินค้าอื่นๆ                                                       |
| สาวรับวยออนนาย :   |                       | \cdots 🔲 เครื่องซึ่งวัดอัดราส่วนร้อยละของแป้งในทั่วมัน                |
| a tere tong tere t |                       | 🛄 เครื่องตรวจสอบคุณภาพข้าว                                            |
|                    |                       | 🛄 เครื่องวัดความขึ้นข่าว                                              |
| Keyword :          |                       | 🛄 เครื่องสุบน้ำ                                                       |
|                    |                       | — 🔲 รถเกี่ยวข้าว รถไถนา                                               |
| วันที่เริ่มมีผล :  |                       | 🦟 🗔 รถจักรยานยนต์ รถยนต์นั่ง รถยนต์บรรทุก                             |
| วันที่สิ้นสุด :    | <u> </u>              | 🔤 🔲 การให้สิทธิ์ในการเผยแพร่งานลืบสิทธิ์เพลงเพื่อการคำ                |
| จำนวนมาตรา/ข้อ :   | 0                     | - 🔲 บริการทางเกษตร                                                    |
| ราชก็จจานเบกษา :   |                       | 🛄 บริการรับผ่ากสินค้าหรือบริการให้เป่าสถานที่เก็บสินค้า               |
| 5                  | Citra .               | — 🛄 ท่อทีวีซี(ไม่มีมาตรการ)                                           |
|                    | Jelect.               | 🔤 🗔 ราคารักษาโรคแผนบีจจุบัน                                           |
| <u>}</u>           | Select                | 🔤 🔲 การจำหน่ายสินค้าและบริการผ่านระบบพาณิชย์อิเล็กทรอนิกส์ทรีอออนไลน์ |
|                    |                       | 🔲 สินค้าอุตสาหกรรม                                                    |
| 🚣 :                | Select                | 🔲 การแสดงราคาสินค้าและด่ามริการ                                       |
| A                  | Select                | 🗠 🔲 การอื่นขออนุญาตขนย้ายสินค้าควบคุมผ่านระบบอิเล็กทรอนิกส์           |
|                    |                       | 🐃 🗔 รถจักรยานยนต์ รถยนต์บรรทุก                                        |
| url http://:       |                       | 🔤 🔲 การแสดงราคารับชื่อสินด้าเกษตร                                     |
| การแสดงพล :        | ปกติ                  | 🔤 🔲 การออกหนังสือเรียก                                                |
| ผู้รับผิดชอบ :     | กลุ่มมาตรการและกฎหมาย | 🛄 การเปรียบเพียบคดี                                                   |
|                    |                       | 🛄 อัตราการเปรียบเทียบคดิ                                              |
|                    | บันทึก 📠 🛛 ปิด 🥭 🚍    | 🛄 วิธีการในการจ่ายเงินและการขอรับเงินสินบนเงินรางวัล                  |
|                    |                       | 🖳 🛄 น้อมังดับกระหร่วงการคลัง                                          |

## รูปที่ 3-43 หน้าจอการกรอกข้อมูลกฎกระทรวง

หน้าจอการกรอกข้อมูลกฎกระทรวง เป็นการกรอกแบบมีขั้นตอน โดยอธิบายหน้าจอการกรอกข้อมูลได้ ดังนี้

| หัวข้อ            | คำอธิบาย                                                     |
|-------------------|--------------------------------------------------------------|
| กฎกระทรวง :       | เลือกประเภทกฎกระทรวง                                         |
| เดือน :           | เลือกเดือน                                                   |
| ฉบับที่ :         | กรอกฉบับที่ กรณีกฎกระทรวงมีการระบุลำดับฉบับ                  |
| ชื่อภาษาไทย* :    | กรอกชื่อกฎกระทรวงที่เป็นภาษาไทย                              |
| ชื่อภาษาอังกฤษ :  | กรอกชื่อกฎกระทรวงที่เป็นภาษาอังกฤษ                           |
| คำอธิบายกฎหมาย :  | กรอกคำอธิบายกฎหมายเพื่อใช้เป็นข้อมูลในการค้นหาในหน้าเว็บไซต์ |
| Keyword:          | กรอก Keyword เพื่อใช้เป็นข้อมูลในการค้นหาในหน้าเว็บไซต์      |
|                   | ยกตัวอย่างการกรอก เช่น สินค้าเกษตรล่วงหน้า สินค้าเกษตร       |
|                   | เกษตรกร สินค้า                                               |
|                   | หมายเหตุ : แต่ละคำที่ต้องการเป็น Keyword ให้แยกคำโดยการวรรค  |
| วันที่เริ่มมีผล : | เลือกวันที่เริ่มมีผลใช้บังคับของกฎกระทรวง                    |
| วันที่สิ้นสุด :   | เลือกวันที่สิ้นผลใช้บังคับของกฎกระทรวง ถ้าไม่ระบุระบบจะแสดง  |
|                   | คำว่า "เป็นต้นไป"                                            |
| จำนวนมาตรา/ข้อ :  | กรอกจำนวนข้อของกฎกระทรวง                                     |
| ราชกิจจานุเบกษา : | กรอกวันประกาศในราชกิจจานุเบกษา                               |
| Select            | เลือกแนบไฟล์ Word ภาษาไทย                                    |

IT-CAT

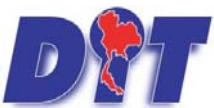

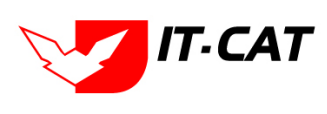

ระบบฐานข้อมูลสารสนเทศทางกฎหมายการค้าในประเทศ กองกฎหมาย

| หัวข้อ         | คำอธิบาย                                                 |  |  |
|----------------|----------------------------------------------------------|--|--|
| Select         | เลือกแนบไฟล์ PDF ภาษาไทย                                 |  |  |
| Select         | เลือกแนบไฟล์ PDF ภาษาอังกฤษ                              |  |  |
| E Select       | เลือกแนบไฟล์ PDF ฉบับปรับปรุง                            |  |  |
| URL http:// :  | กรอก URL เว็บลิงค์ที่ต้องการเชื่อมโยง ต้องทำการกรอก WWW  |  |  |
|                | นำหน้าก่อน เช่น <u>http://www.krisdika.go.th</u>         |  |  |
| สถานะ :        | เลือกสถานะของกฎกระทรวง                                   |  |  |
| ผู้รับผิดชอบ : | เลือกผู้ที่รับผิดชอบในการกรอกข้อมูล                      |  |  |
| หมวดกฎหมาย :   | เลือกหมวดกฎหมายที่เกี่ยวข้อง โดยเซ็คถูกตรงช่องที่ต้องการ |  |  |
|                | หมวดกฎหมาย                                               |  |  |
|                | สินค้าเกษตร                                              |  |  |
|                | ≱∎ สินค้าอุปโภคบริโภค                                    |  |  |
|                |                                                          |  |  |
|                | กระดาษชำระ กระดาษเช็ดหน้า                                |  |  |
|                | บันทึก 🥞                                                 |  |  |

หลังจากการกรอกข้อมูลครบถ้วนแล้ว กดปุ่ม และไปยังหน้าถัดไป ระบบจะแสดงกล่องข้อความว่าได้บันทึกเรียบร้อยแล้ว

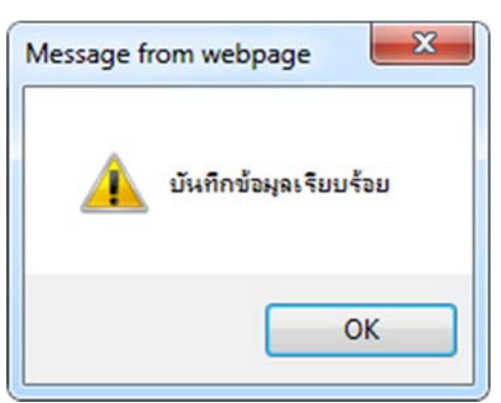

รูปที่ 3-44 กล่องข้อความแจ้งบันทึกกฎกระทรวงเรียบร้อยแล้ว

5.4 เอกสารที่เกี่ยวข้อง เมื่อผู้ใช้งานทำการบันทึกข้อมูลในข้อมูลทั่วไปเสร็จแล้ว ระบบจะมายังหน้าเอกสาร ที่เกี่ยวข้องโดยอัตโนมัติ

รูปที่ 3-45 หน้าจอการเพิ่มเอกสารที่เกี่ยวข้อง

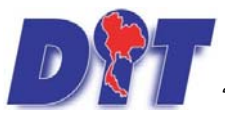

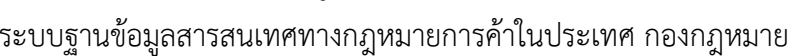

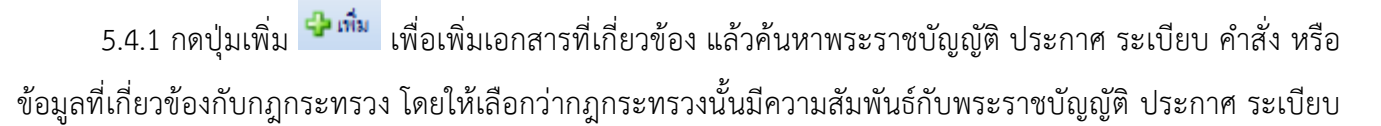

คำสั่งใดบ้าง หลังจากนั้นกดปุ่ม

| เขารวง        | ประเภท : (พระราชบัญญัติ<br>ดันหาโดย : (ชื่อกฎหมายภาษาไทย (ชาวารานไม่)<br>(ต้นหา | <b>(</b> 3)   |          |
|---------------|---------------------------------------------------------------------------------|---------------|----------|
| ความสัมพันธ์  | ชื่อกฎหมายภาษาไทย                                                               | ประเภทกฎหมาย  | หมายเหตุ |
| ไม่เกี่ยวข้อง | พระราชบัญญัติการชื่อขายสินค้าเกษตรล่วงหน้า พ.ศ. <mark>25</mark> 42              | พระราชบัญญัติ |          |
| ไม่เกี่ยวข้อง | พระราชบัญญัติสินค้าเกษตรล่วงหน้า                                                | พระราชบัญญัติ |          |
| ไม่เกี่ยวข้อง | พระราชบัญญัติควบคุมโภคภัณฑ์ พ.ศ.2495                                            | พระราชบัญญัติ |          |
| ไม่เกี่ยวข้อง | พระราชบัญญัติคุ้มครองผู้บริโภค พ.ศ. 2522                                        | พระราชบัญญัติ |          |

รูปที่ 3-46 หน้าจอการเลือกความสัมพันธ์กับกฎกระทรวง

5.4.2 หลังจากกดปุ่มบันทึกเลือกความสัมพันธ์เรียบร้อยแล้ว ระบบแสดงข้อมูลหลังจากการเลือกขึ้นมา อีก

| เร้้ง เพื่อให้ผู้ใช้ทำการตรวจสอบก่อนที่จะกดปุ่ม <b>บันทึก 🔎</b> เพื่อยืนยันอีกครั้ง |                                                                             |                                  |                       |              |          |    |  |  |  |
|-------------------------------------------------------------------------------------|-----------------------------------------------------------------------------|----------------------------------|-----------------------|--------------|----------|----|--|--|--|
| กฎกระทร<br>① ข้อมูล                                                                 | זיזא<br>אלסלוע עולאר                                                        | ) เอกสารที่เกี่ยวข้อง 🔊 เอกสารแบ | me                    |              |          |    |  |  |  |
| 4 เพิ่ม                                                                             | <ul> <li>เอลบรายการพื<br/>สำคับ</li> </ul>                                  | เลือก<br>ความสัมพันธ์            | ชื่อกฎหมายภาษาไทย     | ประเภทกฎหมาย | หมายเหตุ | ลบ |  |  |  |
|                                                                                     | 🗌 1 เป็นกฎหมายรองของ พระราชปัญญัติมาตราชั่งควงรัค พ.ศ. 2542 พระราชปัญญัติ 🗡 |                                  |                       |              |          |    |  |  |  |
|                                                                                     |                                                                             |                                  | กลับ 🦲 บันทึก 🖪 ปิด 🔊 | i 🚔          |          |    |  |  |  |

รูปที่ 3-47 หน้าจอการบันทึกเอกสารที่เกี่ยวข้องของกฎกระทรวง

5.4.3 เอกสารแนบท้าย เป็นการแนบเอกสารต่างๆ ท้ายกฎกระทรวง เช่น แบบคำขออนุญาต แบบแจ้งข้อมูล

โดยทำการกดปุ่ม 😤 🎰 ระบบจะแสดงหน้าจอให้กรอกข้อมูล

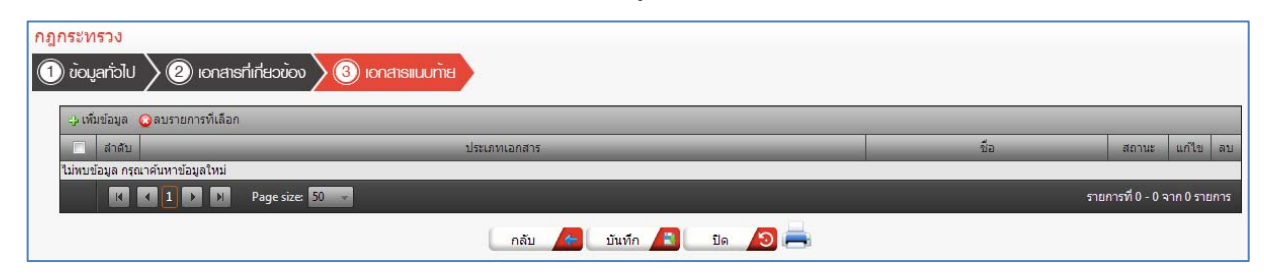

รูปที่ 3-48 หน้าจอแสดงข้อมูลเอกสารแนบท้ายกฎกระทรวง

'T-CAT

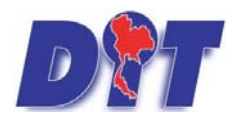

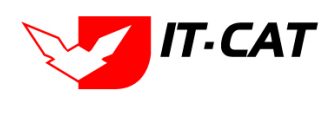

| v                | ຍ ຊ                       |           |
|------------------|---------------------------|-----------|
| ระบบฐานขอมลสารสน | เทศทางกฎหมายการคาโนประเทศ | กองกฎหมาย |
| 49 91            |                           |           |

| ลับ               |                   | _      | ประเภทเอกสาร | <br>ชื่อ | สถานะ |
|-------------------|-------------------|--------|--------------|----------|-------|
| ประเภทเอกสาร :    | ใม่ระบ            |        |              |          |       |
| ชื่อเอกสาร* :     |                   |        |              |          |       |
| อัพโหลดไฟล์ 1 :   |                   | Select |              |          |       |
| อัพโหลดไฟล์ 2 :   |                   | Select |              |          |       |
| อัพโหลดไฟล์ 3 :   |                   | Select |              |          |       |
| สถานะ :           | 🖲 ปกติ 🔘 ยกเล็ก   |        |              |          |       |
| แสดงหน้าเว็บไชต์: | 🖲 แสดง 🔾 ไม่แสดง  |        |              |          |       |
| ประเภทสินค้า :    | เลือกประเภทสินค้า |        | *            |          |       |
| หมวดสินค้า :      | เลือกหมวดสินค้า   |        |              |          |       |
|                   | vindo 🧖 🗖         |        |              |          |       |

รูปที่ 3-49 หน้าจอการเพิ่มเอกสารแนบท้ายกฎกระทรวง

## หน้าจอการกรอกข้อมูลอธิบายได้ดังนี้

| หัวข้อ             | คำอธิบาย                                              |  |  |  |
|--------------------|-------------------------------------------------------|--|--|--|
| ประเภทเอกสาร :     | ประเภทเอกสาร คือ การเลือกว่าเอกสารแนบท้ายนี้อยู่ใน    |  |  |  |
|                    | ประเภทเอกสารใด ซึ่งหากผู้ใช้ทำการเลือกประเภทเอกสาร    |  |  |  |
|                    | ระบบจะนำไฟล์เอกสารแนบท้ายไปแสดงในหน้าเว็บไซต์ เมนู    |  |  |  |
|                    | ดาวน์โหลดไฟล์เอกสาร • ดาวน์โหลดไฟล์เอกสาร             |  |  |  |
|                    | แต่ถ้าหากผู้ใช้งานกำหนดเป็น ไม่ระบุ ระบบก็จะแสดงเฉพาะ |  |  |  |
|                    | ในหน้าจอแนบท้ายของกฎกระทรวงเท่านั้น                   |  |  |  |
| ชื่อเอกสาร * :     | กรอกชื่อเอกสารแนบท้าย                                 |  |  |  |
| อัพโหลดไฟล์ 1 :    | สามารถอัพโหลดไฟล์เอกสารประเภทใดก็ได้                  |  |  |  |
| อัพโหลดไฟล์ 2 :    | สามารถอัพโหลดไฟล์เอกสารประเภทใดก็ได้                  |  |  |  |
| อัพโหลดไฟล์ 3 :    | สามารถอัพโหลดไฟล์เอกสารประเภทใดก็ได้                  |  |  |  |
| สถานะ :            | เลือกสถานะของกฎกระทรวง                                |  |  |  |
| แสดงหน้าเว็บไซต์ : | เลือกสถานะการแสดงหน้าเว็บไซต์                         |  |  |  |

เมื่อทำการกรอกข้อมูลเรียบร้อยแล้ว ให้กดปุ่ม

บันทึก

5.5 การแก้ไขข้อมูล ให้กดปุ่มแก้ไข ดังรูป ระบบจะแสดงหน้าจอให้ทำการแก้ไข

| กฏกระทรวง<br>วันที่ :<br>สถานะ : |                                                                                                    | ท้อหมด                    | ña :                         | i i i i i i i i i i i i i i i i i i i |  |               |             |       |                           |       |     |                    |
|----------------------------------|----------------------------------------------------------------------------------------------------|---------------------------|------------------------------|---------------------------------------|--|---------------|-------------|-------|---------------------------|-------|-----|--------------------|
|                                  |                                                                                                    | กฏกระทรวง :<br>พันหาโดย : | ทั้งหมด<br>ชื่อกฎหมายกาษาไทย |                                       |  | ดันหา 🖉       | 1           |       |                           |       |     |                    |
|                                  | Oaur                                                                                                    | นการที่เมือก              |                              |                                       |  |               |             |       |                           | NI 4  | v   |                    |
|                                  | สาคัน                                                                                                    | นื้อกฎหมายกาษวไทย         |                              |                                       |  | วิหรังรัน     | วันหรือมสุด | ANTHE | ผู้รับผิดชอบ              | แก้ไข | 412 | ીમોર્સ             |
| 0                                | 1 กฎกระทรวง กำหนดแบบเครื่องหมายค่ารับรองเครื่องขั้งดวงรัด (ฉบับที่ 2) พ.ศ. 2565 ลงวันที่ 21 ธันวาคม พ.ศ. 2565 |                           |                              |                                       |  | 21 s.a. 2565  |             | sin#  | กลุ่มมาตรการและ<br>กฎหมาย |       | ×   | 리 <u> &amp;</u>    |
|                                  | 2 กฎกระพรรง การอนุญาตโหญ่แล้ดหรือผู้ขอมเป็นผู่คราจสอบและให้สำรับรองเครื่องนั่งดวงรัดพีตแหล้ดหรือขอย พ.ศ. 2563 |                           |                              |                                       |  | 22 intel 2564 |             | tind  | กลุ่มมาครการและ<br>กฎหมาย |       | ×   | 2) <u>26</u> 26 26 |

รูปที่ 3-50 หน้าจอแสดงปุ่มแก้ไขกฎกระทรวง

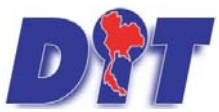

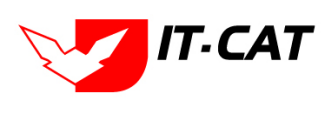

ระบบฐานข้อมูลสารสนเทศทางกฎหมายการค้าในประเทศ กองกฎหมาย

5.6 การลบข้อมูล ให้กดปุ่มลบ ดังรูป เมื่อกดปุ่มลบระบบจะแสดงกล่องข้อความถามยืนยันก่อนที่จะลบ กดปุ่ม ตกลง คือยืนยันการลบ แต่หากกดปุ่ม ยกเลิก คือยกเลิกการลบ

| <b>มน่าหลัก กฎหม</b> | สารสนเกศกางกฎหมายการค้ากายไมประเทศ<br>เวย นิธิกรรม สำวัตรอยุความเห็น งานคลี แมนปนที่ก นริการ ร                           | law.dit.go.th says<br>ทุณยินยันที่ผลบ กฎกระกวร กำหนดแบบเหรือเหนายกำบารอเครือเช่นการ์ด (ฉบับ<br>กี 2) พ.ศ. 2565 ภาร์นที่ 21 ธันวาคม พ.ศ. 2565? | างสาวปารีมา อาจหาญ | () OCORTAGU                    | เลือ 5993:50 🕐 ออกจากระบบ |
|----------------------|----------------------------------------------------------------------------------------------------|----------------------------------------------------------------------------------------------------|--------------------|--------------------------------|---------------------------|
| กฏกระทรวง            | สถ<br>กฎกระ<br>คับมา                                                                                                    | ОК Cancel<br>1711 : і Убица                                                                                                    |                    |                                |                           |
| 🕁 เพิ่ม 🥥 สบราย      | การที่เลือก                                                                                                    |                                                                                                    |                    |                                |                           |
| สาตับ                | ชื่อกฎหมายภาษ                                                                                                    | าไทย วันที่เร็ม                                                                                                    | วันเป็สั้นสุด 4    | สถานะ เส็บผิดขอบ แก่ไ          | เข สม ให้ส์               |
| <b>2</b> 1           | กฏกระทรวง กำหนดแบบเครื่องหมายค่ารับรองเครื่องซึ่งดวงรัด (ฉบับที่ 2) พ.ศ. 2565 ลง                                         | วันที่ 21 ธันวาคม พ.ศ. 2565 21 ธ.ค. 25                                                                                                    | 65 1               | มกติ กลุ่มมาตรการแตะ<br>กฎหมาย | × ଶ୍ରନ୍ତ                  |
| □ 2                  | 2 กฎกระทรวง การอนุญาตไห้ผู้ผลิตหรือผู้ช่อมเป็นผู้ครวจสอบและให้ดำรับรองเครื่องขั้งครอรัตร์โดยหลีดหรือชอม พ.ศ. 2563 22 เม. |                                                                                                    |                    | ปกติ กลุ่มมาตรการและ 🥃         | × むムムム                    |

รูปที่ 3-51 หน้าจอแสดงปุ่มลบกฎกระทรวง

#### 6. ประกาศ

เมนูประกาศ เป็นการกรอกข้อมูลประกาศ สามารถทำได้ ดังนี้

- 6.1 เลือกเมนูประกาศ
- 6.2 กดปุ่มค้นหา เมื่อต้องการค้นหาข้อมูล
- 6.3 กดปุ่มเพิ่ม เพื่อเพิ่มข้อมูล

| หน้าหลัก        | <mark>กฏหมาย</mark> นิติกรรม คำวินิจฉัย/ความเห็น งาน | คดี แบบบันทึก บริการ รายงาน ระบบจัดการเอกสาร ดูแลระบบ เปลี่ยนรหัสผ่าน          |                                                  |
|-----------------|------------------------------------------------------|--------------------------------------------------------------------------------|--------------------------------------------------|
| ประกาศ          | รฐธรรมนูญ                                            |                                                                                |                                                  |
| Цистин          | พระราชบญญต                                           | aut. A sub a                                                                   |                                                  |
|                 | พระราชกำหนด                                          |                                                                                |                                                  |
|                 | พระราชกฤษฏิกา                                        | สถานะ : ทั้งหมด                                                                |                                                  |
|                 | กฏกระทรวง                                            | ประกาศของ : ทั้งหมด                                                            |                                                  |
|                 | ประกาศ 0.1                                           | ค้นหาโดย : ชื่อกฎหมายภาษาไทย                                                   | ด้นหา 🖉                                          |
|                 | ระเบียบ                                              |                                                                                |                                                  |
| \ominus เพิ่ม 🖸 | ศาสัง                                                |                                                                                |                                                  |
|                 | ข้อบังคับ                                            |                                                                                | ม ส.ส. ม ส.ส. ผู้รับผิด                          |
| a <sup>-</sup>  | หลักเกณฑ์                                            | ขอกฏหมายภาษาไทย                                                                | วินที่เริ่ม วินที่สนสุด สถานะ ช่อบ แก้ไข อบ ไฟอ์ |
|                 | แนวทางการแก้ปัญหาในสถานการณ์ต่าง ๆ                   |                                                                                | กลุ่ม                                            |
|                 | ความเห็นทางวิชาการ                                   | ท์ วิธีการ และเงื่อนไขในการจำหน่ายหน้ากากอนามัย ลงวันที่ 11 สิงหาคม พ.ศ. 2563  | 11 ส.ศ. 2563 ปกติ มาตรการ 🍃 🗙 🕘 🌄 🏠              |
|                 | หมวดหมู่กฎหมายหลัก                                   |                                                                                | กฎหมาย                                           |
|                 | หมวดหมู่กฎหมายรอง                                    |                                                                                | กลุ่ม                                            |
|                 | กลุ่มกฎหมาย                                          | งามประกาศคณะกรรมการกลางว่าด้วยราคาสินค้าและบริการ ลงวันที่ 2 กรกภาคม พ.ศ. 2563 | 2 ก.ศ. 2563 ปกติ มาตรการ 📝 🗙 🎮 🖳 🛵 🍌             |
| _               | ร่างพระราชบัญญัติในความรับผิดชอบ                     |                                                                                | ua:                                              |
|                 |                                                      |                                                                                |                                                  |

#### รูปที่ 3-52 เลือกเมนูประกาศ

| ประก<br>6.3 | าศ     | วันที่ : ชีวิทมต<br>สถานะ : (ร้อนแต<br>ประกาศของ : ทั้งหมต<br>คันหาโดย : รีอกฎหายภาษาไหย                                                                            | 6.2<br>ตับหา 🖉     |             |       |                           |       |     |                |
|-------------|--------|----------------------------------------------------------------------------------------------------|--------------------|-------------|-------|---------------------------|-------|-----|----------------|
| -> เพิ่ม    | רפעה 🔾 | แการที่แล้อก                                                                                                    |                    |             |       |                           |       |     |                |
|             | ส่วดับ | นื้อกฎหมายภาษาไทย                                                                                                    | วันที่เริ่ม        | วันหัส้นสุด | -man- | ญ้รับผิดหลม               | แก่ไท | 411 | ઉપાર્વ         |
|             | 1      | ประกาศกระทรวงหาณีขย์ เรื่อง หลักเกณฑ์ วิธีการ และเงื่อนไขการยืนดันแบบและการไห้ความเห็นขอบคันแบบแคร้องขั้งตวงวัดของหนักงานเจ้าหน้าที่ องวันที่ 11<br>กรกฎาณ พ.ศ.2566 | 9 <b>м.н.</b> 2566 |             | ปกติ  | กลุ่มมาครการและ<br>กฎหมาย | 12    | ×   | 친율율원           |
| 0           | 2      | ประกาศสำนักงานกลางยั่งตวงรัด เรื่อง กำหนดแบบหนึ่งสือสำคัญแสดงการให้ศารับรอง (ฉบับที่ 3) พ.ศ. 2566 ลงรันที่ 19 มิถุนายน พ.ศ. 2566                                    | 26 n.e. 2566       |             | ปกติ  | กลุ่มมาตรการและ<br>กฎหมาย |       | ×   | 리 🚣 쇼 스        |
| 0           | 3      | ประกาศคณะกรรมการกลางว่าด้วยราคาสินด้านละบริการ ฉบับที่ 10 พ.ศ. 2566 เรื่อง การควบคุมการชนย่ายกระเทียมที่น่าเข่าจากดางประเทศ ลงวันที่ 1 กรกฎาคม พ.ศ.<br>2566         | 2 n.a. 2566        |             | ปกติ  | กลุ่มมาตรการและ<br>กอพมาย |       | ×   | 원 <u>실 실 신</u> |

รูปที่ 3-53 หน้าจอแสดงข้อมูลประกาศ

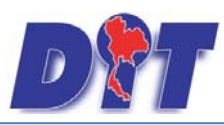

| ประกาศ            |                                       |       |                                                                      |
|-------------------|---------------------------------------|-------|----------------------------------------------------------------------|
|                   |                                       |       |                                                                      |
|                   | o lonaisidoma                         |       |                                                                      |
| ประกาศของ :       | ไม่ระบุ                               |       |                                                                      |
| เดือน :           | 1.152.1.                              | 11120 | 00WN2U                                                               |
| ฉบับที่ :         |                                       | -4    | สินคำเภษตร                                                           |
| สีวาวหาไมนรัง     |                                       |       | สินค้าอุปโภคบริโภค                                                   |
|                   |                                       |       | สินคำอื่นๆ                                                           |
| Tan is lavings :  |                                       |       | 🔲 เครื่องขึ่งวัดอัตราส่วนร้อยละของแป๊งในทั่วมัน                      |
| ดาอธบายกฎหมาย :   |                                       |       | - 🔲 เครื่องหรวจสอบคุณภาพข้าว                                         |
|                   |                                       |       | - 🔲 เครื่องวัดความขึ้นข้าว                                           |
| Keyword :         |                                       |       | - 🔲 เครื่องสุมน้ำ                                                    |
|                   |                                       |       | - 🔲 รถเดียวข้าว รถไถนา                                               |
| วันที่เริ่มมีผล : | <b>a</b>                              |       | 🗌 รถจักรยานยนต์ รถยนต์นั่ง รถยนต์บรรทุก                              |
| วันที่สิ้นสุด :   | i i i i i i i i i i i i i i i i i i i |       | 🗌 การให้สิทธิในการเผยแพร่งานลิขสิทธิ์เพลงเพื่อการคำ                  |
| จำนวนมาตรา/ข้อ :  |                                       |       | - 🔲 บริการทางเกษตร                                                   |
| ราชเกิจจานเบกหา : |                                       |       | - 🔲 บริการรับฝาคสินค้าหรือบริการให้เข่าสถานที่เก็บสินค้า             |
|                   | Color:                                |       | - 🔲 ท่อพีวีปี(ไม่มีมาตรการ)                                          |
|                   | Select                                |       | 🗌 ราคารักษาโรคแผนปัจจุบัน                                            |
| A                 | Select                                |       | 🗉 🔲 การจำหน่ายสินคำและบริการผ่านระบบพาณิชย์อิเล็กทรอนิกส์หรือออนไลน์ |
|                   |                                       |       | - 🔲 สินค้าอุตสาหกรรม                                                 |
| 🚣 .               | Select                                |       | - 🔲 การแสดงราคาสินคำและค่าบริการ                                     |
| 4                 | Select                                |       | - 🔲 การขึ้นขออนุญาตขนข้ายสินค้าควบคุมผ่านระบบอิเล็กทรอนิกส์          |
|                   |                                       |       | - 🔲 รถจักรยานยนต์ รถยนต์บรรทุก                                       |
| url http://:      |                                       |       | 🔲 การแสดงราคารับชื่อสินคำเกษตร                                       |
| การแสดงผล :       | ปกติ                                  |       | - 🔲 การออกหนังสือเรียก                                               |
| ผู้รับผืดชอบ :    | คลุ่มมาตรการและกฎหมาย                 |       | - 🔲 การเปรียบเทียบคดิ                                                |
| วันทีเริ่ม :      | ( )                                   |       | - 🔲 อัตราการเปรียบเทียบคดี                                           |
| วันที่เสรือ :     |                                       |       | - 🔲 วิธีการในการจ่ายเงินและการขอรับเงินสินบนเงินรางวัล               |
|                   |                                       |       | 🔲 ข้อบังคับกระทรวงการคลัง                                            |
|                   | ninio 🖪 ile 🥱 🕯                       |       | 🗌 แตกทัศรประจำด้า                                                    |

## รูปที่ 3-54 หน้าจอการกรอกข้อมูลประกาศ

## หน้าจอการกรอกข้อมูลประกาศ เป็นการกรอกแบบมีขั้นตอน โดยอธิบายหน้าจอการกรอกข้อมูลได้ ดังนี้

| หัวข้อ            | คำอธิบาย                                                      |
|-------------------|---------------------------------------------------------------|
| ประกาศของ :       | เลือกประเภทประกาศ                                             |
| เดือน :           | เลือกเดือนหากต้องการระบุเดือน                                 |
| ฉบับที่ :         | กรอกฉบับที่ กรณีประกาศมีการระบุลำดับฉบับ                      |
| ชื่อภาษาไทย* :    | กรอกชื่อประกาศที่เป็นภาษาไทย                                  |
| ชื่อภาษาอังกฤษ :  | กรอกชื่อประกาศที่เป็นภาษาอังกฤษ                               |
| คำอธิบายกฎหมาย :  | กรอกคำอธิบายกฎหมายเพื่อใช้เป็นข้อมูลในการค้นหาในหน้าเว็บไซต์  |
| Keyword:          | กรอก Keyword เพื่อใช้เป็นข้อมูลในการค้นหาในหน้าเว็บไซต์       |
|                   | ยกตัวอย่างการกรอก เช่น สินค้าเกษตรล่วงหน้า สินค้าเกษตร        |
|                   | เกษตรกร สินค้า                                                |
|                   | หมายเหตุ : แต่ละคำที่ต้องการเป็น Keyword ให้แยกคำโดยการวรรค   |
| วันที่เริ่มมีผล : | เลือกวันที่เริ่มมีผลใช้บังคับของประกาศ                        |
| วันที่สิ้นสุด :   | เลือกวันที่สิ้นผลใช้บังคับของประกาศ ถ้าไม่ระบุระบบจะแสดงคำว่า |
|                   | "เป็นต้นไป"                                                   |
| จำนวนมาตรา/ข้อ :  | กรอกจำนวนข้อของประกาศ                                         |
| ราชกิจจานุเบกษา : | กรอกวันประกาศในราชกิจจานุเบกษา                                |

IT-CAT

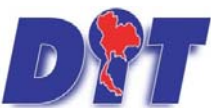

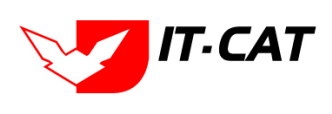

ระบบฐานข้อมูลสารสนเทศทางกฎหมายการค้าในประเทศ กองกฎหมาย

| หัวข้อ         | คำอธิบาย                                                 |  |  |  |  |
|----------------|----------------------------------------------------------|--|--|--|--|
| Select         | เลือกแนบไฟล์ Word ภาษาไทย                                |  |  |  |  |
| Select         | เลือกแนบไฟล์ PDF ภาษาไทย                                 |  |  |  |  |
| Select         | เลือกแนบไฟล์ PDF ภาษาอังกฤษ                              |  |  |  |  |
| E Select       | เลือกแนบไฟล์ PDF ฉบับปรับปรุง                            |  |  |  |  |
| URL http:// :  | กรอก URL เว็บลิงค์ที่ต้องการเชื่อมโยง ต้องทำการกรอก WWW  |  |  |  |  |
|                | นำหน้าก่อน เช่น <u>http://www.krisdika.go.th</u>         |  |  |  |  |
| สถานะ :        | เลือกสถานะของประกาศ                                      |  |  |  |  |
| ผู้รับผิดชอบ : | เลือกผู้ที่รับผิดชอบในการกรอกข้อมูล                      |  |  |  |  |
| หมวดกฎหมาย :   | เลือกหมวดกฎหมายที่เกี่ยวข้อง โดยเช็คถูกตรงช่องที่ต้องการ |  |  |  |  |
|                | หมวดกฎหมาย                                               |  |  |  |  |

หลังจากการกรอกข้อมูลครบถ้วนแล้ว กดปุ่ม และไปยังหน้าถัดไป

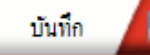

ระบบจะแสดงกล่องข้อความว่าได้บันทึกเรียบร้อยแล้ว

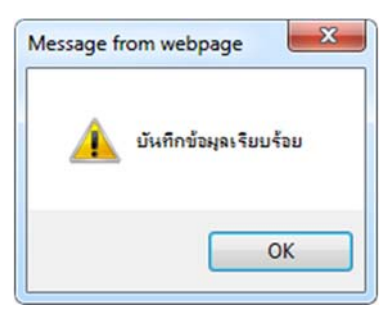

รูปที่ 3-55 กล่องข้อความแจ้งบันทึกประกาศเรียบร้อยแล้ว

6.4 เอกสารที่เกี่ยวข้อง เมื่อผู้ใช้งานทำการบันทึกข้อมูลในข้อมูลทั่วไปเสร็จแล้ว ระบบจะมายังหน้าเอกสาร ที่เกี่ยวข้องโดยอัตโนมัติ

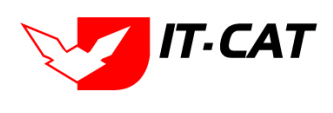

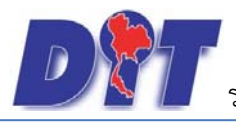

| ไระกาศ    |                         |                    |                                                  |               |          |    |  |  |  |  |  |
|-----------|-------------------------|--------------------|--------------------------------------------------|---------------|----------|----|--|--|--|--|--|
| 1) ນ້ອມູສ |                         |                    |                                                  |               |          |    |  |  |  |  |  |
| 👍 ເທີ່ມ   | เ 😳 ลบรายการ            | ที่เลือก           |                                                  |               |          | -  |  |  |  |  |  |
|           | สำดับ                   | ความสัมพันธ์       | ชื่อกฎหมายภาษาไทย                                | ประเภทกฎหมาย  | หมายเหตุ | ลบ |  |  |  |  |  |
|           | 1                       | เป็นกฎหมายรองของ 💌 | พระราชบัญญัติว่าด้วยราคาสินค้าและบริการ พ.ศ 2542 | พระราชบัญญัติ |          | ×  |  |  |  |  |  |
|           | กลับ 🎓 บันทึก 🕼 ปิด 🤊 🚔 |                    |                                                  |               |          |    |  |  |  |  |  |

รูปที่ 3-56 หน้าจอการเพิ่มเอกสารที่เกี่ยวข้อง

6.4.1 กดปุ่มเพิ่ม 🍄 🎰 เพื่อเพิ่มเอกสารที่เกี่ยวข้อง แล้วค้นหาพระราชบัญญัติ กฎกระทรวง ประกาศ ระเบียบ คำสั่ง หรือข้อมูลที่เกี่ยวข้องกับประกาศ โดยให้เลือกว่าประกาศนั้นมีความสัมพันธ์กับพระราชบัญญัติ กฎกระทรวง

| ประกาศ ระเบียบ หรือคำสั่งใดบ้าง หลังจากนั้นกดปุ่ม |               |                                                     |               |          |  |  |  |
|---------------------------------------------------|---------------|-----------------------------------------------------|---------------|----------|--|--|--|
| ประก                                              | าศ            | ประเภท - พระรากกัญญาติ                              |               |          |  |  |  |
|                                                   |               | ค้นหาโดย : ชื่อกลุหมายภาษาไทย 📷 🦳 ค้นหา 💋           |               |          |  |  |  |
|                                                   | ความสัมพันธ์  | ชื่อกฎหมายภาษาไทย                                   | ประเภทกฎหมาย  | หมายเหตุ |  |  |  |
|                                                   | ไม่เกี่ยวข้อง | พระราชบัญญัติการซื้อขายสินคำเกษตรล่วงหน้า พ.ศ. 2542 | พระราชบัญญัติ |          |  |  |  |
|                                                   | ใม่เกี่ยวข้อง | พระราชบัญญัติสินค้าเกษตรล่วงหน้า                    | พระราชบัญญัติ |          |  |  |  |
|                                                   | ไม่เกี่ยวข้อง | พระราชบัญญัติควบคุมโภคสัณฑ์ พ.ศ.2495                | พระราชบัญญัติ |          |  |  |  |

รูปที่ 3-57 หน้าจอการเลือกความสัมพันธ์กับประกาศ

6.4.2 หลังจากกดปุ่มบันทึกเลือกความสัมพันธ์เรียบร้อยแล้วระบบแสดงข้อมูลหลังจากการเลือกขึ้นมา

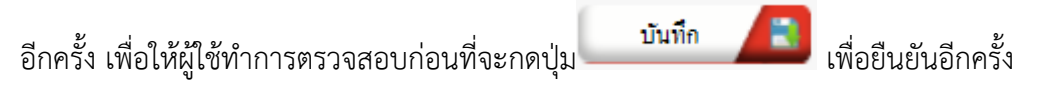

| ไระกาศ    | ะกาศ                    |                    |                                                 |               |          |   |  |  |  |  |
|-----------|-------------------------|--------------------|-------------------------------------------------|---------------|----------|---|--|--|--|--|
| າງ ບົວມູສ |                         |                    |                                                 |               |          |   |  |  |  |  |
| ຝູ ເໜື    | ม 😳 ลบรายก              | ารที่เลือก         |                                                 |               |          |   |  |  |  |  |
|           | สำดับ                   | ความสัมพันธ์       | ชื่อกฎหมายภาษาไทย                               | ประเภทกฎหมาย  | หมายเหตุ |   |  |  |  |  |
|           | 1                       | เป็นกฎหมายรองของ 💌 | พระราชบัญญัติว่าด้วยราคาสินคำและบริการ พ.ศ 2542 | พระราชบัญญัติ |          | × |  |  |  |  |
|           | กลับ 🦾 บันท์ก 🛋 ปีด 🔊 🚔 |                    |                                                 |               |          |   |  |  |  |  |

รูปที่ 3-58 หน้าจอการบันทึกเอกสารที่เกี่ยวข้องของประกาศ

6.4.3 เอกสารแนบท้าย เป็นการแนบเอกสารต่างๆ ท้ายประกาศ เช่น แบบคำขออนุญาต แบบหนังสืออนุญาต

| แบบแจ้งข้อมล โดยทำการกดป่ม | 👍 เพิ่ม | ระบบจะแสดงหน้าจอให้กรอกข้อมล |
|----------------------------|---------|------------------------------|
|                            |         |                              |

| ระกาศ                             |                          |                            |
|-----------------------------------|--------------------------|----------------------------|
| 1) ข้อมูลทั่วไป 🔎 2) เอกสารที่เกื | รียวข้อง 🔰 เอกสารแนบทัวย |                            |
| 👍 เพิ่มข้อมูล 🙆ลบรายการที่เลือก   |                          |                            |
| สำคับ                             | ประเภทเอกสาร             | ขื่อ สถานะ แก้ไข่ เ        |
| ใม่พบข้อมูล กรุณาค้นหาข้อมูลใหม่  |                          |                            |
| K K 1 D D P                       | age size: 50 🔷           | รายการที่ 0 - 0 จาก 0 รายก |
|                                   | กลับ 👍 บันทึก 📳 ปิด 🧔 💻  |                            |

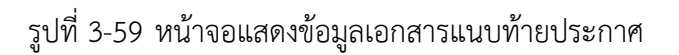

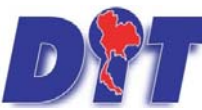

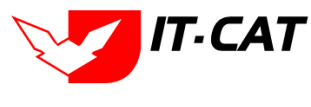

แก้ไข ลบ

| ระบบฐานขอมูลสารสนเทศทางกฎหมายการคาเนประเทศ กองกฎหมาย<br>กันข่อมุล อุลบรายการที่เลือก<br>ส่งกับ ประเภทเอกสาร ขือ สถาน                               |                                                      |     |       |  |  |  |  |  |
|----------------------------------------------------------------------------------------------------|------------------------------------------------------|-----|-------|--|--|--|--|--|
|                                                                                                    | ระบบฐานขอมูลสารสนเทศทางกฎหมายการคาเนประเทศ กองกฎหมาย |     |       |  |  |  |  |  |
| พื่มข้อมูล 🔾 ลบรายการที่เ                                                                                                    | ลือก                                                 |     |       |  |  |  |  |  |
| สำดับ                                                                                                    | ประเภทเอกสาร                                         | นือ | สถานะ |  |  |  |  |  |
| ประเภทแอกสาร :<br>ชื่อเอกสาร :<br>อัพโหลดไฟล์ 1 :<br>อัพโหลดไฟล์ 2 :<br>อัพโหลดไฟล์ 3 :<br>สถาน :<br>สถาน :<br>นสดงหม้าเว็บไซล์ :<br>ประเภทสินค้ : | 1 Lissu                                              |     |       |  |  |  |  |  |

## รูปที่ 3-60 หน้าจอการเพิ่มเอกสารแนบท้ายประกาศ

## หน้าจอการกรอกข้อมูลอธิบายได้ดังนี้

บันทึก 📘 ปิด 🧑

| หัวข้อ             | คำอธิบาย                                              |  |  |  |  |
|--------------------|-------------------------------------------------------|--|--|--|--|
| ประเภทเอกสาร :     | ประเภทเอกสาร คือ การเลือกว่าเอกสารแนบท้ายนี้อยู่ใน    |  |  |  |  |
|                    | ประเภทเอกสารใด ซึ่งหากผู้ใช้ทำการเลือกประเภทเอกสาร    |  |  |  |  |
|                    | ระบบจะนำไฟล์เอกสารแนบท้ายไปแสดงในหน้าเว็บไซต์ เมนู    |  |  |  |  |
|                    | ดาวน์โหลดไฟล์เอกสาร <b>ดาวน์โหลดไฟล์เอกสาร</b>        |  |  |  |  |
|                    | แต่ถ้าหากผู้ใช้งานกำหนดเป็น ไม่ระบุ ระบบก็จะแสดงเฉพาะ |  |  |  |  |
|                    | ในหน้าจอแนบท้ายของประกาศเท่านั้น                      |  |  |  |  |
| ชื่อเอกสาร * :     | กรอกชื่อเอกสารแนบท้าย                                 |  |  |  |  |
| อัพโหลดไฟล์ 1 :    | สามารถอัพโหลดไฟล์เอกสารประเภทใดก็ได้                  |  |  |  |  |
| อัพโหลดไฟล์ 2 :    | สามารถอัพโหลดไฟล์เอกสารประเภทใดก็ได้                  |  |  |  |  |
| อัพโหลดไฟล์ 3 :    | สามารถอัพโหลดไฟล์เอกสารประเภทใดก็ได้                  |  |  |  |  |
| สถานะ :            | เลือกสถานะของประกาศ                                   |  |  |  |  |
| แสดงหน้าเว็บไซต์ : | เลือกสถานะการแสดงหน้าเว็บไซต์                         |  |  |  |  |

เมื่อทำการกรอกข้อมูลเรียบร้อยแล้ว ให้กดปุ่ม

บันทึก 

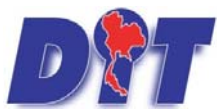

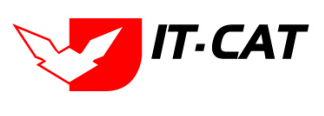

ระบบฐานข้อมูลสารสนเทศทางกฎหมายการค้าในประเทศ กองกฎหมาย

#### 6.5 การแก้ไขข้อมูล ให้กดปุ่มแก้ไข ดังรูป ระบบจะแสดงหน้าจอให้ทำการแก้ไข

| ประก   | าศ                                                                                                    |                                                                                                    |                                                               |              |             |       |                           |       |    |                                       |
|--------|----------------------------------------------------------------------------------------------------|----------------------------------------------------------------------------------------------------|---------------------------------------------------------------|--------------|-------------|-------|---------------------------|-------|----|---------------------------------------|
|        |                                                                                                    | วันที่ :                                                                                                   | fia : 💼                                                       |              |             |       |                           |       |    |                                       |
|        |                                                                                                    | สถานะ :                                                                                                    | ข้อหมด                                                        |              |             |       |                           |       |    |                                       |
|        |                                                                                                    | ประกาศของ :                                                                                                | ห้อหมด                                                        |              |             |       |                           |       |    |                                       |
|        |                                                                                                    | ค้นหาโดย :                                                                                                 | ชื่อกฎหมายคาษาไทย                                             | ค้มหา 🔎      |             |       |                           |       |    |                                       |
| 10.000 | -                                                                                                    |                                                                                                    |                                                               |              |             |       |                           |       | _  |                                       |
| CAR    | O una                                                                                                    | การราษสอก<br>T                                                                                             |                                                               |              |             |       |                           |       | _  | 200.00                                |
|        | สำคับ                                                                                                    | นื้อกฎหมายกาษาไทย                                                                                          |                                                               | วันที่เริ่ม  | วันปีสันสุด | ROAME | ญ่รับพิตขอบ               | แก้ไข | 81 | 1944                                  |
|        | 1                                                                                                    | ประกาศกระทรวงพาณิชย์ เรื่อง หลักเกณฑ์ วิธีการ และเงื่อนไขการขึ้นตันแบบและการให้ความเง้<br>กรกฎาคม พ.ศ.2565 | น์ชอบตันแบบเครื่องขึ่งตวงวัดของพนักงานเจ้าหน้าที่ ลงวันที่ 11 | 9 w.u. 2566  |             | ปกติ  | กลุ่มมาครการและ<br>กฎหมาย |       | ×  | 린▲소스                                  |
|        | 2                                                                                                    | ประกาศสำนักงานกลางขั้งตวงวัด เรื่อง กำหนดแบบหนังสือสำคัญแสดงการให้ค่ารับรอง (ฉบับที่                       | 3) พ.ศ. 2566 ลงวันที่ 19 มิถุนายน พ.ศ. 2566                   | 26 n.a. 2566 |             | ปกติ  | กลุ่มมาตรการและ<br>กฎหมาย |       | ×  | · · · · · · · · · · · · · · · · · · · |
| 0      | ประกาศคณะกรรมการกลางว่าด้วยราคาสินคำและบริการ ฉบับที่ 10 พ.ศ. 2566 เรื่อง การควบคุมการขนย่ายกระเทียมที่นำเข่าจากต่างประเทศ องวันที่ 1 กรกฎาคม พ.<br>2566 |                                                                                                    |                                                               | 2 n.a. 2566  |             | 1nA   | กลุ่มมาตรการและ<br>กฎหมาย |       | ×  | 환율소소                                  |

#### รูปที่ 3-61 หน้าจอแสดงปุ่มแก้ไขประกาศ

6.6 การลบข้อมูล ให้กดปุ่มลบ ดังรูป เมื่อกดปุ่มลบระบบจะแสดงกล่องข้อความถามยืนยันก่อนที่จะลบ กดปุ่ม ตก ลง คือยืนยันการลบ แต่หากกดปุ่ม ยกเลิก คือยกเลิกการลบ

| มาระบบสารสมเทศกางกฎหมายการกำาายในประเทศ<br>หน่าหลัก กฎหมาย ยิศักรรม ศาวียิจจัย/ความเห็น งานคด์ แมนปนทึก บริการ รา | law.dit.go.th says<br>คุณยืนยันที่จะอบประกาศกระหรวงหาเนียบี เรื่อง หลักเกณฑ์ วิธีการ และเรื่อเมื่อการย่   | างสาวปาริมา อาจหา      | nu<br>Ali ali ali ali ali ali ali ali ali ali a | ่ 0ู่เวลาคงเหลือ 5993:: | 19 🖰 ออกจากระบบ |
|----------------------------------------------------------------------------------------------------|----------------------------------------------------------------------------------------------------|------------------------|-------------------------------------------------|-------------------------|-----------------|
| ประกาศ<br>สถ<br>ประกาศข<br>ศัมหาโ                                                                                 | ที่แหมขมมหารามที่ความเห็นของที่แนขมครือเชี่มหารักของเหนืองามเจ้าหน้าที่ ละรัพ<br>11 กรกฎาคม พ.ศ.2566?<br> | а<br>                  |                                                 |                         |                 |
| 👃 เพิ่ม 🥥 อมรายการที่เลือก                                                                                        |                                                                                                    |                        |                                                 |                         |                 |
| สำคัญ ชื่อกฎหมายภาษา                                                                                              | าไพย                                                                                                    | เพ็เริ่ม วันที่สิ้นสุด | สถานะ เสียด์                                    | โดขอบ แก้ไข อบ          | ไฟล์            |
| ประกาศกระทรวงหาณีอย่ เรื่อง หลักเกณฑ์ วิธีการ และเงื่อนในการอื่นดังแบบและการให้ด<br>กรกฎาคม พ.ศ.2566              | วามเพิ่มขอบดันแบบเครื่องขังควงวัดของพนักงานเจ้าหน้าที่ ลงวันที่ 11 9 พ.                                   | #. 2566                | ปกตี กลุ่มมาด<br>กอูหมาะ                        | สมารและ                 | 환율소건            |
| 2 ประกาศสำนักงานกลางขั่งตวงวัด เรื่อง กำหนดแบบหนังสือสำคัญแสดงการให้สำรับรอง (อ                                   | เป็นที่ 3) พ.ศ. 2566 ลงรันที่ 19 มิถุนายน พ.ศ. 2566 26 ก                                                  | .n. 2566               | ปกติ กลุ่มมาย<br>กฎหมาย                         | esnisuae 🚙 🗙            | 3 <u>2</u> 22   |

รูปที่ 3-62 หน้าจอแสดงปุ่มลบประกาศ

#### 7. ระเบียบ

เมนูระเบียบ เป็นการกรอกข้อมูลระเบียบ สามารถทำได้ดังนี้

- 7.1 เลือกเมนูระเบียบ
- 7.2 กดปุ่มค้นหา เมื่อต้องการค้นหาข้อมูล
- 7.3 กดปุ่มเพิ่ม เพื่อเพิ่มข้อมูล

| D.977.   |                                                      |                                                      |                                         | ali ali ali ali ali ali ali ali ali ali |                | นางสาว | นุษยา <mark>ยา</mark> มี |                  | <b>Ö</b> เวลาค | งเหลือ 54:52    | 😃 ออกจากระบบ |
|----------|------------------------------------------------------|------------------------------------------------------|-----------------------------------------|-----------------------------------------|----------------|--------|--------------------------|------------------|----------------|-----------------|--------------|
| หน้าหลัก | ระบบสารอ<br>กฎหมาย                                   | สนเกษากาง<br>นิติกรรม                                | หาญทบเอกเธศาหาเอ<br>ศาวินิจฉัย/ความเห็น | งานคดี                                  | า<br>แบบบันทึก | บริการ | รายงาน                   | ระบบจัดการเอกสาร | ดูแลระบบ       | เปลี่ยนรหัสผ่าน |              |
| หน้าหลัง | รัฐธรรม<br>พระรา<br>พระรา<br>พระรา<br>กฎกระ<br>ประกา | มบูญ<br>ชบัญญัติ<br>ชกำหนด<br>ชกฤษฎีกา<br>เทรวง<br>ศ |                                         |                                         |                |        |                          |                  |                |                 |              |
|          | ระเบีย                                               | บ                                                    |                                         |                                         | 7.1            |        |                          |                  |                |                 |              |

รูปที่ 3-63 เลือกเมนูระเบียบ

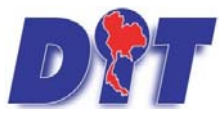

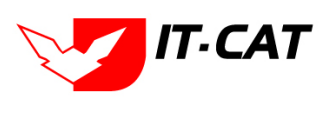

| ระเบิ   | มม    |                                                                                                    |              |              |        |                             |       |    |                 |
|---------|-------|----------------------------------------------------------------------------------------------------|--------------|--------------|--------|-----------------------------|-------|----|-----------------|
| 7.3     |       | รับที่ : <u>ชิว</u> ต์ง : <u>ชิว</u><br>สถานะ : <del>เก็ตมด ร</del> ะเป็นหลงง : (ชิดมด<br>ระเป็นหลงง : (ชิดมด                                                                                                    | 7.2          | 2            |        |                             |       |    |                 |
| () till | OALT  | อการพื้นมีอก                                                                                                    |              |              |        |                             |       |    |                 |
|         | สาคัน | นื่อกฎหลายภาษาไทย                                                                                                    | วันที่เป็น   | .วิษณีสันสุด | 201210 | Bufaniau                    | แก้ไร | AL | 344             |
|         | 1     | ระเนียนสำนักงานคณะกรรมการกลางว่าตัวยราคาสัมด้านละบริการ วาด้วยหลักเกณฑ์ แบบ และใช้ปฏิบัติในการจายเงินและการขอรัมเงินสัมมาแจ้นรางวัล พ.ศ. 2566<br>องวันที่ 24 กรกฎาคม พ.ศ. 2566                                                   | 24 n.a. 2566 |              | sind   | กลุ่มมาครการและ<br>กฎหมาย   |       | ×  | 환율율Δ            |
|         | 2     | ระเมือนสำนักงานคณะกรมการกลางว่าด้วยราคาสันด้านละบริการ ว่าด้วยแนวทางการแจ๊งปีมาณ สถาบที่เก็บ และจัดทำบัญชัตแล้นด้ายวงพารา พ.ศ. 2566 ลงวันที่ 2<br>กรกฎาณ พ.ศ. 2566                                                               | 2 n.e. 2566  |              | sind   | กลุ่มมาครการและ<br>กลุ่พมาย |       | ×  | <u> 1 2 2 2</u> |
|         | 3     | ระเนียนสำนักงานคณะกรรมการกลางว่าตัวยาลาสันด้านแรบริการ ว่าด้วยการรับของกรรชนข่ายข่าวเปลือก ข่าวสาร จากห้องที่อื่นในราชอาณาจักรโตยไข่ห้องที่อ่าเกอ<br>ตวยตุมเป็นทางผ่านใปยังสถานที่ปลายทาง พ.ศ. 2566 ลงวันที่ 2 กรกฎาคม พ.ศ. 2566 | 2 n.e. 2566  |              | sind   | กลุ่มมาตรการและ<br>กฎหมาย   | -     | ×  | 친율율원            |

## รูปที่ 3-64 หน้าจอแสดงข้อมูลระเบียบ

| ระเบียบ                            |                       |                                                                     |
|------------------------------------|-----------------------|---------------------------------------------------------------------|
| 🕦 ນັບບູລກົວໄປ 🔪 🕐 ເວດສາສາໃຫ້ຍວນັບບ | 3 ionansiiuume        |                                                                     |
| ระเบียบของ :                       | luiseu                |                                                                     |
|                                    |                       |                                                                     |
|                                    | ussu                  | นมวลกฎแมาย                                                          |
| ລນັບທ :                            |                       |                                                                     |
| ชื่อภาษาไทย* :                     |                       | - นี้ สมคาอุปาภคมรากค                                               |
| ชื่อภาษาอังกฤษ :                   |                       | * 🔲 สนายายนๆ                                                        |
| สาอธีบายกฎนมาย :                   |                       | 🦳 เครื่องชังวัดอัดราส่วนร้อยละของแบ้งในทั่วมัน                      |
|                                    |                       |                                                                     |
| Keyword :                          |                       | - 🗋 เครื่องวัดความชั่นชาว                                           |
|                                    |                       | - 🔲 เครองสุมมา                                                      |
|                                    |                       | ראמו הא ברצינטראל אין אין אין אין אין אין אין אין אין אין           |
| วันที่เริ่มมีผล :                  | <u>ii</u>             | โอร์สุดรยานอนต์ รถยนต์นิง รถยนต์นิง รถยนต์บรรทุก                    |
| วันที่สิ้นสุด :                    |                       | 🔲 การให้สิทธิในการเผยแพร่งานอิขสิทธิเพลงเพื่อการคำ                  |
| จำนวนมาตรา/ข้อ :                   | 0                     |                                                                     |
| ราชกิจจานุเบกษา :                  |                       | — 🛄 บริการรับผ่าดสินด้าหรือบริการให้แข่าสถานหันกับสินคำ             |
| 3                                  | Salect                | (אראפארעגעג) ציניאפוי 📙                                             |
|                                    |                       | — 🔲 ราคารักษาโรคแผนปัจจุบัน                                         |
| 🚣 .                                | Select                | 🔲 การจำหน่วยสินค้าและบริการผ่านระบบทาณิชย์อิเล็กทรอนิกส์หรือออนไลน์ |
| L                                  | Calert                | — 🛄 สินคำอุดสาหกรรม                                                 |
|                                    |                       | 🦳 การแสดงราตาสินด้าและดาบริการ                                      |
| 2.                                 | Select                | 🦳 🔤 การขึ้นขออนุญาตขนย่ายสินคำควบคุมผ่านระบบอิเล็กทรอนิกส           |
|                                    |                       | 🦳 รถจักรยานยนต์ รถยนต์บรรทุก                                        |
| uri http://:                       |                       | 🗌 🔲 การแสดงราคารับชื่อสินค้าเกษตร                                   |
| การแสดงผล :                        | <u>106</u>            | — 🔲 การออกหนึ่งสือเรียก                                             |
| ผู้รับผิดชอบ :                     | กลุ่มมาอรการและกฎหมาย | - 🛄 การปรียบเทียนคลั                                                |
| วันทีเริ่ม :                       | <b>a</b>              | 🗌 อัครากรณ์ร้อมเกียนคดิ                                             |
| วันที่เสร็จ :                      |                       | — 🛄 วิธีการในการจ่ายเงินและการขอรับเงินสินบนเงินรางวัล              |
|                                    |                       | 🔲 ข้อมังคับกระทรวงการคลัง                                           |
|                                    | มันถึก 🌆 ปัต 🛵 🚐      | 🖂 ແມນນັດສະຈຳຄັງ                                                     |

รูปที่ 3-65 หน้าจอการกรอกข้อมูลระเบียบ

หน้าจอการกรอกข้อมูลระเบียบ เป็นการกรอกแบบมีขั้นตอน โดยอธิบายหน้าจอการกรอกข้อมูลได้ ดังนี้

| หัวข้อ            | คำอธิบาย                                                     |
|-------------------|--------------------------------------------------------------|
| ระเบียบของ :      | เลือกประเภทระเบียบ                                           |
| เดือน :           | เลือกเดือน                                                   |
| ฉบับที่:          | กรอกฉบับที่ กรณีระเบียบมีการระบุลำดับฉบับ                    |
| ชื่อภาษาไทย* :    | กรอกชื่อระเบียบที่เป็นภาษาไทย                                |
| ชื่อภาษาอังกฤษ :  | กรอกชื่อระเบียบที่เป็นภาษาอังกฤษ                             |
| คำอธิบายกฎหมาย :  | กรอกคำอธิบายกฎหมายเพื่อใช้เป็นข้อมูลในการค้นหาในหน้าเว็บไซต์ |
| Keyword:          | กรอก Keyword เพื่อใช้เป็นข้อมูลในการค้นหาในหน้าเว็บไซต์      |
|                   | ยกตัวอย่างการกรอก เช่น สินค้าเกษตรล่วงหน้า สินค้าเกษตร       |
|                   | เกษตรกร สินค้า                                               |
|                   | หมายเหตุ : แต่ละคำที่ต้องการเป็น Keyword ให้แยกคำโดยการวรรค  |
| วันที่เริ่มมีผล : | เลือกวันที่เริ่มมีผลใช้บังคับของระเบียบ                      |

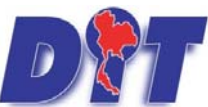

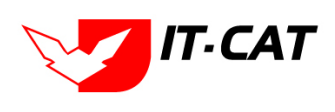

| หัวข้อ            | คำอธิบาย                                                       |
|-------------------|----------------------------------------------------------------|
| วันที่สิ้นสุด :   | เลือกวันที่สิ้นผลใช้บังคับของระเบียบ ถ้าไม่ระบุระบบจะแสดงคำว่า |
|                   | "เป็นต้นไป"                                                    |
| จำนวนมาตรา/ข้อ :  | กรอกจำนวนข้อของระเบียบ                                         |
| ราชกิจจานุเบกษา : | กรอกวันประกาศในราชกิจจานุเบกษา                                 |
| Select            | เลือกแนบไฟล์ Word ภาษาไทย                                      |
| Select            | เลือกแนบไฟล์ PDF ภาษาไทย                                       |
| Select            | เลือกแนบไฟล์ PDF ภาษาอังกฤษ                                    |
| Select Select     | เลือกแนบไฟล์ PDF ฉบับปรับปรุง                                  |
| URL http:// :     | กรอก URL เว็บลิงค์ที่ต้องการเชื่อมโยง ต้องทำการกรอก WWW        |
|                   | นำหน้าก่อน เช่น <u>http://www.krisdika.go.th</u>               |
| สถานะ :           | เลือกสถานะของระเบียบ                                           |
| ผู้รับผิดชอบ :    | เลือกผู้ที่รับผิดชอบในการกรอกข้อมูล                            |
| หมวดกฎหมาย :      | เลือกหมวดกฎหมายที่เกี่ยวข้อง โดยเซ็คถูกตรงช่องที่ต้องการ       |
|                   | หมวดกฎหมาย                                                     |
|                   | 🔲 สินค้าเกษตร                                                  |
|                   | สามคาอุบ เภคบร เภค<br>                                         |
|                   | กระดาษชำระ กระดาษเช็ดหน้า                                      |
|                   | บันทึก 🦳                                                       |

หลังจากการกรอกข้อมูลครบถ้วนแล้ว กดปุ่ม 🖡 และไปยังหน้าถัดไป

📕 ระบบจะแสดงกล่องข้อความว่าได้บันทึกเรียบร้อยแล้ว

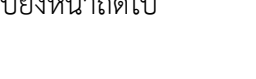

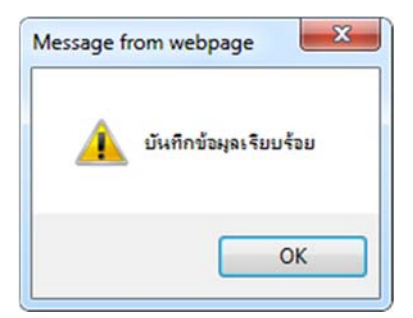

รูปที่ 3-66 กล่องข้อความแจ้งบันทึกระเบียบเรียบร้อยแล้ว

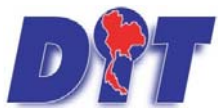

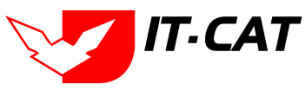

ที่

-ระบบฐานข้อมูลสารสนเทศทางกฎหมายการค้าในประเทศ กองกฎหมาย

7.4 เอกสารที่เกี่ยวข้อง เมื่อผู้ใช้งานทำการบันทึกข้อมูลในข้อมูลทั่วไปเสร็จแล้ว ระบบจะมายังหน้าเอกสาร

เกี่ยวข้องโดยอัตโนมัติ

| 1 | ເມືອນ | arijolu   | 🤨 เอกสารที่เกี่ยวข้อง 🔪 🗿 เอกสารแบบทั้ย |                                      |               |          |    |
|---|-------|-----------|-----------------------------------------|--------------------------------------|---------------|----------|----|
|   | ង ពើ  | เ 😳 ลบราย | มการที่เลือก                            |                                      |               |          |    |
|   |       | สำดับ     | ความสัมพันธ์                            | ชื่อกฎหมายภาษาไทย                    | ประเภทกฎหมาย  | หมายเหตุ | ลบ |
|   |       | 1         | เป็นกฎหมายรองของ 🚽                      | พระราชบัญญัติควบคุมโภคภัณฑ์ พ.ศ.2495 | พระราชบัญญัติ |          | ×  |
|   |       |           |                                         | กลับ 📥 บันทึก 🔳 ปิด 🔊 📥              |               |          |    |

#### รูปที่ 3-67 หน้าจอการเพิ่มเอกสารที่เกี่ยวข้อง

7.4.1 กดปุ่มเพิ่ม 🍄 🎰 เพื่อเพิ่มเอกสารที่เกี่ยวข้อง แล้วค้นหาพระราชบัญญัติ กฎกระทรวง ประกาศ ระเบียบ

คำสั่ง หรือข้อมูลที่เกี่ยวข้องกับระเบียบ โดยให้เลือกว่าระเบียบนั้นมีความสัมพันธ์กับพระราชบัญญัติ กฎกระทรวง

| ประ | กาศ ระเบียบ หรือคำสั่งใ | ดบ้าง หลังจากนั้นกดปุ่ม<br>ประเภท : พระายชญญัติ<br>คันหาโดย : ชื่อกลูหมายภาษาไทย 🖉 คันหา 🖉 |               |          |
|-----|-------------------------|--------------------------------------------------------------------------------------------|---------------|----------|
|     | ความสัมพันธ์            | ชื่อกฎหมายภาษาไทย                                                                          | ประเภทกฎหมาย  | หมายเหตุ |
|     | ไม่เกี่ยวข้อง 🖉         | พระราชบัญญัติการขี้อขายสินค้าเกษตรล่วงหน้า พ.ศ. 2542                                       | พระราชบัญญัติ |          |
|     | ไม่เกี่ยวข้อง           | พระราชบัญญัติสินค้าเกษตรล่วงหน้า                                                           | พระราชบัญญัติ |          |
|     | ไม่เกี่ยวข้อง           | พระราชบัญญัติควบคุมโภคภัณฑ์ พ.ศ.2495                                                       | พระราชบัญญัติ |          |

รูปที่ 3-68 หน้าจอการเลือกความสัมพันธ์กับระเบียบ

7.4.2 หลังจากกดปุ่มบันทึกเลือกความสัมพันธ์เรียบร้อยแล้วระบบแสดงข้อมูลหลังจากการเลือกขึ้นมา อีก

| ครั้ง | เพื่  | อให้    | <b>เ</b> ผู้ใช้ | ทำการตรวจสอบก่อนที่จะ               | ะกดปุ่ม                                          | เอีกครั้ง     |          |    |
|-------|-------|---------|-----------------|-------------------------------------|--------------------------------------------------|---------------|----------|----|
|       | (1) i | ioyar   | tolu            | 🤨 เอกสารที่เกี่ยวข้อง 🔪 🕄 เอกสารแบบ | ກ້າຍ                                             |               |          |    |
|       |       | 🐉 เพิ่ม | 🙆 ลบราย         | มการที่เลือก                        |                                                  |               |          |    |
|       |       |         | ล่าดับ          | ความสัมพันธ์                        | ชื่อกฎหมายภาษาไทย                                | ประเภทกฎหมาย  | หมายเหตุ | ลบ |
|       |       |         | 1               | เป็นกฎหมายรองของ 👻                  | พระราชบัญญัติว่าด้วยราคาสินค้าและบริการ พ.ศ 2542 | พระราชบัญญัติ |          | ×  |
|       |       |         |                 |                                     | กลับ 春 บันทึก 🔳 ปิด 🧐 📥                          |               |          |    |

รูปที่ 3-69 หน้าจอการบันทึกเอกสารที่เกี่ยวข้องของระเบียบ

7.4.3 เอกสารแนบท้าย เป็นการแนบเอกสารต่างๆ ท้ายระเบียบ เช่น แบบคำขออนุญาต แบบรายงานต่างๆ

โดยทำการกดปุ่ม 😤 🎰 ระบบจะแสดงหน้าจอให้กรอกข้อมูล

| 1ข้อมูลทั่วไป $2$ เอกสารที่เกี่ยวข้อง $3$ เอกสารแน | มทัย                    |      |                              |
|----------------------------------------------------|-------------------------|------|------------------------------|
| 🕁 เพิ่มข้อมูล 😳ลบรายการที่เลือก                    |                         |      |                              |
| ี สำคับ                                            | ประเภทเอกสาร            | ชื่อ | สถานะ แก้ไข ลบ               |
| ไม่พบข้อมูล กรุณาค้นหาข้อมูลใหม่                   |                         |      |                              |
| K (1) N Page size: 50 -                            |                         |      | รายการที่ 0 - 0 จาก 0 รายการ |
|                                                    | กลับ 🥌 บันทึก 🔳 ปิด 🧐 🌶 |      |                              |

รูปที่ 3-70 หน้าจอแสดงข้อมูลเอกสารแนบท้ายระเบียบ

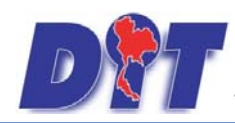

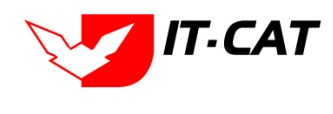

| ิข           | <u> </u>                      |           |
|--------------|-------------------------------|-----------|
| ระบบสานขอมลส | ารสนเทศทางกฎหมายการคาไนประเทศ | กองกฎหมาย |
|              |                               |           |

| ข้อมูล 🔾 ลบรายการที่เล่      | an                |      |           |
|------------------------------|-------------------|------|-----------|
| ล่าดับ                       | ประเภทเอกสาร      | นื่อ | สถานะ แก้ |
|                              |                   |      |           |
| ประเภทเอกสาร :               | tuiseq            |      |           |
| ชื่อเอกสาร* :                |                   |      |           |
| อัพโหลดไฟล์ 1 :              | Select            |      |           |
| อัพโหลดไฟล์ 2 :              | Select            |      |           |
| อัพโหลดไฟล์ 3 :              | Select            |      |           |
| สถานะ :                      | 🖲 ปกติ 🔾 ยกเล็ก   |      |           |
| แสดงหน้าเว็บไซด์:            | 🖲 แสดง 🔿 ใม่แสดง  |      |           |
| ประเภ <mark>ทสินค้า</mark> : | เลือกประเภทสินค้า |      |           |
| หมวดสินค้า :                 | เลือกหมวดสินค้า   |      |           |
|                              |                   |      |           |
|                              | 11111 10 D        |      |           |

## รูปที่ 3-71 หน้าจอการเพิ่มเอกสารแนบท้ายระเบียบ

หน้าจอการกรอกข้อมูลอธิบายได้ดังนี้

| หัวข้อ คำอธิบาย    |                                                       |  |  |  |  |
|--------------------|-------------------------------------------------------|--|--|--|--|
| ประเภทเอกสาร :     | ประเภทเอกสาร คือ การเลือกว่าเอกสารแนบท้ายนี้อยู่ใน    |  |  |  |  |
|                    | ประเภทเอกสารได ซึ่งหากผู้ใช้ทำการเลือกประเภทเอกสาร    |  |  |  |  |
|                    | ระบบจะนำไฟล์เอกสารแนบท้ายไปแสดงในหน้าเว็บไซต์ เมนู    |  |  |  |  |
|                    | ดาวน์โหลดไฟล์เอกสาร • ดาวน์โหลดไฟล์เอกสาธ             |  |  |  |  |
|                    | แต่ถ้าหากผู้ใช้งานกำหนดเป็น ไม่ระบุ ระบบก็จะแสดงเฉพาะ |  |  |  |  |
|                    | ในหน้าจอแนบท้ายของระเบียบเท่านั้น                     |  |  |  |  |
| ชื่อเอกสาร * :     | กรอกชื่อเอกสารแนบท้าย                                 |  |  |  |  |
| อัพโหลดไฟล์ 1 :    | สามารถอัพโหลดไฟล์เอกสารประเภทใดก็ได้                  |  |  |  |  |
| อัพโหลดไฟล์ 2 :    | สามารถอัพโหลดไฟล์เอกสารประเภทใดก็ได้                  |  |  |  |  |
| อัพโหลดไฟล์ 3 :    | สามารถอัพโหลดไฟล์เอกสารประเภทใดก็ได้                  |  |  |  |  |
| สถานะ :            | เลือกสถานะของระเบียบ                                  |  |  |  |  |
| แสดงหน้าเว็บไซต์ : | เลือกสถานะการแสดงหน้าเว็บไซต์                         |  |  |  |  |

เมื่อทำการกรอกข้อมูลเรียบร้อยแล้ว ให้กดปุ่ม

บันทึก

7.5 การแก้ไขข้อมูล ให้กดปุ่มแก้ไข ดังรูป ระบบจะแสดงหน้าจอให้ทำการแก้ไข

| ะเบีย | บ      |                                                                                                    |                                                               |              |             |      |                           |       |    |                |
|-------|--------|----------------------------------------------------------------------------------------------------|---------------------------------------------------------------|--------------|-------------|------|---------------------------|-------|----|----------------|
|       |        | วันที่ :<br>สถาน: :                                                                                                    | ба : 📩                                                        |              |             |      |                           |       |    |                |
|       |        | ระเบียบของ :<br>คันหาโดย :                                                                                                    | ห้อหมด                                                        | ด้นหา 💋      | 0           |      |                           |       |    |                |
| เพิ่ม | Q #1/3 | ายการที่เสือก                                                                                                    |                                                               |              |             |      |                           |       |    |                |
| 26    | dadu . | นี้สกฎหมายภาษาไทย                                                                                                    |                                                               | วันทั้งใน    | วันปลื่นสุด |      | ฟรีมคิดขอบ                | anla. | สม | Isla           |
|       | 1      | ระเบียนสำนักงานคณะกรรมการกลางว่าด้วยราคาสินด้าและบริการ ว่าด้วยหลักเกณฑ์ แบบ และวิ<br>ลงวันที่ 24 กรกฎาคม พ.ศ. 2566                                                                                                    | อีปฏิบัติในการจายเงินและการขอรับเงินสินบนเงินรางวัล พ.ศ. 2566 | 24 n.a. 2566 |             | ปกติ | กลุ่มมาตรการและ<br>กฎหมาย | μ.    | ×  | 친 🍐 🛆 스        |
|       | 2      | 2 ระเบียนสำนักงานคณะการแกาทกลางว่าค่วยราคาสันคำและบริการ ว่าค่วยแนวทางการแจ้งปริมาณ สถานทั้นกับ และจัดท่าบัญมีคุมสันค้าขางพารา พ.ศ. 2566 ลงวันที่ 2<br>กรกฎาคม พ.ศ. 2566                                                      |                                                               | 2 n.a. 2566  |             | ปกติ | กลุ่มมาตรการและ<br>กฎหมาย |       | ×  | 8 <u>222</u>   |
| 5     | 3      | ระเบียนสำนักงานคณกรรมการกลางว่าด้วยราคาสินคำและบริการ ว่าด้วยการรับรองการขนย่ายข่าวเปลือก ข่าวสาร จากห่องที่อื่นใหราขอาณาจักรโดยไข่ห่องที่อำเภอ<br>ตวบอนเป็นทางผ่านไปยังสถานที่ปลายหาง พ.ศ. 2566 องวันที่ 2 กรกฎาคม พ.ศ. 2566 |                                                               | 2 n.n. 2566  |             | ปกติ | กลุ่มมาครการและ<br>กฎหมาย |       | ×  | 81 <u>2</u> 22 |

รูปที่ 3-72 หน้าจอแสดงปุ่มแก้ไขระเบียบ

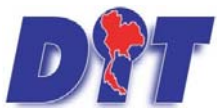

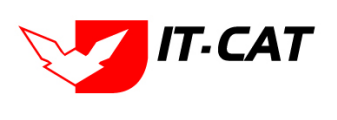

ระบบฐานข้อมูลสารสนเทศทางกฎหมายการค้าในประเทศ กองกฎหมาย

7.6 การลบข้อมูล ให้กดปุ่มลบ ดังรูป เมื่อกดปุ่มลบระบบจะแสดงกล่องข้อความถามยืนยันก่อนที่จะลบ กดปุ่ม ตกลง คือยืนยันการลบ แต่หากกดปุ่ม ยกเลิก คือยกเลิกการลบ

| <b>DM</b> su                             | มสารสนเทศทางกฎหมายการกับกยในประเทศ                                                                              | law.dit.go.th says                                                                                                    | างสาวปารีมา อาจพ         | in)                  | <b>⊘</b> ເວລາ <del>ຄ</del> ະເທລີະ | 5993:51 ტ ออกจากระบบ | 0 |
|------------------------------------------|----------------------------------------------------------------------------------------------------|----------------------------------------------------------------------------------------------------|--------------------------|----------------------|-----------------------------------|----------------------|---|
| สมาร์สมาร์สมาร์สมาร์สมาร์สมาร์สมาร์สมาร์ | หมาย นิดีกรรม ดำวินิจฉัย/ความเพ็น งานอดี แบบบันทึก บริการ รา                                                    | สุขแอนอนเทพรกษาระบบออก หลาย และเมืองรามการการการ 2 การบราคา เกมค์ และบบ<br>สวยหลักเกณฑ์ แบบ และวิธีปฏิบัติโนการจ่ายเงินและการของบิตินสินบนมินราว่ | Sa w.a.                  |                      |                                   | <u>984.</u>          |   |
| ระเบียน                                  |                                                                                                    | 2566 ละวันที่ 24 กรกฎาคม พ.ศ. 2566?                                                                                                    | 1                        |                      |                                   | 1.5                  |   |
|                                          |                                                                                                    |                                                                                                    |                          |                      |                                   |                      |   |
|                                          | 1                                                                                                    | OK C                                                                                                    | incel                    |                      |                                   |                      |   |
|                                          | an <u>'</u>                                                                                                    |                                                                                                    |                          |                      |                                   |                      |   |
|                                          | ระเบียบหลง                                                                                                    | a : sfavaum                                                                                                    |                          |                      |                                   |                      |   |
|                                          | คับหาโดย                                                                                                    | ง: ชื่อกฎหมายกาษาไทย                                                                                                    | ด้นหา                    | 2                    |                                   |                      |   |
|                                          |                                                                                                    |                                                                                                    |                          |                      |                                   |                      | _ |
| >เพิ่ม 🥥ลมรา                             | อการที่เมือก                                                                                                    |                                                                                                    |                          |                      |                                   |                      |   |
| แล้งคืน                                  | นื่อกฎหมายภาษาไท                                                                                                |                                                                                                    | รัพที่เป็น รัพที่สิ้นสุด | สอาหะ คู่รั          | สมกิดของ 🤷 แต่ไข                  | aler un              |   |
| 0 1                                      | ระเมือนสำนักงานคณะกรรมการกลางว่าด้วยราคาสินคำและบริการ ว่าด้วยหลักเกณฑ์ แบบ แล<br>ลงวันที่ 24 กรกฎาคม พ.ศ. 2566 | ละวิธีปฏิบัติในการจายเงินและการขอรับเงินสีพยพอิหรางวัล พ.ศ. 2566 2                                                                                | 4 n.e. 2566              | ปกติ กลุ่มมะ<br>กฎหม | รคมครากรายเละ                     | × 19777              |   |
| 2                                        | ระเมือนสำหักงานคณะกรรมการกลางว่าต่วยราคาสินคำและบริการ ว่าตัวยแนวทางการแจ้งปรี<br>กรกฎาคม พ.ศ. 2566             | มาณ สถาบที่เก็บ และจัดท่าปัญชีคุมสินต่ายวงหารา พ.ศ. 2566 ลงวันที่ 2<br>2                                                                          | ? n.a. 2566              | ปกลี กลุ่มมา         | าตรการและ                         | × 8444               |   |

รูปที่ 3-73 หน้าจอแสดงปุ่มลบระเบียบ

#### 8. คำสั่ง

เมนูคำสั่ง เป็นการกรอกข้อมูลคำสั่ง สามารถทำได้ ดังนี้

- 8.1 เลือกเมนูคำสั่ง
- 8.2 กดปุ่มค้นหา เมื่อต้องการค้นหาข้อมูล
- 8.3 กดปุ่มเพิ่ม เพื่อเพิ่มข้อมูล

|          |                                                                 | 植物                                                        | <b>NEWSKING</b>     |           |           | นางสาวเ | ุเษยา ยามี |                  | () เวลาค | มหลือ <b>54:46</b> | 也 ออกจากระบบ |
|----------|-----------------------------------------------------------------|-----------------------------------------------------------|---------------------|-----------|-----------|---------|------------|------------------|----------|--------------------|--------------|
| Und      | ຣະບບສາຣະ                                                        | สนเทศทาง                                                  | กฎหมายการคากาย      | เในประเทศ | 1         | 1.1.4.4 |            | 格的建物的活素。         |          |                    |              |
| หน้าหลัก | กฎหมาย                                                          | นิติกรรม                                                  | ศาวินิจฉัย/ความเห็น | งานคดี    | แบบบันทึก | บริการ  | รายงาน     | ระบบจัดการเอกสาร | ดูแลระบบ | เปลี่ยนรหัสผ่าน    |              |
| หน้าหลัง | รัฐธรร:<br>พระรา<br>พระรา<br>กฎกระ<br>ประกา<br>ระเบีย<br>ศาสั่ง | มนูญ<br>ขบัญญัติ<br>ขกำหนด<br>ขกฤษฏ์กา<br>เทรวง<br>ศ<br>บ |                     | 8         | 1.1       |         |            |                  |          |                    |              |
| 1        | ข่อบัง                                                          | สับ                                                       |                     |           |           |         |            |                  |          |                    |              |

รูปที่ 3-74 เลือกเมนูคำสั่ง

| คำสั่ง<br>8.3 | 8.5     | วันที่ : ถึง :<br>สถานะ : ทั้งหมด<br>ศาส์งหมด : ทั้งหมด<br>คันหาโดน : ชื่อกฎหมาอภาษาไทย                                                                                                    | 8.2<br>คำมา | 2           |       |                           |       |    |                                       |
|---------------|---------|----------------------------------------------------------------------------------------------------|-------------|-------------|-------|---------------------------|-------|----|---------------------------------------|
| (พีม)         | 🔾 aus 1 | แการที่เสีลก                                                                                                    |             |             |       |                           |       |    |                                       |
|               | สำคัม   | นี้อกฎหมายความาไทย                                                                                                    | วันที่เริ่ม | วันปลื่นสุด | apros | ผู้รับกิดขอบ              | แก้ไม | สม | ไฟส์                                  |
|               | 1       | ส่าสั่ง สกกร. ที่ 1/2566 เรื่อง มอบอ่านาจไห้ออกหนังสืออนุญาตการขนข่ายกระเทียมที่น่าเข่าจากต่างประเทศ ลงวันที่ 2 กรกฎาคม พ.ศ. 2566                                                                 | 2 n.a. 2566 |             | ปกติ  | กลุ่มมาตรการและ<br>กฎหมาย |       | ×  | 린실스스                                  |
|               | 2       | สำลัง สกกร. ที่ 2/2566 เรื่อง มอบอำนาจไห้ออกหนังสืออนุญาตการขนข้ายข้าวเปลือก ข้าวสาร ลงวันที่ 2 กรกฎาคม พ.ศ. 2566                                                                                 | 2 n.a. 2566 |             | ปกติ  | กลุ่มมาครการและ<br>กฎหมาย | ۵     | ×  | e) 🕹 🕹 🕹                              |
| 0             | 3       | สำลัง สกกร. ที่ 3/2566 เรื่อง มอบอำนาจไห้ออกหนึ่งสืออนุญาตการขนข้ายข้าวสารในสต้อกของรัฐซึ่งคณะกรรมการนโขบาย และบริหารจัดการข่าวมีมดีเห็นขอบไห้<br>ระบายสู่อุตสาหกรรม องวันที่ 2 กรกฎาคม พ.ศ. 2566 | 2 n.a. 2566 |             | ปกติ  | กลุ่มมาตรการและ<br>กฎหมาย |       | ×  | ····································· |

รูปที่ 3-75 หน้าจอแสดงข้อมูลคำสั่ง

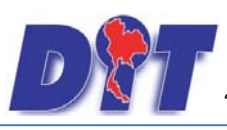

| an the                                     |                                                                                                    |                                                                       |
|--------------------------------------------|----------------------------------------------------------------------------------------------------|-----------------------------------------------------------------------|
|                                            |                                                                                                    |                                                                       |
| (1) ข้อมูลทั่วไป 2 (2) เอกสารที่เที่ยวข้อง | ) ionansiuume                                                                                                    |                                                                       |
| ศาส้งของ :                                 | Yairezu                                                                                                    |                                                                       |
|                                            |                                                                                                    |                                                                       |
| 10211                                      | 13/521,                                                                                                    | นมวดกฎหมาย                                                            |
| ຈນັນທີ່ :                                  | 0                                                                                                    | สมครเกษตร                                                             |
| ชื่อภาษาไทย* :                             |                                                                                                    | ► 🔲 สันคาอุปโภคบริโภค                                                 |
| ชื่อภาษาอังกฤษ :                           |                                                                                                    | 🗶 🛄 สินคำอื่นๆ                                                        |
| คำอธิบายกฎหมาย :                           |                                                                                                    | 🗌 เครื่องขึ่งวัดอัตราส่วนร้อยละของแป้งในทั่วมัน                       |
|                                            |                                                                                                    |                                                                       |
| Keyword :                                  |                                                                                                    |                                                                       |
|                                            |                                                                                                    | 🗌 เครื่องสุบน้า                                                       |
|                                            |                                                                                                    | 🛄 รถเกียวข่าว รถไอนา                                                  |
| วันที่เริ่มมีผล :                          |                                                                                                    | 🦳 🗖 รถจักรยานยนต์ รถยนต์นัง รถยนต์บรรทุก                              |
| วันที่สิ้นสุด :                            |                                                                                                    | 🦳 คารให้สิทธิในการเผยแพร่งานลิขสิทธิเพลงเพื่อการคำ                    |
| สำนวนมาตรา∕ข้อ :                           | 0                                                                                                    | 🛄 บริการทางเกษตร                                                      |
| ราชก็จจานุเบกษา :                          |                                                                                                    | — 🔲 บริการรับฝากสินด้าหรือบริการให้เป่าสถานที่เก็บสินด้า              |
| <b>2</b>                                   | Celect                                                                                                    | 🛄 ท่อพีวีซี(ไม่มีมาตรการ)                                             |
|                                            | and the second second s | 🗌 ราคารักษาโรคแผนปัจจุบัน                                             |
| ٨.                                         | Select                                                                                                    | 👘 🔲 การจำหน่ายสินค้าและบริการผ่านระบบพาณีชย์อิเล็กทรอนิกส์ทร้อออนไลน์ |
|                                            |                                                                                                    | 🛄 สินค้าอุตสาหกรรม                                                    |
| 🚣 :                                        | Select                                                                                                    | 🔲 การแสดงราคาสินค้าและค่าบริการ                                       |
| 1                                          | Select                                                                                                    | 🔲 คารอื่นขออนุญาตขนย้ายสินค้าควบคุมผ่านระบบอิเล็กทรอนิคส์             |
|                                            |                                                                                                    | 🔤 🗔 รถจักรยานยนต์ รถยนต์บรรทุก                                        |
| url http://:                               |                                                                                                    | 🔲 คารแสดงราคารับชื่อสินค้าเกษตร                                       |
| การแสดงผล :                                | ปกติ                                                                                                    | — 🔲 การออกหนังสือเรียก                                                |
| ผู้รับผิดชอบ :                             | กลุ่มมาตรกรและกฎหมาย                                                                                                    | 🗔 การเปลี่ยนเพียนคดิ                                                  |
| 5                                          |                                                                                                    | 🔲 อัตราการเปรียบเทียบคดี                                              |
| 200000                                     |                                                                                                    | — 🔲 วิธีการในการจ่ายเงินและการขอรับเงินสินบนเงินรางวัล                |
| วันที่เสร็จ :                              |                                                                                                    | 🔲 ข้อบังคับกระทรวงการคลัง                                             |
|                                            | บันทึก 🔎 ปิด 🧑 🚔                                                                                                    | — 🔲 แบบนัดรประจำด้ว                                                   |
|                                            |                                                                                                    |                                                                       |

## รูปที่ 3-76 หน้าจอการกรอกข้อมูลคำสั่ง

หน้าจอการกรอกข้อมูลคำสั่ง เป็นการกรอกแบบมีขั้นตอน โดยอธิบายหน้าจอการกรอกข้อมูลได้ ดังนี้

| หัวข้อ            | คำอธิบาย                                                      |
|-------------------|---------------------------------------------------------------|
| คำสั่งของ :       | เลือกประเภทคำสั่ง                                             |
| เดือน :           | เลือกเดือน                                                    |
| ฉบับที่ :         | กรอกฉบับที่ กรณีคำสั่งมีการระบุลำดับฉบับ                      |
| ชื่อภาษาไทย* :    | กรอกชื่อคำสั่งที่เป็นภาษาไทย                                  |
| ชื่อภาษาอังกฤษ :  | กรอกชื่อคำสั่งที่เป็นภาษาอังกฤษ                               |
| คำอธิบายกฎหมาย :  | กรอกคำอธิบายกฎหมายเพื่อใช้เป็นข้อมูลในการค้นหาในหน้าเว็บไซต์  |
| Keyword:          | กรอก Keyword เพื่อใช้เป็นข้อมูลในการค้นหาในหน้าเว็บไซต์       |
|                   | ยกตัวอย่างการกรอก เช่น สินค้าเกษตรล่วงหน้า สินค้าเกษตร        |
|                   | เกษตรกร สินค้า                                                |
|                   | หมายเหตุ : แต่ละคำที่ต้องการเป็น Keyword ให้แยกคำโดยการวรรค   |
| วันที่เริ่มมีผล : | เลือกวันที่เริ่มมีผลใช้บังคับของคำสั่ง                        |
| วันที่สิ้นสุด :   | เลือกวันที่สิ้นผลใช้บังคับของคำสั่ง ถ้าไม่ระบุระบบจะแสดงคำว่า |
|                   | "เป็นต้นไป"                                                   |
| จำนวนมาตรา/ข้อ :  | กรอกจำนวนข้อของคำสั่ง                                         |
| ราชกิจจานุเบกษา : | กรอกวันประกาศในราชกิจจานุเบกษา                                |
| Select            | เลือกแนบไฟล์ Word ภาษาไทย                                     |

IT-CAT

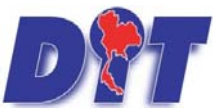

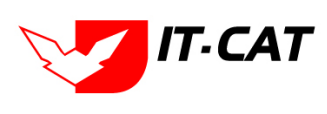

ระบบฐานข้อมูลสารสนเทศทางกฎหมายการค้าในประเทศ กองกฎหมาย

| Select Select  | เลือกแนบไฟล์ PDF ภาษาไทย<br>เลือกแบบไฟล์ PDF ภาษาลังกกษ                                                                         |  |  |  |
|----------------|----------------------------------------------------------------------------------------------------|--|--|--|
| Select         | เลือกแบบไฟล์ PDF กาษาฉังกกษ                                                                                                    |  |  |  |
|                |                                                                                                    |  |  |  |
| Select         | เลือกแนบไฟล์ PDF ฉบับปรับปรุง                                                                                                   |  |  |  |
| URL http:// :  | กรอก URL เว็บลิงค์ที่ต้องการเชื่อมโยง ต้องทำการกรอก WWW                                                                         |  |  |  |
|                | นำหน้าก่อน เช่น <u>http://www.krisdika.go.th</u>                                                                                |  |  |  |
| สถานะ :        | เลือกสถานะของคำสั่ง                                                                                                    |  |  |  |
| ผู้รับผิดชอบ : | เลือกผู้ที่รับผิดชอบในการกรอกข้อมูล                                                                                             |  |  |  |
| หมวดกฎหมาย :   | เลือกหมวดกฎหมายที่เกี่ยวข้อง โดยเช็คถูกตรงช่องที่ต้องการ                                                                        |  |  |  |
|                | หมวดกฎหมาย<br>สินค้าเกษตร<br>สินค้าอุปโภคบริโภค<br>✓ ครีมเทียมข้นหวาน นมข้น นมคืนรูป นมแปลงไขมัน<br>✓ กระดาษชำระ กระดาษเช็ดหน้า |  |  |  |

หลังจากการกรอกข้อมูลครบถ้วนแล้ว กดปุ่ม 🕒

🔎 ระบบจะแสดงกล่องข้อความว่าได้บันทึกเรียบร้อยแล้ว

#### และไปยังหน้าถัดไป

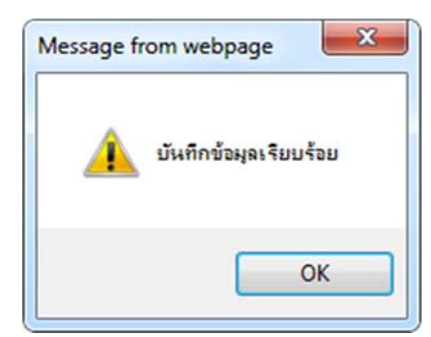

-----

รูปที่ 3-77 กล่องข้อความแจ้งบันทึกคำสั่งเรียบร้อยแล้ว

8.4 เอกสารที่เกี่ยวข้อง เมื่อผู้ใช้งานทำการบันทึกข้อมูลในข้อมูลทั่วไปเสร็จแล้ว ระบบจะมายังหน้าเอกสาร ที่เกี่ยวข้องโดยอัตโนมัติ

| คำสั่ง                     |                                |                       |              |          |    |  |  |  |  |  |  |  |  |
|----------------------------|--------------------------------|-----------------------|--------------|----------|----|--|--|--|--|--|--|--|--|
| 🕦 uoyan'i Ju               |                                |                       |              |          |    |  |  |  |  |  |  |  |  |
| 👙 เพิ่ม 😡 อบรายการที่เลื   | ian                            |                       |              |          |    |  |  |  |  |  |  |  |  |
| 🗌 สำคับ                    | ดวามสัมพันธ์                   | นื่อกฎหมายภาษาโทย     | ประเภทกฎหมาย | ทมายเทตุ | ຄນ |  |  |  |  |  |  |  |  |
| ไม่พบข้อมูล กรุณาค้มหาข้อม | ในหมุของุล กรุณาศักราชองุลไหม่ |                       |              |          |    |  |  |  |  |  |  |  |  |
|                            |                                | กลับ 🛵 บันทึก 🔼 ปีด 🖉 | <b></b>      |          |    |  |  |  |  |  |  |  |  |

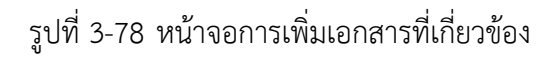

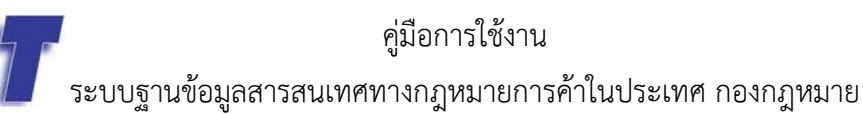

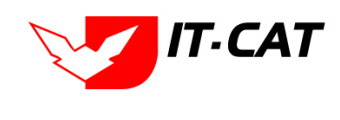

8.4.1 กดปุ่มเพิ่ม 🍄 🎰 เพื่อเพิ่มเอกสารที่เกี่ยวข้อง แล้วค้นหา พระราชบัญญัติ กฎกระทรวง ประกาศ

คำสั่ง ประกาศ หรือข้อมูลที่เกี่ยวข้อง กับคำสั่ง โดยให้เลือกว่าคำสั่งนั้นมีความสัมพันธ์กับพระราชบัญญัติ กฎกระทรวง

ประกาศ ระเบียบ หรือคำสั่งใดบ้าง หลังจากนั้นกดปุ่ม

|                 | ประเภท : พระราชบัญญัติ 🗾<br>ดันหาโดย : ซื้อกลูหมายภาษาไทย 💌 🧖 ดันหา 🤌 |               |          |
|-----------------|-----------------------------------------------------------------------|---------------|----------|
| ความสัมพันธ์    | ชื่อกฎหมายภาษาไทย                                                     | ประเภทกฎหมาย  | หมายเหตุ |
| ไม่เกี่ยวข้อง   | พระราชบัญญัติการข้อขายสินค้าเกษตรล่วงหน้า พ.ศ. 2542                   | พระราชบัญญัติ |          |
| ไม่เกี่ยวข้อง   | พระราชบัญญัติสินค้าเกษตรล่วงหน้า                                      | พระราชบัญญัติ |          |
| ไม่เกี่ยวข้อง 🖉 | พระราชบัญญัติควบคุมโภคภัณฑ์ พ.ศ.2495                                  | พระราชบัญญัติ |          |

รูปที่ 3-79 หน้าจอการเลือกความสัมพันธ์กับคำสั่ง

8.4.2 หลังจากกดปุ่มบันทึกเลือกความสัมพันธ์เรียบร้อยแล้วระบบแสดงข้อมูลหลังจากการเลือกขึ้นมา

อีกครั้ง เพื่อให้ผู้ใช้ทำการตรวจสอบก่อนที่จะกดปุ่ม

| 1 |                            |       |                  |                                                  |               |          |    |  |  |  |  |  |
|---|----------------------------|-------|------------------|--------------------------------------------------|---------------|----------|----|--|--|--|--|--|
|   | - เพิ่ม Oูลนรายการที่เลือก |       |                  |                                                  |               |          |    |  |  |  |  |  |
|   |                            | ลำดับ | ความสัมพันธ์     | ชื่อกฎหมายภาษาไทย                                | ประเภทกฎหมาย  | หมายเหตุ | ลบ |  |  |  |  |  |
|   |                            | 1     | เป็นกฎหมายรองของ | พระราชบัญญัติว่าด้วยราคาสินค้าและบริการ พ.ศ 2542 | พระราชบัญญัติ |          | ×  |  |  |  |  |  |
|   |                            |       |                  | กลับ 👍 บันทึก 😩 ปิด  🚔                           |               |          |    |  |  |  |  |  |

รูปที่ 3-80 หน้าจอการบันทึกเอกสารที่เกี่ยวข้องของคำสั่ง

8.4.3 เอกสารแนบท้าย เป็นการแนบเอกสารต่างๆ ท้ายคำสั่ง เช่น แบบคำขออนุญาต แบบรายงานต่างๆ โดย

ทำการกดปุ่ม 🍄 🎰 ระบบจะแสดงหน้าจอให้กรอกข้อมูล

| 🕕 ข้อมูลทั่วไป 🔎 🛛 เอกสารที่เล   | ที่ยวข้อง 🔪 เอกสารแนบทั้ย |          |                           |
|----------------------------------|---------------------------|----------|---------------------------|
| 🕂 เพิ่มข้อมูล 😳ลบรายการที่เลือก  |                           |          |                           |
| 🔲 สำดับ                          | ประเภทเอกสาร              | <br>ชื่อ | สถานะ แก้ไข ลบ            |
| ใม่พบข้อมูล กรุณาค้นหาข้อมูลใหม่ |                           |          |                           |
|                                  | Page size: 50 🗸           | ราย      | การที่ 0 - 0 จาก 0 รายการ |
|                                  | คลับ 🦛 บับทึก             |          |                           |

รูปที่ 3-81 หน้าจอแสดงข้อมูลเอกสารแนบท้ายคำสั่ง

| าดับ                            |                   | _      | ประเภทเอกสาร | <br> | ข้อ | สถานะ แ |
|---------------------------------|-------------------|--------|--------------|------|-----|---------|
| ประเภทเอกสาร :                  | ใม่ระบุ           |        |              |      |     |         |
| ชื่อเอกสาร* :                   |                   |        |              |      |     |         |
| อัพโหลดไฟล์ 1 :                 |                   | Select |              |      |     |         |
| อัพโหลดไฟล์ 2 :                 |                   | Select |              |      |     |         |
| อัพโหลดไฟล์ 3 :                 |                   | Select |              |      |     |         |
| สถานะ :                         | 🖲 ปกติ 🔘 ยกเลิก   |        |              |      |     |         |
| <mark>แสดงหน้าเว็บไชต์</mark> : | 🖲 แสดง 🔘 ไม่แสดง  |        |              |      |     |         |
| <u>ประเภทสินค้า</u> :           | เลือกประเภทสินค้า |        | ×.           |      |     |         |
| หมวดสินค้า :                    | เลือกหมวดสินค้า   |        | ×            |      |     |         |

รูปที่ 3-82 หน้าจอการเพิ่มเอกสารแนบท้ายคำสั่ง

หน้าจอการกรอกข้อมูลอธิบายได้ ดังนี้

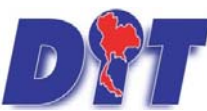

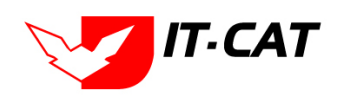

ระบบฐานข้อมูลสารสนเทศทางกฎหมายการค้าในประเทศ กองกฎหมาย

| หัวข้อ                                           | คำอธิบาย                                              |  |  |  |  |
|--------------------------------------------------|-------------------------------------------------------|--|--|--|--|
| ประเภทเอกสาร :                                   | ประเภทเอกสาร คือ การเลือกว่าเอกสารแนบท้ายนี้อยู่ใน    |  |  |  |  |
|                                                  | ประเภทเอกสารใด ซึ่งหากผู้ใช้ทำการเลือกประเภทเอกสาร    |  |  |  |  |
|                                                  | ระบบจะนำไฟล์เอกสารแนบท้ายไปแสดงในหน้าเว็บไซต์ เมนู    |  |  |  |  |
|                                                  | ดาวน์โหลดไฟล์เอกสาร <b>ดาวน์โหลดไฟล์เอกสาร</b>        |  |  |  |  |
|                                                  | แต่ถ้าหากผู้ใช้งานกำหนดเป็น ไม่ระบุ ระบบก็จะแสดงเฉพาะ |  |  |  |  |
|                                                  | ในหน้าจอแนบท้ายของคำสั่งเท่านั้น                      |  |  |  |  |
| ชื่อเอกสาร * :                                   | กรอกชื่อเอกสารแนบท้าย                                 |  |  |  |  |
| อัพโหลดไฟล์ 1 :                                  | สามารถอัพโหลดไฟล์เอกสารประเภทใดก็ได้                  |  |  |  |  |
| อัพโหลดไฟล์ 2 :                                  | สามารถอัพโหลดไฟล์เอกสารประเภทใดก็ได้                  |  |  |  |  |
| อัพโหลดไฟล์ 3 :                                  | สามารถอัพโหลดไฟล์เอกสารประเภทใดก็ได้                  |  |  |  |  |
| สถานะ :                                          | เลือกสถานะของคำสั่ง                                   |  |  |  |  |
| แสดงหน้าเว็บไซต์ : เลือกสถานะการแสดงหน้าเว็บไซต์ |                                                       |  |  |  |  |

เมื่อทำการกรอกข้อมูล เรียบร้อยแล้ว ให้กดปุ่ม

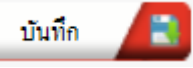

8.5 การแก้ไขข้อมูล ให้กดปุ่มแก้ไข ดังรูป ระบบจะแสดงหน้าจอให้ทำการแก้ไข

| ค่าสั่  | 1     | วันที่ : <mark>ชิวามล</mark><br>สถานะ : เ <del>ป็อมล</del>                                                                                                    | ศัมหา       | 2             |       |                           |       |    |                 |
|---------|-------|----------------------------------------------------------------------------------------------------|-------------|---------------|-------|---------------------------|-------|----|-----------------|
| i) (Via | Qaur  | ยการที่เลือก                                                                                                    |             |               | _     |                           | _     |    |                 |
|         | สำคับ | มื่อกฎหมายภาษาไทย                                                                                                    | วันที่เป็น  | รับที่สิ้นสุด | 46142 | ผู้รับผิดขอบ              | แก้ไม | AU | ไฟล์            |
| 0       | 1     | สำลัง สกกร. ที่ 1/2566 เรื่อง มอบอำนาจไฟออกหนังสืออนุญาตการขนข่ายกระเทียมที่นำเข่าจากต่างประเทศ ลงวันที่ 2 กรกฎาคม พ.ศ. 2566                                                                     | 2 n.a. 2566 |               | ปกติ  | กลุ่มมาตรการและ<br>กฎหมาย |       | ×  | 환율소신            |
| 0       | 2     | สำลัง สกกร. ที่ 2/2566 เรื่อง มอมสามาจให้ออกหนังสืออนุญาตการขนย่ายข่าวเปลือก ข่าวสาร ดงรับที่ 2 กรกฎาคม พ.ศ. 2566                                                                                | 2 n.a. 2566 |               | sinä  | กลุ่มมาตรการและ<br>กฎหมาย | 12    | ×  | 환율소소            |
|         | 3     | ต่าสัง สกกร. ที่ 3/2566 เรื่อง แอนสามาจไห้ออกหนังสืออนุญาตการขนข่ายข่าวสารในสต็อกของรัฐซึ่งคณะกรรมการนโยบาย และบริหารจัดการข่าวมีแต้เห็นขอบไห้<br>ระบายสุลุตสาหกรรม ลงรับที่ 2 กรกฎาคม พ.ศ. 2566 | 2 n.a. 2566 |               | ปกติ  | กลุ่มมาตรการและ<br>กฎหมาย | 12    | ×  | 2) <u>A</u> A A |

## รูปที่ 3-83 หน้าจอแสดงปุ่มแก้ไขคำสั่ง

8.6 การลบข้อมูล ให้กดปุ่มลบ ดังรูป เมื่อกดปุ่มลบระบบจะแสดงกล่องข้อความถามยืนยันก่อนที่จะลบ กดปุ่ม ตกลง คือยืนยันการลบ แต่หากกดปุ่ม ยกเลิก คือยกเลิกการลบ

| <b>D 1</b> 7 suu | เสารสนเทศทางกฎหมายการก้านยันประเทศ<br>อยุโยเป็นซีเสนต์ เช่น ages ปี 1/2566 ซีอน และรับระได้ของหนัง                                                                                               | annonens.   | งสาวปารีมา อาจหาญ   | ( อุเวลาคงเหล       | ia 5993:41 😃 ออกจากระบบ |
|------------------|----------------------------------------------------------------------------------------------------|-------------|---------------------|---------------------|-------------------------|
| หน่วหลัก กฎห     | มาอ นิสักรรม สารินิจฉัย/ความเพิ่ม งานคลี แบบบันทึก บริการ รา<br>อนเป็นกระเมือนก็นำเจ้าจากต่างประเทศ ละรับเพื่2 กรกฎาคม พ.ศ. 256                                                                  | 56?         |                     |                     |                         |
| คำสั่ง           |                                                                                                    |             |                     |                     |                         |
|                  | й                                                                                                    | Cancel      |                     |                     |                         |
|                  | 40.7                                                                                                    | T           |                     |                     |                         |
|                  | ดำสังของ: ทั้งหมด                                                                                                    | สมหา        |                     |                     |                         |
|                  |                                                                                                    |             |                     | 1                   |                         |
| 🕹 เพิ่ม 🥥 กบราย  | เการที่เลือก                                                                                                    |             |                     |                     |                         |
| uiech 🗌          | นื้อกฎหมายภาษาไทย                                                                                                    | วันที่เริ่ม | รับร์เลิ่มสุด สถานะ | ผู้ใบผิดของ 🧰 แก้ไข | ลม ให้ส                 |
| 1                | สำลัง สกกร. ที่ 1/2566 เรื่อง พอบอำนาจไห้ออกหนึ่งสืออนอูกตการขณย่ายกระเทียมก็น่าเข้าจากต่างประเทศ ลงวันที่ 2 กรกฎาคม พ.ศ. 2566                                                                   | 2 n.a. 2566 | ปกติ                | กลุ่มมาตรการและ     | × 웹ΔΔΔ                  |
| □ 2              | ต่าลัง สกกร. ที่ 2/2566 เรื่อง พอบอำหาจไห้ออกหนึ่งสืออนุญาตการรมเข้าแข่าวเปลือก ข่าวสาร ลงวันที่ 2 กรกฎาคม พ.ศ. 2566                                                                             | 2 n.e. 2566 | ปกลี                | กลุ่มมาตรการและ     | × 81222                 |
| □ 3              | ต่าลัง สกกร. ที่ 3/2566 เรื่อง มอบอาหาจไห้ออกหนึ่งสืออนุญาตการขนข่ายข่างสารในสต้อกของรัฐซึ่งคณะกรรมการนโยบาย และบริหารจัดการข่าวมีมติเห็นขอบได้<br>ระบายสุอตสาหกรรม ลงรับที่ 2 กรกฎาคม พ.ศ. 2566 | 2 n.e. 2566 | ปกติ                | กลุ่มมาตรการและ     | × 81444                 |

รูปที่ 3-84 หน้าจอแสดงปุ่มลบคำสั่ง

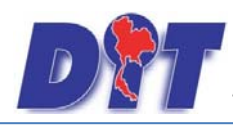

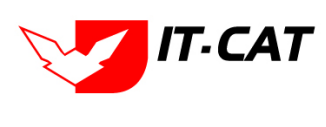

#### 9. ข้อบังคับ

เมนูข้อบังคับ เป็นการกรอกข้อมูลข้อบังคับ สามารถทำได้ ดังนี้

- 9.1 เลือกเมนูข้อบังคับ
- 9.2 กดปุ่มค้นหา เมื่อต้องการค้นหาข้อมูล
- 9.3 กดปุ่มเพิ่ม เพื่อเพิ่มข้อมูล

| 🕑 🖅 ระบบสารสนเทศทางกฎหมายการค้าภายในประเทศ |                                                                   |                                                          |                                    |        |           |        |        |                  |          |                 |  |
|--------------------------------------------|-------------------------------------------------------------------|----------------------------------------------------------|------------------------------------|--------|-----------|--------|--------|------------------|----------|-----------------|--|
| หน้าหลัก                                   | กฎหมาย                                                            | นิติกรรม                                                 | ศาวิ <mark>นิจฉ</mark> ัย/ความเห็น | งานคดี | แบบบันทึก | บริการ | รายงาน | ระบบจัดการเอกสาร | ดูแลระบบ | เปลี่ยนรหัสผ่าน |  |
| หน้าหลัง                                   | รัฐธรรม<br>พระราช<br>พระราช<br>กฎกระ<br>ประกา<br>ระเบียม<br>ศาสัง | มบูญ<br>ขบัญญัติ<br>ชกำหนด<br>ชกฤษฎีกา<br>ทรวง<br>ศ<br>บ |                                    |        |           |        |        |                  |          |                 |  |
|                                            | ข้อบังผ่                                                          | จับ                                                      |                                    |        | 9.1       |        |        |                  |          |                 |  |
|                                            | หลักเก                                                            | เณฑ์                                                     |                                    |        |           |        |        |                  |          |                 |  |

#### รูปที่ 3-85 เลือกเมนูข้อบังคับ

| หน้าหลัก  | กฎห     | นภาย นิติกรรม คำวินิจฉัย/ความเห็น งานคดี แบบบันทึก บริการ ราชงาน ระบบจัดการเอกสาร ดูแลระบบ                                  | เปลี่ยนรหัสผ่าน |               |       | to as North                          |       |         |                              |
|-----------|---------|----------------------------------------------------------------------------------------------------|-----------------|---------------|-------|--------------------------------------|-------|---------|------------------------------|
| ข้อบัง    | คับ     |                                                                                                    |                 |               |       |                                      |       |         |                              |
|           |         | วันที่ : 🔄 💼 ถึง :                                                                                                    |                 |               |       |                                      |       |         |                              |
| 0.0       |         | สถานะ: เร็งหมด                                                                                                    | 100             | 9.2           |       |                                      |       |         |                              |
| 9.3       |         | ขอบงคบของ : ทั้งหมด<br>อันบาโดย : ซื้ออองบารของร่างย                                                                        |                 | ดับหา 🧖       |       |                                      |       |         |                              |
| -         |         |                                                                                                    |                 |               |       |                                      |       |         |                              |
| -)- เพิ่ม | 🔘 เมราเ | นการที่เลือก                                                                                                    | 35 XX           |               | 92    | 17                                   |       | .0 - 50 |                              |
|           | ลาดบ    | ชื่อกฎหมายภาษาไทย                                                                                                    | ວັນທີ່ເຮັ້ນ     | วันที่สิ้นสุด | สถานะ | ผู้รับผิดชอบ                         | แก้ไข | ลม      | ไฟล์                         |
|           | 1       | ข้อบังคับการประชุมสภานิดิบัญญัติแห่งชาติ พ.ศ. 2557 ลงวันที่ 26 กันยายน พ.ศ. 2557                                            | 27 n.u. 2557    |               | ปกติ  | กลุ่มม <mark>าตรการและก</mark> ฎหมาย |       | ×       | 친 🚣 스 스                      |
|           | 2       | ข้อบังคับ กคพ. ว่าด้วยการปฏิบัติหน้าที่ในคดิพิเศษระหว่างหน่วยงานของรัฐที่เกี่ยวข้อง พ.ศ. 2547 ลงวันที่ 21 กรกฎาคม พ.ศ. 2547 | 21 n.e. 2547    |               | ปกติ  | กลุ่ม <mark>มาต</mark> รการและกฎหมาย |       | ×       | 환 🚣 쇼 스                      |
|           | 3       | ข้อบังดับกระทรวงการคลัง ว่าด้วยเงินรางวัลตามกฎหมายว่าด้วยราศาสินค้าและบริการ พ.ศ. 2546 ลงวันที่ 13 มินาคม 2546              | 14 มี.ค. 2546   |               | ปกติ  | กลุ่มมาตรการและกฎหมาย                |       | ×       | 친율율신                         |
|           |         | 1 D Page size: 50                                                                                                    |                 |               |       |                                      |       |         | รายการที่ 1 - 3 จาก 3 รายการ |

### รูปที่ 3-86 หน้าจอแสดงข้อมูลข้อบังคับ

| ไดขังสัญ                                           |                                                                      |
|----------------------------------------------------|----------------------------------------------------------------------|
|                                                    |                                                                      |
| 🕐 iouaranii 🔪 🔇 ionaisi intersioo 🔪 🔇 ionaisiiuume |                                                                      |
| น้อบังดับของ : ไม่ขบ                               |                                                                      |
| Eldermont - 2540                                   |                                                                      |
|                                                    | หมวดกฎหมาย                                                           |
| unau : Ussi                                        | 🐂 🔲 สินค้าเกษณร                                                      |
| ลบับที่ : 0                                        | 🎌 🗖 สินค่าอุปโภคบริโภค                                               |
| ชื่อภาษาไทย* :                                     | 👫 🛄 สินค้าอื่นๆ                                                      |
| ชื่อภาษาอังกฤษ :                                   | 🚽 🗔 เครื่องซั่งวัดอัดกาส่วนร้อยละของแป้งในหัวสัน                     |
| ศาลธิบายกฎหมาย :                                   | - 🗔 เครื่องตรวจสอบคุณภาพข้าว                                         |
| 10 002 0 M 0 0 0 M                                 | - 🗔 เครื่องวัดความขึ้นข่าว                                           |
| Keenerd                                            | - 🗔 เครื่องสุบน้ำ                                                    |
| keywora :                                          | 🗆 🗖 รอเคียวข้าว รอไอนา                                               |
|                                                    | 🚽 🗖 รถจัดรยานยนต์ รถยนต์นัง รถยนต์นัง                                |
| วันที่เริ่มมีผล :                                  | 🚽 🗖 คระไห้สิทธิ์ในการเผยแพรงานลิขสิทธิ์เหลงเพื่อการค้า               |
| วันที่สั้นสุด :                                    | 🗆 🗆 มริการทางเกษตร                                                   |
| สำนวนมาตรา/ข้อ : 0                                 | 🗉 🗔 บริการรับฝากสันค้าหรือบริการให้เข้าสถานทั้งกับสินค้า             |
| ราชอิ้งงานแกษา :                                   | - 🔲 ห่อพีวิชี(ไม่มีมาตรการ)                                          |
|                                                    | 🗆 🗔 ราคารักษาโรคแผนบีจาบัน                                           |
| Select                                             | 🚽 🗖 การจำหน่ายสินค้าและบริการผ่านระบบพาณิชย์อิเล็กทรอนิกส์หรือออนไลเ |
| Select                                             | 🗉 🗖 สินค้าอุดสาหกรรม                                                 |
|                                                    | - 🗖 การแสดงราคาสันค้าและคาบริการ                                     |
| select                                             | 🗢 🗖 คารขึ้นขออนุญาตชนย้ายสินค้าควบคุมผานระบบอิเล็กทรอนิกส์           |
|                                                    | 🗝 🗖 รถจักรยานยนต์ รถยนต์บรรพุค                                       |
| 🚄 :                                                | 🔲 การแสดงราคารับชื่อสินค้าเกษตร                                      |
| url http://:                                       | 🔲 การออกหนึ่งสือเรียก                                                |
| การแสดงผล : ปกติ                                   | 🗆 🗔 การเปรียมเกียบคลั                                                |
| พรับพืดช่อบ : กล่มมาตรการและกฎหมาย                 | — 🗖 อังกากระบริยมเพื่อนคดั                                           |
|                                                    | 🗉 วิธีการในการจ่ายเงินและการขอรับเงินสินบนเงินรางวัล                 |
| วันที่เริ่ม :                                      | — 🗖 น้อบังคับกระทรวงการคลัง                                          |
| วันที่เสร็จ :                                      | 🔲 แบบบ้อรประจำสัว                                                    |
|                                                    |                                                                      |

## รูปที่ 3-87 หน้าจอการกรอกข้อมูลข้อบังคับ

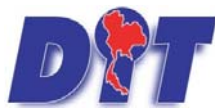

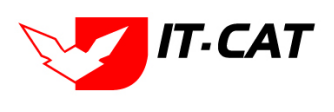

หน้าจอการกรอกข้อมูลข้อบังคับ เป็นการกรอกแบบมีขั้นตอน โดยอธิบายหน้าจอการกรอกข้อมูลได้ ดังนี้

| หัวข้อ            | คำอธิบาย                                                         |
|-------------------|------------------------------------------------------------------|
| ข้อบังคับของ :    | เลือกประเภทข้อบังคับ                                             |
| ปีที่ประกาศ :     | เลือกปีที่ประกาศ                                                 |
| เดือน :           | เลือกเดือน                                                       |
| ฉบับที่ :         | กรอกฉบับที่ กรณีข้อบังคับมีการระบุลำดับฉบับ                      |
| ชื่อภาษาไทย* :    | กรอกชื่อข้อบังคับที่เป็นภาษาไทย                                  |
| ชื่อภาษาอังกฤษ :  | กรอกชื่อข้อบังคับที่เป็นภาษาอังกฤษ                               |
| คำอธิบายกฎหมาย :  | กรอกคำอธิบายกฎหมายเพื่อใช้เป็นข้อมูลในการค้นหาในหน้าเว็บไซต์     |
| Keyword:          | กรอก Keyword เพื่อใช้เป็นข้อมูลในการค้นหาในหน้าเว็บไซต์          |
|                   | ยกตัวอย่างการกรอก เช่น สินค้าเกษตรล่วงหน้า สินค้าเกษตร           |
|                   | เกษตรกร สินค้า                                                   |
|                   | หมายเหตุ : แต่ละคำที่ต้องการเป็น Keyword ให้แยกคำโดยการวรรค      |
| วันที่เริ่มมีผล : | เลือกวันที่เริ่มมีผลใช้บังคับของข้อบังคับ                        |
| วันที่สิ้นสุด :   | เลือกวันที่สิ้นผลใช้บังคับของข้อบังคับ ถ้าไม่ระบุระบบจะแสดงคำว่า |
|                   | "เป็นต้นไป"                                                      |
| จำนวนมาตรา/ข้อ :  | กรอกจำนวนข้อของข้อบังคับ                                         |
| ราชกิจจานุเบกษา : | กรอกวันประกาศในราชกิจจานุเบกษา                                   |
| Select            | เลือกแนบไฟล์ Word ภาษาไทย                                        |
| Select            | เลือกแนบไฟล์ PDF ภาษาไทย                                         |
| Select            | เลือกแนบไฟล์ PDF ภาษาอังกฤษ                                      |
| Select Select     | เลือกแนบไฟล์ PDF ฉบับปรับปรุง                                    |
| URL http:// :     | กรอก URL เว็บลิงค์ที่ต้องการเชื่อมโยง ต้องทำการกรอก WWW          |
|                   | นำหน้าก่อน เช่น <u>http://www.krisdika.go.th</u>                 |
| สถานะ :           | เลือกสถานะของข้อบังคับ                                           |
| ผู้รับผิดชอบ :    | เลือกผู้ที่รับผิดชอบในการกรอกข้อมูล                              |

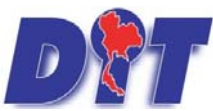

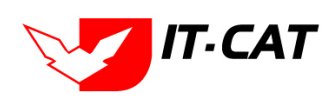

ระบบฐานข้อมูลสารสนเทศทางกฎหมายการค้าในประเทศ กองกฎหมาย

| หัวข้อ                                | คำอธิบาย                                                 |
|---------------------------------------|----------------------------------------------------------|
| หมวดกฎหมาย :                          | เลือกหมวดกฎหมายที่เกี่ยวข้อง โดยเซ็คถูกตรงช่องที่ต้องการ |
|                                       | หมวดกฎหมาย                                               |
|                                       | 🛄 สินค้าเกษตร                                            |
|                                       | 🚛 🔳 สินค้าอุปโภคบริโภค                                   |
|                                       |                                                          |
|                                       | กระดาษชำระ กระดาษเช็ดหน้า                                |
| ลังจากการกรอกข้อมูลครบถ้วนแล้ว กดปุ่ม | บันทึก 🔎 ระบบจะแสดงกล่องข้อความว่าได้บันทึกเรียบร้อยแล้ว |

และไปยังหน้าถัดไป

| Messa | ge from webpage         |
|-------|-------------------------|
| 4     | 🚺 บันทึกข้อมูลเรียบร้อย |
|       | ОК                      |

รูปที่ 3-88 กล่องข้อความแจ้งบันทึกข้อบังคับเรียบร้อยแล้ว

9.4 เอกสารที่เกี่ยวข้อง เมื่อผู้ใช้งานทำการบันทึกข้อมูลในข้อมูลทั่วไปเสร็จแล้ว ระบบจะมายังหน้าเอกสารที่เกี่ยวข้อง โดยอัตโนมัติ

| 1 |                            |                      |                    |                                      |               |          |    |  |  |  |  |
|---|----------------------------|----------------------|--------------------|--------------------------------------|---------------|----------|----|--|--|--|--|
|   | 🕹 ເທັ່ມ 😋 ສນຮາຍກາรທີ່ເລືອກ |                      |                    |                                      |               |          |    |  |  |  |  |
|   |                            | 🔲 สำดับ ความสัมพันธ์ |                    | ชื่อกฎหมายภาษาไทย                    | ประเภทกฎหมาย  | หมายเหตุ | ลบ |  |  |  |  |
|   | 🗐 1 เป็นกฎหมายรองของ 🛩     |                      | เป็นกฎหมายรองของ 🚽 | พระราชบัญญัติควบคุมโภคภัณฑ์ พ.ศ.2495 | พระราชบัญญัติ |          | ×  |  |  |  |  |
|   | กลับ 🦟 บันทึก 📘 ปิด 🥭 🚔    |                      |                    |                                      |               |          |    |  |  |  |  |

รูปที่ 3-89 หน้าจอการเพิ่มเอกสารที่เกี่ยวข้อง

9.4.1 กดปุ่มเพิ่ม finite เพื่อเพิ่มเอกสารที่เกี่ยวข้อง แล้วค้นหาพระราชบัญญัติ กฎกระทรวง ประกาศ คำสั่ง หรือข้อมูลที่เกี่ยวข้องกับข้อบังคับ โดยให้เลือกว่าข้อบังคับนั้นมีความสัมพันธ์กับพระราชบัญญัติ กฎกระทรวง ประกาศ

| ระเบียบ ค่ | เบียบ คำสั่งใดบ้าง หลังจากนั้นกดปุ่ม<br>ประเภท : พรราชบัญชุส<br>ศันหาโดย : ชื่อภูพมายภาษาไทย |                                                      |               |          |  |  |  |  |  |
|------------|----------------------------------------------------------------------------------------------|------------------------------------------------------|---------------|----------|--|--|--|--|--|
|            | ความสัมพันธ์                                                                                 | ชื่อกฎหมายภาษาไทย                                    | ประเภทกฎหมาย  | หมายเหตุ |  |  |  |  |  |
|            | ไม่เกี่ยวข้อง 👻                                                                              | พระราชบัญญัติการขื้อขายสินค้าเกษตรล่วงหน้า พ.ศ. 2542 | พระราชบัญญัติ |          |  |  |  |  |  |
|            | ไม่เกี่ยวข้อง 👻                                                                              | พระราชบัญญัติสินด้าเกษตรส่วงหน้า                     | พระราชบัญญัติ |          |  |  |  |  |  |
|            | ไม่เกี่ยวข้อง                                                                                | หระราชบัญญัติควบคุมโภคภัณฑ์ พ.ศ.2495                 | พระราชบัญญัติ |          |  |  |  |  |  |

รูปที่ 3-90 หน้าจอการเลือกความสัมพันธ์กับข้อบังคับ

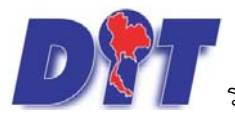

ระบบฐานข้อมูลสารสนเทศทางกฎหมายการค้าในประเทศ กองกฎหมาย

9.4.2 หลังจากกดปุ่มบันทึกเลือกความสัมพันธ์เรียบร้อยแล้วระบบแสดงข้อมูลหลังจากการเลือกขึ้นมา

บันทึก

อีกครั้ง เพื่อให้ผู้ใช้ทำการตรวจสอบก่อนที่จะกดปุ่ม

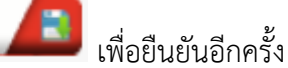

T.CAT

| 1 | ข้อมูล  | ńolu    | 🤨 เอกสารที่เกี่ยวข้อง 🔉 🕄 เอกสารแบบ | mе                                               |               |          |    |
|---|---------|---------|-------------------------------------|--------------------------------------------------|---------------|----------|----|
|   | 🕁 เพิ่ม | 😮 ลบราย | มการที่เลือก                        |                                                  |               |          |    |
|   |         | ลำดับ   | ความสัมพันธ์                        | ชื่อกฎหมายภาษาไทย                                | ประเภทกฎหมาย  | หมายเหตุ | ลบ |
|   |         | 1       | เป็นกฎหมายรองของ 👻                  | พระราชบัญญัติว่าด้วยราคาสินค้าและบริการ พ.ศ 2542 | พระราชบัญญัติ |          | ×  |
|   |         |         |                                     | กลับ 🥌 บันทึก 🔳 ปิด 🥱 📥                          |               |          |    |

รูปที่ 3-91 หน้าจอการบันทึกเอกสารที่เกี่ยวข้องของข้อบังคับ

9.4.3 เอกสารแนบท้าย เป็นการแนบเอกสารต่างๆ ท้ายข้อบังคับ เช่น แบบแจ้งข้อมูล โดยทำการกดปุ่ม

| 🛟 เพิ่ม | ระบบจะแสดงเ                      | เน้าจอให้กรอกข้อมูล             |                    |      |                              |
|---------|----------------------------------|---------------------------------|--------------------|------|------------------------------|
|         | 1) ບ້ອມູລຕັ່ວໄປ 🔎 🛛 ເອດສາອ       | ที่เกี่ยวข้อง 🔪 ③ เอกสารแบบท้าย |                    |      |                              |
|         | 👍 เพิ่มข้อมูล 😡ลบรายการที่เลือก  |                                 |                    |      |                              |
|         | 🗐 ลำดับ                          | ประเภทเอกสาร                    |                    | ชื่อ | สถานะ แก้ไข ลบ               |
|         | ใม่พบข้อมูล กรุณาค้นหาข้อมูลใหม่ |                                 |                    |      |                              |
|         |                                  | Page size: 50 👻                 |                    |      | รายการที่ 0 - 0 จาก 0 รายการ |
|         |                                  | กลับ                            | 🗲 บันทึก 🖪 ปิด 🤊 📥 |      |                              |

รูปที่ 3-92 หน้าจอแสดงข้อมูลเอกสารแนบท้ายข้อบังคับ

| 🕂 เพิ่มข้อมูล 🙆ลบรายการที่เล่  | an                |   |      |       |       |    |
|--------------------------------|-------------------|---|------|-------|-------|----|
| สำดับ                          | ประเภทเอกสาร      |   | นื่อ | สถานะ | แก้ไข | ลบ |
|                                |                   |   |      |       |       |    |
| ประเภทเอกสาร :                 | ไม่ระบุ           |   |      |       |       |    |
| ชื่อเอกสาร* :                  |                   | ] |      |       |       |    |
| อัพโหลดไฟล์ 1 :                | Select            |   |      |       |       |    |
| อัพโหลดไฟล์ 2 :                | Select            |   |      |       |       |    |
| อัพโหลดไฟล์ 3 :                | Select            |   |      |       |       |    |
| สถานะ :                        | 🖲 ปกติ 🔘 ยกเลิก   |   |      |       |       |    |
| <mark>แสดงหน้าเว็บไซต์:</mark> | 🖲 แสดง 🔿 ไม่แสดง  |   |      |       |       |    |
| ประเภทสินค้า :                 | เลือกประเภทสินค้า |   |      |       |       |    |
| หมวดสินค้า :                   | เลือกหมวดสินค้า   |   |      |       |       |    |
|                                |                   |   |      |       |       |    |
|                                | บนทก 📑 บด 🔁       |   |      |       |       |    |

รูปที่ 3-93 หน้าจอการเพิ่มเอกสารแนบท้ายข้อบังคับ

หน้าจอการกรอกข้อมูลอธิบายได้ ดังนี้

| หัวข้อ         | คำอธิบาย                                              |  |  |  |
|----------------|-------------------------------------------------------|--|--|--|
| ประเภทเอกสาร : | ประเภทเอกสาร คือ การเลือกว่าเอกสารแนบท้ายนี้อยู่ใน    |  |  |  |
|                | ประเภทเอกสารใด ซึ่งหากผู้ใช้ทำการเลือกประเภทเอกสาร    |  |  |  |
|                | ระบบจะนำไฟล์เอกสารแนบท้ายไปแสดงในหน้าเว็บไซต์ เมนู    |  |  |  |
|                | ดาวน์โหลดไฟล์เอกสาร • ดาวน์โหลดไฟล์เอกสาร             |  |  |  |
|                | แต่ถ้าหากผู้ใช้งานกำหนดเป็น ไม่ระบุ ระบบก็จะแสดงเฉพาะ |  |  |  |
|                | ในหน้าจอแนบท้ายของข้อบังคับเท่านั้น                   |  |  |  |
| ชื่อเอกสาร * : | กรอกชื่อเอกสารแนบท้าย                                 |  |  |  |

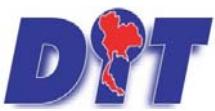

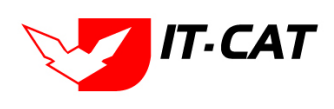

ระบบฐานข้อมูลสารสนเทศทางกฎหมายการค้าในประเทศ กองกฎหมาย

| หัวข้อ             | คำอธิบาย                             |
|--------------------|--------------------------------------|
| อัพโหลดไฟล์ 1 :    | สามารถอัพโหลดไฟล์เอกสารประเภทใดก็ได้ |
| อัพโหลดไฟล์ 2 :    | สามารถอัพโหลดไฟล์เอกสารประเภทใดก็ได้ |
| อัพโหลดไฟล์ 3 :    | สามารถอัพโหลดไฟล์เอกสารประเภทใดก็ได้ |
| สถานะ :            | เลือกสถานะของข้อบังคับ               |
| แสดงหน้าเว็บไซต์ : | เลือกสถานะการแสดงหน้าเว็บไซต์        |

เมื่อทำการกรอกข้อมูลเรียบร้อยแล้ว ให้กดปุ่ม

บันทึก 📘

9.5 การแก้ไขข้อมูล ให้กดปุ่มแก้ไข ดังรูป ระบบจะแสดงหน้าจอให้ทำการแก้ไข

| ข้อบั   | งคับ  |                                                                                              |                                 |          |              |               |       |                       |       |    |               |
|---------|-------|----------------------------------------------------------------------------------------------|---------------------------------|----------|--------------|---------------|-------|-----------------------|-------|----|---------------|
|         |       | วันที่ :                                                                                     | 💼 fia :                         | <u>i</u> |              |               |       |                       |       |    |               |
|         |       | สถานะ :                                                                                      | ร้องหมด                         |          |              |               |       |                       |       |    |               |
|         |       | าสอบงคบสอง :                                                                                 | formurpervalue                  |          | 11           | ຄົນນາ 🙆       |       |                       |       |    |               |
|         |       |                                                                                              | neudan inu ta train             |          | 1            |               |       |                       |       |    |               |
| 👃 เพื่อ | Qausi | ยการที่เลือก                                                                                 |                                 | _        | _            | _             | _     |                       | _     | _  |               |
|         | สาสัย | นี้อกฎหมายภาษาไทย                                                                            |                                 | -        | วันที่เส้ม   | วันที่สิ้นสุด | anous | ญ่รับมีคนอน           | แก้ไข | ลม | ીમંત          |
|         | 1     | ข้อบังดับการประชุมสภานิดิบัญญัติแห่งขาติ พ.ศ. 2557 ลงวันที่ 26 กันยายน พ.ศ. 2557             |                                 | 2        | 7 п.н. 2557  |               | ปกติ  | กลุ่มมาตรการและกฎหมาย | 1     | ×  | 11 월 24 24 24 |
|         | 2     | ข้อบังคับ กคพ. ว่าด้วยการปฏิบัติหน้าที่ในคลิพิเศษระหว่างหน่วยงานของรัฐที่เกี่ยวข้อง พ.ศ. 254 | 7 ลงวันที่ 21 กรกฎาคม พ.ศ. 2547 | 4        | 1 n.e. 2547  |               | ปกลี  | กลุ่มมาตรการและกฎหมาย |       | ×  | 친 👍 🕹 신       |
| 0       | 3     | ข้อบังดับกระทรวงการคลัง ว่าด้วยเงินรางวิลดามกฎหมายว่าด้วยราคาสินดำและบริการ พ.ศ. 2540        | 5 ลงวันที่ 13 มีนาคม 2546       | 24       | 4 มี.ค. 2546 |               | ปกติ  | กลุ่มมาครการและกฎหมาย |       | ×  | 환 👍 🛆 신       |

รูปที่ 3-94 หน้าจอแสดงปุ่มแก้ไขข้อบังคับ

9.6 การลบข้อมูล ให้กดปุ่มลบ ดังรูป เมื่อกดปุ่มลบระบบจะแสดงกล่องข้อความถามยืนยันก่อนที่จะลบ กดปุ่ม ตกลง คือยืนยันการลบ แต่หากกดปุ่ม ยกเลิก คือยกเลิกการลบ

| แมป Impox - lowpricemap M กล่องสองนาย (1) - par  45 องชื่อเช่าใช้<br>มาน้ำหลัก กฎหมาย มิสิกรรม สาวิปิจจัย/ความเพิ่น งานคลี แบบบันทึก<br>ข้อบังคับ<br>วันที่<br>สถาน<br>คันนาโลย | law.dit.go.th ບອກວ່າ:<br>ຄຸດເມີນເປັນດີາຊາຍ ບໍ່ອັບທີ່ບາກຈະປະຊຸມເກດາໃຫ້ປະທູດໃຫ້ແທບາທີ ທ.ສ. 255<br>ກັບພາຍແ ທ.ສ. 2557?<br> | x มี 左<br>คเริ่มที่ 26<br>มามี<br>มามี<br>มามี<br>มามี<br>มามี<br>มามี | ຣາທີ່າ ເທີເລຄອ່າເຈາະປະເຫຼີ ນາມມາຈານແ<br>  ດີນເລາ-ອະເນລີອ ນີ | แตกากฏหม 🗋 ฟัต<br>52:56 ( 🕐 ออกจากระบบ |
|----------------------------------------------------------------------------------------------------|----------------------------------------------------------------------------------------------------|------------------------------------------------------------------------|-------------------------------------------------------------|----------------------------------------|
| 🖓 เพิ่ม 😡ลบรายการที่เลือก                                                                                                    |                                                                                                    |                                                                        |                                                             |                                        |
| สำดับ ขือกฎหมายภาษาไทย                                                                                                    | ง วันที่เริ่ม                                                                                                    | วันที่สิ้นสุด สถา                                                      | นะ ผู้รับผิดชอบ แก้ไข เ                                     | ลบ ไฟล์                                |
| 📃 1 ข้อมังคับการประชุมสภานิดีบัญญัติแห่งชาติ พ.ศ. 2557 ลงวันที่ 26 กันยา                                                                                                    | ยน พ.ศ. 2557 27 ก.ย. 2557                                                                                              | ปกติ                                                                   | กลุ่มมาตรการและ<br>กฎหมาย                                   | X 22 L                                 |

รูปที่ 3-95 หน้าจอแสดงปุ่มลบข้อบังคับ

#### 10. หลักเกณฑ์

เมนูหลักเกณฑ์ เป็นการกรอกข้อมูลหลักเกณฑ์ สามารถทำได้ ดังนี้

- 10.1 เลือกเมนูหลักเกณฑ์
- 10.2 กดปุ่มค้นหา เมื่อต้องการค้นหาข้อมูล
- 10.3 กดปุ่มเพิ่ม เพื่อเพิ่มข้อมูล

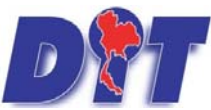

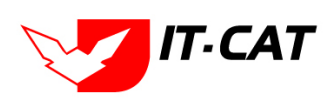

ระบบฐานข้อมูลสารสนเทศทางกฎหมายการค้าในประเทศ กองกฎหมาย

| DM       | ระบบสารส                                                                                  | เนเทศทาง                                                      | กฎหมายการค้าภาย            | iluds:in | п         | นางสาวเ | ปุษยา ยามี |                                | ด้เวลาค  | มเหลือ 54:51    | 😃 ออกจากระบบ |
|----------|-------------------------------------------------------------------------------------------|---------------------------------------------------------------|----------------------------|----------|-----------|---------|------------|--------------------------------|----------|-----------------|--------------|
| หน้าหลัก | กฎหมาย                                                                                    | นิติกรรม                                                      | <u>ศาวินิจฉัย/ความเห็น</u> | งานคดี   | แบบบันทึก | บริการ  | รายงาน     | ระบบจั <mark>ดการเอกสาร</mark> | ดูแลระบบ | เปลี่ยนรหัสผ่าน |              |
| หน้าหลัง | รัฐธรรม<br>พระราข<br>พระราข<br>พระราข<br>กฎกระเ<br>ประกาศ<br>ระเบียบ<br>ศาสัง<br>ข้อบังศ์ | ษญ<br>ภบัญญัติ<br>ม่กำหนด<br>ม่กถษฎีกา<br>ทรวง<br>ง<br>เ<br>บ |                            |          |           |         |            |                                |          |                 |              |
|          | หลักเกะ                                                                                   | ณฑ์                                                           |                            | 1        | 0.1       |         |            |                                |          |                 |              |
|          | แนวทา                                                                                     | งการแก้บัญห                                                   | าในสถานการณ์ต่าง ๆ         |          |           |         |            |                                |          |                 |              |

#### รูปที่ 3-96 เลือกเมนูหลักเกณฑ์

| หลักเกณฑ์                  |                                                    |         |                       |                              |
|----------------------------|----------------------------------------------------|---------|-----------------------|------------------------------|
|                            | วันที่ :                                           | 1 fia : | 10.2                  |                              |
| 100 B                      | สถานะ :   ทั้งหมด<br>ตับบาวโดย :   สังกระบบรรรษรไม |         | inter (1)             |                              |
| 10.3                       | Han tona - [Bangharian Britis                      |         |                       |                              |
| 🔾 เพิ่ม 🔽ลบรายการที่เลือก  |                                                    | D.      |                       |                              |
| สำคับ มีอกฎหมายภาษวไทย     | วันที่เริ่ม วันที่สิ้นสุด                          | สถานะ   | Bullavau              | นก์โข ลน ไฟล์                |
| 🗌 1 หลักเกณฑ์              |                                                    | ปกติ    | ກສຸ່ງພາສາກາງແລະດຽນນາຍ | 🥃 🗙 웹스스스                     |
| M 📢 1 💌 🐹 Page size: 50000 |                                                    |         |                       | รายการที่ 1 - 1 จาก 1 รายการ |

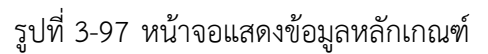

| 🕕 ข้อมูลทั่วไป 🔪 (อกสารที่เทียง                                                                                                    | อขัดง 🛛 🕄 เดกสารแบเท้ย |                                                                                 |
|----------------------------------------------------------------------------------------------------|------------------------|---------------------------------------------------------------------------------|
| เดือน :                                                                                                    | ไม่ระบุ                |                                                                                 |
| ฉบับที่ :                                                                                                    | 0                      | หมวดกฎหมาย                                                                      |
| ชื่อภาษาไทย* :                                                                                                    | หลักเกณฑ์              | ⊨ 🔲 สินค้าเกษตร                                                                 |
| ชื่อภาษาอังกฤษ :                                                                                                    |                        | 🛏 🗔 สินค้าอุปโภคบริโภค                                                          |
| คำอธิบายกฎหมาย :                                                                                                    |                        | 🖛 🛄 สินคำอื่นๆ                                                                  |
|                                                                                                    |                        | — 🔲 เครื่องชั่งวัดอัตราส่วนร้อยละของแป้งในหัวมัน                                |
| Keyword -                                                                                                    |                        | 🗔 เครื่องตรวจสอบคุณภาพข้าว                                                      |
| Reyword .                                                                                                    |                        | 🗔 เครื่องวัดความขึ้นข้าว                                                        |
|                                                                                                    |                        | 🗔 เครื่องสุบน้ำ                                                                 |
| วันที่เริ่มมีผล :                                                                                                    |                        | 🛄 รถเกี่ยวข้าว รถไถนา                                                           |
| วันที่สืนสุด :                                                                                                    | <u> </u>               | — 🔲 รถจักรยานยนต์ รถยนต์นั่ง รถยนต์บรรทุก                                       |
| จำนวนมาตรา/ข้อ :                                                                                                    | 0                      | 🔲 การให้สิทธิ์ในการเผยแพร่งานลิขสิทธิ์เพลงเพื่อการค้า                           |
| ราชกิจจานุเบกษา :                                                                                                    |                        | 🛄 บริการทางเกษตร                                                                |
|                                                                                                    | Select                 | 🔲 บริการรับฝากสินค้าหรือบริการให้เข่าสถานที่เก็บสินค้า                          |
|                                                                                                    |                        | 🛄 ท่อพิวินี(ไม่มีมาตรการ)                                                       |
| <b>→</b> :                                                                                                    | Select                 | - 🔲 ราคารักษาโรคแผนปัจจุบัน                                                     |
|                                                                                                    | Select                 | ···· 🛄 การจำหน่ายสินค้าและบริการผ่านระบบพาณิชย์อิเล็กทรอนิกส์หรือออนไลน์<br>— - |
|                                                                                                    |                        | 🛄 สินค้าอุตสาหกรรม                                                              |
| <u>≻</u>                                                                                                    | Select                 | 🛄 การแสดงราคาสันค้าและค่าบริการ                                                 |
| url http://:                                                                                                    |                        | — 🛄 การยืนขออนุญาตขนย่ายสนคำควบคุมผ่านระบบอิเล็กทรอนิกส                         |
| การแสดงผล :                                                                                                    | ปกติ                   | - 🛄 รถจักรยานยนต์ รถยนต์บรรทุก                                                  |
| ບໍ່ດັບບົດສວນ                                                                                                    |                        | 🗌 การแสดงราคารบชอสนคาเกษตร                                                      |
| Name and the second second sec |                        |                                                                                 |
| วันที่เริ่ม :                                                                                                    |                        | 🗌 การเปรียบเทียบคด                                                              |
| วันที่เสร็จ :                                                                                                    |                        | 28 - Austria 20 - 20 - 20 - 20 - 20 - 20 - 20 - 20                              |
|                                                                                                    | มันทึก 🦲 มีด 🧑 📥       | ··· 🛄 ออการ ณการจายเงนและการขอรมเงนสนบนเงนรางวล<br>🗔 ต้อนได้รับกระทรางการคลัง   |
|                                                                                                    |                        | . I TREASURE AND A TREASURED AND A TREASURED                                    |

#### รูปที่ 3-98 หน้าจอการกรอกข้อมูลหลักเกณฑ์

หน้าจอการกรอกข้อมูลหลักเกณฑ์ เป็นการกรอกแบบมีขั้นตอน โดยอธิบายหน้าจอการกรอกข้อมูลได้ ดังนี้

| หัวข้อ           | คำอธิบาย                                                     |  |  |  |
|------------------|--------------------------------------------------------------|--|--|--|
| เดือน :          | เลือกเดือน                                                   |  |  |  |
| ฉบับที่ :        | กรอกฉบับที่ กรณีหลักเกณฑ์มีการระบุลำดับฉบับ                  |  |  |  |
| ชื่อภาษาไทย* :   | กรอกชื่อหลักเกณฑ์ที่เป็นภาษาไทย                              |  |  |  |
| ชื่อภาษาอังกฤษ : | กรอกชื่อหลักเกณฑ์ที่เป็นภาษาอังกฤษ                           |  |  |  |
| คำอธิบายกฎหมาย : | กรอกคำอธิบายกฎหมายเพื่อใช้เป็นข้อมูลในการค้นหาในหน้าเว็บไซต์ |  |  |  |

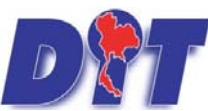

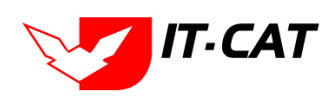

| หัวข้อ            | คำอธิบาย                                                                                                    |
|-------------------|----------------------------------------------------------------------------------------------------|
| Keyword :         | กรอก Keyword เพื่อใช้เป็นข้อมูลในการค้นหาในหน้าเว็บไซต์                                                                                       |
|                   | ยกตัวอย่างการกรอก เช่น สินค้าเกษตรล่วงหน้า สินค้าเกษตร                                                                                        |
|                   | เกษตรกร สินค้า                                                                                                    |
|                   | หมายเหตุ : แต่ละคำที่ต้องการเป็น Keyword ให้แยกคำโดยการวรร                                                                                    |
| วันที่เริ่มมีผล : | เลือกวันที่เริ่มมีผลใช้บังคับของหลักเกณฑ์                                                                                                    |
| วันที่สิ้นสุด :   | เลือกวันที่สิ้นผลใช้บังคับของหลักเกณฑ์ ถ้าไม่ระบุระบบจะแสดงคำว                                                                                |
|                   | "เป็นต้นไป"                                                                                                    |
| จำนวนมาตรา/ข้อ :  | กรอกจำนวนข้อของหลักเกณฑ์                                                                                                    |
| ราชกิจจานุเบกษา : | กรอกวันประกาศในราชกิจจานุเบกษา                                                                                                    |
| Select            | เลือกแนบไฟล์ Word ภาษาไทย                                                                                                    |
| Select            | เลือกแนบไฟล์ PDF ภาษาไทย                                                                                                    |
| Select            | เลือกแนบไฟล์ PDF ภาษาอังกฤษ                                                                                                    |
| Select            | เลือกแนบไฟล์ PDF ฉบับปรับปรุง                                                                                                    |
| URL http:// :     | กรอก URL เว็บลิงค์ที่ต้องการเชื่อมโยง ต้องทำการกรอก WWW                                                                                       |
|                   | นำหน้าก่อน เช่น <u>http://www.krisdika.go.th</u>                                                                                              |
| สถานะ :           | เลือกสถานะของหลักเกณฑ์                                                                                                    |
| ผู้รับผิดชอบ :    | เลือกผู้ที่รับผิดชอบในการกรอกข้อมูล                                                                                                    |
| หมวดกฎหมาย :      | เลือกหมวดกฎหมายที่เกี่ยวข้อง โดยเซ็คถูกตรงช่องที่ต้องการ                                                                                      |
|                   | หมวดกฎหมาย<br>สินค้าเกษตร<br>สินค้าอุปโภคบริโภค<br>ศรีมเทียมข้นหวาน นมข้น นมคืนรูป นมแปลงไขมัน<br>ศรีมเทียมข้นหวาน นมข้น นมคืนรูป นมแปลงไขมัน |

และไปยังหน้าถัดไป

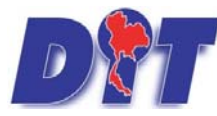

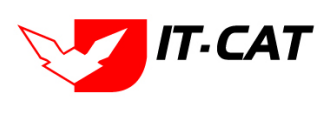

ระบบฐานข้อมูลสารสนเทศทางกฎหมายการค้าในประเทศ กองกฎหมาย

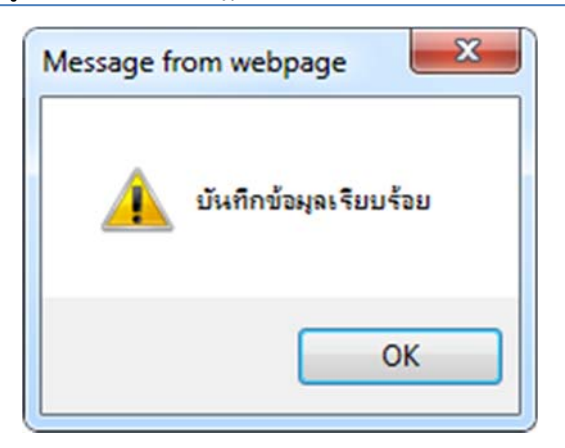

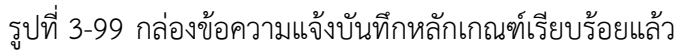

10.4 เอกสารที่เกี่ยวข้อง เมื่อผู้ใช้งานทำการบันทึกข้อมูลในข้อมูลทั่วไปเสร็จแล้ว ระบบจะมายังหน้าเอกสารที่ เกี่ยวข้องโดยอัตโนมัติ

| 1 | ນັວມູສ                  | nijolu  | 🤨 เอกสารที่เกี่ยวข้อง 划 เอกสารแบบทัษ |                                      |               |          |    |  |  |  |
|---|-------------------------|---------|--------------------------------------|--------------------------------------|---------------|----------|----|--|--|--|
|   | ф เพิ่ม                 | 🙆 ลบราย | งการที่เลือก                         |                                      |               |          |    |  |  |  |
|   | 🗐 ลำดับ ความสัมพันธ์    |         | ความสัมพันธ์                         | ชื่อกฎหมายภาษาไทย                    | ประเภทกฎหมาย  | หมายเหตุ | ลบ |  |  |  |
|   | 🔲 1 เป็นกฎหมายรองของ 🛩  |         | เป็นกฎหมายรองของ 🚽                   | พระราชบัญญัติควบคุมโภคภัณฑ์ พ.ศ.2495 | พระราชบัญญัติ |          | ×  |  |  |  |
|   | ດຄັນ 🔏 ນຳເກີດ 📳 ນິດ 🥖 📥 |         |                                      |                                      |               |          |    |  |  |  |

รูปที่ 3-100 หน้าจอการเพิ่มเอกสารที่เกี่ยวข้อง

10.4.1 กดปุ่มเพิ่ม 🍄 🏧 เพื่อเพิ่มเอกสารที่เกี่ยวข้อง แล้วค้นหาพระราชบัญญัติ กฎกระทรวง ประกาศ ระเบียบ คำสั่ง หรือข้อมูลที่เกี่ยวข้องกับหลักเกณฑ์ โดยให้เลือกว่าหลักเกณฑ์นั้นมีความสัมพันธ์กับพระราชบัญญัติ

| กฎกระทรวง ประกาศ ระเบียบ หรือคำสั่งใดบ้าง หลังจากนั้นกดปุ่ม มี<br>ประเภท : เพรราชบัญญัติ<br>คันหาโดย : เชื่อกฎหมายภาษาไทย มี คันหา 🖉 |                 |                                                      |               |          |  |  |  |
|----------------------------------------------------------------------------------------------------|-----------------|------------------------------------------------------|---------------|----------|--|--|--|
|                                                                                                    | ความสัมพันธ์    | ชื่อกฎหมายภาษาไทย                                    | ประเภทกฎหมาย  | หมายเหตุ |  |  |  |
|                                                                                                    | ไม่เกี่ยวข้อง 👻 | พระราชบัญญัติการขึ้อขายสินค้าเกษตรล่วงหน้า พ.ศ. 2542 | พระราชบัญญัติ |          |  |  |  |
|                                                                                                    | ไม่เกี่ยวข้อง 🖉 | พระราชบัญญัติ                                        |               |          |  |  |  |

รูปที่ 3-101 หน้าจอการเลือกความสัมพันธ์กับหลักเกณฑ์

10.4.2 หลังจากกดปุ่มบันทึกเลือกความสัมพันธ์เรียบร้อยแล้ว ระบบแสดงข้อมูลหลังจากการเลือกขึ้นมา

| อีก | กครั้ง เพื่อให้ผู้ใช้ทำการตรวจสอบก่อนที่จะกดปุ่ม 💷 มีนทีก 🔎 เพื่อยืนยันอีกครั้ง |  |       |                    |                                                  |               |          |    |  |  |  |
|-----|---------------------------------------------------------------------------------|--|-------|--------------------|--------------------------------------------------|---------------|----------|----|--|--|--|
|     |                                                                                 |  |       |                    |                                                  |               |          |    |  |  |  |
|     | 🗇 เพิ่ม 🔞 ลมรายการที่เลือก                                                      |  |       |                    |                                                  |               |          |    |  |  |  |
|     |                                                                                 |  | สำดับ | ความสัมพันธ์       | ชื่อกฎหมายภาษาไทย                                | ประเภทกฎหมาย  | หมายเหตุ | ลบ |  |  |  |
|     |                                                                                 |  | 1     | เป็นกฎหมายรองของ 👻 | พระราชบัญญัติว่าด้วยราคาสินค้าและบริการ พ.ศ 2542 | พระราชบัญญัติ |          | ×  |  |  |  |

กลับ 🧧 บันทึก 🔳 ปิด 🤊 🚔

รูปที่ 3-102 หน้าจอการบันทึกเอกสารที่เกี่ยวข้องกับหลักเกณฑ์

10.4.3 เอกสารแนบท้าย เป็นการแนบเอกสารต่างๆ ของหลักเกณฑ์ เช่น หลักฐานเอกสาร โดยทำการ กด

ปุ่ม 😤 🖮 ระบบจะแสดงหน้าจอให้กรอกข้อมูล

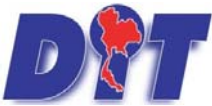

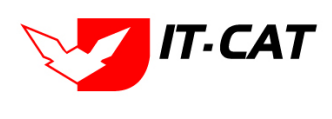

| 🕦 ບັວມູລຕັ້ວໄປ 🔎 😢 ເວດສາອ        |                         |                          |       |  |  |  |  |  |
|----------------------------------|-------------------------|--------------------------|-------|--|--|--|--|--|
| 🕂 เพิ่มข้อมูล 💿ลบรายการที่เลือก  |                         |                          |       |  |  |  |  |  |
| 🗌 ลำดับ                          | ประเภทเอกสาร            | ขื่อ สถานะ แก้ไข         | ลบ    |  |  |  |  |  |
| ไม่พบข้อมูล กรุณาค้นหาข้อมูลใหม่ |                         |                          |       |  |  |  |  |  |
|                                  | Page size: 50 👻         | รายการที่ 0 - 0 จาก 0 รา | เยการ |  |  |  |  |  |
|                                  | กลับ 🦛 บันทึก 📳 ปัต 🧐 📥 |                          |       |  |  |  |  |  |

รูปที่ 3-103 หน้าจอแสดงข้อมูลเอกสารแนบท้ายหลักเกณฑ์

| าลับ                           |                   | _      | ประเภา | าเอกสาร | _ | _ | _ | ชื่อ | _ | สถานะ | แก้ไข |
|--------------------------------|-------------------|--------|--------|---------|---|---|---|------|---|-------|-------|
|                                |                   |        |        |         |   |   |   |      |   |       |       |
| ประเภทเอกสาร :                 | ใม่ระบุ           |        | -      |         |   |   |   |      |   |       |       |
| ชื่อเอกสาร* :                  |                   |        |        |         |   |   |   |      |   |       |       |
| อัพโหลดไฟล์ 1 :                |                   | Select |        |         |   |   |   |      |   |       |       |
| อัพโหลดไฟล์ 2 :                |                   | Select |        |         |   |   |   |      |   |       |       |
| อัพโหล <mark>ดไฟ</mark> ล์ 3 : |                   | Select |        |         |   |   |   |      |   |       |       |
| สถานะ :                        | 🖲 ปกติ 🔘 ยกเลิก   |        |        |         |   |   |   |      |   |       |       |
| แสดงหน้าเว็บไซด์ :             | 🖲 แสดง 🔘 ไม่แสดง  |        |        |         |   |   |   |      |   |       |       |
| ประเภทสินค้า :                 | เลือกประเภทสินค้า |        | ×.     |         |   |   |   |      |   |       |       |
| หมวดสืบเด้ว -                  | เลือกหมวดสินค้า   |        | -      |         |   |   |   |      |   |       |       |

## รูปที่ 3-104 หน้าจอการเพิ่มเอกสารแนบท้ายหลักเกณฑ์

#### หน้าจอการกรอกข้อมูลอธิบายได้ ดังนี้

| หัวข้อ             | คำอธิบาย                                                        |  |  |  |
|--------------------|-----------------------------------------------------------------|--|--|--|
| ประเภทเอกสาร :     | ประเภทเอกสาร คือการเลือกว่าเอกสารแนบท้ายนี้อยู่ในประเภทเอกสารใด |  |  |  |
|                    | ซึ่งหากผู้ใช้ทำการเลือกประเภทเอกสาร ระบบจะนำไฟล์เอกสารแนบท้ายไป |  |  |  |
|                    | แสดงในหน้าเว็บไซต์ เมนูดาวน์โหลดไฟล์เอกสาร                      |  |  |  |
|                    | <ul> <li>ดาวน์โหลดไฟล์เอกสาร</li> </ul>                         |  |  |  |
|                    | แต่ถ้าหากผู้ใช้งานกำหนดเป็น ไม่ระบุ ระบบก็จะแสดงเฉพาะในหน้าจอ   |  |  |  |
|                    | แนบท้ายของหลักเกณฑ์เท่านั้น                                     |  |  |  |
| ชื่อเอกสาร * :     | กรอกชื่อเอกสารแนบท้าย                                           |  |  |  |
| อัพโหลดไฟล์ 1 :    | สามารถอัพโหลดไฟล์เอกสารประเภทใดก็ได้                            |  |  |  |
| อัพโหลดไฟล์ 2 :    | สามารถอัพโหลดไฟล์เอกสารประเภทใดก็ได้                            |  |  |  |
| อัพโหลดไฟล์ 3 :    | สามารถอัพโหลดไฟล์เอกสารประเภทใดก็ได้                            |  |  |  |
| สถานะ :            | เลือกสถานะของหลักเกณฑ์                                          |  |  |  |
| แสดงหน้าเว็บไซต์ : | เลือกสถานะการแสดงหน้าเว็บไซต์                                   |  |  |  |
|                    |                                                                 |  |  |  |

เมื่อทำการกรอกข้อมูลเรียบร้อยแล้ว ให้กดปุ่ม

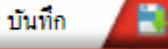

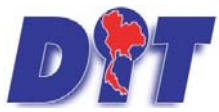

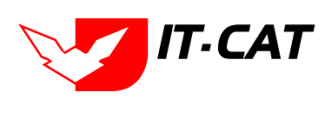

้ ระบบฐานข้อมูลสารสนเทศทางกฎหมายการค้าในประเทศ กองกฎหมาย

10.5 การแก้ไขข้อมูล ให้กดปุ่มแก้ไข ดังรูป ระบบจะแสดงหน้าจอให้ทำการแก้ไข

| หลักเกณฑ์ | ายการบันด็อก          | วันที่ :<br>สถานะ : (ทั้งหมด.<br>ค้นหาโดย : (ชื่อกลูหม | 📩 ถึง :<br>💌<br>มายภาษาไทย 💌 |       | คันหา 💋               |                  |    |                             |
|-----------|-----------------------|--------------------------------------------------------|------------------------------|-------|-----------------------|------------------|----|-----------------------------|
| 🗌 สำดับ   | ชื่อกฎหมายภาษาไทย     | วันที่เริ่ม                                            | วันที่สิ้นสุด                | สถานะ | ผู้รับผิดชอบ          | แก้ไข            | ลบ | ไฟล์                        |
| 1         | หลักเกณฑ์             |                                                        |                              | ปกติ  | กลุ่มมาตรการและกฎหมาย |                  | ×  | 관관소소                        |
| K K       | 1 🕨 🗵 Page size: 50 🐭 |                                                        |                              |       |                       | And and a second | 5  | ายการที่ 1 - 1 จาก 1 รายการ |

รูปที่ 3-105 หน้าจอแสดงปุ่มแก้ไขหลักเกณฑ์

10.6 การลบข้อมูล ให้กดปุ่มลบ ดังรูป เมื่อกดปุ่มลบระบบจะแสดงกล่องข้อความถามยืนยันก่อนที่จะลบ กดปุ่ม ตกลง คือยืนยันการลบ แต่หากกดปุ่ม ยกเลิก คือยกเลิกการลบ

| 🗄 แอป 🚾 Inbox - Iowpricemap M กล่องจดหมาย (1) - pan 📕 ลงซื้อเข้าใช้ 🕻 |                                                                       |          |                         |        |           | law.d<br>คุณยินเ | law.dit.go.th บอกว่า:<br>ดูณมินชันท์ละลบ หลักเกณฑ์? |       |                       | 🗙 ย์ 差 รงฟ้า<br>ามี | เพื่อคดต่าดรองขิ₩ [] รบบสารสนเทศทางก<br> | ฎห⊨ 🗋 ทังๆ<br>│ 🖰 ออกจากระบบ |
|-----------------------------------------------------------------------|-----------------------------------------------------------------------|----------|-------------------------|--------|-----------|------------------|-----------------------------------------------------|-------|-----------------------|---------------------|------------------------------------------|------------------------------|
| หน้าหลัก                                                              | กฎหมาย                                                                | นิติกรรม | ศำวินิจฉัย/ความเห็น<br> | งานคดิ | แบบบันทึก |                  |                                                     |       | ตกลง ยกเลิก           |                     |                                          |                              |
| ИМЛЕЛЕ                                                                | รับที่ : 👘 ถึง : 👘<br>สถานะ : ทั้งหมด<br>คันหาโดย : ชื่อกฎหมายภาษาไทย |          |                         |        |           |                  |                                                     |       |                       |                     |                                          |                              |
| 🚓 เพิ่ม 🧯                                                             | >ลบรายการที่เ                                                         | ลือก     |                         |        |           |                  |                                                     |       |                       |                     |                                          |                              |
| <ul> <li>ដ</li> </ul>                                                 | าดับ                                                                  | _        | ชื่อกฎหมายภาษาไทย       | _      | วันที่    | ที่เริ่ม         | วันที่สิ้นสุด                                       | สถานะ |                       | ผู้รับผิดชอบ        | ด้ไข ลบ                                  | ไฟล์                         |
|                                                                       | 1 หลักเ                                                               | กณฑ์     |                         |        |           |                  |                                                     | ปกติ  | กลุ่มมาตรการและกฎหมาย |                     |                                          | 관련소소                         |

รูปที่ 3-106 หน้าจอแสดงปุ่มลบหลักเกณฑ์

#### 11. คำอธิบาย

เมนูคำอธิบาย เป็นเมนูที่ใช้ในการกรอกคำอธิบาย ต่างๆ ของกฎหมายที่เกิดขึ้น โดยสามารถเพิ่ม แก้ไข และลบได้

- 11.1 เลือกเมนูคำอธิบาย
- 11.2 กดปุ่มค้นหา เมื่อต้องการค้นหาข้อมูล
- 11.3 กดปุ่มเพิ่ม เพื่อเพิ่มข้อมูล

| DIT       | ระบบสารสนเทศทางกฎหมายการก้ากาย                   | เในประเทศ                             |                                                    | 🖕 นางสาวปาริมา อาจ | เหาญ (@เ                            | เวลาคงเหลือ | 53:39 | 😃 ออกจากระบบ              |
|-----------|--------------------------------------------------|---------------------------------------|----------------------------------------------------|--------------------|-------------------------------------|-------------|-------|---------------------------|
| หน้าหลัก  | <mark>กฏหมาย</mark> นิติกรรม ศำวินิจฉัย∕ความเห็น | งานคดี แบบบันทึก บริการ รายงาน        | ระบบจัดการเอกสาร ดูแลระบบ เปลี่ยนรหัสผ่าน          |                    |                                     | Just H      |       |                           |
| คำอธิบา   | รัฐธรรมนูญ<br>พระราชบัญญัติ                      |                                       |                                                    |                    |                                     |             |       |                           |
|           | พระราชกำหนด                                      | ชื่อกฎหมาย                            | 1 : โมระนุ                                         | 7                  |                                     |             |       |                           |
|           | พระราชกฤษฏิกา                                    | แสดงหน้าเว็บไชต                       | โ: ● ทั้งหมด ⊖ แสดง ⊖ ไม่แสดง                      |                    |                                     |             |       |                           |
|           | กฏกระทรวง                                        | ค้นห <mark>า</mark> ตาม               | ม: ชื่อ 🦉 ค้นหา                                    |                    |                                     |             |       |                           |
|           | บระกาศ<br>ระเบียม                                |                                       |                                                    |                    |                                     |             | _     |                           |
| -) (MII 🧯 | ศาส้ง                                            |                                       |                                                    | i.                 | 1                                   | - C         | and I |                           |
| สำติ      | ข้อบังคับ                                        | <u>10</u>                             | น้อกฎหมาย                                          | แสดงหน่าเว็บใชค์   | ผู้รับผิดชอบ                        | แก้ไข       | ลบ    | ไฟล์                      |
| 0 1       | หลักเกณฑ์                                        | คภัณฑ์ 2495                           | พระราชบัญญัติควบคุมโภคภัณฑ์ พ.ศ.2495               |                    | กลุ่มมาตรการและกฎหมาย               |             | ×     | 환 🏄 쇼 쇼                   |
| □ 2       | ศาอธิบาย 11.1                                    | เพทธศักราช 2489                       | พระราชบัญญัติการค้าข้าว พุทธศักราช 2489            |                    | กลุ่มมาตรการและกฎหมาย               |             | ×     | 환율소신                      |
| 3         | แนวทางปฏิบัติ<br>หมวดหมู่กฎหมายหลัก              | ไซโล และห้องเย็น พ.ศ. 2558            | พระราชบัญญัติคลังสินค้า ไซโล และห้องเย็น พ.ศ. 2558 |                    | กลุ่มมาตรการและกฎหมาย               | 2           | ×     | 친 🚣 🛆 🛆                   |
| 4         | หมวดหมู่กฎหมายรอง                                | ควงวัด พ.ศ. 2542 และที่แก้ไขเพิ่มเติม | พระราชบัญญัติมาตราขั้งตวงวัด พ.ศ. 2542             |                    | กลุ่มมาตรการและกฎหมาย               |             | ×     | 친 🚣 조 신                   |
| 5         | กลุ่มกฎหมาย<br>ร่างพระราชบัญญัติในความรับผิดชอบ  | าสินคำและบริการ พ.ศ. 2542             | พระราชบัญญัติว่าด้วยราคาสินค้าและบริการ พ.ศ 2542   |                    | กลุ่มม <mark>าตรการและกฎหมาย</mark> |             | ×     |                           |
| K         | กฏสำนักนายกรัฐมนตรี                              |                                       |                                                    |                    |                                     |             | ราย   | การที่ 1 - 5 จาก 5 รายการ |

## รูปที่ 3-107 หน้าจอเมนูคำอธิบาย

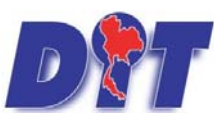

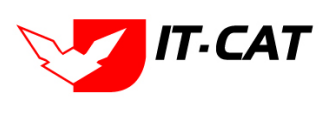

| 1       | 1.3               | ชื่อกฎหมาย :<br>แสดงหน้าเว็บไซด์ :<br>ดันหาดาม :                                 | มสะนุ                                              |                  |                                    |       |    |                |
|---------|-------------------|----------------------------------------------------------------------------------|----------------------------------------------------|------------------|------------------------------------|-------|----|----------------|
| -j. two | ม (มีสา<br>สุรดับ | สายการรงแลอก<br>ชื่อ                                                             | ชื่อกฎหมาย                                         | แสดงหน่าเว็บไขต่ | ผู้รับผิดชอบ                       | แก้ไข | ลบ | ไฟล์           |
|         | 1                 | ศาอธิบายสถุปสาระสำคัญพระราชบัญญัติควบคุมโภคภัณฑ์ 2495                            | พระราชบัญญัติควบคุมโภคภัณฑ์ พ.ศ.2495               |                  | กลุ่มมาตรการและกฎหมาย              | 1     | ×  | 환 🍐 🛆 🍐        |
| 0       | 2                 | ด้าอธิบายสรุปสำระสำคัญพระราชบัญญัติการคำข้าว พุทธศักราช 2489                     | พระราชบัญญัติการค้าข้าว พุทธศักราช 2489            |                  | กลุ่มมาตรการและกฎหมาย              |       | ×  | 환율실신           |
|         | 3                 | ศาอธิบายสรุปสาระสำคัญพระราชบัญญัติคลังสินค้า ไซโล และห้องเย็น พ.ศ. 2558          | พระราชบัญญัติคลังสินค้า ใชโล และห้องเย็น พ.ศ. 2558 |                  | กลุ่มมาตรการและกฎหมาย              |       | ×  | 환율사사           |
|         | 4                 | ศาอธิบายสรุปสาระสำคัญพระราชบัญญัติมาตราซั่งตวงวัด พ.ศ. 2542 และที่แก้ไขเพิ่มเติม | พระราชบัญญัติมาตราชั่งดวงวัด พ.ศ. 2542             |                  | กลุ่มมาตรการและก <sub>ฎ</sub> หมาย |       | ×  | 2 <u>2</u> 2 2 |
|         | 5                 | ดำอธิบายสรปสำระสำคัญพระราชบัญญัติว่าด้วยราคาสินค้าและบริการ พ.ศ. 2542            | พระราชบัญญัติว่าด้วยราคาสินค้าและบริการ พ.ศ 2542   |                  | กลุ่มมาตรการและกฎหมาย              |       | ×  | 的人人人           |

## รูปที่ 3-108 หน้าจอแสดงข้อมูลคำอธิบาย

| ศาอธิบาย                           |                                                       |              |                  |              |         |             |
|------------------------------------|-------------------------------------------------------|--------------|------------------|--------------|---------|-------------|
|                                    |                                                       |              |                  | ข้อมูลทั่วไป |         | อัพโนลดไฟล์ |
| เรื่อง* :                          |                                                       |              |                  | <b>e</b>     | Select  |             |
| กฎหมาย: คัมหากฎหมาย                |                                                       |              |                  | ▶            | Select  |             |
| แลดงหนารบุเซอร : เป็นสตร ( เมแสตร) |                                                       |              |                  |              | Select  |             |
|                                    |                                                       |              |                  |              | Culurat |             |
|                                    |                                                       |              |                  | <u> </u>     | Select  |             |
|                                    |                                                       |              |                  |              |         |             |
|                                    |                                                       |              |                  |              |         |             |
|                                    |                                                       |              |                  |              |         |             |
|                                    |                                                       |              |                  |              |         |             |
|                                    |                                                       |              |                  |              |         |             |
|                                    |                                                       |              |                  |              |         |             |
|                                    | 🔉 เพิ่มข้อมูล  Qลบรายการที่เลือก                      |              |                  |              |         |             |
|                                    | 🔲 ลำคืบ                                               | ชื่อ         |                  | แก้ไข ลบ     |         |             |
|                                    | ไม่พบข้อมูล ครุณาค้นหาข้อมูลใหม่                      |              |                  |              |         |             |
| C mschiūums                        |                                                       |              |                  |              |         |             |
|                                    |                                                       |              |                  |              |         |             |
|                                    | 🔉 เพิ่มข้อมูล 🥥 อบรายการที่เลือก                      |              |                  |              |         |             |
|                                    | ลาดบ ขอการดาเนนกา<br>ไม่พบข้อมูล ครุณาค้นหาข้อมูลใหม่ |              | สถานะการดาเนนการ | แกเข อบ      |         |             |
|                                    | <u> </u>                                              |              |                  |              |         |             |
|                                    |                                                       | มันทึก 🖪 ปีด | 3 📥              |              |         |             |
|                                    |                                                       |              |                  |              |         |             |

#### รูปที่ 3-109 หน้าจอแสดงการกรอกข้อมูลคำอธิบาย

หน้าจอกรอกข้อมูลแนวทางการแก้ปัญหา เป็นการกรอกข้อมูลแบบหน้าจอเดียวอธิบายหน้าจอการกรอกข้อมูลได้ ดังนี้

| หัวข้อ             | คำอธิบาย                     |
|--------------------|------------------------------|
| เรื่อง* :          | กรอกชื่อเรื่องของคำอธิบาย    |
| กฎหมาย :           | กรอกกฎหมายที่เป็นคำอธิบาย    |
| แสดงหน้าเว็บไซต์ : | เลือกแสดงหน้าเว็บไซต์หรือไม่ |
| ผู้รับผิดชอบ :     | เลือกผู้รับผิดชอบ            |
| Select             | เลือกแนบไฟล์ Word ภาษาไทย    |
| Select             | เลือกแนบไฟล์ Word ภาษาอังกฤษ |
| Select             | เลือกแนบไฟล์ PDF ภาษาไทย     |
| Select             | เลือกแนบไฟล์ PDF ภาษาอังกฤษ  |

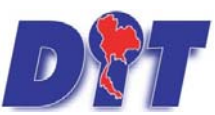

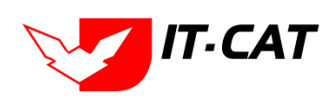

้ ระบบฐานข้อมูลสารสนเทศทางกฎหมายการค้าในประเทศ กองกฎหมาย

| หัวข้อ                | คำอธิบาย                                                   |
|-----------------------|------------------------------------------------------------|
| เอกสารที่เกี่ยวข้อง : | หัวข้อเอกสารที่เกี่ยวข้องระบบไม่ได้บังคับให้ต้องกรอกข้อมูล |
|                       | ผู้ใช้งานสามารถเพิ่มเอกสารที่เกี่ยวข้องได้ โดยทำการกดปุ่ม  |
|                       | เพิ่มข้อมูล                                                |
| การดำเนินการ :        | หัวข้อการดำเนินการระบบไม่ได้บังคับให้ต้องกรอกข้อมูล        |
|                       | ผู้ใช้งานสามารถเพิ่มการดำเนินการได้                        |

หลังจากการกรอกข้อมูลครบถ้วนแล้ว กดปุ่ม 💷 💵

🦲 ระบบจะแสดงกล่องข้อความว่าได้บันทึกเรียบร้อยแล้ว

และไปยังหน้าถัดไป

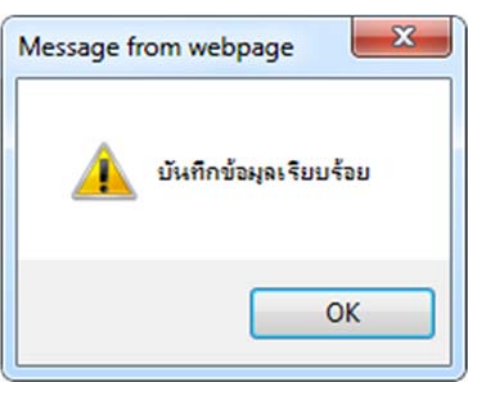

รูปที่ 3-110 กล่องข้อความแจ้งบันทึกคำอธิบายเรียบร้อยแล้ว

11.4 การแก้ไขข้อมูล ให้กดปุ่มแก้ไข ดังรูป ระบบจะแสดงหน้าจอให้ทำการแก้ไข

| คำอธิบาย                 |                                        |                                                                                        |                  |                       |          |         |
|--------------------------|----------------------------------------|----------------------------------------------------------------------------------------|------------------|-----------------------|----------|---------|
|                          | <b>ដ</b> ស់ទ                           | ชื่อกฎหมาย : โปละนุ<br>ลงหน้าเว็บไซต์ : ® ทั้งหมด () แสดง () ไปแสดง<br>ค้นหาคาม : ซื้อ | ค้นหา 💋          |                       |          |         |
| (พม Openseries)<br>สำคับ | นื่อ                                   | นื้อกฎหมาย                                                                             | แสดงหน่าเว็บไปด้ | ผู้รับผิดชอบ          | แก้ไข อบ | ไฟล์    |
| 1 คำอธิบายสถุปสาระสำคัญ  | พระราชบัญญัติควบคุมโภคภัณฑ์ 2495       | พระราชบัญญัติควบคุมโภคภัณฑ์ พ.ศ.2495                                                   |                  | กลุ่มมาตรการและกฎหมาย | ×        | 환 🍐 스 스 |
| 2 คำอธิบายสรุปสำระสำคัญ  | พระราชบัญญัติการคำข้าว พุทธศักราช 2489 | พระราชบัญญัติการคำข้าว พุทธศักราช 2489                                                 |                  | กลุ่มมาตรการและกฎหมาย | ×        | 환율소신    |

รูปที่ 3-111 หน้าจอแสดงปุ่มแก้ไขคำอธิบาย

11.5 การลบข้อมูล ให้กดปุ่มลบ ดังรูป เมื่อกดปุ่มลบระบบจะแสดงกล่องข้อความถามยืนยันก่อนที่จะลบ กดปุ่ม ตกลง คือยืนยันการลบ แต่หากกดปุ่ม ยกเลิก คือยกเลิกการลบ

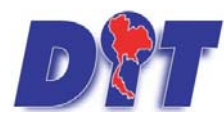

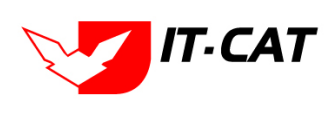

ระบบฐานข้อมูลสารสนเทศทางกฎหมายการค้าในประเทศ กองกฎหมาย

| Ap         | ps 🖸                                                 | ระบบงานซั่งตวงวัด 🔇 ประวัติกดส่ง 🔇 สำนักงานกลางซั่งตวงวัด 🔇                                                                                           | law dit go th save                                                                                                    | 0                                     | PEA Cer 🌔 PRD_admin_F                                         | PEA                                                                    | » 📰 Readin           |
|------------|------------------------------------------------------|----------------------------------------------------------------------------------------------------|----------------------------------------------------------------------------------------------------|---------------------------------------|---------------------------------------------------------------|------------------------------------------------------------------------|----------------------|
| D<br>หน้าม | ີ<br>ໂດ ເ                                            | บบสารสนเทศทางกฎหมายการค้ากายในประเทศ<br>เอหมาย นิติกรรม ศาวินิจฉัย/ความเห็น งานคลี แบบชันทึก                                                          | Сancel                                                                                                    | ນ ອີເວລ                               | าดงเหลือ 54:44                                                | 🖞 ออกจากระบบ                                                           |                      |
| คำอ        | ธีบาย                                                | ส์เส                                                                                                    | กฎหมาย : ไม่ระบุ                                                                                                    |                                       |                                                               |                                                                        |                      |
|            | 0-                                                   | 5<br>                                                                                                    | เหมาะมหา (ชีวิวาร์ เม่นสหรับแสสหรับ<br>ในหาดาม : ชีวิวาร์ เม่นสหรับ (เม่นสหรับ)                                                                       | ล้นหา 🖉                               | ****                                                          |                                                                        |                      |
| ងព         | ປ <mark>ເ</mark> ລີຄ:                                | ร<br>มรายการที่เลือก<br>สี                                                                                                    | มหาสาม : 👘 พระหม่า (และ ) และหร                                                                                                    | ลันหา 🖉                               |                                                               |                                                                        | 19 vice -            |
| ្មារ<br>   | ມ 😳 ສ:<br>ສຳດັນ<br>1                                 | ร<br>มรายการที่เดือก.<br>ชื่อ<br>ศาลธับายสรุปสาระสำคัญพระราชปัญญัติควบคุมโภคภัณฑ์ 2495                                                                | มามารม . • พระรายมัญญัติดวบคุมโภคภัณฑ์ พ.ศ.2495                                                                                                    | ล้มหา 🦉<br>แสดงหน้าเว็บไซด์           | ผู้รับศึดชอบ<br>กลุ่มมาตรการและกฎหมาย                         | 1 au                                                                   | "Iniá<br>21 24 24 24 |
| ្នាញ់<br>  | ม <table-cell> ตะ<br/>สำดับ<br/>1<br/>2</table-cell> | ร<br>มรายการที่เลือก<br>ชื่ออ<br>ศาลธิบายสรุปสาระสำคัญพระราชบัญญัติควบคุมโภคภัณฑ์ 2495<br>ศาลธิบายสรุปสาระสำคัญพระราชบัญญัติกรต่าย้าว พุทธศักราช 2489 | มายายพ . • พรงรมม - • และสร • เมและสร<br>โมหาตาม : ชื่อ<br>ชื่อกฎหมาย<br>พระราชปัญญัติกรมคุมโภคภัณฑ์ พ.ศ.2495<br>พระราชปัญญัติกรมคุมโภคภัณฑ์ พ.ศ.2495 | ลับหา 🖉<br>แสดงหน้าเว็บใชด์<br>☑<br>☑ | ะเร็บสีดขอบ<br>กลุ่มมาตรการและกฎหมาย<br>กลุ่มมาตรการและกฎหมาย | au<br>A A<br>A A<br>A A<br>A A<br>A A<br>A A<br>A A<br>A A<br>A A<br>A | lvis<br>2 4 4 4      |

รูปที่ 3-112 หน้าจอแสดงปุ่มลบคำอธิบาย

#### 12. แนวทางปฏิบัติ

เมนูแนวทางปฏิบัติ เป็นเมนูที่ใช้ในการกรอกแนวปฏิบัติ ของกฎหมายที่เกิดขึ้น โดยสามารถเพิ่ม แก้ไข และลบได้

- 12.1 เลือกเมนูแนวทางปฏิบัติ
- 12.2 กดปุ่มค้นหา เมื่อต้องการค้นหาข้อมูล
- 12.3 กดปุ่มเพิ่ม เพื่อเพิ่มข้อมูล

| หน้าหลัก                             | <u>กฎหมาย</u> นิติกรรม                                                                                         | ศำวินิจฉัย/ความเห็น                | งานคดี               | แบบบันทึก                                | บริการ         | รายงาน             | ระบบจัดการเอกสาร | ดูแลระบบ | <mark>เปลี่ยนรหัสผ่า</mark> น |              |       |              |                                |
|--------------------------------------|----------------------------------------------------------------------------------------------------|------------------------------------|----------------------|------------------------------------------|----------------|--------------------|------------------|----------|-------------------------------|--------------|-------|--------------|--------------------------------|
| แนวทาง                               | พระราชบิญญิตี<br>พระราชภาพนด<br>พระราชกลษฎีกา<br>กฎกระทรวง<br>ประกาศ<br>ระเปียน<br>ระเบียน                     |                                    | ชี้ฮ<br>แสดงหน่<br>เ | อกฎหมาย :<br>เ้าเว็บไซต์ :<br>ค้นหาดาม : | : ไม่ระบุ<br>: | ามด () แสดง () ไม่ | แสดง             | ค้นหา    | <br>į                         |              |       |              |                                |
| ⊖เพิ่ม 🧲<br>สาร<br>ใม่พบข้อมูล<br>เ⊀ | ระเบียบ<br>ศำสั่ง<br>ข้อบังคับ<br>หลักเกณฑ์<br>ศำอธิบาย                                                        |                                    | มาย                  |                                          |                |                    | แสดงหน้าเว็บไซเ  | á        |                               | ผู้รับผิดชอบ | แก้ไข | ลม<br>รายการ | ไฟล์<br>ที่ 0 - 0 จาก 0 รายการ |
|                                      | แนวทางปฏิบัติ<br>หมวดหมุ่กฎหมายห.<br>หมวดหมุ่กฎหมายระ<br>กลุ่มกฎหมาย<br>ร่างพระราชบัญญัติใ<br>กฏสำนักนายกรัฐมน | สัก<br>3ง<br>นความรับผิดชอบ<br>ดรี |                      |                                          |                |                    |                  |          |                               |              |       |              |                                |

#### รูปที่ 3-113 หน้าจอเมนูแนวทางปฏิบัติ

| หน้า | หลัก                | กฎหมาย           | นิติกรรม                        | ศาวินิจฉัย/ความเห็น               | งานคดี      | แบบบันทึก      | บริการ          | รายงาน        | ระบบจัดการเอกสาร               | ດູແລระบบ             | เปลี่ยนรหัสผ่าน   |                      | 補設問題書的                    | 1013  |    |                              |
|------|---------------------|------------------|---------------------------------|-----------------------------------|-------------|----------------|-----------------|---------------|--------------------------------|----------------------|-------------------|----------------------|---------------------------|-------|----|------------------------------|
| แน   | วทา                 | งปฏิบัติ         |                                 |                                   |             |                |                 |               |                                |                      |                   |                      |                           |       |    |                              |
|      | ชื่อกฎหมาย : "ประบุ |                  |                                 |                                   |             |                |                 |               |                                |                      |                   |                      |                           |       |    |                              |
|      |                     |                  |                                 |                                   |             | แสดงห          | น้าเว็บไซต์<br> | ั: 🔘 ทั้งห    | มด 🔾 แสดง 🔾 ไม่เ               | เสดง                 |                   |                      |                           |       |    |                              |
| 12.  | .3                  |                  |                                 |                                   |             |                | ด้นหาตาม        | : ชื่อ        | <b>*</b>                       |                      | ค้นหา             | 2 12.2               | 2                         |       |    |                              |
| ф    | พีม                 | 😳 ลบรายการเ      | ี่เลือก                         |                                   |             | _              |                 |               |                                | _                    |                   |                      |                           |       |    |                              |
|      | สำ                  | เด้บ             |                                 |                                   | ชื่อ        |                |                 |               |                                | ชื่อกฎห:             | มาย               | แสดงหน้า<br>เว็บไซต์ | ผู้รับผิดชอบ              | แก้ไข | ລນ | ไฟล์                         |
|      |                     | 1 การบังฝ        | <u>เ็บใช้กฎหมา</u> ย            | ขการแข่งขันทางการคำกับ            | ัฐวิสาหกิจไ | ทย             |                 |               | พระราชบั<br>พ.ศ.2542           | ญญัติการแข่งขั       | นทางการค้า        |                      | กลุ่มมาตรการและ<br>กฎหมาย |       | ×  | 흰 🚣 🛆 건                      |
|      |                     | 2 แนวทา<br>สกลนค | วปฏิบัติเกี่ยวก<br>ร ที่หมดวาระ | าับการแต่งตั้งผู้ทรงคุณวุฒิ<br>ลง | ในคณะกรรม   | การส่วนจังหวัด | ว่าด้วยราคาสื   | ุ่นค้าและบริก | กรจังหวัด พระราชบั<br>พ.ศ 2542 | ญญัติว่าด้วยราค<br>! | าาสินค้าและบริการ |                      | กลุ่มมาตรการและ<br>กฎหมาย |       | ×  | 친 🖌 🛆                        |
|      |                     | K I 1            |                                 | Page size: 50 🔻                   |             |                |                 |               |                                |                      |                   |                      |                           |       |    | รายการที่ 1 - 2 จาก 2 รายการ |

รูปที่ 3-114 หน้าจอแสดงข้อมูลแนวทางปฏิบัติ

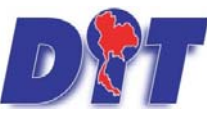

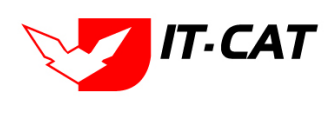

| แนวทางปฏิบัติ                                                 |                                                                                         |          |         |          |                                      |                                      |  |
|---------------------------------------------------------------|-----------------------------------------------------------------------------------------|----------|---------|----------|--------------------------------------|--------------------------------------|--|
| เรื่อง* :<br>กฎหมาย :<br>แสดงหน้าเว็บไซต์ :<br>ผู้รับคิดชอบ : | ส <i>ันหากฎหมาย</i><br>© แสดง 0 ไม่แสดง<br>กลุ่มมาตรการและกฎหมาย                        |          |         | YALINI U | 2<br>2<br>2<br>2<br>2<br>2<br>2<br>2 | Select<br>Select<br>Select<br>Select |  |
| <ul> <li>เงกสารที่เทียวข้อง</li> <li>พระต่ามินการ</li> </ul>  | <ul> <li>เพิ่มข้อมูล</li> <li>สำคับ</li> <li>ปากแข้อมูล กรุณาคันหาข้อมูลโหม่</li> </ul> |          | นึ่ง    | - (s     | นกิช อบ                              |                                      |  |
|                                                               |                                                                                         | บันทึก 🧥 | ปิด 🔊 📥 |          |                                      |                                      |  |

รูปที่ 3-115 หน้าจอกรอกแนวทางการปฏิบัติ

หน้าจอกรอกข้อมูลแนวทางปฏิบัติ เป็นการกรอกข้อมูลแบบหน้าจอเดียวอธิบายหน้าจอการกรอกข้อมูลได้ ดังนี้

| หัวข้อ                | คำอธิบาย                                                   |
|-----------------------|------------------------------------------------------------|
| เรื่อง* :             | กรอกชื่อเรื่องของแนวทางปฏิบัติ                             |
| กฎหมาย :              | กรอกกฎหมายที่เป็นแนวทางปฏิบัติ                             |
| แสดงหน้าเว็บไซต์ :    | เลือกแสดงหน้าเว็บไซต์หรือไม่                               |
| ผู้รับผิดชอบ :        | เลือกผู้รับผิดชอบ                                          |
| Select                | เลือกแนบไฟล์ Word ภาษาไทย                                  |
| Select                | เลือกแนบไฟล์ Word ภาษาอังกฤษ                               |
| Select                | เลือกแนบไฟล์ PDF ภาษาไทย                                   |
| Select                | เลือกแนบไฟล์ PDF ภาษาอังกฤษ                                |
| เอกสารที่เกี่ยวข้อง : | หัวข้อเอกสารที่เกี่ยวข้องระบบไม่ได้บังคับให้ต้องกรอกข้อมูล |
|                       | ผู้ใช้งานสามารถเพิ่มเอกสารที่เกี่ยวข้องได้ โดยทำการกดปุ่ม  |
|                       | เพิ่มข้อมูล                                                |
| การดำเนินการ :        | หัวข้อการดำเนินการระบบไม่ได้บังคับให้ต้องกรอกข้อมูล        |
|                       | ผู้ใช้งานสามารถเพิ่มการดำเนินการได้                        |

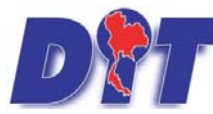

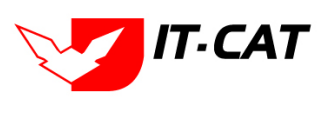

ระบบฐานข้อมูลสารสนเทศทางกฎหมายการค้าในประเทศ กองกฎหมาย

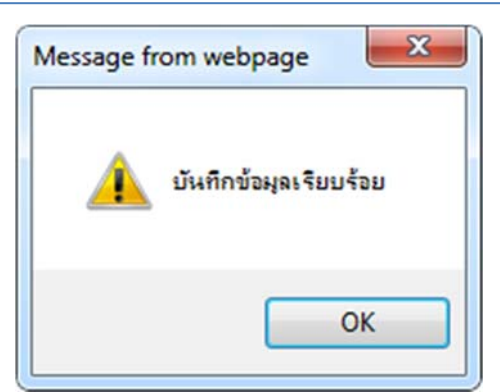

รูปที่ 3-116 กล่องข้อความแจ้งบันทึกแนวทางปฏิบัติเรียบร้อยแล้ว

Tip ช่องกรอกกฎหมาย (ตามลูกศรชี้) ผู้ใช้งานสามารถกรอกชื่อพระราชบัญญัติ ประกาศ หรือ คำสั่งเข้าไป ในช่องการกรอกได้ แล้วระบบจะดึงข้อมูลมาให้เลือก

 เรื่อง\*:

 กฎหมาย : คับหากฎหมาย...

 แสดงหน้าเว็บไซต์ : ● แสดง ● ไม่แสดง

 ผู้รับผิดชอบ : กลุ่มมาตรการและกฎหมาย

12.4 การแก้ไขข้อมูล ให้กดปุ่มแก้ไข ดังรูป ระบบจะแสดงหน้าจอให้ทำการแก้ไข

| иц | Melti                  | กฎหม       | มาย นตรรรม                 | พาวนจอย/พวามเหน            | งานคต        | แบบบนพิค         | 194119      | 5 180 11    | SCUTIANH ISLOHA IS      | ฟูแต่ระบบ    | เบลยนรหสม กน             |                      | 機關的目的認識              |                           |       |    |                              |
|----|------------------------|------------|----------------------------|----------------------------|--------------|------------------|-------------|-------------|-------------------------|--------------|--------------------------|----------------------|----------------------|---------------------------|-------|----|------------------------------|
| แา | เวทา                   | งปฏิบั     | (ดิ                        |                            |              |                  |             |             |                         |              |                          |                      |                      |                           |       |    |                              |
|    |                        |            |                            |                            |              |                  |             | ชื่อกฎหม    | เาย : ไม่ระบุ           |              |                          |                      | ¥                    |                           |       |    |                              |
|    |                        |            |                            |                            |              |                  | แสด         | งหน้าเว็บไ  | ชต์: 💿 ทั้งหมด 🔾 แ      | .สดง 🔿 ไม่แ  | สดง                      |                      |                      |                           |       |    |                              |
|    | คันหาจาม : 👼 👘 คันหา 🖉 |            |                            |                            |              |                  |             |             |                         |              |                          |                      |                      |                           |       |    |                              |
|    | .A.                    | <u></u>    |                            |                            |              |                  |             |             |                         |              |                          |                      |                      |                           |       | _  |                              |
|    | เพม                    | 😳 ลบราย    | งการทเลอก                  |                            |              |                  |             |             |                         |              |                          |                      |                      |                           |       |    |                              |
| F. | ವ                      | เด้บ       |                            |                            |              | ชื่อ             |             |             |                         |              | ชื่อก:                   | อหมาย                | แสดงหน้า<br>เว็บไซต์ | ผู้รับผิดชอบ              | แก้ไข | ລນ | ไฟล์                         |
| C  |                        | 1 กา       | ารบังคับใช้กฎหมายก         | าารแข่งขันทางการคำกับร้    | ัฐวิสาหกิจให | រប               |             |             |                         | W525         | าชบัญญัติการแข่งขัง      | มทางการค้า พ.ศ.2542  |                      | กลุ่มมาตรการและ<br>กฎหมาย |       | ×  | 친 🍐 🕹                        |
|    |                        | 2 ແນ<br>ລະ | แวทาวปฏิบัติเกี่ยวกับ<br>ง | มการแต่งตั้งผู้ทรงคุณวุฒิใ | นคณะกรรม     | าารส่วนจังหวัดว่ | าด้วยราคาส่ | ในคำและบริเ | การจังหวัดสกลนคร ที่หมง | wses<br>2542 | าชบัญญัติว่าด้วยราค<br>2 | าสินค้าและบริการ พ.ศ |                      | กลุ่มมาตรการและ<br>กฎหมาย | 2     | ×  | 편 🍐 🛆 🛆                      |
|    |                        |            | 1 🕨 🖻 🗉                    | Page size: 50 🔻            |              |                  |             |             |                         |              |                          |                      |                      |                           |       |    | รายการที่ 1 - 2 จาก 2 รายการ |

รูปที่ 3-117 หน้าจอแสดงปุ่มแก้ไขแนวทางปฏิบัติ

12.5 การลบข้อมูล ให้กดปุ่มลบ ดังรูป เมื่อกดปุ่มลบระบบจะแสดงกล่องข้อความถามยืนยันก่อนที่จะลบ กดปุ่ม ตกลง คือยืนยันการลบ แต่หากกดปุ่ม ยกเลิก คือยกเลิกการลบ

| <ul> <li>3.3.3.3.3.3.3.3.3.3.3.3.3.3.3.3.3.3.3.</li></ul>                               | law.dit.go.th says<br>คุณป็นปันที่จะกบ ?                                      | OK Cancel                                           | ⊚ PEA Cer<br>ปาริมา อาจหาญ | 🧔 PRD_admin_PEA                         | เคงเหลือ <b>54:20</b> | ≫ │ 🗄 Readi |
|-----------------------------------------------------------------------------------------|-------------------------------------------------------------------------------|-----------------------------------------------------|----------------------------|-----------------------------------------|-----------------------|-------------|
|                                                                                         | ชื่อกฎหมาย : ใน่ระน<br>ดงหน้าเว็บไซด์ : ๏ ทั้งหมด ◯ แสดง ⊂<br>ค้นหาดาม : [ข้อ | ิไม่แสดง<br>ดันหา 🖉                                 | ****                       |                                         |                       |             |
| 🖓 เพิ่ม 🧕 ลบรายการที่เลือก                                                              |                                                                               |                                                     | _                          | 1 A A A A A A A A A A A A A A A A A A A | _                     |             |
| 🗖 สำคับ ขึ้อ                                                                            |                                                                               | ชื่อกฎหมาย                                          | แสดงหน้า<br>เว็บไซต์       | ผู้รับผิดชอบ                            | แก้ไข อบ              | ไฟล์        |
| 1 การบังคับใช้กฎหมายการแข่งขันทางการคำกับรัฐวิสาหกิจไทย                                 |                                                                               | พระราชบัญญัติการแข่งขันทางการค้า พ.ศ.2542           |                            | กลุ่มมาตรการและ<br>กฎหมาย               | ×                     | 원 🕹 🕹       |
| 2 แนวทาวปฏิบัติเกี่ยวกับการแต่งตั้งผู้ทรงคุณวุฒิในคณะกรรมการส่วนจังหวัดว่าด้วยราค<br>ลง | าสินคำและบริการจังหวัดสกลนคร ที่หมดวาระ                                       | พระราชบัญญัติว่าด้วยราคาสินค้าและบริการ พ.ศ<br>2542 |                            | กลุ่มมาตรการและ<br>กฎหมาย               | 🕞 🗙                   | e 🕹 🕹 👌     |

รูปที่ 3-118 หน้าจอแสดงปุ่มลบแนวทางปฏิบัติ

รูปที่ 3-121 หน้าจอกรอกหมวดหมู่กฎหมายหลัก

| หมวดหมู่กฎหมายหลัก                                                       |       |                       |           |      |  |  |  |  |  |
|--------------------------------------------------------------------------|-------|-----------------------|-----------|------|--|--|--|--|--|
| สถานะ : 🐵 ทั้งหมด 💿 ปกติ 🗇 ยกเล็ก<br>คันหาดาม : ซือหบวดหนู่กลูหมายหลัก 👦 |       |                       |           |      |  |  |  |  |  |
| 😔 เพิ่ม 😡 ลบรายการที่เลือก                                               |       |                       |           |      |  |  |  |  |  |
| 🗇 สำลับ ชื่อหมวดหมู่กฎหมายหลัก                                           | สถานะ |                       | แก้ไข     | ลบ   |  |  |  |  |  |
| 🕅 1 สินค้าเกษตร                                                          | ปกติ  |                       | 1         | ×    |  |  |  |  |  |
| ชื่อหมวดหมู่กฎหมายหลัก*: (สินค้าเกษตร                                    |       |                       |           |      |  |  |  |  |  |
| สถานะ: ๏ ปกติ บกเล็ก<br>บันทึก 📑 ปิด 🧢                                   |       |                       |           |      |  |  |  |  |  |
| 🔲 2 สินค้าอุปโภคบริโภค                                                   | ปกติ  |                       | 1         | ×    |  |  |  |  |  |
| 🗇 3 สินค้าอื่นๆ                                                          | ปกติ  | $\uparrow \downarrow$ | 1         | ×    |  |  |  |  |  |
| K C I D Page size: 50 -                                                  |       | รายการที่ 1 - 3 :     | จาก 3 ราย | ยการ |  |  |  |  |  |

สินค้าเกษตร ปกติ สินค้าอุปโภคบริโภค ปกติ <mark>สินค้าอื่น</mark>ๆ ปกดิ รายการที่ 1 - 3 จาก 3 รายก Page si

รูปที่ 3-120 หน้าจอแสดงข้อมูลหมวดหมู่กฎหมายหลัก

ค้นหา 🖉 13.2

#### รูปที่ 3-119 หน้าจอเมนูหมวดหมู่กฎหมายหลัก

สถานะ: 🖲 ทั้งหมด 🔘 ปกติ 🔘 ยกเล็ก

ด้นหาตาม : ชื่อหมวดหมู่กฎหมายหลัก 💌

| 13.      | 3 กดปุ่มเข                                                                                                    | พ่ม เพอเพ่ง                                                     | มขอมู     | ิล        |        |        |                  |          |                    |                       |              |
|----------|----------------------------------------------------------------------------------------------------|-----------------------------------------------------------------|-----------|-----------|--------|--------|------------------|----------|--------------------|-----------------------|--------------|
| DM       | ระบบสารสนเทศกา                                                                                                    | งกฎหมายการค้ากาย                                                | ปในประเทศ | i         |        |        |                  |          | 🛓 นางสาวบุษยา ยามี | (ตู้เวลาคงเหลือ 54:56 | 🖞 ออกจากระบบ |
| หน้าหลัก | <mark>กฏหมาย</mark> นิติกรรม                                                                                                    | ศาวินิจฉัย∕ความเห็น                                             | งานคดี    | แบบบันทึก | บริการ | รายงาน | ระบบจัดการเอกสาร | ดูแลระบบ | เปลี่ยนรหัสผ่าน    |                       | 网络白色线道河      |
| หน้าหลั  | รัฐธรรมบูญ<br>พระราชปัญญัติ<br>พระราชปัญญัติ<br>พระราชการเม<br>กฎกรรรกรรม<br>ประกาศ<br>ระเบียบ<br>สำสั่ง<br>ข้อปังคืม<br>หลือเกณฑ์<br>แนวหางการแก้ปัญ<br>ความเห็นทางวิชา<br>หมวดหนุกฐานาย<br>คลัมกฎหมาย | มหาในสถานการณ์ต่าง ๆ<br>การ<br>หลัก<br>รอง<br>เป็นความรับผิดชอบ | 1         | 3.1       |        |        |                  |          |                    |                       |              |

# 13. หมวดหมู่กฎหมายหลัก

เมนูหมวดหมู่กฎหมายหลัก เป็นเมนูที่ใช้ในกำหนดข้อมูลพื้นฐานของหมวดหมู่กฎหมายเพื่อเอาไปใช้ในการเลือกว่า กฎหมายแต่ละตัวมีหมวดหมู่กฎหมายหลักอะไรบ้าง โดยสามารถเพิ่ม แก้ไข และลบได้

- 13.1 เลือกเมนูหมวดหมู่กฎหมายหลัก
- 13.2 กดปุ่มค้นหา เมื่อต้องการค้นหาข้อมูล
- ਰ ਹੋ ਅ à

หมวดหมู่กฎหมายหลัก

ลบรายการที่เลือก

13.3

. เพิ่ม

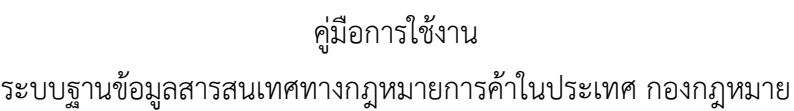

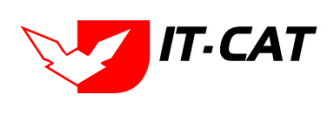

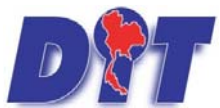

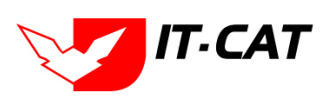

้ ระบบฐานข้อมูลสารสนเทศทางกฎหมายการค้าในประเทศ กองกฎหมาย

หน้าจอกรอกหมวดหมู่กฎหมายหลักเป็นการกรอกข้อมูลแบบหน้าจอเดียว โดยอธิบายหน้าจอการกรอกข้อมูลได้ ดังนี้

| หัวข้อ                 | คำอธิบาย                   |
|------------------------|----------------------------|
| หมวดหมู่กฎหมายหลัก * : | กรอกชื่อหมวดหมู่กฎหมายหลัก |
| สถานะ :                | เลือกสถานะ                 |
|                        |                            |

หลังจากการกรอกข้อมูลครบถ้วนแล้ว กดปุ่ม 👢

📲 🚨 ระบบจะแสดงกล่องข้อความว่าได้บันทึกเรียบร้อยแล้ว

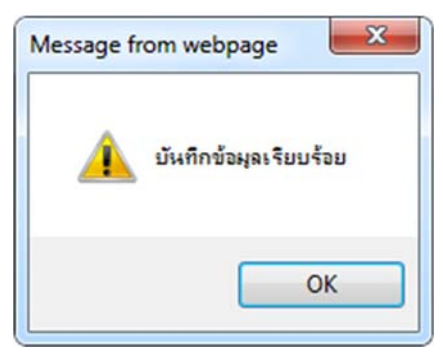

รูปที่ 3-122 กล่องข้อความแจ้งบันทึกหมวดหมู่กฎหมายหลักเรียบร้อยแล้ว

13.4 เมื่อทำการเพิ่มหมวดกฎหมาย ระบบจะดึงมาแสดงในหน้าจอเมนูการกรอกข้อมูลทั่วไป

| หลักเกณฑ์                                  |                                       |          |                        |
|--------------------------------------------|---------------------------------------|----------|------------------------|
| มีเป็นเป็นเป็นเป็นเป็นเป็นเป็นเป็นเป็นเป็น | ŭov 🔪 🕄 ionansiluume                  |          |                        |
|                                            |                                       |          |                        |
| เดือน :                                    | ไม่ระบุ                               | <b>1</b> |                        |
| ฉบับที่ :                                  | 0                                     |          | หมวดกฎหมาย             |
| ชื่อภาษาไทย* :                             |                                       |          | 🏲 🔲 สินด้าเกษตร        |
| ชื่อภาษาอังกฤษ :                           |                                       |          | - 🔲 สินค้าอุปโภคบริโภค |
| คำอธิบายกฎหมาย :                           |                                       |          | 🍋 🛄 สนต่าอื่นๆ         |
|                                            |                                       |          |                        |
| Keyword :                                  |                                       |          |                        |
|                                            |                                       |          |                        |
| วันที่เริ่มมีผล :                          | <b></b>                               |          |                        |
| วันที่สิ้นสุด :                            | <u> </u>                              |          |                        |
| จำนวนมาตรา/ข้อ :                           | 0                                     | _25      |                        |
| ราชกิจจานุเบกษา :                          |                                       |          |                        |
| · · · · · · · · · · · · · · · · · · ·      | Select                                |          |                        |
| <u>}</u> :                                 | Select                                |          |                        |
| <u>}</u> :                                 | Select                                |          |                        |
| <u>&gt;</u> .                              | Select                                |          |                        |
| url http://:                               |                                       | 7        |                        |
| การแสดงผล :                                | ปกติ                                  |          |                        |
| ผู้รับผิดชอบ :                             | กลุ่มมาดรการและกฎหมาย                 |          |                        |
| วันที่เริ่ม :                              | i i i i i i i i i i i i i i i i i i i |          |                        |
| วันที่เสร็จ :                              | <b>a</b>                              |          |                        |
|                                            | บันทึก 🔼 ปิด 🧔 📥                      |          |                        |

รูปที่ 3-123 หน้าจอหลักเกณฑ์ที่มีการแสดงหมวดหมู่กฎหมายหลัก

13.5 การแก้ไขข้อมูล ให้กดปุ่มแก้ไข ดังรูป แล้วระบบจะแสดงหน้าจอให้ทำการแก้ไข

| หม                         | เวด | ាអង្ <del>រ</del> ក | ฎหมายหลัก                                                               |       |  |       |          |  |  |  |
|----------------------------|-----|---------------------|-------------------------------------------------------------------------|-------|--|-------|----------|--|--|--|
|                            |     |                     | สถานะ : ๏ ทั้งหมด ◯ ปกติ ◯ ยกเล็ก<br>คันหาดาม : ข้อหมวดหมู่กฎหมายหลัก 📷 |       |  |       |          |  |  |  |
| 😔 เพิ่ม 🜔 สมรายการที่เลือก |     |                     |                                                                         |       |  |       |          |  |  |  |
| 1                          | 1   | ลำดับ               | ชื่อหมวดหนุ่กฎหมายหลัก                                                  | สถานะ |  | แก้ไข | ลบ       |  |  |  |
|                            |     | 1                   | สันค้าเกษตร                                                             | ปกติ  |  | 1     | ×        |  |  |  |
|                            | 1   | 2                   |                                                                         | مماد  |  | 0     | <b>V</b> |  |  |  |

รูปที่ 3-124 หน้าจอแสดงปุ่มแก้ไขหมวดหมู่กฎหมายหลัก
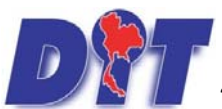

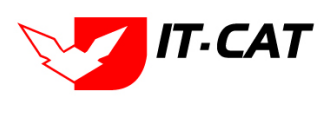

ระบบฐานข้อมูลสารสนเทศทางกฎหมายการค้าในประเทศ กองกฎหมาย

13.6 การลบข้อมูล ให้กดปุ่มลบ ดังรูป เมื่อกดปุ่มลบระบบจะแสดงกล่องข้อความถามยืนยันก่อนที่จะลบ กดปุ่ม ตกลง คือยืนยันการลบ แต่หากกดปุ่ม ยกเลิก คือ ยกเลิกการลบ

| แลป Inbox - lowpricemap: M กล่องจดหมาย (1) - par 📑 ลงชื่อเข้าใช้ | law.dit.go.th บอกว่า:<br>คุณยืมยันที่นะลบ สินด้าเกษรร?<br> | ม์ 🏂 รงฟ้า เพื่อกดต่าดรองชีพ<br>ามี | ] ระบบกรรคแทต่ทางกฎท: ]] พัศ<br>()เวลาดงเหลือ 54:26   () ออกจากระบบ |
|------------------------------------------------------------------|------------------------------------------------------------|-------------------------------------|---------------------------------------------------------------------|
| 🕂 เพิ่ม 😮ลบรายการที่เลือก                                        |                                                            |                                     |                                                                     |
| ดี ดำตับ                                                         | ชื่อหมวดหมู่กฎหมายหลัก                                     |                                     | สถานะ แก้ไข ลบ                                                      |
| 🛄 1 สินค้าเกษตร                                                  |                                                            |                                     | ปกติ 👔 🗼 🧡 🔀                                                        |
|                                                                  |                                                            |                                     |                                                                     |

รูปที่ 3-125 หน้าจอแสดงปุ่มลบหมวดหมู่กฎหมายหลัก

#### 14. หมวดหมู่กฎหมายรอง

เมนูหมวดหมู่กฎหมายรอง เป็นเมนูที่ใช้ในกำหนดข้อมูลพื้นฐานของหมวดหมู่กฎหมายรองเพื่อเอาไปใช้ในการเลือก ว่ากฎหมายแต่ละตัวมีหมวดหมู่กฎหมายรองอะไรบ้าง โดยสามารถเพิ่ม แก้ไข และลบได้

- 14.1 เลือกเมนูหมวดหมู่กฎหมายรอง
- 14.2 กดปุ่มค้นหา เมื่อต้องการค้นหาข้อมูล
- 14.3 กดปุ่มเพิ่ม เพื่อเพิ่มข้อมูล

|                                                                                                    |                                  | 🛓 นางส                       | <del>่ง</del> าวบุษยา ยามี |                  | ตู้เวลาคง | มเหลือ 54:55 🗌  | 🖞 ออกจากระบบ |
|----------------------------------------------------------------------------------------------------|----------------------------------|------------------------------|----------------------------|------------------|-----------|-----------------|--------------|
| 🕑 📶 ระบบสารสนเทศทางกฎหมาย                                                                                                    | การค้าภายในประเท                 | A                            |                            |                  |           |                 |              |
| หน้าหลัก <mark>กฎหมาย</mark> นิติกรรม คำวินิจฉัย                                                                                                    | ı/ความเห็น งา <mark>นค</mark> ดี | <mark>แบบบันท์ก บร</mark> ิก | าร รายงาน                  | ระบบจัดการเอกสาร | ดูแลระบบ  | เปลี่ยนรหัสผ่าน | 把制度因素有       |
| รฐธรรมนูญ<br>หน้าหลัง<br>พระราชกัญญิติ<br>พระราชกฤษฏิกา<br>กฎกระทรวง<br>ประกาศ<br>ระเบียบ<br>ศาสัง<br>ข้อปังคับ<br>หลักเกณฑ์<br>แบวทางการแก้ปัญหาในสถานก<br>ความเห็นทางวิชาการ<br>หมวจหนูกัญหมายหลัก<br>หมวจหนูกัญหมาย | ารณ์ต่าง ๆ                       | 4.1                          |                            |                  |           |                 |              |

#### รูปที่ 3-126 หน้าจอเมนูหมวดหมู่กฎหมายรอง

| หมว   | ดหมู่ก | าฎหมายรอง          |                                                                             |    |                       |       |     |       |     |
|-------|--------|--------------------|-----------------------------------------------------------------------------|----|-----------------------|-------|-----|-------|-----|
| 14.3  | 3      |                    | สถานะ: ® ห้งหมด ◯ ปกตี ◯ แกเล็ก<br>หมวดหมุ่กฎหมายหลัก : <mark>ห้งหมด</mark> | 14 | 1.2<br>• <b>2</b>     |       |     |       |     |
| 4 min | i Qai  | บรายการที่เลือก    |                                                                             |    |                       |       |     |       |     |
|       | ส่วดับ |                    | สื่อหมวดหมุกฎหมายรอง                                                        |    | นี้สหมวดหมูกฐหมายหลัก | สถามะ |     | แก้ไม | AU. |
|       | 1      | แบบแจ้ง            |                                                                             |    | สันดำเกษตร            | ปกติ  | Î ↓ | 1     | ×   |
|       | 2      | ปิดป้ายแสดงราคา    |                                                                             |    | สินคำเกษคร            | ปกติ  | 11  | 1     | ×   |
|       | 3      | กระเพียม           |                                                                             |    | สินดำเกษตร            | ปกติ  | T I | 1     | ×   |
|       | 4      | ข้าวเปลือก ข้าวสาร |                                                                             |    | สินตำเกษตร            | ปกติ  | 11  | 1     | ×   |

รูปที่ 3-127 หน้าจอแสดงข้อมูลหมวดหมู่กฎหมายรอง

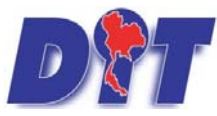

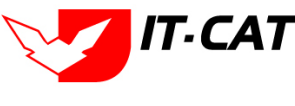

| 111 11  | u sr Ar | 1910 III III       | กลิเกอ () ลิกไป () สมระเอ () มีการ<br>เมาะอะเม[กฎนากประกัท : ที่ทางละ | สันหา 💋              |        |    |         |     |
|---------|---------|--------------------|-----------------------------------------------------------------------|----------------------|--------|----|---------|-----|
| -) celu | Q an    | เสายการที่เด็อก    | Constantions and a                                                    | นื้อพมาสหมากหมายหลัก | 40.752 |    | - units | law |
|         | 1       | แบบแจ้ง            |                                                                       | สันดำเภษคร           | sinA   | 11 | 1       | ×   |
|         | 2       | ปีดป้ายแสดงราคา    |                                                                       | สินค้าเกษตร          | sinē   | 11 | 1       | ×   |
|         | 3       | กระเพ็ณม           |                                                                       | สินค่าเกษตร          | ปกลิ   | 11 | 1       | ×   |
|         | 4       | ข่าวเปลือก ข่าวสาร |                                                                       | สินคำเภษตร           | sinā   | 11 | 1       | ×   |

รูปที่ 3-128 หน้าจอกรอกหมวดหมู่กฎหมายรอง

หน้าจอการกรอกหมวดหมู่กฎหมายรองเป็นการกรอกข้อมูลแบบหน้าจอเดียว โดยอธิบายหน้าจอการกรอกข้อมูลได้ ดังนี้

| หัวข้อ               | คำอธิบาย                                                        |
|----------------------|-----------------------------------------------------------------|
| กฎหมายหลัก* :        | เลือกกฎหมายหลัก                                                 |
| หมวดหมู่กฎหมายรอง* : | กรอกชื่อหมวดหมู่กฎหมายรอง ว่าอยู่ภายใต้หมวดหมู่กฎหมายหลักใดบ้าง |
| สถานะ :              | เลือกสถานะ                                                      |

หลังจากการกรอกข้อมูลครบถ้วนแล้ว กดปุ่ม 🦶

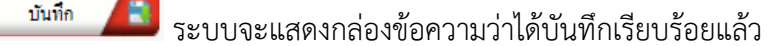

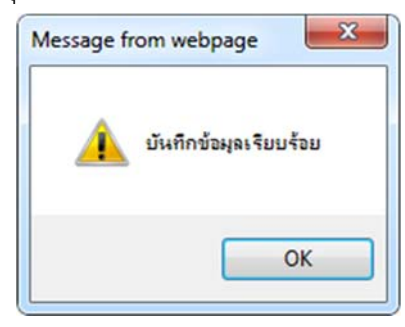

รูปที่ 3-129 กล่องข้อความแจ้งบันทึกหมวดหมู่กฎหมายรองเรียบร้อย

14.4 เมื่อทำการเพิ่มหมวดหมู่กฎหมายรอง ระบบจะดึงมาแสดงในหน้าจอเมนูการกรอกข้อมูลทั่วไป

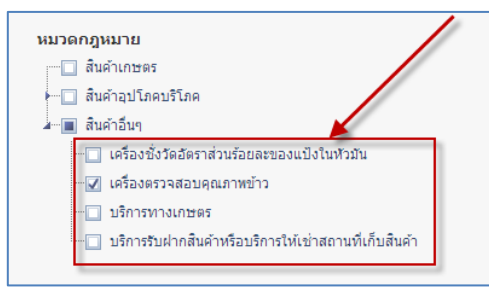

รูปที่ 3-130 หน้าจอหมวดหมู่กฎหมายรอง

14.5 การแก้ไขข้อมูล ให้กดปุ่มแก้ไข ดังรูป แล้วระบบจะแสดงหน้าจอให้ทำการแก้ไข

| илэ  | ดหมู่ก | าฎหมายรอง          | สถานะ: ® ฟราบบด ◯ปกดี ◯ ยกเล็ก<br>หมวดหม[กฎเนายหลัก: ฟ้าหมด | (ค่นหา 💋              |      |     |       |    |
|------|--------|--------------------|-------------------------------------------------------------|-----------------------|------|-----|-------|----|
| 4.11 | 0.     | นรายการที่เลือก    |                                                             |                       |      |     |       |    |
|      | สาสม   |                    | ชื่อหมวลหมุกฏหมายรอง                                        | นี้อหมวดหมุกฎหมายหลัก | anne |     | udla. | au |
|      | 1      | แบบแจ้ง            |                                                             | สินคำเกษตร            | ปกติ | 1 I | 1     | ×  |
|      | 2      | ปิดป้ายแสดงราคา    |                                                             | สินด้ายกระดร          | ปกติ | 11  | 1     | ×  |
| 0    | 3      | กระเพียม           |                                                             | สินคำเกษตร            | ปกติ |     | 1     | ×  |
| 0    | 4      | ข้าวเปลือก ข้าวสาร |                                                             | สินคำเภษตร            | 1n#  | T   | 1     | l× |

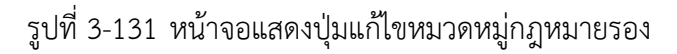

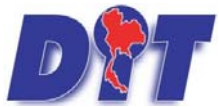

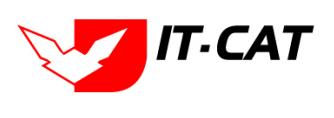

ระบบฐานข้อมูลสารสนเทศทางกฎหมายการค้าในประเทศ กองกฎหมาย

14.6 การลบข้อมูล ให้กดปุ่มลบ ดังรูป เมื่อกดปุ่มลบระบบจะแสดงกล่องข้อความถามยืนยันก่อนที่จะลบ กดปุ่ม ตกลง คือยืนยันการลบ แต่หากกดปุ่ม ยกเลิก คือ ยกเลิกการลบ

| DTT รบบสารสนเทศกางกฎหมายการก้ากายในประเทศ                                | law.dit.go.th says                                                                       | างสาวปาริมา อาจหาญ 👌   | วลาดงเหลือ 5993:21 🖞 ออกจากระบบ |
|--------------------------------------------------------------------------|------------------------------------------------------------------------------------------|------------------------|---------------------------------|
| .หน้าหลัก กฎหมาย นิติกรรม คำวินิจฉัย/ความเห็น งานคดี แบบบันทึก บริการ รา | ศุกมบินบันที่จะลบ แบบแจ้ง?                                                               |                        |                                 |
| หมวดหมู่กฎหมายรอง<br>หมวดหมู่กฎ                                          | อสารนะ : ชาวราบแล จาบกล จาบกเลก<br>คมายหลัก : ฟ้าหมณ<br>พื้นหาคาม : (อิงหมอหมุ่กฎหมายรอง | Ø                      |                                 |
| 🔾 เพิ่ม 🥥 ตนรายการที่เลือก                                               |                                                                                          |                        | ****                            |
| สำคัญ มีอาหมาดหมุกเ                                                      | ฎหมายรอง                                                                                 | นื้อหมวดหมู่กฎหมายหลัก | แก้ไปค                          |
| 🗍 1 แบบแจ้ง                                                              |                                                                                          | สินสำเภษตร             | sină 📋 🦯 🗙                      |
| 2 ปิดป้ายแสดงราคา                                                        |                                                                                          | สันด้านกษตร            | X 🝾 L 🕇 Anle                    |

รูปที่ 3-132 หน้าจอแสดงปุ่มลบหมวดหมู่กฎหมายรอง

#### 15. กลุ่มกฎหมาย

เมนูกลุ่มกฎหมาย เป็นเมนูที่ใช้ในกำหนดข้อมูลพื้นฐานของกลุ่มกฎหมายเพื่อเอาไปใช้ในการเลือกว่ากฎหมาย แต่ละฉบับมีกลุ่มกฎหมายอะไรบ้าง โดยสามารถเพิ่ม แก้ไข และลบได้

- 15.1 เลือกเมนูกลุ่มกฎหมาย
- 15.2 กดปุ่มค้นหา เมื่อต้องการค้นหาข้อมูล
- 15.3 กดปุ่มเพิ่ม เพื่อเพิ่มข้อมูล

|          |                                                                                                    |                                                                                                    |                                        |           | All and a | นางสาว | นุษยา ยามี |                  | 0้เวลาค. | มเหลือ 54:54 🛛 🕐 ออกจากระบบ |
|----------|----------------------------------------------------------------------------------------------------|----------------------------------------------------------------------------------------------------|----------------------------------------|-----------|-----------|--------|------------|------------------|----------|-----------------------------|
| DI       | ระบบสารส                                                                                                    | สนเทศทาง                                                                                                    | กฎหมายการค้ากาย                        | เในประเทศ | 1         |        |            |                  |          |                             |
| หน้าหลัก | กฎหมาย                                                                                                    | นิติกรรม                                                                                                    | ศาวินิจฉัย/ความเห็น                    | งานคดี    | แบบบันทึก | บริการ | รายงาน     | ระบบจัดการเอกสาร | ดูแลระบบ | เปลี่ยนรหัสผ่าน             |
| หบ้าหลั  | รัฐธรรม<br>พระรา<br>พระรา<br>กฎกระ<br>ประกา<br>ระเบีย<br>ประกา<br>ระเบีย<br>ประกา<br>ระเบีย<br>ประกา<br>ระเบีย<br>ประกา<br>หลักเก<br>แนวทา<br>ผวามเเ<br>หมวดเ<br>หมวดเ<br>หมวดเ | มมุญ<br>ยบรัญญัติ<br>ยภาพนด<br>ชภาพรูม<br>ทรรง<br>ศ<br>ป<br>ม<br>รับ<br>เณฑ์<br>หันทางวิชาภา<br>หมุ่กฎหมายระ | าาในสถานการณ์ต่าง ๆ<br>เร<br>ลัก<br>มง |           |           |        |            |                  |          |                             |
|          | กลุ่มก;<br>ร่างพร                                                                                                    | ฎหมาย<br>ะราชบัญญัติใ                                                                                        | นความรับผิดชอบ                         | 1         | 5.1       |        |            |                  |          |                             |

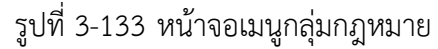

| กลุ่ม<br>15.3 | าฎหม  | าย<br>ประเภทกฎหมาย ใบระบ                                             | ]                     |    |       |    |
|---------------|-------|----------------------------------------------------------------------|-----------------------|----|-------|----|
| ્ર ભંગ        | Qa    | สายการที่เมือก                                                       |                       |    |       |    |
|               | สมคับ | นื่อกระบาฐหมาย                                                       | ชื่อประเภทกฎหมาย      |    | แก้ไข | สม |
|               | 1     | รัฐธรรมบุญแห่งราชอาณาจักรไทย                                         | ទ័ <u>ន</u> នេះរបមូលូ | 11 | 1     | ×  |
|               | 2     | พระรายปัญญัติประกอบรัฐธรรมนูญ                                        | รัฐธรรมนูญ            | 11 | 1     | ×  |
|               | 3     | แนวปฏิบัติตามรัฐธรรมนูญแห่งราชอาณาจักรไทย พ.ศ. 2560                  | <b>ខ្លែន</b> រររាក់ហិ | 11 | 1     | ×  |
|               | 4     | กฏกระทรวงพาณิชย์และกระทรวงมหาดไทย                                    | ngnstatsta            | 11 | 1     | ×  |
| 0             | 5     | ngntestag                                                            | ngnstarste            | 11 | 1     | ×  |
|               | 6     | ประกาศคณะอนุกรรมการปริหารโครงการประกิษรายได้เกษตรกรขาวสวนปาลัมน้ำมัน | ประกาศ                | 11 | 1     | ×  |
|               | 7     | ประกาศตณะกรรมการการแห่งขั้นทางการต่ำ                                 | Nenzele               | 11 | 1     | ×  |

รูปที่ 3-134 หน้าจอแสดงข้อมูลกลุ่มกฎหมาย

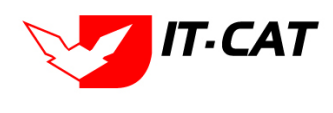

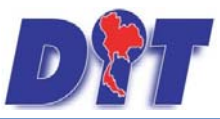

ระบบฐานข้อมูลสารสนเทศทางกฎหมายการค้าในประเทศ กองกฎหมาย

| กลุ่มกฎห                 | มาย                               | ประเภทกฎหมาย กลูกระทรวง<br>คันหาดาม : ชื่อกลุ่มกลูหมาย | ค้นหา 🖉          |                              |
|--------------------------|-----------------------------------|--------------------------------------------------------|------------------|------------------------------|
| 🕂 เพิ่ม 🙆 ล              | าบรายการที่เลือก                  |                                                        |                  |                              |
| 🔲 สำดับ                  | 1                                 | ขือกลุ่มกฎหมาย                                         | ชื่อประเภทกฎหมาย | แก้ไข ลบ                     |
| ชื่อกลุ่มกฎห<br>ประเภทกฎ | אווא - פאפראיבי                   | -                                                      |                  |                              |
| - De-Olivingi            | บันทึก 📇 ปิด 🧕                    |                                                        |                  |                              |
| 1                        | กฏกระทรวง                         |                                                        | กฏกระหรวง        | 🧭 🗙                          |
| 2                        | กฏกระทรวงพาณีชย์และกระทรวงมหาดไทย |                                                        | กฏกระทรวง        | / X                          |
| K                        | A 1 D N Page size: 50 -           |                                                        |                  | รายการที่ 1 - 2 จาก 2 รายการ |

รูปที่ 3-135 หน้าจอกรอกกลุ่มกฎหมาย

หน้าจอการกลุ่มกฎหมายเป็นการกรอกข้อมูลแบบหน้าจอเดียว โดยอธิบายหน้าจอการกรอกข้อมูลได้ ดังนี้

บันทึก

| หัวข้อ             | คำอธิบาย                       |
|--------------------|--------------------------------|
| ชื่อกลุ่มกฎหมาย *: | กรอกชื่อกลุ่มกฎหมาย            |
| ประเภทกฎหมาย * :   | เลือกประเภทกฎหมายที่จะนำไปแสดง |

ระบบจะแสดงกล่องข้อความว่าได้บันทึกเรียบร้อยแล้ว

หลังจากการกรอกข้อมูลครบถ้วนแล้ว กดปุ่ม 🦶

| Message fr | om webpage            |
|------------|-----------------------|
| <u> </u>   | บันทึกข้อมูลเรียบร้อย |
|            | ОК                    |

รูปที่ 3-136 กล่องข้อความแจ้งบันทึกกลุ่มกฎหมายเรียบร้อยแล้ว

15.4 เมื่อทำการเพิ่มกลุ่มกฎหมาย ระบบจะดึงมาแสดงในหน้าจอเมนูการกรอกข้อมูลทั่วไป

| กฏกระหรวง<br>1) ข้อมูลทั่วไป 🔎 เอกสารที่เกี่ยวข้อง 🔉 (3) เอกสารแบบทัพ                                        |                                                                         |
|----------------------------------------------------------------------------------------------------|-------------------------------------------------------------------------|
| กฎกระหรวง : <mark>ไม่ระบุณ</mark><br>ชื่อภาษาไหย * ไม่ระบุ<br>ชื่อภาษาอังกฤษ : กฎกระหรวง<br>ศาอธินายกฎหมาย : | <ul> <li>หมวดกฎหมาย</li> <li>ถึนคำเกษตร</li> <li>สินคำอุปโภค</li> </ul> |
| Keyword :                                                                                                    |                                                                         |
| วันที่เริ่มมีผล : 📑                                                                                          |                                                                         |

รูปที่ 3-137 กลุ่มกฎหมายที่แสดงในหน้าจอกฎกระทรวง

15.5 การแก้ไขข้อมูล ให้กดปุ่มแก้ไข ดังรูป แล้วระบบจะแสดงหน้าจอให้ทำการแก้ไข

| กลุ่มกฎหมาย                      | ประเภทกฎหมาย โประมุ |  |                   |       |       |    |
|----------------------------------|---------------------|--|-------------------|-------|-------|----|
| 🔾 เพิ่ม 🧕 อบรายการที่เลือก       |                     |  |                   |       |       |    |
| 🗍 สำคัน                          | ชื่อกลุ่มกฎหมาย     |  | นี้อน่าะเททกฎหมาย |       | แก้ไข | สม |
| 🔲 1 รัฐธรรมนูญแห่งราชอาณาจักรโทย |                     |  | វ័ន្ធតរទរបចូល្    | 11    | 1     | ×  |
| 2 พระราชบัญญัติประกอบรัฐธรรมนูญ  |                     |  | វ័ម្មនទះសមូល្     | († [] | 1     | ×  |

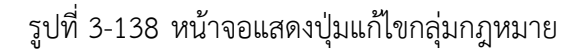

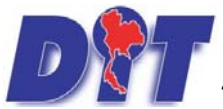

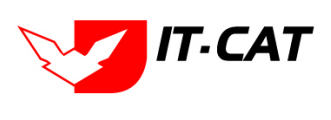

ระบบฐานข้อมูลสารสนเทศทางกฎหมายการค้าในประเทศ กองกฎหมาย

15.6 การลบข้อมูล ให้กดปุ่มลบ ดังรูป เมื่อกดปุ่มลบระบบจะแสดงกล่องข้อความถามยืนยันก่อนที่จะลบ กดปุ่ม ตกลง คือยืนยันการลบ แต่หากกดปุ่ม ยกเลิก คือ ยกเลิกการลบ

| DT ระบบสารสนเทศกางกฎหมายการกักายในประเทศ                               | law.dit.go.th says                            | างสาวปารีมา อาจหาญ ได้เวลา | าดงเหลือ 5993:34 😃 ออกจากระบบ |
|------------------------------------------------------------------------|-----------------------------------------------|----------------------------|-------------------------------|
| หน้าพลัก กฎหมาย นิดีกรรม ดำวินิจฉัย/ดวามเห็น งานดดี แบบบันทึก บริการ ร | คุณยืนยินหิจะคบ รัฐธรรมนูญแห่งราชอาณาจักรไทย? |                            |                               |
| กลุ่มกฎหมาย                                                            | OK Cancel                                     |                            |                               |
| ประเภท<br>ทัน                                                          | ปฏหมะขอ และยุ<br>มาตาม : โช้อกลุ่มกฎหมาย      |                            |                               |
| นาสม ยื่                                                               | เกล่ะกฎหมาย:                                  | ชื่อประเภทกฎหมาย           | unite at                      |
| 1 รัฐธรรมนูญแห่งราชอาณาจักรไทย                                         |                                               | រូមិនរះអក់ហិ               | 11 🏞                          |
| 2 พระราชมัญญัติประกอบรัฐธรรมนูญ                                        |                                               | រិត្តតរកម្មណ្              | 11 / X                        |
| 3 แนวปฏิบัติดาหรัฐธรรมบูญแห่งราชอาดสารักรไทย พ.ศ. 2560                 |                                               | វ័ត្តតទទលមូល្              | TI / X                        |

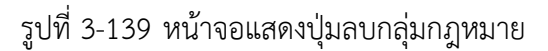

#### 16. ร่างพระราชบัญญัติในความรับผิดชอบ

- 16.1 เลือกเมนูร่างพระราชบัญญัติในความรับผิดชอบ
- 16.2 กดปุ่มค้นหา เมื่อต้องการค้นหาข้อมูล
- 16.3 กดปุ่มเพิ่ม เพื่อเพิ่มข้อมูล

|          |                                                                                                    | 激励的 拥                                                                                                    |                                     | 1.62.85.65 | 動的認識的     | S (1919) | ALPIN MAL | 🎍 นางสาวบุษยา    | ยามี     |                 | <br>🕛 ออกจากระบบ |  |
|----------|----------------------------------------------------------------------------------------------------|----------------------------------------------------------------------------------------------------|-------------------------------------|------------|-----------|----------|-----------|------------------|----------|-----------------|------------------|--|
| UM       | ระบบสาร                                                                                                    | สนเทศทาง                                                                                                    | งกฎหมายการค้ากาย                    | ຟໃนປຣະເກ   | เศ        |          |           |                  |          |                 |                  |  |
| หน้าหลัก | กฎหมาย                                                                                                    | นิดิกรรม                                                                                                    | คำวินิจฉัย/ความเห็น                 | งานคดี     | แบบบันทึก | บริการ   | รายงาน    | ระบบจัดการเอกสาร | ดูแลระบบ | เปลี่ยนรหัสผ่าน |                  |  |
| หน้าหลั  | รัฐธรรม<br>พระรา<br>พระรา<br>กฎกระ<br>ประกา<br>ระเบีย<br>สำสั่ง<br>ข้อบังง<br>หลักเก<br>แนวทา<br>ความเ<br>หมวดท<br>หมวดท<br>กลุ่มก. | มนูญ<br>ยมัญญัติ<br>ยักำหนด<br>ยักฤษฎีกา<br>พรวง<br>ศ<br>เ<br>ม<br>พัม<br>พรกรแก้ปัญห<br>มันกางวิชากา<br>หมู่กฎหมายหล<br>หมู่กฎหมายรอ<br>ฎหมาย | าในสถานการณ์ต่าง ๆ<br>ร<br>รัก<br>ง |            |           |          |           |                  |          |                 |                  |  |
|          | ร่างพร                                                                                                    | ะราชบัญญัติใ                                                                                                    | นความรับผิดชอบ 16                   | .1         |           |          |           |                  |          |                 |                  |  |

## รูปที่ 3-140 หน้าจอเมนูร่างพระราชบัญญัติในความรับผิดชอบ

| ร่างห<br>16.3 | เระราชบ์<br>เ | ัญญัติในความรับผืดขอบ<br>                            | สถานะ: (ทั้งหมด              | 16.2<br>เศินหา 🖉 |                       |       |    |                      |
|---------------|---------------|------------------------------------------------------|------------------------------|------------------|-----------------------|-------|----|----------------------|
| ¢m            | Q คมรา        | งการที่เลือก                                         |                              |                  |                       |       |    |                      |
|               | สำคัญ         | ชื่อกฎหมายภาษาไทย                                    |                              | สถานะ            | หูรินมิดขอบ           | แก้ไข | au | રખત                  |
|               | 1             | ร่างพระราชบัญญัติมาตราบังตวงวัด(ฉบับที่) พ.ศ         | ประกาศในพระรายก็จจานุเบก     | ษาแล้ว           | กลุ่มมาตรการและกฎหมาย |       | ×  | Ter Channe (1) 人 人 人 |
|               | 2             | ร่างพระราชบัญญัติคลังสินค้า ไซโล และห้องเย็น พ.ศ     | ประกาศโมพระราชก็จจานุเบก     | ษาแล้ว           | กลุ่มมาตรการและกฎหมาย |       | ×  | resteam 🔄 🍌 📐        |
|               | 3             | ร่างพระราชบัญญัติการประกอบธุรกิจด้าปลีกหรือดำส่ง พ.ศ | ดณะรัฐมนตรีมีมติไฟยุติร่างพร | ะราชบัญญัติ      | กลุ่มมาตรการและกฎหมาย | 12    | ×  | THE BASH             |

# รูปที่ 3-141 หน้าจอแสดงข้อมูลร่างพระราชบัญญัติในความรับผิดชอบ

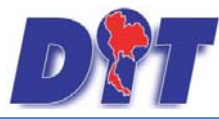

ร่างพระร

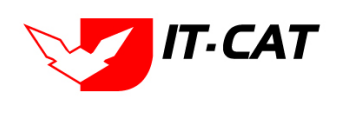

ระบบฐานข้อมูลสารสนเทศทางกฎหมายการค้าในประเทศ กองกฎหมาย

| สอภาษาไทย* :        |                                    | ลัพโหลดไฟล์ Update : | Select   |
|---------------------|------------------------------------|----------------------|----------|
| ชื่อกาษาอังกฤษ :    |                                    | 8                    | Contra 1 |
| ศาลธิบายกฎหมาย :    |                                    |                      | Delet2   |
|                     |                                    | 2                    | Select   |
| จำนวนมาตรา :        | 0                                  |                      | Culura   |
| สถามะ :             | อยู่ระพวางการพิจารณาของกระทรวง/กรม | 20 : L               | Jest     |
| ฟูรีมพิตาเอบ :      | กลุ่มมาตรการและกฎหมาย              | 🔑 , 🗠                | Select   |
| 🕒 เอกสารที่เกี่ยวมั | <b>20</b>                          |                      |          |
|                     |                                    |                      |          |

รูปที่ 3-142 หน้าจอกรอกข้อมูลร่างพระราชบัญญัติในความรับผิดชอบ

หลังจากกดปุ่มเพิ่มข้อมูล ระบบแสดงหน้าจอการกรอกข้อมูล โดยมีข้อมูลการกรอก ดังนี้

| หัวข้อ                | คำอธิบาย                                              |
|-----------------------|-------------------------------------------------------|
| ชื่อภาษาไทย* :        | กรอกชื่อภาษาไทย                                       |
| ชื่อภาษาอังกฤษ :      | กรอกชื่อภาษาอังกฤษ                                    |
| คำอธิบายกฎหมาย :      | กรอกคำอธิบายกฎหมาย                                    |
| จำนวนมาตรา :          | กรอกจำนวนมาตรา                                        |
| สถานะ :               | เลือกสถานะของร่างพระราชบัญญัติในความรับผิดชอ          |
| ผู้รับผิดชอบ :        | เลือกผู้รับผิดชอบในการทำร่างพระราชบัญญัติในควา        |
|                       | รับผิดชอบ                                             |
| อัพโหลดไฟล์ Update :  | เลือกแนบไฟล์ได้ทุกประเภทไฟล์                          |
| Select                | เลือกแนบไฟล์ Word ภาษาไทย                             |
| Select                | เลือกแนบไฟล์ Word ภาษาอังกฤษ                          |
| Select                | เลือกแนบไฟล์ PDF ภาษาไทย                              |
| Select                | เลือกแนบไฟล์ PDF ภาษาอังกฤษ                           |
| เอกสารที่เกี่ยวข้อง : | หัวข้อเอกสารที่เกี่ยวข้องระบบไม่ได้บังคับให้ต้องกรอ   |
|                       | ข้อมูล ผู้ใช้งานสามารถเพิ่มเอกสารที่เกี่ยวข้องกับร่าง |
|                       | พระราชบัญญัติในความรับผิดชอบได้ โดยทำการกดป           |
|                       | เพิ่มข้อมูล                                           |
| การดำเนินการ :        | หัวข้อการดำเนินการระบบไม่ได้บังคับให้ต้องกรอก         |
|                       |                                                       |

และไปยังหน้าถัดไป

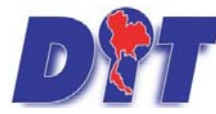

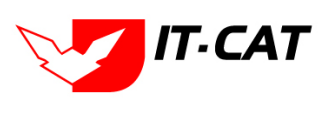

ระบบฐานข้อมูลสารสนเทศทางกฎหมายการค้าในประเทศ กองกฎหมาย

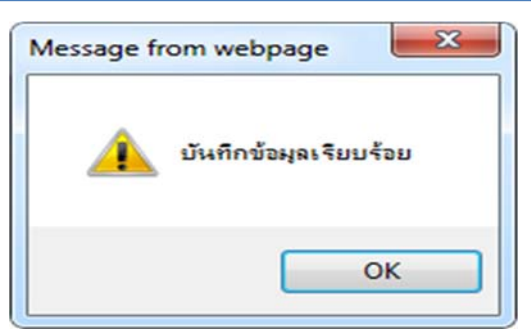

รูปที่ 3-143 กล่องข้อความแจ้งบันทึกร่างพระราชบัญญัติในความรับผิดชอบเรียบร้อยแล้ว

16.4 การแก้ไขข้อมูล ให้กดปุ่มแก้ไข ดังรูป แล้วระบบจะแสดงหน้าจอให้ทำการแก้ไข

| ร่างพ | ระราชม        | <b>มัญญัติในความรับผิดชอบ</b>                         |                                        |                       |        |                              |
|-------|---------------|-------------------------------------------------------|----------------------------------------|-----------------------|--------|------------------------------|
|       |               | สถาน:<br>ตันหาโดย                                     | ะ: ฟัสหมด                              |                       |        |                              |
| 4 min | <b>Q</b> aust | ยการที่เลือก                                          |                                        |                       |        |                              |
|       | ส่วดับ        | นื่อกฎหมายกาษาใหย                                     | #01WS                                  | สู่สืบมีคนอน          | a ufin | u 1wia                       |
|       | 1             | ร่างพระราชบัญญัติมาตราบั่งตวงวัด(ฉบับที่) พ.ศ         | ประกาศในพระราชกิจจานุเบกษาแล้ว         | กลุ่มมาตรการและกฎหมาย | . 💷 >  | < <u>masses</u> 赵 <u>太太人</u> |
|       | 2             | ร่างพระราชบัญญัติดดังสินดำ ไขโด และห่องเย็น พ.ศ       | ประกาศในพระราบกิจจานุเบกษาแต้ว         | กลุ่มมาครการและกฎหมาย |        | K The Local All 🕹 🛵 🕗        |
|       | 3             | ร่างพระราชบัญญัติการประกอบธุรกิจค่าปลึกหรือค่าส่ง พ.ศ | ดณะรัฐมนตรีมีมติไฟยุติรางพระราชบัญญัติ | กลุ่มมาตรการและกฎหมาย |        | < mass 包 <u>太</u> 太 人        |

รูปที่ 3-144 หน้าจอแสดงปุ่มแก้ไขร่างพระราชบัญญัติในความรับผิดชอบ

16.5 การลบข้อมูล ให้กดปุ่มลบ ดังรูป เมื่อกดปุ่มลบระบบจะแสดงกล่องข้อความถามยืนยันก่อนที่จะลบ กดปุ่ม ตกลง คือยืนยันการลบ แต่หากกดปุ่ม ยกเลิก คือยกเลิกการลบ

| <b>มม่าหลัก</b> กฎห | มสารสนเทคกางกฎหมายการค้าภายในประเทศ<br>แกะ นิศักรม ค่าวียังอัย/ความเพิ่ม งานคลี แบบปนก์ก ปริการ รา | law.dit.go.th says<br>คุณในปันที่จะอย ร่างพระราชบัญญัติมาตราช่ะควะวัด(ฉบับที) พ.ศ? | างสาวปารีมา อาจหาญ    | ่ ()เวลาคงเหลือ 5990 <mark>:25 ()</mark> ออกจากระเ                                                                                                    | ມນ |
|---------------------|----------------------------------------------------------------------------------------------------|------------------------------------------------------------------------------------|-----------------------|----------------------------------------------------------------------------------------------------|----|
| ร่างพระราชป         | ปัญญัติในความรับผิดขอบ<br>สถาย:<br>คับเวโตเ                                                        | FT 1999มค                                                                          | Cancel                |                                                                                                    |    |
| 😔เพิ่ม 🥥ลบรา        | ยการที่เดือก                                                                                       |                                                                                    |                       | the later of the later of the l |    |
| สาคม                | นื่อกฎหมายกาษาไทย                                                                                  | AD142                                                                              | ผู้รับคิดนอน          | 📲 แก้ไข ดบ ไฟล์                                                                                                    |    |
| 0 1                 | ร่างพระราชบัญญัติมาตราชั่งดวงวัด(ฉบับที่) พ.ศ                                                      | ประกาศใหพระราชกิจจานุยกษาแล้ว                                                      | กลุ่มมาครการและกฎหมาย |                                                                                                    | とと |
| 2                   | ร่างพระรายบัญญัติดลังสินค่า ไขโล และห์องเย็น พ.ศ                                                   | ประกาศในพระราชกิจจานุเบกษาแล้ว                                                     | กลุ่มมาตรการและกฎหมาย | 😕 🗙 Partone 🔄 🛵 🕽                                                                                                    | AA |

รูปที่ 3-145 หน้าจอแสดงปุ่มลบร่างพระราชบัญญัติในความรับผิดชอบ

# 17. กฎสำนักนายกรัฐมนตรี

กฎสำนักนายกรัฐมนตรี เป็นการกรอกข้อมูลกฎสำนักนายกรัฐมนตรี สามารถทำได้ดังนี้

- 17.1 เลือกเมนูสำนักนายกรัฐมนตรี
- 17.2 กดปุ่มค้นหา เมื่อต้องการค้นหาข้อมูล
- 17.3 กดปุ่มเพิ่ม เพื่อเพิ่มข้อมูล

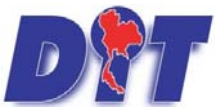

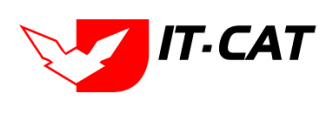

ระบบฐานข้อมูลสารสนเทศทางกฎหมายการค้าในประเทศ กองกฎหมาย

| DT       | ระบบสารสนเทศทางกฎหมายการค้า                                                                   | ากายในประเทศ                                                                              |                 | 🛓 นางสาวปา       | าริมา อาจห | າญ 🧔                 | )เวลาคงเหลือ 54:05 | 😃 ออกจากระบบ              |
|----------|-----------------------------------------------------------------------------------------------|-------------------------------------------------------------------------------------------|-----------------|------------------|------------|----------------------|--------------------|---------------------------|
| หน้าหลัก | <mark>กฏหมาย</mark> นิติกรรม คำวินิจฉัย/ความเร                                                | เห็น งานคดิ แบบบันทึก บริการ รายงาน ระบบจัดการเอกสาร ดูแลระบบ                             | เปลี่ยนรหัสผ่าน |                  |            |                      |                    |                           |
| กฏสำนัก  | รัฐธรรมผูญ<br>พระราชบัญญัติ<br>พระราชกำหนด<br>พระราชกฤษฎีกา<br>กฎกระทรง<br>ประกาศ<br>ระเบียน  | วันที่ : ถึง :<br>สถานะ : (ทั้งหมด<br>กฎใหม่ : (ทั้งหมด<br>ดันหาโดย : ย้อกดูหมายภาษาไทย   |                 | (คันหา           |            |                      |                    |                           |
| ្វ ហើង 🧯 | คาสง<br>ข้อบังคับ                                                                             | 5                                                                                         | 5.44.           | tud Surge        | T          | (The Contract        |                    | 1.47                      |
|          | หลักเกณฑ์<br>ศาอธิบาย                                                                         | ของญหมายราช เราะ<br>สำหรับข้าราชการครงการค้าอายุใน พ.ศ. 2564 องวันที่ 25 มกราคม พ.ศ. 2546 | 25 10. 2564     | The York Margine | ปกติ       | กลับมาตรการและกฎหมาย | 100 ×              |                           |
|          | แนวทางปฏิบัติ<br>หมวดหมู่กฎหมายหลัก                                                           |                                                                                           |                 |                  |            |                      | ູ<br>ສາຍ           | การที่ 1 - 1 จาก 1 รายการ |
|          | หมวดหนุ่กฎหมายรอง<br>กลุ่มกฎหมาย<br>ร่างพระราชบัญญัติในความรับผิดชอบ<br>กุลสำนัญบายครั้งเหตรั |                                                                                           |                 |                  |            |                      |                    |                           |
|          | 1                                                                                             | 17.1                                                                                      |                 |                  |            |                      |                    |                           |

# รูปที่ 3-146 เลือกเมนูกฎสำนักนายกรัฐมนตรี

| หน้าหลัก | กฎหมาย      | นิติกรรม     | ศาวินิจฉัย/ความเห็น        | งานคดิ     | แบบบันทึก     | บริการ            | รายงาน                             | ระบบจัดการเอกสา                      | ร ดูแลระบบ | เปลี่ยนรหัสผ่ | nu           |               |       |                                      | 18.182   |                             |
|----------|-------------|--------------|----------------------------|------------|---------------|-------------------|------------------------------------|--------------------------------------|------------|---------------|--------------|---------------|-------|--------------------------------------|----------|-----------------------------|
| กฏสำนั   | ักนายกรัฐ   | มนตรี        |                            |            |               |                   |                                    |                                      |            |               |              |               |       |                                      |          |                             |
|          |             |              |                            |            |               | ว้า<br>สถา<br>กฎใ | นที่ :<br>เนะ : ทั้ง<br>หม่ : ทั้ง | เทมด<br>เหมด                         | ถึง :      |               |              | 17.2          |       |                                      |          |                             |
| 17.3     |             |              |                            |            |               | <u>ค้</u> นหาโ    | ดย : ชื่อ                          | ก <mark>อุหมายภาษาใหย</mark>         |            |               |              | ด้นหา 🖉       |       |                                      |          |                             |
| 4 that ( | ลบรายการที่ | เลือก        |                            |            |               |                   |                                    |                                      |            | 8             |              |               |       |                                      |          |                             |
| 1        | กดับ        |              |                            |            | ข้อกฎหมา      | ยภาษาไทย          |                                    |                                      |            | _             | วันที่เริ่ม  | วันที่สิ้นสุด | สถานะ | ผู้รับผิดชอบ                         | แก้ไข ลบ | ไฟล์                        |
|          | 1 กฏส์      | านักนายกรัฐม | เนตรี ว่าด้วยเครื่องแบบพีเ | ศษสำหรับข้ | าราชการกรมการ | ค้าภายใน พ.ศ      | 1. 2564 ลง                         | เว้นที่ 25 มกรา <mark>คม พ.</mark> ศ | 1. 2546    | 1             | 25 ม.ค. 2564 |               | ปกติ  | กลุ่มมาตรก <mark>ารแ</mark> ละกฏหมาย |          | 11월 👍 🕹 신                   |
|          | 1 1 1       |              | Page size: 50              |            |               |                   |                                    |                                      |            |               |              |               |       |                                      | 5        | ายการที่ 1 - 1 จาก 1 รายการ |

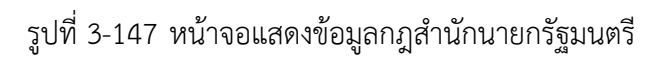

| กฏสำนักนายกรัฐมนตรี                      |                                                                     |
|------------------------------------------|---------------------------------------------------------------------|
|                                          |                                                                     |
| กฏใหม่: "บ่ระบุ                          |                                                                     |
| เดือน : ไม่อาเ                           |                                                                     |
|                                          | k 🖂 Augusta                                                         |
|                                          | 🔲 Burinstern                                                        |
| ชื่อภาษาไหย่ะ:                           |                                                                     |
| ชื่อภาษาอังกฤษ :                         |                                                                     |
| ศาลธิบายกฎหมาย :                         |                                                                     |
|                                          | ···· [] เครองครวจสอบคุณภาพบาว                                       |
| Keyword :                                |                                                                     |
|                                          |                                                                     |
|                                          | 🔲 รถโดมา                                                            |
| วันที่เริ่มมีพล :                        | 🛄 รถจักรยานยนต์ รถยนต์นัง รถยนต์บรรทุก                              |
| วันที่สั้นสุด :                          | 🦳 🔲 การให้สิทธิในการเผยแพร่งานสืบสิทธิ์เพลงเพื่อการค้า              |
| สำนวนมาตรา/ข้อ: 0                        | 🔲 บริการทางเกษตร                                                    |
| ราชก็จจานเบกษา :                         | \cdots 🔲 บริการรับฝากสินค้าหรือบริการให้เข่าสถานที่เก็บสินค้า       |
|                                          | 🛄 ท่อพีวิชี(ในมีมาตรการ)                                            |
|                                          | 🔤 🗔 ราคารักษาโรคแผนปัจจุบัน                                         |
| Select Select                            | 🔲 การจำหน่ายสินค้าและบริการผ่านระบบพาณิษย์อิเล็กทรอนิกส์ทรีอออนไลน์ |
|                                          | 🔲 สินค้าอุตสาหกรรม                                                  |
| Select                                   | \cdots 🔲 การแสดงราคาสินค้าและค่าบริการ                              |
| Select                                   | — 🔲 การขึ้นขออนุญาตขนย้ายสินค้าควบคุมผ่านระบบอิเล็กทรอนิกส์         |
|                                          | \cdots 🔲 รถจักรยานยนต์ รถยนต์บรรทุก                                 |
| url http://:                             | 🔲 คารแสดงราคารับชื่อสินค้าเกษตร                                     |
| การแสดงผล : ปกติ                         | 🗖 การออกหนังสือเรียก                                                |
| ง[รับเพิ่ดช่อบ :   กลุ่มมาตรการและคฦหมาย | 🖬 คารเปรียบเทียบคดี                                                 |
|                                          | 🛄 อัดราการเปรียนเทียนคดิ                                            |
|                                          | 🔲 วิธีการในการจ่ายเงินและการขอรับเงินสินบนเงินรางวัล                |
| วันที่เสร็จ :                            | 🛄 ข้อบังคับกระทรวงการคลัง                                           |
|                                          |                                                                     |

รูปที่ 3-148 หน้าจอการกรอกข้อมูลกฎสำนักนายกรัฐมนตรี

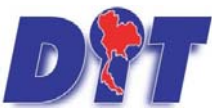

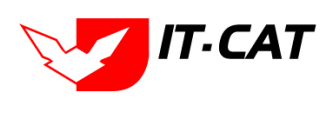

คู่มือการใช้งาน ระบบฐานข้อมูลสารสนเทศทางกฎหมายการค้าในประเทศ กองกฎหมาย

หน้าจอการกรอกข้อมูลระเบียบ เป็นการกรอกแบบมีขั้นตอน โดยอธิบายหน้าจอการกรอกข้อมูลได้ ดังนี้

| หัวข้อ                   | คำอธิบาย                                                        |
|--------------------------|-----------------------------------------------------------------|
| กฎสำนักนายกรัฐมนตรีของ : | เลือกประเภทกฎสำนักนายกรัฐมนตรี                                  |
| เดือน :                  | เลือกเดือน                                                      |
| ฉบับที่:                 | กรอกฉบับที่ กรณีกฎสำนักนายกรัฐมนตรีมีการระบุลำดับฉบับ           |
| ชื่อภาษาไทย* :           | กรอกชื่อกฎสำนักนายกรัฐมนตรีที่เป็นภาษาไทย                       |
| ชื่อภาษาอังกฤษ :         | กรอกชื่อกฎสำนักนายกรัฐมนตรีที่เป็นภาษาอังกฤษ                    |
| คำอธิบายกฎหมาย :         | กรอกคำอธิบายกฎหมายเพื่อใช้เป็นข้อมูลในการค้นหาในหน้าเว็บไซต์    |
| Keyword:                 | กรอก Keyword เพื่อใช้เป็นข้อมูลในการค้นหาในหน้าเว็บไซต์         |
|                          | ยกตัวอย่างการกรอก เช่น สินค้าเกษตรล่วงหน้า สินค้าเกษตร          |
|                          | เกษตรกร สินค้า                                                  |
|                          | หมายเหตุ : แต่ละคำที่ต้องการเป็น Keyword ให้แยกคำโดยการวรรค     |
| วันที่เริ่มมีผล :        | เลือกวันที่เริ่มมีผลใช้บังคับของกฎสำนักนายกรัฐมนตรี             |
| วันที่สิ้นสุด :          | เลือกวันที่สิ้นผลใช้บังคับของกฎสำนักนายกรัฐมนตรี ถ้าไม่ระบุระบบ |
|                          | จะแสดงคำว่า "เป็นต้นไป"                                         |
| จำนวนมาตรา/ข้อ :         | กรอกจำนวนข้อของกฎสำนักนายกรัฐมนตรี                              |
| ราชกิจจานุเบกษา :        | กรอกวันประกาศในราชกิจจานุเบกษา                                  |
| Select                   | เลือกแนบไฟล์ Word ภาษาไทย                                       |
| Select                   | เลือกแนบไฟล์ PDF ภาษาไทย                                        |
| Select                   | เลือกแนบไฟล์ PDF ภาษาอังกฤษ                                     |
| Select Select            | เลือกแนบไฟล์ PDF ฉบับปรับปรุง                                   |
| URL http:// :            | กรอก URL เว็บลิงค์ที่ต้องการเชื่อมโยง ต้องทำการกรอก WWW         |
|                          | นำหน้าก่อน เช่น <u>http://www.krisdika.go.th</u>                |
| สถานะ :                  | เลือกสถานะของกฎสำนักนายกรัฐมนตรี                                |
| ผู้รับผิดชอบ :           | เลือกผู้ที่รับผิดชอบในการกรอกข้อมูล                             |

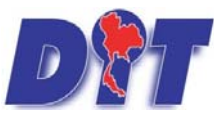

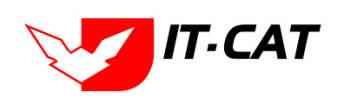

ระบบฐานข้อมูลสารสนเทศทางกฎหมายการค้าในประเทศ กองกฎหมาย

|      | หัวข้อ                             | คำอธิบาย                                                 |
|------|------------------------------------|----------------------------------------------------------|
|      | หมวดกฎหมาย :                       | เลือกหมวดกฎหมายที่เกี่ยวข้อง โดยเซ็คถูกตรงช่องที่ต้องการ |
|      |                                    | หมวดกฎหมาย                                               |
|      |                                    | 🔤 สินค้าเกษตร                                            |
|      |                                    | ≄์่∎ สินค้าอุปโภคบริโภค                                  |
|      |                                    | ⊠ ครีมเทียมข้นหวาน นมข้น นมคืนรูป นมแปลงไขมัน            |
|      |                                    | กระดาษชำระ กระดาษเช็ดหน้า                                |
| หลัง | จากการกรอกข้อมูลครบถ้วนแล้ว กดปุ่ม | บันทึก 🔎 ระบบจะแสดงกล่องข้อความว่าได้บันทึกเรียบร้อยแล้ว |
| และ  | ไปยังหน้าถัดไป                     |                                                          |
|      | M                                  | essage from webpage                                      |

รูปที่ 3-149 กล่องข้อความแจ้งบันทึกกฎสำนักนายกรัฐมนตรีเรียบร้อยแล้ว

17.4 เอกสารที่เกี่ยวข้อง เมื่อผู้ใช้งานทำการบันทึกข้อมูลในข้อมูลทั่วไปเสร็จแล้ว ระบบจะมายังหน้าเอกสาร ที่เกี่ยวข้องโดยอัตโนมัติ

OK

|                                                                      | กสารที่เที่ยวข้อง 🔪 🗿 เอกสารแบบทัย                                                                 |                                                                                                    |                                                                            |                      |
|----------------------------------------------------------------------|----------------------------------------------------------------------------------------------------|----------------------------------------------------------------------------------------------------|----------------------------------------------------------------------------|----------------------|
| 🕹 เพิ่ม 🥥 ลมรายการที่เลือ                                            | un.                                                                                                |                                                                                                    |                                                                            |                      |
| 🗋 สำคับ                                                              | ความสัมพันธ์                                                                                       | ชื่อกฎหมายภาษาไทย                                                                                                    | ประเภทกฎหมาย                                                               | พมายเหตุ ลบ          |
| ไม่พบข้อมูล กรุณาคัมหาข้อมู                                          | ลไหม่                                                                                              |                                                                                                    |                                                                            |                      |
|                                                                      |                                                                                                    | กลับ 🛵 บันทึก / ปีด 🦉                                                                                                    | -                                                                          |                      |
|                                                                      | ڲٵۥ                                                                                                | ที่ 3-150 หน้าจอการเพิ่มเอกสารที่เ                                                                                                    | กี่ยวข้อง                                                                  |                      |
| 17.4.1                                                               | กดปุ่มเพิ่ม 🗘 📫                                                                                    | เพื่อเพิ่มเอกสารที่เกี่ยวข้อง แล้                                                                                                    | วค้นหาพระราชบัญญัติ                                                        | กฎกระทรวง ประกา      |
| ระเบียบ คำสั่ง                                                       | หรือข้อมูลที่เกี่ยว                                                                                | วข้องกับระเบียบ โดยให้เลือกว่า                                                                                                    | กฎสำนักนายกรัฐมนตรี                                                        | นั้นมีความสัมพันธ์ก่ |
|                                                                      |                                                                                                    | . ସ ସ ୦ କର ୬ ୬                                                                                                    | ะ บันทึก                                                                   |                      |
| พระราชบัญญัติ                                                        | กฎกระทรวง ประกา                                                                                    | าศ ระเบยบ หรอคาสงเดบาง หลงจ                                                                                                    | ากนนกดบุม                                                                  |                      |
| พระราชบัญญัติ<br>เกล่านักนายกรัฐมนตรี                                | กฎกระทรวง ประก′                                                                                    | าศ ระเบยบ หรอคาสงเดบาง หลงจ                                                                                                    | ากนนกดบุม                                                                  |                      |
| พระราชบัญญัติ<br>เฎล่านักนายกรัฐมนตรี                                | กฎกระทรวง ประก                                                                                     | าศ ระเบยบ หรือคาส่งเดบาง หลงจ<br>ประเภท : ซ์ตหมด                                                                                                    | ากนนกดบุม                                                                  |                      |
| พระราชบัญญัติ<br>เฎส่านักนายกรัฐมนตรี<br>ตรแต้แก้แต่                 | กฎกระทรวง ประก                                                                                     | าศ ระเบยบ หรือคาส่งเดบาง หลงจ<br>ประเภม: ประเภม: ประเภม: โดยมะ<br>ดันหาโดย : ประเภมายกาษาไทย                                                                                                    | ากนนกดบุม                                                                  | unngmine kunnme      |
| พระราชบัญญัติ<br>เกล่านักนายกรัฐมนตรี<br>ครามสัมพัฒธ์<br>โนเชียรน่อง | กฎกระทรวง ประก<br> <br>  ประกศสกระ ถึงง กระกษณะประระยะเวลา                                         | าศ ระเบยบ หรือคาส่งเดบาง หลงจ<br>ประเภม : <u>ประเภม : ประเภม : เพื่อนอก</u><br>ดันหาโดย : ซื่อกฎหมายกาษาไทย<br><mark>ร้อกฎหมายกาษาไทย</mark><br>กำกับขุนอนคะซัดตามความคล้องไหวราคาสินจำและปการเป็นกรณีพิเศษ (อยัมที่ 30) ส                                                                                                    | ากนนกดบุม<br>สมหา 🦉<br>ละวันที่ 5 กุมภาพันส์ พ.ศ. 2556 ประกา               | LIVINGUNIO RUITINA   |
| พระราชบัญญัติ<br>เกล่านักนายกรัฐมนตรี                                | กฎกระทรวง ประก<br>  ประกศลกร. ถือง กระกรษณะปวจระยะเวลา<br>  ประกาศกันกายกรัฐมนตรี ถือง แต่งคังกรวง | าศ ระเบยบ หรือคาส่งโดบาง หลงจ<br>มระเภม : <u>ประเภม : ประเภม : เรื่อกอุษมายกาษาไทย</u><br>ดันหาโดย : (ชื่อกอุษมายกาษาไทย<br><mark>ชื่อกอุษมายกาษาไทย</mark><br>การปฏุยุสิตเสละส์คลามครามแต่สื่องไหรรายาสินจำและปริกรณ์ปนกรณีพิเศษ (ฉบับที่ 34) ส<br>การปฏิบัติกรดามพระราชปัญญัติกรต่าย่าว พุทธศักราย 2489 ละวันที่ 4 มกราคม พ.ศ. 2 | ากนนกดบุม<br>สมหา 🖉<br>องวันที่ 5 กุมภาษัยส์ พ.ศ. 2556 ประกา<br>2519 ประกา |                      |

รูปที่ 3-151 หน้าจอการเลือกความสัมพันธ์กับกฎสำนักนายกรัฐมนตรี

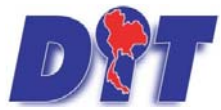

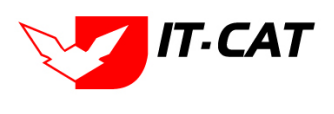

้ ระบบฐานข้อมูลสารสนเทศทางกฎหมายการค้าในประเทศ กองกฎหมาย

17.4.2 หลังจากกดปุ่มบันทึกเลือกความสัมพันธ์เรียบร้อยแล้วระบบแสดงข้อมูลหลังจากการเลือกขึ้นมา

อีกครั้ง เพื่อให้ผู้ใช้ทำการตรวจสอบก่อนที่จะกดปุ่ม

| ਕੂ ਕ ਨ ਕ          | r<br>S |
|-------------------|--------|
| เพื่อยื่นยื่นอี่ก | เคริ่ง |

|   |         | -       |                    | ·                                                |               |          |   |  |  |  |  |
|---|---------|---------|--------------------|--------------------------------------------------|---------------|----------|---|--|--|--|--|
| 1 |         |         |                    |                                                  |               |          |   |  |  |  |  |
|   | 🕹 เพิ่ม | 😮 ลบราย | าการที่เลือก       |                                                  |               |          |   |  |  |  |  |
|   |         | ล่าดับ  | ความสัมพันธ์       | ข้อกฎหมายภาษาไทย                                 | ประเภทกฎหมาย  | หมายเหตุ |   |  |  |  |  |
|   |         | 1       | เป็นกฎหมายรองของ 👻 | พระราชบัญญัติว่าด้วยราคาสินค้าและบริการ พ.ศ 2542 | พระราชบัญญัติ |          | × |  |  |  |  |
|   |         |         | -                  | กลับ 🦛 บันทึก 🛋 ปิด 🥱 🚔                          |               |          |   |  |  |  |  |

บันทึก

รูปที่ 3-152 หน้าจอการบันทึกเอกสารที่เกี่ยวข้องของกฎสำนักนายกรัฐมนตรี

17.4.3 เอกสารแนบท้าย เป็นการแนบเอกสารต่างๆ ท้ายกฎสำนักนายกรัฐมนตรี เช่น แบบคำขออนุญาต

แบบรายงานต่างๆ โดยทำการกดปุ่ม 🗣 홰 ระบบจะแสดงหน้าจอให้กรอกข้อมูล

| 1   | ໂουູariolU $>$ $\textcircled{2}$ ιοηαιε | รที่เกี่ยวข้อง 🛛 🕄 เอกสารแนบทั้น |              |          |   |     |            |     |                |              |
|-----|-----------------------------------------|----------------------------------|--------------|----------|---|-----|------------|-----|----------------|--------------|
| 4   | ) เพิ่มข้อมูล 😳ลบรายการที่เลือก         |                                  |              |          |   |     |            |     |                | _            |
|     | 🦳 สำคับ                                 |                                  | ประเภทเอกสาร | _        | _ | -   | _          | ข้อ | สถานะ          | แก้ไข ลบ     |
| ไม่ | พบข้อมูล กรุณาค้นหาข้อมูลใหม่           |                                  |              |          |   |     |            |     |                |              |
|     |                                         | Page size: 50 👻                  |              |          |   |     |            | ราย | การที่ 0 - 0 จ | าาก 0 รายการ |
|     |                                         |                                  | กลับ         | 🗲 บันทึก |   | ปิด | <b>5</b> 📥 |     |                |              |

# รูปที่ 3-153 หน้าจอแสดงข้อมูลเอกสารแนบท้ายกฎสำนักนายกรัฐมนตรี

| าดับ              |                   | _      | ประเภทเอกสาร |  | นือ | สถานะ แ |
|-------------------|-------------------|--------|--------------|--|-----|---------|
| ประเภทเอกสาร :    | ใม่ระบู           |        | ×            |  |     |         |
| ชื่อเอกสาร* :     |                   |        |              |  |     |         |
| อ้พโหลดไฟล์ 1 :   |                   | Select |              |  |     |         |
| อัพโหลดไฟล์ 2 :   |                   | Select |              |  |     |         |
| อัพโหลดไฟล์ 3 :   |                   | Select |              |  |     |         |
| สถานะ :           | 🖲 ปกติ 🔘 ยกเลิก   |        |              |  |     |         |
| แสดงหน้าเว็บไซด์: | 🖲 แสดง 🔾 ไม่แสดง  |        |              |  |     |         |
| ประเภทสินค้า :    | เลือกประเภทสินค้า |        | *            |  |     |         |
| หมวดสินค้า :      | เลือกหมวดสินค้า   |        | *            |  |     |         |

รูปที่ 3-154 หน้าจอการเพิ่มเอกสารแนบท้ายกฎสำนักนายกรัฐมนตรี

# หน้าจอการกรอกข้อมูลอธิบายได้ดังนี้

| หัวข้อ          | คำอธิบาย                                              |
|-----------------|-------------------------------------------------------|
| ประเภทเอกสาร :  | ประเภทเอกสาร คือ การเลือกว่าเอกสารแนบท้ายนี้อยู่ใน    |
|                 | ประเภทเอกสารใด ซึ่งหากผู้ใช้ทำการเลือกประเภทเอกสาร    |
|                 | ระบบจะนำไฟล์เอกสารแนบท้ายไปแสดงในหน้าเว็บไซต์ เมนู    |
|                 | ดาวน์โหลดไฟล์เอกสาร • ดาวน์โหลดไฟล์เอกสาร             |
|                 | แต่ถ้าหากผู้ใช้งานกำหนดเป็น ไม่ระบุ ระบบก็จะแสดงเฉพาะ |
|                 | ในหน้าจอแนบท้ายของกฎสำนักนายกรัฐมนตรีเท่านั้น         |
| ชื่อเอกสาร * :  | กรอกชื่อเอกสารแนบท้าย                                 |
| อัพโหลดไฟล์ 1 : | สามารถอัพโหลดไฟล์เอกสารประเภทใดก็ได้                  |

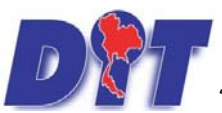

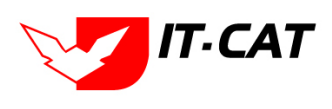

ง ระบบฐานข้อมูลสารสนเทศทางกฎหมายการค้าในประเทศ กองกฎหมาย

| หัวข้อ             | คำอธิบาย                             |
|--------------------|--------------------------------------|
| อัพโหลดไฟล์ 2 :    | สามารถอัพโหลดไฟล์เอกสารประเภทใดก็ได้ |
| อัพโหลดไฟล์ 3 :    | สามารถอัพโหลดไฟล์เอกสารประเภทใดก็ได้ |
| สถานะ :            | เลือกสถานะ                           |
| แสดงหน้าเว็บไซต์ : | เลือกสถานะการแสดงหน้าเว็บไซต์        |

เมื่อทำการกรอกข้อมูลเรียบร้อยแล้ว ให้กดปุ่ม

บันทึก

17.5 การแก้ไขข้อมูล ให้กดปุ่มแก้ไข ดังรูป ระบบจะแสดงหน้าจอให้ทำการแก้ไข

| หน้าหลัก  | กฎหมาย                                                                                                    | นิติกรรม | ศาวินิจฉัย/ความเพ็น | งานคดี | แบบบันทึก | บริการ   | รายงาน      | ระบบจัดการ     | เอกสาร  | ดูแลระบบ | เปลี่ยนรหัสผ่าน                      |             |               |         |              | Ê.    |    |      |
|-----------|----------------------------------------------------------------------------------------------------|----------|---------------------|--------|-----------|----------|-------------|----------------|---------|----------|--------------------------------------|-------------|---------------|---------|--------------|-------|----|------|
| กฏสำนัก   | านายกรัฐ                                                                                                    | มนตรี    |                     |        |           |          |             |                |         |          |                                      |             |               |         |              |       |    |      |
|           |                                                                                                    |          |                     |        |           | j        | เนที :      |                | 🔒 ถึง : |          | â                                    |             |               |         |              |       |    |      |
|           |                                                                                                    |          |                     |        |           | ឥត       | านะ : ทั้งห | หมด            |         |          |                                      |             |               |         |              |       |    |      |
|           |                                                                                                    |          |                     |        |           | กฏไ      | ใหม่: ทั้งข | <b>สมด</b>     |         |          | 1                                    |             | ดับหา 🧖       |         |              |       |    |      |
|           |                                                                                                    |          |                     |        |           | ниин     |             | alian inn in i | CVID    |          |                                      |             | Mart AC       |         |              |       |    |      |
| 🕀 เพิ่ม 🧯 | ) ลบรายการที่                                                                                                   | เลือก    |                     |        |           |          |             |                |         |          | 25                                   |             | 15            |         | 27           | 202   |    |      |
| ា ឆា      | าดับ                                                                                                    |          |                     |        | ชื่อกฎหมา | ยภาษาไทย |             |                |         |          |                                      | กันที่เริ่ม | วันที่สิ้นสุด | สถานะ   | ผู้รับผิดชอบ | แก้ไข | ลบ | ไฟล์ |
|           | 1 กฏสำนักนายกรัฐมนตรี ว่าด้วยเครื่องแบบพิเศษสำหรับข้าราชการกรมการคำภายใน พ.ศ. 2564 ลงวันที่ 25 มกราคม พ.ศ. 2546 |          |                     |        |           |          | 25          | ม.ค. 2564      |         | ปกติ     | กลุ่มมาตรการ <mark>และกฎ</mark> หมาย |             | ×             | 환 🍐 스 스 |              |       |    |      |
| R         | 🔣 🔣 1 🚺 Page size: 50 📼                                                                                         |          |                     |        |           |          |             |                |         |          |                                      |             |               |         |              |       |    |      |

รูปที่ 3-155 หน้าจอแสดงปุ่มแก้ไขกฎสำนักนายกรัฐมนตรี

17.6 การลบข้อมูล ให้กดปุ่มลบ ดังรูป เมื่อกดปุ่มลบระบบจะแสดงกล่องข้อความถามยืนยันก่อนที่จะลบ กด ปุ่ม ตกลง คือยืนยันการลบ แต่หากกดปุ่ม ยกเลิก คือยกเลิกการลบ

| <ul> <li>III Apps S ระบบงานซ่งตางร้อ S ประวัติกอสง S สำนักงานกลางซึ่งตางร้อ</li> <li>มีมีบริมาระบบงารสนเทศการกฎกเมษการก้าวายใบประเทศ</li> <li>หน่วนสัก ออุนนาย มีอิกรณ กำวันจนั/ความเห็น งานคลิ แบบบันกิก บริการ รายงาน</li> <li>กฎสำนักนายกรัฐมนตรี</li> </ul> | law.dit.go.th says<br>คุณยืนยันที่จะลบ กฎสำนักนายกรัฐมนตรี ว่าด้วยเครื่องแบบพิเศษสำหรับข้าราชการกรม<br>การค้ากายใน พ.ศ. 2564 ลงวันที่ 25 มกราคม พ.ศ. 2546?<br>OK Cancel | PEA Cer O PRD_admin_PEA >>   I Reading li |  |  |  |  |  |
|----------------------------------------------------------------------------------------------------|----------------------------------------------------------------------------------------------------|-------------------------------------------|--|--|--|--|--|
|                                                                                                    | สถานะ : (ห้อนค                                                                                                    | *****                                     |  |  |  |  |  |
| 🔉 เพิ่ม 🟮ลมรายการที่เลือก                                                                                                    |                                                                                                    |                                           |  |  |  |  |  |
| 🔲 ลำดับ ชื่อกฎหมายภาษา                                                                                                    | ที่สั้นสุด สถานะ ผู้รับผิดขอบ                                                                                                    |                                           |  |  |  |  |  |
| 1 กฎสำนักนายกรัฐมนตรี ว่าด้วยเครื่องแบบพิเศษสำหรับบ้าราชการกรมการค้าภายใน พ.ศ. 2564 ส                                                                                                    | งวันที่ 25 มกราคม พ.ศ. 2546 25 ม.ค. 2564                                                                                                    | ปกติ กลุ่มมาตรการและกฎหมาย 🛛 🛶 🗙 🖄 📐      |  |  |  |  |  |
| 1 1 1 Page size 😳                                                                                                    |                                                                                                    |                                           |  |  |  |  |  |

รูปที่ 3-156 หน้าจอแสดงปุ่มลบกฎสำนักนายกรัฐมนตรี

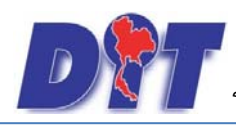

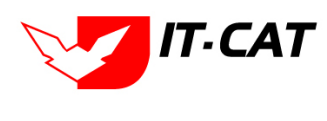

# บทที่ 4 นิติกรรมสัญญา

นิติกรรมสัญญา เป็นเมนูที่จัดการข้อมูลของกลุ่มนิติกรรมสัญญา โดยสามารถเพิ่ม ลบ แก้ไข ข้อมูลต่างๆ ของเมนู นิติกรรมสัญญาได้ โดยมีเมนูย่อย ดังนี้

## 1. นิติกรรมสัญญา

- 1.1 เลือกเมนูนิติกรรมสัญญา
- 1.2 กดปุ่มค้นหา เมื่อต้องการค้นหาข้อมูล
- 1.3 กดปุ่มเพิ่ม เพื่อเพิ่มข้อมูล

|                 | สนเทศทางกฎหมายการค้าภายในปะ                                                      | SINA                 | 🛓 นางสาวบุษยา ยามี      | () ผู้เวลาดงเหลือ 54:58 🖞 ออกจากระบบ |  |
|-----------------|----------------------------------------------------------------------------------|----------------------|-------------------------|--------------------------------------|--|
| หน้าหลัก กฎหมาย | <mark>นิติกรรม</mark> คำวินิจฉัย/ความเห็น งาน                                    | ลดี แบบบันทึก บริการ | รายงาน ระบบจัดการเอกสาร | ดูแลระบบ เปลี่ยนรทัสผ่าน             |  |
| หน้าหลัก        | มหกรรมสมุญ<br>บันทึกข้อตกลง<br>การใกล่เกลียระงับข้อพิพาท<br>การใช้สิทธิเรียกร้อง |                      |                         |                                      |  |

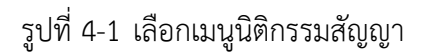

| นิดีกา                            | ເຈັນສັ້ญ | ญา                        |                |               |                |             |                    |       |    |                             |
|-----------------------------------|----------|---------------------------|----------------|---------------|----------------|-------------|--------------------|-------|----|-----------------------------|
| วันที่หาลัญญ<br>สถานะ<br>คันหาโดย |          |                           | ร (มีอหมด      | 1 6. 1<br>1   | 1.2<br>ค้มหา 💋 |             |                    |       |    |                             |
| ⇒vin                              | Q RUST   | แกรรที่เดือก              |                |               |                |             |                    |       |    |                             |
|                                   | สาดัน    | to                        | วันที่เริ่มต้น | วันที่สั้นสุด | นื่อคู่สัญญา   | annus       | คู่สืบพิตขอน       | แก้ไข | ลม | Teld                        |
|                                   | :1       | การทำสัญญาท่าประกัน       |                |               |                | ลยู่ระหว่าง | กลุ่มพิติกรรมสัญญา | 3     | ×  | 레스스스                        |
|                                   | 2        | การทำสัญญาจังทำระบบกฎหมาย |                |               |                | อยู่ระพราง  | กลุ่มนิดีกรรมสัญญา | 12    | ×  | <b>SAAA</b>                 |
|                                   |          | 1 Page size: 50           |                |               |                |             |                    |       |    | เขการที่ 1 - 2 จาก 2 รายการ |

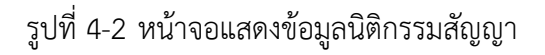

| เรื่อง* :<br>รินท์หาลัญญา : 👘                          | รัญอาร์วไป<br>อัง โระเสาะ |
|--------------------------------------------------------|---------------------------|
| រីឃរំណ៍លុធណ៍ហ្គហុរ : 📑 📩 👘                             | Select                    |
| สถานะ: ณชุวะหร่าง<br>ฟรีนศิตฮอน: กลุ่มนาตรการและกฎหมาย |                           |
|                                                        |                           |
| C mschildums                                           | <b> </b>                  |

รูปที่ 4-3 หน้าจอการกรอกข้อมูลนิติกรรมสัญญา

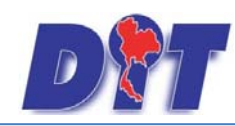

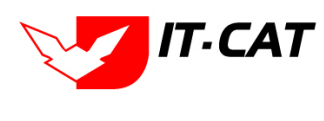

หลังจากกดปุ่มเพิ่มข้อมูล ระบบแสดงหน้าจอการกรอกข้อมูล โดยมีข้อมูลการกรอก ดังนี้

| หัวข้อ                | คำอธิบาย                                                   |
|-----------------------|------------------------------------------------------------|
| เรื่อง* :             | กรอกชื่อเรื่องนิติกรรมสัญญา                                |
| วันที่ทำสัญญา :       | วันที่เริ่มการทำนิติกรรมสัญญา                              |
| วันที่สิ้นสุดสัญญา :  | วันที่สิ้นสุดการทำนิติกรรมสัญญา                            |
| ชื่อคู่สัญญา :        | กรอกชื่อคู่สัญญา                                           |
| รายละเอียด :          | กรอกรายละเอียดของนิติกรรมสัญญา                             |
| สถานะ :               | สถานะของนิติกรรมสัญญา                                      |
| ผู้รับผิดชอบ :        | เลือกผู้รับผิดชอบในการทำนิติกรรมสัญญา                      |
| Select                | เลือกแนบไฟล์ Word ภาษาไทย                                  |
| Select                | เลือกแนบไฟล์ Word ภาษาอังกฤษ                               |
| Select                | เลือกแนบไฟล์ PDF ภาษาไทย                                   |
| Select                | เลือกแนบไฟล์ PDF ภาษาอังกฤษ                                |
| เอกสารที่เกี่ยวข้อง : | หัวข้อเอกสารที่เกี่ยวข้องระบบไม่ได้บังคับให้ต้องกรอกข้อมูล |
|                       | ผู้ใช้งานสามารถเพิ่มเอกสารที่เกี่ยวข้องกับนิติกรรมสัญญาได้ |
|                       | โดยทำการกดปุ่ม เพิ่มข้อมูล                                 |
| การดำเนินการ :        | หัวข้อการดำเนินการระบบไม่ได้บังคับให้ต้องกรอกข้อมูล        |
|                       | ผู้ใช้งานสามารถเพิ่มการดำเนินการได้                        |

หลังจากการกรอกข้อมูลครบถ้วนแล้ว กดปุ่ม 💷 📠 🔎 ระบบจะแสดงกล่องข้อความว่าได้บันทึกเรียบร้อยแล้ว

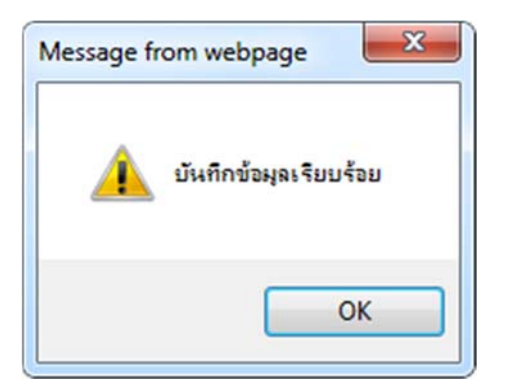

รูปที่ 4-4 กล่องข้อความแจ้งบันทึกนิติกรรมสัญญาเรียบร้อยแล้ว

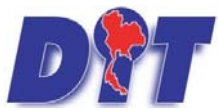

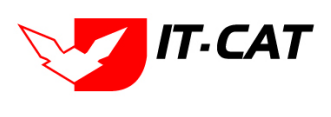

ระบบฐานข้อมูลสารสนเทศทางกฎหมายการค้าในประเทศ กองกฎหมาย

1.4 การแก้ไขข้อมูล ให้กดปุ่มแก้ไข ดังรูป แล้วระบบจะแสดงหน้าจอให้ทำการแก้ไข

| นิดีกา   | <del>ร</del> มสัญ | ญา                         |               |               |              |             |                    |       |   |                             |
|----------|-------------------|----------------------------|---------------|---------------|--------------|-------------|--------------------|-------|---|-----------------------------|
|          |                   |                            | วันที่ทำสัญญา |               | ถึง          | ÷1          |                    |       |   |                             |
|          |                   |                            | สถานะ :       | งโรงเมต       |              | _           |                    |       |   |                             |
|          |                   |                            | คันหาโดย :    | ขึ้อ          |              | คำมหา 🥬     |                    |       |   |                             |
| - เพื่อเ | Qaur              | ขการที่เสือก               |               |               |              |             | 24                 |       |   |                             |
|          | staffe            | ia.                        | วันรโปรีแต่น  | วันที่สิ้นสุด | นื่อคู่สัญญา | annu:       | ะเริ่มคิดขอบ       | ullu. | - | 144                         |
|          | 1                 | การทำสัญญาท่าประกัน        |               |               |              | อยู่ระหว่าง | กลุ่มนิดีกรรมสัญญา | 1     | × | 리스스스                        |
|          | 2                 | การทำสัญญาจ้างทำระบบกฎหมาย |               |               |              | อสูระพว่าง  | กลุ่มนิติกรรมสัญญา | (B)   | × | 리즈스스                        |
|          |                   | 1 D Page size: 📶 🛛         |               |               |              |             |                    |       | 5 | ายการที่ 1 - 2 จาก 2 รายการ |

รูปที่ 4-5 หน้าจอแสดงปุ่มแก้ไขนิติกรรมสัญญา

 1.5 การลบข้อมูล ให้กดปุ่มลบ ดังรูป เมื่อกดปุ่มลบระบบจะแสดงกล่องข้อความถามยืนยันก่อนที่จะลบ กดปุ่ม ตกลง คือยืนยันการลบ แต่หากกดปุ่ม ยกเลิก คือยกเลิกการลบ

| Dร้าง ระบบสารสนเทคาางกฎหมายการก้างายใบประเทศ<br>หน้าหลัก กฎหมาย มีสักรรม สำวัติจะอิงส่วงระเพิ่ม งานคลี แบบบันบัก บริการ | law.dit.go.th says<br>จุณมีแล้นที่จะลบ การย่างใ   | ່າດູດູງາທຳປາະຄຳມ? |             | างสาวป่ารีมา อาจหาญ | ່ @ເວລາຄ <b>ະເ</b> ເລືລ 5969: | 17 😃 ออกจากระบบ 🥏           |
|----------------------------------------------------------------------------------------------------|---------------------------------------------------|-------------------|-------------|---------------------|-------------------------------|-----------------------------|
| นิดีกรรมสัญญา                                                                                                    | วันที่หาสญญา<br>สถานะ : ซึ่งหมด<br>คันหาโดย : จึง |                   | Cancel      | ****                |                               |                             |
| 🔉 เพิ่ม 🥥 อมรายการที่เลือก                                                                                              |                                                   |                   |             |                     |                               | _                           |
| ี้ สำคัญ ชื่อ                                                                                                    | วันที่เริ่มต้น วันที่สั้นส                        | รุด ขึ้อผู้สัญญา  | aurus.      | ผู้ในพิตขอน         | un singe                      | later.                      |
| 🗌 1 การทำสัญญาท่าประกัน                                                                                                 |                                                   |                   | อยู่ระหว่าง | กลุ่มนิติกรรมสัญญา  | X                             | 레스스스                        |
| 2 การทำสัญญาจ้างการะบบกฎหมาย                                                                                            |                                                   |                   | อยู่ระหว่าง | กลุ่มพิตีกรรมสัญญา  | 🥥 🗙                           | 원 <u>실</u> 실실               |
| CI CI I CI Page size: 5050                                                                                              |                                                   |                   |             |                     | 7                             | เขการที่ 1 - 2 จาก 2 รายการ |

รูปที่ 4-6 หน้าจอแสดงปุ่มลบนิติกรรมสัญญา

#### 2. บันทึกข้อตกลง

- 2.1 เลือกเมนูบันทึกข้อตกลง
- 2.2 กดปุ่มค้นหา เมื่อต้องการค้นหาข้อมูล
- 2.3 กดปุ่มเพิ่ม เพื่อเพิ่มข้อมูล

|          | 7                                          |          |                                      | 181    | 自然意思的     | gan di | A REAL PROPERTY |                  | 🛓 นางสา  | วบุษยา ยามี     |  | <br>😃 ออกจากระบบ |  |
|----------|--------------------------------------------|----------|--------------------------------------|--------|-----------|--------|-----------------|------------------|----------|-----------------|--|------------------|--|
| PM       | 🗁 📶 ระบบสารสนเทศทางกฎหมายการค้ากายในประเทศ |          |                                      |        |           |        |                 |                  |          |                 |  |                  |  |
| หน้าหลัก | กฎหมาย                                     | นิติกรรม | ศาวินิจฉัย/ความเห็น                  | งานคดี | แบบบันทึก | บริการ | รายงาน          | ระบบจัดการเอกสาร | ดูแลระบบ | เปลี่ยนรหัสผ่าน |  |                  |  |
| v v      |                                            | นิติกระ  | รมสัญญา                              |        |           |        |                 |                  |          |                 |  |                  |  |
| หนาหล    | n                                          | บันทึก   | เข้อตกลง 2.1                         |        |           |        |                 |                  |          |                 |  |                  |  |
|          |                                            | การไก    | เล่เก <mark>ลี่ยระงับข้อพีพาท</mark> |        |           |        |                 |                  |          |                 |  |                  |  |
|          |                                            | การใช    | ใสิทธิเรียก <mark>ร้</mark> อง       |        |           |        |                 |                  |          |                 |  |                  |  |

#### รูปที่ 4-7 เลือกเมนูบันทึกข้อตกลง

| บันที | าข้อดก    | ເຂບ                                                               |                                                              |   |               |             |               |                    |          |     |                             |
|-------|-----------|-------------------------------------------------------------------|--------------------------------------------------------------|---|---------------|-------------|---------------|--------------------|----------|-----|-----------------------------|
| 2.3   |           |                                                                   | วันที่บันทึกข้อตกลง<br>สถานะ : (ทั้งหมด.<br>คันหาโดย : (ชื่อ |   | 6a            | 2<br>คันห   | 2             |                    |          |     |                             |
| 4 via | Qaus      | แการที่เมือก                                                      |                                                              |   | _             | 0           | 8             | pr.                | 242 - 62 |     |                             |
|       | al new la | £4.                                                               |                                                              | _ | วันที่เป็นต้น | วันจำลังเลต | 40795         | สุริมดีตระบ        | แก้ไข    | #11 | 144                         |
|       | 1         | บันทึกข่อลกลงโครงการโบหวอช่วยชาติ "ร้านถูกใจ" ของอิ่งธศ สกุลฟุ้ง  |                                                              |   | 4 n.s. 2555   |             | เรียบร่อยแต่ว | กสุมนิติกรรมสัญญา  | 4        | ×   | 친 🍐 🛆 스                     |
|       | 2         | บังก์ใกข่อลุกลงว่าด้วยความร่วมมือการรับประกันคุณภาพแบตเตอร์รถยนต์ |                                                              |   |               |             | ลยู่ระพร่าง   | กลุ่มนิติกรรมสัญญา | 100      | ×   | 친율율율                        |
|       |           | Page ster: 2000                                                   |                                                              |   |               |             |               |                    |          | 1   | ายการที่ 1 - 2 พาก 2 รายการ |

รูปที่ 4-8 หน้าจอแสดงข้อมูลบันทึกข้อตกลง

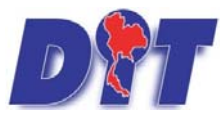

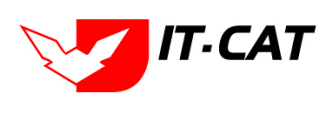

ระบบฐานข้อมูลสารสนเทศทางกฎหมายการค้าในประเทศ กองกฎหมาย

|                                                                                                    | Tayanalal         |        | ส์ทโหลดไร |
|----------------------------------------------------------------------------------------------------|-------------------|--------|-----------|
| เรื่อง* :<br>โมซ์เร็าปอดกอง :<br>โมซ์เร็าปอดกอง :<br>วายสถายีเขอ :<br>สถาวยะ :<br>ผู้รับเพื่อขอย :<br>ผู้รับเพื่อขอย :<br>คลุณาอยากหละกฎขมาย | ا يە<br>تىر<br>كى | Lines. |           |
| สญาภาละอกสารที่ก็ระวบ้อง                                                                                                    |                   |        |           |
| methiciams                                                                                                    |                   |        |           |

รูปที่ 4-9 หน้าจอกรอกข้อมูลบันทึกข้อตกลง

หลังจากกดปุ่มเพิ่มข้อมูลระบบแสดงหน้าจอการกรอกข้อมูล โดยมีข้อมูลการกรอก ดังนี้

| หัวข้อ                 | คำอธิบาย                                                   |
|------------------------|------------------------------------------------------------|
| เรื่อง* :              | กรอกชื่อเรื่องบันทึกข้อตกลง                                |
| วันที่ทำข้อตกลง :      | วันที่เริ่มทำบันทึกข้อตกลง                                 |
| วันที่สิ้นสุดข้อตกลง : | วันที่สิ้นสุดของบันทึกข้อตกลง                              |
| รายละเอียด :           | กรอกรายละเอียดของบันทึกข้อตกลง                             |
| สถานะ :                | สถานะของบันทึกข้อตกลง                                      |
| ผู้รับผิดชอบ :         | เลือกผู้รับผิดชอบในการทำบันทึกข้อตกลง                      |
| Select                 | เลือกแนบไฟล์ Word ภาษาไทย                                  |
| Select                 | เลือกแนบไฟล์ Word ภาษาอังกฤษ                               |
| Select                 | เลือกแนบไฟล์ PDF ภาษาไทย                                   |
| Select                 | เลือกแนบไฟล์ PDF ภาษาอังกฤษ                                |
| เอกสารที่เกี่ยวข้อง :  | หัวข้อเอกสารที่เกี่ยวข้องระบบไม่ได้บังคับให้ต้องกรอกข้อมูล |
|                        | ผู้ใช้งานสามารถเพิ่มเอกสารที่เกี่ยวข้องกับบันทึกข้อตกลงได้ |
|                        | โดยทำการกดปุ่ม เพิ่มข้อมูล                                 |
| การดำเนินการ :         | หัวข้อการดำเนินการระบบไม่ได้บังคับให้ต้องกรอกข้อมูล        |
|                        | ผู้ใช้งานสามารถเพิ่มการดำเนินการได้                        |

หลังจากการกรอกข้อมูลครบถ้วนแล้ว กดปุ่ม

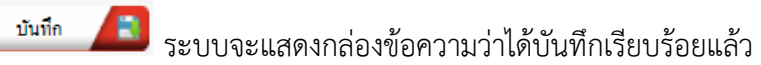

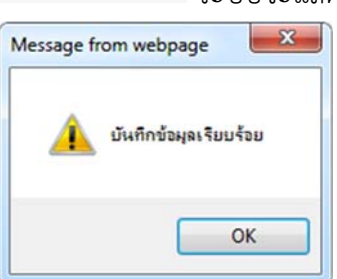

รูปที่ 4-10 กล่องข้อความแจ้งบันทึกข้อตกลงเรียบร้อยแล้ว

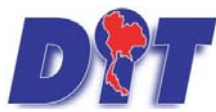

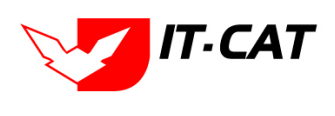

้ ระบบฐานข้อมูลสารสนเทศทางกฎหมายการค้าในประเทศ กองกฎหมาย

# 2.4 การแก้ไขข้อมูล ให้กดปุ่มแก้ไข ดังรูป แล้วระบบจะแสดงหน้าจอให้ทำการแก้ไข

| บันที    | กข้อตก | ลง                                                               |              |                |              |               |                    |       |    |                            |
|----------|--------|------------------------------------------------------------------|--------------|----------------|--------------|---------------|--------------------|-------|----|----------------------------|
|          |        | วันที่บันทึกข้อตกลง                                              | <b>1</b>     | ถึง            | â            |               |                    |       |    |                            |
|          |        | สถานะ : งโดย<br>คันหาโดย : ชื่อ                                  | ы <b>л</b> . | •              | ค้นห         |               |                    |       |    |                            |
| 🥧 เพื่อง |        | ตารที่เลือก                                                      |              |                |              |               |                    |       |    |                            |
|          | สำคับ  | <u>fa</u>                                                        |              | วันที่เงิมตุ้น | วันที่สัมสุด | สถามะ         | ผู้รับผิดขอบ       | แก้ไข | ลน | ไฟส                        |
|          | 1      | บันทึกข้อตกลงโครงการโขหวยช่วยชาติ "ร้านถูกไจ" ของยิ่งยส สกุลฟัง  |              | 4 n.a. 2555    |              | เรียบร่อยแล้ว | กลุ่มนิติกรรมสัญญา |       | ×  | 리스스스                       |
|          | 2      | บันทึกข้อตกลงว่าด้วยความร่วมมือการรับประกันคุณภาพแบดเตอรี่รถยนต์ |              |                |              | อยู่ระหว่าง   | กลุ่มนิติกรรมสัญญา |       | ×  | 1111 원 <u>8</u> 222        |
|          |        | Page size: 50 -                                                  |              |                |              |               |                    |       |    | อการที่ 1 - 2 จาก 2 รายการ |

#### รูปที่ 4-11 หน้าจอแสดงปุ่มแก้ไขบันทึกข้อตกลง

2.5 การลบข้อมูล ให้กดปุ่มลบ ดังรูป เมื่อกดปุ่มลบระบบจะแสดงกล่องข้อความถามยืนยันก่อนที่จะลบ กดปุ่ม ตกลง คือยืนยันการลบ แต่หากกดปุ่ม ยกเลิก คือยกเลิกการลบ

| 🕅 ระบบสารสนเทศกางกฎหมายการก้างกยในประเทศ                             | law.dit.go.th says                                                 | างสาวปารีมา อาจหาญ              |                    | 90:13也 ออกจากระบบ            |
|----------------------------------------------------------------------|--------------------------------------------------------------------|---------------------------------|--------------------|------------------------------|
| หน่าหลัก กฎหมาย นิดีกรรม สำวินิจฉัย/ความเห็น งานคดี แบบบันทึก บริการ | ราง<br>พุศ.275 มีสาวารายานการการการการการการการการการการการการการก |                                 |                    |                              |
| บันทึกข้อตกลง                                                        | วัน<br>สถานะ: เป็ลขอด                                              | <u>a</u>                        |                    |                              |
| (มีเพีย Qaussunssilian)                                              |                                                                    |                                 |                    |                              |
| arey So.                                                             | วันที่เริ่มต้น วันที่สั่นสุด                                       | สถานร ผู้รับดี                  | ครอบ ครอบ แก้ไข คย | 1914                         |
| 🗌 1 มันเร็กข่อดกลงโครงการโชหวอชวอชาติ "ร้านถูกใจ" ของซึ่งขส สกุลพึง  | 4 n.e. 2555                                                        | เรียบร้อยแล้ว กลุ่มพิศักรรมสัญญ | n 🚼 🗙              | 웹 스 스 스                      |
| 2 บันทึกข่อตกองว่าด้วยความร่วมมือการรับประกันคุณภาพแบตเตอรี่รถยนต์   |                                                                    | อยู่ระหว่าง กลุ่มพิติกรรมสัญญ   | n 🔋 🗙              | 10 A A A A                   |
| C C 1 C Page size: 20 C                                              |                                                                    |                                 |                    | รายการที่ 1 - 2 จาก 2 รายการ |

รูปที่ 4-12 หน้าจอแสดงปุ่มลบบันทึกข้อตกลง

## 3. การไกล่เกลี่ยระงับข้อพิพาท

- 3.1 เลือกเมนูการไกล่เกลี่ยระงับข้อพิพาท
- 3.2 กดปุ่มค้นหา เมื่อต้องการค้นหาข้อมูล
- 3.3 กดปุ่มเพิ่ม เพื่อเพิ่มข้อมูล

| DAT      | ງ<br>ຣະເພສາຣະ | สมเทศกาง                 | ากกหมายการค้ากา        | ยู่ไม่ ไระเม | ศ         |        |        | <b>HEALT</b>     | 🛓 นางสา  | วบุษยา ยามี     | ่ ₫เวลาคงเหลือ 54:57 | 🖰 ออกจากระบบ |
|----------|---------------|--------------------------|------------------------|--------------|-----------|--------|--------|------------------|----------|-----------------|----------------------|--------------|
| หน้าหลัก | กฎหมาย        | นิติกรรม                 | ศาวินิจฉัย/ความเห็น    | งานคดี       | แบบบันทึก | บริการ | รายงาน | ระบบจัดการเอกสาร | ดูแลระบบ | เปลี่ยนรหัสผ่าน |                      |              |
| หน้าหล้  | ัก            | นิติกร<br>บันทึ <i>เ</i> | รมสัญญา<br>าข้อตกลง    |              |           |        |        |                  |          |                 |                      |              |
|          |               | การไส                    | าล่เกลี่ยระงับข้อพีพาท | 3.1          |           |        |        |                  |          |                 |                      |              |
|          |               | การใร                    | งสีทธิเรียกร้อง        |              |           |        |        |                  |          |                 |                      |              |

# รูปที่ 4-13 เลือกเมนูการไกล่เกลี่ยระงับข้อพิพาท

| การไ | กล่เกลี | บระงับข้อพิพาท          |              |              |             |                    |       |    |                                                  |
|------|---------|-------------------------|--------------|--------------|-------------|--------------------|-------|----|--------------------------------------------------|
|      |         |                         | 5            | มพี 🔡        | 1 Go 🗎      | 22                 |       |    |                                                  |
|      |         |                         | สถาน         | ะ: ป้อหมด    |             | 6mm (              |       |    |                                                  |
| 3.3  |         |                         | ниятия       | 0:[10        |             |                    |       |    |                                                  |
| 4.00 | 0 A151  | ยการที่เลือก            |              |              |             |                    |       |    |                                                  |
|      | สารีย   | đa                      | วันขึ้งในต้น | วันที่สัมสุด | 403112      | ผู้รับศึดขอบ       | แก้ไข | คม | ીમોર્સ                                           |
| 0    | 1       | การใกล่เลี้ยข้อพิพาท    |              |              | อยู่ระหว่าง | กลุ่มนิศึกรรมสัญญา |       | ×  | 의 <u>고</u> 요 고 고 고 고 고 고 고 고 고 고 고 고 고 고 고 고 고 고 |
|      |         | 1 D Page size: Solitize |              |              |             |                    |       |    | อการที่ 1 - 1 จาก 1 รายการ                       |

รูปที่ 4-14 หน้าจอแสดงข้อมูลการไกล่เกลี่ยระงับข้อพิพาท

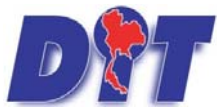

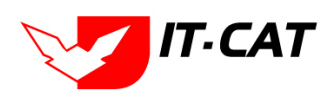

คู่มือการใช้งาน ระบบฐานข้อมูลสารสนเทศทางกฎหมายการค้าในประเทศ กองกฎหมาย

# หลังจากกดปุ่มเพิ่มข้อมูลระบบแสดงหน้าจอการกรอกข้อมูล โดยมีข้อมูลการกรอก ดังนี้

| หัวข้อ                | คำอธิบาย                                                     |
|-----------------------|--------------------------------------------------------------|
| ชื่อ* :               | กรอกชื่อเรื่องการไกล่เกลี่ยระงับข้อพิพาท                     |
| วันที่:               | วันที่เริ่มทำการไกล่เกลี่ยระงับข้อพิพาท                      |
| วันที่สิ้นสุด :       | วันที่สิ้นสุดการไกล่เกลี่ยระงับข้อพิพาท                      |
| รายละเอียด :          | กรอกรายละเอียดของการไกล่เกลี่ยระงับข้อพิพาท                  |
| สถานะ :               | สถานะของการไกล่เกลี่ยระงับข้อพิพาท                           |
| ผู้รับผิดชอบ :        | เลือกผู้รับผิดชอบในการทำการไกล่เกลี่ยระงับข้อพิพาท           |
| Select                | เลือกแนบไฟล์ Word ภาษาไทย                                    |
| Select                | เลือกแนบไฟล์ Word ภาษาอังกฤษ                                 |
| Select                | เลือกแนบไฟล์ PDF ภาษาไทย                                     |
| Select                | เลือกแนบไฟล์ PDF ภาษาอังกฤษ                                  |
| เอกสารที่เกี่ยวข้อง : | หัวข้อเอกสารที่เกี่ยวข้องระบบไม่ได้บังคับให้ต้องกรอกข้อมูล   |
|                       | ผู้ใช้งานสามารถเพิ่มเอกสารที่เกี่ยวข้องกับการไกล่เกลี่ยระงับ |
|                       | ข้อพิพาทได้ โดยทำการกดปุ่ม เพิ่มข้อมูล                       |
| การดำเนินการ :        | หัวข้อการดำเนินการระบบไม่ได้บังคับให้ต้องกรอกข้อมูล          |
|                       | ผู้ใช้งานสามารถเพิ่มการดำเนินการได้                          |

หลังจากการกรอกข้อมูลครบถ้วนแล้ว กดปุ่ม 💷 🕮 ระบบจะแสดงกล่องข้อความว่าได้บันทึกเรียบร้อยแล้ว

| Message fr | om webpage            |
|------------|-----------------------|
| <u> </u>   | บันทึกข้อมูลเรียบร้อย |
|            | ОК                    |

รูปที่ 4-15 กล่องข้อความแจ้งบันทึกการไกล่เกลี่ยระงับข้อพิพาทเรียบร้อยแล้ว

3.4 การแก้ไขข้อมูล ให้กดปุ่มแก้ไข ดังรูป แล้วระบบจะแสดงหน้าจอให้ทำการแก้ไข

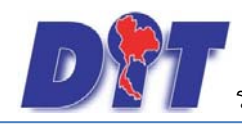

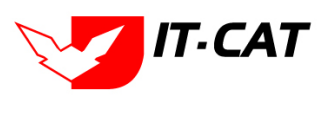

| opellopical       | Receive Taxato Marcaso |                                |           |             |                    |      |    |       |
|-------------------|------------------------|--------------------------------|-----------|-------------|--------------------|------|----|-------|
| ri ia crieicrie   | 19-20 BOWW 19          | วันที<br>สถานะ :<br>คับหาโดย : | เรื่องรมด |             | fum 🕖              |      |    |       |
| (พัน Qau<br>สาดัน | รายการที่เมือก<br>ชื่อ | วันที่ประกัน                   | ามาลื่มสด | Annus       | สับมีคนอบ          | uila | ay | ોમાંટ |
| 0 1               | การใกล่เสียข้อพิพาท    |                                |           | อยู่ระพร่าง | กลุ่มหิลีกรรมสัญญา |      | ×  | 리스스스  |

รูปที่ 4-16 หน้าจอแสดงปุ่มแก้ไขการไกล่เกลี่ยระงับข้อพิพาท

3.5 การลบข้อมูล ให้กดปุ่มลบ ดังรูป เมื่อกดปุ่มลบระบบจะแสดงกล่องข้อความถามยืนยันก่อนที่จะลบ กดปุ่ม ตกลง คือยืนยันการลบ แต่หากกดปุ่ม ยกเลิก คือยกเลิกการลบ

| 🔊 🔐 รบบสารสนเทศทางกฎหมายการกักายใบประเทศ                                 | law.dit.go.th says | 74                        | สาวปารีมา อาจหาญ | ปีเวลาคงเหลือ 5991:42 ปี ออกจาก | กระบบ       |
|--------------------------------------------------------------------------|--------------------|---------------------------|------------------|---------------------------------|-------------|
| .หน้าหลัก กฎหมาย นิติกรรม สาวินิจฉัย/ดวามเห็น งานดดี แบบบันทึก บริการ รา |                    |                           |                  | 11991年1197号12月                  |             |
| การใกล่เกลี่ยระงับข้อพิพาท                                               |                    | OK Cancel                 |                  |                                 |             |
|                                                                          | 200 04             |                           |                  |                                 |             |
|                                                                          | dour 1 dawn        |                           |                  |                                 |             |
|                                                                          | ninus. Ninus.      | énus 👩                    |                  |                                 |             |
|                                                                          | aa 1000 . [30      |                           |                  |                                 |             |
| 🗇 เพิ่ม 🥥 อบรายการที่แลือก                                               |                    |                           |                  |                                 |             |
| 📄 สาสน นื่อ วันที่ย่                                                     | ในสน วันรได้นอุด   | 101WZ                     | ผู้รับผิดขอย     | แต่ไข สบ ไฟส์                   |             |
| 🔲 1 การใกล่เสียข่อพิพาท                                                  | ar                 | ระพว่าง กลุ่มนิติกรรมสัญญ | n                | 🚰 🗙 🕘 🕁 🖉                       | ۵A          |
| C I Page stre: 50                                                        |                    |                           |                  | รายการที่ 1 - 1 จา              | เก 1 รายการ |

รูปที่ 4-17 หน้าจอแสดงปุ่มลบการไกล่เกลี่ยระงับข้อพิพาท

# 4. การใช้สิทธิเรียกร้อง

- 4.1 เลือกเมนูการใช้สิทธิเรียกร้อง
- 4.2 กดปุ่มค้นหา เมื่อต้องการค้นหาข้อมูล
- 4.3 กดปุ่มเพิ่ม เพื่อเพิ่มข้อมูล

| <b>D</b> ระบบสาร | สนเทศทางกฎหมายการค้าภายในปร                                                         | ะเทศ                |                  |                  | 🛓 นางสา  | วบุษยา ยามี     | () (วลาคงเหลือ 54:55 | 🖰 ออกจากระบบ |
|------------------|-------------------------------------------------------------------------------------|---------------------|------------------|------------------|----------|-----------------|----------------------|--------------|
| หน้าหลัก กฎหมาย  | <mark>นิดิกรรม</mark> ศำวินิจฉัย/ความเห็น งานผ                                      | จดี แบบบันทึก บริกา | <u>เร รายงาน</u> | ระบบจัดการเอกสาร | ดูแลระบบ | เปลี่ยนรหัสผ่าน |                      |              |
| หน้าหลัก         | นิดีกรรมสัญญา<br>ปันทึกข้อตกลง<br>การใกล่เกลียระงับข้อพีหาท<br>การใช้สัทธิเรียกร้อง | 4.1                 |                  |                  |          |                 |                      |              |

# รูปที่ 4-18 เลือกเมนูการใช้สิทธิเรียกร้อง

| การใช้สิทธิเรียกร้อง               | รับที่<br>สถานะ: <mark>ท้อหแต</mark><br>คันหาโดย: ⊈อ | 60<br>•       | <b>1</b> 4.2            | Ø                  |                              |
|------------------------------------|------------------------------------------------------|---------------|-------------------------|--------------------|------------------------------|
| 4.3                                |                                                      |               | - Personal and a second | -                  |                              |
| 🔾 เพิ่ม 🥥 ลบรายการที่แล้อก         |                                                      |               |                         |                    |                              |
| สาสม ชื่อ                          | วันที่เป็นต้น                                        | วิบที่สั้นสุด | ROTUE                   | ຜູ້ຈັນຄິສແລນ       | นกัน ลม ไฟส                  |
| 🗌 1 เรียกร้องสิทธิตามนิดีกรรมสัญญา |                                                      |               | อยู่ระพว่าง             | กลุ่มนิดีกรรมสัญญา | 🥃 🗙 웹스쇼스                     |
| R I Page size: 50                  |                                                      |               |                         |                    | รายการที่ 1 - 1 จาก 1 รายการ |

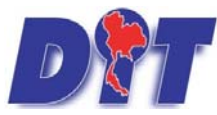

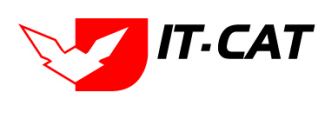

คู่มือการใช้งาน ระบบฐานข้อมูลสารสนเทศทางกฎหมายการค้าในประเทศ กองกฎหมาย

# รูปที่ 4-19 หน้าจอแสดงข้อมูลการใช้สิทธิเรียกร้อง

|                                                                                                    | ช่อมูลทั่วไป |                            | ส์ทโหลด |
|----------------------------------------------------------------------------------------------------|--------------|----------------------------|---------|
| ชื่อ*:<br>รันท์:<br>รันท์สับสุล :<br>รายอลเอียล :<br>สถาน:: อสูเรมวรษ<br>ผู้รับผิดชอบ : (อสุเรมวรษ |              | Select<br>Select<br>Select |         |
| ามาและเอกสารที่เกี่ยวข้อง<br>schiมืums                                                             |              |                            |         |

ปีด

รูปที่ 4-20 หน้าจอการกรอกข้อมูลการใช้สิทธิเรียกร้อง

หลังจากกดปุ่มเพิ่มข้อมูลระบบแสดงหน้าจอการกรอกข้อมูล โดยมีข้อมูลการกรอก ดังนี้

| หัวข้อ                | คำอธิบาย                                                       |
|-----------------------|----------------------------------------------------------------|
| ชื่อ* :               | กรอกชื่อเรื่องการใช้สิทธิเรียกร้อง                             |
| วันที่:               | วันที่เริ่มทำการใช้สิทธิเรียกร้อง                              |
| วันที่สิ้นสุด :       | วันที่สิ้นสุดการใช้สิทธิเรียกร้อง                              |
| รายละเอียด :          | กรอกรายละเอียดของการใช้สิทธิเรียกร้อง                          |
| สถานะ :               | สถานะของการใช้สิทธิเรียกร้อง                                   |
| ผู้รับผิดชอบ :        | เลือกผู้รับผิดชอบในการทำการใช้สิทธิเรียกร้อง                   |
| Select                | เลือกแนบไฟล์ Word ภาษาไทย                                      |
| Select                | เลือกแนบไฟล์ Word ภาษาอังกฤษ                                   |
| Select                | เลือกแนบไฟล์ PDF ภาษาไทย                                       |
| Select                | เลือกแนบไฟล์ PDF ภาษาอังกฤษ                                    |
| เอกสารที่เกี่ยวข้อง : | หัวข้อเอกสารที่เกี่ยวข้องระบบไม่ได้บังคับให้ต้องกรอกข้อมูล     |
|                       | ผู้ใช้งานสามารถเพิ่มเอกสารที่เกี่ยวข้องกับการใช้สิทธิเรียกร้อง |
|                       | ได้ โดยทำการกดปุ่ม เพิ่มข้อมูล                                 |
| การดำเนินการ :        | หัวข้อการดำเนินการระบบไม่ได้บังคับให้ต้องกรอกข้อมูล            |
|                       | ผู้ใช้งานสามารถเพิ่มการดำเนินการได้                            |

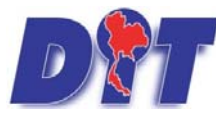

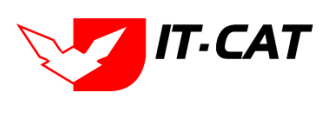

ระบบฐานข้อมูลสารสนเทศทางกฎหมายการค้าในประเทศ กองกฎหมาย

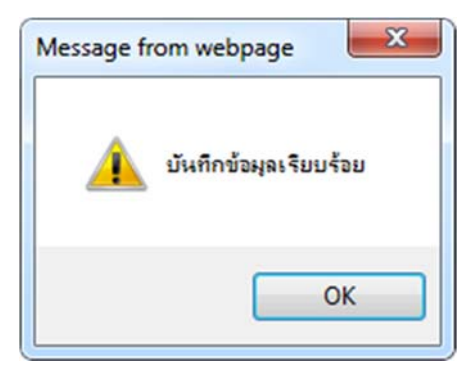

รูปที่ 4-21 กล่องข้อความแจ้งบันทึกการใช้สิทธิเรียกร้องเรียบร้อยแล้ว

4.4 การแก้ไขข้อมูล ให้กดปุ่มแก้ไข ดังรูป แล้วระบบจะแสดงหน้าจอให้ทำการแก้ไข

| การใบ้สิทธิเรียกร้อง               |                                                           |               |              |                    |                              |
|------------------------------------|-----------------------------------------------------------|---------------|--------------|--------------------|------------------------------|
| 4.3                                | วันที่<br>สถานะ : <mark>ทั้งหมด</mark><br>คันหาโดย : ชื่อ | ີ ຕິ•<br>     | 1.2<br>คันหา | Ø                  |                              |
| (3)เพิ่ม Q คบรายการที่เดือก        |                                                           |               |              |                    |                              |
| 🗋 สำคับ ชื่อ                       | วันที่เป็นต้น                                             | วันที่สิ้นสุด | สถานะ        | ผู้รับผิดชอบ       | แก้ไข อบ ไฟล์                |
| 🗌 1 เรียกร้องสิทธิตามนิติกรรมสัญญา |                                                           |               | อยู่ระหว่าง  | กลุ่มนิติกรรมสัญญา | 📮 🗙 렌스스스                     |
| H K 1 D H Page size: 50            |                                                           |               |              |                    | รายการที่ 1 - 1 จาก 1 รายการ |

รูปที่ 4-22 หน้าจอแสดงปุ่มแก้ไขการใช้สิทธิเรียกร้อง

4.5 การลบข้อมูล ให้กดปุ่มลบ ดังรูป เมื่อกดปุ่มลบระบบจะแสดงกล่องข้อความถามยืนยันก่อนที่จะลบ กดปุ่ม ตก ลง คือยืนยันการลบ แต่หากกดปุ่ม ยกเลิก คือยกเลิกการลบ

| DT ระบบสารสนเทคทางกฎหมายการกักทยในประเทศ                               | law.dit.go.th says                          |                   |              | างสาวปารีมา อาจหาญ |          | 🕑 ออกจากระบบ             |
|------------------------------------------------------------------------|---------------------------------------------|-------------------|--------------|--------------------|----------|--------------------------|
| หน้าหลัก กฎหมาย นิติกรรม ตำวินิจฉัย/ดวามเห็น งานคดี แบบบันทึก บริการ ร | สุดเขามาระสาว เรยกรองส                      | สทธตามนดกรรมสญญาะ |              | 加原に含むきませ           |          |                          |
| การใช้สิทธิเรียกร้อง                                                   |                                             |                   | OX Cancel    |                    |          |                          |
|                                                                        | วันที<br>สถานะ : ทั้งหมด<br>คันหาโดย : ชื่อ | fið<br>T          | ตับหา 🖉      | *******            |          |                          |
| 🔉 เพิ่ม 🥥 อนรายการที่เลือก                                             |                                             |                   |              |                    |          |                          |
| 🗖 สาคัน ชื่อ                                                           | รันที่เป็นต้น                               | วันพีสั้นสุด      | สถานะ        | ปรีบติดขอบ         | แก้ไข อบ | Tolal                    |
| 🗍 1 เรียกร้องสิทธิตามนิติการมลัญญา                                     |                                             |                   | อยู่ระหวาง ก | สุมพิติกรรมสัญญา   | ×        | 백심상신                     |
| KI KI I DI Page size: 📶 🔛                                              |                                             |                   |              |                    | รายกา    | เรที่ 1 - 1 จาก 1 รายการ |

รูปที่ 4-23 หน้าจอแสดงปุ่มลบการใช้สิทธิเรียกร้อง

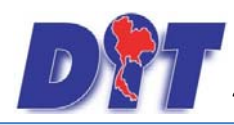

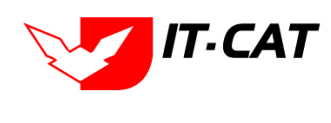

# บทที่ 5 คำวินิจฉัย/ความเห็น

เมนูคำวินิจฉัย/ความเห็น เป็นส่วนของการบันทึกข้อมูลของคำวินิจฉัย/ความเห็นที่เป็นกฎหมายในความรับผิดชอบ และกฎหมายอื่นๆ โดยสามารถทำการเพิ่ม แก้ไข และลบข้อมูลได้ โดยมีเมนูย่อย ดังนี้

## 1. กฎหมายในความรับผิดชอบ

- 1.1 คำพิพากษา เป็นการกรอกข้อมูลของคำพิพากษาตามกฎหมายที่อยู่ในความรับผิดชอบ สามารถทำได้ ดังนี้
  - 1.1.1 เลือกเมนูคำพิพากษา
  - 1.1.2 กดปุ่มค้นหา เมื่อต้องการค้นหาข้อมูล
  - 1.1.3 กดปุ่มเพิ่ม เพื่อเพิ่มข้อมูล

| DT ระบบสารสนเทศกาง       | งกฎหมายการค้ากายในประเทศ                  |                                              | 🕹 นางสาวบุษยา ยามี                | () ชู่เวลาคงเหลือ 53:25 () ข้ออกจากระบบ |
|--------------------------|-------------------------------------------|----------------------------------------------|-----------------------------------|-----------------------------------------|
| หน้าหลัก กฎหมาย นิติกรรม | <mark>ศำวินิจฉัย/ความเห็น</mark> งานคดี แ | บบบันทึก บริการ รายงาน ระบบจัดก              | ารเอกสาร ดูแลระบบ เปลี่ยนรหัสผ่าน | 222.5 독학에서 병금 양강경영 및 화가입니다.             |
| หบ้าหลัก                 | กฎหมายในความรับผิดชอบ                     | <ul> <li>ศาพิพากษา</li> <li>1.1.1</li> </ul> |                                   |                                         |
|                          | กฎหมายอน ๆ                                | • คำวินิจฉัย                                 |                                   |                                         |
|                          |                                           |                                              |                                   |                                         |

# รูปที่ 5-1 เลือกเมนูคำพิพากษา

| กฎหมายใ                           | นความรับผิดชอบ -> คำพิพากษา                |                                                  |                       |                     |                       |       |    |          |
|-----------------------------------|--------------------------------------------|--------------------------------------------------|-----------------------|---------------------|-----------------------|-------|----|----------|
|                                   | ชื่อกฎนมา<br>รับ<br>แสดงหน้าเว็บไข         | 81 : [11524<br>17 :                              | 1.1.2                 |                     |                       |       |    |          |
| <u>1.1.3</u><br>วเพิ่ม <b>0</b> ต | ชันหาดา<br>หายการที่เมือก                  | и:[бо                                            | คำเหา 💋               |                     |                       |       |    |          |
| สำลับ                             | นึด                                        | นี้อกฎหมาย                                       | รันที                 | (วุลสดงหน่าเว็บไขต์ | คู่รับคิดขอบ          | uellu | สม | ให่ส     |
| □ 1                               | สำพิพากษาสาลปกตรองกลาง ดดีแดงที่ 1010/2560 | พระราชบัญญัติว่าด้วยราดาสินด้านละบริการ พ.ศ 2542 | 14 <b>fl.u</b> . 2560 |                     | กลุ่มมาตรการและกฎหมาย |       | ×  | 1월 👍 丛 신 |
|                                   | สำพัฒากษาสาอปกรรมของง คลีแลงนี้ 109/2558   | พระราชบัญญัตีมาตราษังดวงวัด พ.ศ. 2542            |                       | 2                   | กลุ่มมาตรการและกฎหมาย | 10    | ×  | 환율사건     |
| 1. 2                              |                                            |                                                  |                       |                     |                       |       |    |          |

รูปที่ 5-2 หน้าจอแสดงข้อมูลคำพิพากษา

|                                      |                      | ารัณมูลทั่วไม | 1    |        | อัทโหลร |
|--------------------------------------|----------------------|---------------|------|--------|---------|
| เรื่อง* :                            |                      |               | 8    | Select |         |
| កត្តអងរាម :                          | กับหากฎหมาย          |               | 1 K  | Select |         |
| ศาลที่พิพากมา :                      |                      |               | -    |        |         |
| พิพากนา ศาลฎีกา/ศาลปกครองสูงสุดที่ : |                      |               | 2    | Select |         |
| วันที่ :                             | ŭ                    |               | 2    | Select |         |
| หน่วยงานที่วินี่จฉัย/ความเห็น :      |                      |               | 1000 | 1.125  |         |
| URL http://:                         |                      |               |      |        |         |
| แสดงหน้าเว็บไซด์ :                   | eanso 🔿 liiuneo      |               |      |        |         |
| ผู้วันคิดช่อน : (                    | เล่มมาตรการและกฎหมาย |               |      |        |         |
|                                      |                      |               |      |        |         |
| เอกสารที่เกี่ยวข้อง                  |                      |               |      |        |         |
| mschilūums                           |                      |               |      |        |         |
|                                      |                      |               |      |        |         |

รูปที่ 5-3 หน้าจอกรอกข้อมูลคำพิพากษา

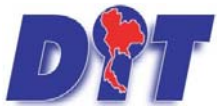

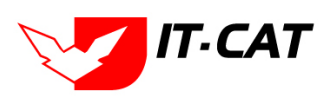

คู่มือการใช้งาน ระบบฐานข้อมูลสารสนเทศทางกฎหมายการค้าในประเทศ กองกฎหมาย

# หลังจากกดปุ่มเพิ่มข้อมูลระบบแสดงหน้าจอการกรอกข้อมูล โดยมีข้อมูลการกรอก ดังนี้

| หัวข้อ                                 | คำอธิบาย                                                      |
|----------------------------------------|---------------------------------------------------------------|
| เรื่อง* :                              | กรอกชื่อเรื่องคำพิพากษา                                       |
| กฎหมาย :                               | กรอกชื่อกฎหมายที่เกี่ยวข้องกับคำพิพากษา                       |
| ศาลที่พิพากษา :                        | กรอกชื่อศาลที่พิพากษา                                         |
| คำพิพากษา ศาลฎีกา/ศาลปกครองสูงสุดที่ : | กรอกเลขคำพิพากษา ศาลฎีกา/ศาลปกครองสูงสุด                      |
| วันที่ :                               | เลือกวันที่ที่ศาลพิพากษาคดีนั้น                               |
| หน่วยงานที่วินิจฉัย/ความเห็น :         | กรอกหน่วยงานที่วินิจฉัย/ความเห็น                              |
| URL http:// :                          | กรอก URL เว็บลิงค์ที่ต้องการเชื่อมโยง ต้องทำการกรอก           |
|                                        | WWW นำหน้าก่อน เช่น                                           |
|                                        | http://www.supremecourt.or.th                                 |
| แสดงหน้าเว็บไซต์ :                     | เลือกสถานะการแสดงหน้าเว็บไซต์                                 |
| ผู้รับผิดชอบ :                         | เลือกผู้รับผิดชอบที่เกี่ยวข้อง                                |
| Select                                 | เลือกแนบไฟล์ Word ภาษาไทย                                     |
| Select                                 | เลือกแนบไฟล์ Word ภาษาอังกฤษ                                  |
| Select                                 | เลือกแนบไฟล์ PDF ภาษาไทย                                      |
| Select                                 | เลือกแนบไฟล์ PDF ภาษาอังกฤษ                                   |
| <br>เอกสารที่เกี่ยวข้อง :              | หัวข้อเอกสารที่เกี่ยวข้องระบบไม่ได้บังคับให้ต้องกรอกข้อมูเ    |
|                                        | <br>ผู้ใช้งานสามารถเพิ่มเอกสารที่เกี่ยวข้องกับคำพิพากษาได้ โด |
|                                        | ทำการกดปุ่ม เพิ่มข้อมูล                                       |
| การดำเนินการ :                         | หัวข้อการดำเนินการระบบไม่ได้บังคับให้ต้องกรอกข้อมูล           |
|                                        | ผู้ใช้งานสามารถเพิ่มการดำเนินการได้                           |

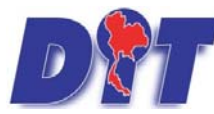

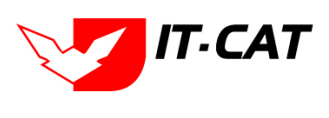

ระบบฐานข้อมูลสารสนเทศทางกฎหมายการค้าในประเทศ กองกฎหมาย

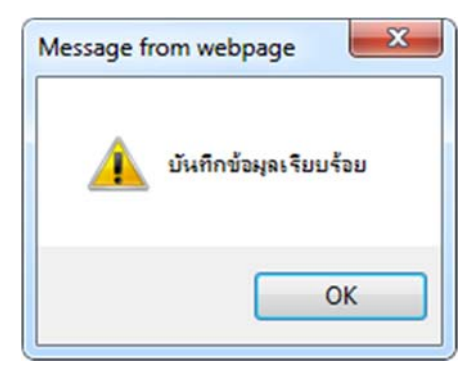

รูปที่ 5-4 กล่องข้อความแจ้งบันทึกคำพิพากษาเรียบร้อยแล้ว

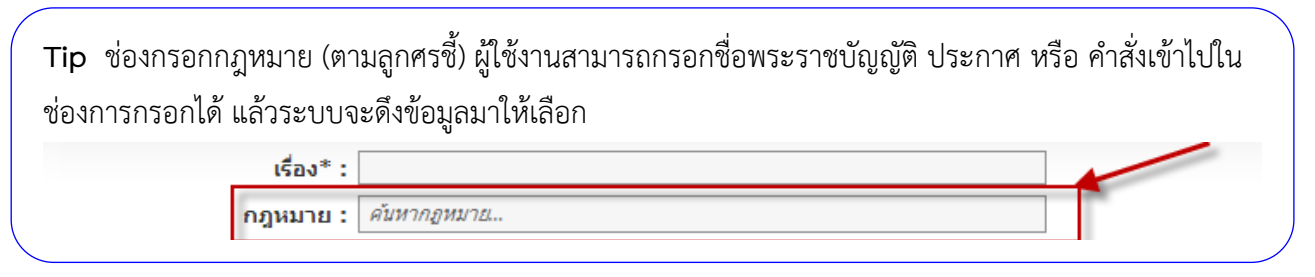

1.1.4 การแก้ไขข้อมูล ให้กดปุ่มแก้ไข ดังรูป แล้วระบบจะแสดงหน้าจอให้ทำการแก้ไข

| กฎหมาย  | ายในความรับผิดชอบ -> คำพิพากษา                                            |                                                                                                    |                       |                   |                       |          |                    |
|---------|---------------------------------------------------------------------------|----------------------------------------------------------------------------------------------------|-----------------------|-------------------|-----------------------|----------|--------------------|
| Actin C | ุΩธะสารแกรงที่เสือก                                                       | ชื่อกฎนมาย : โมระบุ<br>วันที่ : ชิ่ง : ชิ่ง<br>เสดงหน้าเว็บไซต์ : ซิาโอหมด O แสดง O ไม่แสดง<br>คันหาตาม : ชื่อ ชิ | คำเหา 🕖               |                   |                       |          |                    |
|         | ส้น มือ                                                                   | น็อกฎหมาย                                                                                                    | รันที                 | [วุสคงหน่าเว็บไขส | ผู้รับคิดขอบ          | นก์ไข สม | ไฟล์               |
| 0 1     | 1 ตำพิพากษาตาลปกตรองกลาง คดีแดงที่ 1010/2560                              | พระราชปัญญัติว่าด้วยราดาสินตำและบริการ พ.ศ 2542                                                                   | 14 <b>fl.u</b> . 2560 | 2                 | กสุมมาตรการและกฎหมาย  | ×        | 원 <u> &amp;</u> 신신 |
| 2       | 2 คำพิพากษาศาลปกครองกลาง คดีแดงที่ 109/2558                               | พระราชบัญญัตีมาตราขังดวงวัด พ.ศ. 2542                                                                             |                       | 2                 | กลุ่มมาตรการและกฎหมาย | ×        | 환율사사               |
| 0 3     | 3 คดีแดง ที่ 4345/2549 (4าหน่ายดินคำราคาที่สูงเกินสมควรโดยไปอุบายหลอกลวง) | พระราชบัญญัติว่าด้วยราคาสินค้าและบริการ พ.ศ 2542                                                                  |                       | 2                 | กลุ่มมาตรการและกฎหมาย | ×        | 환율소신               |

รูปที่ 5-5 หน้าจอแสดงปุ่มแก้ไขคำพิพากษา

 1.1.5 การลบข้อมูล ให้กดปุ่มลบ ดังรูป เมื่อกดปุ่มลบระบบจะแสดงกล่องข้อความถามยืนยันก่อนที่จะลบ กดปุ่ม ตกลง คือยืนยันการลบ แต่หากกดปุ่ม ยกเลิก คือยกเลิกการลบ

| เมือง เป็น เป็น เป็น เป็น เป็น เป็น เป็น เป็น                                                                                 | o.th uanth                                                     | างสาวปาริมา อาจหาญ            | 0เวลาคงเหลือ 53:18 | 🖞 ออกจากระบบ |
|----------------------------------------------------------------------------------------------------|----------------------------------------------------------------|-------------------------------|--------------------|--------------|
| หม้าหลัก กฎหมาย 6สิกรรม สาวีจิงสัย/หวามเส้น งานคลี แบบบันทัก บริการ ก<br>กฎหมายในความรับผิดชอบ -> คำพีพากษา<br>ชื่อทูบุญหลาย: | ener<br>Luczu                                                  |                               |                    |              |
| ี้รับที่:<br>แสดงหน้าเร็บไซต์:<br>คันหาดาม:                                                                                   |                                                                | *********                     |                    |              |
| ()เพิ่ม Qaussunsที่เลือก                                                                                                    |                                                                |                               |                    |              |
| 🗖 สาขัน 🗖                                                                                                    | <i>นี้อก</i> อหมาย วันทั                                       | แสดงหน้าเว็บใชต์ ผู้รับผิดของ | un der             | 1std         |
| 🗌 1 สำพิพากษาศาลปกครองกลาง คดีแลงที่ 1010/2560                                                                                | พระราบบัญญัติว่าด้วยราคาสินค้าและบริการ พ.ศ 2542 14 มี.ย. 2560 | 🗹 กลุ่มมาตรการและกลู          | инла 🔄 🗙           | 렌스스스         |
| 2 สำพีพากษาศาลปกครองกลาง คดีแดงที่ 109/2558                                                                                   | พระราชนัญญัติมาตรามั่งดวงวัด พ.ศ. 2542                         | 🗹 กลุ่มมาตรการและกรุ          | ยมาย 🥥 🗙           | 환율율율         |

รูปที่ 5-6 หน้าจอแสดงปุ่มลบคำพิพากษา

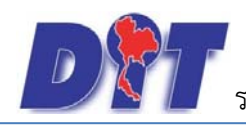

คู่มือการใช้งาน ระบบฐานข้อมูลสารสนเทศทางกฎหมายการค้าในประเทศ กองกฎหมาย

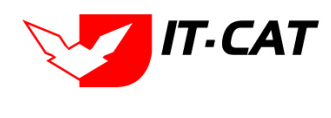

1.2 การตีความกฎหมาย/การตอบข้อหารือ เป็นการกรอกข้อมูลของคำวินิจฉัยตามกฎหมายที่อยู่ในความรับผิดชอบ

สามารถทำได้ ดังนี้

- 1.2.1 เลือกเมนูการตีความกฎหมาย/การตอบข้อหารือ
- 1.2.2 กดปุ่มค้นหา เมื่อต้องการค้นหาข้อมูล
- 1.2.3 กดปุ่มเพิ่ม เพื่อเพิ่มข้อมูล

| D        | s:UUansa | สนเทศกาง | กฎหมายการคำกาย      | สในประเท | ค         |                          | N.          |                  |          | A REAL FOR      | Web. | 🛓 นางสาวปาร์ | มา อาจหาญ |
|----------|----------|----------|---------------------|----------|-----------|--------------------------|-------------|------------------|----------|-----------------|------|--------------|-----------|
| หน้าหลัก | กฎหมาย   | นิติกรรม | ดำวินิจฉัย/ความเห็น | งานคดี   | แบบบันทึก | บริการ                   | รายงาน      | ระบบจัดการเอกสาร | ดุแลระบบ | เปลี่ยนรหัสผ่าน |      |              |           |
| 1 1 1 a  |          |          | กฎหมายในความส่      | ใบคิดชอบ | > d       | เ <mark>าพิ</mark> หากษา |             |                  |          |                 |      |              |           |
| หนาหล    | หน้าหลัก |          | กฎหมายอื่น ๆ        |          | * n       | ารดีความก                | ถูงมาย/การเ | เฉบข์อหารือ      | 1.2.1    |                 |      |              |           |

# รูปที่ 5-7 เลือกเมนูการตีความกฎหมาย/การตอบข้อหารือ

| DT suuansaum               | ทางกฎหมายการค้ากายใบประเทศ                                                           |                                        | มางสาวปารีมา อาจหาญ   ⊘ิเวอาดงเหลือ 54:49 |                        |                           |       | 54:49 | 🖰 ออกจากระบบ        |  |
|----------------------------|--------------------------------------------------------------------------------------|----------------------------------------|-------------------------------------------|------------------------|---------------------------|-------|-------|---------------------|--|
| หน้าหลัก กฎหมาย นิดิเ      | รรม ดำวินิจฉัย/ดวามเห็น งานดดี แบบบันทึก บริการ รายงาน ระบบจัดการเอกส                | าร ดูแลระบบ เปลี่ยนรหัสผ่าน            |                                           |                        |                           |       |       |                     |  |
| กฎหมายในความรับผิ          | เชอบ -> การดีความกฎหมาย/การดอบข้อหารือ                                               |                                        |                                           |                        |                           |       |       |                     |  |
|                            | ชื่อกฎหมาย : โม่ระนุ                                                                 |                                        | *                                         |                        |                           |       |       |                     |  |
|                            | วันที่ :                                                                             | 🗂 ñs : 🛅                               |                                           |                        |                           |       |       |                     |  |
|                            | แสดงหน้าเว็บไซด์: 🖲 ทั้งหม                                                           | а Оцяво Одинаво 1.2                    | .2                                        |                        |                           |       |       |                     |  |
| 123                        | ดับหาดาม : ชื่อ                                                                      | ศัมหา                                  |                                           |                        |                           |       |       |                     |  |
|                            |                                                                                      |                                        |                                           |                        |                           |       |       |                     |  |
| 🤤 เพิ่ม 🥥 สบรายการที่เสือก |                                                                                      | T                                      |                                           |                        | T                         | 10 11 |       |                     |  |
| and a                      | tia .                                                                                | นี้อกสุขมาย                            | วันที                                     | รับในรัก<br>พิสารีนรีส | ะผู้รับผิดขอบ             | แก้ไข | คม    | Juisi .             |  |
| 🗆 1 ทำมจำหน่ายน            | ะดื่มสุราโดยอาศัยมาตรา 5 แห่งพระราชบัญญัติควบคุม โดดภัณฑ์ พุทธศักราช 2495 โด้หรือไม่ | พระราชบัญญัติครบคุมโภคภัณฑ์ พ.ศ.2495   | 25 a.e.<br>2563                           |                        | กลุ่มมาตรการและ<br>กฎหมาย |       | ×     | 111 <u>4</u> 44     |  |
| 🗆 2 ขอดวามอนุเคร           | ะพ์พิจารณาการครวจรับรองผู้น้ำมันหยอดเรียญและสอดระบัตร                                | พระราชมัญญัติมาตราซังดวงวัด พ.ศ. 2542  | 12 n.e.<br>2562                           |                        | กสุมนิติกรรมสัญญา         |       | ×     | 린 <mark>소</mark> 소스 |  |
| 3 ขอหาร็อการคร             | จสอบให้คำรับรองเครื่องซึ่งรถยนต์                                                     | พระราชบัญญัติมาตราชั่งดวงวัด พ.ศ. 7542 | 24 us.n.<br>2562                          | 2                      | กสุมนิติกรรมสัญญา         |       | ×     | 11 12 12 12         |  |

# รูปที่ 5-8 หน้าจอแสดงข้อมูลการตีความกฎหมาย/การตอบข้อหารือ

|                                |                                                  |                  | ข้อมูลทั่วไป |          |        | อัพโหลดไฟ |
|--------------------------------|--------------------------------------------------|------------------|--------------|----------|--------|-----------|
| เรื่อง* :                      |                                                  |                  |              |          | Select |           |
| កឮអរោម :                       | พระราชบัญญัติว่าด้วยราคาสินค้าและบริการ พ.ศ 2542 |                  |              |          | Coloct |           |
| วันที่ :                       | ÷1                                               |                  |              | <u>~</u> | Select |           |
| หน่วยงานที่วินิจฉัย/ความเห็น : |                                                  |                  |              | 2        | Select |           |
| URL http://:                   |                                                  |                  |              | 4        | Select |           |
| แสดงหน้าเว็บไซด์ :             | 🖲 แสดง 🔿 ไม่แสดง                                 |                  |              | -        |        |           |
| ผู้รับผิดชอบ :                 | กลุ่มมาตรการและกฎหมาย                            |                  |              |          |        |           |
|                                |                                                  |                  |              |          |        |           |
|                                |                                                  |                  |              |          |        |           |
|                                |                                                  |                  |              |          |        |           |
|                                |                                                  |                  |              |          |        |           |
| ) เอกสารที่เที่ยวข้อง          |                                                  |                  |              |          |        |           |
| mschilūums                     |                                                  |                  |              |          |        |           |
|                                |                                                  |                  |              |          |        |           |
|                                |                                                  | บันทึก 🔼 ปิด 🔊 🚔 |              |          |        |           |

รูปที่ 5-9 หน้าจอกรอกข้อมูลการตีความกฎหมาย/การตอบข้อหารือ

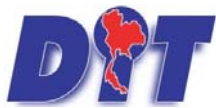

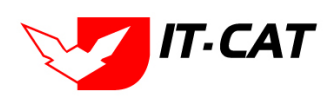

คู่มือการใช้งาน ระบบฐานข้อมูลสารสนเทศทางกฎหมายการค้าในประเทศ กองกฎหมาย

# หลังจากกดปุ่มเพิ่มข้อมูลระบบแสดงหน้าจอการกรอกข้อมูล โดยมีข้อมูลการกรอก ดังนี้

| หัวข้อ                            | คำอธิบาย                                                      |
|-----------------------------------|---------------------------------------------------------------|
| เรื่อง* :                         | กรอกชื่อเรื่องการตีความกฎหมาย/การตอบข้อหารือ                  |
| กฎหมาย :                          | เลือกกฎหมายที่อยู่ในความรับผิดชอบ โดยระบบจะดึงมา              |
|                                   | เฉพาะกฎหมายที่อยู่ในความรับผิดชอบเท่านั้น                     |
| วันที่ :                          | เลือกวันที่ที่ดำเนินการตีความกฎหมาย/การตอบข้อหารือ            |
| หน่วยงานที่วินิจฉัย/ให้ความเห็น : | กรอกหน่วยงานที่วินิจฉัย/ให้ความเห็น                           |
| URL http:// :                     | กรอก URL เว็บลิงค์ที่ต้องการเชื่อมโยง ต้องทำการกรอก           |
|                                   | WWW นำหน้าก่อน เช่น <u>http://www.krisdika.go.th</u>          |
| แสดงหน้าเว็บไซต์ :                | เลือกสถานะการแสดงหน้าเว็บไซต์                                 |
| ผู้รับผิดชอบ :                    | เลือกผู้รับผิดชอบในการวินิจฉัย/ให้ความเห็น                    |
| Select                            | เลือกแนบไฟล์ Word ภาษาไทย                                     |
| Select                            | เลือกแนบไฟล์ Word ภาษาอังกฤษ                                  |
| Select                            | เลือกแนบไฟล์ PDF ภาษาไทย                                      |
| Select                            | เลือกแนบไฟล์ PDF ภาษาอังกฤษ                                   |
| เอกสารที่เกี่ยวข้อง :             | หัวข้อเอกสารที่เกี่ยวข้องระบบไม่ได้บังคับให้ต้องกรอกข้อมูล    |
|                                   | ผู้ใช้งานสามารถเพิ่มเอกสารที่เกี่ยวข้องกับคำวินิจฉัยได้ โดยทำ |
|                                   | การกดปุ่ม เพิ่มข้อมูล                                         |
| การดำเนินการ :                    | หัวข้อการดำเนินการระบบไม่ได้บังคับให้ต้องกรอกข้อมูล           |
|                                   | ผู้ใช้งานสามารถเพิ่มการดำเนินการได้                           |

หลังจากการกรอกข้อมูลครบถ้วนแล้ว กดปุ่ม

ระบบจะแสดงกล่องข้อความว่าได้บันทึกเรียบร้อยแล้ว

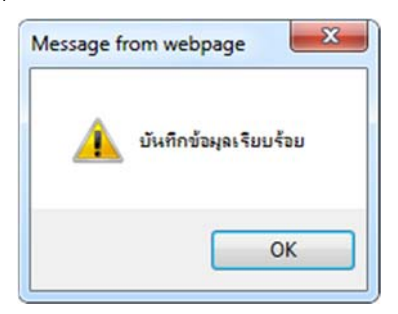

บันทึก

รูปที่ 5-10 กล่องข้อความแจ้งบันทึกคำวินิจฉัย/ความเห็นเรียบร้อยแล้ว

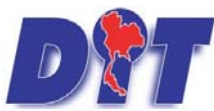

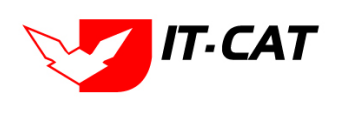

ระบบฐานข้อมูลสารสนเทศทางกฎหมายการค้าในประเทศ กองกฎหมาย

1.2.4 การแก้ไขข้อมูล ให้กดปุ่มแก้ไข ดังรูป แล้วระบบจะแสดงหน้าจอให้ทำการแก้ไข

| 🔊 ระบบสารสนเทศกางกฎหมายการค้ากายในประเทศ                                      |                                              | ม่ นางสาวป                                                                                                    | เริ่มา อาจหาญ          | Qu                        | ลาดงเหลีย  | 54:49 | 🖞 ออกจากระบบ                          |
|-------------------------------------------------------------------------------|----------------------------------------------|----------------------------------------------------------------------------------------------------|------------------------|---------------------------|------------|-------|---------------------------------------|
| หน้าหลัก กฎหมาย มิติกรรม คำวิมิจฉัย/ความเห็น งานคดี แบบบันทึก บริการ          | รายงาน ระบบจัดการเอกสาร ดูแลระบบ เปลี่ยนรหัส | unu 🚺 🕹 🖓 🖓 🖓                                                                                                   |                        |                           |            |       |                                       |
| กฎหมายในความรับผิดชอบ -> การดีความกฎหมาย/การดอบข้อหารือ                       |                                              |                                                                                                    |                        |                           |            |       |                                       |
|                                                                               | ชื่อกฎหมาย : โประมุ                          |                                                                                                    |                        |                           |            |       |                                       |
|                                                                               | วันที่: 💼 ถึง:                               | <b>B</b>                                                                                                    |                        |                           |            |       |                                       |
| ца                                                                            | ดงหน้าเว็บไซด์: 🖲 ทั้งหมด 🔿 แสดง 🔿 ไม่แสดง   |                                                                                                    |                        |                           |            |       |                                       |
|                                                                               | ดันหาดาม : ชื่อ                              | ต่มหา 🖉                                                                                                    |                        |                           |            |       |                                       |
|                                                                               |                                              |                                                                                                    |                        |                           |            |       |                                       |
|                                                                               | 1                                            | in the second second second second second second second second second second second second second second second |                        |                           | (Constant) |       | 10000                                 |
| นี้ สำคัญ มือ                                                                 | űa                                           | กฎหมาย วันที่                                                                                                   | รับในรับ<br>เริ่มในที่ | ស៊ីវិហតិតារសា             | แก้ไข      | RU    | Julai .                               |
| 1 ทำหน่าหน่ายและดื่มสุราโดยอาศัยมาตรา 5 แห่งพระราชบัญญัติดวบคุม โภคภัณฑ์ พระร | ศักราช 2495 ใต้หรือไม่ พระราชบัญญัติตวบเ     | มโภคภัณฑ์ พ.ศ.2495 25 ส.ค.<br>2563                                                                              |                        | กลุ่มมาตรการและ<br>กฎหมาย |            | ×     | 원 <mark>실</mark> 실 실                  |
| 2 ขอดวามอนุเคราะห์พิจารณาการตรวจรีบรองผู้น้ำมันหยอดเรียญและสอตรชบัตร          | พระราชบัญญัติมาตร                            | าซังดวงวัด พ.ศ. 2542 12 ก.ศ.<br>2562                                                                            |                        | กสุมนิติกรรมสัญญา         |            | ×     | 린 <mark>소</mark> 소스                   |
| 3 ขอหารือการครวจสอบให้ค่ารับรองเครื่องขั้งรถยนต์                              | พระราบปัญญัติมาตร                            | เข้งดวงวัด พ.ศ. 2542 24 เม.ย.<br>2562                                                                           |                        | กสุมพิติกรรมสัญญา         |            | ×     | · · · · · · · · · · · · · · · · · · · |

รูปที่ 5-11 หน้าจอแสดงปุ่มแก้ไขคำวินิจฉัย

1.2.5 การลบข้อมูล ให้กดปุ่มลบ ดังรูป เมื่อกดปุ่มลบระบบจะแสดงกล่องข้อความถามยืนยันก่อนที่จะลบ กด

ปุ่ม ตกลง คือยืนยันการลบ แต่หากกดปุ่ม ยกเลิก คือยกเลิกการลบ

| มาราย เป็น เป็น เป็น เป็น เป็น เป็น เป็น เป็น                                  | law.dit.go.th บอกว่า<br>ๆณยืนยันที่จะอบ ? |                                                                           | างสาวป          | เริ่มา อาจหาญ        | 013                       | กลงเหลือ <b>52:52</b> | 🖞 ออกจากระบบ |
|--------------------------------------------------------------------------------|-------------------------------------------|---------------------------------------------------------------------------|-----------------|----------------------|---------------------------|-----------------------|--------------|
| กฎหมายในความรับผิดขอบ -> การตีความกฎหมาย/การดอบข้อหารือ<br>แสด                 | ชื่อกฎหมาย : นคะนุ<br>วันที :             | илла илга<br>160:<br>160:<br>160:<br>160:<br>160:<br>160:<br>160:<br>160: |                 | •••••                |                           |                       |              |
| 🤤 เพิ่ม 🔘 ลบรายการที่เลือก                                                     |                                           |                                                                           |                 |                      |                           |                       |              |
| aneu dia                                                                       |                                           | ชื่อกฎหมาย                                                                | วันที่          | แสดงหน้า<br>เว็บไซต์ | ស៊ីនិម្ភសិនបណ្តិ          | มกโข สม               | Tela         |
| 1 ห้ามจำหน่ายและสืมสุราโดยอาศัยมาตรา 5 แห่งพระราชบัญญัติดวบคุม โภคภัณฑ์ พุทธศั | ักราช 2495 โต้หรือไม่                     | พระราชบัญญัติดวบคุมโภดภัณฑ์ พ.ศ.2495                                      | 25 а.я.<br>2563 | 2                    | กลุ่มมาตรการและ<br>กฎหมาย | ×                     | · 이 사실 신     |
| 2 ขอความอนุเคราะท์ที่จารณาการตรวจรับรองผู้น้ำมันหยอดเรียญและสอดธนบัตร          |                                           | พระราชบัญญัติมาคราขังดวงวัด พ.ศ. 2542                                     | 12 п.я.<br>2562 | 8                    | กลุมนิติกรรมสัญญา         | 🛛 🗙                   | 월 🕹 🕹 신      |

รูปที่ 5-12 หน้าจอแสดงปุ่มลบคำวินิจฉัย

# 2. กฎหมายอื่นๆ

2.1 คำพิพากษา เป็นการกรอกข้อมูลของคำพิพากษาตามกฎหมายอื่นๆ ที่เกี่ยวข้องกับการปฏิบัติงานของกรม สามารถทำได้ ดังนี้

2.1.1 เลือกเมนูคำพิพากษา

2.1.2 กดปุ่มค้นหา เมื่อต้องการค้นหาข้อมูล

2.1.3 กดปุ่มเพิ่ม เพื่อเพิ่มข้อมูล

|                          | A STREET STREET     |          | 机物源系列的    | 543100         | a a a a a a a a a a a a a a a a a a a | 增高的资源问题          | 🛓 นางสา  | วบุษยา ยามิ     | () () เวลาคงเหลือ 54:57 | 🕐 ออกจากระบบ |
|--------------------------|---------------------|----------|-----------|----------------|---------------------------------------|------------------|----------|-----------------|-------------------------|--------------|
| 1201 ระบบสารสนเทศกาะ     | งกฎหมายการคากาย     | ะในประเท | ศ         | <b>Belland</b> |                                       |                  |          |                 |                         |              |
| หน้าหลัก กฎหมาย นิติกรรม | ศาวินิจฉัย/ความเห็น | งานคดี   | แบบบันทึก | บริการ         | รายงาน                                | ระบบจัดการเอกสาร | ดูแลระบบ | เปลี่ยนรหัสผ่าน |                         |              |
|                          | กฎหมายในความรั      | บผืดชอบ  | •         |                |                                       |                  |          |                 |                         |              |
| หนาหลุก                  | กฎหมายอื่น ๆ        |          | + ¢       | าพีพากษา       | 2                                     | 2.1.1            |          |                 |                         |              |
|                          |                     |          | ¢         | าวินิจฉัย      |                                       |                  |          |                 |                         |              |

รูปที่ 5-13 เลือกเมนูคำพิพากษา

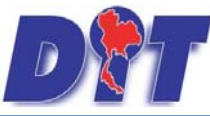

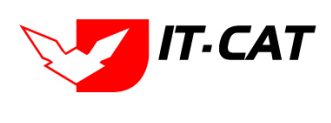

ระบบฐานข้อมูลสารสนเทศทางกฎหมายการค้าในประเทศ กองกฎหมาย

| <b>อชิบี</b> ระบบสารสนเทศกางกฎหมายการค้ากายในประเทศ           |                             | 9回的后期前引起的90                  | 🔹 มางสาวปารีมา อาจห | າດງ                 | 🙂 ออกจากระบบ               |
|---------------------------------------------------------------|-----------------------------|------------------------------|---------------------|---------------------|----------------------------|
| หน้าหลัก กฎหมาย มิติกรรม ดำวินิจฉัย/ดวามเห็น งานคดี แบบบันทึก | บริการ รายงาน ระบบจัดการเอก | สาร ดูแลระบบ เปลี่ยนรหัสผ่าน |                     |                     |                            |
| กฎหมายอื่น ๆ -> คำพิพากษา                                     |                             |                              |                     |                     |                            |
|                                                               | ชื่อกฎหมาย : โม่ระมุ        |                              | 1                   |                     |                            |
|                                                               | วันที่ :                    | 🗂 ถึง: 💼                     |                     |                     |                            |
|                                                               | แสดงหน้าเว็บใชด์ : 💿 ทั้งหว | сапий О сапи                 | 2.1.2               |                     |                            |
| 212                                                           | ดันหาดาม : ชื่อ             |                              | ต้นหา 🖉             |                     |                            |
| 21.2                                                          | G                           | 31.55                        |                     |                     |                            |
| 🔾 เพิ่ม 🖸 สมราชการที่เสือก                                    | 1                           |                              |                     |                     |                            |
| สำคัญ ชื่อ ชื่อกฎหมาย                                         | รับที                       | แสดงหน้าเว็บไซต์             |                     | หรีบคิดขอบ แก้ไข อบ | Asia -                     |
| ไม่พบข้อมูล กรุณาค้นหาข้อมูลใหม่                              |                             |                              |                     |                     |                            |
| RI RI I D RI Page size: 50 C                                  |                             |                              |                     |                     | ยการที่ 0 - 0 จาก 0 รายการ |

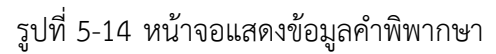

|                                           |                       | ว้อมองวิไป |    |        | อัทโหลดไ |
|-------------------------------------------|-----------------------|------------|----|--------|----------|
| เรื่อง* :                                 |                       |            | 83 | Select |          |
| กฎหมาย :                                  | สโลการฐานวย           |            |    | Select |          |
| ศาลที่พี่พากมา :                          |                       |            | -  |        |          |
| หพิพากมา ศาลฎีกา/ศาลปกครองสูงสุดที่ :<br> |                       |            | 20 | Select |          |
| ามหาะ                                     |                       |            | 2  | Select |          |
| URI http://:                              |                       |            |    |        |          |
| แสดงหน้าเว็บไซด์ :                        | 🖲 иляз 🔿 ไม่แกดง      |            |    |        |          |
| ผู้รับคิดชอบ :                            | กลุ่มมาตรการและกฎหมาย |            |    |        |          |
|                                           |                       |            |    |        |          |
| เอกสารที่เทียวข้อง                        |                       |            |    |        |          |
| การตำเนินการ                              |                       |            |    |        |          |

รูปที่ 5-15 หน้าจอกรอกข้อมูลคำพิพากษา

หลังจากกดปุ่มเพิ่มข้อมูลระบบแสดงหน้าจอการกรอกข้อมูล โดยมีข้อมูลการกรอก ดังนี้

| หัวข้อ                                | คำอธิบาย                                            |
|---------------------------------------|-----------------------------------------------------|
| เรื่อง* :                             | กรอกชื่อเรื่องคำพิพากษา                             |
| กฎหมาย :                              | กรอกชื่อกฎหมายที่เกี่ยวข้องกับคำพิพากษา             |
| ศาลที่พิพากษา :                       | กรอกชื่อศาลที่พิพากษา                               |
| คำพิพากษาศาลฎีกา/ศาลปกครองสูงสุดที่ : | กรอกเลขคำพิพากษาศาลฎีกา/ศาลปกครองสูงสุด             |
| วันที่ :                              | เลือกวันที่ที่ศาลมีคำพิพากษา                        |
| หน่วยงานที่วินิจฉัย/ความเห็น :        | กรอกหน่วยงานที่วินิจฉัย/ความเห็น                    |
| URL http:// :                         | กรอก URL เว็บลิงค์ที่ต้องการเชื่อมโยง ต้องทำการกรอก |
|                                       | WWW นำหน้าก่อน เช่น http://www.supremecourt.or.th   |
| แสดงหน้าเว็บไซต์ :                    | เลือกสถานะการแสดงหน้าเว็บไซต์                       |
| ผู้รับผิดชอบ :                        | เลือกผู้รับผิดชอบในการออกคำพิพากษา                  |
| Select                                | เลือกแนบไฟล์ Word ภาษาไทย                           |
| Select                                | เลือกแนบไฟล์ Word ภาษาอังกฤษ                        |

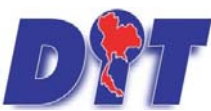

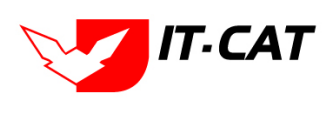

ระบบฐานข้อมูลสารสนเทศทางกฎหมายการค้าในประเทศ กองกฎหมาย

| หัวข้อ                | คำอธิบาย                                                   |
|-----------------------|------------------------------------------------------------|
| Select                | เลือกแนบไฟล์ PDF ภาษาไทย                                   |
| Select                | เลือกแนบไฟล์ PDF ภาษาอังกฤษ                                |
| เอกสารที่เกี่ยวข้อง : | หัวข้อเอกสารที่เกี่ยวข้องระบบไม่ได้บังคับให้ต้องกรอกข้อมูล |
|                       | ผู้ใช้งานสามารถเพิ่มเอกสารที่เกี่ยวข้องกับคำพิพากษาได้ โดย |
|                       | ทำการกดปุ่ม เพิ่มข้อมูล                                    |
| การดำเนินการ :        | หัวข้อการดำเนินการระบบไม่ได้บังคับให้ต้องกรอกข้อมูล        |
|                       | ผู้ใช้งานสามารถเพิ่มการดำเนินการได้                        |

หลังจากการกรอกข้อมูลครบถ้วนแล้ว กดปุ่ม

🔎 ระบบจะแสดงกล่องข้อความว่าได้บันทึกเรียบร้อยแล้ว

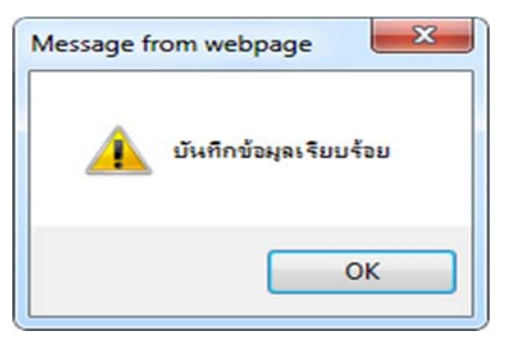

รูปที่ 5-16 กล่องข้อความแจ้งบันทึกคำพิพากษาเรียบร้อยแล้ว

บันทึก

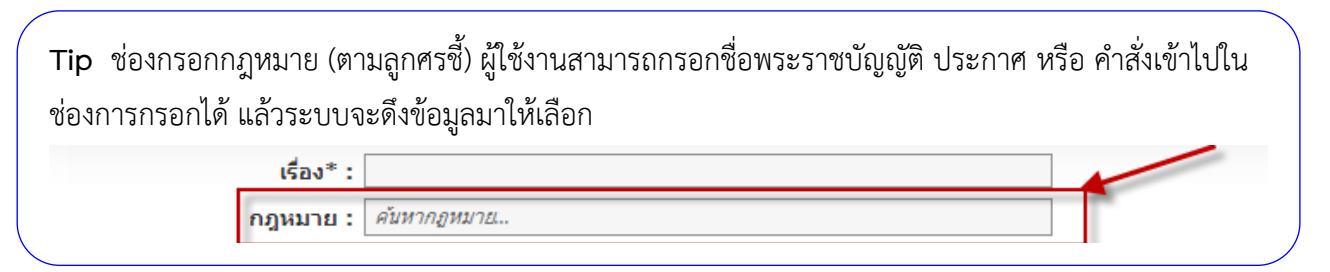

2.1.4 การแก้ไขข้อมูล ให้กดปุ่มแก้ไข ดังรูป แล้วระบบจะแสดงหน้าจอให้ทำการแก้ไข

| กฎหมายอื่น ๆ -> คำพิพากษา |            |                                |                       |                    |       |    |                             |
|---------------------------|------------|--------------------------------|-----------------------|--------------------|-------|----|-----------------------------|
|                           | ข้อ        | เกฎหมาย : ไม่ระบ               | <b>1</b>              |                    |       |    |                             |
|                           |            | วันที่ :                       | 💼 ถึง : 💼             |                    |       |    |                             |
|                           | แสดงหน     | ก้เว็บไซต์: 🖲 ทั้              | งหมด 🔍 แสดง 🔍 ไม่แสดง |                    |       |    |                             |
|                           |            | จั <mark>นหาดา</mark> ม : ชื่อ |                       | ด้นหา 🖉            |       |    |                             |
| 👍 เพิ่ม 📀ลบรายการที่เลือก |            |                                |                       |                    |       |    |                             |
| 🔲 สำดับ ชื่อ              | ชื่อกฎหมาย | วันที่                         | แสดงหน้าเว็บใชด์      | ผู้รับผิดชอบ       | แก้ไข | ລນ | ใพ่ล้                       |
| 🗌 1 ศาพิพากษา             |            |                                | ✓                     | กลุ่มคดีและอุทธรณ์ |       | ×  | 환환소소                        |
| R R I D D Page size:      | 50 +       |                                |                       |                    |       | 5  | ายการที่ 1 - 1 จาก 1 รายการ |

รูปที่ 5-17 หน้าจอแสดงปุ่มแก้ไขคำพิพากษา

2.1.5 การลบข้อมูล ให้กดปุ่มลบ ดังรูป เมื่อกดปุ่มลบระบบจะแสดงกล่องข้อความถามยืนยันก่อนที่จะลบ กด ปุ่ม ตกลง คือยืนยันการลบ แต่หากกดปุ่ม ยกเลิก คือยกเลิกการลบ

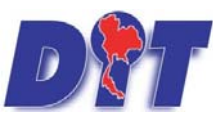

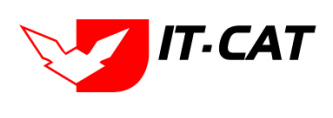

ระบบฐานข้อมูลสารสนเทศทางกฎหมายการค้าในประเทศ กองกฎหมาย

| <ul> <li>แขป 📀 รับบนานซ์เตวเร้ล 📀 ประวัติกอส์เ 🏵 สำนักเวนกลางซ์เตวเร้ล 🏵</li> <li>รับบนสารสนเทศกางกฎหมายการค้ากายในประเทศ<br/>หน้าหลัก กฎหมาย นิติกรรม สาวนิจฉัย/ความเห็น งานคลี แบบบันทึก</li> </ul> | law.dit.go.th บอกว่า<br>คุณยืนยันที่จะลบ ?                                                          | ก<br>กกคา<br>มาเล็ก           | 🗳 Trello M กล่องจดหมาย (1) - pa<br>จหาญ I ტู้เวลาคงเหลื | 🎊 HumanOS 🔄 E-Memo<br>อ 54:22   🕐 ออกจากระบบ |
|----------------------------------------------------------------------------------------------------|----------------------------------------------------------------------------------------------------|-------------------------------|---------------------------------------------------------|----------------------------------------------|
| กฎหมายอื่น ๆ -> ค่าพิพากษา<br>ช้<br>แสดงหา                                                                                                    | อกฎหมาย : ใไม่ระบู<br>วันที่ : 📄 📩 ถึง :<br>น้ำเว็บไซต์ : 🖲 ทั้งหมด 🔍 แสดง 🖉 ไว<br>ค้นหาตาม : [ชื่อ | แสดง                          |                                                         |                                              |
| 🕁 เพิ่ม 🧿ลบรายการที่เลือก                                                                                                    |                                                                                                    |                               |                                                         |                                              |
| สำคัญ ขือ ขือกฎหมาย                                                                                                    | วันที่ แสดงหน                                                                                       | นวับใชด์                      | ผู้รับผิดขอบ แก้ไร                                      | ลบ ใหล้<br>😽 ซีโซโ L L                       |
| R 1 Page size: 50                                                                                                    |                                                                                                    | ינפון אושעקעאין אויאאשעראין א | لي المراجع (1997)<br>المراجع (1997)<br>المراجع (1997)   | รายการที่ 1 - 1 จาก 1 รายการ                 |

รูปที่ 5-18 หน้าจอแสดงปุ่มลบคำพิพากษา

- 2.2 คำวินิจฉัย เป็นการกรอกข้อมูลของคำวินิจฉัยตามกฎหมายอื่นๆ ที่เกี่ยวข้อง สามารถทำได้ ดังนี้
  - 2.2.1 เลือกเมนูคำวินิจฉัย
  - 2.2.2 กดปุ่มค้นหา เมื่อต้องการค้นหาข้อมูล
  - 2.2.3 กดปุ่มเพิ่ม เพื่อเพิ่มข้อมูล

| D        | ຣະບບສາຣຄ | เนเทศทาง | กฎหมายการค้ากาย        | ยในประเท | ศ          |                        |        |                  | a 11381  | 11491911        | 011a 14301a3 54:45 | 10 aana mseud |
|----------|----------|----------|------------------------|----------|------------|------------------------|--------|------------------|----------|-----------------|--------------------|---------------|
| หน้าหลัก | กฎหมาย   | นิติกรรม | ศาวินิจฉัย/ความเห็น    | งานคดี   | แบบบันทึก  | บริการ                 | รายงาน | ระบบจัดการเอกสาร | ดูแลระบบ | เปลี่ยนรหัสผ่าน |                    |               |
| ~ ~      |          |          | <u>ก</u> ฏหมายในความรั | บผืดชอบ  |            |                        |        |                  |          |                 |                    |               |
| หนาหลเ   | n        |          | กฎหมายอื่น ๆ           |          | <u>ه</u> ( | <mark>ำพีพ</mark> ากษา |        |                  |          |                 |                    |               |
|          |          |          |                        |          | P          | กวินิจฉัย              |        | 2.2.1            |          |                 |                    |               |

# รูปที่ 5-19 เลือกเมนูคำวินิจฉัย

| กฎห   | มายอื  | น ๆ -> ดำวินิจฉัย                                                                             |                  |                        |                      |                           |       |    |                                       |
|-------|--------|-----------------------------------------------------------------------------------------------|------------------|------------------------|----------------------|---------------------------|-------|----|---------------------------------------|
| 2.2   | .3     | สื่อกฎหมาย : โบรรม<br>วันที่ :                                                                | 2.2.2<br>ถัมหา 🖉 | ]                      |                      |                           |       |    |                                       |
| અર્ભો | u 🔾 a' | สายการที่เสือก                                                                                |                  |                        |                      | A11                       | 1000  |    |                                       |
|       | ส่งต้น | <u>fa</u>                                                                                     | ร์ก<br>กฎหมาย    | Just                   | นสตงหน้า<br>เว็บไซส์ | ปรับผิดขอบ                | แก้ไข | au | Inia                                  |
|       | 1      | การอุทธรณ์ค่าอังเพิกออนหพัดสืออนุญาตให้ใช้เตรื่องหมายรับรองมาตรฐานรูปพนมมือ                   |                  | 22 m.s.<br>2556        |                      | กลุ่มนิติกรรมสัญญา        |       | ×  | 환율율원                                  |
|       | 2      | ขอดวามอนุเคราะห์ดรวจร่างหนั <i>งสือสงวนสิทธิแจ้งการเรียก</i> ตาปรับ                           |                  | 10 n.s.<br>2556        |                      | กลุ่มนิติกรรมสัญญา        |       | ×  | ····································· |
|       | 3      | ขอส่งสัญญาแก้ไขเปลี่ยนแปลงสัญญาจ้างที่บรีกษาจัดฟาระบบคาดการณ์และเดือนภัยสินค้าอุปโภคบริโภค    |                  | 6 n.u. 2556            |                      | กลุ่มมีติกรรมสัญญา        |       | ×  | 환율소신                                  |
|       | 4      | ขอดวามอนุเตราะห์ตรวจร่างหนังสื่อแจ้งการเรียกต่าปรับ                                           |                  | 5 n.u. 2556            |                      | กลุ่มนิติกรรมสัญญา        |       | ×  | 친율율율                                  |
| 0     | 5      | ขอความอนุเคราะห์                                                                              |                  | 30 a.m.<br>2556        |                      | กลุ่มนิติกรรมสัญญา        |       | ×  | 친 🚣 쇼 스                               |
|       | 6      | การทำสื่อปัญหาข่อกฎหมายกรณีการต่างในคลื่อาญากับผู้กระทำความผิดตามโครงการรับจำห่าข่าวของรัฐบาด |                  | 14 a.m.<br>2556        |                      | กลุ่มมาตรการและ<br>กฎพมาย |       | ×  | 원 <mark>소</mark> 소소                   |
| 0     | 7      | รายงานความคืบหน่าการดำเนินงานของคณะทำงานปีคโครงการโขหวยปวยบาดี "ร้านถูกไจ"                    |                  | 6 <b>л.</b> я.<br>2556 | •                    | กลุ่มนิติกรรมสัญญา        | 1     | ×  | 친율소소                                  |
| 0     | 8      | พระราชมัญญัติสถานบริการ พ.ศ. 2509 มาตรา 28/4 ขัดฟริลแย่งผ่อรัฐธรรมบุญ มาตรา 39 วรรดสองหรือไม  |                  | 31 n.e.<br>2556        |                      | กลุ่มมาตรการและ<br>กฎหมาย |       | ×  | 1월 🚣 쇼 스                              |

รูปที่ 5-20 หน้าจอแสดงข้อมูลคำวินิจฉัย

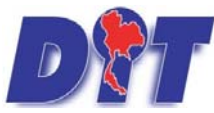

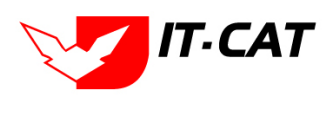

|                                                           | ซ่อมูลทั่วไป          |
|-----------------------------------------------------------|-----------------------|
| เรื่อง* :<br>กฎหมาย : /////////////////////////////////// | Bit  Select    Select |
| อกสารที่เกี่ยวข้อง                                        |                       |
| າງຕຳເບີ ແດງຮ                                              |                       |

บันทึก 🧟 ปีด 🧟 🚔

รูปที่ 5-21 หน้าจอกรอกข้อมูลคำวินิจฉัย

| หัวข้อ                            | คำอธิบาย                                                    |
|-----------------------------------|-------------------------------------------------------------|
| เรื่อง* :                         | กรอกชื่อเรื่องการวินิจฉัย                                   |
| กฎหมาย :                          | เลือกกฎหมายที่ทำการวินิจฉัย                                 |
| วันที่ :                          | เลือกวันที่ที่มีคำวินิจฉัย/ให้ความเห็น                      |
| หน่วยงานที่วินิจฉัย/ให้ความเห็น : | กรอกหน่วยงานที่วินิจฉัย/ให้ความเห็น                         |
| URL http:// :                     | กรอก URL เว็บลิงค์ที่ต้องการเชื่อมโยง ต้องทำการกรอก         |
|                                   | WWW นำหน้าก่อน เช่น https://www.krisdika.go.th              |
| แสดงหน้าเว็บไซต์ :                | เลือกสถานะการแสดงหน้าเว็บไซต์                               |
| ผู้รับผิดชอบ :                    | เลือกผู้รับผิดชอบในการออกคำวินิจฉัย                         |
| Select                            | เลือกแนบไฟล์ Word ภาษาไทย                                   |
| Select                            | เลือกแนบไฟล์ Word ภาษาอังกฤษ                                |
| Select                            | เลือกแนบไฟล์ PDF ภาษาไทย                                    |
| Select                            | เลือกแนบไฟล์ PDF ภาษาอังกฤษ                                 |
| เอกสารที่เกี่ยวข้อง :             | หัวข้อเอกสารที่เกี่ยวข้องระบบไม่ได้บังคับให้ต้องกรอกข้อมูล  |
|                                   | ผู้ใช้งานสามารถเพิ่มเอกสารที่เกี่ยวข้องกับการวินิจฉัยได้ โด |
|                                   | ทำการกดปุ่ม เพิ่มข้อมูล                                     |
| การดำเนินการ :                    | หัวข้อการดำเนินการระบบไม่ได้บังคับให้ต้องกรอกข้อมูล         |
|                                   | ผู้ใช้งานสามารถเพิ่มการดำเนินการได้                         |

หลังจากกดปุ่มเพิ่มข้อมูลระบบแสดงหน้าจอการกรอกข้อมูล โดยมีข้อมูลการกรอก ดังนี้

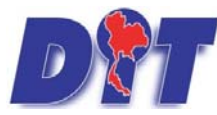

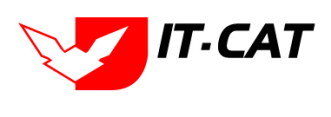

ระบบฐานข้อมูลสารสนเทศทางกฎหมายการค้าในประเทศ กองกฎหมาย

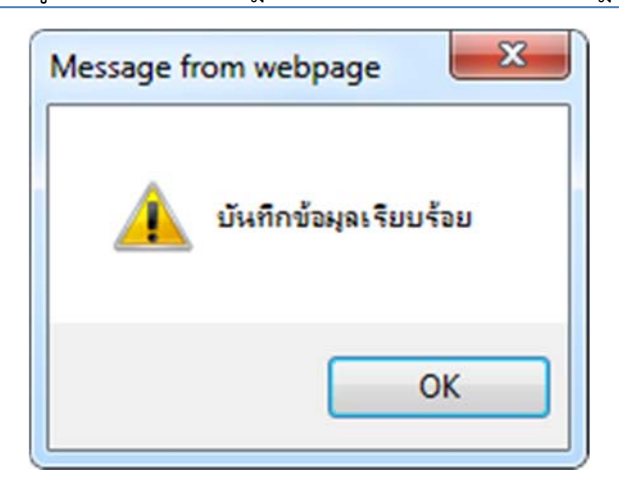

รูปที่ 5-22 กล่องข้อความแจ้งบันทึกคำวินิจฉัยเรียบร้อยแล้ว

2.2.4 การแก้ไขข้อมูล ให้กดปุ่มแก้ไข ดังรูป แล้วระบบจะแสดงหน้าจอให้ทำการแก้ไข

| กฎน | มายอื | น ๆ -> ดำวินิจฉัย                                                           |               |                        |                      |                    |       |    |                     |
|-----|-------|-----------------------------------------------------------------------------|---------------|------------------------|----------------------|--------------------|-------|----|---------------------|
|     |       | ชื่อกฎหมาย : โม่ระบุ                                                        |               |                        |                      |                    |       |    |                     |
|     |       | วันที่ : 📄 📩 ถึง :                                                          | <b>1</b>      |                        |                      |                    |       |    |                     |
|     |       | นสดงหน้าเว็บไซด์: 🖲 ทั้งหมด 🔿 แสดง 🔿 ไม่แสดง                                |               |                        |                      |                    |       |    |                     |
|     |       | ดันหาตาม : ชื่อ                                                             | ต้นหา 🖉       |                        |                      |                    |       |    |                     |
| 411 | u 🔾 a | สายการที่เลือก                                                              |               |                        |                      |                    |       |    |                     |
|     | สำคับ | ชื่อ                                                                        | นึก<br>กฎหมาย | วันหรื                 | นสตงหน้า<br>เว็บไซม์ | เสียติดขอย         | แก้ไข | 41 | રમાંત               |
|     | 1     | การอุทธรณ์ค่าสั่งเพ็กดอนหนังสืออนุญาคไฟไข่เครื่องหมายรับรองมาตรฐานรูปพนมมือ |               | 22 <b>м.в.</b><br>2556 |                      | กลุ่มนิติกรรมสัญญา |       | ×  | 9 <mark>2</mark> 22 |
|     | 2     | ขอตวามอนุเตราะห์ตรวจร่างหนังสือสงวนสิทธิแห้งการเรียกต่าปรับ                 |               | 10 n.u.<br>2556        |                      | กลุ่มนิติกรรมสัญญา |       | ×  | 린노노시                |

รูปที่ 5-23 หน้าจอแสดงปุ่มแก้ไขคำวินิจฉัย

2.2.5 การลบข้อมูล ให้กดปุ่มลบ ดังรูป เมื่อกดปุ่มลบระบบจะแสดงกล่องข้อความถามยืนยันก่อนที่จะลบ

กดปุ่ม ตกลง คือยืนยันการลบ แต่หากกดปุ่ม ยกเลิก คือยกเลิกการลบ

| โมโนโนรง เป็นการสนเทศทางกฎหมายการค้ากายในประเทศ<br>หน่าหลัก กฎหมาย นิศักรรย ค่าวินังสัย/ความหรืน งานคลี แบบบันทึก บริการ | law.dit.go.th says<br>คุณยืนยันที่จะลบ ? |               | างสาวปาริเ      | มา อาจหาญ            | ( ອູເວລ            | าคงเหลือ | 5993: | 58 😃 ออกจากระบบ     |  |
|----------------------------------------------------------------------------------------------------|------------------------------------------|---------------|-----------------|----------------------|--------------------|----------|-------|---------------------|--|
| กฎหมายอื่น ๆ -> คำวิบิจฉัย<br>แสะ                                                                                        | ป้อกฎหมาย : _ เหรน                       | OK Cancel     |                 | ••••                 |                    |          |       |                     |  |
| ្ធ เพ้ม 🔘 ลบรายการที่เลือก                                                                                               |                                          |               |                 |                      | ***                |          |       |                     |  |
| and data da                                                                                                    |                                          | ปีอ<br>กฎหมาย | žust            | แสลงหน้า<br>เว็บไซต์ | Buffenan           | แก้ไข    | RU/   | ીમાંત               |  |
| 1 การอุทธรณ์ค่าสั่งเพ็กออนหนังสืออนุญาตให้ใช้เครื่องหมายรับรองมาตรฐานรูปพนผมือ                                           |                                          |               | 22 w.u.<br>2556 | 2                    | กลุ่มนิติกรรมสัญญา | a.       | ×     | <u> </u>            |  |
| 2 ขอดวามอนุเดราะห์ดรวจร่างหนังสื่อสงวนสิทธิแจ้งการเรียกดาปรับ                                                            |                                          |               | 10 n.s.<br>2556 |                      | กลุ่มนิติกรรมสัญญา | 10       | ×     | 원 <mark>소</mark> 소스 |  |

รูปที่ 5-24 หน้าจอแสดงปุ่มลบคำวินิจฉัย

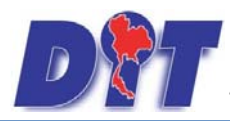

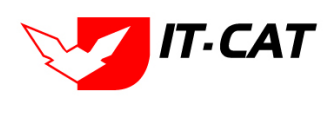

# บทที่ 6 งานคดี

เมนูงานคดี เป็นส่วนของการบันทึกเกี่ยวกับงานคดีต่างๆ ที่ยังดำเนินการอยู่ หรือเสร็จสิ้นไปแล้ว โดยสามารถเพิ่ม แก้ไข และลบงานคดี โดยมีเมนูย่อย ดังนี้

#### 1. คดีแพ่ง

- 1.1 เลือกเมนูคดีแพ่ง
- 1.2 กดปุ่มค้นหา เมื่อต้องการค้นหาข้อมูล
- 1.3 กดปุ่มเพิ่ม เพื่อเพิ่มข้อมูล

| DTT ระบบสารสนเทศทางกฎหมายการค้าภายในประเทศ        |                                            |                                                         |                                     |        |                  | 🛓 นางสา  | วบุษยา ยามี     | () () เวลาคงเหลือ 54:58 () ขอกจากระบบ |
|---------------------------------------------------|--------------------------------------------|---------------------------------------------------------|-------------------------------------|--------|------------------|----------|-----------------|---------------------------------------|
| หน้าหลัก กลูหมาย นิติกรรม สาวนิจุจัย/<br>หน้าหลัก | ความเห็น งานคดี<br>คติ<br>คติ<br>คติ<br>สอ | แบบบันทึก<br>แพ่ง<br>อาญา<br>ปกครอง<br>บวินัย/สอบข้อเท็ | บริการ<br><mark>1.1</mark><br>จจริง | รายงาน | ระบบจัดการเอกสาร | ອູແລະະນນ | เปลี่ยนรหัสผ่าน |                                       |

# รูปที่ 6-1 เลือกเมนูคดีแพ่ง

| คดีแพ่ง<br>1.3 |                                                     | วันที่ :<br>สถานะ : (พิ่งหม<br>คันหาดาม : (ชื่อ | in            | ถึง :        | 1.2                                       |       |     |                             |
|----------------|-----------------------------------------------------|-------------------------------------------------|---------------|--------------|-------------------------------------------|-------|-----|-----------------------------|
| ารเพิ่ม 🎝ส     | นรายการที่เลือก                                     |                                                 |               |              |                                           |       |     |                             |
| 🗋 สำคัน        | đa                                                  | วันที                                           | วันที่สิ้นสุด | ADJAS        | งสินติดขอบ                                | แก้ไข | ิลม | ોમાંડ                       |
| 1              | นายมณเพียร วานิชศรี กับพวก                          | 1 n.e. 2550                                     |               | การบังคับคดี | กลุ่มวิธีปฏิบัตีราชการทางปกตรองและคดีแห่ง | (j)   | ×   | 킨스스스                        |
| 2              | นายขรัญเมือง หรือเกียรติภัตร์ บ่ารุงพนิชกาวร        | 1 п.я. 2550                                     |               | การบังคับคดี | กลุ่มวิธีปฏิบัติราชการทางปกครองและคดีแห่ง | 1     | ×   | 환 🍐 🕹 🍐                     |
| 3              | นายสัมอุทธิ์ หรือ วรชัย ดีระเจริญ หรือ บุญดีระเจริญ | 1 n.e. 2550                                     |               | การบังคับคดี | กลุ่มวิธีปฏิบัติราชการทางปกครองและคดีแห่ง |       | ×   | 환율율원                        |
| 0 4            | นายจักษวัยร์ ดีรัฐพิมล                              |                                                 |               | การบังดับคดี | กลุ่มวิธีปฏิบัติราชการทางปกครองและคดีแพ่ง | 2     | ×   | 뢴 🕹 요 신                     |
|                | ፋ 🚺 🕩 🛐 Page size: 50 📼                             |                                                 |               |              |                                           |       | 1   | ายการที่ 1 - 4 จาก 4 รายการ |

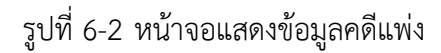

|                           |                       |   | สัญลทั่วไ | 1  |        | ลัท |
|---------------------------|-----------------------|---|-----------|----|--------|-----|
| ชื่อคดี* :                |                       |   |           | 22 | Select |     |
| ชื่อกฎหมาย :              | ค้มหากฎหมาย           |   |           |    | Colort |     |
| ຽານຄວາມผິด :              |                       |   |           | ~  |        |     |
|                           |                       |   |           |    | Select |     |
| หฤดิกรรมในการทำความผิด :  |                       |   |           | 4  | Select |     |
|                           |                       |   |           |    |        |     |
| WUDHING .                 |                       |   |           |    |        |     |
| in idini .                |                       |   |           |    |        |     |
|                           |                       |   |           |    |        |     |
| วันที่:                   |                       |   |           |    |        |     |
| วันที่สินสุด :            | <b>1</b>              |   |           |    |        |     |
| สถานะ :                   | เครียมคดี             | × |           |    |        |     |
| ผู้รับผิดชอบส่วนภูมิภาค : |                       |   |           |    |        |     |
| ผู้วับผิดชอบ :            | กลุ่มมาตรการและกฎหมาย | × |           |    |        |     |
|                           |                       |   |           |    |        |     |
| กรที่เกี่ยวข้อง           |                       |   |           |    |        |     |
| hiūums                    |                       |   |           |    |        |     |
|                           |                       |   |           |    |        |     |

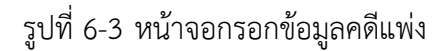

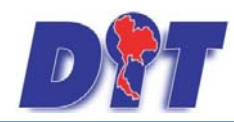

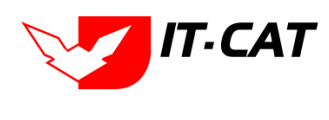

หลังจากกดปุ่มเพิ่มข้อมูลระบบแสดงหน้าจอการกรอกข้อมูล โดยมีข้อมูลการกรอก ดังนี้

| หัวข้อ                      | คำอธิบาย                                                   |
|-----------------------------|------------------------------------------------------------|
| ชื่อคดี* :                  | กรอกชื่อเรื่องคดีแพ่ง                                      |
| ชื่อกฎหมาย :                | กรอกชื่อกฎหมาย                                             |
| ฐานความผิด :                | กรอกฐานความผิด                                             |
| พฤติกรรมในการกระทำความผิด : | กรอกพฤติกรรมในการกระทำความผิด                              |
| หมายเหตุ :                  | กรอกหมายเหตุ                                               |
| วันที่ :                    | กรอกวันที่เริ่มดำเนินการทางคดีแพ่ง                         |
| วันที่สิ้นสุด :             | กรอกวันที่สิ้นสุดของคดีแพ่ง                                |
| สถานะ :                     | สถานะของคดีแพ่ง                                            |
| ผู้รับผิดชอบส่วนภูมิภาค :   | กรอกชื่อผู้รับผิดชอบส่วนภูมิภาค (ถ้ามี)                    |
| ผู้รับผิดชอบ :              | เลือกผู้รับผิดชอบในการทำคดีแพ่ง                            |
| Select                      | เลือกแนบไฟล์ Word ภาษาไทย                                  |
| Select                      | เลือกแนบไฟล์ Word ภาษาอังกฤษ                               |
| Select                      | เลือกแนบไฟล์ PDF ภาษาไทย                                   |
| Select                      | เลือกแนบไฟล์ PDF ภาษาอังกฤษ                                |
| เอกสารที่เกี่ยวข้อง :       | หัวข้อเอกสารที่เกี่ยวข้องระบบไม่ได้บังคับให้ต้องกรอกข้อมูล |
|                             | ผู้ใช้งานสามารถเพิ่มเอกสารที่เกี่ยวข้องกับคดีแพ่งได้ โดยทำ |
|                             | การกดปุ่ม เพิ่มข้อมูล                                      |
| การดำเนินการ :              | หัวข้อการดำเนินการระบบไม่ได้บังคับให้ต้องกรอกข้อมูล        |
|                             | ผู้ใช้งานสามารถเพิ่มการดำเนินการได้                        |

หลังจากการกรอกข้อมูลครบถ้วนแล้ว กดปุ่ม

횐 ระบบจะแสดงกล่องข้อความว่าได้บันทึกเรียบร้อยแล้ว

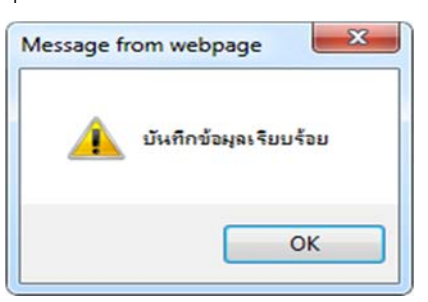

บันทึก

รูปที่ 6-4 กล่องข้อความแจ้งบันทึกคดีแพ่งเรียบร้อยแล้ว

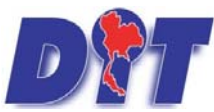

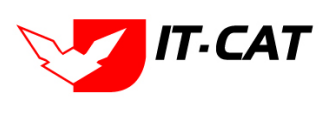

ระบบฐานข้อมูลสารสนเทศทางกฎหมายการค้าในประเทศ กองกฎหมาย

1.4 การแก้ไขข้อมูล ให้กดปุ่มแก้ไข ดังรูป แล้วระบบจะแสดงหน้าจอให้ทำการแก้ไข

| คดีแพ่ง     |                                                     |                                                   |             |              |                                           |       |    |                           |
|-------------|-----------------------------------------------------|---------------------------------------------------|-------------|--------------|-------------------------------------------|-------|----|---------------------------|
|             |                                                     | วันที่ :<br>สถานะ :   ทั้งหล<br>คับหาดาม :   ชื่อ | <b>i</b> ta | ñv :         | เป็นหา 6                                  |       |    |                           |
| ្ទเพิ่ม 🥥สา | สายการที่เสือก                                      |                                                   |             |              |                                           |       |    |                           |
| แล้วตับ     | da                                                  | วันที่                                            | วินาไส้นสุด | annuz        | ดุสิมพิตขอม                               | แก้ไข | ลบ | ીમોર્ડ                    |
| 0 1         | นายมณเพียร วานิชศรี กับพวก                          | 1 n.a. 2550                                       |             | การบังคับคดี | กลุ่มวิธีปฏิบัติราชการทางปกครองและคดิแฟง  |       | ×  | 1월 🚣 실 스                  |
| 2           | นายขรัญเมือง หรือเกียรติภัตร์ ปารุงพนิชตาวร         | 1 n.e. 2550                                       |             | การบังคับคดี | กลุ่มวิธีปฏิบัติราชการทางปกครองและคดีแห่ง |       | ×  | 12 <u>2</u> 22            |
| 3           | นายสัมถุทธิ์ หรือ วรขัย ดีระเจริญ หรือ บุญดีระเจริญ | 1 n.e. 2550                                       |             | การบังคับคดี | กลุ่มวิธีปฏิบัติราชการทางปกครองและคดีแพ่ง |       | ×  | · 월 🕹 쇼 쇼                 |
| 0 4         | นายจักษวัยร์ ดีรัฐพิมล                              |                                                   |             | การบังดับคดี | กลุ่มวิธีปฏิบัติราชการทางปกครองและคดีแฟง  |       | ×  | 월 🕹 스 스                   |
|             | 1 D Page size: 50 -                                 |                                                   |             |              |                                           |       |    | ายการที่ 1 - 4 จาก 4 รายก |

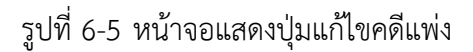

 1.5 การลบข้อมูล ให้กดปุ่มลบ ดังรูป เมื่อกดปุ่มลบระบบจะแสดงกล่องข้อความถามยืนยันก่อนที่จะลบ กดปุ่ม ตกลง คือยืนยันการลบ แต่หากกดปุ่ม ยกเลิก คือยกเลิกการลบ

| DT ระบบสารสนเทศทางกฎหมายการค้ากายในประเทศ                               | law.dit.go.th               | says           |              | างสาวปารีมา อาจหาญ                        |         | 8 🖞 ลลกจากระบบ                        |
|-------------------------------------------------------------------------|-----------------------------|----------------|--------------|-------------------------------------------|---------|---------------------------------------|
| หน้าหลัก กฎหมาย นิดิกรรม สำวินิจฉัย/ความเห็น งานคดี แบบบันทึก บริการ รา | คุณอินอินอินอินอินอิน       | นายมณหรียร วาน | ขคร กบพวก?   |                                           |         |                                       |
| คดีแพ่ง                                                                 | 1                           |                |              | OK Cancel                                 |         |                                       |
|                                                                         | วันที่ :                    |                | ña :         |                                           |         |                                       |
|                                                                         | สถานะ : ทั้งห               | NA             |              |                                           |         |                                       |
|                                                                         | ค้นหาดาม : ชื <sub>่อ</sub> |                |              | ดันหา 🖉                                   |         |                                       |
| เปล่น Gauranามที่เลือก                                                  |                             |                |              |                                           |         |                                       |
| 🔲 สำคับ มือ                                                             | วันที                       | วันที่สิ้นสุด  | สถานะ        | ปรับผิดขอบ                                | มกับ อบ | Inid                                  |
| 🔲 1 นายมณเพียรวานิษศรี กับพวก                                           | 1 n.a. 2550                 |                | การบังคับคดี | กลุ่มวิธีปฏิบัติราชการทางปกตรองและคดีแพง  | 🖉 🗙     | <b>NAAA</b>                           |
| 2 นายบรัญเมือง หรือเกียรติศัตร์ ปารุงพนิขกาวร                           | 1 п.н. 2550                 |                | การบังคับคดี | กลุ่มวิธีปฏิบัติราชการทางปกครองและคดีแห่ง | 🛛 🗙     | ····································· |

### รูปที่ 6-6 หน้าจอแสดงปุ่มลบคดีแพ่ง

#### 2. คดีอาญา

- 2.1 เลือกเมนูคดีอาญา
- 2.2 กดปุ่มค้นหา เมื่อต้องการค้นหาข้อมูล
- 2.3 กดปุ่มเพิ่ม เพื่อเพิ่มข้อมูล

| <b>อชิว</b> ระบบสารสนเทศทางกฎหมาย    | การค้ากายใ | ในประเท | ศ                        |        |        |                  | อ นางสา  | วบุษยา ยามี     | () (วลาคงเหลือ 54:58 | 🕐 ออกจากระบบ |
|--------------------------------------|------------|---------|--------------------------|--------|--------|------------------|----------|-----------------|----------------------|--------------|
| หน้าหลัก กฎหมาย นิติกรรม ศาวินิจฉัย, | /ความเห็น  | งานคดี  | แบบบันทึก                | บริการ | รายงาน | ระบบจัดการเอกสาร | ดูแลระบบ | เปลี่ยนรหัสผ่าน |                      |              |
|                                      |            | คดีแา   | via                      |        |        |                  |          |                 |                      |              |
| หนาหลุก                              |            | คดีอา   | าญา                      | 2.1    |        |                  |          |                 |                      |              |
|                                      |            | คดีป    | กครอง                    |        |        |                  |          |                 |                      |              |
|                                      |            | สอบ'    | ว <b>ิ</b> นัย/สอบข้อเท็ | จจริง  |        |                  |          |                 |                      |              |
|                                      | L          |         |                          |        |        |                  |          |                 |                      |              |

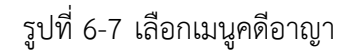

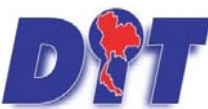

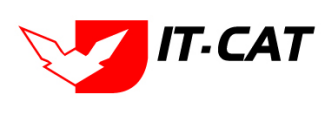

ระบบฐานข้อมูลสารสนเทศทางกฎหมายการค้าในประเทศ กองกฎหมาย

| <b>ม</b> รัวหลัก | ระบบสารสนเทศทางกฎหมาย<br>กลุพมาย ซิติกรรม คำรัติจจัย | การคำกายในประเทศ<br>/ความเห็น งานคดี แบบบันทึก บริการ รายงา | น ระบบจัดการเอกสาร ดูแลระบบ                               | เปลี่ยนรหัสตาน | 🕯 นางสาวปารีมา | อาจหาญ             | @เวลาคงเหลือ | 54:57 | 🖰 ออกจากระบบ |
|------------------|------------------------------------------------------|-------------------------------------------------------------|-----------------------------------------------------------|----------------|----------------|--------------------|--------------|-------|--------------|
| คดีอาญา<br>2.3   |                                                      | รื่อกฎห<br>สถ<br>คันหา                                      | วันที่: ถึง: [<br>มาย: ไประมุ<br>ภาษ: ซึ่งหมด<br>ดาม: ปือ | e 2.           | 2              |                    |              |       |              |
| 🔶 เพิ่ม 🧔        | ดบรายการที่เดือก<br>ข้อ                              |                                                             | ประเภทกองหมาย                                             | วันที          | dome           | ะสับผิดขอบ         | uila         | en    | 144          |
|                  | แจ้งความร้องทุกษ์คดีอาญา                             | ประมวลกฎหมายลาญา                                            |                                                           | 11 มี.ค. 2558  | พนักงานสอบสวน  | กลุ่มคดีและอุทธรณ์ |              | ×     | AAAB<br>AAAB |

## รูปที่ 6-8 หน้าจอแสดงข้อมูลคดีอาญา

| Íanaf*:                                                                                                    |                               |                       | ข้อมูลหัวไป |      |         | ant |
|----------------------------------------------------------------------------------------------------|-------------------------------|-----------------------|-------------|------|---------|-----|
| ชื่อกฎรมาย : <u>ม่มมาญขมรณ</u><br>โครงการ :<br>รามหาวมมิต :<br>มาการมานการทำความผิด :<br>ผู้การทำหัญมาก :<br>ผู้การทำหัญ :<br>                                                                                                    | ชื่อคดี* :                    |                       |             | 2    | Select  |     |
| Insertion:                                                                                                    | ชื่อกฎหมาย :                  | สำหากฎหมาย            |             | CR.F | Calut   |     |
| รามคาวมผิด :<br>พฤติกรรมในการทำความผิด :<br>ผู้กรรมในการทำความผิด :<br>ผู้กระบาทิด / จักมต :<br>ผู้กระบาทิด / จักมต :<br>ผู้กระบาทิด :<br>ผู้กระบาทิด :<br>ผู้กระบาทิด :<br>ผู้รับผิดชอบส่วนภูมิกาค :<br>ผู้รับผิดชอบส่วนภูมิกาค : | โครงการ :                     |                       |             | 29   | ALL NO. |     |
| พฤติกรรมในการทำลวมมิต :                                                                                                    | ຽານຄວາມທິດ :                  |                       |             | 20   | Select  |     |
| พฤติกรรมในการทำความผิด :<br>ผู้กรรมในการทำความผิด :<br>ผู้กร่าวมา/โรมก์ :<br>ภัณร์ :<br>สถานะ : เปรียบที่อนคดี<br>ผู้วันผิดชอบส่วนภูมิกาค :<br>ผู้รับผิดชอบ : กลุ่มมายการและกฎหมาย                                                 |                               |                       |             | 3    | Select  |     |
| มู่การทำผิด/มู่ม้องหา/ ราเอย :<br>มู่กร่าวหา/ราพท์ :<br>รัณท์ : ชีวิยาส์ :<br>สถานะ : เปรียนก็ของค์<br>ผู้รับผิดชอบส่วนภูมิภาค :                                                                                                   | พฤดีกรรมในการทำความผิด :      | 0                     |             | -    |         |     |
| ชู้กล่าวหา/โรทกร์:<br>รันที่ : ชีวิมพี่ :<br>สถานะ : เปรียบเรียบคลี<br>ผู้รับผิดชอบส่วนภูมิภาค :<br>ผู้รับผิดชอบ : กลุ่มฉายการและกฎหมาย                                                                                            | รู้กระทำผิด/ผู้ต้องหา/จำเลย : |                       |             |      |         |     |
| รันที่ : ชีวิยมเรียนคลี ชาว<br>สถานะ : เปรียนเรียนคลี ชาว<br>ผู้รับผิดชอบส่วนภูมิภาค :<br>ผู้รับผิดชอบ : กลุ่มนาตรการและกฤหมาย ชาว                                                                                                 | ผู้กล่าวหา/โจทก์ :            |                       |             |      |         |     |
| สถานะ เ เปรียบเรียนคลี                                                                                                    | วันที่ :                      | <b></b>               |             |      |         |     |
| ผู้รับผิดชอบส่วนภูมิภาค :<br>ผู้รับผิดชอบ : กลุ่มมาตรการและกลุ่มมาย                                                                                                    | สถานะ :                       | เปรียบเทียนคดี        |             |      |         |     |
| ผู้รับศิลปอย กลุ่มมายการและกฎหมาย                                                                                                    | ผู้รับผิดชอบส่วนภูมิภาค :     |                       |             |      |         |     |
|                                                                                                    | ผู้รับผิดชอบ :                | กลุ่มมาตรการและกฎหมาย |             |      |         |     |
|                                                                                                    |                               |                       |             |      |         |     |
|                                                                                                    | สารที่เกี่ยวข้อง              |                       |             |      |         |     |
| สารที่เกี่ยวข้อง                                                                                                    |                               |                       |             |      |         |     |

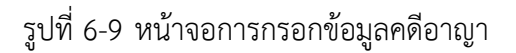

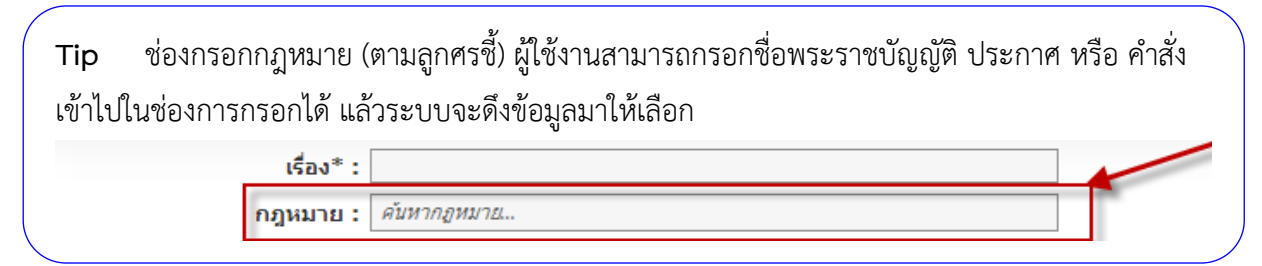

หลังจากกดปุ่มเพิ่มข้อมูลระบบแสดงหน้าจอการกรอกข้อมูล โดยมีข้อมูลการกรอก ดังนี้

| หัวข้อ                        | คำอธิบาย                              |
|-------------------------------|---------------------------------------|
| ชื่อคดี* :                    | กรอกชื่อเรื่องคดีอาญา                 |
| ชื่อกฎหมาย :                  | กรอกชื่อกฎหมายที่เกี่ยวข้องกับคดีอาญา |
| โครงการ :                     | กรอกโครงการที่เกี่ยวข้อง              |
| ฐานความผิด :                  | กรอกฐานความผิด                        |
| พฤติกรรมในการกระทำความผิด :   | กรอกพฤติกรรมในการกระทำความผิด         |
| ผู้กระทำผิด/ผู้ต้องหา/จำเลย : | กรอกชื่อผู้กระทำผิด/ผู้ต้องหา/จำเลย   |
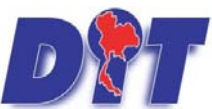

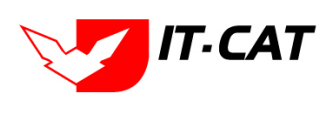

คู่มือการใช้งาน ระบบฐานข้อมูลสารสนเทศทางกฎหมายการค้าในประเทศ กองกฎหมาย

| หัวข้อ                    | คำอธิบาย                                                   |
|---------------------------|------------------------------------------------------------|
| ผู้กล่าวหา/โจทก์          | กรอกชื่อผู้กล่าวหา/โจทก์                                   |
| วันที่ :                  | กรอกวันที่                                                 |
| สถานะ :                   | สถานะของคดีอาญา                                            |
| ผู้รับผิดชอบส่วนภูมิภาค : | กรอกชื่อผู้รับผิดชอบส่วนภูมิภาค (ถ้ามี)                    |
| ผู้รับผิดชอบ :            | เลือกผู้รับผิดชอบในการทำคดีอาญา                            |
| Select                    | เลือกแนบไฟล์ Word ภาษาไทย                                  |
| Select                    | เลือกแนบไฟล์ Word ภาษาอังกฤษ                               |
| Select                    | เลือกแนบไฟล์ PDF ภาษาไทย                                   |
| Select                    | เลือกแนบไฟล์ PDF ภาษาอังกฤษ                                |
| เอกสารที่เกี่ยวข้อง :     | หัวข้อเอกสารที่เกี่ยวข้องระบบไม่ได้บังคับให้ต้องกรอกข้อมูล |
|                           | ผู้ใช้งานสามารถเพิ่มเอกสารที่เกี่ยวข้องกับคดีอาญาได้ โดยทำ |
|                           | การกดปุ่ม เพิ่มข้อมูล                                      |
| การดำเนินการ :            | หัวข้อการดำเนินการระบบไม่ได้บังคับให้ต้องกรอกข้อมูล        |
|                           | ผู้ใช้งานสามารถเพิ่มการดำเนินการได้                        |

หลังจากการกรอกข้อมูลครบถ้วนแล้ว กดปุ่ม

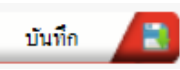

ระบบจะแสดงกล่องข้อความว่าได้บันทึกเรียบร้อยแล้ว

| Message fro | om webpage            |
|-------------|-----------------------|
| <u> </u>    | บันทึกข้อมูลเรียบร้อย |
|             | ОК                    |

รูปที่ 6-10 กล่องข้อความแจ้งบันทึกคดีอาญาเรียบร้อยแล้ว

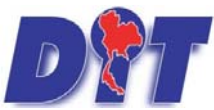

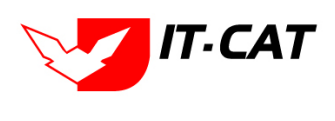

ระบบฐานข้อมูลสารสนเทศทางกฎหมายการค้าในประเทศ กองกฎหมาย

2.4 การแก้ไขข้อมูล ให้กดปุ่มแก้ไข ดังรูป แล้วระบบจะแสดงหน้าจอให้ทำการแก้ไข

| D    | ÌT     | ระบบสาธ            | สนเทศทางกฎหมายการคำกา        | ยในประเทศ   |                           |                      | Reg Mag        |          |      |                 | 🔺 นางสาวปาร์  | มา อาจหาญ          | ่ ⊚เวลาคงเหลื | a 54:57 | 🖰 ออกจากระบบ |
|------|--------|--------------------|------------------------------|-------------|---------------------------|----------------------|----------------|----------|------|-----------------|---------------|--------------------|---------------|---------|--------------|
| หม้า | หลัก   | กฎหมาย             | นิติกรรม คำรินิจฉัย/ความเพ็น | งานคดี แบบบ | บันทึก บริการ             | รายงาน 1             | ะบบจัดการเอกสา | ร ดูแลร  | ระบบ | เปลี่ยนรพัสผ่าน |               |                    |               |         |              |
| คดี  | อาญ    | n                  |                              |             |                           |                      |                |          |      |                 |               |                    |               | _       |              |
|      |        |                    |                              |             |                           | วันที่ :             | [              | <b>6</b> | ia : | ÷1              |               |                    |               |         |              |
|      |        |                    |                              |             | 1                         | รื่อกฎหมาย :         | ใม่ระนุ        |          |      |                 | 10            |                    |               |         |              |
|      |        |                    |                              |             |                           | สถานะ :              | ห้อหมด         |          |      | -               |               |                    |               |         |              |
|      |        |                    |                              |             |                           | ดันหาตาม :           | ขือ            |          |      | ค้นห            | n 🖉           |                    |               |         |              |
| 40   | พื่น 🕻 | <b>ด</b> หลายการจำ | เดือก                        |             |                           |                      |                |          |      |                 |               |                    |               |         |              |
|      | dite   | ξu                 | ชื่อ                         |             |                           | ประเภร               | однила         |          |      | วันที           | danuz         | เสิมคิดขอน         | แก้ไข         | ຄນ      | Intel        |
|      | 1      | แจ้งควา            | แร้องทุกซ่คคือาญา            | ประมวล      | กฏหมายอ <mark>าญ</mark> า |                      |                |          |      | 11 มี.ค. 2558   | พนักงานสอบสวน | กลุ่มคดีและอุทธรณ์ |               | ×       | 렌스스스         |
|      | 2      | แจ้งควา            | แร้องทุกซ์คลีอาญา            | พระราชส     | บัญญัติว่าด่วยราดาสิ่     | <u>ผด้าและบริการ</u> | พ.ศ 2542       |          |      | 28 n.n. 2557    | พนักงานสอบสวน | กลุ่มคดีและอุทธรณ์ | 1             | ×       | 10 A A A     |

รูปที่ 6-11 หน้าจอแสดงปุ่มแก้ไขคดีอาญา

2.5 การลบข้อมูล ให้กดปุ่มลบ ดังรูป เมื่อกดปุ่มลบระบบจะแสดงกล่องข้อความถามยืนยันก่อนที่จะลบ

กดปุ่ม ตกลง คือยืนยันการลบ แต่หากกดปุ่ม ยกเลิก คือยกเลิกการลบ

| DT ระบบสารสนเทศทางกฎหมายการก้ากายในประเทศ                     | law.dit.go.th says                                                   | างสาวปารีม                  | า อาจหาญ           | () (วลาดงเหลือ 5994:59 () ออกจากระบบ |
|---------------------------------------------------------------|----------------------------------------------------------------------|-----------------------------|--------------------|--------------------------------------|
| หน้าหลัก กฎหมาย นิติกรรม คำวินิจฉัย/ความเห็น งานคดี แบบบันทึก | ្ម <b>ឃុំការ រា</b> ទុណចិណ្ឌបំណើងដោប «ទ័រនេះរារកិតរហូកបំពត់គឺតាញ្ហា? | March 1997                  |                    |                                      |
| คดีอาญา                                                       |                                                                      | OK Cancel                   |                    |                                      |
|                                                               | วันที่ : 📑 ถึง :                                                     |                             |                    |                                      |
|                                                               | ชื่อกฎหมาย : โมระบุ                                                  |                             |                    |                                      |
|                                                               | สถานะ : ทั้งหมด                                                      |                             | 1. C               |                                      |
|                                                               | คนหาดาม : ชื่อ                                                       | Гици                        |                    |                                      |
| .พื่น Qaussunsที่เลือก                                        |                                                                      |                             |                    |                                      |
| 🗋 สำคับ ชื่อ                                                  | ประเทศกรรม                                                           | วันที่ สถานะ                | หู้รับคิดขอบ       | and an Isla                          |
| 🔲 1 แข้งความต่องทุกษ์คดีอาญา ประมวลกฎหร                       | רעזרפטרו                                                             | 11 มี.ค. 2558 พนักงานสอบสวน | กลุ่มคดีและอุทธรณ์ | ☞× 행상상상                              |

รูปที่ 6-12 หน้าจอแสดงปุ่มลบคดีอาญา

## 3. คดีปกครอง

- 3.1 เลือกเมนูคดีปกครอง
- 3.2 กดปุ่มค้นหา เมื่อต้องการค้นหาข้อมูล
- 3.3 กดปุ่มเพิ่ม เพื่อเพิ่มข้อมูล

| อชิก ระบบสารสนเทศทางกฎหมายการกับภายในประเทศ |        |          |                     |              |                  | 🛓 นางสา | วบุษยา ยามี | ่ () เวลาคงเหลือ 54:58 ่ () ออกจากระบบ |          |                 |  |
|---------------------------------------------|--------|----------|---------------------|--------------|------------------|---------|-------------|----------------------------------------|----------|-----------------|--|
| หน้าหลัก                                    | กฎหมาย | นิติกรรม | ศาวินิจฉัย/ความเห็น | งานคดี       | แบบบันทึก        | บริการ  | รายงาน      | ระบบจัดการเอกสาร                       | ดูแลระบบ | เปลี่ยนรหัสผ่าน |  |
| หน้าหลั                                     | ัก     |          |                     | คดีแ<br>คดีอ | พ่ง<br>าญา       |         |             |                                        |          |                 |  |
|                                             |        |          |                     | คดีป         | กครอง            | 3.1     | 1.          |                                        |          |                 |  |
|                                             |        |          |                     | สอบ          | วินัย/สอบข้อเท็จ | เจริง   |             |                                        |          |                 |  |

## รูปที่ 6-13 เลือกเมนูคดีปกครอง

| คดีปกค    | 23                                                               |                 |              |                                                   |       |    |      |
|-----------|------------------------------------------------------------------|-----------------|--------------|---------------------------------------------------|-------|----|------|
|           |                                                                  | วันที่ :        | 🗂 ถึง :      | <b>1</b>                                          |       |    |      |
|           |                                                                  | สถานะ : ทั้งหมด |              | 3.2                                               |       |    |      |
| 33        |                                                                  | ค้นหาดาม : ชื่อ | *            | ต้นหา 🖉                                           |       |    |      |
| ารเพิ่ม ( | สมรายการที่เดือก                                                 |                 |              |                                                   |       |    |      |
| do        | u đa                                                             | วันที           | วันท์สิ้นสุด | กานะ ผู้รับศิตษอน                                 | แก้ไม | ลน | ไฟส์ |
| 0 1       | นายอัฐทกิจ รัตนานันพ์ พีองกรมการตำภายใน (Blue Shop)              | 1 มี.ค. 2553    | ตาลปกครอ     | งสูงสุด กลุ่มวิธีปฏิบัติราชการทางปกครองและคดีแพ่ง |       | ×  | 리스스스 |
| 0 3       | ดดีมูลนิธิเพื่อฝุ่บริโภคกับพวกพ้องกระทรวงพาณิชย์กับพวก (แอ๊บบอด) | 1 n.a. 2551     | ศาลปกครอ     | งสูงสุด กลุ่มวิธีปฏิบัติราชการทางปกครองและคดีแพ่ง |       | ×  | 친율율율 |

รูปที่ 6-14 หน้าจอแสดงข้อมูลคดีปกครอง

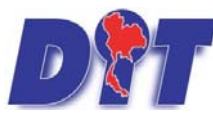

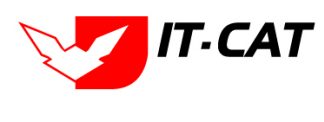

| ิข                                     |                   | <u> </u>                      |           |
|----------------------------------------|-------------------|-------------------------------|-----------|
| ຽງປາສານທີ່ສາງສາ                        | ารสาแทดทางกกหากเร | าารคาไขเขโระเทศ               | กลงกกหมาย |
| 10 0 0 0 1 1 1 0 0 0 0 0 0 0 0 0 0 0 0 |                   | 1 1 9 1 1 1 9 19 0 9 6 9 11 1 |           |
| - ଅକ୍ଟ କର                              |                   |                               | 64        |

|                           |                       | ช่อมูลทั่วไป |    | อ้า      |
|---------------------------|-----------------------|--------------|----|----------|
| ชื่อคดี* :                |                       |              | 83 | Select   |
| ชื่อกฎหมาย :              | ดับหากฎหมาย           |              |    | Column 1 |
| ຽານຄວາມผິດ :              |                       |              | 4  | Date     |
|                           |                       |              | 2  | Select   |
| พฤดิกรรมในการทำความพิด :  |                       |              | A  | Select   |
|                           |                       |              |    |          |
| หมายเหตุ :                |                       |              |    |          |
|                           |                       |              |    |          |
| วันที่ :                  | ÷1                    |              |    |          |
| วันที่สิ้นสุด :           | i i                   |              |    |          |
| สถานะ :                   | เครียมคดี             |              |    |          |
| ผู้รับผิดชอบส่วนภูมิภาค : |                       |              |    |          |
| ผู้วันผิดชอบ :            | กลุ่มมาตรการและกฎหมาย |              |    |          |

รูปที่ 6-15 หน้าจอกรอกข้อมูลคดีปกครอง

หลังจากกดปุ่มเพิ่มข้อมูลระบบแสดงหน้าจอการกรอกข้อมูล โดยมีข้อมูลการกรอก ดังนี้

| หัวข้อ                      | คำอธิบาย                                    |
|-----------------------------|---------------------------------------------|
| ชื่อคดี * :                 | กรอกชื่อเรื่องคดีปกครอง                     |
| ฐานความผิด :                | กรอกฐานความผิด                              |
| พฤติกรรมในการกระทำความผิด : | กรอกพฤติกรรมในการกระทำความผิด               |
| หมายเหตุ :                  | กรอกหมายเหตุ                                |
| วันที่ :                    | กรอกวันที่ดำเนินการทางคดีปกครอง             |
| วันที่สิ้นสุด :             | กรอกวันที่สิ้นสุดของคดีปกครอง               |
| สถานะ :                     | สถานะของคดีปกครอง                           |
| ผู้รับผิดชอบส่วนภูมิภาค :   | กรอกชื่อผู้รับผิดชอบส่วนภูมิภาค (ถ้ามี)     |
| ผู้รับผิดชอบ :              | เลือกผู้รับผิดชอบในการดำเนินการทางคดีปกครอง |
| Select                      | เลือกแนบไฟล์ Word ภาษาไทย                   |
| Select                      | เลือกแนบไฟล์ Word ภาษาอังกฤษ                |
| Select                      | เลือกแนบไฟล์ PDF ภาษาไทย                    |
| Select                      | เลือกแนบไฟล์ PDF ภาษาอังกฤษ                 |

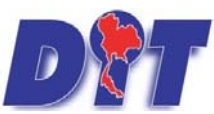

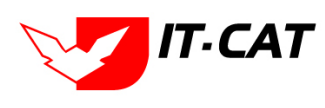

ระบบฐานข้อมูลสารสนเทศทางกฎหมายการค้าในประเทศ กองกฎหมาย

| หัวข้อ                | คำอธิบาย                                                   |
|-----------------------|------------------------------------------------------------|
| เอกสารที่เกี่ยวข้อง : | หัวข้อเอกสารที่เกี่ยวข้องระบบไม่ได้บังคับให้ต้องกรอกข้อมูล |
|                       | ผู้ใช้งานสามารถเพิ่มเอกสารที่เกี่ยวข้องกับคดีปกครองได้ โดย |
|                       | ทำการกดปุ่ม เพิ่มข้อมูล                                    |
| การดำเนินการ :        | หัวข้อการดำเนินการระบบไม่ได้บังคับให้ต้องกรอกข้อมูล        |
|                       | ผู้ใช้งานสามารถเพิ่มการดำเนินการได้                        |

บันทึก

หลังจากการกรอกข้อมูลครบถ้วนแล้ว กดปุ่ม

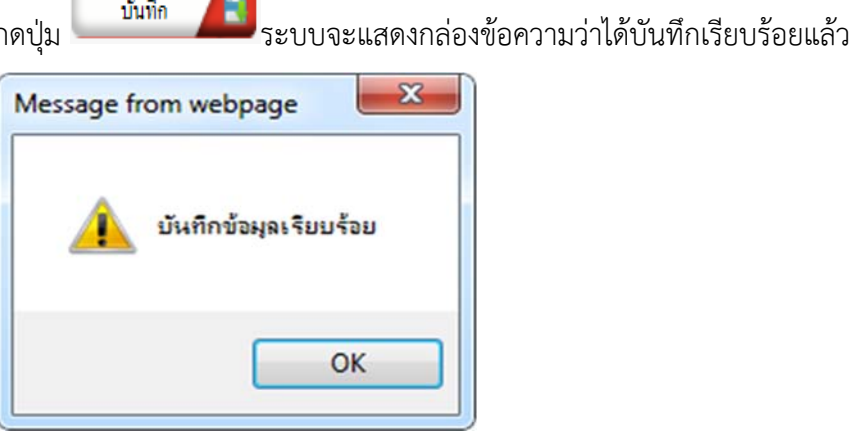

รูปที่ 6-16 กล่องข้อความแจ้งบันทึกคดีปกครองเรียบร้อยแล้ว

3.4 การแก้ไขข้อมูล ให้กดปุ่มแก้ไข ดังรูป แล้วระบบจะแสดงหน้าจอให้ทำการแก้ไข

| คดีปกครอ     | J                                                                |                                    |               |                 |                                           |          |                            |
|--------------|------------------------------------------------------------------|------------------------------------|---------------|-----------------|-------------------------------------------|----------|----------------------------|
|              |                                                                  | วันที่ :                           | 💼 fie :       | <b>1</b>        |                                           |          |                            |
|              |                                                                  | สถานะ : ทั้งหมด<br>คันหาดาม : ชื่อ |               |                 | ศัมหา 🥖                                   |          |                            |
| 👃 ເສັ່ນ 🔘 ຄາ | สายการที่เลือก                                                   |                                    |               |                 |                                           |          |                            |
| 🦳 สำคับ      | สือ                                                              | วันที                              | วันที่สิ้นสุด | สถานะ           | เริ่มมีคนอน                               | แก้ไข อบ | ไฟส์                       |
| 0 1          | นายอัฐทกิจ รัดนานันท์ พ้องกรมการคำภายใน (Blue Shop)              | 1 มี.ค. 2553                       |               | สาลปกครองสูงสุด | กลุ่มวิธีปฏิบัติราชการทางปกตรองและตดีแพ่ง | ×        | 1월 🕹 쇼 스                   |
| 2            | ดดีมูลนิธิเพื่อผู้บริโภดกับพวกฟ้องกระทรวงพาณีบย์กับพวก (แอ็บบอด) | 1 n.u. 2551                        |               | ศาลปกครองสุงสุด | กลุ่มวิธีปฏิบัติราชการทางปกตรองและคดิแพ่ง | ×        | 환율율율                       |
|              | ( 1 ) Page size: 50 -                                            |                                    |               |                 |                                           | 57       | แการที่ 1 - 2 จาก 2 รายการ |

รูปที่ 6-17 หน้าจอแสดงปุ่มแก้ไขคดีปกครอง

3.5 การลบข้อมูล ให้กดปุ่มลบ ดังรูป เมื่อกดปุ่มลบระบบจะแสดงกล่องข้อความถามยืนยันก่อนที่จะลบ กดปุ่ม ตกลง คือยืนยันการลบ แต่หากกดปุ่ม ยกเลิก คือยกเลิกการลบ

| วรับรีรรมแสรสนเทคทางกฎหมายการก้ากเย่นประเทศ<br>หน่านลัก กฎหเกษ จิศักรรม ตัววิจังฉัย(ความหั้น งานคลี แบบบันกัก | law.dit.go.th says<br>คุณอินอันที่พลบ นายอัฐก | กัจ รัตนานันม์ ฟ้อเกรมการคับภายั้น (Blue Sh | างสาวปารีมา อาจหาญ<br>op)?         | () เวลาคงเหลือ 5994:05 () ลอกจากระบบ |
|----------------------------------------------------------------------------------------------------|-----------------------------------------------|---------------------------------------------|------------------------------------|--------------------------------------|
| คดีปกครอง                                                                                                    | สถานะ: เรื่องนะ                               | ox<br>a                                     | Cancel                             |                                      |
| 3 เพีย Qateronาที่เนือก                                                                                       | 1                                             | _                                           |                                    |                                      |
|                                                                                                    | 3mil                                          | รับเริ่มสุด สถาน:                           | ดสมใช้ปลับของระบะบ่อรองและคลั้แห่ง | au thá<br>人人人名                       |

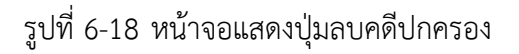

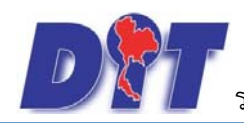

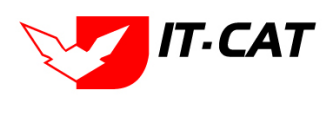

## 4. สอบวินัย/สอบข้อเท็จจริง

- 4.1 เลือกเมนูสอบวินัย/สอบข้อเท็จจริง
- 4.2 กดปุ่มค้นหา เมื่อต้องการค้นหาข้อมูล
- 4.3 กดปุ่มเพิ่ม เพื่อเพิ่มข้อมูล

| DT ระบบสารสนเทศทางกฎหมายการก้ากายในประเทศ |        |          |                     |                       |                     |        |        | 🛓 นางสา          | วบุษยา ยามี | () ตู้เวลาคงเหลือ 54:57      | 🖞 ออกจากระบบ |  |
|-------------------------------------------|--------|----------|---------------------|-----------------------|---------------------|--------|--------|------------------|-------------|------------------------------|--------------|--|
| หน้าหลัก                                  | กฎหมาย | นิดิกรรม | ศาวินิจฉัย/ความเห็น | งานคดี                | แบบบันทึก           | บริการ | รายงาน | ระบบจัดการเอกสาร | ดูแลระบบ    | <mark>เปลี่ยนรหัสผ่าน</mark> |              |  |
| หน้าหลัก                                  | 1      |          |                     | คดีแา<br>คดีอ<br>คดีป | พ่ง<br>าญา<br>กครอง |        |        |                  |             |                              |              |  |
|                                           |        |          |                     | สอบ                   | วินัย/สอบข้อเท็จ    | าจริง  | 4.1    |                  |             |                              |              |  |

## รูปที่ 6-19 เลือกเมนูสอบวินัย/สอบข้อเท็จจริง

| สอบวินัย/สอบข้อเ<br>4 3   | เท็จจริง   |       | วันที่ : 💼 💼 ถึง : [<br>สถานะ : (ฟรมนด<br>คันหาดาม : ชื่อ 👘 | 4.2<br>film (2 |                              |
|---------------------------|------------|-------|-------------------------------------------------------------|----------------|------------------------------|
| 🦡 เพิ่ม 🥥 ลบรายการที่ผ    | ñan        |       |                                                             |                |                              |
| สาดับ                     | นื่อ       | วันที | สภาพะ                                                       | งเริ่มติดขอน   | แก้ไข ลบ ไฟส์                |
| ไม่พบข้อมูล กรุณาดังหาข้อ | หมูลไหม่   |       |                                                             |                |                              |
|                           | Page size: | 0 =   |                                                             |                | รายการที่ 0 - 0 จาก 0 รายการ |

## รูปที่ 6-20 หน้าจอแสดงข้อมูลสอบวินัย/สอบข้อเท็จจริง

วินัย/สอบข้อเท็จจริง

|                       |                       | ข้อมูลทั่วไป |                                         |           | ลัพโหลดไฟล์ |
|-----------------------|-----------------------|--------------|-----------------------------------------|-----------|-------------|
| ชื่อคดี* :            |                       |              | 81                                      | Select    |             |
| ชื่อกฎหมาย :          | สัมหากฎหมาย           |              | <b>B</b>                                | Colort    |             |
| หมายเหตุ :            |                       |              | 29                                      | - Service |             |
|                       |                       |              | 20                                      | Select    |             |
| วันที่ :              | â                     |              | 2                                       | Select    |             |
| สถานะ :               | การสอบ                |              | 100 C C C C C C C C C C C C C C C C C C |           |             |
| ผู้รับคิดชอบ :        | กลุ่มมาตรการและกฎหมาย |              |                                         |           |             |
|                       |                       |              |                                         |           |             |
| 🕒 เอกสารที่เกี่ยวข้อง |                       |              |                                         |           |             |
| 🕒 mschiūums           |                       |              |                                         |           |             |
|                       |                       |              |                                         |           |             |

รูปที่ 6-21 หน้าจอกรอกข้อมูลสอบวินัย/สอบข้อเท็จจริง

หลังจากกดปุ่มเพิ่มข้อมูลระบบแสดงหน้าจอการกรอกข้อมูล โดยมีข้อมูลการกรอก ดังนี้

| หัวข้อ         | คำอธิบาย                                               |
|----------------|--------------------------------------------------------|
| ชื่อคดี* :     | กรอกชื่อเรื่องสอบวินัย/สอบข้อเท็จจริง                  |
| หมายเหตุ :     | กรอกหมายเหตุ                                           |
| วันที่ :       | กรอกวันที่เริ่มดำเนินการ                               |
| สถานะ :        | สถานะของการสอบวินัย/สอบข้อเท็จจริง                     |
| ผู้รับผิดชอบ : | เลือกผู้รับผิดชอบในการดำเนินการสอบวินัย/สอบข้อเท็จจริง |

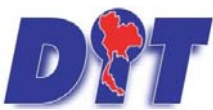

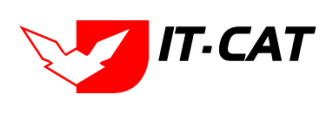

คู่มือการใช้งาน ระบบฐานข้อมูลสารสนเทศทางกฎหมายการค้าในประเทศ กองกฎหมาย

|      | หัวข้อ                             | คำอธิบาย                                                   |  |  |
|------|------------------------------------|------------------------------------------------------------|--|--|
|      | Select                             | เลือกแนบไฟล์ Word ภาษาไทย                                  |  |  |
|      | Select                             | เลือกแนบไฟล์ Word ภาษาอังกฤษ                               |  |  |
|      | Select                             | เลือกแนบไฟล์ PDF ภาษาไทย                                   |  |  |
|      | Select                             | เลือกแนบไฟล์ PDF ภาษาอังกฤษ                                |  |  |
|      | เอกสารที่เกี่ยวข้อง :              | หัวข้อเอกสารที่เกี่ยวข้องระบบไม่ได้บังคับให้ต้องกรอกข้อมูล |  |  |
|      |                                    | ผู้ใช้งานสามารถเพิ่มเอกสารที่เกี่ยวข้องกับสอบวินัย/สอบ     |  |  |
|      |                                    | ข้อเท็จจริงได้ โดยทำการกดปุ่ม เพิ่มข้อมูล                  |  |  |
|      | การดำเนินการ :                     | หัวข้อการดำเนินการระบบไม่ได้บังคับให้ต้องกรอกข้อมูล        |  |  |
|      |                                    | ผู้ใช้งานสามารถเพิ่มการดำเนินการได้                        |  |  |
| หลัง | จากการกรอกข้อมูลครบถ้วนแล้ว กดปุ่ม | มัมทีก 🔎 ระบบจะแสดงกล่องข้อความว่าได้บันทึกเรียบร้อยแล้ว   |  |  |
|      | Message f                          | rom webpage                                                |  |  |
|      |                                    | บันทึกข้อมูลเรียบร้อย                                      |  |  |
|      |                                    | ΟΚ                                                         |  |  |

รูปที่ 6-22 กล่องข้อความแจ้งบันทึกสอบวินัย/สอบข้อเท็จจริงเรียบร้อยแล้ว

4.4 การแก้ไขข้อมูล ให้กดปุ่มแก้ไข ดังรูป แล้วระบบจะแสดงหน้าจอให้ทำการแก้ไข

| สอบวินัย/สอบข้อเท็จจริง    |                 |                    |               |  |  |  |
|----------------------------|-----------------|--------------------|---------------|--|--|--|
| วันที่ : 👘 ถึง : 👘         |                 |                    |               |  |  |  |
| สถานะ: ทั้งหมด ซ           |                 |                    |               |  |  |  |
|                            | คันหาตาม : ชื่อ | ศัมหา 🖉            |               |  |  |  |
| 4) เพิ่ม Qauseeการที่เดือก |                 |                    |               |  |  |  |
| 🔲 สำดับ ชื่อ               | วันที่ สถานะ    | ผู้รับผิดชอบ       | แก้ไข ลบ ไฟล์ |  |  |  |
| 🗌 1 ศาวินิฉัย              | การสอบ          | กลุ่มคดีและอุทธรณ์ | 🕞 🗙 2222      |  |  |  |

รูปที่ 6-23 หน้าจอแสดงปุ่มแก้ไขสอบวินัย/สอบข้อเท็จจริง

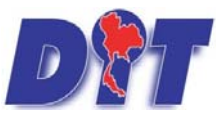

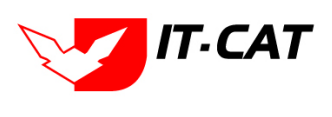

คู่มือการใช้งาน ระบบฐานข้อมูลสารสนเทศทางกฎหมายการค้าในประเทศ กองกฎหมาย

4.5 การลบข้อมูล ให้กดปุ่มลบ ดังรูป เมื่อกดปุ่มลบระบบจะแสดงกล่องข้อความถามยืนยันก่อนที่จะลบ กดปุ่ม ตกลง

คือยืนยันการลบ แต่หากกดปุ่ม ยกเลิก คือยกเลิกการลบ

| <ul> <li>แอป S ระบบงานซึ่งสวงรัด J ประวัติกลส่ง S สำนักงานกลางซึ่งสวงรัด S</li> <li>ระบบงานระสนเทศทางกฎหมายการค้ากายใบประเทศ<br/>หน้าหลัก กฎหมาย นิติกรรม สาวนิจสุย/ความเห็น งานคดี แบบบันทึก</li> </ul> | law.dit.go.th บอกว่า<br>คุณยืนยันที่จะลบ ค่าวินิฉั่ย? | ตกลง ยกเล็ก        | n 🖺 Trello M กล่องจ<br>าจหาญ | ดหมาย (1) - pa 🔅 HumanOS 🔤 E-Memo<br>  &ู้เวลาคงเหลือ 5 <b>4:02</b>   🕐 ออกจากระบบ |
|----------------------------------------------------------------------------------------------------|-------------------------------------------------------|--------------------|------------------------------|------------------------------------------------------------------------------------|
| สอบวินัย/สอบข้อเท็จจริง                                                                                                    | วันที่:                                               | ถึง : 📩            |                              |                                                                                    |
| 🖧 เพิ่ม 📀ลบรายการที่เลือก                                                                                                    |                                                       |                    |                              |                                                                                    |
| 🗹 สำดับ ชื่อ วันที่                                                                                                    | สถานะ                                                 | ผู้รับผิดชอบ       |                              | เหตุโข ลบ ไฟล์                                                                     |
| 🗹 1 คำวินิฉัย การสะ                                                                                                    | 1อบ                                                   | กลุ่มคดีและอุทธรณ์ |                              | 🖉 🗙 관련 🕹 🕹                                                                         |
| K K I D Page size: 50 V                                                                                                    |                                                       |                    |                              | รายการที่ 1 - 1 จาก 1 รายการ                                                       |

รูปที่ 6-24 หน้าจอแสดงปุ่มลบสอบวินัย/สอบข้อเท็จจริง

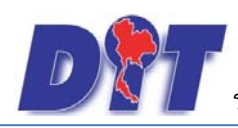

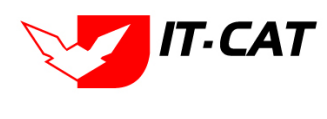

# บทที่ 7 แบบบันทึก

แบบบันทึกเป็นการเก็บข้อมูลแบบบันทึกต่างๆ ที่ทางกองกฎหมายได้ทำการเก็บบันทึกในกระดาษหรือไฟล์เอกสาร โดยสามารถ เพิ่ม แก้ไข ลบ โดยมีเมนูย่อย ดังนี้

## 1. แบบบันทึกให้ถ้อยคำ

- 1.1 เลือกเมนูแบบบันทึกให้ถ้อยคำ
- 1.2 กดปุ่มค้นหา เมื่อต้องการค้นหาข้อมูล
- 1.3 กดปุ่มเพิ่ม เพื่อเพิ่มข้อมูล

| <b>อชิบี</b> ระบบสารสนเทศทางกฎหมายการค้ากายในประ    | IFI                                                                                                    | 🕹 นางสาวบุษยา ยามี       | () () () () () () () () () () () () () (                                                                                                    |
|-----------------------------------------------------|----------------------------------------------------------------------------------------------------|--------------------------|----------------------------------------------------------------------------------------------------|
| หน้าหลัก กฎหมาย นิติกรรม คำวินิจฉัย/ความเห็น งานคดี | <mark>แบบบันทึก</mark> บริการ รายงาน ระบบจัดการเอกสาร                                                              | ดูแลระบบ เปลี่ยนรหัสผ่าน | s <b>i</b> la marte constante de la marte de la marte de la m<br>La marte de la marte de la marte de la marte de la marte de la marte de la marte de la marte de la marte de la m<br>La marte de la marte de la marte de la marte de la marte de la marte de la marte de la marte de la marte de la marte de la marte de la marte de |
| หน้าหลัก                                            | แบบบับทึกให้ด้อยคำ <u>1.1</u><br>แบบบันทึกการสำเน็นคลี<br>แบบการออกประกาศ<br>แบบการออกประกาศ<br>แบบการอกร้างกฎหมาย |                          |                                                                                                    |

## รูปที่ 7-1 เลือกเมนูแบบบันทึกให้ถ้อยคำ

| แบบบั   | ันทึกให้ถ้อ <mark>ยค</mark> ำ |                   |         |             |                    |                              |
|---------|-------------------------------|-------------------|---------|-------------|--------------------|------------------------------|
|         |                               | วันที่ :          | 🛅 ถึง : | 1 A         | 1.2                |                              |
| 1.3     |                               | ค้นหาโดย : เรื่อง | ×.      |             | ดับหา 🖉            |                              |
| 🕂 ເพິ່ມ | จุลบรายการที่เลือก            |                   |         |             |                    |                              |
|         | នាត័ប                         | เรื่อง            | เลขที   | วันที่เริ่ม | ผู้รับผิดชอบ       | แก้ไข ลบ ไฟล์                |
|         | 1 แบบบันทึกให้ถ้อยคำ          |                   |         |             | กลุ่มคดีและอุทธรณ์ | 🥥 🗙 🗔                        |
|         | R R 1 Page size: 50           | ×                 |         |             |                    | รายการที่ 1 - 1 จาก 1 รายการ |

รูปที่ 7-2 หน้าจอแสดงข้อมูลแบบบันทึกให้ถ้อยคำ

| เลขที่ :                                                |  |
|---------------------------------------------------------|--|
| เรื่อง* :                                               |  |
| วันที่ : 📄 💼                                            |  |
| Waluuu : Select                                         |  |
| Hวีบเพิ่อว่าอย : กลุ่มมาตรการและกกหมาย                  |  |
| dana noo - Inima na na na na na na na na na na na na na |  |
|                                                         |  |
|                                                         |  |
|                                                         |  |
| 🕒 เอกสารที่เกี่ยวข้อง                                   |  |
|                                                         |  |
|                                                         |  |

รูปที่ 7-3 หน้าจอกรอกข้อมูลแบบบันทึกให้ถ้อยคำ

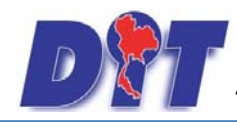

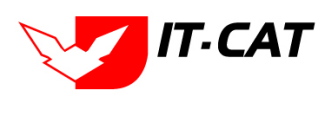

หลังจากกดปุ่มเพิ่มข้อมูลระบบแสดงหน้าจอการกรอกข้อมูล โดยมีข้อมูลการกรอก ดังนี้

| หัวข้อ                | คำอธิบาย                                                   |
|-----------------------|------------------------------------------------------------|
| เลขที่ :              | กรอกเลขที่                                                 |
| เรื่อง* :             | กรอกเรื่อง ระบบบังคับให้ต้องกรอกก่อนถึงจะบันทึกได้         |
| วันที่ :              | กรอกวันที่จัดทำบันทึกถ้อยคำ                                |
| ไฟล์แนบ :             | เพิ่มไฟล์เอกสารโดยเป็นไฟล์ประเภทใดก็ได้                    |
| ผู้รับผิดชอบ :        | เลือกผู้รับผิดชอบในการจัดทำแบบบันทึกให้ถ้อยคำ              |
| เอกสารที่เกี่ยวข้อง : | หัวข้อเอกสารที่เกี่ยวข้องระบบไม่ได้บังคับให้ต้องกรอกข้อมูล |
|                       | ผู้ใช้งานสามารถเพิ่มเอกสารที่เกี่ยวข้องกับแบบบันทึก        |
|                       | ให้ถ้อยคำได้ โดยทำการกดปุ่ม เพิ่มข้อมูล                    |

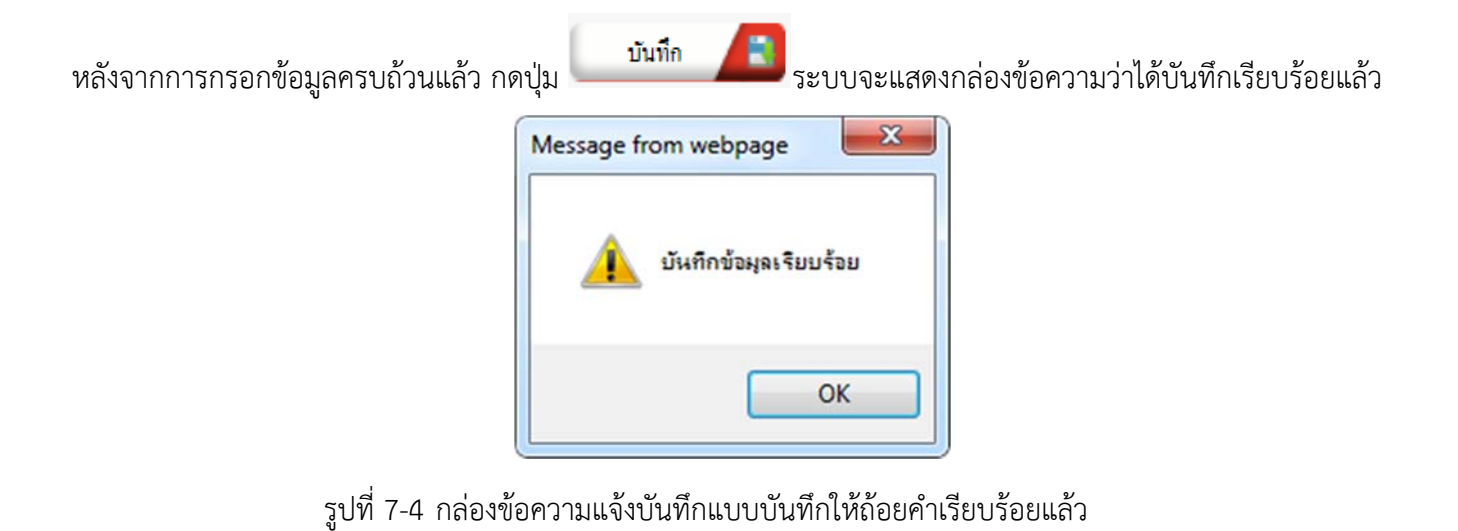

1.4 การแก้ไขข้อมูล ให้กดปุ่มแก้ไข ดังรูป แล้วระบบจะแสดงหน้าจอให้ทำการแก้ไข

| แบบบันทึกให้ถ้อยคำ        |         |             |                    |               |
|---------------------------|---------|-------------|--------------------|---------------|
| วันที่ :                  | 💼 ถึง : | â           | _                  |               |
| ค้นหาโดย : เรื่อง         | ×       |             | ดับหา 🦉            |               |
| 👃 เพิ่ม 😡ลบรายการที่เลือก |         |             |                    |               |
| 🔲 สำคับ เรื่อง            | เลขที   | วันที่เริ่ม | ผู้รับผิดชอบ       | แก้ไข ลบ ไฟล์ |
| 1 แบบบันทึกให้ล้อยคำ      |         |             | กลุ่มคดีและอุทธรณ์ | 🗾 🗙 🙆         |

รูปที่ 7-5 หน้าจอแสดงปุ่มแก้ไขแบบบันทึกให้ถ้อยคำ

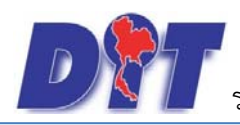

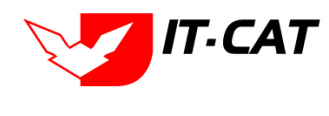

 1.5 การลบข้อมูล ให้กดปุ่มลบ ดังรูป เมื่อกดปุ่มลบระบบจะแสดงกล่องข้อความถามยืนยันก่อนที่จะลบ กดปุ่ม ตกลง คือยืนยันการลบ แต่หากกดปุ่ม ยกเลิก คือยกเลิกการลบ

| เมษป         ระบบงานช่งตางรัด         ประวัติกอล์ง         ชี สำนักงานกลางช่งตางรัด         Iaw.c           เมษป         ระบบงานช่งตางรัด         ประวัติกอล์ง         ชี สำนักงานกลางช่งตางรัด         Iaw.c           เมษป         ระบบงานช่งตางรัด         ประวัติกอล์ง         ชี สำนักงานกลางช่งตางรัด         สุณยัน           หน่าหลัก         กฎหมาย         มลิกรรม         สำนักงัด         กฎหมาย         มลิกรรม | lit.go.th บอกว่า<br>ยันที่จะลบ ? | яран        | ห 🎦 Trello M กลับ<br>าาหาญ<br>เช่นเล็ก | งรดหมาย (1) - pa 🏶 HumanOS 📰 E-Memo<br>I (ฏิเวลาคงเหลือ 54:59   (ช) ออกจากระบบ |
|----------------------------------------------------------------------------------------------------|----------------------------------|-------------|----------------------------------------|--------------------------------------------------------------------------------|
| แบบบันทึกให้ถ้อยคำ                                                                                                    |                                  |             |                                        |                                                                                |
| วันที่ :                                                                                                    | 💼 ถึง :                          | â           |                                        |                                                                                |
| ค้นหาโดย : เรือ                                                                                                    | ٥ 🖬                              |             | ค้มหา 🖉                                |                                                                                |
|                                                                                                    |                                  |             |                                        | <u> </u>                                                                       |
| 🤤 เพิ่ม 😳 ลบรายการที่เลือก                                                                                                    |                                  |             |                                        |                                                                                |
| 🔲 สำคับ เรื่อง                                                                                                    | เลขที                            | วันที่เริ่ม | ผู้รับผิดชอบ                           | นกับ ลบ ไฟล์                                                                   |
| 🔲 1 แบบบันทึกให้ด้อยคำ                                                                                                    |                                  | กลุ่        | มคดีและอุทธรณ์                         |                                                                                |

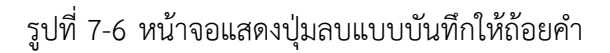

## 2. แบบบันทึกการดำเนินคดี

- 2.1 เลือกเมนูแบบบันทึกการดำเนินคดี
- 2.2 กดปุ่มค้นหา เมื่อต้องการค้นหาข้อมูล
- 2.3 กดปุ่มเพิ่ม เพื่อเพิ่มข้อมูล

|          |          |                       |                     |                    |           |                         |        |                  | 🛓 นางสา  | วบุษยา ยามี     | () เวลาคงเหลือ 54:55 | 😃 ออกจากระบบ                                                               |
|----------|----------|-----------------------|---------------------|--------------------|-----------|-------------------------|--------|------------------|----------|-----------------|----------------------|----------------------------------------------------------------------------|
|          | ระบบสารส | สนเทศกาง              | งกฎหมายการคากาย     | ะในประเท           | F1        |                         | HISH   | 机的复数形式           |          | 和招爱院们           |                      | 1122년 1월 18일 (1996년)<br>11일 - 11일 - 11일 (1997년)<br>11일 - 11일 - 11일 (1997년) |
| หน้าหลัก | กฎหมาย   | นิติกรรม              | ศาวินิจฉัย/ความเห็น | งานคดี             | แบบบันทึก | บริการ                  | รายงาน | ระบบจัดการเอกสาร | ดูแลระบบ | เปลี่ยนรหัสผ่าน |                      |                                                                            |
|          | v V      |                       |                     | แบบบันทึกให้ถ้อยคำ |           |                         |        |                  |          |                 |                      |                                                                            |
| หนาหลก   |          | แบบบันทึกการดำเนินคดี |                     | 2.1                |           |                         |        |                  |          |                 |                      |                                                                            |
|          |          |                       |                     |                    | แบบการม   | เอบ <mark>อ่านาจ</mark> |        |                  |          |                 |                      |                                                                            |

## รูปที่ 7-7 เลือกเมนูแบบบันทึกการดำเนินคดี

| แบ | บบันที <sub>่</sub> เ | กการดำเนินคดี             |                   |         |             |                    |                              |
|----|-----------------------|---------------------------|-------------------|---------|-------------|--------------------|------------------------------|
|    |                       |                           | วันที่ :          | 💼 ถึง : | 1           | 2.2                |                              |
| 2  | 3                     |                           | ค้นหาโดย : เรื่อง | *       |             | ต้นหา 🖉            |                              |
| ÷  | າ້ມ 🔘 ລາ              | บรายการที่เลือก           |                   |         |             |                    |                              |
|    | สาคับ                 | น เรื่อง                  |                   | เลขที่  | วันที่เริ่ม | ผู้รับผิดชอบ       | แก้ใข ลบ ไฟล์                |
|    | 1                     | บันทึกคดี                 |                   |         |             | กลุ่มคดีและอุทธรณ์ | 🥥 🗙 🛴                        |
|    | 2                     | การตำเนินคดี              |                   |         |             | กลุ่มคดีและอุทธรณ์ | 🥥 🗙 🗔                        |
|    | K                     | 🔹 🚹 🕨 関 🛛 Page size: 50 💌 |                   |         |             |                    | รายการที่ 1 - 2 จาก 2 รายการ |

## รูปที่ 7-8 หน้าจอแสดงข้อมูลแบบบันทึกการดำเนินคดี

| เลขที่:               |  |
|-----------------------|--|
| รันที่ :              |  |
| ไฟล์แนบ :             |  |
| - Lidhuannochimme     |  |
|                       |  |
| 🕒 เอกสารที่เที่ยวข้อง |  |
|                       |  |

## รูปที่ 7-9 หน้าจอการกรอกข้อมูลแบบบันทึกการดำเนินคดี

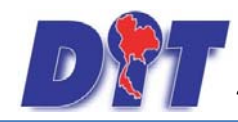

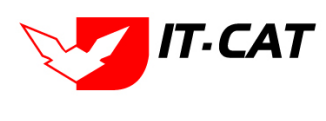

หลังจากกดปุ่มเพิ่มข้อมูลระบบแสดงหน้าจอการกรอกข้อมูล โดยมีข้อมูลการกรอก ดังนี้

| หัวข้อ                               | คำอธิบาย                                                   |
|--------------------------------------|------------------------------------------------------------|
| เลขที่ :                             | กรอกเลขที่                                                 |
| เรื่อง* :                            | กรอกชื่อเรื่อง แบบบันทึกการดำเนินคดี                       |
| วันที่ :                             | กรอกวันที่จัดทำบันทึกการดำเนินคดี                          |
| ไฟล์แนบ :                            | เพิ่มไฟล์เอกสาร                                            |
| ผู้รับผิดชอบ :                       | เลือกผู้รับผิดชอบในการทำแบบบันทึกการดำเนินคดี              |
| เอกสารที่เกี่ยวข้อง :                | หัวข้อเอกสารที่เกี่ยวข้องระบบไม่ได้บังคับให้ต้องกรอกข้อมูล |
|                                      | ผู้ใช้งานสามารถเพิ่มเอกสารที่เกี่ยวข้องกับแบบบันทึกการ     |
|                                      | ดำเนินคดีได้ โดยทำการกดปุ่ม เพิ่มข้อมูล                    |
| ้งจากการกรอกข้อมูลครบถ้วนแล้ว กดปุ่ม | บันทึก 🔎 ระบบจะแสดงกล่องข้อความว่าได้บันทึกเรียบร้อย       |

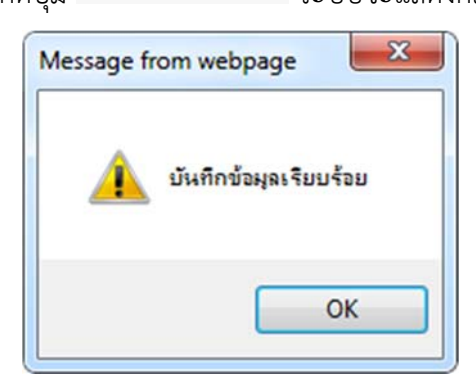

รูปที่ 7-10 กล่องข้อความแจ้งบันทึกแบบบันทึกการดำเนินคดีเรียบร้อยแล้ว

2.4 การแก้ไขข้อมูล ให้กดปุ่มแก้ไข ดังรูป ระบบจะแสดงหน้าจอให้ทำการแก้ไข

| แบบ   | บันทึกก | าารดำเนินคดี          |                 |         |             |                    |                              |
|-------|---------|-----------------------|-----------------|---------|-------------|--------------------|------------------------------|
|       |         |                       | วันที่ :        | 💼 ถึง : |             |                    |                              |
|       |         |                       | ค้นหาโดย : เรือ | 13      |             | คับหา 🦉            |                              |
| ្នះទើ | ມ 😳 ລນຮ | ายการที่เลือก         |                 |         |             |                    |                              |
|       | สำดับ   | เรื่อง                | 1               | เลขที่  | วันที่เริ่ม | ผู้รับผิดชอบ       | แก้ไข ลบ ไฟล์                |
|       | 1       | บันทึกคดี             |                 |         |             | กลุ่มคดีและอุทธรณ์ | × Q                          |
|       | 2       | การตำเนินคดี          |                 |         |             | กลุ่มคดีและอุทธรณ์ | 😺 🗙 🙆                        |
|       | 1       | 1 🕨 🔰 Page size: 50 💌 |                 |         |             |                    | รายการที่ 1 - 2 จาก 2 รายการ |

รูปที่ 7-11 หน้าจอการแสดงปุ่มแก้ไขแบบบันทึกการดำเนินคดี

 2.5 การลบข้อมูล ให้กดปุ่มลบ ดังรูป เมื่อกดปุ่มลบระบบจะแสดงกล่องข้อความถามยืนยันก่อนที่จะลบ กดปุ่ม ตกลง คือยืนยันการลบ แต่หากกดปุ่ม ยกเลิก คือยกเลิกการลบ

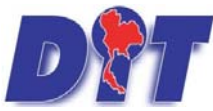

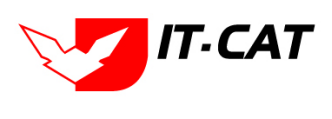

ระบบฐานข้อมูลสารสนเทศทางกฎหมายการค้าในประเทศ กองกฎหมาย

| <ul> <li>แอป S รรบบนานซ์เตวะรัด J ประวัติกอส์เ S สำนักงานกลางซ์เตวะรัด S</li> <li>ระบบสารสนเทศทางกฎหมายการค้ากายในประเทศ<br/>หน้าหลัก กฎหมาย นิติกรรม สาวินีจนัย/ความเห็น งานคดี แบบบันทึก</li> </ul> | law.dit.go.th บอกว่า<br>ดุณขึ้นขั้นที่จะลบ ? | I           | n 🗳 Trello M<br>1943/Q<br>Uniñn | กล้องรองนาบ (1) - pa 💸 HumanOS 🚍 E-Memo<br>  ≜เวลาคงเหลือ 54:59   🕐 ออกจากระบบ |
|----------------------------------------------------------------------------------------------------|----------------------------------------------|-------------|---------------------------------|--------------------------------------------------------------------------------|
| แบบบันทึกการดำเนินคดี                                                                                                    |                                              |             |                                 |                                                                                |
| ກັ                                                                                                    | เพื่: 💼 ถึง:                                 | Â           |                                 |                                                                                |
| ค้นหาโต                                                                                                    | ลย: เรื่อง                                   |             | คันหา 🖉 🔪                       |                                                                                |
|                                                                                                    |                                              |             |                                 |                                                                                |
| 🤪 เพิ่ม 🥥ลบรายการที่เลือก                                                                                                    |                                              |             |                                 |                                                                                |
| 🔲 สำสับ เรื่อง                                                                                                    | เลขที่                                       | วันที่เริ่ม | ຜູ້ຮັນຜິດນວນ                    | นอ้าน ลบ ไฟล์                                                                  |
| 🔲 1 บันทึกคดิ                                                                                                    |                                              | กล          | วุ่มคดีและอุทธรณ์               |                                                                                |

## รูปที่ 7-12 หน้าจอแสดงปุ่มลบแบบบันทึกการดำเนินคดี

## 3. แบบการมอบอำนาจ

- 3.1 เลือกเมนูแบบการมอบอำนาจ
- 3.2 กดปุ่มค้นหา เมื่อต้องการค้นหาข้อมูล
- 3.3 กดปุ่มเพิ่ม เพื่อเพิ่มข้อมูล

| <b>อชิว</b> ระบบสารสนเทศทางกฎหมายการค้ากายในประเท   | п                                           | 🕹 นางสาวบุษยา ยามี                       | () (เวลาคงเหลือ 54:57 () () ออกจากระบบ |
|-----------------------------------------------------|---------------------------------------------|------------------------------------------|----------------------------------------|
| หน้าหลัก กฎหมาย นิติกรรม คำวินิจฉัย/ความเห็น งานคดี | <mark>แบบบันทึก</mark> บริการ รายงาน ร      | ะบบจัดการเอกสาร ดูแลระบบ เปลี่ยนรหัสผ่าน | (教育者序列)目におけなど 見しますが)                   |
| หน้าหลัก                                            | แบบบันทึกให้ถ้อยคำ<br>แบบบันทึกการดำเนินคดี |                                          |                                        |
|                                                     | แบบการมอบอำนาจ                              | 3.1                                      |                                        |
|                                                     | แบบการออกประกาศ<br>แบบการยกร่างกฎหมาย       |                                          |                                        |

## รูปที่ 7-13 เลือกเมนูแบบการมอบอำนาจ

| แบบเ    | ารมอ  | บอำนาจ         |                 |              |             |                    |                 |         |        |
|---------|-------|----------------|-----------------|--------------|-------------|--------------------|-----------------|---------|--------|
| 3.3     |       |                |                 | วันที่ : 📩 📩 | ถึง :       | 3.2 สัมหา          |                 |         |        |
| - เพิ่ม | 🙆 ລນຮ | รายการที่เลือก |                 |              |             |                    |                 |         |        |
|         | สำลับ |                | เรื่อง          | เลขที่       | วันที่เริ่ม | ស្រីវិបសិចារដែល    | แก้ไข           | ลบ      | ไฟล์   |
|         | 1     | มอบอำนาจ       |                 |              |             | กลุ่มคดีและอุทธรณ์ |                 | ×       | G.     |
|         |       |                | Page size: 50 👻 |              |             |                    | รายการที่ 1 - 1 | 1 จาก 1 | รายการ |

รูปที่ 7-14 หน้าจอแสดงข้อมูลแบบการมอบอำนาจ

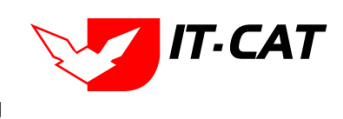

คู่มือการใช้งาน ระบบฐานข้อมูลสารสนเทศทางกฎหมายการค้าในประเทศ กองกฎหมาย

|                                                                                                    | ข้อมูลทั่วไป |
|----------------------------------------------------------------------------------------------------|--------------|
| เลขที่ :                                                                                                    |              |
| เรื่อง*: แบบการมอบอำนาจ                                                                                                    |              |
| วันที่ :                                                                                                    |              |
| ไฟล์แบบ : Select                                                                                                    |              |
| ผู้ร้าเผืองอาเ : กล่าเคลี่และอุทธรณ์                                                                                                    |              |
| Marman III . Inframework Incre                                                                                                    |              |
|                                                                                                    |              |
|                                                                                                    |              |
|                                                                                                    |              |
|                                                                                                    |              |
|                                                                                                    |              |
| 😑 เอกสารที่เกี่ยวข้อง                                                                                                    |              |
| 🗢 เอกสารที่เกี่ยวข้อง                                                                                                    |              |
| ເອກສາຮກ້າເກັ່ຍວບ້ອນ                                                                                                    |              |
| <ul> <li>ເວກສາຮກ້າເກື່ອວບ້ວง</li> <li>ເຈົ້າເຮັນ</li> <li>ເຈົ້າເຮັນ</li> <li>ເນື້ອ</li> </ul>                                                                           | แก้ไข อบ     |
| <ul> <li>เอกสารที่เกี่ยวข้อง</li> <li>เห็น Osusrannsทีเลือก</li> <li>สำคัน</li> <li>ข้อ</li> </ul>                                                                     | แก้ไข สม     |
| <ul> <li>เอกสารที่เกี่ยวข้อง</li> <li>จะเห็น @ลบรายการที่เลือก</li> <li>สำสัน ชื่อ</li> <li>โฟล๊ะ: Seect</li> </ul>                                                    | ແຕ່ໃນ ສນ     |
| <ul> <li>โฟล":</li> <li>ระสาร</li> </ul>                                                                                                    | แก้ไข สบ     |
| <ul> <li>เอกสารที่เกี่ยวข้อง</li> <li>จะรายการที่เดือก</li> <li>สำสัน</li> <li>นี่อ</li> <li>เป็นอาง</li> <li>เป็นอาง</li> <li>เป็นอาง</li> <li>เป็นอาง</li> </ul>     | ແກ້ໃช ຂອ     |
| เอกสารที่เกี่ยวข้อง           วะเห็ม         อินรายการที่เดือก           สำสัม         ชื่อ           ไฟล้า :         Select           อธิบายเอกสาร" :                 | นกไข อบ      |
| อาสารที่เกี่ยวข้อง           :> เกิม อิมรายการที่เลือก           สำสม         ชื่อ           ไฟล้า :         Select           อธิบายเอกสาร" :         บันพ์ก อิ ปิด อิ | แก้ไข   อบ   |
| อาสารที่เกี่ยวข้อง                                                                                                    | แก้ไข อบ     |
| โปทบข้อมูล กรณาค่ามาาร้อมูลไทม่                                                                                                    | ิมกัไข อบ    |
| โฟลาร์ไก้ระบบของ                                                                                                    | ิมกิไข สบ    |

รูปที่ 7-15 หน้าจอการกรอกข้อมูลแบบการมอบอำนาจ

หลังจากกดปุ่มเพิ่มข้อมูลระบบแสดงหน้าจอการกรอกข้อมูล โดยมีข้อมูลการกรอก ดังนี้

| หัวข้อ                | คำอธิบาย                                                   |
|-----------------------|------------------------------------------------------------|
| เลขที่ :              | กรอกเลขที่                                                 |
| เรื่อง* :             | กรอกเรื่องแบบการมอบอำนาจ                                   |
| วันที่ :              | กรอกวันที่มอบอำนาจ                                         |
| ไฟล์แนบ :             | เพิ่มไฟล์เอกสาร                                            |
| ผู้รับผิดชอบ :        | เลือกผู้รับผิดชอบในการจัดทำแบบการมอบอำนาจ                  |
| เอกสารที่เกี่ยวข้อง : | หัวข้อเอกสารที่เกี่ยวข้องระบบไม่ได้บังคับให้ต้องกรอกข้อมูล |
|                       | ผู้ใช้งานสามารถเพิ่มเอกสารที่เกี่ยวข้องกับแบบการมอบ        |
|                       | อำนาจได้ โดยทำการกดปุ่ม เพิ่มข้อมูล                        |

หลังจากการกรอกข้อมูลครบถ้วนแล้ว กดปุ่ม

ระบบจะแสดงกล่องข้อความว่าได้บันทึกเรียบร้อยแล้ว

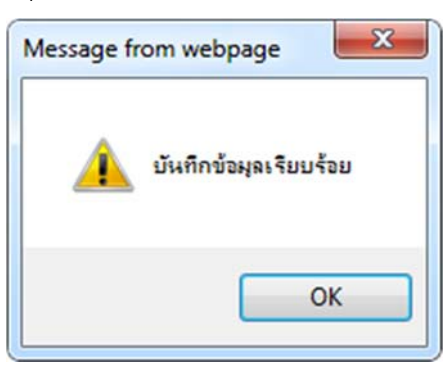

บันทึก

รูปที่ 7-16 กล่องข้อความแจ้งบันทึกแบบการมอบอำนาจเรียบร้อยแล้ว

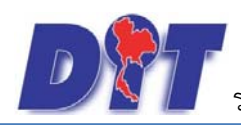

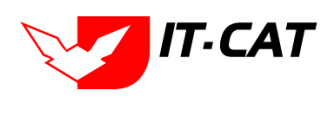

## 3.4 การแก้ไขข้อมูล ให้กดปุ่มแก้ไข ดังรูป ระบบจะแสดงหน้าจอให้ทำการแก้ไข

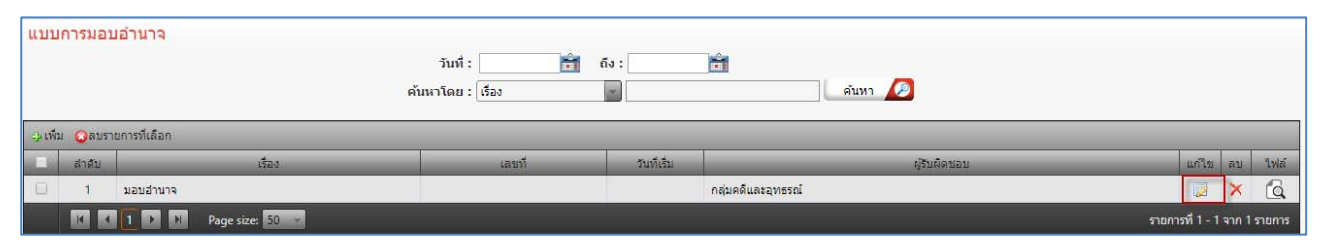

รูปที่ 7-17 หน้าจอแสดงปุ่มแก้ไขแบบการมอบอำนาจ

3.5 การลบข้อมูล ให้กดปุ่มลบ ดังรูป เมื่อกดปุ่มลบระบบจะแสดงกล่องข้อความถามยืนยันก่อนที่จะลบ กดปุ่ม ตกลง คือยืนยันการลบ แต่หากกดปุ่ม ยกเลิก คือยกเลิกการลบ

| <ul> <li>แอป 👁 ระบบงานซ่งตรงร้อ 🐼 ประวัติกอส่ง 🐼 สำนักงานกลา</li> <li>มีบ้านี้ ระบบสารสนเทศกางกฎหมายการคั้าภายในประเ<br/>หน้าหลัก กฎหมาย นิลิกรรม สำวันิจนีย/ความเห็น งานค่</li> </ul> | weixสางรัด 📀 law.dit.go.th บอกว่า<br>ทศ<br>แบบบบันทั้ง |             | n 🔮 Trello 🕅<br>รางหาญ<br>มาเล็ก | ุ ๆ กล้องจุดหมาย (1) - pa 🏠 HumanOS 📻 E-Memo<br>  ดู้เวลาคงเหลือ 53:02   🕐 ออกจากระบบ |
|----------------------------------------------------------------------------------------------------|--------------------------------------------------------|-------------|----------------------------------|---------------------------------------------------------------------------------------|
| แบบการมอบอำนาจ                                                                                                    | วันที่ : 💦 👘                                           | ถึง :       | <u>а́инт</u> 🖉                   |                                                                                       |
| 👃 เพิ่ม 🥥ลบรายการที่เลือก                                                                                                    |                                                        |             |                                  |                                                                                       |
| สำคับ เรื่อง                                                                                                    | เลยที                                                  | วันที่เริ่ม | ผู้รับผิดชอบ                     | เป็น ลบ ไฟล์                                                                          |
| 🔲 1 มอบอำนาจ                                                                                                    |                                                        | ni          | ุ่มคดีและอุทธรณ์                 | 🗟 🗵 🗟                                                                                 |

รูปที่ 7-18 หน้าจอแสดงปุ่มลบแบบการมอบอำนาจ

#### 4. แบบการออกประกาศ

- 4.1 เลือกเมนูแบบการออกประกาศ
- 4.2 กดปุ่มค้นหา เมื่อต้องการค้นหาข้อมูล
- 4.3 กดปุ่มเพิ่ม เพื่อเพิ่มข้อมูล

| 別 ระบบสารสนเทศทางกฎหมายการก้ากายในประ              | ทศ                                                          |                       | 🛓 นางสาวบุษยา ยามี                      | () () ออกจากระบบ |
|----------------------------------------------------|-------------------------------------------------------------|-----------------------|-----------------------------------------|------------------|
| หน้าหลัก กฎหมาย นิติกรรม คำวินิจฉัย/ความเห็น งานคล | แบบบันทึก บริการ                                            | รายงาน ระบบจัดการเอกส | าร ดูแลระบบ <mark>เปลี่ยนร</mark> หัสผ่ | าน               |
| หน้าหลัก                                           | แบบบันทึกให้ถ้อยคำ<br>แบบบันทึกการดำเนินค<br>แบบการมอบอำนาจ | añ                    |                                         |                  |
|                                                    | แบบการออกประกาศ                                             | 4.1                   |                                         |                  |

รูปที่ 7-19 เลือกเมนูแบบการออกประกาศ

| แบบการออกประกาศ |              |            |                       |              |              |    |
|-----------------|--------------|------------|-----------------------|--------------|--------------|----|
|                 | วันที่ :     | ÷.         | ña : 💼                | 4.2          |              |    |
| 4.3             | ค้นหาโดย : 💽 | lao        |                       | ศัมหา 🖉      |              |    |
| The Comment for |              |            |                       |              |              |    |
| Seren Menterin  | 0            |            | ·                     |              |              |    |
| สำคัญ เรื่อง    | เอนที        | วันที่เสีย |                       | ผู้สิบผิดหลบ | แก้ไข อน ไฟอ | 45 |
| 1 therease      |              |            | กลุ่มมาตรการและกฎหมาย |              | 🔁 🗙 🗐        | à  |

รูปที่ 7-20 หน้าจอแสดงข้อมูลแบบการออกประกาศ

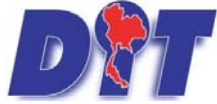

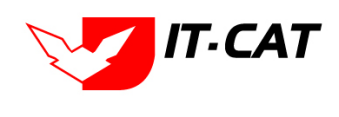

ระบบฐานข้อมูลสารสนเทศทางกฎหมายการค้าในประเทศ กองกฎหมาย

| แบบการออกประกาศ<br>เลขที่ :<br>เรื่อง* :<br>วันที่ :<br>ไฟอับกา : | ร้อมูลทั่วไป<br>ประกาศ<br> |
|-------------------------------------------------------------------|----------------------------|
| ผู้รับผิดชอบ :                                                    | กลุ่มมาตรการและกฎหมาย      |
| 🕒 เอกสารที่เกี่ยวข้อง                                             | บันทึก 🖹 ปิด 🔊 📥           |

รูปที่ 7-21 หน้าจอกรอกข้อมูลแบบการออกประกาศ

หลังจากกดปุ่มเพิ่มข้อมูลระบบแสดงหน้าจอการกรอกข้อมูล โดยมีข้อมูลการกรอก ดังนี้

| หัวข้อ                | คำอธิบาย                                                   |
|-----------------------|------------------------------------------------------------|
| เลขที่ :              | กรอกเลขที่                                                 |
| เรื่อง* :             | กรอกเรื่องแบบการออกประกาศ                                  |
| วันที่ :              | กรอกวันที่ออกประกาศ                                        |
| ไฟล์แนบ :             | เพิ่มไฟล์เอกสาร                                            |
| ผู้รับผิดชอบ :        | เลือกผู้รับผิดชอบในการจัดทำแบบการออกประกาศ                 |
| เอกสารที่เกี่ยวข้อง : | หัวข้อเอกสารที่เกี่ยวข้องระบบไม่ได้บังคับให้ต้องกรอกข้อมูล |
|                       | ผู้ใช้งานสามารถเพิ่มเอกสารที่เกี่ยวข้องกับแบบการออก        |
|                       | ประกาศได้ โดยทำการกดปุ่ม เพิ่มข้อมูล                       |
| ע ע ע                 | บันทึก 🥂 เยาเยยสสย                                         |

หลังจากการกรอกข้อมูลครบถ้วนแล้ว กดปุ่ม

💴 ระบบจะแสดงกล่องข้อความว่าได้บันทึกเรียบร้อยแล้ว

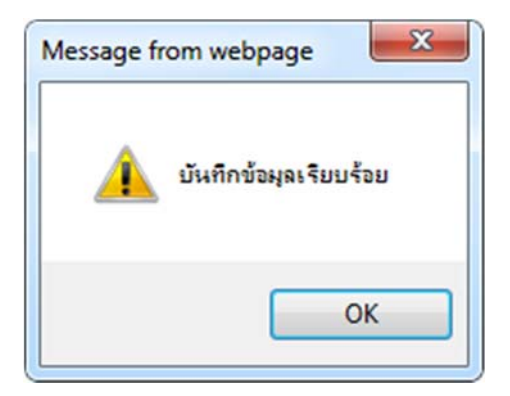

รูปที่ 7-22 กล่องข้อความแจ้งบันทึกแบบการออกประกาศเรียบร้อยแล้ว

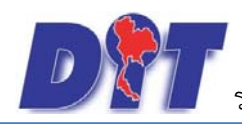

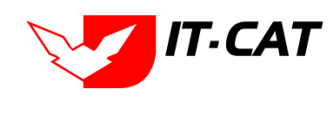

4.4 การแก้ไขข้อมูล ให้กดปุ่มแก้ไข ดังรูป แล้วระบบจะแสดงหน้าจอให้ทำการแก้ไข

| แบบการออกประกาศ            | วันที่ :        | Ê (         | ถึง :                 |              |                              |
|----------------------------|-----------------|-------------|-----------------------|--------------|------------------------------|
| 👍 เพิ่ม 🔾 ลบรายการที่เลือก | ค้นหาโดย : เรือ | 13          | <u>×</u>              | ดันหา 🖉      |                              |
| 🗌 สำคับ เรื่อง             | เลขที           | วันที่เริ่ม |                       | ผู้รับผืดชอบ | แก้ไข ลบ ไฟล์                |
| 🔲 1 ประกาศ                 |                 |             | กลุ่มมาตรการและกฎหมาย |              | 😺 × 🙆                        |
| K K 1 D N Page size: 5     | 0 -             |             |                       |              | รายการที่ 1 - 1 จาก 1 รายการ |

รูปที่ 7-23 หน้าจอแสดงปุ่มแก้ไขแบบการออกประกาศ

 4.5 การลบข้อมูล ให้กดปุ่มลบ ดังรูป เมื่อกดปุ่มลบระบบจะแสดงกล่องข้อความถามยืนยันก่อนที่จะลบ กดปุ่ม ตกลง คือยืนยันการลบ แต่หากกดปุ่ม ยกเลิก คือยกเลิกการลบ

| 🛿 แอป 🔤 Inbox - lowpricemap M กล้องสองหมาย<br>มานี้การระบบสารสนเทศการงกฎหมายการคั<br>หน้าหลัก กอูหมาย นิศักรรม คำวันิจฉัย/ความเ | (1) - par 📑 ละข้อเข้าใช้ 🗳 law.<br>ภายในประเทศ คณย์<br>ห็น งานคดี แบบบันทึก | .dit.go.th บอกว่า:<br>เนยันที่จะลบ ? | ตกลง ยกเล็ก | x บ้ 差 รงฟ้า เพื่อลดด่าดรองปี<br>ามี | ™ [] ระบบสารสแทตทางกฎเ⊪ [] พิต<br>  ()เวลาคงเหลือ 54:59   () ออกจากระบบ |  |  |  |  |
|----------------------------------------------------------------------------------------------------|-----------------------------------------------------------------------------|--------------------------------------|-------------|--------------------------------------|-------------------------------------------------------------------------|--|--|--|--|
| นบบการออกประกาศ วันที่: ดัง:                                                                                                    |                                                                             |                                      |             |                                      |                                                                         |  |  |  |  |
|                                                                                                    | คนหาเดย : เรอง                                                              | 3                                    | คน          |                                      |                                                                         |  |  |  |  |
| 🕁 เพิ่ม 😡ลบรายการที่เลือก                                                                                                    |                                                                             |                                      |             |                                      |                                                                         |  |  |  |  |
| สำดับ เรื่อง                                                                                                    | เลขที                                                                       | วันที่เริ่ม                          |             | ผู้รับผิดชอบ                         | แก้ไข ลบ ไฟล์                                                           |  |  |  |  |
| 🔲 1 ประกาศ                                                                                                    | 🗆 1 ประกาศ กลุ่มมาตรการและกฎหมาย 🐷 🔀 🙆                                      |                                      |             |                                      |                                                                         |  |  |  |  |

รูปที่ 7-24 หน้าจอแสดงปุ่มลบแบบการออกประกาศ

## 5. แบบการยกร่างกฎหมาย

- 5.1 เลือกเมนูแบบการยกร่างกฎหมาย
- 5.2 กดปุ่มค้นหา เมื่อต้องการค้นหาข้อมูล
- 5.3 กดปุ่มเพิ่ม เพื่อเพิ่มข้อมูล

| DT       | ระบบสารส | นเทศทาง  | กฎหมายการค้ากาย     | ปในประเท | ศ                                         |                                                                     |                       | <b>Million</b>   | 🛓 นางสา  | วบุษยา ยามี     | () ผู้เวลาคงเหลือ 54:58 | 也 ออกจากระบบ |
|----------|----------|----------|---------------------|----------|-------------------------------------------|---------------------------------------------------------------------|-----------------------|------------------|----------|-----------------|-------------------------|--------------|
| หน้าหลัก | กฎหมาย   | นิติกรรม | ศำวินิจฉัย/ความเห็น | งานคดี   | แบบบันทึก                                 | บริการ                                                              | รายงาน                | ระบบจัดการเอกสาร | ดูแลระบบ | เปลี่ยนรหัสผ่าน |                         |              |
| หน้าหลัก |          |          |                     |          | แบบบันท์<br>แบบบันท์<br>แบบการ<br>แบบการเ | าึกให้ถ้อยศา<br>าึกการดำเนื∙<br>มอบอำนาจ<br>ออกประกาศ<br>ยกร่างกฎหม | า<br>นคดี<br>1<br>มาย | 5.1              |          |                 |                         |              |

รูปที่ 7-25 เลือกเมนูแบบการยกร่างกฎหมาย

| แบบการยกร่างกฎหมาย                  | รันที่ :          | ña:   | đ           | 5.2                   |               |         |       |
|-------------------------------------|-------------------|-------|-------------|-----------------------|---------------|---------|-------|
| 5.3                                 | ดันหาโดย : เรื่อง |       |             | คัมหา 🂋               |               |         |       |
| 🥧 เพิ่ม 🖸 คบรายการที่เดือก          |                   |       |             |                       |               |         |       |
| สาสม เรื่อง                         |                   | เลขที | วันที่เริ่ม | สับคิดขอบ             | ufiu          | au.     | Inte  |
| 🗌 1 ตัวอย่างรูปแบบร่างพระราชบัญญัติ |                   |       |             | กลุ่มมาตรการและกฎหมาย | 3             | ×       | a     |
| Page size: 50                       |                   |       |             |                       | รายการที่ 1 - | tain 1s | ายการ |

รูปที่ 7-26 หน้าจอแสดงข้อมูลแบบการยกร่างกฎหมาย

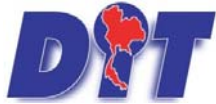

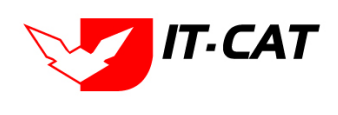

ระบบฐานข้อมูลสารสนเทศทางกฎหมายการค้าในประเทศ กองกฎหมาย

| แบบการยกร่างกฎหมาย<br>เลขที่ :<br>เรื่อง* :<br>วันที่ :<br>ไฟล์แนบ :<br>สถานะ :<br>ผู้รับผิดชอบ : | ร้อมูลทั่วไป<br>ด้วอย่างรูปแบบร่างพระราชบัญญัติ<br>ริยect<br>ครม. เห็นชอบ<br>กลุ่มมาตรการและกฎหมาย |
|---------------------------------------------------------------------------------------------------|----------------------------------------------------------------------------------------------------|
| อกสารที่เกี่ยวข้อง                                                                                | บันทึก 💦 ปิด 🧿 🚔                                                                                   |

รูปที่ 7-27 หน้าจอการกรอกข้อมูลแบบการยกร่างกฎหมาย

หลังจากกดปุ่มเพิ่มข้อมูลระบบแสดงหน้าจอการกรอกข้อมูล โดยมีข้อมูลการกรอก ดังนี้

| หัวข้อ                | คำอธิบาย                                                   |
|-----------------------|------------------------------------------------------------|
| เลขที่ :              | กรอกเลขที่                                                 |
| เรื่อง* :             | กรอกเรื่องแบบการยกร่างกฎหมาย                               |
| วันที่ :              | กรอกวันที่ร่างกฎหมาย                                       |
| ไฟล์แนบ :             | เพิ่มไฟล์เอกสาร                                            |
| ผู้รับผิดชอบ :        | เลือกผู้รับผิดชอบในการทำแบบการยกร่างกฎหมาย                 |
| เอกสารที่เกี่ยวข้อง : | หัวข้อเอกสารที่เกี่ยวข้องระบบไม่ได้บังคับให้ต้องกรอกข้อมูล |
|                       | ผู้ใช้งานสามารถเพิ่มเอกสารที่เกี่ยวข้องกับแบบการยกร่าง     |
|                       | กฎหมายได้ โดยทำการกดปุ่ม เพิ่มข้อมูล                       |

หลังจากการกรอกข้อมูลครบถ้วนแล้ว กดปุ่ม

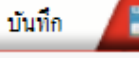

ระบบจะแสดงกล่องข้อความว่าได้บันทึกเรียบร้อยแล้ว

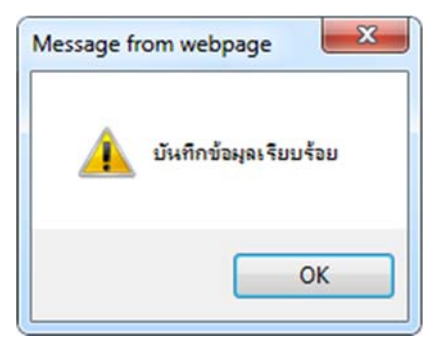

รูปที่ 7-28 กล่องข้อความแจ้งบันทึกแบบการยกร่างกฎหมายเรียบร้อยแล้ว

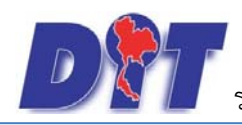

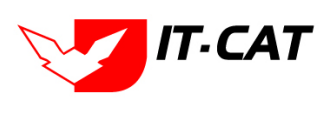

5.4 การแก้ไขข้อมูล ให้กดปุ่มแก้ไข ดังรูป ระบบจะแสดงหน้าจอให้ทำการแก้ไข

| แบบการยกร่างกฎหมาย                  |                   |       |             |                       |                              |
|-------------------------------------|-------------------|-------|-------------|-----------------------|------------------------------|
|                                     | วันที่ : 📄 💼      | ถึง : | ÷1          |                       |                              |
|                                     | ค้นหาโดย : เรื่อง | ×     |             | ค้นหา 🖉               |                              |
| 👃 เพิ่ม 😡ลบรายการทีเลือก            |                   |       |             |                       |                              |
| 🗍 สำลับ เรื่อง                      |                   | เลขที | วันที่เริ่ม | ผู้รับผิดชอบ          | แก้ไข ลบ ไฟล์                |
| 📃 1 ด้วอย่างรูปแบบร่างพระราชบัญญัติ |                   |       |             | กลุ่มมาตรการและกฎหมาย | 🐷 × 🙆                        |
| K C 1 D P Page size: 50 -           |                   |       |             |                       | รายการที่ 1 - 1 จาก 1 รายการ |

รูปที่ 7-29 หน้าจอแสดงปุ่มแก้ไขแบบการยกร่างกฎหมาย

5.5 การลบข้อมูล ให้กดปุ่มลบ ดังรูป เมื่อกดปุ่มลบระบบจะแสดงกล่องข้อความถามยืนยันก่อนที่จะลบ กดปุ่ม ตกลง คือยืนยันการลบ แต่หากกดปุ่ม ยกเลิก คือยกเลิกการลบ

| : แอป 🖾 Inbox - Iowpricemap: M กล่องสองมาย (1) - par 📑 ลงซ้องข้าใช่ 🤇<br>DTT ระบบสารสนเทศทางกฎหมายการคำกายใบประเทศ    | law.dit.go.th บอกว่<br>คุณยินยันที่จะลบ ? | n:    |                                       | 🗙 ป <i>ี 💑</i> ธงฟ้า เพื่อลดด่าด<br>า <b>บ</b> ี | รองชีพ 🗋 ระบบสารสแทสหางก <sub>ร</sub><br>  สู้เวลาคงเหลือ <b>54:59</b> | มะ 🗋 พังฤ<br>ชียา ออกจากระบบ |
|----------------------------------------------------------------------------------------------------|-------------------------------------------|-------|---------------------------------------|--------------------------------------------------|------------------------------------------------------------------------|------------------------------|
| หน้าหลัก กฎหมาย นิติกรรม สารีบิจฉัย/ความเห็น งานคลี แบบบันทึก<br><mark>แบบการยกร่างกฎหมาย</mark><br>วันท์<br>คับหาโดย | i : 💼                                     | ถึง : | ตกั <b>สุร</b><br>ยางลิก<br>มี<br>คัน |                                                  |                                                                        |                              |
| 😔 เพิ่ม 🕒ลมรายการที่เลือก                                                                                             |                                           |       |                                       |                                                  |                                                                        |                              |
| สำคัน เรื่อง                                                                                                    |                                           | เลขที | วันที่เริ่ม                           | រៀន័បពិតា                                        | ชอบ                                                                    | แก้ไข ลบ ไฟล์                |
| 📃 1 ตัวอย่างรูปแบบร่างพระราชบัญญัติ                                                                                   |                                           |       | กลุ่มมาตรก                            | ารและกฎหมาย                                      |                                                                        |                              |

รูปที่ 7-30 หน้าจอแสดงปุ่มลบแบบการยกร่างกฎหมาย

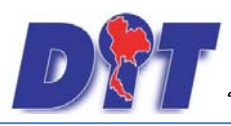

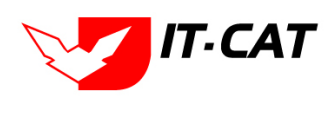

# บทที่ 8 บริการ

เมนูบริการเป็นเมนูที่สำคัญในการกำหนดว่าจะให้ข้อมูลกฎหมายแสดงส่วนใดของหน้าเว็บไซต์ จากบทที่ 3 ที่ได้กล่าวถึงการเพิ่มข้อมูลกฎหมายไปแล้วนั้น ในบทที่ 8 นี้จะได้กล่าวถึงการนำข้อมูลที่ได้เพิ่มไปในบทที่ 3 มาแสดงใน หน้าเว็บไซต์ และการจัดการข้อมูลที่เกี่ยวกับเว็บไซต์ โดยมีเมนูย่อยที่ใช้จัดการข้อมูล ดังนี้

## 1. กฎหมาย

เมนูกฎหมายเป็นการจัดการข้อมูลกฎหมายว่ากฎหมายแต่ละฉบับนั้นอยู่ในกฎหมายในความรับผิดชอบ หรือ กฎหมายอื่นๆ ที่เกี่ยวข้องที่แสดงในหน้าเว็บไซต์

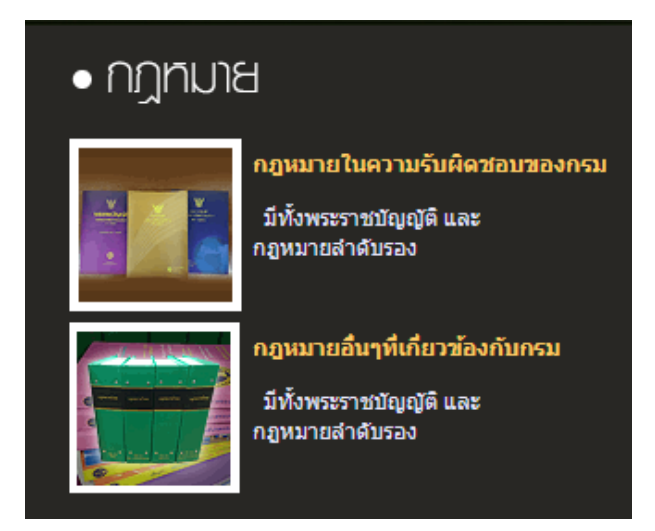

รูปที่ 8-1 หน้าจอแสดงผลในเว็บไซต์

 1.1 กฎหมายในความรับผิดชอบ เป็นเมนูที่จะกำหนดว่ากฎหมายใด เป็นกฎหมายในความรับผิดชอบ โดยมีขั้นตอน ดังนี้

1.1.1 กดไปที่เมนูกฎหมายในความรับผิดชอบ ดังรูป

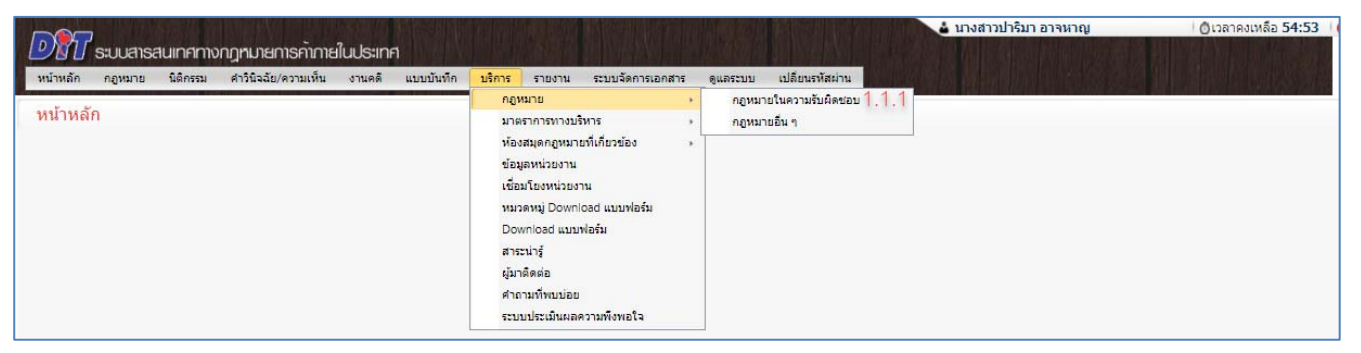

รูปที่ 8-2 หน้าจอเมนูกฎหมายในความรับผิดชอบ

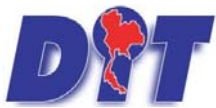

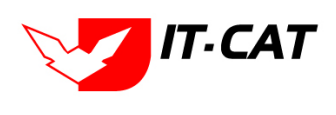

ระบบฐานข้อมูลสารสนเทศทางกฎหมายการค้าในประเทศ กองกฎหมาย

1.1.2 กดปุ่มเพิ่ม 🍄 🗰 เพื่อเพิ่มกฎหมายที่ต้องการให้แสดงในเมนูกฎหมายในความรับผิดชอบ

| и  | ้ำหลัก                | กฎหมาย      | นิติกรรม   | คำวินิจฉัย/ความเห็น | งานคดี | แบบบันทึก | บริการ                                             | รายงาน           | ระบบจัดการเอกสาร                | ดูแลระบบ | เปลี่ยนรหัสผ่าน |             |            |   |   |   |  |    |    |
|----|-----------------------|-------------|------------|---------------------|--------|-----------|----------------------------------------------------|------------------|---------------------------------|----------|-----------------|-------------|------------|---|---|---|--|----|----|
| ึก | กฎหมายในความรับผิดชอบ |             |            |                     |        |           |                                                    |                  |                                 |          |                 |             |            |   |   |   |  |    |    |
|    | 1.1.2                 | 2           |            |                     |        |           |                                                    | ประเภทกมุ<br>ค้น | ]หมาย : ทั้งหมด<br>หาโดย : ชื่อ |          | *               | ค้นหา       |            |   |   |   |  |    |    |
| -  | เพิ่ม                 | ) ลมรายการเ | ที่เลือก   |                     | _      |           | _                                                  | _                |                                 |          |                 |             | _          | _ | _ | _ |  |    |    |
|    | 1                     | ำดับ ประ    | เภทกฎหมาย  | กลุ่ม               |        |           |                                                    |                  |                                 |          | ชื่อกฎ          | หมายภาษาไทย |            |   |   |   |  |    | ลบ |
| (  |                       | 1 พระ       | ราชบัญญัติ |                     |        | พระราชบั  | ໃญญัติว่าด้วย                                      | ยราคาสินค้า      | และบริการ พ.ศ 2542              |          |                 |             |            |   |   |   |  | ↑↓ | ×  |
| 0  |                       | 2 ws:       | ราชบัญญัติ |                     |        | พระราชบั  | ัญญัติมาตร                                         | าซั้งตวงวัด เ    | พ.ศ. 2542                       |          |                 |             |            |   |   |   |  | ↑↓ | ×  |
| 0  |                       | 3 ws:       | ราชบัญญัติ |                     |        | พระราชบั  | พระราชบัญญัติคลังสันค้า ใชโล และห้องเย็น พ.ศ. 2558 |                  |                                 |          |                 |             | <b>↑</b> ↓ | × |   |   |  |    |    |
| (  |                       | 4 wsz       | ราชบัญญัติ |                     |        | พระราชบั  | พระราชบัญญัติดวบคุมโภดภัณฑ์ พ.ศ.2495               |                  |                                 |          |                 | <b>↑</b> ↓  | ×          |   |   |   |  |    |    |
| (  |                       | 5 W52       | ราชบัญญัติ |                     |        | พระราชบั  | ัญญัติการคำ                                        | ำข้าว พุทธศ์     | กราช 2489                       |          |                 |             |            |   |   |   |  | ↑↓ | ×  |

รูปที่ 8-3 หน้าจอกดปุ่มเพิ่มกฎหมายในความรับผิดชอบ

1.1.3 เลือกกฎหมายที่ต้องการให้แสดง โดยใส่เครื่องหมายถูก (🗸) หน้าข้อมูลกฎหมาย แล้วทำการกดปุ่ม

บันทึก ดังรูป

| กฎห     | มายในเ | ความรับผิดชอบ |       | ประเภทกฎหมาย : ทั้งหมด<br>คันหาโดย : ซื่อ          |      |    |
|---------|--------|---------------|-------|----------------------------------------------------|------|----|
| 4 เพิ่ม | 🙆 ລນຮາ | ายการที่เลือก |       |                                                    |      |    |
|         | สำดับ  | ประเภทกฎหมาย  | กลุ่ม | ชื่อกฎหมายภาษาไทย                                  |      | ลบ |
|         | 1      | พระราชบัญญัติ |       | พระราชบัญญัติมาตราขั้งตวงวัด พ.ศ. 2542             | 1    | ×  |
|         | 2      | พระราชบัญญัติ |       | พระราชบัญญัติว่าด้วยราคาสินค้าและบริการ พ.ศ 2542   | ↑↓   | ×  |
|         | 3      | พระราชบัญญัติ |       | พระราชบัญญัติคลังสินค้า ใชโล และพ้องเย็น พ.ศ. 2558 | [↑]↓ | ×  |

รูปที่ 8-4 เลือกพระราชบัญญัติว่าด้วยราคาสินค้าและบริการ พ.ศ. 2542 ไปแสดงหน้าเว็บไซต์

## 1.1.4 หลังจากกดปุ่มบันทึก ผู้ใช้จะเห็นข้อมูลแสดงในตาราง

| กฎห     | มายในเ   | ความรับผิดชอบ |       |                                                    |                         |    |
|---------|----------|---------------|-------|----------------------------------------------------|-------------------------|----|
|         |          |               |       | ประเภทกฎหมาย : (ทั้งหมด<br>ดับหาโดย : (ชื่อ 🔹 🦷 🥵  |                         |    |
| ្នុ ទៅរ | ເ 🙆 ລນຮາ | ายการที่เลือก | _     |                                                    |                         |    |
|         | สำดับ    | ประเภทกฎหมาย  | กลุ่ม | นื้อกฎหมายภาษาใหย                                  |                         | ลบ |
|         | 1        | พระราชบัญญัติ |       | พระราชบัญญัติว่าด้วยราคาสินค้าและบริการ พ.ศ 2542   | $\uparrow [\downarrow]$ | ×  |
|         | 2        | พระราชบัญญัติ |       | พระราชบัญญัติมาตราขั้งตวงวัด พ.ศ. 2542             | ↑ ↓                     | ×  |
|         | 3        | พระราชบัญญัติ |       | พระราชบัญญัติคลังสินค้า ใชโล และห้องเอ็น พ.ศ. 2558 | ↑.I.                    | ×  |

รูปที่ 8-5 แสดงผลการเลือกพระราชบัญญัติว่าด้วยราคาสินค้าและบริการ พ.ศ. 2542

1.1.5 ผลแสดงในหน้าเว็บไซต์ ดังรูป

| กฎหมาย                                          | กฎหมายในความรับพิดชอบ                                                                                                    |
|-------------------------------------------------|----------------------------------------------------------------------------------------------------|
| <ul> <li>กฎหมายในความรับผิดชอบ</li> </ul>       | 🖛 พระราชบัญญัติ                                                                                                    |
| <ul> <li>กฎระเบียบอื่นๆที่เกี่ยวข้อง</li> </ul> | 🤎 <u>พระราชบัญญัติว่าด้วยราคาสินค้าและบริการ พ.ศ. 2542</u> 🧰 🦗 🖗<br>🆤 <u>พระราชบัญญัติมาตราชั่งตวงวัด พ.ศ. 2542</u> 🔤 🦓 🕅                                |
|                                                 | <ul> <li>พระราชบัญญัติดวบคุมโภคภัณฑ์ พ.ศ.2495 </li> </ul>                                                                                                |
| ค้นหา                                           | 👻 <u>พระราชบัญญัติการค้าข้าว พุทธศักราช 2489</u> 🔤 🗛 🔉<br>👻 <u>พระราชบัญญัติยกเลิกพระราชบัญญัติการชื่อขายสินค้าเกษตรล่วงหน้า พ.ศ. 2542 พ.ศ. 2558</u> 🔉 🔉 |

รูปที่ 8-6 ผลแสดงพระราชบัญญัติว่าด้วยราคาสินค้าและบริการ พ.ศ. 2542 ในหน้าเว็บไซต์

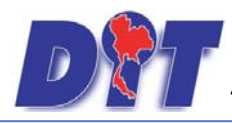

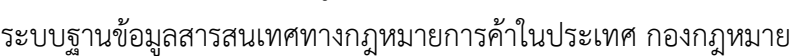

1.1.6 หากผู้ใช้ต้องการเลื่อนลำดับแสดงผลในหน้าเว็บไซต์ สามารถกดปุ่ม 🔟 เพื่อเลื่อนข้อมูลแสดงเป็นอันดับ

ต้นๆ หรือกดปุ่ม 💷 เพื่อเลื่อนเป็นอันดับท้ายๆ ตัวอย่างดังรูป

| กฎห   | มายในด  | ความรับผิดชอบ |       |                                                    |     |    |
|-------|---------|---------------|-------|----------------------------------------------------|-----|----|
|       |         |               |       | ประเภทกฎหมาย : ทั้งหมด<br>ดันหาโดย : ชื่อ          |     |    |
| ອເໜັ  | ເ 设ລນรາ | ยการที่เลือก  |       |                                                    |     |    |
| 10-10 | สำดับ   | ประเภทกฎหมาย  | กลุ่ม | เนื้อกฎหมายภาษาไทย                                 |     | ลบ |
|       | 1       | พระราชบัญญัติ | ~     | พระราชปัญญัติมาตราซั่งตวงวัด พ.ศ. 2542             |     | ×  |
|       | 2       | พระราชบัญญัติ | *     | พระราชบัญญัติว่าด้วยราคาสินค้าและบริการ พ.ศ 2542   | ↑↓  | ×  |
|       | 3       | พระราชบัญญัติ |       | พระราชบัญญัติคลังสินค้า ใชโล และห้องเย็น พ.ศ. 2558 | ↑ ↓ | ×  |
|       | 4       | พระราชบัญญัติ |       | พระราชบัญญัติควบคุมโภคภัณฑ์ พ.ศ.2495               |     | ×  |

## รูปที่ 8-7 เลื่อนลำดับแสดงลงไป 2 ลำดับ

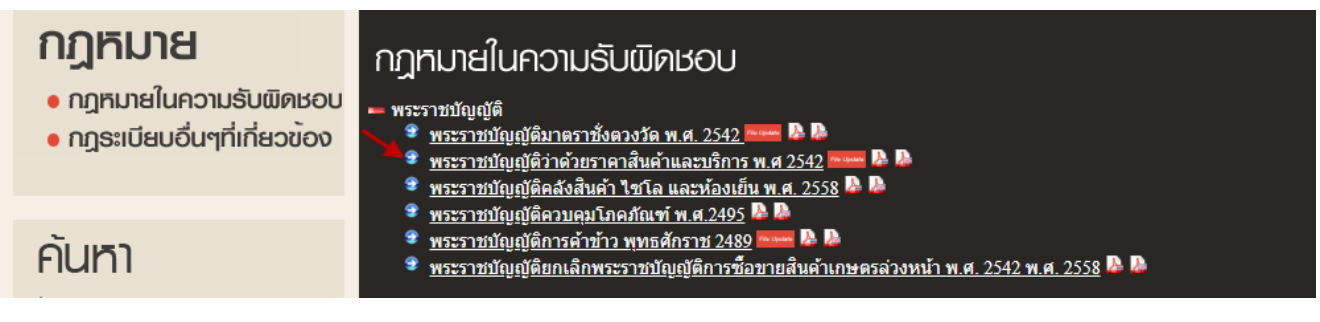

รูปที่ 8-8 หน้าจอแสดงผลการเลื่อนลำดับ

1.1.7 หากต้องการลบแสดงผลในหน้าเว็บไซต์ให้กดที่เครื่องหมาย 🗙 ดังรูป

| <ul> <li>แม่ จระบบเสานจ์เตรงรัด ประวัติกลสง สำนักงานกลางจร์เตรงรัด 3</li> <li>ระบบเสาเรลเนเทศกางกฎหมายการค้ากายในประเทศ<br/>หน้าหลัก กฎหมาย นิศิกรรม สาวินิจฉัย/ความเห็น งานคดี แบบบันทึก<br/>กฎหมายในความรับเดิดชอบ</li> </ul> | law.dit.go.th บอกว่า<br>คุณยืนยันที่จะถบ พระราชปัญญัติว่าด้วยราคาสินค้าและบริการ พ.ศ 2542?<br>เมาพ ยาแล้ก<br>สามหากฎหมาย : (หังหมด<br>คันหาโดย : ชื่อ ค | n 📑 Trello M กล้องจลหมวย (1) - pa 🔅 HumanOS 📼 E-Memo<br>าจพาญ (ชีเวลาคงเหลือ 54:47 (ชี ออกจากระบบ |
|----------------------------------------------------------------------------------------------------|----------------------------------------------------------------------------------------------------|---------------------------------------------------------------------------------------------------|
| 🕁 เพิ่ม 😳ลบรายการที่เลือก                                                                                                    |                                                                                                    |                                                                                                   |
| 🔲 สำดับ ประเภทกฎหมาย กลุ่ม                                                                                                    | ชื่อกฎหมายภาษาไทย                                                                                                    | ລນ                                                                                                |
| 🗌 1 พระราชบัญญัติ พระราชป                                                                                                    | วัญญัติว่าด้วยราคาสินค้าและบริการ พ.ศ 2542                                                                                                    |                                                                                                   |
| 2 พระราชบัญญัติ พระราชป                                                                                                    | วัญญัติมาตราชั่งดวงวัด พ.ศ. 2542                                                                                                    |                                                                                                   |
| 3 พระราชบัญญัติ พระราชบัญญัติ                                                                                                    | มัญญัติคลังสินค้า ไซโล และห้องเย็น พ.ศ. 2558                                                                                                    |                                                                                                   |

รูปที่ 8-9 หน้าจอการลบพระราชบัญญัติว่าด้วยราคาสินค้าและบริการ พ.ศ. 2542

1.1.8 แสดงผลหน้าเว็บไซต์ที่ได้ทำการลบพระราชบัญญัติว่าด้วยราคาสินค้าและบริการ พ.ศ. 2542 แล้ว

| <b>ຄງງາະເນາຍ</b><br>• ດງະນາຍໃນຄວາມຮັບພັດຮອບ<br>• ດງູຣະເບີຍບອື່ນໆที่เกี่ยวข <sup>้</sup> อง | กฎหิมายในความรับพิดษอบ<br>พระราชบัญญัติ<br><u>พระราชบัญญัติมาตราชั่งตวงวัด พ.ศ. 2542</u><br><u>พระราชบัญญัติดลังสินค่า ไซโล และห้องเย็น พ.ศ. 2558</u><br><u>พระราชบัญญัติดลังสินค่า ไซโล และห้องเย็น พ.ศ. 2558</u> |
|--------------------------------------------------------------------------------------------|----------------------------------------------------------------------------------------------------|
| <b>คันเรา</b><br>ประเภท                                                                    | <ul> <li>* <u>พระราชปัญญัติการค้าข้าว พุทธศักราช 2489</u></li> <li>* <u>พระราชปัญญัติยกเลิกพระราชปัญญัติการชื่อขายสินค้าเกษตรล่วงหน้า พ.ศ. 2542 พ.ศ. 2558</u></li> <li>№</li> <li>* ประกาศ</li> </ul>              |

รูปที่ 8-10 แสดงหน้าเว็บไซต์ที่ได้ทำการลบพระราชบัญญัติว่าด้วยราคาสินค้าและบริการ พ.ศ. 2542

T-CAT

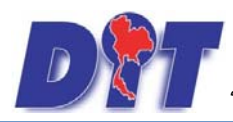

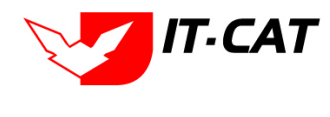

1.2 กฎระเบียบอื่นๆ ที่เกี่ยวข้อง เป็นเมนูที่จะกำหนดว่ากฎหมายใดเป็นกฎระเบียบอื่นๆ ที่เกี่ยวข้อง โดยมี วันตองดังนี้

ขั้นตอนดังนี้

1.2.1 กดไปที่เมนูกฎหมายอื่นๆ ดังรูป

| หน้าหลัก กฎหมาย นิติกรรม ศ | จำวินิจฉัย/ความเห็น งานคดี | แบบบันทึก | บริการ | รายงาน        | ระบบจัดการเอกส | กร | ดูแลระบบ | เปลี่ยนรหัสผ่าน  | 16. 6.273 |  |
|----------------------------|----------------------------|-----------|--------|---------------|----------------|----|----------|------------------|-----------|--|
|                            |                            |           | กฎห    | เมาย          |                | •  | กฎหมา    | ยในความรับผิดชอบ |           |  |
| หนาหลก                     |                            |           | มาต    | ราการทางบริหา | 5              |    | กฎหมา    | ยอื่นๆ 1.        | .2.1      |  |
|                            |                            |           | ห้อง   | สมุดกฎหมายที่ | กี่ยวข้อง      |    |          |                  |           |  |
|                            |                            |           | ข้อมู  | ลหน่วยงาน     |                |    |          |                  |           |  |
|                            |                            |           | เชื่อ  | มโยงหน่วยงาน  |                |    |          |                  |           |  |
|                            |                            |           | หมว    | ดหมู่ Downloa | ว่ แบบฟอร์ม    |    |          |                  |           |  |
|                            |                            |           | Dov    | vnload แบบฟอ  | ร์ม            |    |          |                  |           |  |
|                            |                            |           | สาร    | ะน่ารู้       |                |    |          |                  |           |  |
|                            |                            |           | ผู้มา  | ຕິດຕ່ວ        |                |    |          |                  |           |  |
|                            |                            |           | ศาล    | ามที่พบบ่อย   |                |    |          |                  |           |  |
|                            |                            |           | ຈະນະ   | บประเมินผลควา | มพึงพอใจ       |    |          |                  |           |  |

รูปที่ 8-11 หน้าจอเมนูกฎหมายอื่นๆ

1.2.2 กดปุ่มเพิ่ม 🍄 🗰 เพื่อเพิ่มกฎหมายที่ต้องการให้แสดงในเมนูกฎหมาย -> กฎระเบียบอื่นๆที่เกี่ยวข้อง

| หน้าหล่ | កែ កត្តរ | หมาย นิติกรรม | ศาวินิจฉัย/ความเห็น งานคล | ์ แบบบันทึก บริการ ราชงาน ระบบจัดการเอกสาร ดูแลระบบ เปลี่ยนรหัสผ่าน |                                        |      |    |
|---------|----------|---------------|---------------------------|---------------------------------------------------------------------|----------------------------------------|------|----|
| กฎห     | มายอื่น  | 1             |                           |                                                                     |                                        | -    |    |
| 1.2     | 2.2      |               |                           | ประเภทกฎหมวย : ทั้งหมด                                              | 0                                      |      |    |
| 🕹 เพื่อ | เ อลบรา  | ายการที่เลือก |                           |                                                                     |                                        |      |    |
|         | สำดับ    | ประเภทกฎหมาย  | กลุ่ม                     | นี้อกอุหมายภาษาไทย                                                  | ความรับผิดชอบ                          |      | ลบ |
|         | 1        | พระราชบัญญัติ |                           | พระราชบัญญัติ การจัดตั้งสภาองค์กรของมุ่บริโภค พ.ศ. 2562             | กฏหมายในความรับผิดชอบของกระทรวงพาณิชย์ | ↑↓   | ×  |
|         | 2        | พระราชบัญญัติ |                           | พระราชบัญญัติ การร่วมลงทุนระหว่างรัฐและเอกชน พ.ศ. 2562              | กฎหมายในความรับผิดชอบของกระทรวงพาณิชย์ | t II | ×  |
|         | 3        | พระราชบัญญัติ |                           | พระราชบัญญัติ คุ้มครองข้อมูลส่วนบุคคล พ.ศ. 2562                     | กฏหมายในความรับผิดชอบของกระทรวงพาณิชย์ | ↑↓   | ×  |
|         | 4        | พระราชบัญญัติ |                           | พระราชบัญญัติ การใกล่เกลี่ยข้อพิพาท พ.ศ. 2562                       | กฎหมายในความรับผิดชอบของกระทรวงพาณิชย์ |      | ×  |

รูปที่ 8-12 หน้าจอกดปุ่มเพิ่มกฎหมายอื่นๆ

 1.2.3 เลือกกฎหมายที่ต้องการให้แสดง โดยใส่เครื่องหมายถูก (✓) หน้าข้อมูลกฎหมาย แล้วทำการเลือกว่า กฎหมายนี้อยู่ภายใต้ความรับผิดชอบของกระทรวงพาณิชย์หรือของหน่วยงานอื่น

| under ope 1 |         |               |                                                         |                                        |
|-------------|---------|---------------|---------------------------------------------------------|----------------------------------------|
|             |         |               | ประเภทกกหมาย : ทั้งหมด                                  |                                        |
|             |         |               | คันหาโดย : ป้อกฎหมายภาษาไทย 💼 สภาองศ์กร 🥼 คันหา 🖉       |                                        |
|             | - NJ    |               |                                                         |                                        |
|             | 3 สำคับ | ประเภทกฎหมาย  | ขี้ลกฎหมายภาษาไทย                                       | ดวามรับผิดขอบ                          |
|             | 1       | พระราชบัญญัติ | พระราชบัญญัติ การจัดตั้งสภาองศ์กรชองผู้บริโภค พ.ศ. 2562 | กฎหมายในความรับผิดขอบของกระทรวงพาณีชย์ |

รูปที่ 8-13 เลือกพระราชบัญญัติการจัดตั้งสภาองค์กรของผู้บริโภค พ.ศ.2562 แสดงหน้าเว็บไซต์

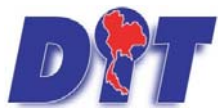

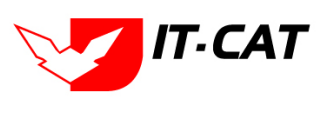

ระบบฐานข้อมูลสารสนเทศทางกฎหมายการค้าในประเทศ กองกฎหมาย

## 1.2.4 หลังจากกดปุ่มบันทึก ผู้ใช้จะเห็นข้อมูลแสดงในตาราง

| กฎห  | มายอื่น | ٩             |     | ประเภทกฎหมาย : (ทั้งหมด                                 | - CHI                                   |     |    |
|------|---------|---------------|-----|---------------------------------------------------------|-----------------------------------------|-----|----|
| 4.16 | Qaur    | ายการที่เลือก |     |                                                         |                                         | -   | -  |
|      | สวดับ   | ประเภทกฎหมาย  | nen | นี้อกฎหมายภาษาไทย                                       | ຄວາມໃນທີ່ສາວນ                           |     | AU |
|      | 1       | พระราชมัญญัติ |     | พระราชบัญญัติ การจัดตั้งสภาองศ์กรของผู้บริโภค พ.ศ. 2562 | กฎหมายในความรับผิดขอมของกระทรวงพาฒิชย์  | 11  | ×  |
|      | 2       | พระราชนัญญัติ |     | พระราชบัญญัติ การร่วมองทุพระพร่างรัฐและเอกชน พ.ศ. 2562  | กฐหมายในความรับคิดชอบของกระทรวงพาฒิชย์  | 11  | ×  |
|      | 3       | พระราชมัญญัติ |     | พระราชบัญญัติ คุ่มครองข้อมูลส่วนบุคคล พ.ศ. 2562         | กฎหมายในความรับศึดชอบของกระทรวงพาเดิชย์ | † 1 | ×  |
|      | 4       | พระราชมัญญัติ |     | พระราชบัญญัติ การโกสเกลี่ยข้อพิพาท พ.ศ. 2562            | กฎหมายในความรับศึดปอบของกระทรวงพาเสียย์ | † 1 | ×  |

รูปที่ 8-14 แสดงผลการเลือกพระราชบัญญัติการจัดตั้งสภาองค์กรของผู้บริโภค พ.ศ.2562 แสดงหน้าเว็บไซต์

## 1.2.5 ผลแสดงในหน้าเว็บไซต์ เมนูกฎระเบียบอื่นๆ ที่เกี่ยวข้อง ดังรูป

| หน้าหลัก เ                                                                                              | ข้อมูลองค์กร                                                                                                    | สาระน่ารู้                                                                                                    | ติดต่อเรา                                                                           | สำหรับเจ้าหน้าที่      |
|----------------------------------------------------------------------------------------------------|----------------------------------------------------------------------------------------------------|----------------------------------------------------------------------------------------------------|-------------------------------------------------------------------------------------|------------------------|
| <b>กฎหมาย</b> <ul> <li>กฎหมายในความรับฒิดชอบ</li> <li>กฎระเบียบอื่นๆที่เกี่ยวข<sup>้</sup>อง</li> </ul> | กฎระเบียบอึ่บ<br>– กฎหมายในความร้<br>– พระราชบัญญัติ<br>≇ พระราชบัญ<br>≇ พระราชบัญ                                                                                                    | ม ๆ ที่เกี่ยวข้อง<br>ับผิดชอบของกระทรวงพาส<br>ญัติ การจัดตั้งสภาองศ์กรของผู้                                                                                                    | ใชย์<br>บริโภค พ.ศ. 2562 🔉                                                          |                        |
| <b>คันเกา</b><br>ประเภท<br>ทุกประเภท ✓<br>คำคัน                                                         | <ul> <li>พระราชมัญ</li> <li>พระราชมัญ</li> </ul> | รูขั<br>พูขีตี คุ้มครองข้อมูลส่วนบุคคล 1<br>ญัติ การไกล่เกลี่ยข้อพิพาท พ.<br>ญัติการผลิตผลิตภัณฑ์ชีดี พ.ศ<br>ญัติการผลิตผลิตภัณฑ์ชีดี พ.ศ<br>ญัติคุ้มครองสิ่งบ่งชี้ทางภูมิศาส<br>ญัติความลับทางการค้า พ.ศ. 2:<br>ญัติคุ้มครองแบบผังภูมิของวงจ<br>ญัติการบัญชี พ.ศ. 2543 🍒 | ง.ศ. 2562 №<br>ส. 2562 №<br>2548 №<br>2548 №<br>ตร์ พ.ศ. 2546 №<br>5553 พ.ศ. 2543 № |                        |
| ค้นทาแบบละเอียด ค้นทา                                                                                   | พระราชบัญเ<br>พระราชบัญ<br>พระราชบัญ                                                                                                    | ญ <u>ัติการประกอบธุรกิจของคนต่</u><br>ญั <u>ติการตอบโต้การทุ่มดลาดแล</u>                                                                                                    | <u>เงด้าว พ.ศ. 2542</u> 降<br>ะการอุดหนุนซึ่งสินค้าจากต่างประ                        | <u>เทศ พ.ศ. 2542</u> 🌽 |

รูปที่ 8-15 ผลแสดงพระราชบัญญัติการจัดตั้งสภาองค์กรของผู้บริโภค พ.ศ.2562 ในหน้าเว็บไซต์

| กฎห | มายอื่น | 1             |       |                                                         |         |                                         |     |    |
|-----|---------|---------------|-------|---------------------------------------------------------|---------|-----------------------------------------|-----|----|
|     |         |               | •     | ประเภทกฎหมาย : (ทั้งหมด 🦉<br>คันหาโดย : (ชื่อ 👘         | ค้นหา 💋 |                                         |     |    |
| 400 | Qausi   | เขการที่เสือก |       |                                                         |         |                                         |     |    |
|     | ability | ประเภทกฎหมาย  | กลุ่ม | สื่อกฎหมายภาษาไทย                                       |         | ສວາມຊົນທີ່ສາມມ                          |     | au |
|     | 1       | พระราชบัญญัติ |       | พระราชปัญญัติ คุ้มครองข้อมูลส่วหบุคตล พ.ศ. 2562         |         | กอุหมายในความรับพิดขอบของกระทรวงพาณิธย์ | 1   | ×  |
|     | 2       | พระราชบัญญัติ |       | พระราชบัญญัติ การจัดตั้งสภาองค์กรของผู้บริโภค พ.ศ. 2562 |         | กอุหมายในความรับพิดชอบของกระทรวงพาณิชย์ | 11  | ×  |
|     | 3       | พระราชบัญญัติ |       | พระราชบัญญัติ การร่วมลงทุนระหว่างรัฐและเอกชน พ.ศ. 2562  |         | กฎหมายในความรับพิดขอบของกระทรวงพาณิชย์  | t l | ×  |
|     | 4       | พระราชบัญญัติ |       | พระราชอัญญัติ การใกลเกลียช่อพิพาท พ.ศ. 2562             |         | กฎหมายในความรับผิดชอบของกระทรวงพาณิชย์  | † 1 | ×  |

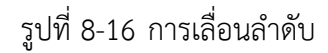

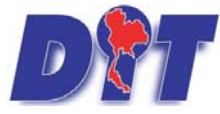

ระบบฐานข้อมูลสารสนเทศทางกฎหมายการค้าในประเทศ กองกฎหมาย

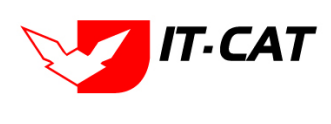

| <b>ກฏุเวิมาย</b><br>• กฎหมายในความรับພิดชอบ<br>• กฎระเบียบอื่นๆที่เกี่ยวข <sup>้</sup> อง | กฎระเบียบอื่น ๆ ที่เกี่ยวข้อง<br>– กฎหมายในความรับผิดชอบของกระทรวงพาณิชย์<br>– พระราชบัญญัติ<br>* พระราชบัญญัติ<br>* พระราชบัญญัติ การจัดตั้งสภาองศ์กรของผัมริโภค พ.ศ. 2562                                                                                                    |
|-------------------------------------------------------------------------------------------|----------------------------------------------------------------------------------------------------|
| ค <b>ันหา</b><br>ประเภท<br>ทุกประเภท                                                      | <ul> <li>พระราชบัญญัติ การร่วมลงทุนระหว่างรัฐและเอกชน พ.ศ. 2562 </li> <li>พระราชบัญญัติ การไกล่เกลี่ยขอพิพาท พ.ศ. 2562 </li> <li>พระราชบัญญัติการไกล่เกลี่ยขอพิพาท พ.ศ. 2562 </li> <li>พระราชบัญญัติการแล้ดผลิดภัณฑ์ชีดี พ.ศ. 2548 </li> <li>พระราชบัญญัติการผลิตผลิตภัณฑ์ชีดี พ.ศ. 2548 </li> <li>พระราชบัญญัติวชาชีพบัญชี พ.ศ. 2547 </li> <li>พระราชบัญญัติวชาชีพบัญชี พ.ศ. 2547 </li> </ul> |

## รูปที่ 8-17 หน้าจอแสดงผลการเลื่อนลำดับ

1.2.7 หากต้องการลบแสดงผลในหน้าเว็บไซต์ให้กดที่เครื่องหมาย 💌 ดังรูป

| D a     | <b>7</b> stu | เปลารสมเกศกางกฎหมา<br>หมาย ผิสักรรม ฝารีอิจ | เยการกับายในประเทศ<br>40/ความเชิง สามคลี | ກີ<br>ແມນນິທາໂດ ປໂດກະ ກ   | law.dit.go.th says<br>ຄຸດເມີແມ້ແກ້ອອກ ທາກາອນັກຼດງໍລີ ຄຸ່ມອາວາຢ່ວມູນກ່ານນຸສອກ ານສ. 2562? | างสาวปารีมว อาจหาญ ∣ ⊘เวอาดงเหลือ 5     | 993:04 👌 ລວກຈາກຈະນນ |
|---------|--------------|---------------------------------------------|------------------------------------------|---------------------------|-----------------------------------------------------------------------------------------|-----------------------------------------|---------------------|
| ករា្នអរ | มายอื่น      | 1 1                                         |                                          | ds:                       | มหากฎหมาย : (1994)                                                                      | Cancel                                  | -                   |
| - เพิ่ม | Qass         | ายการที่เสือก                               |                                          |                           |                                                                                         |                                         |                     |
|         | abdu         | armagneriste                                | nuju                                     |                           | นื้อกฎหมายกาษาไทย                                                                       | . ตรามรับมีคนสม                         | 10                  |
| 0       | 1            | พระราชบัญญัติ                               |                                          | พระราชบัญญัติ คุ้มครองขัง | พุลส่วนบุคคล พ.ศ. 2562                                                                  | กฎหมายในความรับพิคชอบของกระทรวงพาณีขยั  | 1 I ×               |
|         | 2            | พระรามบัญญัติ                               |                                          | พระราชบัญญัติ การจัดตั้งส | กาองศักรษองคุ้นริโภค พ.ศ. 2562                                                          | กฎหมายในความรับพิศษอยของกระทรวงพาณีขย่  | 11 ×                |
|         | 3            | พระราชมัญญัติ                               |                                          | พระราชมัญญัติ การร่วมลงร  | กุษระหว่างรัฐและเอกรพ พ.ศ. 2562                                                         | กฎหมายในความรับคิดขอบของกระทรวงพาณีขยั  | 11 🗙                |
|         | 4            | พระราชมัญญัติ                               |                                          | พระราชมัญญัติ การใกลเกล่  | โอปอพิพาท พ.ศ. 2562                                                                     | กฎหมายในความกับคิดของของกระทรวงพาเนิยย์ | 11 ×                |

รูปที่ 8-18 หน้าจอการลบพระราชบัญญัติ คุ้มครองข้อมูลส่วนบุคคล พ.ศ. 2562

1.2.8 แสดงผลหน้าเว็บไซต์ที่ได้ทำการลบพระราชบัญญัติ คุ้มครองข้อมูลส่วนบุคคล พ.ศ. 2562 ออกจากกฎระเบียบ

อื่นๆ ที่เกี่ยวข้อง

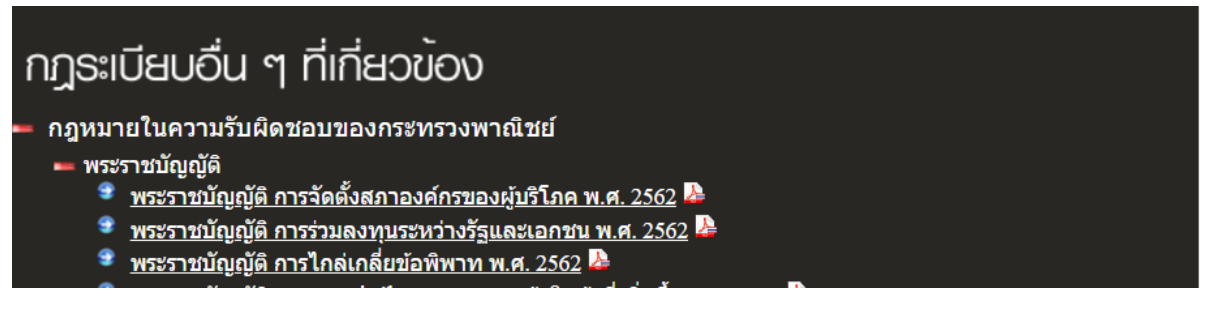

รูปที่ 8-19 แสดงผลกฎระเบียบอื่นๆ ที่เกี่ยวข้อง

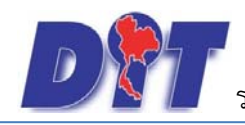

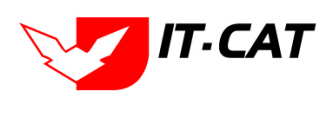

## 2. มาตรการทางบริหาร

มาตรการทางบริหาร เป็นเมนูที่ใช้จัดการข้อมูลว่ากรมมีมาตรการทางบริหารเรื่องใดบ้าง เพื่อนำมาแสดงในหน้า เว็บไซต์

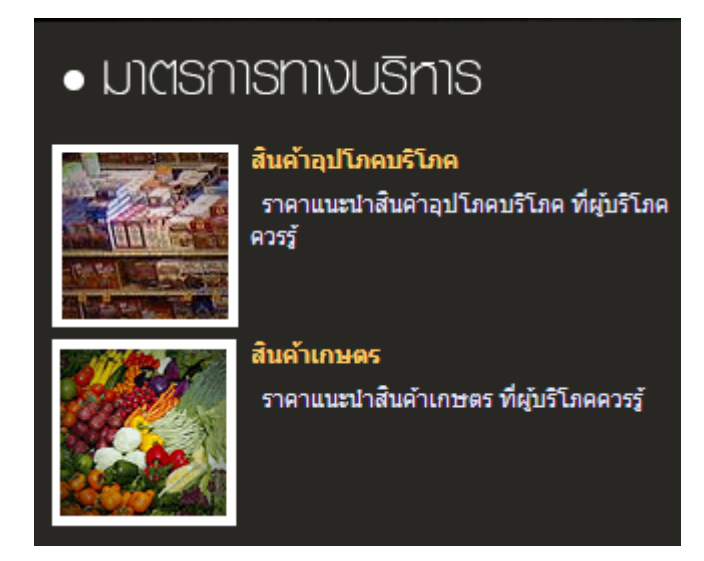

รูปที่ 8-20 หน้าเว็บไซต์ที่แสดงข้อมูลมาตรการทางบริหาร

2.1 สินค้าอุปโภคบริโภค

2.1.1 กดไปที่เมนูมาตรการทางบริหาร ดังรูป

| หน้าหลัก | กฎหมาย | นิติกรรม | ศาวินิจฉัย∕ความเห็น | งานคดี | แบบบันทึก | บริการ | รายงาน       | ระบบจัดการเอกสาร | ดูแลระบา | เปลี่ยนรหัสผ่าน   |     |  |  |
|----------|--------|----------|---------------------|--------|-----------|--------|--------------|------------------|----------|-------------------|-----|--|--|
| × ×      |        |          |                     |        |           | กฎา    | หมาย         |                  | -        |                   |     |  |  |
| หนาหล    | ก      |          |                     |        |           | มาต    | าราการทางบริ | ร้หาร            | สินค่    | ำอุปโภค บริโภค 2, | 1.1 |  |  |
|          |        |          |                     |        |           | ห้อ    | งสมุดกฎหมาย  | ยที่เกี่ยวข้อง   | สินค่    | ำเกษตร            |     |  |  |
|          |        |          |                     |        |           | ข้อ:   | มูลหน่วยงาน  |                  |          |                   |     |  |  |
|          |        |          |                     |        |           | เชื่อ  | มโยงหน่วยงา  | าน               |          |                   |     |  |  |
|          |        |          |                     |        |           | ия     | วดหมู่ Downl | oad แบบฟอร์ม     |          |                   |     |  |  |
|          |        |          |                     |        |           | Do     | wnload แบบ   | ฟอร์ม            |          |                   |     |  |  |
|          |        |          |                     |        |           | สาร    | ะน่ารู้      |                  |          |                   |     |  |  |
|          |        |          |                     |        |           | ผู้ม   | າຕິດຕ່ວ      |                  |          |                   |     |  |  |
|          |        |          |                     |        |           | ศาส    | าามที่พบบ่อย |                  |          |                   |     |  |  |
|          |        |          |                     |        |           | ระบ    | บประเมินผลด  | าวามพึงพอใจ      |          |                   |     |  |  |

รูปที่ 8-21 หน้าจอเมนูมาตรการทางบริหารสินค้าอุปโภคบริโภค

2.1.2 กดปุ่มเพิ่ม 🍄 🗰 เพื่อเพิ่มมาตราการทางบริหารที่ต้องการให้แสดงในหน้าจอสินค้าอุปโภคบริโภค

| หน้าหลัก | ก กฎห   | มาย นิติกรรม | ศำวินิจฉัย/ความเห็น งาน                                        | เคดี แบบบันทึก บริการ รายงาน ระบบจัดการเอกสาร ดูแลระบบ เปลี่ยนรหัสผ่าน                                                                                                    |            |    |
|----------|---------|--------------|----------------------------------------------------------------|----------------------------------------------------------------------------------------------------|------------|----|
| สินค้า   | อุปโภศ  | า บริโภค     |                                                                |                                                                                                    |            |    |
| 2.1.2    | 2       |              |                                                                | ประเภทกฎหมาย : ได้งหมด                                                                                                    |            |    |
| (พื้ม    | 🕐 ลบราย | ยการที่เลือก |                                                                |                                                                                                    |            |    |
|          | สำดับ   | ประเภทกฎหมาย | กลุ่ม                                                          | ซื้อกฎหมายภาษาไทย                                                                                                    |            | ລນ |
|          | 1       | ประกาศ       | ประกาศสำนักงานคณะ<br>กรรมการกลางว่าด้วยราคา<br>สินค้าและบริการ | ประกาศ สกกร. ฉบับที่ 15 เรื่อง ยกเด็กประกาศสำนักงานคณะกรรมการกลางว่าด้วยราคาสินค้าและบริการราคาจำหน่ายปลีกและนำก้ายปีโตเดียมเหลวบันจุดัง (ก้ายหุงต้ม) ลงวันที่ 11 พฤษภาคม พ.ศ. 2561 | ↑↓         | ×  |
|          | 2       | ประกาศ       | ประกาศสำนักงานคณะ<br>กรรมการกลางว่าด้วยราคา<br>สินค้าและบริการ | ประกาศ สกคร. ฉบับที่ 18 พ.ศ. 2560 เรื่อง ราคาจำหน่ายปลีกแนะนำก้าวบิโดยเลี้ยมแพลวบรรจุดัง (ก้ายพุงต่ม) องวันที่ 6 กันยายน พ.ศ. 2560                                                  | <b>↑</b> ↓ | ×  |
|          | 3       | ประกาศ       | ประกาศสำนักงานคณะ<br>กรรมการกลางว่าด้วยราคา<br>สินค้าและบริการ | ประกาศ สกกร. ฉบับที่ 13 พ.ศ. 2560 เรื่อง ราคาจำหน่ายปลีกแนะนำก้าบบิโดยเลี้ยมแหลวบรรจุดัง (ก้ายพุงห์ม) องวันที่ 2 พฤษภาคม พ.ศ. 2560                                                  | ↑↓         | ×  |

รูปที่ 8-22 หน้าจอกดปุ่มเพิ่มมาตรการทางบริหารสินค้าอุปโภคบริโภค

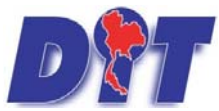

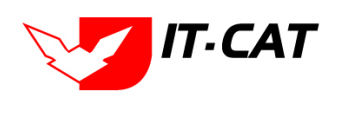

ระบบฐานข้อมูลสารสนเทศทางกฎหมายการค้าในประเทศ กองกฎหมาย

2.1.3 เลือกมาตรการทางบริหารที่ต้องการให้แสดง โดยใส่เครื่องหมายถูก (🗸 ) หน้าข้อมูลมาตรการทางบริหาร

## แล้วทำการกดปุ่มบันทึก ดังรูป

| หน้าห    | จัก กฎห                | เมาย นิติกรรม | ดำวินิจฉัย/ความเห็น งาน                                        | ดดี แบบบันทึก บริการ รายงาน ระบบจัดการเอกสาร ดูแลระบบ เปลี่ยนรทัสผ่าน                                                                                                    |                       |    |  |  |  |  |  |
|----------|------------------------|---------------|----------------------------------------------------------------|----------------------------------------------------------------------------------------------------|-----------------------|----|--|--|--|--|--|
| สินค่    | าอุปโภศ                | า บริโภค      |                                                                |                                                                                                    |                       |    |  |  |  |  |  |
|          | ประเภทกฎหมาย : ทั้งหมด |               |                                                                |                                                                                                    |                       |    |  |  |  |  |  |
| - สุราณ์ | ມ 🙆 ລຸນຮາຍ             | ยการที่เลือก  |                                                                |                                                                                                    |                       |    |  |  |  |  |  |
|          | สำดับ                  | ประเภทกฎหมาย  | กลุ่ม                                                          | ข้อกฎหมายภาษาไทย                                                                                                    | _                     | ລນ |  |  |  |  |  |
|          | 1                      | ประกาศ        | ประกาศสำนักงานคณะ<br>กรรมการกลางว่าด้วยราคา<br>สินค้าและบริการ | ประกาศ สกกร. ฉบับที่ 15 เรื่อง ยกเด็กประกาศสำนักงานคณะกรรมการกลางว่าด่วยราคาสันค้าและบริการราคาจำหน่ายปลึกและนำก้ายบิโตเลี้ยมเหลวบันจุดัง (ก้ายพุงคัม) ลง<br>วันที่ 11 พฤษภาคม พ.ศ. 2561 | ↑ ↓                   | ×  |  |  |  |  |  |
|          | 2                      | ประกาศ        | ประกาศสำนักงานคณะ<br>กรรมการกลางว่าด้วยราคา<br>สินค้าและบริการ | ประกาศ สกกร. ฉบับที่ 18 พ.ศ. 2560 เรื่อง ราคาจำหน่ายปลีกแนะนำก้าชปีโตรเลียมเหลวบรรจุถัง (ก๊าชพุงตัม) ลงวันที่ 6 กันยายน พ.ศ. 2560                                                        | $\uparrow \downarrow$ | ×  |  |  |  |  |  |

รูปที่ 8-23 เลือกมาตรการทางบริหารสินค้าอุปโภคบริโภค

2.1.4 หลังจากกดปุ่มบันทึก ผู้ใช้จะเห็นข้อมูลแสดงในตาราง

| и                                                     | ม้าหลัก | กฎห    | มาย นิติกรรม | ศาวินิจฉัย/ความเห็น งาน                                        | คดี แบบบันทึก บริการ รายงาน ระบบจัดการเอกสาร ดูแลระบบ เปลี่ยนรหัสผ่าน                                                                                                    |    | 14.93 |  |  |  |  |
|-------------------------------------------------------|---------|--------|--------------|----------------------------------------------------------------|----------------------------------------------------------------------------------------------------|----|-------|--|--|--|--|
| ส์                                                    | นค้า    | อุปโภค | บริโภค       |                                                                |                                                                                                    |    |       |  |  |  |  |
| ประเภทกฎหมาย : ทั้งหมด 💌<br>คันหาโดย : ชื่อ 👘 คันหา 🖉 |         |        |              |                                                                |                                                                                                    |    |       |  |  |  |  |
| - เพิ่ม Qลบรายการที่เลือก                             |         |        |              |                                                                |                                                                                                    |    |       |  |  |  |  |
|                                                       |         | ล่าดับ | ประเภทกฎหมาย | กลุ่ม                                                          | ชื่อกฎหมายภาษาไทย                                                                                                    |    | ລນ    |  |  |  |  |
| (                                                     |         | 1      | ประกาศ       | ประกาศสำนักงานคณะ<br>กรรมการกลางว่าด้วยราคา<br>สินค้าและบริการ | ประกาศ สกกร. ฉบับที่ 15 เรื่อง ยกเล็กประกาศสำนักงานคณะกรรมการกลางว่าด่วยราคาสินค้าและบริการราคาจำหน่ายปลึกและนำก๊ายบิโตเลียมเหลงบันจุถัง (ก๊ายหุงต่ม) ลง<br>วันที่ 11 พถะภาคม พ.ศ. 2561 | ↑↓ | ×     |  |  |  |  |
| (                                                     |         | 2      | ประกาศ       | ประกาศสำนักงานคณะ<br>กรรมการกลางว่าด้วยราคา<br>สินค้าและบริการ | ประกาศ สกกร. ฉบับที่ 18 พ.ศ. 2560 เรื่อง ราคาจำหน่ายปลีกแนะนำก๊าซบิโตรเลียมเหลวบรรจุถัง (ก๊าซหุงตัม) ลงวันที่ 6 กันยายน พ.ศ. 2560                                                       | ↑↓ | ×     |  |  |  |  |

รูปที่ 8-24 แสดงผลการเลือกมาตรการทางบริหารสินค้าอุปโภคบริโภค

2.1.5 ผลแสดงในหน้าเว็บไซต์ ดังรูป

## มาตรการทางบริหาร -> สินค้าอุปโภคบริโภค

- 💻 ประกาศสำนักงานคณะกรรมการกลางว่าด้วยราคาสินค้าและบริการ
  - 😤 ประกาศ สกกร. ฉบับที่ 15 เรื่อง ยกเล็กประกาศสำนักงานคณะกรรมการกลางว่าด้วยราคาสินค้าและบริการราคาจำหน่ายปลึกและ น่าก๊าซปิโตเลียมเหลวบันจุถัง (ก๊าซหุงต้ม) ลงวันที่ 11 พฤษภาคม พ.ศ. 2561 🔈
  - ประกาศ สกกร. ฉบับที่ 18 พ.ศ. 2560 เรื่อง ราคาจำหน่ายปลีกแนะนำก๊าซปิโตรเลียมเหลวบรรจุถัง (ก๊าซหุงต้ม) ลงวันที่ 6 กันยายน พ.ศ. 2560
  - ประกาศ สกกร. ฉบับที่ 13 พ.ศ. 2560 เรื่อง ราคาจำหน่ายปลีกแนะนำก๊าซปิโตรเลียมเหลวบรรจุถัง (ก๊าซหุงต้ม) ลงวันที่ 2 พฤษภาคม พ.ศ. 2560 🜽
  - ประกาศ สกกร. ฉบับที่ 9 พ.ศ. 2560 เรื่อง ราคาจำหน่ายปลีกแนะนำกาชปิโตรเลียมเหลวบรรจุถัง (กาชหุงต้ม) ลงวันที่ 7 กุมภาพันธ์ พ.ศ. 2560 🜽
  - ประกาศสกกร. เรื่อง ราคาจำหน่ายปลึกแนะนำกาซปิโตรเลียมเหลวบรรจุถัง (กาซหุงต้ม) ปี 2558 (ฉบับที่ 3) ลงวันที่ 10 กันยายน พ.ศ. 2558 💁
  - 🔹 ประกาศสกกร. เรื่อง ราคาจำหน่ายปลีกแนะนำอาหารปรุงสำเร็จ ปี 2555 ลงวันที่ 9 กุมภาพันธ์ พ.ศ. 2555 🔈
    - ์ ประกาศสกกร. เรื่อง ราคาจำหน่ายปลีกแนะนำสำหรับสินค้าน้ำดื่มบรรจุขวดพลาสติกใส (ขวด PET) ลงวันที่ 21 กรกฎาคม 2553 🎴

รูปที่ 8-25 ผลแสดงมาตรการทางบริหารสินค้าอุปโภคบริโภค หน้าเว็บไซต์

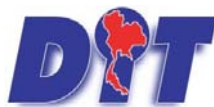

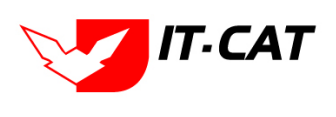

ระบบฐานข้อมูลสารสนเทศทางกฎหมายการค้าในประเทศ กองกฎหมาย

2.1.6 หากต้องการลบแสดงผลในหน้าเว็บไซต์ให้กดที่เครื่องหมาย 🔀 ดังรูป

|                | เอป 📀        | ) ระบเ         | มงานซั่งตวงวัด 🕤             | ประวัติกดส่ง 🔇 สำนักงานค                                       | ลางขั้งตางวัด 🚱                       | law.dit.go.th บอกว่า                                                                                                    | (1) - pa 😚 Human(      | OS 🔤 E-Mer            | no » |
|----------------|--------------|----------------|------------------------------|----------------------------------------------------------------|---------------------------------------|----------------------------------------------------------------------------------------------------|------------------------|-----------------------|------|
| <b>р</b><br>ий | 🔭 ธ<br>าหลัก | ទះបប<br>កត្តអរ | สารสนเทศทางก<br>มาย นิติกรรม | าฎหมายการค <sup>้</sup> าภายใบปร<br>ศาวินิจฉัย/ความเห็น งาน    | ระเทศ<br>คดี แบบบันทึก                | คุณยืนยันที่จะอบ ประกาศ สกกร. ฉบับที่ 15 เรื่อง ยกเล็กประกาศสำนักงานคณะ<br>กรรมการกลางว่าด้วยราคาสินค้าและบริการราคาจ่าหน่ายปลึกและน่าก้ายปิโตเลียมเหลว<br>บันจุกัง (ก้ายหุงต้ม) ลงวันที่ 11 พฤษภาคม พ.ศ. 2561? | ลาคงเหลือ 53:10 🤺 😃    | ) ออกจากระบบ          |      |
| สำ             | เค้าอุป'     | โภค            | บริโภค                       |                                                                | ปร                                    | ศัมหาโดย : ชื่อ                                                                                                    |                        |                       |      |
| 4              | เพิ่ม 🙆ล     | ลบราย          | เการที่เลือก                 |                                                                |                                       |                                                                                                    | _                      |                       |      |
|                | ล่าด้        | สับ            | ประเภทกฎหมาย                 | กลุ่ม                                                          |                                       | ชื่อกฎหมายภาษาไทย                                                                                                    |                        | _                     | ลบ   |
|                | 1            |                | ประกาศ                       | ประกาศสำนักงานคณะ<br>กรรมการกลางว่าด้วยราคา<br>สินค้าและบริการ | ประกาศ สกกร. ฉบั<br>วันที่ 11 พฤษภาคม | บที่ 15 เรื่อง ยกเล็กประกาศสำนักงานคณะกรรมการกลางว่าด้วยราคาสินด้าและบริการราคาจำหน่ายปลีกและนำก๊าซปีโตเลียมเหลวบั<br>เ พ.ศ. 2561                                                                               | ມຈຸຄັง (ก๊าซหุงตัม) ລง | ↑ ↓                   | ×    |
|                | 2            |                | ประกาศ                       | ประกาศสำนักงานคณะ<br>กรรมการกลางว่าด้วยราคา                    | ประกาศ สกกร. ฉบั                      | บที่ 18 พ.ศ. 2560 เรื่อง ราคาจำหน่ายปลีกแนะนำกำชบิโดรเลียมเหลวบรรจุถัง (ก๊าชทุงดัม) ลงวันที่ 6 กันยายน พ.ศ. 2560                                                                                                |                        | $\uparrow \downarrow$ | ×    |

รูปที่ 8-26 หน้าจอการลบมาตรการทางบริหารสินค้าอุปโภคบริโภค

2.1.7 แสดงผลหน้าเว็บไซต์ที่ได้ทำการลบมาตรการทางบริหารออกจากสินค้าอุโภคบริโภค แล้ว

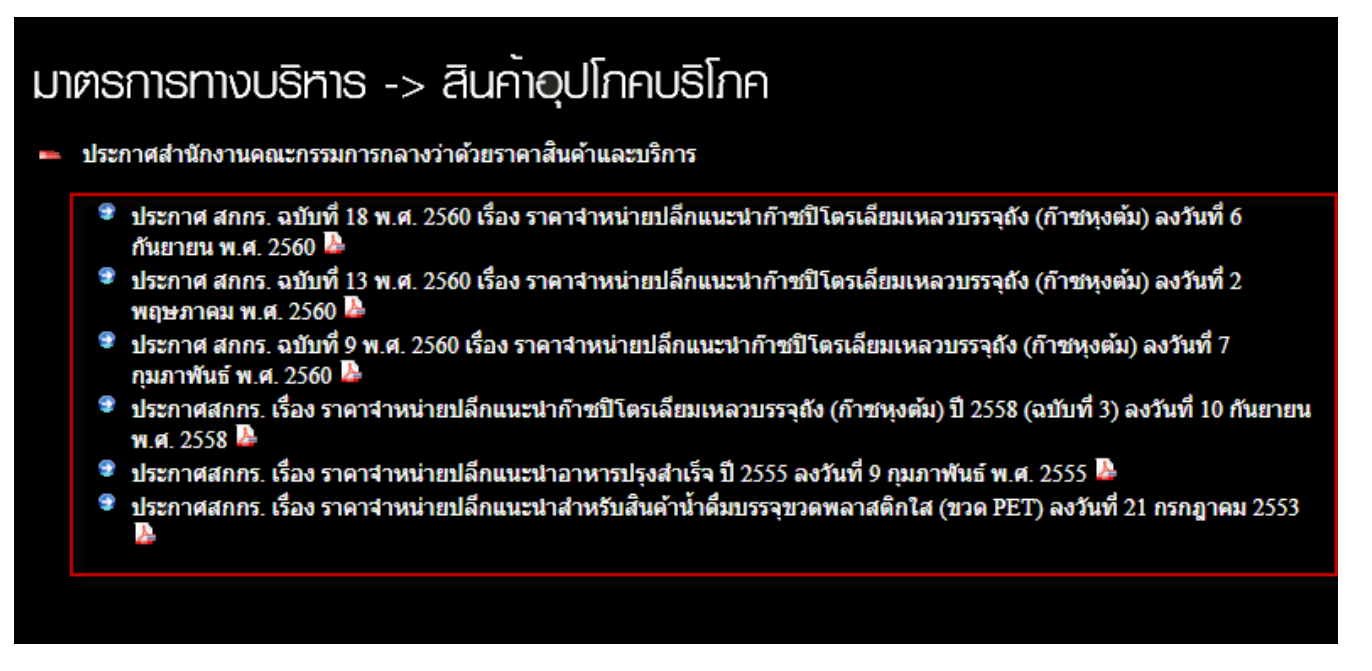

รูปที่ 8-27 แสดงผลการลบมาตรการทางบริหารสินค้าอุปโภคบริโภค

#### 2.2 สินค้าเกษตร

### 2.2.1 กดไปที่เมนูมาตรการทางบริหาร -> สินค้าเกษตร ดังรูป

| หน้าหลัก กฎหมาย นิติกรรม คำวินิจฉัย/ความเห็น งานคดี แบบบันทึก | <mark>มริการ</mark> รายงาน ระบบจัดการเอกสาร ดูแลระบบ เปลี่ยนรหัสห่าน |
|---------------------------------------------------------------|----------------------------------------------------------------------|
|                                                               | กฎหมาย                                                               |
| สนคาเกษตร                                                     | มาตราการทางบริหาร 🔸 สินค้าอุปโภค บริโภค                              |
|                                                               | ห้องสมุดกฎหมายที่เกี่ยวข้อง 🔸 สินค้าเกษตร 2.2.1                      |
|                                                               | ข้อมูลหน่วยงาน คับหา 🖉                                               |
|                                                               | เชื่อมโองหน่วยงาน                                                    |
| 🔉 เพิ่ม Q ลบรายการที่เลือก                                    | หมวดหมู่ Download แบบฟอร์ม                                           |
| 🔲 สำดับ ประเภทกฎหมาย กลุ่ม                                    | Download แบบฟล์รัม ชื่อกฎหมายภาษาไทย แม                              |
| ใม่พบข้อมูล กรุณาค้นหาข้อมูลใหม่                              | สาระน่ารู้                                                           |
| K K I D Page size: 50 -                                       | ผู้มาติดต่อ รายการที่ 0 - 0 จาก 0 รายการ                             |
|                                                               | ศำถามที่พบบ่อย                                                       |
|                                                               | ระบบประเมินผลดวามพิงพอโจ                                             |

## รูปที่ 8-28 หน้าจอเมนูสินค้าเกษตร

2.2.2 กดปุ่มเพิ่ม 🍄 🗰 เพื่อเพิ่มมาตรการทางบริหารที่ต้องการให้แสดงในหน้าจอสินค้าเกษตร

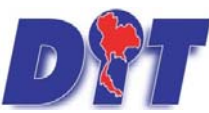

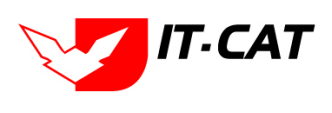

คู่มือการใช้งาน ระบบฐานข้อมูลสารสนเทศทางกฎหมายการค้าในประเทศ กองกฎหมาย

| หน้                      | าหลัก  | กฎหม | าย นิติกรรม  | ศาวินิจฉัย/ความเห็น งา                                         | เคดี แบบบันทึก บริ                                   | ร รายงาน                        | ระบบจัดการเอกสาร                    | ดูแลระบบ      | เปลี่ยนรหัสผ่าน     |                                                               |    |    |
|--------------------------|--------|------|--------------|----------------------------------------------------------------|------------------------------------------------------|---------------------------------|-------------------------------------|---------------|---------------------|---------------------------------------------------------------|----|----|
| สำ                       | เค้าเก | าษตร |              |                                                                |                                                      |                                 |                                     |               |                     |                                                               |    |    |
| 1                        | 2.2.2  |      |              |                                                                | ประเภท<br>ค่                                         | ฎหมาย : ทั้ง<br>หาโดย : ชื่อ    | หมด                                 |               | ค้มหา               | 0                                                             |    |    |
| ญาพัฒ Cองมรายการที่เดือก |        |      |              |                                                                |                                                      |                                 |                                     |               |                     |                                                               |    |    |
|                          | สา     | าดับ | ประเภทกฎหมาย | กลุ่ม                                                          |                                                      |                                 |                                     | ชื่อกฎหม      | มายภาษาไทย          |                                                               |    | ລນ |
|                          | )      | 1    | ประกาศ       | ประกาศสำนักงานคณะ<br>กรรมการกลางว่าด้วยราคา<br>สินค้าและบริการ | ประกาศ สกกร. ฉบับที่ 34<br>หรือพืชผักชนิดอื่นๆ ลงวัน | เ.ศ. 2564 เรื่อง<br>7 กรกฎาคม พ | ยกเล็กประกาศส่านักงานเ<br>เ.ศ. 2564 | าณะกรรมการกล  | งางว่าด้วยราคาสินค้ | ำและบริการการแสดงราคารับชื่อสินค้ามะเชื้อเทศ กะหล่าปลี พักทอง | ↑↓ | ×  |
|                          | )      | 2    | ประกาศ       | ประกาศสำนักงานคณะ<br>กรรมการกลางว่าด้วยราคา<br>สินค้าและบริการ | ประกาศ สกกร. ฉบับที่ 29                              | เ.ศ. 2563 เรื่อง                | การแสดงราคารับซื้อสินค่             | ามะเขือเทศ กะ | หล่าปลี ฟักทอง หรือ | อพืชผักชนิดอื่นๆ ลงวันที่ 7 ตุลาคม พ.ศ. 2563                  | ↑↓ | ×  |

รูปที่ 8-29 หน้าจอกดปุ่มเพิ่มมาตรการทางบริหารสินค้าเกษตร

2.2.3 เลือกมาตรการทางบริหารที่ต้องการให้แสดง โดยใส่เครื่องหมายถูก (✓) หน้าข้อมูลมาตรการทางบริหาร แล้วทำการกดปุ่มบันทึก ดังรูป

| หน้า | หลัก                           | กฎหมาย  | นิติกรรม    | ศาวินิจฉัย/ความเห็น งา                                         | นคดี แบบบันทึก                      | บริการ                         | รายงาน                        | ระบบจัดการเอกสาร                 | ດູແລระบบ    | เปลี่ยนรหัสผ่าน    | 也成為國家有限的政策的意思要就是                                             |    | 38.95 |
|------|--------------------------------|---------|-------------|----------------------------------------------------------------|-------------------------------------|--------------------------------|-------------------------------|----------------------------------|-------------|--------------------|--------------------------------------------------------------|----|-------|
| สิน  | ค้าเก                          | শূলহ    |             |                                                                |                                     |                                |                               |                                  |             |                    |                                                              |    |       |
|      |                                |         |             |                                                                | 1                                   | ระเภทกฎห                       | มาย : ทั้งห                   | มด                               | ]           |                    | -                                                            |    |       |
|      |                                |         |             |                                                                |                                     | ค้นหา                          | โดย : ชื่อ                    | ¥                                |             | ค้นหา              |                                                              |    |       |
| 40   | พื่ม <table-cell></table-cell> | ลบรายกา | รที่เลือก   |                                                                |                                     |                                |                               |                                  |             |                    |                                                              |    |       |
|      | ล่า                            | ดับ ป   | ระเภทกฎหมาย | กลุ่ม                                                          |                                     | _                              | _                             | _                                | ชื่อกฎหม    | ายภาษาไทย          |                                                              |    | ລນ    |
|      |                                | 1       | ประกาศ      | ประกาศสำนักงานคณะ<br>กรรมการกลางว่าด้วยราคา<br>สินค้าและบริการ | ประกาศ สกกร. จ<br>หรือพืชผักชนิดอื่ | บับที่ 34 พ.ศ<br>นๆ ลงวันที่ 7 | . 2564 เรื่อง เ<br>กรกฎาคม พ. | มกเล็กประกาศสำนักงานค<br>ศ. 2564 | ณะกรรมการกล | างว่าด้วยราคาสินค้ | าและบริการการแสดงราคารับซื้อสินค้ามะเขือเทศ กะหล่าปลี พักทอง | ↑↓ | ×     |

รูปที่ 8-30 เลือกบันทึกมาตรการทางบริหารสินค้าเกษตร

2.2.4 หลังจากกดปุ่มบันทึก ผู้ใช้จะเห็นข้อมูลแสดงในตาราง

| หน้าเ | หลัก   | กฎหมาย   | นิติกรรม  | คำวินิจฉัย/ความเห็น                                              | งานคดี          | แบบบันทึก                          | บริการ                      | รายงาน                      | ระบบจัดการเอกสาร                 | ດູແລระบบ       | เปลี่ยนรหัสผ่าน      | 医肥料黄属 首席侧周围 网络爱罗里尼                                           |    |    |
|-------|--------|----------|-----------|------------------------------------------------------------------|-----------------|------------------------------------|-----------------------------|-----------------------------|----------------------------------|----------------|----------------------|--------------------------------------------------------------|----|----|
| สินเ  | ค้าเกษ | ษตร      |           |                                                                  |                 |                                    |                             |                             |                                  |                |                      |                                                              |    |    |
|       |        |          |           |                                                                  |                 | ประ                                | เภทกฎหม<br>ค้นหา'           | มาย : ทั้งห<br>โดย : ชื่อ   | ามด                              |                | ค้นหา                | Ø                                                            |    |    |
| ត្-ព  | นั้ม 🙆 | เรายการเ | า่เลือก   | _                                                                |                 |                                    |                             |                             |                                  |                |                      |                                                              |    |    |
|       | ส่าต้  | สับ      | เวทกฎหมาย | กลุ่ม                                                            |                 |                                    |                             |                             |                                  | ชื่อกฎห:       | มายภาษาไทย           |                                                              |    | ลบ |
|       | 1      |          | ประกาศ    | ประกาศสำนักงานคณะ<br>กรรมการกลางว่าด้วยราค<br>สินค้าและบริการ    | า ประ<br>ท หรือ | กาศ สกกร. ฉบับ<br>เพ็ชผักชนิดอื่นๆ | ที่ 34 พ.ศ.<br>ลงวันที่ 7 เ | 2564 เรื่อง เ<br>ารกฎาคม พ. | ยกเล็กประกาศส่านักงาน<br>ศ. 2564 | คณะกรรมการก    | ลางว่าด้วยราคาสินค้า | และบริการการแสดงราคารับชื่อสินค้ามะเชื่อเทศ กะหล่าปลี พักทอง | ↑↓ | ×  |
|       | 2      |          | ประกาศ    | ประกาศส่านักงานคณะ<br>กรรมกๅรุกลางว่าด้วยราค<br>สินค้าแล้ะบริการ | า ประ           | กาศ สกกร. ฉบับ                     | ที่ 29 พ.ศ.                 | 2563 เรื่อง เ               | การแสดงราคารับซื้อสินค           | ้ามะเขือเทศ กะ | หล่าปลี ฬกทอง หรือ   | พืชผักชนิดอื่นๆ ลงวันที่ 7 ตุลาคม พ.ศ. 2563                  | ↑↓ | ×  |

รูปที่ 8-31 แสดงผลมาตรการทางบริหารสินค้าเกษตร

2.2.5 ผลแสดงในหน้าเว็บไซต์ ดังรูป

| มาตรการทางบริหาร -> สินค้าเกษตร                                                                                                    |  |  |  |  |  |
|----------------------------------------------------------------------------------------------------|--|--|--|--|--|
| 📼 ประกาศสำนักงานคณะกรรมการกลางว่าด้วยราคาสีนค้าและบริการ                                                                                                    |  |  |  |  |  |
| 👻 ประกาศ สกกร. ฉบับที่ 34 พ.ศ. 2564 เรื่อง ยกเลิกประกาศสำนักงานคณะกรรมการกลางว่าด้วยราคาสินค้าและบริการการแสดง<br>ราคารับซื้อสินค้ามะเขือเทศ กะหล่าปลี พีกทอง หรือพืชผักชนิดอื่นๆ ลงวันที่ 7 กรกฎาคม พ.ศ. 2564 🌽 |  |  |  |  |  |
| 🍷 ประกาศ สกกร. ฉบบท 29 พ.ศ. 2563 เรื่อง การแสดงราคารับชื่อสันคามะเข้อเทศ กะหล่าบล่ พิกทอง หร้อพัชผิกชนตอนๆ ลงวันทั่<br>7 ตุลาคม พ.ศ. 2563 🎍 🔈                                                                    |  |  |  |  |  |
| 🔮 ประกาศ สกกร. ฉบับที่ 12 พ.ศ. 2561 เรื่อง ราคารับซื้อผลปาล์มทะลายแนะนำ (ครั้งที่ 4) ลงวันที่ 5 เมษายน พ.ศ. 2561 🔈                                                                                               |  |  |  |  |  |
| 👻 ประกาศ สกกร. ฉบับที่ 14 พ.ศ. 2561 เรื่อง ราคารับซื้อน้ำมันปาล์มดิบ (ครั้งที่ 3) ลงวันที่ 8 พฤษภาคม พ.ศ. 2561 🔈                                                                                                 |  |  |  |  |  |
| 🗣 ประกาศ สกกร. ฉบับที่ 13 พ.ศ. 2561 เรื่อง ราคารับซื้อน้ำมันปาล์มดิบ (ครั้งที่ 2) ลงวันที่ 17 เมษายน พ.ศ. 2561 🎍                                                                                                 |  |  |  |  |  |
|                                                                                                    |  |  |  |  |  |

รูปที่ 8-32 ผลแสดงมาตรการทางบริหารสินค้าเกษตร หน้าเว็บไซต์

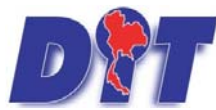

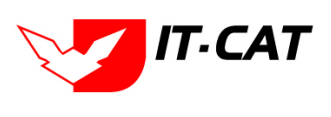

ระบบฐานข้อมูลสารสนเทศทางกฎหมายการค้าในประเทศ กองกฎหมาย

2.2.6 หากต้องการลบแสดงผลในหน้าเว็บไซต์ให้กดที่เครื่องหมาย 🔀 ดังรูป

| :::<br>Г<br>и | Apps                                                                                                    | ເຈັ ເປັ<br>ເປັນ<br>ເປັນ | ເນບຈານອໍ້າຫວາວັດ<br>Jansaluinnino<br>ນາຍ ນີດີกรรม | ประวัติกดส่ง 3 สำนักงาน<br>กฎหมายการคากายในปร<br>ศาวินิจฉัย/ความเห็น งาน | เกลางขั่งตรงวัด 🔇<br>วิะิINFI<br>คดี แบบบันทึก | law.dit.go.th says<br>คุณยืนขันที่จะถบ ประกาศ สกกร. ฉบับที่ 34 พ.ศ. 2564 ห้อง ยกเล็กประกาศสำนักงาน<br>คณะกรรมการกลางว่าด้วยราคาสินค้าและบริการการแสดงราคารับชื่อสินค้าและชื่อเทศ<br>กะหล้าปดี พักหอง หรือพืชผักชนิดอื่นๆ ลงวันที่ 7 กรกฎาคม พ.ศ. 2564? | » I 🗄 Reading li<br>ชื่ออกจากระบบ |  |  |
|---------------|----------------------------------------------------------------------------------------------------|-------------------------|---------------------------------------------------|--------------------------------------------------------------------------|------------------------------------------------|----------------------------------------------------------------------------------------------------|-----------------------------------|--|--|
| ส์            | นค้าเ                                                                                                    | .กษตร                   |                                                   |                                                                          | ปร                                             | OK Cancel                                                                                                    |                                   |  |  |
| 4             | ะ เพิ่ม                                                                                                    | 😳 ลบรา:                 | ยการที่เลือก                                      |                                                                          |                                                |                                                                                                    |                                   |  |  |
|               |                                                                                                    | ล่าดับ                  | ประเภทกฎหมาย                                      | กลุ่ม                                                                    |                                                | ชื่อกฎหมายภาษาไทย                                                                                                    | ลบ                                |  |  |
| (             | ประกาศสาบักงานคณะ ประกาศ สกกร. ฉบับที่ 34 พ.ศ. 2564 เรื่อง ยกเล็กประกาศสาบีกงานคณะกรรมการกลางว่าด้วยราคาสินค้าและบริการการแสดงราคารับชื่อสินค้ามะเรือเทศ กะหล่าปลี ฟักทอง 👔 📘 🗙 |                         |                                                   |                                                                          |                                                |                                                                                                    |                                   |  |  |

รูปที่ 8-33 หน้าจอการลบมาตรการทางบริหารสินค้าเกษตร

2.2.7 แสดงผลหน้าเว็บไซต์ที่ได้ทำการลบมาตรการทางบริหารออกจากสินค้าเกษตรแล้ว

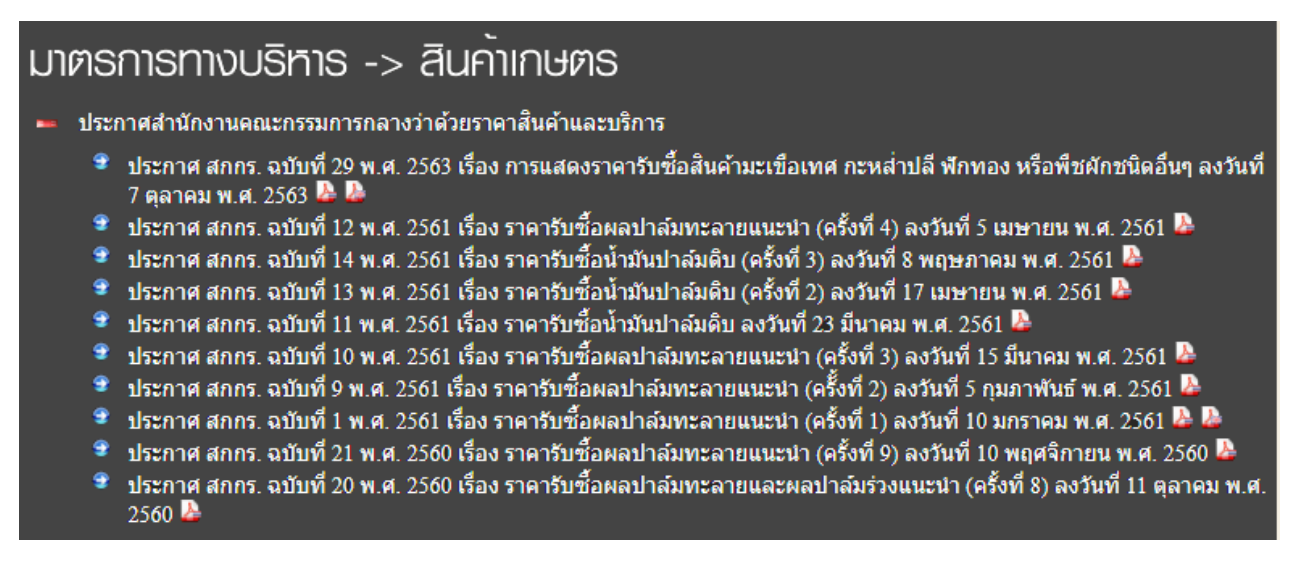

รูปที่ 8-34 แสดงผลการลบมาตรการทางบริหารสินค้าเกษตร หน้าเว็บไซต์

## 3. ห้องสมุดกฎหมายที่เกี่ยวข้อง

เมนูห้องสมุดกฎหมายที่เกี่ยวข้องเป็นการนำเสนอกฎหมายอื่นที่เกี่ยวข้องเหมือนกับห้องสมุดที่บุคคลทั่วไปสามารถ เข้ามาดูได้ โดยเมื่อผู้ใช้งานบันทึกข้อมูลแล้วผลลัพธ์จะแสดงในหน้าเว็บไซต์

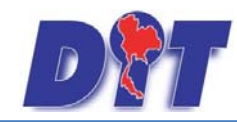

คู่มือการใช้งาน ระบบฐานข้อมูลสารสนเทศทางกฎหมายการค้าในประเทศ กองกฎหมาย

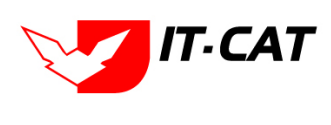

## ท้องส์มุด กฎหมายที่เกี่ยวข้อง

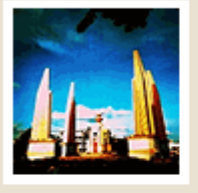

# รัฐธรรมนูญ

รัฐธรรมนูญแห่งราชอาณาจักรไทย พุทธศักราช 2560

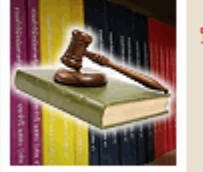

## ประมวลกฎหมาย

ประมวลกฎหมายต่างๆ

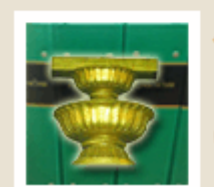

## พระราชบัญญัติอื่นๆที่เกี่ยวข้อง

พระราชบัญญัติอื่นๆที่เกี่ยวข้องกับกรมการ ค้าภายในหรือการปฏิบัติงานของเจ้าหน้าที่

รูปที่ 8-35 เว็บไซต์แสดงห้องสมุดกฎหมายที่เกี่ยวข้อง

3.1 รัฐธรรมนูญ

3.1.1 กดไปที่เมนูห้องสมุดกฎหมายที่เกี่ยวข้อง -> รัฐธรรมนูญ ดังรูป

| หน้าหลัก กฎหมาย นิติกรรม | ศาวินิจฉัย∕ความเห็น | งานคดี | แบบบันทึก | บริการ | รายงาน       | ระบบจัดการเอก  | สาร | ดูแลระบบ | เปลี่ยนรหัสผ่าน | 的复数数数 |
|--------------------------|---------------------|--------|-----------|--------|--------------|----------------|-----|----------|-----------------|-------|
| ມນ້ຳມາລັດ                |                     |        |           | กฏ     | หมาย         |                | •   |          |                 |       |
| ทนาทุญกา                 |                     |        |           | มาต    | ตราการทางบริ | หาร            | •   |          |                 |       |
|                          |                     |        |           | ห้อ    | งสมุดกฎหมาย  | บที่เกี่ยวข้อง | •   | รัฐธรรม  | պայ 3.1.1       |       |
|                          |                     |        |           | ข้อ:   | มูลหน่วยงาน  |                |     | ประมวล   | ลกฎหมาย         |       |
|                          |                     |        |           | เชื่อ  | อมโยงหน่วยงา | าน             | L   |          |                 | 1     |
|                          |                     |        |           | หม     | วดหมู่ Downl | oad แบบฟอร์ม   |     |          |                 |       |
|                          |                     |        |           | Do     | wnload แบบเ  | ฟอร์ม          |     |          |                 |       |
|                          |                     |        |           | สาร    | ระน่ารู้     |                |     |          |                 |       |
|                          |                     |        |           | ผู้ม   | าติดต่อ      |                |     |          |                 |       |
|                          |                     |        |           | ศาร    | ถามที่พบบ่อย |                |     |          |                 |       |
|                          |                     |        |           | ระบ    | บบประเมินผลค | เวามพึงพอใจ    |     |          |                 |       |

รูปที่ 8-36 เมนูห้องสมุดกฎหมายที่เกี่ยวข้อง รัฐธรรมนูญ

3.1.2 กดปุ่มเพิ่ม 🍄 🗰 เพื่อเพิ่มกฎหมายที่ต้องการให้แสดงในหน้าจอรัฐธรรมนูญ

| หน้าหลั | n nga   | หมาย นิดีกรรม ต่าวินิจฉัย/ความเห็น งา | คดี แบบบันนึก บริการ ราองาน ระบบจัดการเอกสาร ดูแลระบบ เปลี่ยนหลัสหาน                                                                                                   |    |    |
|---------|---------|---------------------------------------|----------------------------------------------------------------------------------------------------|----|----|
| รัฐธร   | រោរអំហិ |                                       |                                                                                                    |    |    |
| 3.1.2   |         |                                       | คันหาโดย : 🕼 🔤 🧖                                                                                                    |    |    |
| ្វេះមើន | OAUST   | อการพี่เลือก                          |                                                                                                    |    |    |
|         | สำคับ   | nete                                  | นี้อกฎหมายภาษาไทย                                                                                                    |    | au |
| 0       | 11      | รัฐธรรมนูญแห่งราชอาณาจักรไทย          | รัฐธรรมบุญแห่งราชอาณาจักรไทย พุทธศักราช 2560                                                                                                    | 11 | ×  |
| 0       | 2       | รัฐธรรมนูญแห่งราชอาณาจักรไทย          | ต่าสั่งหัวหน้าคณะรักษาความสงบแห่งชาติ ที่ 3/2558 เรื่อง การรักษาความสงบเรียบร่อยและความมั่นคงของชาติ ลงวันที่ 1 เมษาชน พ.ศ. 2558                                       |    | ×  |
| 0       | 3       | รัฐธรรมแญแห่งราชอาณาจักรโทย           | ศำลังหวัดหนัดคนรักษาความสอบแหงมาติ ที่ 4/2558 เรื่อง มาตรการเพิ่มประสิทธิภาพในการบังคับในักกหมายที่ดัมตรองประโยบฟลาธารณะและประบาบนโดยสวหรวม ลงวันที่ 8 แบบขน พ.ศ. 2558 |    | ×  |

## รูปที่ 8-37 หน้าจอกดปุ่มเพิ่มห้องสมุดกฎหมายที่เกี่ยวข้อง รัฐธรรมนูญ

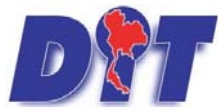

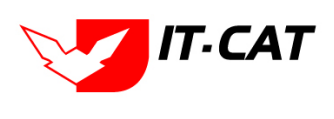

ระบบฐานข้อมูลสารสนเทศทางกฎหมายการค้าในประเทศ กองกฎหมาย

3.1.3 เลือกกฎหมายที่ต้องการให้แสดง โดยใส่เครื่องหมายถูก (✔) หน้าข้อมูลรัฐธรรมนูญ แล้วทำการ

## กดปุ่มบันทึก ดังรูป

|   |       |                      | ต้นหาโดย : ชื่อกฎหมายภาษาไทย 🔳 🥢 ต้นหา 💋                                                     |
|---|-------|----------------------|----------------------------------------------------------------------------------------------|
|   | สำคับ | ประเภทกฎหมาย         | นี้อกฎหมายภาษาไทย                                                                            |
| 0 | 1     | <b>ន័ទ្</b> នករកអូស្ | พระราชบัญญัติประกอบรัฐธรรมนูญ ราค้วยปูตรวจการแผ่นติน พ.ศ. 2552                               |
| 0 | 2     | ទ័ន្នតទទរអប់ល្       | พระราชบัญญัติประกอบรัฐธรรมนูญร่าด้วยการตรวจเงินแผ่นดิน พ.ศ. 2542                             |
| 0 | 3     | វ័ត្តតរករបូល្        | พระราชบัญญัติ ประกอบรัฐธรรมบูญว่าต่วยการป้องกันและปราบปรามการทุจริต พ.ศ. 2542                |
| 0 | 4     | ຈັງຮານນູໜູ           | พระราชมัญญัติประกอบรัฐธรรมนูญว่าด้วยวิธีพิษารณาคดีอาญาของผู้คำรงดำแหน่งทางการเมือง พ.ศ. 2542 |

รูปที่ 8-38 เลือกห้องสมุดกฎหมายที่เกี่ยวข้อง รัฐธรรมนูญ

## 3.1.4 หลังจากกดปุ่มบันทึก ผู้ใช้จะเห็นข้อมูลแสดงในตาราง

| รัฐธร   | รมนูญ |                              |                                                                                                    |  |    |  |  |  |
|---------|-------|------------------------------|----------------------------------------------------------------------------------------------------|--|----|--|--|--|
|         |       |                              | ดับหาโดย : 😰 🧊 🧾 🧖                                                                                                    |  |    |  |  |  |
| 🕁 เพิ่ม | Qaus  | นการที่เลือก                 |                                                                                                    |  |    |  |  |  |
| 10 10   | สำลับ | กลุ่ม                        | ข้อกฎหมายภาษาไทย                                                                                                    |  | ลม |  |  |  |
| 0       | 1     | รัฐธรรมบูญแห่งราชอาณาจักรไทย | รัฐธรรมนูญแห่งราชอาณาจักรไทย พุทธศักราช 2560                                                                                     |  |    |  |  |  |
|         | 2     | รัฐธรรมนูญแห่งราชอาณาจักรไทย | ศำสั่งทั่วหน้าคณะรักษาความสงบแห่งขาติ ที่ 3/2558 เรื่อง การรักษาความสงบเรียบร้อยและความมั่นคงของขาติ ลงวันที่ 1 เมษายน พ.ศ. 2558 |  |    |  |  |  |

รูปที่ 8-39 แสดงผลการเลือกห้องสมุดกฎหมายที่เกี่ยวข้อง รัฐธรรมนูญ

3.1.5 ผลแสดงในหน้าเว็บไซต์ ดังรูป

| หน้าหลัก                               | ข้อมูลองค์กร                                                                                                    | สาระเมรู้                                                                                                    | ติดต่อเธา                                                                                                    | สำหรับเจ้าหน้าที่                                                                                                    |
|----------------------------------------|----------------------------------------------------------------------------------------------------|----------------------------------------------------------------------------------------------------|----------------------------------------------------------------------------------------------------|----------------------------------------------------------------------------------------------------|
| <b>ค้นเกา</b><br>ประเภท<br>ทุกประเภท • | รัฐธรรมบูญแห่งราชอาณาจั                                                                                                    | กรไทย<br>เณาจักรไทย พทธศักราช 2560                                                                                                    | B B                                                                                                    |                                                                                                    |
| ศาคัน<br>คันทาแบบละเอียด คันทา         | <ul> <li>สำสั่งหัวหน้าคณะรักษ</li> <li>เมษายน พ.ศ. 2558</li> <li>สำสั่งหัวหน้าคณะรักษ</li> <li>ประโยชน์สาธารณะแล</li> <li>รัฐธรรมนูญแห่งราชอา</li> <li>รัฐธรรมนูญแห่งราชอา</li> </ul> | ทความสงบแห่งชาติ ที่ 3/2558<br>ทความสงบแห่งชาติ ที่ 4/2558<br>เะประชาชนโดยส่วหรวม ลงวัน<br>เณาจักรไทย(ฉบับชั่วคราว) พุท<br>เณาจักรไทย(ฉบับชั่วคราว) พุท | เรื่อง การรักษาความสงบเรียบร้อย<br>เรื่อง มาตรการเพิ่มประสิทธิภาพใ<br>ที่ 8 เมษายน พ.ศ. 2558 🔊<br>เธศักราช 2557 แก้ไขเพิ่มเติม (ฉบั<br>เธศักราช 2557 แก้ไขเพิ่มเติม (ฉบั | ยและความมั่นคงของชาติ ลงวันที่ 1<br>นการบังคับใช้กฎหมายที่คุ้มครอง<br>ับที่ 3) พุทธศักราช 2559 🔈<br>ับที่ 2) พุทธศักราช 2559 🔈 |

รูปที่ 8-40 แสดงผลหน้าห้องสมุดกฎหมายที่เกี่ยวข้อง รัฐธรรมนูญ หน้าเว็บไซต์

3.2 ประมวลกฎหมาย

3.2.1 กดไปที่เมนูห้องสมุดกฎหมายที่เกี่ยวข้อง -> ประมวลกฎหมาย ดังรูป

| หน้าหลัก กฎหมาย นิติกรรม คำวินิจฉัย/ความเห็น งานคดี แบบบันทึก | <mark>บริการ</mark> รายงาน ระบบจัดการเอกสาร ดูแลระบบ เปลี่ยนรหัสผ่าน |  |
|---------------------------------------------------------------|----------------------------------------------------------------------|--|
|                                                               | กฏหมาย >                                                             |  |
| หนาหลก                                                        | มาตราการทางบริหาร >                                                  |  |
|                                                               | พ้องสมุดกฏหมายที่เกี่ยวข้อง 🔸 รัฐธรรมนูญ                             |  |
|                                                               | ข้อมูลหน่วยงาน ประมวลกฎหมาย 3.2.1                                    |  |
|                                                               | เชื่อมโยงหน่วยงาน                                                    |  |
|                                                               | หมวดหมู่ Download แบบฟอร์ม                                           |  |
|                                                               | Download แบบฟอร์ม                                                    |  |
|                                                               | สาระนำรู้                                                            |  |
|                                                               | ผู้มาติดต่อ                                                          |  |
|                                                               | ศาลามที่พบบ่อย                                                       |  |
|                                                               | ระบบประเมินผลความพึงพอใจ                                             |  |

รูปที่ 8-41 เมนูห้องสมุดกฎหมายที่เกี่ยวข้อง ประมวลกฎหมาย

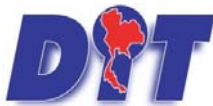

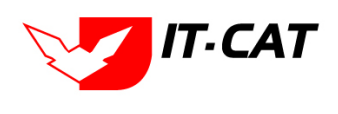

ระบบฐานข้อมูลสารสนเทศทางกฎหมายการค้าในประเทศ กองกฎหมาย

3.2.2 กดปุ่มเพิ่ม 🍄 🛍 เพื่อเพิ่มกฎหมายที่ต้องการให้แสดงในหน้าจอประมวลกฎหมาย

| หน้าหลั | ក កត្តា        | าหมาย นิติกรรม คำวินิจฉัย/ความเห็น งานตดิ แบบบันทึก บริการ รายงาน ระบบจัดการเอกสาร ดูแลระบบ เปลี่ยนรหัสผ่าน |                        |       |
|---------|----------------|----------------------------------------------------------------------------------------------------|------------------------|-------|
| ประม    | <u>ວລກ</u> ູງາ | 101                                                                                                    |                        |       |
| 3.      | 2.2            | ประเภทกฎหมาย : ซึ่งหมด                                                                                      |                        |       |
| 🤣 เพิ่ม | 🗘 ລຸນຈາ        | ามการที่เดือก                                                                                               |                        |       |
|         | สำดับ          | นี้อกฎหมายกาษาไทย                                                                                           |                        | ลบ    |
|         | 1              | ประมวลกฎหมายแห่งและหาดิชย์                                                                                  | ↑↓                     | ×     |
|         | 2              | ประมวลกฎหมายวิธีพิจารณาความแห่ง                                                                             | î l                    | ×     |
|         | 3              | ประมวลกลูงมายอาญา                                                                                           | t)                     | ×     |
|         | 4              | ประมวลกฎหมายวิธีที่จากมาความกาญา                                                                            | Ť↓                     | ×     |
|         | 5              | ประมวลรัชฐากร (พระราชบัญญัติให้ใช้บาชบิญญัติแห่งประมวลรัชฐากร พุทธศักราช 2481)                              | ↑↓                     | ×     |
|         | 1              | s 1 🖸 🕅 Page size                                                                                           | ายการที่ 1 - 5 จาก 5 ร | ายการ |

รูปที่ 8-42 หน้าจอกดปุ่มเพิ่มห้องสมุดกฎหมายที่เกี่ยวข้อง ประมวลกฎหมาย

3.2.3 เลือกกฎหมายที่ต้องการให้แสดง โดยใส่เครื่องหมายถูก (🗸 ) หน้ากฎหมาย แล้วทำการกดปุ่มบันทึก

## ดังรูป

| นทึกห้องสมุดก    | เฎหมา                | เขทีเกี่ย | เวข้อง        | ประเภทกฎหมาย : พระราชปัญญัติ 📷<br>ค้นหาโดย : โป้อกลูหมายภาษาไทย 📷 อาญา 🦳 ค้นหา 💋 |  |  |  |  |
|------------------|----------------------|-----------|---------------|----------------------------------------------------------------------------------|--|--|--|--|
|                  | 👽 ลำดับ ประเภทกฎหมาย |           |               | ชื่อกฎหมายภาษาไทย                                                                |  |  |  |  |
|                  |                      | 1         | พระราชบัญญัติ | ประมวลกฎหมายอาญา                                                                 |  |  |  |  |
| ນັ້ນທົ່ກ 💦 ນິດ 🕥 |                      |           |               |                                                                                  |  |  |  |  |

รูปที่ 8-43 เลือกห้องสมุดกฎหมายที่เกี่ยวข้อง ประมวลกฎหมาย

## 3.2.4 หลังจากกดปุ่มบันทึก ผู้ใช้จะเห็นข้อมูลแสดงในตาราง

| ประม    | ເວລກฎv                   | มาย<br>ประเภทกฎหมาย : (ทั้งหมด<br>คันหาโดย : (ชื่อ m                          |                      |       |  |  |  |  |
|---------|--------------------------|-------------------------------------------------------------------------------|----------------------|-------|--|--|--|--|
| 🕹 เพิ่ม | วูเช่น Qลมรายการที่เลือก |                                                                               |                      |       |  |  |  |  |
|         | สำคับ                    | ซื้อกฎหมายภาษาไทย                                                             |                      | ລນ    |  |  |  |  |
|         | 1                        | ประมวลกฎหมายแห่งและหาณิชย์                                                    |                      | ×     |  |  |  |  |
|         | 2                        | ประมวลกฎหมายวิธีที่จารณาความแห่ง                                              |                      | ×     |  |  |  |  |
|         | 3                        | ประมวลกฎหมายวิธิที่จารณาความอาญา                                              |                      | ×     |  |  |  |  |
|         | 4                        | ประมวลรัษฎากร (พระราชบัญญัติให้ใช้บทบัญญัติแห่งประมวลรัษฎากร พุทธศักราช 2481) |                      | ×     |  |  |  |  |
|         | 5                        | ประมวลกฎหมายอาญา                                                              |                      | ×     |  |  |  |  |
|         | R                        | 1 N Page size 50 Th                                                           | การที่ 1 - 5 จาก 5 ร | ายการ |  |  |  |  |

รูปที่ 8-44 แสดงผลการเลือกห้องสมุดกฎหมายที่เกี่ยวข้อง ประมวลกฎหมาย

#### 3.2.5 ผลแสดงในหน้าเว็บไซต์ ดังรูป

| หน้าหลัก                                         | ข้อมูลองค์กร        | สาระเมรู้                                                 | ติดต่อเธา                    | สำหรับเจ้าหน้าที่ |
|--------------------------------------------------|---------------------|-----------------------------------------------------------|------------------------------|-------------------|
| ค <b>้นเกา</b><br>ประเภท<br>ทุกประเภท ▼<br>ศาคัน | ประมวลกฎหมายแพ่งและ | พาณิชย์ №<br>นาความแพ่ง №<br>นาความอาญา №<br>นำความอาญา № | ะมวลรัษฎากร พุทธศักราช 2481) |                   |

รูปที่ 8-45 ผลแสดงห้องสมุดกฎหมายที่เกี่ยวข้อง ประมวลกฎหมาย หน้าเว็บไซต์

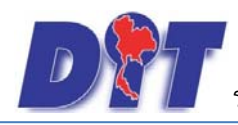

คู่มือการใช้งาน ระบบฐานข้อมูลสารสนเทศทางกฎหมายการค้าในประเทศ กองกฎหมาย

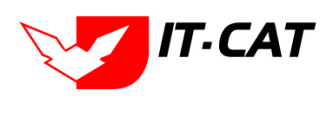

3.3 พระราชบัญญัติอื่นๆ ที่เกี่ยวข้อง

ข้อมูลที่แสดงในเมนูพระราชบัญญัติอื่นๆ ที่เกี่ยวข้อง ระบบจะดึงข้อมูลมาจากข้อมูลในเมนูบริการ ->

กฎหมาย -> กฎหมายอื่นๆ โดยอัตโนมัติ

# กฏระเบียบอื่น ๆ ที่เกี่ยวข้อง กฎหมายในความรับผิดชอบของกระทรวงพาณิชย์ พระราชบัญญัติ พระราชบัญญัติ การจัดตั้งสภาองศ์กรของผู้บริโภค พ.ศ. 2562 พระราชบัญญัติ การจัดตั้งสภาองสกรของผู้บริโภค พ.ศ. 2562 พระราชบัญญัติ การจัดตั้งสภาองสกรของผู้บริโภค พ.ศ. 2562 พระราชบัญญัติ การใกล่เกลี่ยข้อพิพาท พ.ศ. 2562 พระราชบัญญัติการใกล่เกลี่ยข้อพิพาท พ.ศ. 2562 พระราชบัญญัติการกรปกปองจากการนำเข้าสินค้าที่เพิ่มขึ้น พ.ศ. 2550 พระราชบัญญัติการผลิตผลิตภัณฑ์ชีดี พ.ศ. 2548 พระราชบัญญัติวิชาชีพบัญชี พ.ศ. 2547 พระราชบัญญัติคุณครองสิ่งบ่งชี้ทางภูมิศาสตร์ พ.ศ. 2546 พระราชบัญญัติคุณครองสิ่งบ่งชี้ทางภูมิศาสตร์ พ.ศ. 2545 พระราชบัญญัติคุณครองแบบผังภูมิของวงจรรรวม พ.ศ. 2543 พระราชบัญญัติคุณครองแบบผังภูมิของวงจรรรวม พ.ศ. 2543

รูปที่ 8-46 ข้อมูลในหน้าเว็บไซต์กฎระเบียบอื่นๆ ที่เกี่ยวข้อง

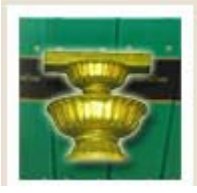

#### พระราชบัญญัติอึนๆที่เกี่ยวข้อง

พระราชบัญญัติอื่นๆที่เกี่ยวข้องกับกรมการ ด้าภายในหรือการปฏิบัติงานของเจ้าหน้าที่

รูปที่ 8-47 เมนูพระราชบัญญัติอื่นๆ ที่เกี่ยวข้อง

## พระราชบัญญัติอื่นๆที่เกี่ยวข้อง

💻 พระราชบัญญัติอื่น ๆ ที่เกี่ยวข้อง

- 🔹 พระราชบัญญัติ การจัดตั้งสภาองค์กรของผู้บริโภค พ.ศ. 2562 🎍
- 🔹 พระราชบัญญัติ การร่วมลงทุนระหว่างรัฐและเอกชน พ.ศ. 2562 🔈
- 🆻 พระราชบัญญัติ คุ้มครองข้อมูลส่วนบุคคล พ.ศ. 2562 🎍
- 🗣 พระราชบัญญัติ การไกล่เกลี่ยข้อพิพาท พ.ศ. 2562 降
- 🔹 พระราชบัญญัติการแข่งขันทางการค้า พ.ศ.2560 降
- 🕏 พระราชบัญญัติแผนและขั้นตอนการดำเนินการปฏิรูปประเทศ พ.ศ. 2560 🎴
- 🔹 พระราชบัญญัติการจัดทำยุทธศาสตร์ชาติ พ.ศ. 2560 🔈
- 🔹 พระราชบัญ<sup>ื</sup>ญ้ติการพัฒนาดิจิทัลเพื่อเศรษฐกิจและสังคม พ.ศ. 2560 🎍

รูปที่ 8-48 ข้อมูลในหน้าเว็บไซต์พระราชบัญญัติอื่นๆ ที่เกี่ยวข้อง

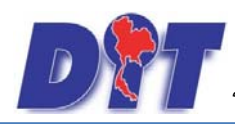

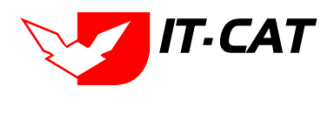

## 4. ข้อมูลหน่วยงาน

- 4.1 เลือกเมนูบริการ -> ข้อมูลหน่วยงาน
- 4.2 กดปุ่มแก้ไข เพื่อต้องการแก้ไข

| หน้าหลั | ัก กฎหมาย      | นิติกรรม | ศาวินิจฉัย∕ความเห็น | งานคดี | แบบบันทึก | บริการ                   | รายงาน                                           | ระบบจัดการเอกสาร                       | ดูแลระบบ | เปลี่ยนรหัสผ่าน |  |
|---------|----------------|----------|---------------------|--------|-----------|--------------------------|--------------------------------------------------|----------------------------------------|----------|-----------------|--|
| ข้อมูล  | จหน่วยงาน      |          |                     |        | ค้นหาโดย  | กฏ<br>มาเ<br>ห้อ<br>ข้อ: | หมาย<br>ดราการทางบ่<br>งสมุดกฎหมา<br>มูลหน่วยงาน | ง<br>ริหาร ⊳<br>ยทีเกี่ยวข้อง →<br>4.1 |          | ันหา 🖉          |  |
|         | -              |          |                     |        |           | เชื่อ                    | มโยงหน่วยง                                       | าน                                     | 1        |                 |  |
| ลำดับ   |                | _        |                     | _      | _         | หม                       | วดหมู่ Down                                      | load แบบฟอร์ม                          |          |                 |  |
| 1       | ลืมรหัสผ่าน    |          |                     |        |           | Do                       | wnload แบบ                                       | ฟอร์ม                                  |          |                 |  |
| 2       | ResetPassword  | Ы        |                     |        |           | สาร                      | สะน่ารู้                                         |                                        |          |                 |  |
| 3       | แจ้งการแก้ไขรา | ทัสผ่าน  |                     |        |           | ผู้ม                     | າຕິດຕ່ວ                                          |                                        |          |                 |  |
| 4       | ประวัติ        |          |                     |        |           | ศาส                      | าามที่พบบ่อย                                     |                                        |          |                 |  |
| 5       | วิสัยทัศน์     |          |                     |        |           | 581                      | บประเมินผล                                       | ความพึงพอใจ                            |          |                 |  |
| 6       | พันธกิจ        |          |                     |        |           |                          |                                                  |                                        |          |                 |  |
| 7       | อ่านาจหน้าที่  |          |                     |        |           |                          |                                                  |                                        |          |                 |  |
| 8       | โครงสร้างองค์ก | 15       |                     |        |           |                          |                                                  |                                        |          |                 |  |

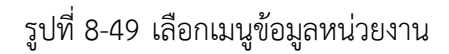

| ข้อมูเ | หน่วยงาน             | ดับหาโดย : ชื่อ |       |
|--------|----------------------|-----------------|-------|
| ล่าดับ |                      | นือ             | แก้ไข |
| 1      | ลืมรหัสผ่าน          |                 | 4.2   |
| 2      | ResetPassword        |                 |       |
| 3      | แจ้งการแก้ไขรพัสผ่าน |                 |       |
| 4      | ประวัติ              |                 |       |
| 5      | วิสัยทัศน์           |                 |       |
| 6      | พันธกิจ              |                 |       |
| 7      | ฮานาจหน้าที่         |                 |       |
| 8      | โครงสร้างองค์กร      |                 |       |
| 9      | นุคลากร              |                 |       |

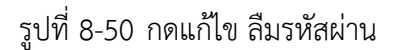

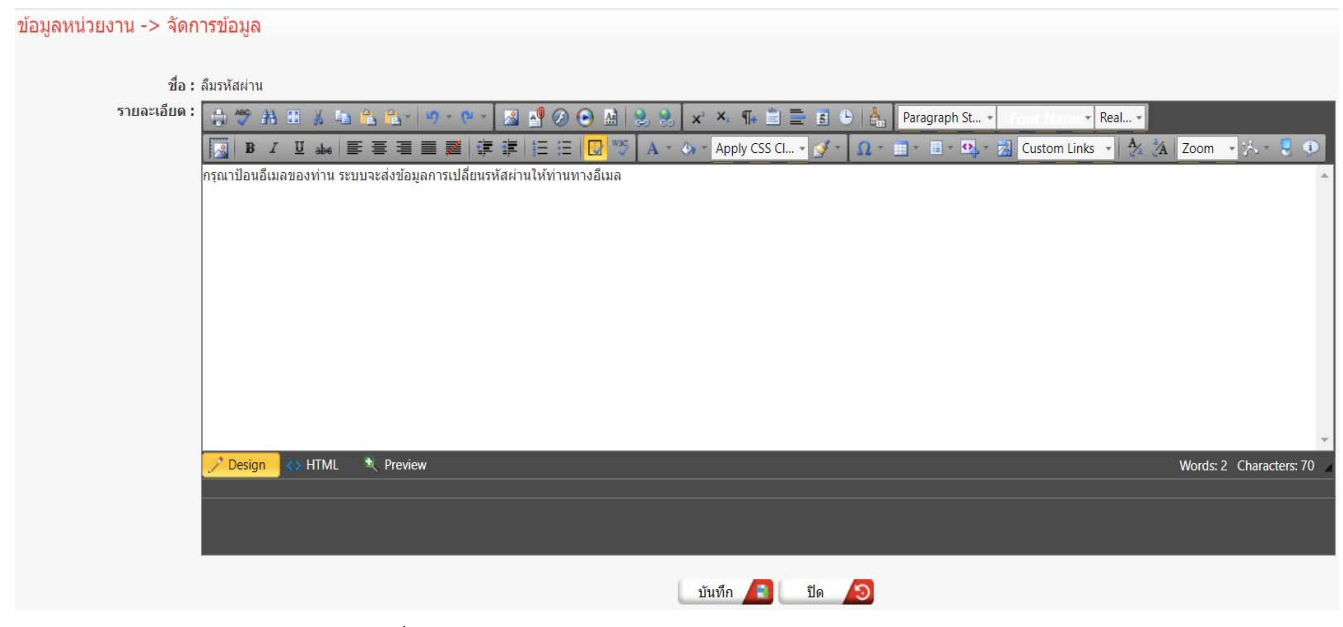

รูปที่ 8-51 หน้าจอแสดงข้อความแจ้งแก้ไขรหัสผ่าน

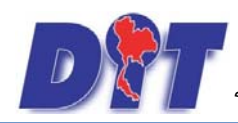

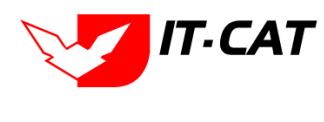

- 5. เชื่อมโยงหน่วยงาน
  - 5.1 เลือกเมนูบริการ -> เชื่อมโยงหน่วยงาน
  - 5.2 กดปุ่มค้นหา เมื่อต้องการค้นหาข้อมูล
  - 5.3 กดปุ่มเพิ่ม เพื่อเพิ่มข้อมูล

| หน้าหลัก กฎหมาย นิติกรรม คำวินิจฉัย/ความเห็น งานคดี แบบบันทึก | บริการ | รายงาน        | ระบบจัดกา       | รเอกสาร | ดูแลระบบ | เปลี่ยนรหัสผ่าน | 116, 188/018 |   |       |             |                  |
|---------------------------------------------------------------|--------|---------------|-----------------|---------|----------|-----------------|--------------|---|-------|-------------|------------------|
| 4 6 1                                                         | ាន     | <u>ู</u> หมาย |                 | ×       |          |                 |              |   |       |             |                  |
| เชอมเยงหนวยงาน                                                |        | าตราการทางบ   | บริหาร          | ÷       |          |                 |              |   |       |             |                  |
|                                                               |        | องสมุดกฎหม    | ายที่เกี่ยวข้อง | ×       |          |                 |              |   |       |             |                  |
|                                                               | น ข้อ  | อมูลหน่วยงาน  | ı               |         |          |                 |              |   |       |             |                  |
|                                                               | ด่ เชื | อมโยงหน่วย    | งาน             | 5.1     | ]        | ด้นหา           |              |   |       |             |                  |
|                                                               | หม     | มวดหมู่ Dowr  | nload แบบฟอร์   | ม       |          |                 | -            |   |       |             |                  |
| 👍 เพิ่ม 🙆ลบรายการที่เลือก                                     | Do     | ownload แบ    | บฟอร์ม          |         |          |                 |              |   |       |             |                  |
|                                                               | สา     | าระน่ารู้     |                 |         |          |                 |              |   |       |             | ~~~              |
| ุลาดบ รูบภาพ                                                  | ស្ម័រ  | มาติดต่อ      |                 |         |          | _               |              | _ | สถานะ |             | แก้เขิลบ         |
| "เมพบขอมูล กรุณาคนหาขอมูลไหม                                  | ดำ     | าถามที่พบบ่อ  | 8               |         |          |                 |              |   |       |             |                  |
| H ← 1 → P Page size: 50 →                                     | 52     | บบประเมินผล   | ลความพึงพอใจ    |         |          |                 |              |   |       | รายการที่ 0 | - 0 จาก 0 รายการ |

## รูปที่ 8-52 เลือกเมนูเชื่อมโยงหน่วยงาน

| - 10 | ำหลัก | ก กฎห   | มาย นิติกรรม คำวินิจจ่            | ข/ครามเห็น งานคดิ แบบบันทึก บริการ รายงาน ระบบจัดการเอกสาร ดูแลระบบ เปลี่ยนรหัสผ่าน |       |    |       |    |
|------|-------|---------|-----------------------------------|-------------------------------------------------------------------------------------|-------|----|-------|----|
| เว็  | อม'   | โยงหน่  | วยงาน                             |                                                                                     |       |    |       |    |
| 5    | .3    |         |                                   | สถานะ: ®ทั้งหมด ⊃ปกติ ⊃ยกเล็ก<br>หน่วยงาน: (ทั้งหมด<br>คันหาโดย: (ศาอธิบาย          |       |    |       |    |
| 4    | เพิ่ม | 🖸 ลบราย | มการที่เลือก                      |                                                                                     |       |    |       |    |
|      |       | สำดับ   | รูปภาพ                            | ศาลธิมาย                                                                            | สถานะ |    | แก้ไข | ລນ |
| C    |       | 1       | สำนักงาน<br>คณะกรม<br>การกฤษญ์กา  | สำนักงานคณะกรรมการกฤษฎิกา                                                           | ปกติ  | ↑↓ |       | ×  |
| C    |       | 2       | าสามาระคราส                       | รายกิจจานุเบกษา                                                                     | ปกติ  | ↑↓ |       | ×  |
| C    | כ     | 3       | ศาล<br>ปกครอง<br><sub>Click</sub> | 4 malnetas                                                                          | ปกติ  | ↑↓ |       | ×  |

## รูปที่ 8-53 หน้าจอแสดงข้อมูลเชื่อมโยงหน่วยงาน

| เชื่อมโยงหน่วยงาน -> จัดการข้อมูล |                                                            |
|-----------------------------------|------------------------------------------------------------|
| หน่วยงาน* :                       | หน่วยงานภายนอก 💌                                           |
| ลิงค์ไปหน้า* :                    | http://www.deka2007.supremecourt.or.th/deka/web/search.jsp |
| คำอธิบาย* :                       | สำนักงานคณะกรรมการกฤษฎีกา                                  |
| สถานะ* :                          | 🖲 ปกติ 🔘 ยกเล็ก                                            |
| แสดงหน้าแรก :                     |                                                            |
| รูปภาพ Banner* :                  | สำนักงาน<br>คณะกรม<br>กระกฤษฎ์กา<br>Select                 |
|                                   | บันทึก 🛋 ปิด 匀                                             |

## รูปที่ 8-54 หน้าจอการกรอกข้อมูลเชื่อมโยงหน่วยงาน

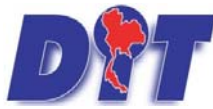

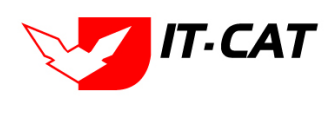

้ ระบบฐานข้อมูลสารสนเทศทางกฎหมายการค้าในประเทศ กองกฎหมาย

หลังจากกดปุ่มเพิ่มข้อมูลระบบแสดงหน้าจอการกรอกข้อมูล โดยมีข้อมูลการกรอกดังนี้

| หัวข้อ           | คำอธิบาย                              |
|------------------|---------------------------------------|
| หน่วยงาน* :      | เลือกหน่วยงานที่เชื่อมโยงกับข้อมูล    |
| ลิงค์ไปหน้า* :   | กรอกลิงค์ของหน่วยงานที่ต้องการลิงค์ไป |
| คำอธิบาย* :      | กรอกคำอธิบาย                          |
| สถานะ* :         | เลือกสถานะแสดงว่าปกติ หรือยกเลิก      |
| แสดงหน้าแรก :    | เลือกแสดงหน้าแรกหรือไม่               |
| รูปภาพ Banner* : | อัพโหลดรูปภาพ Banner                  |

หลังจากการกรอกข้อมูลครบถ้วนแล้ว กดปุ่ม

🛄 ระบบจะแสดงกล่องข้อความว่าได้บันทึกเรียบร้อยแล้ว

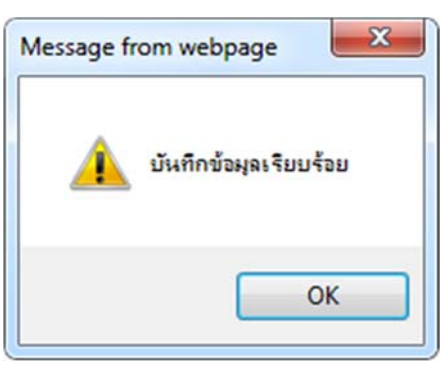

บันทึก

รูปที่ 8-55 กล่องข้อความแจ้งบันทึกการเชื่อมโยงหน่วยงานเรียบร้อยแล้ว

5.4 การแก้ไขข้อมูล ให้กดปุ่มแก้ไข ดังรูป ระบบจะแสดงหน้าจอให้ทำการแก้ไข

| เชื่อม  | โยงหน่  | วยงาน                             |                                                                                             |       |   |          |
|---------|---------|-----------------------------------|---------------------------------------------------------------------------------------------|-------|---|----------|
|         |         |                                   | สถานะ: ® ทั้งหมด 🗇 ปกติ 🗇 ยกเล็ก<br>หน่วยงาน : ทั้งหมด 🥃<br>ค้นหาโดย : ศาลธีบาย 📷 🦾 ค้นหา 💋 |       |   |          |
| ф เพิ่ม | 🙆 ลบราย | มการที่เลือก                      |                                                                                             |       |   |          |
|         | สำดับ   | รูปภาพ                            | ศาอธิบาย                                                                                    | สถานะ | _ | แก้ไข ลบ |
|         | 1       | สำนักงาน<br>คณะกรรม<br>การกฤษฎักา | สำนักงานคณะกรรมการกฤษฎีกา                                                                   | ปกติ  |   | ×        |
|         | 2       | entistens.                        | สำนักเลขาธิการคณะรัฐมนตรี                                                                   | ปกติ  |   |          |
|         | 3       | ราชกิจจานุเบกษา                   | ราชกิจจานุเบกษา                                                                             | ปกติ  |   | X        |
|         | 4       | ศาล<br>ปกครอง<br>Click            | ศาลปกครอง                                                                                   | ปกติ  |   | 🥃 🗙      |

รูปที่ 8-56 หน้าจอแสดงปุ่มแก้ไขเชื่อมโยงหน่วยงาน
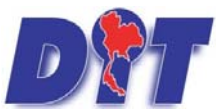

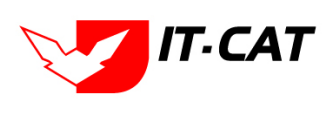

ระบบฐานข้อมูลสารสนเทศทางกฎหมายการค้าในประเทศ กองกฎหมาย

5.5 การลบข้อมูล ให้กดปุ่มลบ ดังรูป เมื่อกดปุ่มลบระบบจะแสดงกล่องข้อความถามยืนยันก่อนที่จะลบกดปุ่ม ตกลง คือยืนยันการลบ แต่หากกดปุ่ม ยกเลิก คือยกเลิกการลบ

| แอป     | M Inbox | - lowpricemap 🛛 คล              | ลองจดหมาย (I) - pan 📑 ลงซ่อเขา เช่ 🌢 | law dit do th vania:                       | ×                   | ย 左 54ฟา เพอลดดาครองช่พ                    | 🛛 🗋 รรับบสารสนเท  | ศีทางกฎหะ 📋           | waq      |
|---------|---------|---------------------------------|--------------------------------------|--------------------------------------------|---------------------|--------------------------------------------|-------------------|-----------------------|----------|
|         | 7       |                                 |                                      | คณยืนยันที่จะอบ สำนักงานคณะกรรมการกฤษภิกา? |                     | ามี<br>แหล่งสายสายสายเสียงเป็นเป็นเป็นเป็น | (ชีเวลาคงเหลือ 54 | 4:59 🛛 😃 aaf          | าจากระบบ |
|         | 🛛 S:UUA | สารสนเทศทางกฎหม                 | ทยการคากายในประเทศ                   |                                            |                     |                                            |                   |                       |          |
| หน่าหลั | ก กฎหม  | าย นิติกรรม คำวินิ              | จฉัย/ความเห็น งานคดี แบบบันทึก       |                                            | ต <b>กลง</b> ยกเล็ก | 效 驱动 植成国的阳                                 |                   | 建設周辺の                 |          |
| เชื่อม  | โยงหน่ว | ยงาน                            |                                      |                                            |                     |                                            |                   |                       |          |
|         |         |                                 |                                      | สถานะ: 🖲 ทั้งหมด 🔿 ปกติ 🔾 ยกเลิก           |                     |                                            |                   |                       |          |
|         |         |                                 |                                      | หน่วยงาน : ทั้งหมด                         |                     |                                            |                   |                       |          |
|         |         |                                 |                                      | ล้นหาโดย : ศาอธิบาย 🗾                      | ค้นหา 🖉             |                                            |                   |                       |          |
|         | •       | 4.4                             |                                      |                                            |                     |                                            |                   |                       |          |
| 4 เพม   | Oansing | าารทเลอก                        |                                      |                                            |                     |                                            |                   |                       |          |
|         | ลำดับ   | รูปภาพ                          |                                      | ศาอธิบาย                                   | _                   | _                                          | สถานะ             |                       | แก้ไข ลบ |
|         | 1       | สำนักงาน<br>คณะกรม<br>กระกษฎีกา | สำนักงานคณะกรรมการกฤษฎีกา            |                                            |                     |                                            | ปกดิ              | ↑↓                    |          |
|         | 2       | ราชกิจจานเบกษา                  | ราชกิจจานเบกษา                       |                                            |                     |                                            | ปกติ              | $\uparrow \downarrow$ | ×        |

รูปที่ 8-57 หน้าจอแสดงปุ่มลบเชื่อมโยงหน่วยงาน

## 6. หมวดหมู่ Download แบบฟอร์ม

เมนูหมวดหมู่ Download แบบฟอร์ม เป็นเมนูที่ใช้สร้างฐานข้อมูลแบบฟอร์มเพื่อให้ดาวน์โหลด โดยสามารถเพิ่ม แก้ไข และลบได้

- 6.1 เลือกเมนูบริการ -> หมวดหมู่ Download แบบฟอร์ม
- 6.2 กดปุ่มค้นหา เมื่อต้องการค้นหาข้อมูล
- 6.3 กดปุ่มเพิ่ม เพื่อเพิ่มข้อมูล

| หน้าหลัก กฎหมาย | นิติกรรม | ค่าวินิจฉัย/ความเห็น | งานคดี | แบบบันทึก | บริการ                              | รายงาน                                                                                              | ระบบจัดการ                           | รเอกสาร | ดูแลระบบ | เปลี่ยนรหัสผ่าน |  |
|-----------------|----------|----------------------|--------|-----------|-------------------------------------|----------------------------------------------------------------------------------------------------|--------------------------------------|---------|----------|-----------------|--|
| หน้าหลัก        |          |                      |        |           | กฎ<br>มา<br>ห้อ<br>ข้อ              | ุเหมาย<br>เตราการทางบรี<br>องสมุดกฎหมา:<br>อมูลหน่วยงาน<br>อมโยงหม่วยงา                             | หาร<br>มที่เกี่ยวข้อง                | ><br>>  |          |                 |  |
|                 |          |                      |        |           | หม<br>Do<br>สา<br>ผู้ม<br>คำ<br>ระบ | <mark>มวดหมู่ Downl</mark><br>ownload แบบ<br>เระน่ารู้<br>เาติดต่อ<br>เถามที่พบบ่อย<br>บบประเมินผลง | oad แบบฟอร์ม<br>ฟอร์ม<br>เวามพึงพอใจ | ม 6.1   |          |                 |  |

## รูปที่ 8-58 หน้าจอเมนูหมวดหมู่ Download แบบฟอร์ม

| หมว       | ดหมู่ D | ownload แบบฟอร์ม                                                               |       |                       |       |    |
|-----------|---------|--------------------------------------------------------------------------------|-------|-----------------------|-------|----|
| 6.3       |         | สถานะ: ๏ิทั้งหมด ◯ ปกติ ◯ ยกเล็ก 6.2<br>คันหาโดย: [ชื่อประเภทเอกสาร ช] คันหา 🖉 |       |                       |       |    |
| ຸລຸ ເໜັ່ງ | ມ 😳 ລນຮ | ยการที่เลือก                                                                   |       |                       |       |    |
|           | สำดับ   | นื้อประเภทเอกสาร                                                               | สถานะ |                       | แก้ไข | ลบ |
|           | 1       | แบบการดำเนินคดี พระราชบัญญัติมาตราชั่งตวงวัด พ.ศ. 2542                         | ปกติ  | ↑↓                    | 1     | ×  |
|           | 2       | แบบการดำเนินคดี พระราชปัญญัติว่าด้วยราคาสินค้าและบริการ พ.ศ 2542               | ปกติ  | $\uparrow \downarrow$ | 1     | ×  |
|           | 3       | แบบการยกร้างกฎหมาย                                                             | ปกดี  | $\uparrow \downarrow$ | 1     | ×  |
|           | 4       | แบบการออกประกาศ                                                                | ปกดิ  | ↑ ↓                   | 1     | ×  |

รูปที่ 8-59 หน้าจอแสดงข้อมูลหมวดหมู่ Download แบบฟอร์ม

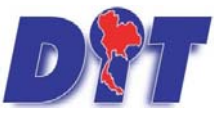

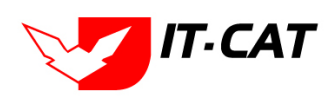

ระบบฐานข้อมูลสารสนเทศทางกฎหมายการค้าในประเทศ กองกฎหมาย

| หมวดหมู่ Download แบบฟอร์ม                              |                   |                                                     |         |       |          |
|---------------------------------------------------------|-------------------|-----------------------------------------------------|---------|-------|----------|
|                                                         | สถาน:<br>คันหาโดย | ะ: ® ทั้งหมด © ปกติ © ยกเลิก<br>เ: [ริงประเภทเอกสาร | ค้นหา 💋 |       |          |
| 🕒 เพิ่ม 🔘 ลบรายการที่เสือก                              |                   |                                                     |         |       |          |
| สำคับ                                                   | _                 | ชื่อประเภทเอกสาร                                    |         | สถานะ | แก้ไข อบ |
| รื่อประเภทเอลลาร*:<br>ออาพะ: © ปกสิ ⊂ อกเลิก<br>ปันนี้ก | Da 🗿              | ]                                                   |         |       |          |

รูปที่ 8-60 หน้าจอการสร้างหมวดหมู่ Download แบบฟอร์ม

#### หน้าจอการสร้างหมวดหมู่ Download แบบฟอร์ม อธิบายหน้าจอการกรอกข้อมูลได้ดังนี้

| หัวข้อ              | คำอธิบาย                     |
|---------------------|------------------------------|
| ชื่อประเภทเอกสาร* : | กรอกชื่อประเภทเอกสารหมวดหมู่ |
| สถานะ :             | เลือกสถานะปกติหรือยกเลิก     |

หลังจากการกรอกข้อมูลครบถ้วนแล้ว กดปุ่ม

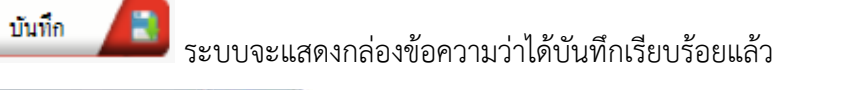

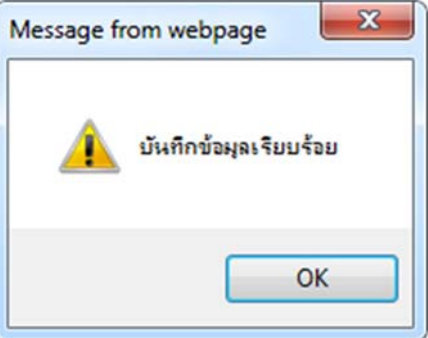

รูปที่ 8-61 กล่องข้อความแจ้งบันทึกหมวดหมู่ Download แบบฟอร์มเรียบร้อยแล้ว

#### 6.4 ผลแสดงข้อมูลในหน้าเว็บไซต์

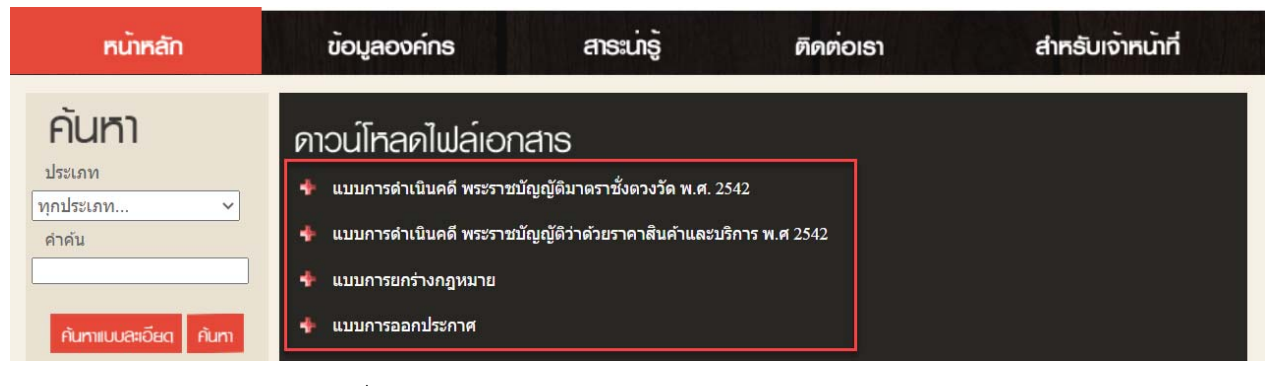

รูปที่ 8-62 หน้าจอแสดงหมวดหมู่ Download แบบฟอร์ม

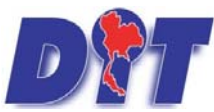

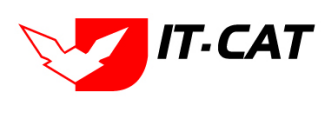

ระบบฐานข้อมูลสารสนเทศทางกฎหมายการค้าในประเทศ กองกฎหมาย

#### 6.5 การแก้ไขข้อมูล ให้กดปุ่มแก้ไข ดังรูป ระบบจะแสดงหน้าจอให้ทำการแก้ไข

| หมว     | ิเดหมู่ D | wnload แบบฟอร์ม                                                            |        |     |       |     |
|---------|-----------|----------------------------------------------------------------------------|--------|-----|-------|-----|
|         |           | สถานะ : 🖲 ทั้งหมด 🕒 ปกติ 🗇 ยกเล็ก<br>ดับหาโดย : ชื่อประเภทเอกสาร 📰 ค้นหา 💋 |        |     |       |     |
| -3- เพื | ม 🔘 ลบรา  | ขักรรั้เดือก<br>ชื่อประกอบออสาร                                            | 201114 |     | แก้ไข | 211 |
|         | 1         | ขอบระเทศอาสาเน็นคดี พระราชปัญญัติมาตราชั่งดวงวัด พ.ศ. 2542                 | ปกดิ   | ↑ ↓ | /     | ×   |
|         | 2         | แบบการสำเน็นคดี พระราชบัญญัติว่าด้วยราคาสินค้าและบริการ พ.ศ 2542           | ปกดิ   | T.  | ./    | ×   |
|         | 3         | แมนการอกร้างกฎหมาย                                                         | ปกติ   | ↑↓  | 1     | ×   |
|         | 4         | แบบการออกประกาศ                                                            | ปกดิ   | ↑↓  | 1     | ×   |

รูปที่ 8-63 หน้าจอแสดงปุ่มแก้ไขหมวดหมู่ Download แบบฟอร์ม

6.6 การลบข้อมูล ให้กดปุ่มลบ ดังรูป เมื่อกดปุ่มลบระบบจะถามให้ยืนยันการลบ เมื่อผู้ใช้กดปุ่ม OK ระบบจะ เช็คว่าหมวดหมู่ Download แบบฟอร์มมีข้อมูลแบบฟอร์มหรือไม่ หากพบมีการใช้ข้อมูลจะแสดงกล่องข้อความแจ้งให้ ทำการลบข้อมูลแบบฟอร์มก่อนที่จะลบหมวดหมู่ Download แบบฟอร์ม

| หมว     | ดหมู่ D         | ownload แบบฟอร์ม                                                            |       |      |       |     |
|---------|-----------------|-----------------------------------------------------------------------------|-------|------|-------|-----|
|         |                 | สถานะ : 💿 ทั้งหมด 💿 ปกติ 💿 ยกเล็ก<br>คันหาโดย : ซีอประเภทเอกสาร 📷 🦳 คันหา 🂋 |       |      |       |     |
| ្ញុ ហើរ | ม 😳ลบร<br>สำด้บ | แการที่เลือก นี้อยู่ระเภทเอกสาร                                             | สถานะ | _    | แก้ไข | เลบ |
|         | 1               | แบบการสำเนินคดี พระราชบัญญัติมาตราชั่งดวงวิด พ.ศ. 2542                      | ปกติ  | ↑↓   | 1     | ×   |
|         | 2               | แบบการดำเนินคดี พระราชบัญญัติว่าด้วยราคาสินค้าและบริการ พ.ศ 2542            | ปกติ  | Ţ ↓  | 1     | ×   |
|         | 3               | แบบการยกร้างกฎหมาย                                                          | ปกดี  | ↑↓   | 1     | ×   |
|         | 4               | แบบการออกประกาศ                                                             | ปกดิ  | [↑]↓ | 1     | ×   |

รูปที่ 8-64 หน้าจอแสดงปุ่มลบหมวดหมู่ Download แบบฟอร์ม

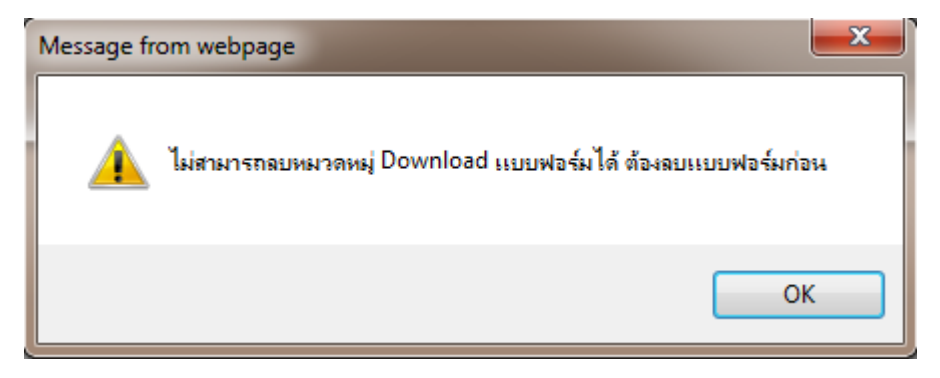

รูปที่ 8-65 หน้าจอการแจ้งให้ลบแบบฟอร์มก่อน

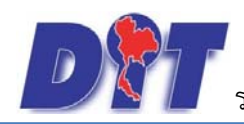

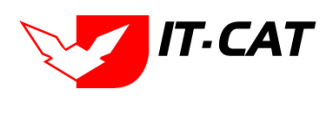

#### 7. Download แบบฟอร์ม

เมนู Download แบบฟอร์ม เป็นเมนูที่ใช้ในการสร้างข้อมูลแบบฟอร์มสำหรับดาวน์โหลดที่แสดงในหน้าเว็บไซต์ โดยสามารถเพิ่ม แก้ไข และลบได้

- 7.1 เลือกเมนูบริการ -> Download แบบฟอร์ม
- 7.2 กดปุ่มค้นหา เมื่อต้องการค้นหาข้อมูล
- 7.3 กดปุ่มเพิ่ม เพื่อเพิ่มข้อมูล

| หน้า | หลัก       | กฎหมาย                        | นิติกรรม                                | ศาวินิจฉัย/ความเห็น | งานคดี | แบบบันทึก     | บริการ     | รายงาน                | ระบบจัดการเอ    | เกสาร  | ດູແລະະນນ   | เปลี่ยนรหัสผ่าน |       |       | her a state           |                  | 题】    |    |        |
|------|------------|-------------------------------|-----------------------------------------|---------------------|--------|---------------|------------|-----------------------|-----------------|--------|------------|-----------------|-------|-------|-----------------------|------------------|-------|----|--------|
| Do   | wnlo       | ad แบบา                       | √อร์ม                                   |                     |        |               | กฎา<br>มาต | หมาย<br>สราการทางบ่   | ริหาร           | ,<br>, |            |                 |       |       |                       |                  |       |    |        |
|      |            |                               |                                         |                     |        | ឥត            | ห้อง       | งสมุดกฎหมา            | เขที่เกี่ยวข้อง |        |            |                 |       |       |                       |                  |       |    |        |
|      |            |                               |                                         |                     |        | แสดงหน้าเว็บไ | ข้อม       | มูลหน่วยงาน           |                 |        |            |                 |       |       |                       |                  |       |    |        |
|      |            |                               |                                         |                     |        | ประเภทเอก     | เชือ       | เมโยงหน่วยง           | ทน              |        |            |                 | -     |       |                       |                  |       |    |        |
|      |            |                               |                                         |                     |        | กฎหม          | หม         | วดหมู่ Down           | iload แบบฟอร์ม  |        |            |                 | -     |       |                       |                  |       |    |        |
|      |            |                               |                                         |                     |        | ດັ່ງຫຼວງ      | Dor        | wnload แบบ            | เฟอร์ม          | 7.1    | ]          | 1               | ດ້ານວ |       |                       |                  |       |    |        |
|      |            |                               |                                         |                     |        | миин          | สาร        | สนารู<br>เชื้อต่อ     |                 |        |            |                 | минт  |       |                       |                  |       |    |        |
| фú   | พื่มข้อมูล | ล 😳 ลบราย                     | เการที่เลือก                            |                     |        |               | ดาย        | าดดดอ<br>าามที่พบบ่อย | 1               |        |            |                 |       |       |                       |                  |       |    |        |
|      |            |                               | _                                       |                     | _      |               | ระบ        | บประเมินผล            | ความพึงพอใจ     |        |            |                 | _     |       |                       | แสดง             |       |    |        |
|      | สำดั       | ับ ประ                        | เภทเอกสาร                               |                     |        | กฎหมาย        |            |                       |                 |        |            | ชื่อ            |       | สถานะ |                       | หน้า<br>เว็บไซต์ | แก้ไข | ລນ | ไฟล์   |
|      | 1          | แบบการ<br>ราชบัญเ<br>วัด พ.ศ. | ตำเนินคดี พระ<br>บัติมาตราชังต<br>2542  | 20                  |        |               |            |                       |                 | บันทึก | การตรวจคัน |                 |       | ปกดิ  | $\uparrow \downarrow$ | 1                | 1     | ×  | Q 77 Q |
|      | 2          | แบบการ<br>ราชบัญเ<br>วัด พ.ศ. | ตำเนินคดี พระ<br>บัติมาตราชั่งต<br>2542 | 10                  |        |               |            |                       |                 | บันทึก | การจับกุม  |                 |       | ปกติ  | $\uparrow \downarrow$ | 1                | 1     | ×  | Q 7 Q  |

#### รูปที่ 8-66 เมนู Download แบบฟอร์ม

| Download แบบฟอร์ม                                                   |                                              |                  |         |    |                      |          |       |
|---------------------------------------------------------------------|----------------------------------------------|------------------|---------|----|----------------------|----------|-------|
|                                                                     | สถานะ: 🖲 ทั้งหมด 🔿 ปกตี 🔿 ยกเล็ก             |                  |         |    |                      |          |       |
|                                                                     | แสดงหน้าเว็บใชด์: 🖲 ทั้งหมด 🔿 แสดง 🔿 ไม่แสดง |                  |         |    |                      |          |       |
|                                                                     | ประเภทเอกสาร :   ทั้งหมด                     | -                |         |    |                      |          |       |
|                                                                     | กฎหมาย : [ไม่ระมุ                            | 7.2              |         |    |                      |          |       |
| 7.3                                                                 | คันหาโดย : ชื่อ                              | ต่นหา 🖉          |         |    |                      |          |       |
| 🔉 เพิ่มข้อมูล 🔾 สบรายการที่เลือก                                    |                                              |                  |         |    |                      |          |       |
| 🗖 สำคัญ ประเภทสาสาร                                                 | กฎหมาย                                       | đo.              | 40.3142 |    | แสลงหน้า<br>เว็บไซต์ | แก้ไข สบ | Telef |
| ແນນກາรສຳເນິນເສສີ พระราช<br>1 ນັດຼດູທີ່ສົມາສະາຮິ່ນສວຍໂສ พ.ສ.<br>2542 | Ŭ                                            | นที่ปรูวรดรวจต้น | sin#    | 11 |                      | / ×      | 646   |

## รูปที่ 8-67 หน้าจอแสดงข้อมูล Download แบบฟอร์ม

| 👍 เพิ่มข้อมูล 😳 ลบราเ   | บการที่เลือก                           |        |      |       |   |                  |       |           |                    |
|-------------------------|----------------------------------------|--------|------|-------|---|------------------|-------|-----------|--------------------|
| 🗐 สำดับ                 | ประเภทเอกสาร                           | กฎหมาย | ชื่อ | สถานะ | _ | แสดงหน้าเว็บไซด์ | แก้ไข | ลบ        | ไฟล์               |
|                         |                                        |        |      |       |   |                  |       |           |                    |
| ประเภทเอกสา             | ร : แบบการดำเนินคดี พรบ.มาตราชังตวงวัด | *      |      |       |   |                  |       |           |                    |
| กฎหมา                   | ย: ค้นหากฎหมาย                         |        |      |       |   |                  |       |           |                    |
| ชื่อเอกสาร              | *:                                     |        |      |       |   |                  |       |           |                    |
| อัพโหลดไฟล์             | 1: Se                                  | lect   |      |       |   |                  |       |           |                    |
| อัพโหลดไฟล์             | 2: Se                                  | lect   |      |       |   |                  |       |           |                    |
| อัพโหลดไฟล์             | 3: Se                                  | lect   |      |       |   |                  |       |           |                    |
| สถาน                    | ะ: 🖲 ปกติ 🔘 ยกเลิก                     |        |      |       |   |                  |       |           |                    |
| แสดงหน้าเว็บไซ          | ต์: 🖲 แสดง 🖱 ไม่แสดง                   |        |      |       |   |                  |       |           |                    |
|                         | บันทึก 🔳 ปิด 🧿                         |        |      |       |   |                  |       |           |                    |
| ใม่พบข้อมูล กรุณาค้นหาข | <b>อมูลใหม่</b>                        |        |      |       |   |                  |       |           |                    |
| 14 4 1                  | 🕨 🕅 Page size: 50 🚽                    |        |      |       |   |                  |       | รายการที่ | 0 - 0 จาก 0 รายการ |

รูปที่ 8-68 หน้าจอการกรอกข้อมูลของแบบฟอร์มสำหรับ Download

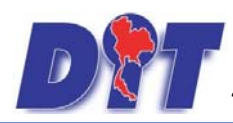

คู่มือการใช้งาน ระบบฐานข้อมูลสารสนเทศทางกฎหมายการค้าในประเทศ กองกฎหมาย

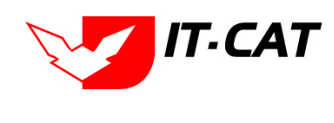

หน้าจอการกรอกข้อมูลแบบฟอร์ม อธิบายการกรอกข้อมูลได้ดังนี้

| หัวข้อ             | คำอธิบาย                                  |
|--------------------|-------------------------------------------|
| ประเภทเอกสาร :     | เลือกประเภทเอกสาร                         |
| กฎหมาย :           | กรอกกฎหมายที่ต้องการเชื่อมกับหน้าเว็บไซต์ |
| ชื่อเอกสาร* :      | กรอกชื่อเอกสาร                            |
| อัพโหลดไฟล์1 :     | อัพโหลดไฟล์แบบใดก็ได้ไม่ระบุประเภทของไฟล์ |
| อัพโหลดไฟล์2 :     | อัพโหลดไฟล์แบบใดก็ได้ไม่ระบุประเภทของไฟล์ |
| อัพโหลดไฟล์3 :     | อัพโหลดไฟล์แบบใดก็ได้ไม่ระบุประเภทของไฟล์ |
| สถานะ :            | เลือกสถานะว่าปกติ หรือยกเลิก              |
| แสดงหน้าเว็บไซต์ : | เลือกสถานะแสดงบนเว็ปไซต์                  |

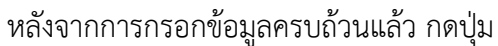

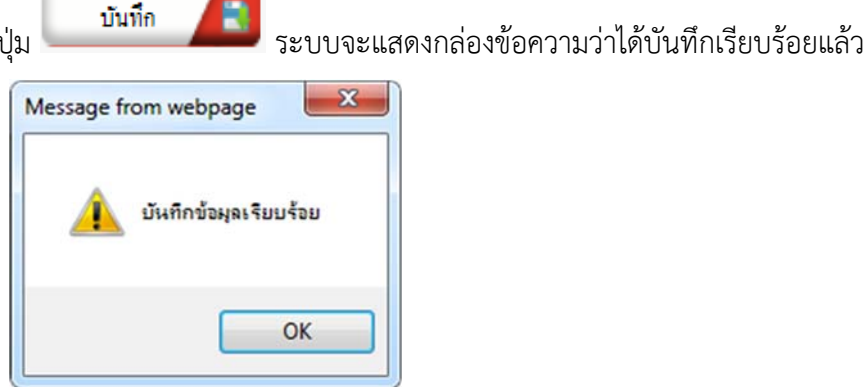

รูปที่ 8-69 กล่องข้อความแจ้งบันทึก Download แบบฟอร์มเรียบร้อยแล้ว

7.4 ผลแสดงข้อมูลในหน้าเว็บไซต์

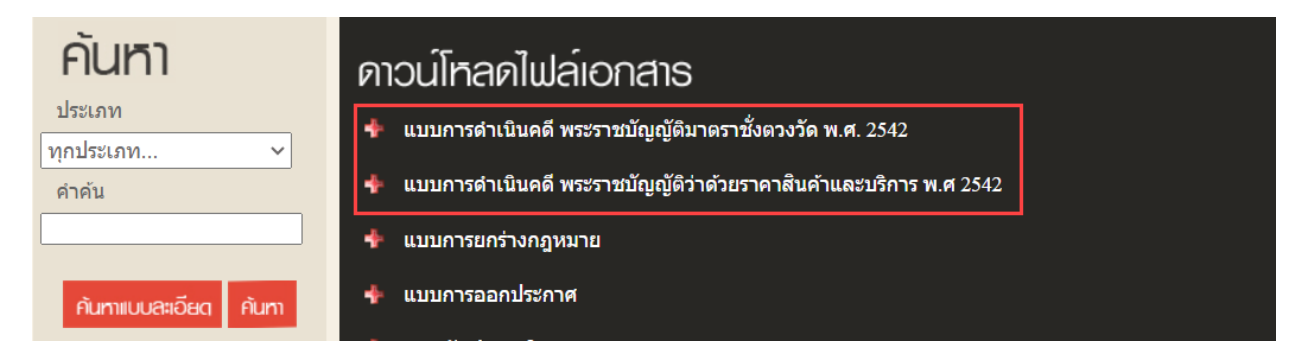

รูปที่ 8-70 หน้าจอแสดง Download แบบฟอร์ม

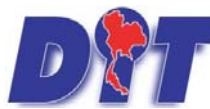

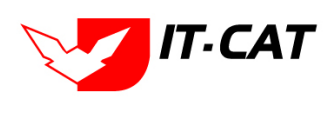

้ ระบบฐานข้อมูลสารสนเทศทางกฎหมายการค้าในประเทศ กองกฎหมาย

7.5 การแก้ไขข้อมูล ให้กดปุ่มแก้ไข ดังรูป ระบบจะแสดงหน้าจอให้ทำการแก้ไข

| Dov    | vnloa  | ad แบบฟ                                     | อร์ม                                                                                                    |                                                                                |       |  |                          |       |    |      |
|--------|--------|---------------------------------------------|----------------------------------------------------------------------------------------------------|--------------------------------------------------------------------------------|-------|--|--------------------------|-------|----|------|
|        |        |                                             | สถานะ : ●<br>แสดงหน้าเว็บไซด์ : ●<br>ประเภทเอกสาร : เมษ                                                                                                    | ทั้งหมด ◯ปกติ ◯ยกเลิก<br>ทั้งหมด ◯แสดง ◯ไม่แสดง<br>กรต่าน้นตริทรบบาตราร์หลวรัด |       |  |                          |       |    |      |
| -3 min | Louis  | 🞧 อบรายการที่เดือก                          | กฎหมาย : โม่ส<br>คันหาโดย : 🕏                                                                                                    | มักรมู                                                                         |       |  |                          |       |    |      |
|        | ส่งคืน | ประเภทเอกสาร                                | กฎหมาย 🔻                                                                                                    | ÷                                                                              | aonus |  | แสคร<br>หนั้นวีบ<br>ไรด้ | แก้ไข | ลม | Trië |
|        | 1      | แบบการด้านใน<br>คดี พรบ.มาตรา<br>ซั่งควงวัด | ประกาศสำนักงานคนะครรมการกองร่าด้วยราคาสินดั้นอะบริการ<br>เรื่อง พลักคณะพัฒธงรีริการในการของอุญหา การจบุญาต แบบ<br>หนังสืออบุญาศ และวิธีการจนอ้ายอุกรมิชิวิต ปี 2554 ลงวันที่ 1<br>กรกฎาคม 2554 | สำขอรับหนังสืออนุญาหการจะเอ้ายุกรมิชีวิต                                       | ปกติ  |  | 7                        | 1     | ×  | 리스   |

รูปที่ 8-71 หน้าจอแสดงปุ่มแก้ไข Download แบบฟอร์ม

7.6 การลบข้อมูล ให้กดปุ่มลบ ดังรูป เมื่อกดปุ่มลบระบบจะแสดงกล่องข้อความถามยืนยันก่อนที่จะลบ กดปุ่มตกลง คือยืนยันการลบ แต่หากกดปุ่ม ยกเลิก คือยกเลิกการลบ

| มะป 2 Inbox - Iowpricemap M กล่องของนบ (1) - par I องชื่อเข้าใช้<br>มีบริบั ระบบสาธสนเทคาาเวกฎหมายการค้ากายในประเทศ<br>หน้าหลัก กลุหมาย นิศักรณ สาวินิจฉัย/ความเห็น งานคลี แบบบินทึก<br>Download แบบฟอร์ม<br>สถา<br>แสดงหน้าเว็บไ<br>ประเภทแอกล<br>กฎหม<br>คันหาโ | law.dit.go.th บอกว่า:<br>ดุณยินยันที่จะคบ บันทึกการตรางดัน?<br>คนะ: ๑ หั้งหมดปกติยกเล็ก<br>ชต์: ๑ หั้งหมดแสดงไปแสดง<br>สาร : หั้งหมด<br>กม : โประน<br>ดม : โป | ร มี<br>เมา<br>เมาะคา<br>เมาะคา<br>เมาะคา<br>เมาะคา | 5. รงฟ้า เพื่อคลต่าดของขั<br>เป็น<br>(1) เป็น<br>(1) เปนน<br>(1) เปนน<br>(1) เปนน<br>(1) เปนน<br>(1) เปนน<br>(1) เปนน<br>(1) | <ul> <li>ป้าระบบสารสนเทสขางกฎยาย</li> <li>ป้าวสาดงเหลือ 54:59 (</li> </ul> | 🗅 ໜ້ອງ |
|----------------------------------------------------------------------------------------------------|----------------------------------------------------------------------------------------------------|-----------------------------------------------------|----------------------------------------------------------------------------------------------------|----------------------------------------------------------------------------|--------|
| 🕁 เพิ่มข้อมูล 🙆ลบรายการที่เลือก                                                                                                    |                                                                                                    |                                                     |                                                                                                    |                                                                            |        |
| สำสับ ประเภทเอกสาร กฎหมาย                                                                                                    |                                                                                                    | ชื่อ                                                | สถานะ                                                                                                    | แสดง<br>หลัก แก้ไข ลบ<br>เว็บไซด์                                          | ไฟล์   |
| แบบการดำเนินคดีพระ<br>1 ราชบัญญัติมาตราชังตวง<br>วัด พ.ศ. 2542                                                                                                    | บันทึกก                                                                                                    | กรตรวจคัน                                           | ปกติ 🔶 🗼                                                                                                    |                                                                            | 646    |

รูปที่ 8-72 หน้าจอแสดงปุ่มลบ Download แบบฟอร์ม

## 8. สาระน่ารู้

สาระน่ารู้เป็นเมนูที่จัดการข้อมูลในส่วนของสาระน่ารู้ในหน้าเว็บไซต์ โดยสามารถเพิ่ม ลบ และแก้ไขได้

- 8.1 เลือกเมนูบริการ -> สาระน่ารู้
- 8.2 กดปุ่มค้นหา เมื่อต้องการค้นหาข้อมูล
- 8.3 กดปุ่มเพิ่ม เพื่อเพิ่มข้อมูล

| หน้าหลัก  | กฎหมาย         | นิติกรรม   | ศาวินิจฉัย/ความเร่ | ห็น งานคดี    | แบบบันทึก              | <mark>บริการ</mark> รายงาน ระบบจัดการเอกสาร |                                                  | 5                             | ดูแลระบบ | เปลี่ยนรหัสผ่าน |         |
|-----------|----------------|------------|--------------------|---------------|------------------------|---------------------------------------------|--------------------------------------------------|-------------------------------|----------|-----------------|---------|
| สาระน่    | ารู้           |            |                    |               | วันที่ :<br>ค้นหาตาม : | กฎ"<br>มาต<br>ห้อ<br>ข้อ:                   | หมาย<br>ตราการทางบ่<br>งสมุดกฎหมา<br>มูลหน่วยงาน | ริหาร<br>ยทีเกี่ยวข้อง<br>วาม | )<br> -  |                 | กันหา 🖉 |
| 🕹 เพิ่มหั | วข้อสาระน่ารู้ | 😳 ลบรายการ | ที่เลือก           |               |                        | หม                                          | วดหมู่ Down                                      | load แบบฟอร์ม                 |          |                 |         |
|           | สำดับ          | 1          | ันที่              | _             | _                      | Do                                          | wnload แบบ                                       | ฟอร์ม                         |          |                 | _       |
|           |                |            |                    |               |                        | สาร                                         | ระน่ารู้                                         | 8.1                           |          |                 |         |
|           | 1              | 3 n.(      | ค. 2560 กา         | ารมอบอำนาจปฏิ | บัติราชการแทน          | ผู้ม                                        | าติดต่อ                                          |                               |          |                 |         |

รูปที่ 8-73 เลือกเมนูสาระน่ารู้

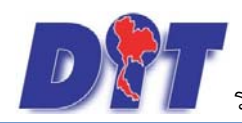

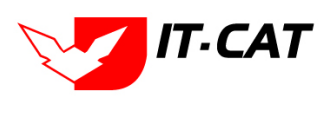

|                          | 🕅 ระบบสารสนเทศทางกฎหมายการค้ากายในประเทศ |                  |                               |                                    |                     |   |       | 013       | Оли магияв зада: |                  | วะบบ     |
|--------------------------|------------------------------------------|------------------|-------------------------------|------------------------------------|---------------------|---|-------|-----------|------------------|------------------|----------|
| หน้าหลัก กฎหมาย          | นิดีกรรม คำวินิจฉัย/ความเห็น             | งานคดี แบบบันทึก | บริการ รายงาน                 | ระบบจัดการเอกสาร ดูแล              | ะบบ เปลี่ยนรหัสผ่าน |   |       |           |                  |                  |          |
| สาระนารู้<br>8.3         |                                          |                  | วันที่ : 1/<br>ดันหาตาม : ชัว | 1/2566 📸 ถึง : (31/12<br>ข้อบทความ | 2566 💼 8.           | 2 |       |           |                  |                  |          |
| 👃 เพิ่มหัวข้อสาระนารู่ 🕻 | 🕽 ลบรายการที่เลือก                       |                  |                               |                                    |                     |   |       |           |                  |                  |          |
| สาดับ                    | รันที่                                   |                  |                               | ห้วย้อสาระน่ารู้                   |                     | _ | สถานะ | ภาพประกอบ |                  | แก้ไข            | ลบ       |
| ไม่พบข้อมูล กรุณาดันหาข้ | อมูลใหม่                                 |                  |                               |                                    |                     |   |       |           |                  |                  |          |
|                          | Page size: 50                            |                  |                               |                                    |                     |   |       |           | ราย              | การที่ 0 - 0 จาก | 0 รายการ |

## รูปที่ 8-74 หน้าจอแสดงข้อมูลสาระน่ารู้

| สาระนำรู้ ->ข้อมูลสาระนำรู้ |                                                                                                    |                                                                                                    |                          |
|-----------------------------|----------------------------------------------------------------------------------------------------|----------------------------------------------------------------------------------------------------|--------------------------|
| างัวข้อสาระน่ารู้* :        | หลักเกณฑ์ และเพื่อนโซเกี่ยวกับน้ำเป็นป่าลัมในอังเก็บ                                                    | îusî* : 6/9/2564 €                                                                                                    |                          |
| เกริ่มนำ :                  | ผู้ครอบครองดังเก็บน้ำมันป่าล่มต่องคำเงินการหรือร่วมกับกรมการคำภายในดำเนิน<br>การติดตั้งเครื่องวัดปริมาณ | สถานะ: 🖲 ปกตี 🔿 ธกเล็ก                                                                                                    |                          |
| างไประกอบ :                 |                                                                                                    |                                                                                                    |                          |
| *รายละเอียด :               | ieres<br>i i i i i i i i i i i i i i i i i i i                                                          | x × 5, 1 ≥ 1 • 1, Normal + 13px + 13px + 13px + 13px + 13px + 13px + 13px + 13px + 12px + 12 | • // 2 •                 |
|                             | ตรรม์โหดดไฟด์> หลักเกณฑ์ และเรื่อนโซเกี่ยวกับน้ำมักปาล์มไขตัง                                           |                                                                                                    |                          |
|                             |                                                                                                    |                                                                                                    |                          |
|                             | 🔁 Design 👘 HTML 🔍 Preview                                                                               |                                                                                                    | Words: 7 Characters: 215 |
|                             | durin d                                                                                                 |                                                                                                    |                          |

รูปที่ 8-75 หน้าจอการกรอกข้อมูลสาระน่ารู้

หลังจากกดปุ่มเพิ่มข้อมูลระบบแสดงหน้าจอการกรอกข้อมูล โดยมีข้อมูลการกรอกดังนี้

| หัวข้อ              | คำอธิบาย                       |
|---------------------|--------------------------------|
| หัวข้อสาระน่ารู้* : | กรอกชื่อหัวข้อ                 |
| เกริ่นนำ :          | กรอกข้อมูลเกริ่นนำหัวข้อ       |
| รูปประกอบ :         | เลือกรูปภาพประกอบหัวข้อ        |
| *รายละเอียด :       | กรอกรายละเอียดที่ต้องการนำเสนอ |
| วันที่ :            | เลือกวันที่ที่จัดทำสาระน่ารู้  |
| สถานะ :             | เลือกสถานะของสาระน่ารู้        |

บันทึก

ระบบจะแสดงกล่องข้อความว่าได้บันทึกเรียบร้อยแล้ว

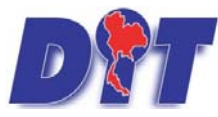

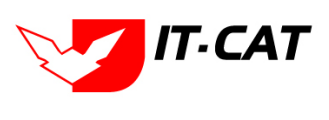

ระบบฐานข้อมูลสารสนเทศทางกฎหมายการค้าในประเทศ กองกฎหมาย

| Message fr | om webpage            |
|------------|-----------------------|
| <u> </u>   | บันทึกข้อมูลเรียบร้อย |
|            | ОК                    |

รูปที่ 8-76 กล่องข้อความแจ้งบันทึกสาระน่ารู้เรียบร้อยแล้ว

8.4 แสดงสาระน่ารู้ในหน้าเว็บไซต์

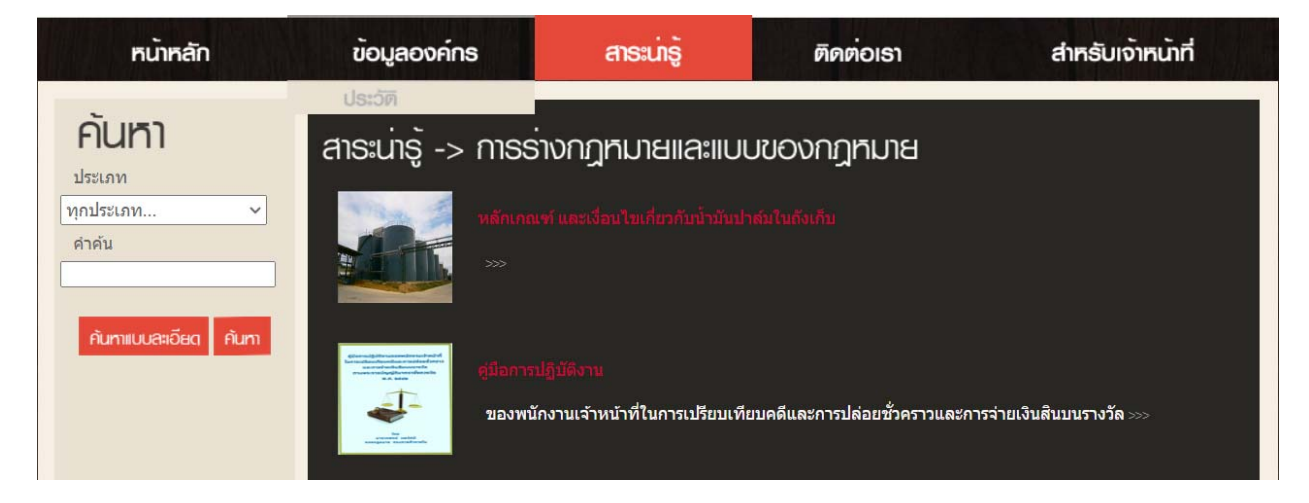

รูปที่ 8-77 ผลแสดงสาระน่ารู้ในหน้าเว็บไซต์

| ข้อมูลองค์กร                                                              | สาระเภรู้                                                                                                    | ຕັດຕ່ວເຣາ  | สำหรับเจ้าหน้าที่ |  |  |  |  |  |  |  |
|---------------------------------------------------------------------------|----------------------------------------------------------------------------------------------------|------------|-------------------|--|--|--|--|--|--|--|
| สาระน่ารู้ -> สาระน่า<br>🖥 หลักเกณฑ์ และเงื่อนไขเกี่ย                     | ເ <b>ຣູ້ເກີ່ຍວກັບກຸງກ</b> ູເ<br><sup>ມວກັນນ້ຳມັນປາສ໌ນໃນຄັงເຄົ</sup>                                                                                                    | <b>มาย</b> |                   |  |  |  |  |  |  |  |
| ผู้ครอบครองถังเก็บน้้ำมันปาล์มต<br>สามารถวัดได้ตลอดเวลา มีความเ <i>ที</i> | ผู้ครอบครองถังเก็บน้ำมันปาล์มต้องดำเนินการหรือร่วมกับกรมการค้าภายในดำเนินการติดตั้งเครื่องวัดปริมาณน้้ำมันปาล์มในถังเก็บ ซึ่ง<br>สามารถวัดได้ดลอดเวลา มีความเที่ยงตรง น่าเชื่อถือ เป็นมาตรฐาน |            |                   |  |  |  |  |  |  |  |
| ดาวน์โหลดไฟล์ -> <u>หลักเคณฑ์เเล</u>                                      |                                                                                                    |            |                   |  |  |  |  |  |  |  |
|                                                                           |                                                                                                    |            | 6 กันยายน 2564    |  |  |  |  |  |  |  |
|                                                                           |                                                                                                    |            |                   |  |  |  |  |  |  |  |

รูปที่ 8-78 รายละเอียดสาระน่ารู้เกี่ยวกับกฎหมาย

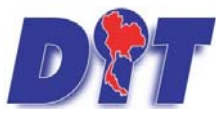

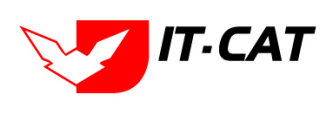

ระบบฐานข้อมูลสารสนเทศทางกฎหมายการค้าในประเทศ กองกฎหมาย

8.5 การแก้ไขข้อมูล ให้กดปุ่มแก้ไข ดังรูป ระบบจะแสดงหน้าจอให้ทำการแก้ไข

| สาระบ   | าร์<br>8.3       |                            | รัมที่: [1/1/2566 📷 ถึง (31/12/2566 📷 8.2<br>คัณหาตาม : ฟรปล้อบทอวม 📷 🦷 🧖 |       |           |     |                   |            |
|---------|------------------|----------------------------|---------------------------------------------------------------------------|-------|-----------|-----|-------------------|------------|
| ្រទាំរអ | วข้อสาระนาร์ 🔾 ส | จบรวยการที่เดือก<br>วันที่ | พังนักสารเหตุ                                                             | 20102 | ภาพประกอบ |     | แก้ไข             | au         |
|         | 1                | 6 n.a. 2566                | พลักเกณฑ์ และเพื่อนไขเกี่ยวกับน้ำมันปวล์มในสังเก็บ                        | ปกติ  |           | ↑.  |                   | ×          |
|         |                  | N Page size: 50 -          |                                                                           |       |           | จาเ | มการที่ 1 - 1 จาก | า 1 รายการ |

รูปที่ 8-79 หน้าจอแสดงปุ่มแก้ไขสาระน่ารู้

8.6 การลบข้อมูล ให้กดปุ่มลบ ดังรูป เมื่อกดปุ่มลบระบบจะแสดงกล่องข้อความถามยืนยันก่อนที่จะลบ กด ปุ่ม ตกลง คือยืนยันการลบ แต่หากกดปุ่ม ยกเลิก คือยกเลิกการลบ

| Di suuansaur               | ศกางกฎหมายการค้า        | neiluUssinค<br>อดเด็มขับสีรอบ หรือกอนต์ และเจือนใชบรัตวกับไวมันปาพีมีแต่งกับ? | างสาวปารีมา อาจหาญ | ()เวลาคงเหลือ 5993:34 () ออกจากระบบ |
|----------------------------|-------------------------|-------------------------------------------------------------------------------|--------------------|-------------------------------------|
| หน้าหลัก กฎหมาย นิดิ       | กรรม คำวินิจฉัย/ความเร่ | น งานคดี แบบบันถึก บริการ รา                                                  |                    |                                     |
| สาระน่ารู้                 |                         | ок                                                                            | Cancel             |                                     |
|                            |                         | วันที่                                                                        | *******            |                                     |
| >เพิ่มพัวข้อสาระห่ารู้ Qau | รายการที่เสือก          |                                                                               |                    |                                     |
| สาคัน                      | วันที่                  | งไรย์อสายหนุ                                                                  | 40392 039          | un efnu                             |
| 0 1                        | 6 n.s. 2566             | หลักเกณฑ์ และเงื่อนไขเกี่ยวกับน้ำมันป่าล์มไขอังเก็บ                           | ปกติ               | 11 🔍 🗙                              |
|                            | Page size: 50 =         |                                                                               |                    | รายการที่ 1 - 1 จาก 1 รายการ        |

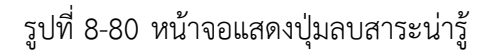

## 9. ผู้มาติดต่อ

เมนูผู้มาติดต่อเป็นข้อมูลที่ได้จากที่บุคคลทั่วไปหรือบุคคลที่เข้ามาติดต่อในเว็บไซต์หรือสอบถามเจ้าหน้าที่ โดยเมื่อมี บุคคลส่งข้อมูลในเว็บไซต์ ระบบจะทำการเก็บบันทึกข้อมูลและส่งเมล์ให้กับผู้รับผิดชอบในการรวบรวมข้อมูลบุคคลที่ เข้ามาติดต่อ

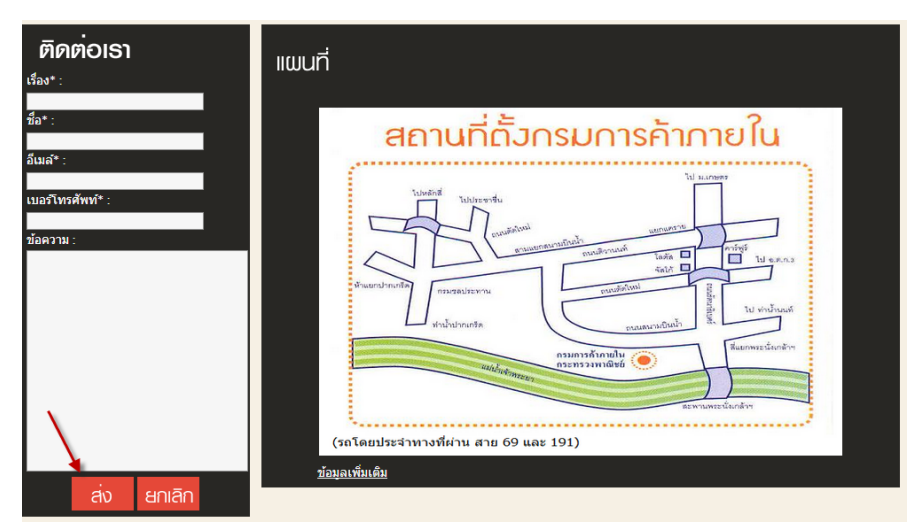

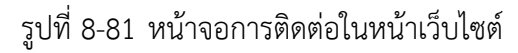

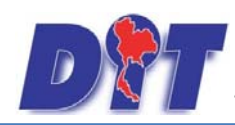

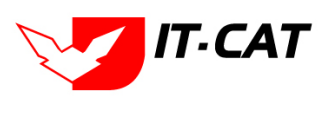

| มู่มาติดต่อ<br>รันท์ : [1/1/2566 🚔 ถึง :[31/12/2566 है]<br>คันหาดาม : ชื่อร้อง 📷 ดันหา 🖉 |       |                              |             |             |                               |                                                                          |            |                         |       |
|------------------------------------------------------------------------------------------|-------|------------------------------|-------------|-------------|-------------------------------|--------------------------------------------------------------------------|------------|-------------------------|-------|
|                                                                                          | สำคับ | นื่อเรื่อง                   | ปลิตต่อ     | โทรศัพร์    | limad.                        | รายคะเฉียด                                                               | IP         | เวลา                    | ลบ    |
| 0                                                                                        | 1     | ให้ปุ๋ยเคมี เป็นสินด้าดวบคุม | รษยา กองกุล | 0837751707  | rachayak@tailiang.co.th       |                                                                          | 10.1.90.90 | 20/7/2566 15:11:10      | ×     |
|                                                                                          | 2     | การน่าส่งแบบแห่งแป้งสาลี     | สชาติ       | 063-2312211 | suchat.sa@intouchthailand.com | อยากทราบวิธีการนำส่งแบบแจ้งแบ๊งสาลีว่าสามารถแจ้งผ่านทางช่องทางโหนได้บ้าง | 10.1.90.90 | 5/8/2566 9:40:58        | ×     |
|                                                                                          | H     | 🚺 1 🚺 🚺 Page size:           | 50 💌        |             |                               |                                                                          |            | รายการที่ 1 - 2 จาก 2 ร | ายการ |

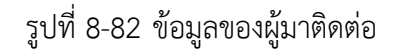

## 10. คำถามที่พบบ่อย

เมนูคำถามที่พบบ่อย เป็นเมนูที่จัดการข้อมูลคำถามที่ต้องแสดงในหน้าเว็บไซต์ โดยสามารถ เพิ่ม แก้ไข และลบ ข้อมูลได้

- 10.1 เลือกเมนูบริการ -> คำถามที่พบบ่อย
- 10.2 กดปุ่มค้นหา เมื่อต้องการค้นหาข้อมูล
- 10.3 กดปุ่มเพิ่ม เพื่อเพิ่มข้อมูล

| หน้าหล   | ลัก กฎห                   | เมาย นิติกรรม    | ศาวินิจฉัย∕ความเห็น  | งานคดี | แบบบันทึก | บริก | การ                                   | รายงาน                                                            | ระบบจัดกา                    | ารเอกสาร | ดูแลระบบ       | เปลี่ยนรหัสผ่าน |   |
|----------|---------------------------|------------------|----------------------|--------|-----------|------|---------------------------------------|-------------------------------------------------------------------|------------------------------|----------|----------------|-----------------|---|
| คำถ      | ามที่พบ                   | ມ່อຍ             |                      |        | F         |      | กฎห<br>มาต<br>ห้อง<br>ข้อมู<br>เชื่อ: | หมาย<br>เราการทางบริ<br>มสมุดกฎหมาย<br>มูลหน่วยงาน<br>มโยงหน่วยงา | รหาร<br>ยที่เกี่ยวข้อง<br>าน | Þ<br>Þ   |                | ดันหา           | ) |
| - ⇔ูเพื่ | 🕁 เพิ่ม 📀ลบรายการที่เลือก |                  |                      |        | 1         | หมว  | งดหมู่ Downl                          | oad แบบฟอ                                                         | ร์ม                          |          | _              |                 |   |
|          | ล่าดับ                    |                  | _                    | ศำถาม  | _         | 1    | Dov                                   | vnload แบบา                                                       | ฟอร์ม                        |          |                | คำตอบ           |   |
|          | 1                         | กฎหมายของกรมก    | ารค้าภายในมีอะไรบ้าง |        |           |      | สาร<br>ผู้มา                          | ะน่ารู้<br>เติดต่อ                                                |                              |          | ยประเภท        |                 |   |
|          | 2                         | กฎหมายควบคุมผู้ม | บริโภคมีกี่ประเภท    |        |           |      | ศาถ                                   | ามที่พบบ่อย                                                       |                              | 10.1     | มผู้บริโภทมี 3 | ประเภท          |   |
|          | K                         |                  | Page size: 50 🔻      |        |           |      | ระบา                                  | บประเมินผลด                                                       | าวามพึ่งพอใจ                 | 9        |                |                 |   |

## รูปที่ 8-83 เลือกเมนูคำถามที่พบบ่อย

| ดำถามที่พบ                                                                          | וישט                              | 10.2                |        |   |      |    |
|-------------------------------------------------------------------------------------|-----------------------------------|---------------------|--------|---|------|----|
|                                                                                     | ສຄານະ: 🖲 ທັ້ນນອ 🔿 ປ               | ină O uniăn 10.2    |        |   |      |    |
| 10.3                                                                                | Y1445 11914 - 1914                |                     |        |   |      |    |
| (พุท)<br>()<br>()<br>()<br>()<br>()<br>()<br>()<br>()<br>()<br>()<br>()<br>()<br>() | ายการที่เลือก                     |                     |        |   |      |    |
| สำลับ                                                                               | aran a                            | สำคอบ               | annuz  | _ | นกไข | au |
| 1                                                                                   | กลูหมายของกรมการคำภายในมือะไรบ้าง | กอุหมาอมีหลาอประเภท | แกเล็ก | 1 | 1    | ×  |

รูปที่ 8-84 หน้าจอแสดงข้อมูลคำถามที่พบบ่อย

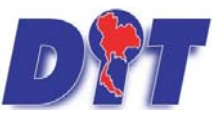

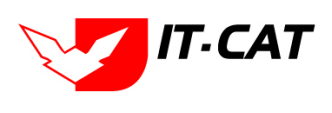

ระบบฐานข้อมูลสารสนเทศทางกฎหมายการค้าในประเทศ กองกฎหมาย

| คำถา    | ามทีพบเ | ี่ป๋อย<br>สถานะ :<br>ค้นหาโดย :       | ® ทั้งหมด © ปกติ © ยกเล็ก<br>(สาถาม |                       |                       |            |       |
|---------|---------|---------------------------------------|-------------------------------------|-----------------------|-----------------------|------------|-------|
| 🕂 เพิ่ม | 😳 ลบราย | มการที่เลือก                          |                                     |                       |                       |            |       |
|         | สำลับ   | ศาถาม                                 | ศำตอบ                               | สถานะ                 |                       | แก้ไข      | ลบ    |
|         | 1       | กฎหมายของกรมการค้าภายในมีอะไรบ้าง     | กฎหมายมีหลายประเภท                  | ยก <mark>เล</mark> ิก | $\uparrow \downarrow$ | 1          | ×     |
|         | 2       | กฎหมายควบคุมผุ้บริโภคมีกี่ประเภท      | กฎหมายควบคุมผู้บริโภทมี 3 ประเภท    | ปกติ                  | $\uparrow \downarrow$ | 1          | ×     |
|         | ศาถาม*  | . กฎหมายควบคุมผุบริโภคมีก็ประเภท      |                                     |                       |                       |            |       |
|         | คำดอบ   | ะ กฎหมายควบคุมผู้บริโภทมี 3 ประเภท    |                                     |                       |                       |            |       |
|         | สถานะ   | : 🖲 ปกติ 🗇 ยกเล็ก<br>ນັ້ນເກີກ 🔁 ນິດ 🥭 |                                     |                       |                       |            |       |
|         | H I     | 1 🕨 M Page size: 50 🤜                 |                                     |                       | รายการที่ 1 - 2       | ! จาก 2 รา | เยการ |

รูปที่ 8-85 หน้าจอการกรอกข้อมูลคำถามที่พบบ่อย

หลังจากกดปุ่มเพิ่มข้อมูลระบบแสดงหน้าจอการกรอกข้อมูล โดยมีข้อมูลการกรอกดังนี้

| หัวข้อ   | คำอธิบาย                                       |
|----------|------------------------------------------------|
| คำถาม* : | กรอกคำถาม                                      |
| คำตอบ :  | กรอกคำตอบ                                      |
| สถานะ :  | เลือกสถานะของคำถามที่พบบ่อยว่า ปกติ หรือยกเลิก |

หลังจากการกรอกข้อมูลครบถ้วนแล้ว กดปุ่ม

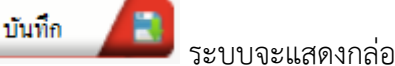

ระบบจะแสดงกล่องข้อความว่าได้บันทึกเรียบร้อยแล้ว

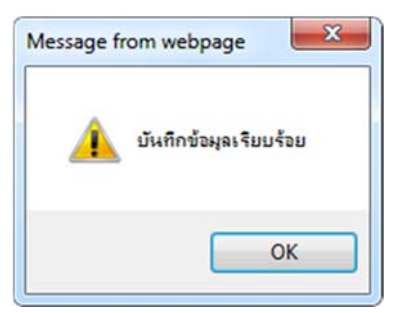

รูปที่ 8-86 กล่องข้อความแจ้งบันทึกคำถามที่พบบ่อยเรียบร้อยแล้ว

10.4 แสดงคำถามที่พบบ่อยในหน้าเว็บไซต์

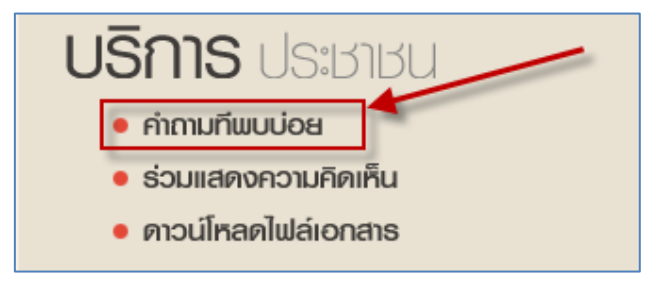

รูปที่ 8-87 เมนูคำถามที่พบบ่อยในหน้าเว็บไซต์

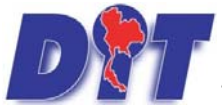

ระบบฐานข้อมูลสารสนเทศทางกฎหมายการค้าในประเทศ กองกฎหมาย

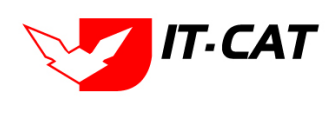

| คำถามที่พบบ่อย                                                                      |       |
|-------------------------------------------------------------------------------------|-------|
| คำถาม :                                                                             | คันหา |
| คำถาม : กฎหมายควบคุมผุ้บริโภคมีก็ประเภท<br>ศาตอบ : กฎหมายควบคุมผู้บริโภทมี 3 ประเภท |       |
| < <                                                                                 | 1 > > |
|                                                                                     |       |

รูปที่ 8-88 ผลแสดงคำถามที่พบบ่อยในหน้าเว็บไซต์

10.5 การแก้ไขข้อมูล ให้กดปุ่มแก้ไข ดังรูป ระบบจะแสดงหน้าจอให้ทำการแก้ไข

| ดำถ    | ามที่พบ                                             | ມນ່ອຍ                             |                                  |        |  |          |  |  |
|--------|-----------------------------------------------------|-----------------------------------|----------------------------------|--------|--|----------|--|--|
|        |                                                     | สถานะ :                           | ๏ ทั้งหมด 🔘 ปกติ 🔘 ยกเลิก        |        |  |          |  |  |
|        |                                                     | ค้นหาโดย :                        | ศำถาม 👘 ค้นหา 🖉                  |        |  |          |  |  |
| 🕂 เพิ่ | ม 😳ลบรา                                             | ายการที่เลือก                     |                                  |        |  |          |  |  |
|        | สำดับ                                               | ศำถาม                             | ศำตอบ                            | สถานะ  |  | แก้ไข ลบ |  |  |
|        | 1                                                   | กฏหมายของกรมการค้าภายในมีอะไรบ้าง | กฎหมายมีหลายประเภท               | ยกเลิก |  | ×        |  |  |
|        | 2                                                   | กฎหมายควบคุมผู้บริโภคมีก็ประเภท   | กฎหมายควบคุมผู้บริโภทมี 3 ประเภท | ปกติ   |  | / X      |  |  |
|        | 🕅 🔍 🗋 🕨 Page size 50 🛹 รายการที่ 1 - 2 จาก 2 รายการ |                                   |                                  |        |  |          |  |  |

รูปที่ 8-89 หน้าจอแสดงปุ่มแก้ไขคำถามที่พบบ่อย

10.6 การลบข้อมูล ให้กดปุ่มลบ ดังรูป เมื่อกดปุ่มลบระบบจะแสดงกล่องข้อความถามยืนยันก่อนที่จะลบ กดปุ่ม ตกลง คือยืนยันการลบ แต่หากกดปุ่ม ยกเลิก คือยกเลิกการลบ

| ระบบสารสนเทศทางกฎหมายการคับ<br>หน้าหลัก กฎหมาย นิดีกรรม สำวันิจสย/ความเพื่<br>คำถามที่พบบ่อย | law.dit.go.th บอกว่า:<br>ดุณยืนยันที่สะดบ กฎหมายของ<br>ใน งานคดี แบบบันทึก | กรมการตัวภายในมีอยู่ใจบัง?<br>ตกลง ยกเลิก | ามี   กู้เวลาคงเห | สือ 54:59 ∣ 🕐 ออกจากระบบ |
|----------------------------------------------------------------------------------------------|----------------------------------------------------------------------------|-------------------------------------------|-------------------|--------------------------|
|                                                                                              | สถานะ: 🖲 ทั้งหมด 🔘<br>ค้นหาโดย : สาถาม                                     | ปกติ 🗇 ยกเล็ก                             |                   |                          |
| 🕁 เพิ่ม 😡ลบรายการที่เลือก                                                                    |                                                                            |                                           |                   |                          |
| 🔲 สำดับ                                                                                      | ศาถาม                                                                      | ศำตอบ                                     | สถ                | านะ แก้ไข ลบ             |
| 1 กฎหมายของกรมการค้าภายในมีอะไรบ้า                                                           | 10                                                                         | กฎหมายมีหลายประเภท                        | ยก                | lân 👔 计 🏷 🗙              |
| 2 กฎหมายควบคุมผู้บริโภคมีก็ประเภท                                                            |                                                                            | กฎหมายควบคุมผู้บริโภทมี 3 ประเภท          | L C               | nê 主 🦯 🗙                 |

รูปที่ 8-90 หน้าจอแสดงปุ่มลบคำถามที่พบบ่อย

#### 11. ระบบประเมินผลความพึงพอใจ

เมนูระบบประเมินผลความพึงพอใจ เป็นเมนูที่จัดการข้อมูลระบบประเมินความพึงพอใจที่ต้องแสดงในหน้าเว็บไซต์ โดยสามารถ เพิ่ม แก้ไข และลบข้อมูลได้

- 11.1 เลือกเมนูบริการ -> ระบบประเมินผลความพึงพอใจ
- 11.2 กดปุ่มค้นหา เมื่อต้องการค้นหาข้อมูล
- 11.3 กดปุ่มเพิ่ม เพื่อเพิ่มข้อมูล

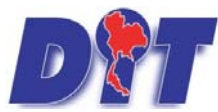

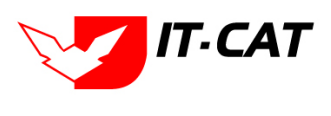

ระบบฐานข้อมูลสารสนเทศทางกฎหมายการค้าในประเทศ กองกฎหมาย

| หน้าห                                   | ลัก ก | ฏหมาย นิติกรรม คำวินิจฉัย/ความเห็น งานคดี แบบบ | บันทึก                                                                       | บริการ      | รายงาน ร                         | ระบบจัดการเอกส    | าร  | ดูแลระบบ | เปลี่ยนรหัสผ่าน |
|-----------------------------------------|-------|------------------------------------------------|------------------------------------------------------------------------------|-------------|----------------------------------|-------------------|-----|----------|-----------------|
| ระบบประเมินผลความพึงพอใจ<br>คันหาตาม :  |       | กฎา<br>มาต<br>ห้อง<br>ข้อม                     | กฎหมาย<br>มาตราการทางบริหาร<br>ห้องสมุดกฎหมายที่เกี่ยวข้อง<br>ข้อมูลหน่วยงาน |             | )<br>                            | . คับหา 🖉         |     |          |                 |
| 🕁 เพิ่มหัวข้อประเมิน 🔾 ลบรายการที่เลือก |       |                                                |                                                                              | เชื่อ       | บมโยงหน่วยงาน                    |                   |     |          |                 |
|                                         | สำดับ | หัวข้อประเมิน                                  |                                                                              | ил<br>Dov   | วดหมู่ Download<br>wnload แบบฟอ: | d แบบฟอร์ม<br>ร์ม |     |          | วันที่สิ้นสุด   |
|                                         | 1     | หัวข้อประเมิน*                                 |                                                                              | สาร<br>ผ้มา | สะนารู<br>าติดต่อ                |                   |     |          | 22 พ.ย. 2556    |
|                                         | 2     | คุณพอใจในการเผยแพร่ข้อมูลในเว็บไซด์นี้หรือไม่  |                                                                              | ศาส         | กามที่พบบ่อย                     |                   |     |          | 31 ธ.ค. 2565    |
|                                         | K     | ↓ 1 ▶ ▶ Page size: 50 ▼                        |                                                                              | ระบ         | เบประเมินผลควา                   | มพึงพอใจ 11       | 1.1 |          |                 |

## รูปที่ 8-91 เลือกเมนูระบบประเมินผลความพึงพอใจ

| ระบ<br>1 | บประเ<br>1.3 | มินผลความพึงพอใจ<br>คันหาตาม :∫ประอปรเมืน     | ×              | ค้นหา 🖉                  | 11.2                    |                           |       |       |    |
|----------|--------------|-----------------------------------------------|----------------|--------------------------|-------------------------|---------------------------|-------|-------|----|
| фu       | ไม่หัวข้อป   | ระเมิน 🧿 ลบรายการที่เลือก                     |                |                          |                         |                           |       |       |    |
| 1        | สำลับ        | ทั่วบ้อประเด็น                                | วันที่เริ่มต้น | วันที่สิ้นสุด            | สถานะการแสดงผล          | สถิติผู้<br>ประเมิน<br>ผล | តតិគឺ | แก่ไข | สบ |
|          | 1            | ทัวข้อประเมิน*                                | 31 ต.ค. 2556   | 22 พ.ย. 2556             | แสดงคำถามในหน้าเว็บไซด์ | •                         | -     |       | ×  |
|          | 2            | คุณพอใจในการเผยแพร่ข้อมูลในเว็บไซด่นี้หรือไม่ | 5 n.u. 2556    | 31 <del>ธ</del> .ค. 2565 | แสดงศาถามในหน้าเว็บไซด์ | 1                         | -     |       | ×  |

### รูปที่ 8-92 หน้าจอแสดงข้อมูลระบบประเมินผลความพึงพอใจ

| ไระเมิน | ผลควา      | ามพึ่งพอใจ -> หัวข้อการประเมิน<br>หัวข้อประเมิน*: ดุณหอโจในการเผยแหร่ข้อมูลในเว็บไซต์มีหรือไม่<br>เริ่มต้นแสดงหัวข้อโหวด*: 5/9/2556 हो สึง*: 31/3/2557<br>การแสดงผล: ⊚ แสดงค่าถามในหน่าเว็บไซต์ ◯ ไม่แสดง<br>มันทัก 🤍 ปิด |         |                       |       |    |
|---------|------------|----------------------------------------------------------------------------------------------------|---------|-----------------------|-------|----|
| ญ เพื่  | เด้วเลือกป | ระเมิน 😳ลบรายการที่เลือก                                                                                                    |         |                       |       |    |
|         | ล่าดับ     | ดัวเลือกประเมิน                                                                                                    | น้ำหนัก |                       | แก้ไข | ลบ |
|         | 1          | มาก                                                                                                    |         |                       | 1     | ×  |
|         | 2          | ปานกลาง                                                                                                    |         | $\uparrow \downarrow$ | 1     | ×  |
|         | 2          | น้อย                                                                                                    |         |                       | 1     | ~  |

รูปที่ 8-93 หน้าจอการกรอกข้อมูลระบบประเมินผลความพึงพอใจ

โดยระบบจะให้กรอกหัวข้อประเมิน แล้วเลือกวันที่เริ่มต้นแสดงหัวข้อโหวต แล้วทำการกดปุ่มบันทึก

| หัวข้อประเมิน* :          |                                       |                 |   |  |
|---------------------------|---------------------------------------|-----------------|---|--|
| เริ่มต้นแสดงหัวข้อโหวต* : | i i i i i i i i i i i i i i i i i i i | ถึง* :          | Ê |  |
| การแสดงผล :               | 🖲 แสดงคำถามในหน้าเว็                  | บไซต์ 🔿 ไม่แสดง | I |  |
|                           | บันทึก                                | ปิด             | 5 |  |
|                           |                                       |                 |   |  |

รูปที่ 8-94 หน้าจอการกรอกหัวข้อการประเมิน

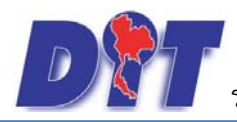

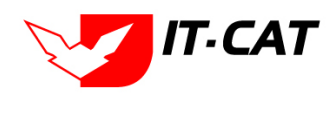

#### จากนั้นทำการเพิ่มตัวเลือกประเมิน แล้วทำการกดปุ่ม บันทึก

| 🕁 เพื่ | มด้วเลือกป            | Jระเมิน 😮 ลบรายการที่เลือก |         |                              |       |    |  |  |
|--------|-----------------------|----------------------------|---------|------------------------------|-------|----|--|--|
|        | ล่าดับ                | ดัวเลือกประเมิน            | น้ำหนัก |                              | แก้ไข | ลบ |  |  |
|        | ชื่อตัวเลือกประเมิน*: |                            |         |                              |       |    |  |  |
|        |                       | น้าหนัก* :                 |         |                              |       |    |  |  |
|        |                       | บันทึก 🛋 ปิด 🧕             |         |                              |       |    |  |  |
|        | 1                     | กาน                        |         | $\uparrow \downarrow$        | 1     | ×  |  |  |
|        | 2                     | ปานกลาง                    |         | $\uparrow \downarrow$        | 1     | ×  |  |  |
|        | 3                     | น้อย                       |         | $\uparrow \qquad \downarrow$ | 1     | ×  |  |  |

## รูปที่ 8-95 หน้าจอเพิ่มการเลือกประเมิน

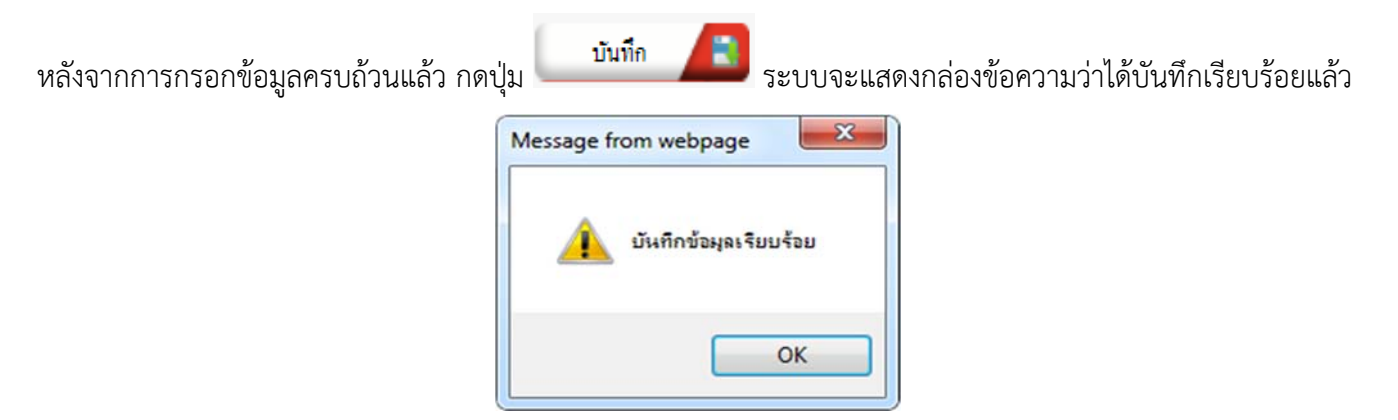

#### รูปที่ 8-96 กล่องข้อความแจ้งบันทึกระบบประเมินผลความพึงพอใจเรียบร้อยแล้ว

11.4 แสดงระบบประเมินผลความพึงพอใจในหน้าเว็บไซต์

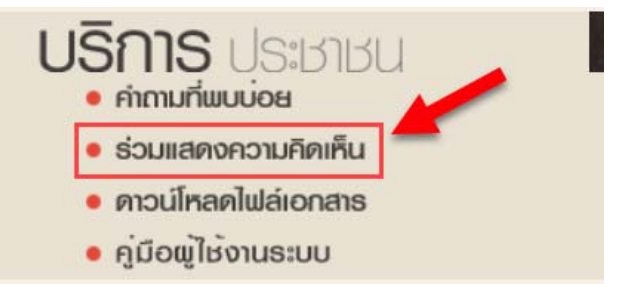

รูปที่ 8-97 เมนูระบบประเมินผลความพึงพอใจในหน้าเว็บไซต์

| ร่วมแสดงความคิด        | าเท็น                             |  |
|------------------------|-----------------------------------|--|
| คุณพอใจในการ           | เผยแพร่ข้อมูลในเว็บไซต์นี้หรือไม่ |  |
| 💿 มาก                  |                                   |  |
| 🔍 ปานกลาง              |                                   |  |
| 🔍 น้อย                 |                                   |  |
| ความคิดเห็นเพิ่มเติม : | ข้อมูลน่าสนใจมากค่ะ               |  |
|                        |                                   |  |
|                        | โหวด                              |  |

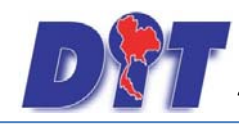

คู่มือการใช้งาน ระบบฐานข้อมูลสารสนเทศทางกฎหมายการค้าในประเทศ กองกฎหมาย

รูปที่ 8-98 ผลแสดงระบบประเมินผลความพึงพอใจในหน้าเว็บไซต์

โดยผู้โหวตสามารถกรอกความคิดเห็นเพิ่มเติม เมื่อกดปุ่มโหวตแล้ว ระบบจะให้กรอกชื่อผู้ที่โหวต

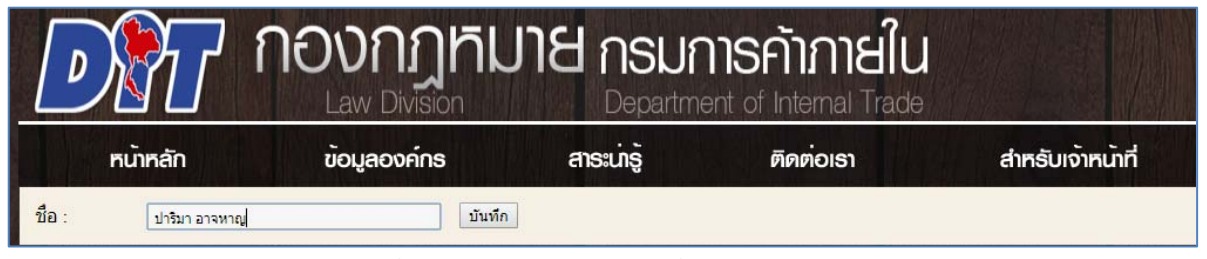

รูปที่ 8-99 หน้าจอการกรอกชื่อผู้โหวต

| หน้าเว็บที่ law.dit.go.th แจ้งว่า: |      | × |
|------------------------------------|------|---|
| ขอบคุณสำหรับการโหวต                |      |   |
|                                    | ตกรง |   |
|                                    |      |   |

รูปที่ 8-100 กล่องข้อความขอบคุณสำหรับการโหวต

11.5 การแก้ไขข้อมูล ให้กดปุ่มแก้ไข ดังรูป ระบบจะแสดงหน้าจอให้ทำการแก้ไข

| ระบ:   | บประเร    | มินผลความพึงพอใจ<br>คันหาดาม : (ทัวข้อประเมิน | ~              | ค้นหา 🖉       |                         |                           |             |          |      |
|--------|-----------|-----------------------------------------------|----------------|---------------|-------------------------|---------------------------|-------------|----------|------|
| 🕂 เพื่ | มหัวข้อปร | ะเมิน 😳ลบรายการที่เลือก                       |                |               |                         |                           |             |          |      |
|        | สำดับ     | สวน์อประเม็น                                  | วันที่เริ่มต้น | วันทีลิ้นสุด  | สถานะการแสดงผล          | สถิติผู้<br>ประเมิน<br>ผล | สถิติ       | แก้ใข    | ลบ   |
|        | 1         | หัวข้อประเมิน*                                | 31 я.я. 2556   | 22 พ.ย. 2556  | แสดงคำถามในหน้าเว็บไซต์ | ×.                        | 1           | 2        | ×    |
|        | 2         | คุณพอใจในการเผยแพร่ข้อมูลในเว็บไซต์นี้หรือไม่ | 5 n.u. 2556    | 31 มี.ค. 2557 | แสดงคำถามในหน้าเว็บไซต์ | a)                        | 1           |          | ×    |
|        | K         | < 1 → ▶ Page size: 50 -                       |                |               |                         | รายการ                    | ที่ 1 - 2 จ | าก 2 ราย | เการ |

รูปที่ 8-101 หน้าจอแสดงปุ่มแก้ไขระบบประเมินผลความพึงพอใจ

11.6 ผู้ใช้งานสามารถดูสถิติผู้ประเมินผลได้โดยกดที่ ബ ระบบจะแสดงผลเป็นไฟล์ Excel

|        |          | ค้นหาดาม : ทัวข้อ                             | ປຈະເນີນ         | ด้นหา 🖉       |                         |                           |             |           |      |
|--------|----------|-----------------------------------------------|-----------------|---------------|-------------------------|---------------------------|-------------|-----------|------|
| -)-เพื | มหัวข้อป | ระเมิน 😳ลบรายการที่เลือก                      |                 |               |                         |                           |             |           |      |
|        | สำดับ    | ทัวข่อประเม็น                                 | ງັນທີ່ເຮັ່ມດັ່ນ | วันที่สิ้นสุด | สถานะการแสดงผล          | สถิติผู้<br>ประเมิน<br>ผล | สถิติ       | แก้ไข     | ลบ   |
|        | 1        | หัวข้อประเมิน*                                | 31 я.я. 2556    | 22 พ.ย. 2556  | แสดงศาถามในหน้าเว็บไซต์ | 2                         | -           |           | ×    |
|        | 2        | คุณพอใจในการเผยแพร่ข้อมูลในเว็บไซต์นี้หรือไม่ | 5 ก.ย. 2556     | 31 มี.ค. 2557 | แสดงศาถามในหน้าเว็บไซต์ |                           | -           |           | ×    |
|        | M        | 1 D Page size: 50                             |                 |               |                         | รายการ                    | ที่ 1 - 2 จ | จาก 2 ราเ | ยการ |

## รูปที่ 8-102 หน้าจอการดูสถิติผู้ประเมิน

|       |                                  | -                              |                |                     |
|-------|----------------------------------|--------------------------------|----------------|---------------------|
|       | รายงานสถิติผู้ป                  | ระเมินผล                       |                |                     |
|       | <b>คุณพอใจในการเผยแพร</b> ่ข้อมุ | <b>มูลในเว็บไซต์นี้หรือไม่</b> |                |                     |
| ลำดับ | ชื่อผู้โหวต                      | ผลโหวต                         | IP             | เวลา                |
| 1     |                                  | น้อย                           | 10.12.21.42    | 24/11/2565 14:34:46 |
| 2     |                                  | มาก                            | 1.10.236.173   | 11/3/2564 21:36:52  |
| 3     |                                  | มาก                            | 203.113.115.43 | 13/12/2562 9:54:23  |

รูปที่ 8-103 หน้าจอไฟล์ Excel แสดงรายงานสถิติผู้ประเมิน

IT-CAT

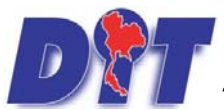

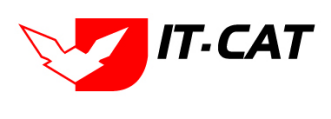

8.33%

33.33%

58.33%

100%

ระบบฐานข้อมูลสารสนเทศทางกฎหมายการค้าในประเทศ กองกฎหมาย

## 11.7 ผู้ใช้สามารถดูสถิติเป็นแบบกราฟ โดยกดที่เครื่องหมาย 🏴

| ระบา    | บประเร    | มินผลความพึงพอใจ<br>ค้นหาตาม : ทัวข้อประเมิน          | *              | ด้นหา 🖉                      |                                       |                           |             |          |      |
|---------|-----------|-------------------------------------------------------|----------------|------------------------------|---------------------------------------|---------------------------|-------------|----------|------|
| 🕹 เพื่อ | มหัวข้อปร | ระเมิน 😡ลบรายการที่เลือก                              | _              |                              |                                       |                           |             |          |      |
|         | สำคับ     | สารข้อประเว็น                                         | วันที่เริ่มต้น | วันที่สิ้นสุด                | สถานะการแสดงผล                        | สถิติผู้<br>ประเม็น<br>ผล | តព៌គ        | แก้ไข    | ลบ   |
|         | 1         | หัวข้อประเมิน*                                        | 31 ต.ค. 2556   | 22 พ.ย. 2556                 | <mark>แสดง</mark> ศาถามในหน้าเว็บไซต์ | 2                         |             |          | ×    |
|         | 2         | <b>คุณพอใจในการเผยแพร่ข้อมูลในเว็บไซต์นี้หรือ</b> ไม่ | 5 ก.ย. 2556    | 31 มี.ค. 25 <mark>5</mark> 7 | แสดงค่าถามในหน้าเว็บไซต์              | 1                         | -           |          | ×    |
|         | K         | < 1 → H Page size: 50 →                               |                |                              |                                       | รายการท                   | ที่ 1 - 2 - | จาก 2 รา | ยการ |

## รูปที่ 8-104 หน้าจอการกดดูสถิติ

#### ระบบประเมินผลความพึงพอใจ -> สถิติ คุณพอใจในการเผยแพร่ข้อมูลในเว็บไซต์นี้หรือไม่ ปลอ 100 ปานกลาง 90% **531/1** 80% 70% 58.33% 60% 50% 40% 33.33% 30% 20% 8.33 10%

รูปที่ 8-105 หน้าจอแสดงสถิติเป็นแบบกราฟ

11.8 การลบข้อมูล ให้กดปุ่มลบ ดังรูป เมื่อกดปุ่มลบระบบจะแสดงกล่องข้อความถามยืนยันก่อนที่จะลบ กดปุ่ม ตกลง คือยืนยันการลบ แต่หากกดปุ่ม ยกเลิก คือยกเลิกการลบ

| แอบ Theorem (1) (1) (1) (1) (1) (1) (1) (1) (1) (1) | w.dit.go.th ບອກว่า:<br>ແມັນບັນທີ່ຈະສບ ທັງຮັບປະເຜີນ"? | ตกลง ยกเล็ก   | ย 🥶 ราทาเพอลตต่าตรองอาก 🗋 ระอบคาร<br>ามี   ტเวลาคงเหลื | สนทศท ษายูกо พงคุ<br>อ. 54:59 ∣ 🕐 ออกจากระบบ |
|-----------------------------------------------------|------------------------------------------------------|---------------|--------------------------------------------------------|----------------------------------------------|
| ระบบประเมินผลความพึงพอใจ<br>ค้นหาตาม : โชว          | ้อประเมิน                                            | ] – е́инт 🖉   |                                                        |                                              |
| 🕁 เพิ่มหัวข้อประเม็น 😳 ลบรายการที่เลือก             |                                                      |               |                                                        |                                              |
| 🗖 สำคับ หัวข้อประเด็น                               | วันที่เริ่มต้น                                       | วันที่สิ้นสุด | สถานะการแสดงผล                                         | สถิติผู้<br>ประเมิน สถิติ แก้ไข ลบ<br>ผล     |
| 🔲 1 หัวข้อประเมิน*                                  | 31 ต.ค. 2556                                         | 22 w.u. 2556  | แสดงคำถามในหน้าเว็บไซต์                                |                                              |
| 2 คุณพอใจในการเผยแพร่ข้อมูลในเว็บไซต์นี้หรือไม่     | 5 ก.ย. 2556                                          | 31 ธ.ค. 2565  | แสดงคำถามในหน้าเว็บไซต์                                | 🔊 🐚 🍃 🗙                                      |

รูปที่ 8-106 หน้าจอแสดงปุ่มลบหัวข้อประเมินผล

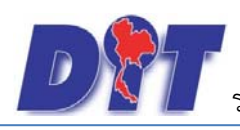

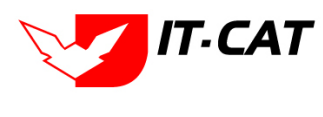

# บทที่ 9 รายงาน

เมนูรายงานเป็นเมนูสำหรับการแสดงผลการบันทึกข้อมูลต่างๆ ที่ผู้ใช้งานได้ทำการบันทึกมาแล้ว เช่น ข้อมูลกฎหมาย ข้อมูลงานคดี รวมถึงการนับจำนวนผู้เข้าชมเว็บไซต์ โดยมีเมนูย่อย ดังนี้

|          | 7                   |          |                                    |                       | MARSHA                 | STATIN | <b>MARKAN</b> | 🛓 นางสาวบุษยา            | ยามี         |                 | ่ | 🕛 🕐 ออกจากระบบ |
|----------|---------------------|----------|------------------------------------|-----------------------|------------------------|--------|---------------|--------------------------|--------------|-----------------|---|----------------|
| Pru      | ระบบสาร             | สนเทศทาง | วกฎหมายการคำภา                     | eluus:ir              | าศ                     | 创印统    |               |                          |              |                 |   |                |
| หน้าหลัก | <mark>กฎหมาย</mark> | นิติกรรม | ค <mark>ำวินิจ</mark> ฉัย/ความเห็น | งานค <mark>ด</mark> ี | <mark>แบบบันทึก</mark> | บริการ | รายงาน        | ระบบจัดการเอกสาร         | ดูแลระบบ     | เปลี่ยนรหัสผ่าน |   |                |
| × 0      | ,                   |          |                                    |                       |                        |        | รายง          | านประวัติการใช้ระบบ      |              |                 |   |                |
| หน่าหล่  | ัก                  |          |                                    |                       |                        |        | តពិគិត        | าารใช้งานของเจ้าหน้าที่  |              |                 |   |                |
|          |                     |          |                                    |                       |                        |        | តពិពិត        | าารใช้งานของเจ้าหน้าที่แ | ยกตามรายบุคค | กล              |   |                |
|          |                     |          |                                    |                       |                        |        | สถิติศ        | าารใช้งานของประชาชน      |              |                 |   |                |
|          |                     |          |                                    |                       |                        |        |               |                          |              |                 |   |                |

## รูปที่ 9-1 หน้าจอเมนูรายงาน

### 1. รายงานประวัติการใช้ระบบ

รายงานประวัติการใช้ระบบ เป็นการรายงานข้อมูลประวัติของผู้ที่ใช้งานระบบสารสนเทศทางการค้าในประเทศ

| D        | )<br>S:UUANS: | auinamo   | กฎหมายการค้ากาย     | เในประเทศ | 1         |              |                                      | MARKING                       |          | <b>Seattlen</b>     | MAR    | 🕯 นางสาวปารีมา อาจหาญ | ) ()เวลาคงเหลือ 599 |
|----------|---------------|-----------|---------------------|-----------|-----------|--------------|--------------------------------------|-------------------------------|----------|---------------------|--------|-----------------------|---------------------|
| หน่าหลัก | กลูพมาย       | นิติกรรม  | ดำวินิจฉัย/ความเห็น | งานคดี    | แบบบันทึก | บริการ       | รายงาน                               | ระบบจัดการเอกสาร              | ດູແລະະນນ | เปลี่ยนรหัสผ่าน     |        |                       |                     |
| รายงาน   | เประวัดิกา    | เรใช้ระบบ |                     |           |           | ประเภท<br>คั | จากวันที่ :<br>กิจกรรม :<br>นหาโดย : | 1/1/2565 😭<br>All<br>ปีอยู่ไป |          | ถึงวันที่ : 31/12/2 | 2566 🚔 | <b>a</b>              |                     |

## รูปที่ 9-2 หน้าจอรายงานประวัติการใช้ระบบ

|                                                  |                   | รายงานประวัติการใช้ระบบ |                   |                    |            |  |  |  |  |  |  |  |  |
|--------------------------------------------------|-------------------|-------------------------|-------------------|--------------------|------------|--|--|--|--|--|--|--|--|
| ตั้งแต่วันที่ 1 ม.ค. 2565 ถึงวันที่ 31 ธ.ค. 2566 |                   |                         |                   |                    |            |  |  |  |  |  |  |  |  |
| วัน/เวลา                                         | สู่ใช้            | เกษณะการใช้งานระบบ      | หน้า              | Email              | IP         |  |  |  |  |  |  |  |  |
|                                                  | parima42@gmail.co |                         |                   |                    |            |  |  |  |  |  |  |  |  |
| /9/2566 8:31:08                                  | m                 | ເຈັ້າສູ່ຈະບັບ           | สำหรับเจ้าหน้าที่ | parima42@gmail.com | 10.1.211.8 |  |  |  |  |  |  |  |  |
|                                                  | parima42@gmail.co |                         |                   |                    |            |  |  |  |  |  |  |  |  |
| /9/2566 17:03:21                                 | m                 | ຄນ                      | สาระน่ารู้        | parima42@gmail.com | 10.1.211.8 |  |  |  |  |  |  |  |  |
|                                                  | parima42@gmail.co |                         |                   |                    |            |  |  |  |  |  |  |  |  |
| 9/2566 17:00:59                                  | m                 | ลบ                      | สาระน่ารู้        | parima42@gmail.com | 10.1.211.8 |  |  |  |  |  |  |  |  |

รูปที่ 9-3 ผลการแสดงรายงานประวัติการใช้ระบบ

## 2. สถิติการใช้งานของเจ้าหน้าที่

รายงานสถิติการใช้งานของเจ้าหน้าที่ เป็นการรายงานผลการใช้งานของเจ้าหน้าที่ที่เข้ามาใช้งานในระบบ

#### โดยออกเป็นสถิติ

| DA       | ระบบสาร  | สนเทศกาง  | วกฎหมายการค้ากาย    | สในประเทศ | A         | in the second |          |                  |          |                   |      | 🔺 นางสาวปารีมา อาจหาญ | () () () () () () () () () () () () () ( |
|----------|----------|-----------|---------------------|-----------|-----------|---------------|----------|------------------|----------|-------------------|------|-----------------------|------------------------------------------|
| หม้าหลัก | กฎหมาย   | นิดีกรรม  | สาวีนิจฉัย/ความเห็น | งานคลี    | แบบบันทึก | บริการ        | รายงาน   | ระบบจัดการเอกสาร | ດູແລຈະນາ | บ เปลี่ยนรพัสผ่าน |      |                       |                                          |
| สถิติการ | รใข้งานข | องเจ้าหน่ | ที่ที่              |           |           | ปังบปร        | ะมาณ : 2 | 565              | . Eve    | ถึง ปังบประมาณ :  | 2566 |                       |                                          |
|          |          |           |                     |           |           |               |          |                  | EAC      |                   |      |                       |                                          |

### รูปที่ 9-4 การค้นหารายงานสถิติการใช้งานของเจ้าหน้าที่

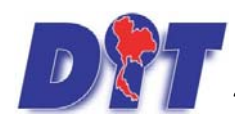

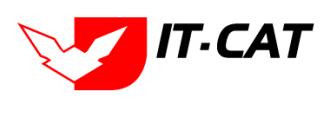

| สถุดการเชงานของเจาหนาท |                    |      |       |      |      |       |        |      |       |      |      |      |     |
|------------------------|--------------------|------|-------|------|------|-------|--------|------|-------|------|------|------|-----|
| เดือน<br>ปี            | <mark>ଜ.</mark> ନ. | พ.ຍ. | ชี.ค. | ม.ค. | ก.พ. | มี.ค. | ເຊາ.ຄ. | พ.ค. | ນີ.ຍ. | ก.ค. | ส.ค. | ก.ย. | รวม |
| งปม. 2565              | 77                 | 8    | 4     | 56   | 27   | 41    | 19     | 15   | 22    | 432  | 153  | 14   | 868 |
| งปม. 2566              | 0                  | 0    | 0     | 0    | 0    | 0     | 0      | 0    | 0     | 0    | 0    | 0    | 0   |

รูปที่ 9-5 ผลการค้นหาสถิติการใช้งานของเจ้าหน้าที่

## 3. สถิติการใช้งานของเจ้าหน้าที่แยกตามรายบุคคล

สถิติการใช้งานของเจ้าหน้าที่แยกตามรายบุคคล เป็นรายงานแสดงผลการใช้งานของเจ้าหน้าที่แยกเป็นรายบุคคล

| หน้าหลัก | กสูพมาย   | นิติกรรม  | ดำวินิจฉัย/ความเห็น | งานคดี | แบบบันทึก | บริการ  | รายงาน   | ระบบจัดการเอกสาร | ดูแลระบบ | เปลี่ยนรหัสผ่าน  |      |
|----------|-----------|-----------|---------------------|--------|-----------|---------|----------|------------------|----------|------------------|------|
| สถิติการ | รใช้งานขล | องเจ้าหน่ | ำที่แยกดามรายบุ     | คคล    |           |         |          |                  |          |                  |      |
|          |           |           |                     |        |           | ปังบประ | ฒาณ : 25 | 65               |          | ถึง ปิงบประมาณ : | 2566 |
|          |           |           |                     |        |           |         |          |                  | Excel    |                  |      |

## รูปที่ 9-6 การค้นหารายงานสถิติการใช้งานของเจ้าหน้าที่แยกตามรายบุคคล

| เดือน<br>ปี | ซื่อผู้ใช้             | <u></u> ମ.ନ. | <b></b> | ช.ค. | ม.ค. | ก.พ. | มี.ค. | ເຊາະຄ. | พ.ค. | ົນ.ຍ. | ก.ค. | ส.ค. | ก.ย. | รวม |
|-------------|------------------------|--------------|---------|------|------|------|-------|--------|------|-------|------|------|------|-----|
| งปม. 2565   | parima42@gmail.com     | 53           | 6       | 1    | 47   | 25   | 40    | 18     | 11   | 17    | 389  | 122  | 13   | 742 |
|             | kirijang.n@hotmail.com | 10           | 0       | 0    | 0    | 0    | 0     | 0      | 0    | 0     | 0    | 1    | 0    | 11  |
|             | admin@myhost.com       | 7            | 0       | 0    | 0    | 0    | 0     | 0      | 0    | 0     | 1    | 0    | 0    | 8   |
|             | Thassanain@dit.go.th   | 0            | 0       | 1    | 2    | 2    | 0     | 0      | 0    | 1     | 1    | 0    | 0    | 7   |

สถิติการใช้งานของเจ้าหน้าที่แยกตามรายบุคค

รูปที่ 9-7 ผลการค้นหารายงานสถิติการใช้งานของเจ้าหน้าที่แยกเป็นรายบุคคล

## 4. สถิติการใช้งานของประชาชน

สถิติการใช้งานของประชาชน เป็นรายงานแสดงสถิติการใช้งานของประชาชนที่เข้ามาเยี่ยมชมเว็บไซต์

| หน้าหลัก | กฎหมาย    | นิติกรรม | ต่าวีนิจฉัย/ความเห็น | งานคดี | แบบบันทึก | บริการ  | รายงาน    | ระบบจัดการเอกสาร | ดูแลระบบ | เปลี่ยนรหัสผ่าน                |      |
|----------|-----------|----------|----------------------|--------|-----------|---------|-----------|------------------|----------|--------------------------------|------|
| สถิดิกา  | รใช้งานขะ | องประชา  | ชน                   |        |           |         |           |                  |          |                                |      |
|          |           |          |                      |        |           | ปีงบประ | ะมาณ : 25 | 65               | -        | ถึง <mark>ป</mark> ึงบประมาณ : | 2566 |
|          |           |          |                      |        |           |         |           |                  | Excel    | 0                              |      |

### รูปที่ 9-8 การค้นหาสถิติการใช้งานของประชาชน

|             | สถิติการใช้งานของประชาชน |       |       |       |       |       |        |       |       |       |       |      |        |  |
|-------------|--------------------------|-------|-------|-------|-------|-------|--------|-------|-------|-------|-------|------|--------|--|
| เดือน<br>ปี | <b>ต.</b> ค.             | พ.ຍ.  | ธ.ค.  | ม.ค.  | ก.พ.  | มี.ค. | ເຊາະຄ. | พ.ค.  | ົນ.ຍ. | ก.ค.  | ส.ค.  | ก.ย. | รวม    |  |
| งปม. 2565   | 2,342                    | 1,902 | 2,142 | 2,292 | 2,528 | 2,167 | 1,688  | 1,566 | 1,985 | 2,965 | 2,781 | 579  | 24,937 |  |
| งปม. 2566   | 0                        | 0     | 0     | 0     | 0     | 0     | 0      | 0     | 0     | 0     | 0     | 0    | 0      |  |

รูปที่ 9-9 ผลแสดงรายงานสถิติการใช้งานของประชาชน

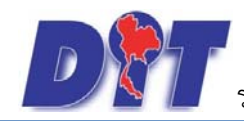

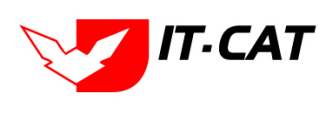

## 5. สถิติการใช้งานของผู้ใช้งาน

สถิติการใช้งานของผู้ใช้งาน เป็นรายงานแสดงสถิติการใช้งานของเจ้าหน้าที่ที่เข้ามาใช้งานในระบบ

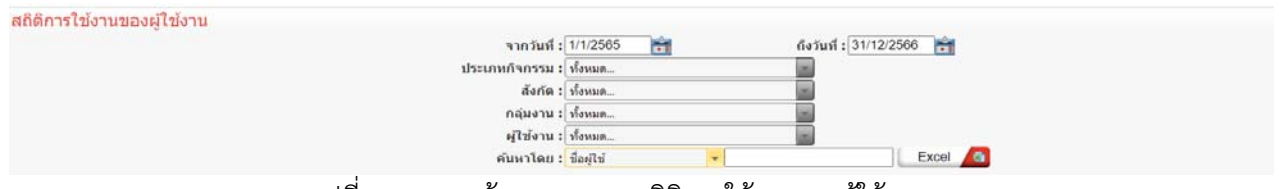

#### รูปที่ 9-10 การค้นหารายงานสถิติการใช้งานของผู้ใช้งาน

|          | สถิติการใช้งานของผู้ใช้งาน                                                          |                          |           |                           |            |                    |              |                   |  |  |  |  |  |  |  |
|----------|-------------------------------------------------------------------------------------|--------------------------|-----------|---------------------------|------------|--------------------|--------------|-------------------|--|--|--|--|--|--|--|
|          | ตั้งแต่วันที่ 1 ม.ค. 2565 ถึงวันที่ 31 ธ.ค. 2566                                    |                          |           |                           |            |                    |              |                   |  |  |  |  |  |  |  |
| ลำดับที่ | ลับที่ ชื่อ-สกุล ดำแหน่ง สังกัด กลุ่มงาน เบอร์โทรศัพท์ ชื่อเข้าใช้ระบบ กิจกรรม หน้า |                          |           |                           |            |                    |              |                   |  |  |  |  |  |  |  |
| 1        | นางสาวปาริมา อาจหาญ                                                                 | เจ้าหน้าที่บริษัท it-cat | กองกฎหมาย | กลุ่มมาตรการและ<br>กฎหมาย | 0813419824 | parima42@gmail.com | ເອ້າສູ່ສະນນ  | สำหรับเจ้าหน้าที่ |  |  |  |  |  |  |  |
| 2        | นางสาวปาริมา อาจหาญ                                                                 | เจ้าหน้าที่บริษัท it-cat | กองกฎหมาย | กลุ่มมาตรการและ<br>กฎหมาย | 0813419824 | parima42@gmail.com | ເຈັ່າຜູ້ຮະນນ | สำหรับเจ้าหน้าที่ |  |  |  |  |  |  |  |
| 3        | นางสาวปารีมา อาจหาญ                                                                 | เจ้าหน้าที่บริษัท it-cat | กองกฎหมาย | กลุ่มมาตรการและ<br>กฎหมาย | 0813419824 | parima42@gmail.com | เพิ่มข้อมูล  | ประกาศ            |  |  |  |  |  |  |  |

## รูปที่ 9-11 ผลการค้นหารายงานสถิติการใช้งานของผู้ใช้งาน

## 6. สถิติการดาวน์โหลดข้อมูลกฎหมาย

สถิติการดาวน์โหลดข้อมูลกฎหมาย เป็นสถิติว่ามีบุคคลเข้ามาดูกฎหมายจำนวนเท่าไร

| ผ่าหลัก | กฎหมาย   | นิติกรรม | ดำวินิจฉัย/ความเห็น | งานคดี | แบบบันทึก | บริการ | รายงาน | ระบบจัดการเอกสาร  | ดูแลระบบ | เปลี่ยนรหัสผ่ | u |
|---------|----------|----------|---------------------|--------|-----------|--------|--------|-------------------|----------|---------------|---|
| สถิติกา | รดาวน์โห | ลดข้อมูล | กฎหมาย              |        |           |        |        |                   |          |               |   |
|         |          |          |                     |        |           |        |        | วันที่ : 1/1/2565 | 💼 6.     | 31/12/2566    | Ê |
|         |          |          |                     |        |           |        | ประเภท | กฎหมาย : ทั้งหมด  |          |               |   |
|         |          |          |                     |        |           |        |        |                   | Excel    |               |   |

#### รูปที่ 9-12 หน้าจอค้นหาสถิติการดาวน์โหลดข้อมูลกฎหมาย

|                                                           | สถิติการดาวน์โหลดข้อมูลกฎหมาย                              |                                                  |            |  |  |  |  |  |  |  |  |  |
|-----------------------------------------------------------|------------------------------------------------------------|--------------------------------------------------|------------|--|--|--|--|--|--|--|--|--|
|                                                           | ตั้งแต่วันที่ 1 มกราคม 2565 ถึงวันที่ 31 ธันวาคม 2566      |                                                  |            |  |  |  |  |  |  |  |  |  |
|                                                           | ประเภท : ทั้งหมด                                           |                                                  |            |  |  |  |  |  |  |  |  |  |
| ลำดับ                                                     | ประเภท                                                     | ชื่อ                                             | จำนวนครั้ง |  |  |  |  |  |  |  |  |  |
| 1                                                         | พระราชบัญญัติ                                              | พระราชบัญญัติว่าด้วยราคาสินค้าและบริการ พ.ศ 2542 | 175145     |  |  |  |  |  |  |  |  |  |
| 2                                                         | 2 พระราชบัญญัติ พระราชบัญญัติมาตราชั่งตวงวัด พ.ศ. 2542 299 |                                                  |            |  |  |  |  |  |  |  |  |  |
| 3 พระราชบัญญัติ พระราชบัญญัติการค้าข้าว พุทธศักราช 2489 6 |                                                            |                                                  |            |  |  |  |  |  |  |  |  |  |

#### รูปที่ 9-13 ผลการแสดงสถิติการดาวน์โหลดข้อมูลกฎหมาย

## 7. สถิติการอ่านข้อมูลกฎหมาย

สถิติการอ่านข้อมูลกฎหมาย เป็นสถิติว่ามีบุคคลเข้ามาอ่านข้อมูลกฎหมายจำนวนเท่าไร

| งนำหลัก  | กฎหมาย     | นิติกรรม | ด่าวินิจฉัย/ความเห็น | งานคดี | แบบบันทึก | บริการ | รายงาน  | ระบบจัดการเอกสาร  | ดูแลระบบ | เปลี่ยนรหัสผ่าน |
|----------|------------|----------|----------------------|--------|-----------|--------|---------|-------------------|----------|-----------------|
| สถิติการ | เอ่านข้อมู | ลกฎหมา   | E                    |        |           |        |         |                   |          |                 |
|          |            |          |                      |        |           |        |         | วันที่ : 1/1/2565 | 📬 ถึง    | 31/12/2566      |
|          |            |          |                      |        |           |        | ประเภทศ | กฎหมาย : ทั้งหมด  |          |                 |
|          |            |          |                      |        |           |        |         |                   | Excel    | a               |

#### รูปที่ 9-14 การค้นหาสถิติการอ่านข้อมูลกฎหมาย

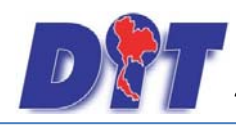

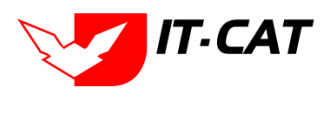

|       | สถิติการอ่านข้อมูลกฎหมาย                              |                                                                                                    |            |  |  |  |  |  |  |  |  |  |
|-------|-------------------------------------------------------|----------------------------------------------------------------------------------------------------|------------|--|--|--|--|--|--|--|--|--|
|       | ตั้งแต่วันที่ 1 มกราคม 2565 ถึงวันที่ 31 ธันวาคม 2566 |                                                                                                    |            |  |  |  |  |  |  |  |  |  |
|       | ประเภท : ทั้งหมด                                      |                                                                                                    |            |  |  |  |  |  |  |  |  |  |
| ลำดับ | ประเภท                                                | \$a                                                                                                    | จำนวนครั้ง |  |  |  |  |  |  |  |  |  |
| 1     | พระราชบัญญัติ                                         | พระราชบัญญัติว่าด้วยราคาสินค้าและบริการ พ.ศ 2542                                                                      | 3425       |  |  |  |  |  |  |  |  |  |
| 2     | ประกาศ                                                | ประกาศกกร. เรื่อง การแจ้งและการปิดป้ายแสดงราคาก้างปิโตรเลียมเหลวบรรจุถัง (ก้างหุงต้ม) ปี 2557 ลงวันที่ 27 มกราคม 2557 | 1119       |  |  |  |  |  |  |  |  |  |
| 3     | พระราชบัญญัติ                                         | พระราชบัญญัติมาตราชั่งตวงวัด พ.ศ. 2542                                                                                | 1072       |  |  |  |  |  |  |  |  |  |
| 4     | พระราชบัญญัติ                                         | พระราขบัญญัติคลังสินค้า ไขโล และห้องเย็น พ.ศ. 2558                                                                    | 1035       |  |  |  |  |  |  |  |  |  |

รูปที่ 9-15 ผลการค้นหาสถิติการอ่านข้อมูลกฎหมาย

## 8. สถิติและรายงานผลการดำเนินคดีอาญา

สถิติและรายงานผลการดำเนินคดีอาญา เป็นการบันทึกข้อมูลการดำเนินคดีอาญาแล้วนำมาแสดงเป็นรายงานว่า แต่ละคดีอาญาอยู่ในสถานะการดำเนินการขั้นใด

| 🥑 🚺 siuuansal    | มเทศทาง       | กฎหมายการค้ากาย     | ในประเท | ค         |        |         |                                      |              |                 |  |
|------------------|---------------|---------------------|---------|-----------|--------|---------|--------------------------------------|--------------|-----------------|--|
| หน้าหลัก กฎหมาย  | นิดีกรรม      | ดำวินีจฉัย/ดวามเห็น | งานคดี  | แบบบันทึก | บริการ | รายงาน  | ระบบจัดการเอกสาร                     | ດູແລະະນນ     | เปลี่ยนรหัสผ่าน |  |
| สถิติและรายงานผล | <u>จการดำ</u> | เนินคดีอาญา         |         |           |        | สถานะงา | วันที่ : 1/1/2565<br>เนคดี : ทั้งหมด | ิธิ∎ ถึง[31] | /12/2566        |  |

#### รูปที่ 9-16 หน้าจอค้นหาสถิติและรายงานผลการดำเนินคดีอาญา

|        | อดีตีและรางงานตอกรรด้าเป็นหรือกฎา                                                                                                 |  |                                 |                                                        |  |  |  |   |                 |                    |                  |  |  |  |  |
|--------|----------------------------------------------------------------------------------------------------|--|---------------------------------|--------------------------------------------------------|--|--|--|---|-----------------|--------------------|------------------|--|--|--|--|
|        | ตั้งแต่วันที่ 1 นการคน 2565 ถึงได้ 51 ปันวรรม                                                                                     |  |                                 |                                                        |  |  |  |   |                 |                    |                  |  |  |  |  |
| ล่าคับ | ป ประเทศกุณาย วิสต์สัตส์ รังคลี รูรแครมเลือ พูเดียรรมโลกระบาลส์ ผู้กล่าวหูไปสามาร่างสะ ถึงและไว้สู่สองหร่างสะ ถึงเลืองได้เหลืองระ |  |                                 |                                                        |  |  |  |   |                 |                    |                  |  |  |  |  |
| 1      | พระราชวัญญัติว่าดังกราคา<br>สินค้าและเวิการ พ.ศ. 2542                                                                             |  | นายสุทศัน สุรัทสีริทงท์         | อีกโกร ครามมัดต่อเข้าหนักราน ครามมัด<br>เพียนกับอาเสาร |  |  |  | 0 | แป้มาเลี้ยวเคลี | กลุ่มคลิและกุทรรณ์ |                  |  |  |  |  |
| 2      | พระราชรัญญัติว่าดั่วธราคา<br>ใหม่ด้านและเว็การ พ.ศ. 2542                                                                          |  | บริษัท สบุณณร์อี เทรคลิ่ง จำกัด | ความอิตต่อพระราชบัญญัติว่าด้วยราคา<br>สินด้านอะบริการ  |  |  |  | 0 | เขียบเรียบคลั   | กรุ่มคลีและอุทธาณ์ |                  |  |  |  |  |
|        |                                                                                                    |  |                                 |                                                        |  |  |  |   |                 |                    | รวมที่ไรหมด 2 คร |  |  |  |  |

รูปที่ 9-17 แสดงสถิติและรายงานผลการดำเนินคดีอาญา

#### 9. สถิติและรายงานผลการดำเนินคดีแพ่ง

สถิติและรายงานผลการดำเนินคดีแพ่ง เป็นการบันทึกข้อมูลการดำเนินคดีแพ่งแล้วนำมาแสดงเป็นรายงานว่า แต่ ละคดีแพ่งอยู่ในสถานะดำเนินการขั้นใด

| DR       | ระบบสารส | สนเทศทาง | กฎหมายการค้ากาย      | งในประเท | A         |        |         |                   |          |                 | 🔹 นางสาวปาริมา อาจหาญ | ( |
|----------|----------|----------|----------------------|----------|-----------|--------|---------|-------------------|----------|-----------------|-----------------------|---|
| หน้าหลัก | กลูหมาย  | นิติกรรม | ต่าวินิจฉัย/ความเห็น | งานคดี   | แบบบันทึก | บริการ | รายงาน  | ระบบจัดการเอกสาร  | ดูแลระบบ | เปลี่ยนรหัสด่าน |                       |   |
| สถิดิแส  | ะรายงานเ | ผลการดำ  | เนินคดีแพ่ง          |          |           |        |         |                   |          |                 |                       |   |
|          |          |          |                      |          |           |        |         | วันที่ : 1/1/2565 | 🗎 ถึง 31 | 1/12/2566 📸     |                       |   |
|          |          |          |                      |          |           |        | สถานะงา | านคดี : ทั้งหมด   |          | *               |                       |   |
|          |          |          |                      |          |           |        |         |                   | Excel    | 0               |                       |   |

#### รูปที่ 9-18 การค้นหาสถิติและรายงานผลการดำเนินคดีแพ่ง

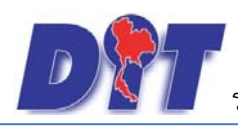

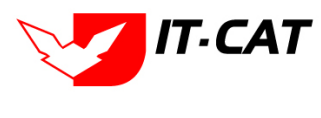

|       | สติศิณจะรายงานสถารสำหนับคลิแห่ง                       |                  |                        |                    |                                |                        |              |                                           |                                       |  |  |  |  |
|-------|-------------------------------------------------------|------------------|------------------------|--------------------|--------------------------------|------------------------|--------------|-------------------------------------------|---------------------------------------|--|--|--|--|
|       | ตั้งแต่วันที่ 1 เกราคม 2565 ยิงวันที่ 31 ยันวาคม 2566 |                  |                        |                    |                                |                        |              |                                           |                                       |  |  |  |  |
| ลำดับ | วันที่เริ่มคดี                                        | วันที่สิ้นสุดคดี | ชื่อกดี                | ฐานความผิด         | พฤติกรรมในการทำความผิด         | จำนวนครั้งที่ดำเนินการ | สถานะ        | ผู้รับผิดชอบ                              | ผู้รับผิดชอบส่วนภูมิภาค               |  |  |  |  |
| 1     |                                                       |                  | นายจักษวัชร์ ศิรัฐพิมล | ผิดสัญญากู้ยืมเงิน | ผิดสัญญากู้ยืมเงิน โครงการเก็บ | 0                      | การบังคับคดี | กลุ่มวิธีปฏิบัติราชการทางปกครองและคดีแพ่ง | สำนักงานการค้าภายใน จังหวัดสุพรรณบุรี |  |  |  |  |
|       |                                                       |                  |                        |                    | สต็อกไข่ไก่ เข้าห้องเย็น ปี    |                        |              |                                           |                                       |  |  |  |  |
|       |                                                       |                  |                        |                    | 2543/44                        |                        |              |                                           |                                       |  |  |  |  |
|       |                                                       |                  |                        |                    |                                |                        |              |                                           | รวมทั้งหมด 1 คดี                      |  |  |  |  |

รูปที่ 9-19 ผลการค้นหาสถิติและรายงานผลการดำเนินคดีแพ่ง

#### 10. สถิติและรายงานผลการดำเนินคดีปกครอง

สถิติและรายงานผลการดำเนินคดีปกครอง เป็นการบันทึกข้อมูลการดำเนินคดีปกครองแล้วนำมาแสดงเป็นรายงาน

ว่าแต่ละคดีปกครองอยู่ในสถานะการดำเนินการขั้นใด

| D        | )<br>s:uuansi | สนเทศทาง | กฎหมายการค้ากาย                     | เในประเท | ค         |        |         | 新常常和                                 |          |                 | 🛓 นางสาวปาริมา อาจหาญ | (⊘ีเวลาคงเหลือ : |
|----------|---------------|----------|-------------------------------------|----------|-----------|--------|---------|--------------------------------------|----------|-----------------|-----------------------|------------------|
| หน้าหลัก | กฎหมาย        | นิดิกรรม | ต่าวีนิจฉัย/คว <mark>า</mark> มเพ็น | งานคดี   | แบบบันทึก | บริการ | รายงาน  | ระบบจัดการเอกสาร                     | ดูแลระบบ | เปลี่ยนรหัสผ่าน |                       |                  |
| ສຄິດິແລ  | ะรายงานเ      | ผลการดำ  | แนินคดีปกครอง                       |          |           |        | สถานะงา | วันที่ : 1/1/2565<br>านคดี : ทั้งหมด | no3      | 1/12/2566       |                       |                  |
|          |               |          |                                     |          |           |        |         |                                      | Excel    |                 |                       |                  |

รูปที่ 9-20 หน้าจอการค้นหาสถิติและรายงานผลการดำเนินคดีปกครอง

|       | สถิติและรายงานผลการดำเนินคดีปกครอง                    |                  |         |            |                        |                        |       |              |                         |  |  |  |
|-------|-------------------------------------------------------|------------------|---------|------------|------------------------|------------------------|-------|--------------|-------------------------|--|--|--|
|       | ตั้งแต่วันที่ 1 มกราคม 2565 ถึงวันที่ 31 ธันวาคม 2566 |                  |         |            |                        |                        |       |              |                         |  |  |  |
| ลำดับ | วันที่เริ่มคดี                                        | วันที่สิ้นสุดคดี | ชื่อคดี | ฐานความผิด | พฤติกรรมในการทำความผิด | จำนวนครั้งที่ดำเนินการ | สถานะ | ผู้รับผิดชอบ | ผู้รับผิดชอบส่วนภูมิภาค |  |  |  |
|       |                                                       |                  |         |            |                        |                        |       |              | รวมทั้งหมด 0 คดี        |  |  |  |
|       |                                                       |                  |         |            |                        |                        |       |              |                         |  |  |  |

รูปที่ 9-21 ผลการค้นหาสถิติและรายงานการดำเนินคดีปกครอง

## 11. รายงานผลการวิเคราะห์ระบบประเมินผลความพึงพอใจ

รายงานผลการวิเคราะห์ระบบประเมินผลความพึงพอใจ เป็นรายงานผลการวิเคราะห์ระบบประเมินความพึงพอใจ

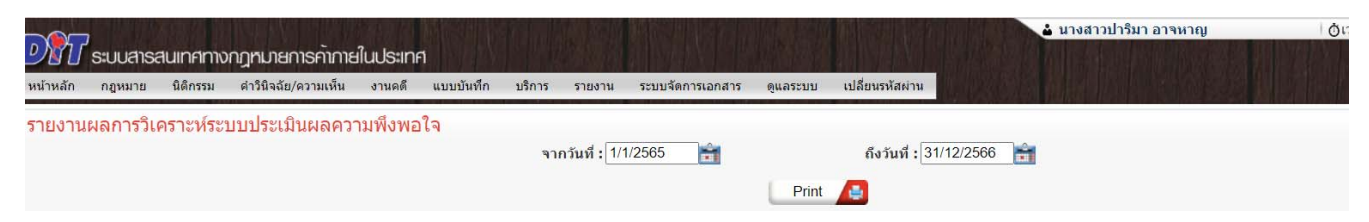

รูปที่ 9-22 หน้าจอค้นหารายงานผลการวิเคราะห์ระบบประเมินผลความพึงพอใจ

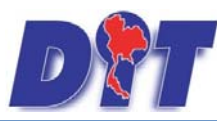

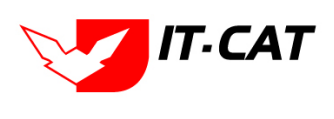

ระบบฐานข้อมูลสารสนเทศทางกฎหมายการค้าในประเทศ กองกฎหมาย

| 100%           |        | ตัวเด็อก  | ปา<br>หนัก | ุ่⊲ำนวน |
|----------------|--------|-----------|------------|---------|
| 90%            |        | มาก       |            | 3       |
|                |        | ปานกลาง   |            | 2       |
| 80% -          |        | น้อย      |            | 0       |
| 70%            |        | รวม/ເວລີຍ | 0.00       | 5       |
| 60.00%         |        |           |            |         |
| 50% -          |        |           |            |         |
| 40%            | 40.00% |           |            |         |
| 40 /0          |        |           |            |         |
| 30% -          |        |           |            |         |
| 30% -          |        |           |            |         |
| 30% -<br>20% - |        |           |            |         |

รูปที่ 9-23 แสดงรายงานผลการวิเคราะห์ระบบประเมินผลความพึงพอใจ

#### 12. รายงานแสดงข้อมูลกฎหมาย

าย

รายงานแสดงข้อมูลกฎหมาย เป็นการสรุปจำนวนของกฎหมายที่มีอยู่ในระบบทั้งหมด โดยแสดงว่ามีทั้งหมดกี่ฉบับ อะไรบ้าง โดยแยกตามกฎหมาย

| D        | )<br>S:UUAISA | สนเทศกาง | กฎหมายการค้าภาย     | ยในประเท           | ศ             |              |             |                      | 🛓 นางสา  | วบุษยา ยามี     | ่ ()เวลาคงเหลือ 54:57 | 🕐 ออกจากระบบ |
|----------|---------------|----------|---------------------|--------------------|---------------|--------------|-------------|----------------------|----------|-----------------|-----------------------|--------------|
| หน้าหลัก | กฎหมาย        | นิดีกรรม | ดำวินิจฉัย/ความเห็น | งานคดี             | แบบบันทึก     | บริการ       | รายงาน      | ระบบจัดการเอกสาร     | ดูแลระบบ | เปลี่ยนรหัสผ่าน |                       |              |
| รายงาน   | แสดงข้อ:      | มูลกฎหม  | าย                  |                    |               |              |             |                      |          |                 |                       |              |
|          |               |          |                     | <del>จากวั</del> น | ที:           | Ê            |             | <mark>ถึงว</mark> ัน | ที:      | <b>*</b>        |                       |              |
|          |               |          |                     | กฎหมา              | ย : พระราชบัต | บญัติว่าด้วย | ราคาสินค้าแ | ละบริการ พ.ศ 2542    |          | *               |                       |              |
|          |               |          |                     |                    |               |              |             | Excel 🤷              |          |                 |                       |              |
|          |               |          |                     |                    |               |              |             |                      |          |                 |                       |              |

## รูปที่ 9-24 ค้นหารายงานแสดงข้อมูลกฎหมาย

|       | รายงานกฎหมาย พระราชบัญญัติว่าด้วยราคาสินค้าและบริการ พ.ศ 2542                                                                    |                    |               |                  |  |  |  |  |  |  |
|-------|----------------------------------------------------------------------------------------------------|--------------------|---------------|------------------|--|--|--|--|--|--|
| Ĵ.    | ตั้งแต่วันที่ - ถึงวันที่ -                                                                                                    |                    |               |                  |  |  |  |  |  |  |
| ลำดับ | ชื่อกฎหมายภาษาไทย                                                                                                    | วันที่เริ่ม        | วันที่สิ้นสุด | สถานะ            |  |  |  |  |  |  |
|       | พระราชบัญญัติ                                                                                                    |                    |               |                  |  |  |  |  |  |  |
| 1     | พระราชบัญญัติแก้ไขเพิ่มเติมบทบัญญัติแห่งกฎหมายที่เกี่ยวกับความรับผิดในทางอาญาของผู้แทนนิติบุคคล ลงวันที่ 11 กุมภาพันธ์ พ.ศ. 2560 | 11 กุมภาพันธ์ 2560 |               | แสดงหน้าเว็บไซต์ |  |  |  |  |  |  |
| 1     | ประกาศ                                                                                                    |                    |               |                  |  |  |  |  |  |  |
| 1     | ประกาศคณะกรรมการกลางว่าด้วยราคาสินค้าและบริการ ฉบับที่ 10 พ.ศ. 2566 เรื่อง การควบคุมการขนย้ายกระเพียมที่นำเข้าจากต่างประเทศ      | 2 กรกฎาคม 2566     |               | ปกติ             |  |  |  |  |  |  |

รูปที่ 9-25 ผลรายงานแสดงข้อมูลกฎหมาย

### 13. รายงานผลการยกร่างพระราชบัญญัติ

| รายงานผลการยกร่าง | าพระราชบัญญัติ  |       |  |
|-------------------|-----------------|-------|--|
|                   | สถานะ : ทั้งหมด | 2     |  |
|                   |                 | Excel |  |

รูปที่ 9-26 หน้าจอค้นหารายงานผลการยกร่างพระราชบัญญัติ

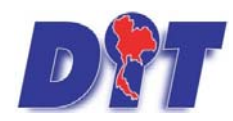

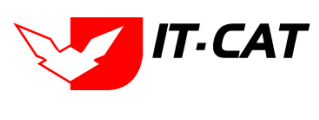

|       | รายงานผลการยกร่างพระราชบัญญัติ                                                  |                                                  |                       |
|-------|---------------------------------------------------------------------------------|--------------------------------------------------|-----------------------|
| ลำดับ | สื่อกฎหมายภาษาไทย                                                               | สถานะ                                            | ผู้วับผิดขอบ          |
| 1     | ร่างพระราชบัญญัติยกเลิกพระราชบัญญัติการซื้อขายสินค้าเกษตรล่วงหน้า พ.ศ. 2542 พ.ศ | ประกาศในพระราชกิจจานุเบกษาแล้ว                   | กลุ่มมาตรการและกฎหมาย |
| 2     | ร่างพระราชบัญญัติการแข่งขันทางการค้า (ฉบับที่) พ.ศ                              | อยู่ระหว่างการพิจารณาของสภาผู้แทนราษฎร วาระที่ 1 | กลุ่มมาตรการและกฎหมาย |
| 3     | ร่างพระราขบัญญัติการประกอบการค้าข้าว พ.ศ                                        | อยู่ระหว่างเสนอคณะรัฐมนตรี                       | กลุ่มมาตรการและกฎหมาย |
| 4     | ร่างพระราชบัญญัติการประกอบธุรกิจค้าปลีกหรือค้าส่ง พ.ศ                           | คณะรัฐมนตรีมีมติให้ยุติร่างพระราชบัญญัติ         | กลุ่มมาตรการและกฎหมาย |
| 5     | ร่างพระราชบัญญัติคลังสินค้า ไซโล และห้องเย็น พ.ศ                                | ประกาศในพระราชกิจจานุเบกษาแล้ว                   | กลุ่มมาตรการและกฎหมาย |
| 6     | ร่างพระราชบัญญัติมาทราชั่งตวงวัด(ฉบับที่) พ.ศ                                   | ประกาศในพระราชกิจจานุเบกษาแล้ว                   | กลุ่มมาตรการและกฎหมาย |
|       |                                                                                 |                                                  |                       |

ามด 6 ราย

รูปที่ 9-27 ผลแสดงรายงานผลการยกร่างพระราชบัญญัติ

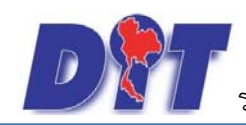

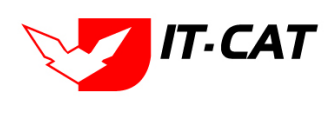

## บทที่ 10 ระบบจัดการเอกสาร

ระบบจัดการเอกสาร เป็นเมนูที่ให้ผู้ใช้งานสามารถจัดการเอกสารของตัวเองได้หรือแยกเป็นกลุ่มได้

|                    |                                                                                                    |                                                                                                    | ค้นหา                                                                                                    |                                                                                                    |                                                                                                    |                                                                                                    |                                    |
|--------------------|----------------------------------------------------------------------------------------------------|----------------------------------------------------------------------------------------------------|----------------------------------------------------------------------------------------------------|----------------------------------------------------------------------------------------------------|----------------------------------------------------------------------------------------------------|----------------------------------------------------------------------------------------------------|------------------------------------|
| 😑 🏭 🕂 อัพโหลด 📝 แ  | ก้ไข                                                                                                    |                                                                                                    |                                                                                                    |                                                                                                    |                                                                                                    |                                                                                                    |                                    |
|                    |                                                                                                    |                                                                                                    |                                                                                                    |                                                                                                    |                                                                                                    |                                                                                                    |                                    |
| ชื่อไฟล์           | ขนาด                                                                                                    | รายละเอียด                                                                                                    | ชนิดไฟล์                                                                                                    | วัน/เดือน/ปี เวลา                                                                                                    | ผู้จัดเก็บ                                                                                                    | หน่วยงานที่รับผิด<br>ชอบ                                                                                                    | สิทธิ์                             |
| 🚞 คู่มือเอกสาร     |                                                                                                    |                                                                                                    |                                                                                                    | 10/06/2559 14:09                                                                                                    | บุษยา ยามี                                                                                                    | ึกลุ่มมาตรการและ<br>กฎหมาย                                                                                                    | Public                             |
| 🚞 ดูได้เฉพาะกลุ่ม  |                                                                                                    | สามารถดูได้เฉพาะ<br>กลุ่มตัวเอง                                                                                                 |                                                                                                    | 09/11/2556 13:46                                                                                                    | บุษยา ยามี                                                                                                    | กลุ่มมาตรการและ<br>กฎหมาย                                                                                                    | Public                             |
| 🚞 ดูได้เฉพาะตัวเอง |                                                                                                    |                                                                                                    |                                                                                                    | 09/11/2556 13:47                                                                                                    | <mark>บุษยา ยามี</mark>                                                                                                    | กลุ่มมาตรการและ<br>กฎหมาย                                                                                                    | Group                              |
| 🚞 เอกสารอื่นๆ      |                                                                                                    |                                                                                                    |                                                                                                    | 10/06/2559 14:10                                                                                                    | บุษยา ยามี                                                                                                    | กลุ่มมาตรการและ<br>กฎหมาย                                                                                                    | Public                             |
|                    | <ul> <li>ชื่อไฟล์</li> <li>ชื่อไฟล์</li> <li>ผู้มือเอกสาร</li> <li>ดูได้เฉพาะกลุ่ม</li> <li>ดูได้เฉพาะดัวเอง</li> <li>เอกสารอื่นๆ</li> </ul> | <ul> <li>สื่อไฟล์ ขนาด</li> <li>ผู้มือเอกสาร</li> <li>ดูได้เฉพาะกลุ่ม</li> <li>ดูได้เฉพาะด้วเอง</li> <li>เอกสารอื่นๆ</li> </ul> | <ul> <li>ชื่อไฟล์ มนาด รายละเอียด</li> <li>ผู้มือเอกสาร</li> <li>ดูได้เฉพาะกลุ่ม กลุ่มดัวเอง</li> <li>ดูได้เฉพาะด้วเอง</li> <li>เอกสารอื่นๆ</li> </ul> | <ul> <li>คันหา</li> <li>■ อัพโหลด &gt; แก้ไข</li> <li>ชื่อไฟล์ ขนาด รายละเอียด ขนิตไฟล์</li> <li>ชื่อเอกสาร</li> <li>ดูได้เฉพาะกลุ่ม สามารถดูได้เฉพาะ กลุ่มด้วเอง</li> <li>ๅ ดูได้เฉพาะด้วเอง</li> <li>ๅ อาสารอื่นๆ</li> </ul> | <ul> <li>ตันหา</li> <li>สัมโพลด มีนกไข</li> <li>ชื่อไฟล์ ขนาด รายละเอียด ขนิดไฟล์ วัน/เดือน/ปี เวลา</li> <li>ผู้มือเอกสาร 10/06/2559 14:09</li> <li>ผู้ได้เฉพาะกลุ่ม สามารถดูได้เฉพาะ กลุ่มดัวเอง 09/11/2556 13:46</li> <li>ผู้ได้เฉพาะด้วเอง 09/11/2556 13:47</li> <li>เอกสารอื่นๆ 10/06/2559 14:10</li> </ul> | <ul> <li>ศ์หมา</li> <li>สัมหลด ัฒนาใน</li> <li>ชื่อไฟล์ บนาด รายละเอียด บนิดไฟล์ วัน/เดือน/บีเวลา ผู้จัดเก็บ</li> <li>ผู้มีอเอกสาร</li> <li>บ0/06/2559 14:00 บุษยา ยามี</li> <li>ดูได้เฉพาะกลุ่ม สามารถดูได้เฉพาะ กลุ่มด้วเอง</li> <li>บ9/11/2556 13:46 บุษยา ยามี</li> <li>ดูได้เฉพาะด้วเอง</li> <li>บ9/11/2556 13:47 บุษยา ยามี</li> <li>อุได้เฉพาะด้วเอง</li> <li>บ0/06/2559 14:10 บุษยา ยามี</li> </ul> | <ul> <li>คันหา</li> <li></li></ul> |

รูปที่ 10-1 หน้าจอระบบเอกสาร

ระบบจัดการเอกสาร คำอธิบายสำหรับปุ่มเมนูต่างๆ มีดังนี้

- \star ปุ่มไว้สำหรับคลิก "ย้อนกลับ"
- 📄 ปุ่มไว้สำหรับคลิก "ถัดไป"
- 当 ปุ่มไว้สำหรับคลิก "เปิด Folder" ที่สร้างไว้ในหน้าอัพโหลดเป็นการแยกหมวดหมู่เอกสาร
- 🜌 ปุ่มไว้สำหรับคลิก "Refresh"

📔 ปุ่มไว้สำหรับคลิก "สร้าง Folder" เมื่อคลิกแล้ว จะมีหน้าต่างเพื่อให้สร้างชื่อ Folder ที่ต้องการสร้างขึ้นมาใหม่

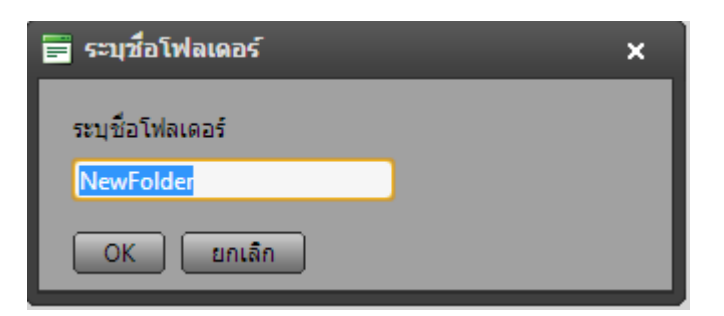

รูปที่ 10-2 หน้าต่างระบุชื่อโฟลเดอร์

🞽 ปุ่มไว้สำหรับการลบไฟล์ต่างๆ คลิก "ลบ" จะมีหน้าต่างถามเพื่อยืนยันว่าต้องการลบหรือไม่

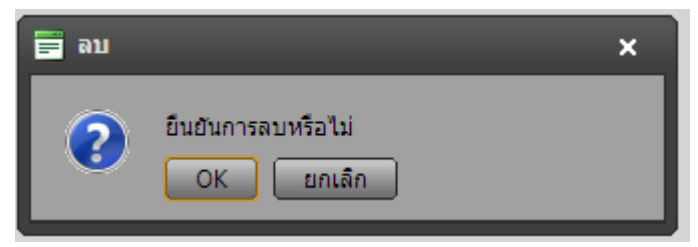

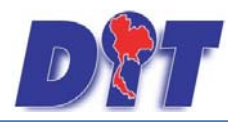

คู่มือการใช้งาน ระบบฐานข้อมูลสารสนเทศทางกฎหมายการค้าในประเทศ กองกฎหมาย

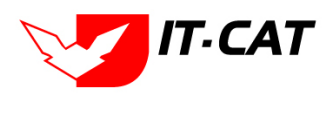

รูปที่ 10-3 หน้าต่างยืนยันการลบ

+ อัพโหลด ปุ่มไว้สำหรับคลิก "อัพโหลด" ไฟล์ต่างๆ เพื่อเก็บไว้ใช้งาน เมื่อคลิกปุ่มอัพโหลดจะมีหน้าต่าง

## เพื่อให้เลือกไฟล์

| 🚍 อัพโหลด                                                          | × |
|--------------------------------------------------------------------|---|
| รายละเอียดของไฟล์                                                  |   |
| การแชร์ไฟล์ : 🔲 Public 🔛 Private 🥅 User Group                      |   |
| เลือกไฟล์ เลือก                                                    |   |
| ×Remove                                                            |   |
| รายละเอียดของไฟล์                                                  |   |
| การแชร์ไฟล์ : 🛄 Public 🛄 Private 🛄 User Group                      |   |
| เลือกไฟล์ เลือก                                                    |   |
| ×Remove                                                            |   |
| รายละเอียดของไฟล์                                                  |   |
| การแชร์ไฟล์ : 🦳 Public 🔛 Private 🦳 User Group                      |   |
| เลือกให่ล์                                                         |   |
| ×Remove                                                            |   |
| Add                                                                |   |
| 🔲 เขียนทับไฟล์เดิม ?                                               |   |
| Max file size allowed: 1,024.00 MB<br>File extensions allowed: *.* |   |
| อ้พโหลด                                                            |   |

รูปที่ 10-4 หน้าต่างอัพโหลด

#### 1.1 อธิบายการกรอกการอัพโหลด

| หัวข้อ              | คำอธิบาย                                                           |
|---------------------|--------------------------------------------------------------------|
| รายละเอียดของไฟล์ : | เป็นช่องกรอกรายละเอียดต่างๆ เกี่ยวกับไฟล์ที่อัพโหลด เพื่อให้รู้ถึง |
|                     | รายละเอียดของไฟล์ที่อัพไปให้มากขึ้น                                |
| การแชร์ไฟล์ :       | สถานะของการผู้ใช้ว่าต้องการให้ไฟล์นี้อยู่ในสถานะใด                 |
|                     | Public : คือสถานะที่สามารถมองเห็นไฟล์นี้ได้ทุกคน                   |
|                     | Private : คือสถานะส่วนตัว มองเห็นได้แค่ User ตัวเองเท่านั้น        |
|                     | User Group : คือสถานะที่สามารถมองเห็นได้แค่เพียงคนที่อยู่ภายใน     |
|                     | กลุ่มร่วมกันเท่านั้น                                               |

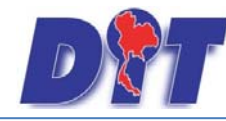

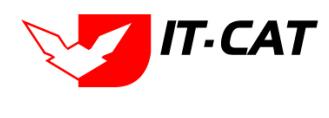

👼 แก้ไข ปุ่มไว้สำหรับคลิก "แก้ไข" สถานะของโฟลเดอร์ เมื่อคลิกปุ่มแก้ไข จะมีหน้าต่างการแก้ไขไฟล์ขึ้น

| 📕 แก้ไขไฟล์                                      |                                                                                               | × |
|--------------------------------------------------|-----------------------------------------------------------------------------------------------|---|
| ชื่อโฟลเดอร์<br>รายละเอียดของไฟล์<br>การแชร์ไฟล์ | admin@myhost.com<br><ul> <li>Public</li> <li>Private</li> <li>Grou</li> <li>บันทึก</li> </ul> | φ |

รูปที่ 10-5 หน้าจอการแก้ไขไฟล์

## 1.2 ขั้นตอนการแก้ไขไฟล์

| หัวข้อ              | คำอธิบาย                                                             |
|---------------------|----------------------------------------------------------------------|
| ชื่อโฟลเดอร์:       | เป็นชื่อโฟลเดอร์ที่ตั้งขึ้นมาตั้งแต่แรก                              |
| รายละเอียดของไฟล์ : | เป็นช่องกรอกรายละเอียดต่างๆ เกี่ยวกับไฟล์ที่อัพโหลดไป เพื่อให้รู้ถึง |
|                     | รายละเอียดของไฟล์ที่อัพให้มากขึ้น                                    |
| การแชร์ไฟล์ :       | สถานะของการแชร์ไฟล์ว่าผู้ใช้ต้องการให้ไฟล์นี้อยู่ในสถานะใด           |
|                     | Public : คือสถานะที่สามารถมองเห็นไฟล์นี้ได้ทุกคน                     |
|                     | Private : คือสถานะส่วนตัว มองเห็นได้แค่ User ตัวเองเท่านั้น          |
|                     | User Group : คือสถานะที่สามารถมองเห็นได้แค่เพียงคนที่อยู่ภายใน       |
|                     | กลุ่มร่วมกันเท่านั้น                                                 |
| Public :            | คือสถานะที่สามารถมองเห็นไฟล์นี้ได้ทุกคน                              |
| Private :           | คือสถานะส่วนตัว มองเห็นได้แค่ User ตัวเองเท่านั้น                    |
| User Group :        | คือสถานะที่สามารถมองเห็นได้เพียงคนที่อยู่ภายในกลุ่มร่วมกันเท่านั้น   |

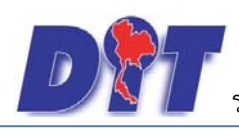

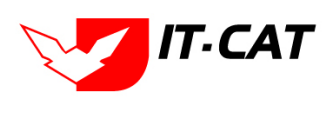

# บทที่ 11 การดูแลระบบ

เมนูดูแลระบบ เป็นเมนูที่ใช้จัดการข้อมูลของเจ้าหน้าที่ผู้ใช้งาน โดยสามารถเพิ่ม ลบ และการกำหนดสิทธิ์ผู้ใช้งาน ในระบบ กำหนดเงื่อนไขต่างๆ ของระบบ โดยมีเมนูย่อย ดังนี้

#### 1. สังกัด

เมนูสังกัด เป็นเมนูที่ใช้ในการเพิ่ม แก้ไข และลบข้อมูลสังกัด

- 1.1 เลือกเมนูสังกัด
- 1.2 กดปุ่มค้นหา เมื่อต้องการค้นหาข้อมูล
- 1.3 กดปุ่มเพิ่ม เพื่อเพิ่มข้อมูล

| Der      | )<br>S:UUAISa | สนเทศทาง | งกฎหมายการค้ากาะ    | ยในประเท | IFI       |        |        | 🛓 นางสาวบุษยา    | ยามี                                                  | 2 January 1                               | <br>👌 ออกจากระบบ |
|----------|---------------|----------|---------------------|----------|-----------|--------|--------|------------------|-------------------------------------------------------|-------------------------------------------|------------------|
| หน้าหลัก | กฎหมาย        | นิดิกรรม | คำวินิจฉัย/ความเห็น | งานคดี   | แบบบันทึก | บริการ | รายงาน | ระบบจัดการเอกสาร | ດູແລรະນນ                                              | เปลี่ยนรหัสผ่าน                           |                  |
| หน้าหลั  | ัก            |          |                     |          |           |        |        |                  | สงกัด<br>กลุ่มงาา<br>ทะเบียา<br>กลุ่มผู้ใ<br>สิทธิ์ใน | แ<br>เของผู้ใช้งาน<br>ช้<br>การใช้งานระบบ |                  |

## รูปที่ 11-1 หน้าจอเมนูสังกัด

| หน้าหลัก    | ายหมาย          | นิติกรรม    | คำวินิจฉัย/ความเพิ่น | งานคลิ | แบบบันทึก | บริการ ร          | ายงาน                  | ระบบจัดการเอกสาร      | ดูแลระบบ | เปลี่ยนรหัสผ่าน | 1.124 | 20. (2.6) |  | Wigton |       |                 |          |      |
|-------------|-----------------|-------------|----------------------|--------|-----------|-------------------|------------------------|-----------------------|----------|-----------------|-------|-----------|--|--------|-------|-----------------|----------|------|
| สังกัด      |                 |             |                      |        |           |                   |                        |                       |          |                 |       |           |  |        |       |                 |          |      |
| 1.3         |                 |             |                      |        |           | สถานะ<br>ค้นหาตาม | : • ทั่ง<br>: ชื่อสังเ | บหมด ◯ปกดี ◯ เ<br>กัด | niân     | ค้นห            | 1.2   |           |  |        |       |                 |          |      |
| ्र भौध      | ) อมรายการที่ม่ | lion        |                      |        |           |                   |                        |                       |          |                 |       |           |  |        |       |                 |          |      |
| and a state | กับ             |             |                      |        |           |                   |                        | ขึ้นสังกั             | 61       |                 |       |           |  |        | สถานะ |                 | แก้ไข    | อบ   |
| 0 1         | neangua         | มาย         |                      |        |           |                   |                        |                       |          |                 |       |           |  |        | ปกติ  | 1 I             | 1        | ×    |
| □ 2         | สุนย์ ชว. /     | /สมอ.สาขา ร | n.                   |        |           |                   |                        |                       |          |                 |       |           |  |        | ปกติ  | 11              | 1        | ×    |
|             |                 | 1 11        | Page size: 🔂 👘       |        |           |                   |                        |                       |          |                 |       |           |  |        |       | รายการที่ 1 - 2 | 111 2 51 | 2015 |

## รูปที่ 11-2 หน้าจอแสดงข้อมูลสังกัด

| สังกัด                                                     | สถานะ: ® ห้งหมด © ปกติ © ยกเล็ก<br>ดันหาดาม:[ชื่อสังกัด |       |                              |
|------------------------------------------------------------|---------------------------------------------------------|-------|------------------------------|
| <ul> <li>บาทีม Qausturnsที่เดือก</li> <li>สำคับ</li> </ul> | นื้อสังกัด                                              | สดานะ | แก้ไข ลบ                     |
| ชื่อสังกัด* : กองกฎหมาย                                    |                                                         |       |                              |
| สถานะ: • ปกติ บกเล็ก<br>บันทึก 13 ปิด 30                   |                                                         |       |                              |
| I Page size: 50                                            |                                                         |       | รายการที่ 0 - 0 จาก 0 รายการ |

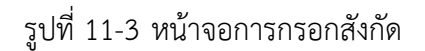

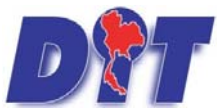

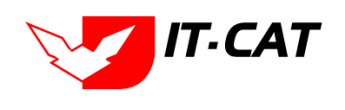

ระบบฐานข้อมูลสารสนเทศทางกฎหมายการค้าในประเทศ กองกฎหมาย

## หน้าจอสังกัดเป็นการกรอกข้อมูลแบบหน้าจอเดียว โดยอธิบายหน้าจอการกรอกข้อมูลได้ ดังนี้

| หัวข้อ                          | คำอธิบาย                                                      |                 |
|---------------------------------|---------------------------------------------------------------|-----------------|
| ชื่อสังกัด*:                    | กรอกชื่อสังกัด                                                |                 |
| สถานะ :                         | เลือกสถานะ                                                    |                 |
| หลังจากการกรอกข้อมูลครบถ้วนแล้ว | nดปุ่ม<br>Message from webpage<br>มันทึกข้อมูลเรียบร้อย<br>OK | ນຍແ <b>ລ້</b> ວ |

รูปที่ 11-4 กล่องข้อความแจ้งบันทึกสังกัดเรียบร้อยแล้ว

1.4 การแก้ไขข้อมูล ให้กดปุ่มแก้ไข ดังรูป ระบบจะแสดงหน้าจอให้ทำการแก้ไข

| ลงก | D<br>N<br>N<br>N<br>N | สถานะ: ® ทั้งหมด © ปกติ © ยกเล็ก<br>คันหาดาม : เชื่อสังกิด 🚽 คันหา 🖉 |       |                 |              |
|-----|-----------------------|----------------------------------------------------------------------|-------|-----------------|--------------|
|     | สำดับ                 | นื่อสังกัด                                                           | สถานะ |                 | แก้ไข ลบ     |
|     | 1                     | กองกฎหมาย                                                            | ปกติ  | ↑ ↓             | X            |
|     | 2                     | สุนย์ ชว. /สนง.สาขา ชว.                                              | ปกติ  | 1 I             | / ×          |
|     | K                     | ▲ 1 D Page size: 50                                                  |       | รายการที่ 1 - 2 | จาก 2 รายการ |

รูปที่ 11-5 หน้าจอแสดงปุ่มแก้ไขสังกัด

 1.5 การลบข้อมูล ให้กดปุ่มลบ ดังรูป เมื่อกดปุ่มลบระบบจะแสดงกล่องข้อความถามยืนยันก่อนที่จะลบ กดปุ่ม ตกลง คือยืนยันการลบ แต่หากกดปุ่ม ยกเลิก คือ ยกเลิกการลบ

| 🕅 ระบบสารสนเทศทางกฎหมายการค้าภายในประเทศ                             | law.dit.go.th says           | างสาวปาริมา อาจหาญ | ()เวลาคงเหลือ 5994:58() ออกจากระบบ |
|----------------------------------------------------------------------|------------------------------|--------------------|------------------------------------|
| หน้าหลัก กฎหมาย พิศีกรรม คำวิพิจฉัย/ความเห็น งานคดี แบบบันทึก บริการ | จุกเป็นปันที่จะลบ กองกฎหมาย? |                    |                                    |
| สังกัด                                                               |                              | OK Cancel          |                                    |
| a                                                                    | านระ • พรพมด • บทต • ยกเลก   | hun (A             |                                    |
| Pilut                                                                |                              |                    |                                    |
| 🧅 เพิ่ม 🔘 ลบรายการที่เลือก                                           |                              |                    |                                    |
| สวคับ                                                                | นื้อสังกัด                   |                    | สถานะ แก้ไข ลบ                     |
| 🗍 1 กองกฎหมาย                                                        |                              |                    | tină 👔 🚺 🗡 🗙                       |
| 🗋 2 สุนย์ ขว. /สมอ.สาขา ขว.                                          |                              |                    | 🗙 🔨 \downarrow 🕇 Anle              |
| R R R Page size: 50 -                                                |                              |                    | รายการที่ 1 - 2 จาก 2 รายการ       |

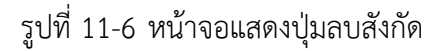

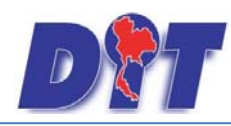

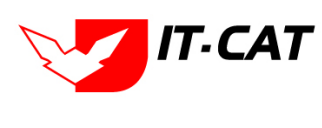

#### 2. กลุ่มงาน

เมนูกลุ่มงาน เป็นเมนูที่ใช้ในการเพิ่มหรือลดกลุ่มงานโดยมีเมนูย่อยดังนี้

- 2.1 เลือกเมนูกลุ่มงาน
- 2.2 กดปุ่มค้นหา เมื่อต้องการค้นหาข้อมูล
- 2.3 กดปุ่มเพิ่ม เพื่อเพิ่มข้อมูล

| D        | )<br>S:UUA1Sa | สนเทศกาง               | งกฎหมายการค้าภาย    | ยในประเท | าศ        |        |                     | 🛓 นางสาวบุษยา    | ยามี       |                 | ( | 🕛 🕐 ออกจากระบบ |
|----------|---------------|------------------------|---------------------|----------|-----------|--------|---------------------|------------------|------------|-----------------|---|----------------|
| หน้าหลัก | กฎหมาย        | <mark>นิต</mark> ิกรรม | ดำวินิจฉัย/ความเห็น | งานคดี   | แบบบันทึก | บริการ | <mark>รายงาน</mark> | ระบบจัดการเอกสาร | ດູແລรະນນ   | เปลี่ยนรหัสผ่าน |   |                |
| หม้าหลั  | <i>.</i>      |                        |                     |          |           |        |                     |                  | สังกัด     | 0.4             |   |                |
| NILLING  | 11            |                        |                     |          |           |        |                     |                  | กลุ่มงาเ   | · 2.1           |   |                |
|          |               |                        |                     |          |           |        |                     |                  | ทะเบียน    | เของผู้ใช้งาน   |   |                |
|          |               |                        |                     |          |           |        |                     |                  | กลุ่มผู้ใช | ť               |   |                |
|          |               |                        |                     |          |           |        |                     |                  | สิทธิ์ใน   | การใช้งานระบบ   |   |                |
|          |               |                        |                     |          |           |        |                     |                  |            |                 |   |                |

## รูปที่ 11-7 หน้าจอเมนูกลุ่มงาน

| หน้าหลั<br>าล่มง | กก                | อูหมาย นิติกรรม คำวินิจฉัย/ความเห็น งานคดี แบบปันทึก บริการ รายงาน ระบบจัดกา | รเอกสาร ดูแลระบบ เปลี่ยนรหัสผ่าน |       |                            | S.S.S            |      |
|------------------|-------------------|------------------------------------------------------------------------------|----------------------------------|-------|----------------------------|------------------|------|
| 2.3              |                   | สถานะ: ⊛ ทั้งหมด © ปกติ © ยกเด็ก<br>สังกัด: [ทั้งหมด<br>คั้นหาตาม:[กลุ่มงาน  | 2.2<br>ศัมหา 🖉                   |       |                            |                  |      |
| 3 เพิ่ม          | <mark>ວ</mark> ລາ | รายการที่เลือก                                                               |                                  |       |                            |                  |      |
|                  | ส่าดับ            | คลุ่มงาน                                                                     | สังกัด                           | สถานะ |                            | แก้ไข            | ลม   |
|                  | 1                 | กลุ่มมาตรการและกฎหมาย                                                        | กองกฎหมาย                        | ปกดิ  |                            | 1                | ×    |
| 3                | 2                 | กลุ่มคดีและอุทธรณ์                                                           | กองกฎหมาย                        | ปกดี  | ↑ ↓                        | 1                | ×    |
|                  | 3                 | กลุ่มนิติกรรมสัญญา                                                           | กองกฎหมาย                        | ปกติ  | ↑↓                         | 1                | ×    |
|                  | 4                 | กลุ่มวิธีปฏิบัติราชการทางปกครองและคดีแพ่ง                                    | กองกฎหมาย                        | ปกดิ  |                            | 1                | ×    |
|                  | 5                 | ผู้อำนวยการกองกฎหมาย                                                         | กองกฎหมาย                        | ปกดี  | t 1                        | 1                | ×    |
|                  | 6                 | ศายบริหารงานทั่วไป                                                           | กองกฎหมาย                        | ปกติ  | $\uparrow$                 | 1                | ×    |
|                  |                   | T T Page river 50                                                            |                                  |       | ราย <b>การ</b> ชี่ 1 - 6 ร | 200 <b>6</b> 501 | 1005 |

## รูปที่ 11-8 หน้าจอแสดงข้อมูลกลุ่มงาน

| หน้าหล่        | ín r           | เฏหมาย นิติกรรม                                           | ศาวินิจฉัย/ความเห็น | งานคดี | แบบบันทึก                         | บริการ                                                                                                    | รายงาน   | ระบบจัดการเอกสาร                      | ດູແລະະນນ | เปลี่ยนรหัสผ่า | u         |        |       |                         |             |      |
|----------------|----------------|-----------------------------------------------------------|---------------------|--------|-----------------------------------|----------------------------------------------------------------------------------------------------|----------|---------------------------------------|----------|----------------|-----------|--------|-------|-------------------------|-------------|------|
| กลุ่ม          | งาน            |                                                           |                     |        |                                   |                                                                                                    |          |                                       |          |                |           |        |       |                         |             |      |
|                |                |                                                           |                     |        | สถานะ :<br>สังกัด :<br>ค้นหาตาม : | พังหมด พังหมด พาง พังหมด พาง พังหมด พาง พาง พาง พาง พาง พาง พาง พาง พาง พาง | ด ◯ ปกดิ | <ul> <li>ยกเล็ก</li> <li>ช</li> </ul> |          | ค้มหา          | 9         |        |       |                         |             |      |
| ф เพิ่ม        | ເ 😳ລາ          | ปรายการที่เลือก                                           |                     |        |                                   |                                                                                                    |          |                                       |          |                |           |        |       |                         |             |      |
|                | สำดับ          |                                                           |                     |        | กะ                                | จุ่มงาน                                                                                                    | _        | _                                     | _        | _              | _         | สังกัด | สถานะ | _                       | แก้ไข       | ລນ   |
|                | 1              | กลุ่มมาตรการและกฎ                                         | ุ่หมาย              |        |                                   |                                                                                                    |          |                                       |          |                | กองกฎหมาย |        | ปกติ  | $\uparrow \downarrow$   | 1           | ×    |
| กลุ่มงา<br>สถา | น*:∩อ<br>นะ: ๏ | งกฎกมาย<br>≬มมาตรการและกฎหมา<br>ปกติ ⊔ุยกเลิก<br>บันทึกยะ | niān 🧿              |        |                                   |                                                                                                    |          |                                       |          |                |           |        |       |                         |             |      |
|                | 2              | กลุ่มคดีและอุทธรณ์                                        |                     |        |                                   |                                                                                                    |          |                                       |          |                | กองกฎหมาย |        | ปกติ  | $\uparrow \downarrow$   | 1           | ×    |
|                | 3              | กลุ่มนิติกรรมสัญญา                                        |                     |        |                                   |                                                                                                    |          |                                       |          |                | กองกฎหมาย |        | ปกติ  | $\uparrow \downarrow$   | 1           | ×    |
|                | 4              | กลุ่มวิธีปฏิบัติราชการ                                    | ภางปกครองและคดีแพ่ง |        |                                   |                                                                                                    |          |                                       |          |                | กองกฎหมาย |        | ปกติ  | $\uparrow \downarrow$   | 1           | ×    |
|                | 5              | ผู้อำนวยการกองกฎห                                         | เมาย                |        |                                   |                                                                                                    |          |                                       |          |                | กองกฎหมาย |        | ปกดิ  | $\uparrow \downarrow$   | 1           | ×    |
|                | 6              | ฝ่ายบริหารงานทั่วไป                                       |                     |        |                                   |                                                                                                    |          |                                       |          |                | กองกฎหมาย |        | ปกดิ  | $\uparrow$ $\downarrow$ | 1           | ×    |
|                | K              |                                                           | Page size: 50 🗸     |        |                                   |                                                                                                    |          |                                       |          |                |           |        |       | รายการที่ 1 - 6         | ว์ จาก 6 รา | ยการ |

รูปที่ 11-9 หน้าจอการกรอกกลุ่มงาน

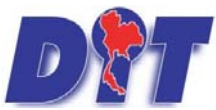

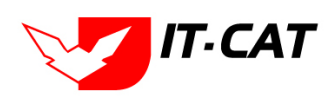

ระบบฐานข้อมูลสารสนเทศทางกฎหมายการค้าในประเทศ กองกฎหมาย

#### หน้าจอกลุ่มงานเป็นการกรอกข้อมูลแบบหน้าจอเดียว โดยอธิบายหน้าจอการกรอกข้อมูลได้ ดังนี้

| หัวข้อ     | คำอธิบาย                       |
|------------|--------------------------------|
| สังกัด*:   | เลือกว่ากลุ่มงานอยู่ในสังกัดใด |
| กลุ่มงาน : | กรอกชื่อกลุ่มงาน               |
| สถานะ :    | เลือกสถานะ                     |

บันทึก

หลังจากการกรอกข้อมูลครบถ้วนแล้ว กดปุ่ม

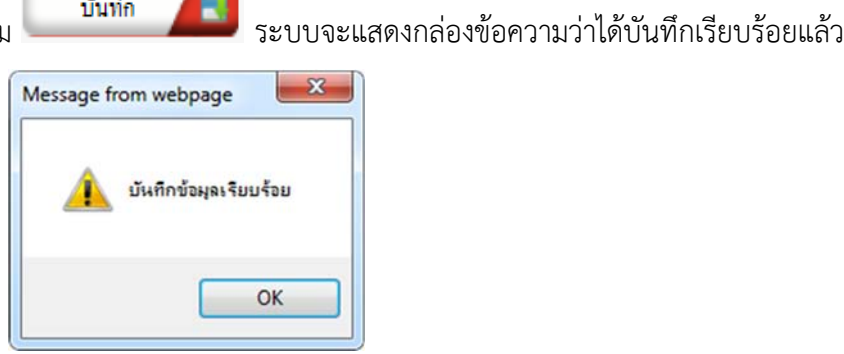

รูปที่ 11-10 กล่องข้อความแจ้งบันทึกกลุ่มงานเรียบร้อยแล้ว

2.4 การแก้ไขข้อมูล ให้กดปุ่มแก้ไข ดังรูป ระบบจะแสดงหน้าจอให้ทำการแก้ไข

| หน้ | าหลัก   | กฎหมาย       | นิติกรรม      | ดาวินิจฉัย/ความเห็น | งานคดี | แบบบันทึก  | บริการ   | รายงาน   | ระบบจัดการเอกสาร | ດູແລระบบ | เปลี่ยนรหัสผ่า | nu li     |       |                       |       |    |
|-----|---------|--------------|---------------|---------------------|--------|------------|----------|----------|------------------|----------|----------------|-----------|-------|-----------------------|-------|----|
| ึกส | ุ่มงาน  |              |               |                     |        |            |          |          |                  |          |                |           |       |                       |       |    |
|     |         |              |               |                     |        | สถานะ :    | ทั้งหม   | ด ◯ ปกดิ | 🔾 ยกเลิก         |          |                |           |       |                       |       |    |
|     |         |              |               |                     |        | สังกัด :   | ทั้งหมด  |          |                  |          |                |           |       |                       |       |    |
|     |         |              |               |                     |        | ค้นหาตาม : | กลุ่มงาน |          | <b>Y</b>         |          | ด้นหา 🥻        | 2         |       |                       |       |    |
| ф   | เพิ่ม 🙆 | ลบรายการที่เ | ลือก          |                     |        |            |          |          |                  |          |                |           |       |                       |       |    |
|     | สาต     | บ            |               |                     |        | กเ         | ลุ่มงาน  |          |                  |          |                | สังกัด    | สถานะ |                       | แก้ไข | ລນ |
|     | ) 1     | กลุ่มมาต     | รการและกฎา    | หมาย                |        |            |          |          |                  |          |                | กองกฎหมาย | ปกดิ  | $\uparrow \downarrow$ | 1     | ×  |
|     | 2       | กลุ่มคดีแ    | ລະວຸທຣรณ์     |                     |        |            |          |          |                  |          |                | กองกฎหมาย | ปกดิ  | $\uparrow \downarrow$ | 1     | ×  |
|     | 3       | กลุ่มนิติก   | รรมสัญญา      |                     |        |            |          |          |                  |          |                | กองกฎหมาย | ปกดิ  | ↑ ↓                   | 1     | ×  |
|     | ) 4     | กลุ่มวิธีป   | ฏิบัติราชการเ | ทางปกครองและคดีแพ่ง |        |            |          |          |                  |          |                | กองกฎหมาย | ปกดิ  | $\uparrow \downarrow$ | 1     | ×  |

รูปที่ 11-11 หน้าจอแสดงปุ่มแก้ไขกลุ่มงาน

2.5 การลบข้อมูล ให้กดปุ่มลบ ดังรูป เมื่อกดปุ่มลบระบบจะแสดงกล่องข้อความถามยืนยันก่อนที่จะลบ กดปุ่ม ตกลง คือยืนยันการลบ แต่หากกดปุ่ม ยกเลิก คือ ยกเลิกการลบ

| DTT ระบบสารสนเทศทางกฎหมายการค้ากายในประเทศ                              | law.dit.go.th says                                                                    | างสาวปาร์มา อาจหาญ 🤅 🕻 | )เวลาคงเหลือ 5994:56 🕁 ออกจากระบบ |
|-------------------------------------------------------------------------|---------------------------------------------------------------------------------------|------------------------|-----------------------------------|
| หน้าหลัก กฎหมาย นิดักรรม ดำวินิจฉัย/ความเห็น งานคดี แบบบันทึก บริการ รา | คุณยืนยันที่จะลบ กลุ่มมาตรการและกฎหมาย?                                               |                        |                                   |
| กลุ่มงาน                                                                | OK Cancel                                                                             |                        |                                   |
| สถานะ *<br>สังกัด :<br>คั้นหาตาม :                                      | <ul> <li>พงหมด Una Una</li> <li>รังหมด.</li> <li>กลุ่มงาน</li> <li>สันหา 0</li> </ul> | **********             |                                   |
| 🗦 เพิ่ม 🥥 ลมรายการที่เลือก                                              |                                                                                       |                        | *****                             |
| าสมสา                                                                   | u                                                                                     | ลังกัด                 | และ แก้น                          |
| 🔲 1 กลุ่มมาตรการและกฎหมาย                                               |                                                                                       | กองกฎหมาย              | una TI 🗡 🗙                        |
| 2 กลุ่มคลีและอุทธรณ์                                                    |                                                                                       | กลงกฎหมาย              | 🗙 🔨 \downarrow ↑ Anlı             |

รูปที่ 11-12 หน้าจอแสดงปุ่มลบกลุ่มงาน

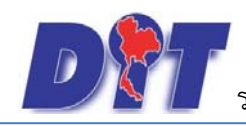

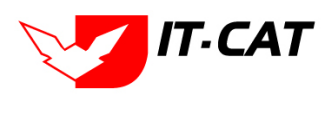

#### 3. ทะเบียนของผู้ใช้งาน

เมนูทะเบียนของผู้ใช้งาน เป็นเมนูที่ใช้ในการเพิ่มข้อมูลผู้ใช้งานที่สามารถใช้งานในระบบ โดยสามารถเพิ่ม แก้ไข หรือ ลบผู้ใช้งานได้ โดยมีเมนูย่อย ดังนี้

- 3.1 เลือกเมนูทะเบียนของผู้ใช้งาน
- 3.2 กดปุ่มค้นหา เมื่อต้องการค้นหาข้อมูล
- 3.3 กดปุ่มเพิ่ม เพื่อเพิ่มข้อมูล
- 3.4 กดปุ่ม Excel เพื่อแสดงรายงานทะเบียนของผู้ใช้งาน

| D         | )<br>S:UUAISA | สนเทศทาง | กฎหมายการค้ากาย                   | າໃนປຣະເກ | ศ         | 🛓 นางสาวบุษยา | ยามี                | • • • • • • • • • • • • • • • • • • • | 🕛 ออกจากระบบ                          |     |  |
|-----------|---------------|----------|-----------------------------------|----------|-----------|---------------|---------------------|---------------------------------------|---------------------------------------|-----|--|
| หน้าหลัก  | กฎหมาย        | นิติกรรม | <mark>คำวินิจฉั</mark> ย/ความเห็น | งานคดี   | แบบบันทึก | บริการ        | <mark>รายงาน</mark> | ระบบจัดการเอกสาร                      | <mark>ดูแลระบบ</mark> เปลี่ยนรหัสผ่าน |     |  |
| າມກ້ວນເລື | 6             |          |                                   |          |           |               |                     |                                       | สังกัด                                |     |  |
| ทนาทุญ    | 11            |          |                                   |          |           |               |                     |                                       | กลุ่มงาน                              |     |  |
|           |               |          |                                   |          |           |               |                     |                                       | ทะเบียนของผู้ใช้งาน 🗧                 | 3.1 |  |
|           |               |          |                                   |          |           |               |                     |                                       | กลุ่มผู้ใช้                           |     |  |
|           |               |          |                                   |          |           |               |                     |                                       | สิทธิ์ในการใช้งานระบบ                 |     |  |
|           |               |          |                                   |          |           |               |                     |                                       |                                       | 1   |  |

### รูปที่ 11-13 หน้าจอเมนูทะเบียนของผู้ใช้งาน

| ทะเบี<br>จะพัน | ยนของผู้ใช้งาน<br>3.3<br>ผู้สงาน | กลุ่มคู่ไข้ :[ไม่ระบ<br>พันหาโดย :[อัเมส์ | 8                         | 3.2 3.4                                   |           |            |       |    |
|----------------|----------------------------------|-------------------------------------------|---------------------------|-------------------------------------------|-----------|------------|-------|----|
| สาคัม          | สีสเข้าไข่ระบบ                   | <i>นี้อ-นามสกุล</i>                       | สำนาทมง                   | aaria                                     | กลุมงาน   | merins     | แก้ไข | au |
| 1              | pakrv44@gmail.com                | นาย ภัทรพล ศักด็ดาวัด                     | นิลีกรปฏิบัติการ          | กลุ่มวิธีปฏิบัติราชการทางปกครองและคดีแพ่ง | กองกฎหมาย | +          | 2     | ×  |
| 2              | kirijang.n@hotmail.com           | Mr.Nikung Kirijang                        | เจ้าหน้าที่บริษัท it-cat  | กลุ่มมาตรการและกฎหมาย                     | กองกฎหมาย | 0909919496 | 1     | ×  |
| 3              | orange_law1@hotmail.com          | นางสาวกนกพงศ์ อนันต์สันติวงศ์             | พอ.กลุ่มมาตรการและกฎหมาย  | กลุ่มมาตรการพละกฎหมาย                     | กองกฎหมาย | 02-5075762 | 1     | ×  |
| 4              | kitiphong1990@gmail.com          | นายก็พิพงษ์ อินแสน                        | เจ้าหน้าที่ บริษัท it-cat | กลุ่มมาตรการและกฎหมาย                     | กองกฎหมาย | 0873002626 | 0     | ×  |
| 5              | filmmaker_28@hotmail.com         | นางสาวจุขาทีพย์ จันทร์แจ้งดี              | นิติกรปฏิบัติการ          | กลมคดีและอุทธรณ์                          | กองกฎหมาย |            | 2     | ×  |

## รูปที่ 11-14 หน้าจอแสดงข้อมูลทะเบียนของผู้ใช้งาน

#### ทะเบียนของผู้ใช้งาน

| ลำดับ | ชื่อเข้าใช้งานระบบ      | ชื่อ-นามสกุล                  | ตำแหน่ง                   | สังกัด                    | กลุ่มงาน  | เบอร์โทรศัพท์ |
|-------|-------------------------|-------------------------------|---------------------------|---------------------------|-----------|---------------|
| 1     | pakrv44@gmail.com       | นาย ภัทรพล ศักดิ์ดาวัต        | นิติกรปฏิบัติการ          | กลุ่มวิธีปฏิบัติราชการทาง | กองกฎหมาย | -             |
|       |                         |                               |                           | ปกครองและคดีแพ่ง          |           |               |
| 2     | kirijang.n@hotmail.com  | Mr.Nikung Kirijang            | เจ้าหน้าที่บริษัท it-cat  | กลุ่มมาตรการและกฎหมาย     | กองกฎหมาย | 0909919496    |
| 3     | orange_law1@hotmail.com | นางสาวกนกพงศ์ อนันต์สันติวงศ์ | ผอ.กลุ่มมาตรการและกฎหมาย  | กลุ่มมาตรการและกฎหมาย     | กองกฎหมาย | 02-5075762    |
|       |                         |                               |                           |                           |           |               |
| 4     | kitiphong1990@gmail.com | นายกิติพงษ์ อินแสน            | เจ้าหน้าที่ บริษัท it-cat | กลุ่มมาตรการและกฎหมาย     | กองกฎหมาย | 0873002626    |

| , d    |       |                 | a           | <u>ນ</u> ຄຸ ນ |
|--------|-------|-----------------|-------------|---------------|
| 59/19/ | 11-15 | แลการแสดงรายงาา | ງທະເງ ໂຢງທອ | งผไช่งาาม     |
| ขับท   | 11 15 |                 | 01000000    | 9 9 9 9 9 9 9 |

| ะเบียนของผู้ใช้งาน -> เพิ่ม/แก้ไข  |                           |                                             |     |
|------------------------------------|---------------------------|---------------------------------------------|-----|
| อีเมล์* : orange_law10             | @hotmail.com              | กลุ่มผู้ใช้                                 | _   |
| คำนำหน้า* : บางสาว                 |                           | 📃 กลุ่มคดีและอุทธรณ์                        | 1   |
| ชื่อ*: กนกพงศ์                     |                           | 🔲 กลุ่มนิติกรรมสัญญา                        | - 1 |
| นามสกุล*: อนันต์สันดิวงศ์          | Ĩ.                        | 🗹 กลุ่มมาตรการและกฎหมาย                     |     |
| สังกัด : กองกฎหมาย                 | *                         | 🔲 กลุ่มวิธีปฏิบัติราชการทางปกครองและคดีแพ่ง | - 1 |
| กลุ่มงาน : กลุ่มมาตรการแ           | เละกฎหมาย                 | 🖉 ຝູ່ດູແລະະນນ                               | - 1 |
| ด้ำแหน่ง : ผอ.กลุ่มมาตรก           | ารและกฎหมาย               | 🛄 ผูบรหาร                                   | *   |
| <b>เบอร์โทรศัพท์* :</b> 02-5075762 |                           |                                             |     |
| เข้าใช้ระบบโดย : 🖲 รหัสผ่าน        | ■ LDAP                    |                                             |     |
| อายุรหัสผ่าน : 🔘 ไม่หมดอาย         | ų                         |                                             |     |
| 🔘 หมดอายุภา                        | ายใน 0 วัน                |                                             |     |
| กรุณาป้อนรหัส                      | เผ่านอย่างน้อย 6 ตัวอักษร |                                             |     |
| 544814 · :                         |                           |                                             |     |
| อนอนรหลผาน :                       |                           |                                             |     |
| şили:<br><del>72</del> 0           | INAGE                     |                                             |     |

รูปที่ 11-16 หน้าจอการกรอกทะเบียนของผู้ใช้งาน

| ม มาม ต่         | ิย           | ହ <u> </u> | 5 9      | ิย          | ש א ש    | ่ง ส่ |
|------------------|--------------|------------|----------|-------------|----------|-------|
| หนาจอผไชงานเปนกา | ารกรอกขอมลแบ | บหนาจอเดยว | ไดยอธบาย | หนาจอการกระ | ากขอมลโด | ดงน   |
|                  |              |            |          |             | ข        |       |

| หัวข้อ           | คำอธิยาย                                                               |
|------------------|------------------------------------------------------------------------|
| อีเมล์* :        | กรอกอีเมลที่ใช้ในการ Login เข้าสู่ระบบควรเป็นอีเมลจริงที่ใช้งานได้     |
| คำนำหน้านาม* :   | กรอกคำนำหน้านาม                                                        |
| ชื่อ*:           | กรอกชื่อ                                                               |
| นามสกุล* :       | กรอกนามสกุล                                                            |
| สังกัด :         | เลือกสังกัด                                                            |
| กลุ่มงาน :       | เลือกกลุ่มงาน                                                          |
| ตำแหน่ง :        | กรอกตำแหน่ง                                                            |
| เบอร์โทรศัพท์* : | กรอกเบอร์โทรศัพท์                                                      |
| เข้าใช้ระบบโดย : | เลือกสถานะการเข้าใช้ระบบ โดยเลือกแบบเป็นรหัสผ่าน หรือเลือก LDAP        |
|                  | แบบรหัสผ่าน คือ ไม่เช็คว่าผู้ใช้งานใช้อีเมล์ในกรมการค้าภายใน           |
|                  | แบบ LDAP คือ ระบบจะทำการเช็คก่อนว่าผู้ใช้งานใช้อีเมล์ในกรมการค้าภายใน  |
|                  | หรือไม่ หากมีชื่ออยู่ในกรมการค้าภายในระบบจะสามารถให้เข้าทำงานในระบบได้ |
| อายุรหัสผ่าน :   | เลือกสถานะอายุรหัสผ่าน                                                 |
| รหัสผ่าน* :      | กรอกรหัสผ่าน                                                           |

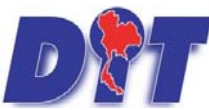

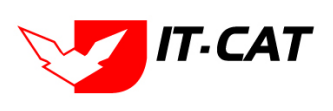

ระบบฐานข้อมูลสารสนเทศทางกฎหมายการค้าในประเทศ กองกฎหมาย

| หัวข้อ            | คำอธิยาย                                                                        |
|-------------------|---------------------------------------------------------------------------------|
| ยืนยันรหัสผ่าน* : | กรอกรหัสผ่านอีกครั้ง                                                            |
| ระงับการใช้งาน :  | เลือกการระงับการใช้งานเมื่อผู้ใช้ไม่ได้ใช้งานแล้ว                               |
| ภาพ :             | เลือกรูปภาพของผู้ใช้งาน                                                         |
| กลุ่มผู้ใช้ :     | เลือกกลุ่มผู้ใช้ว่าผู้ใช้งานที่เพิ่มเข้าไปในระบบนี้อยู่ในกลุ่มผู้ใช้งานประเภทใด |
|                   | เพราะการเข้าใช้งานหน้าจอแต่ละเมนูนั้นจะกำหนดสิทธิ์ผ่านกลุ่มผู้ใช้งาน            |

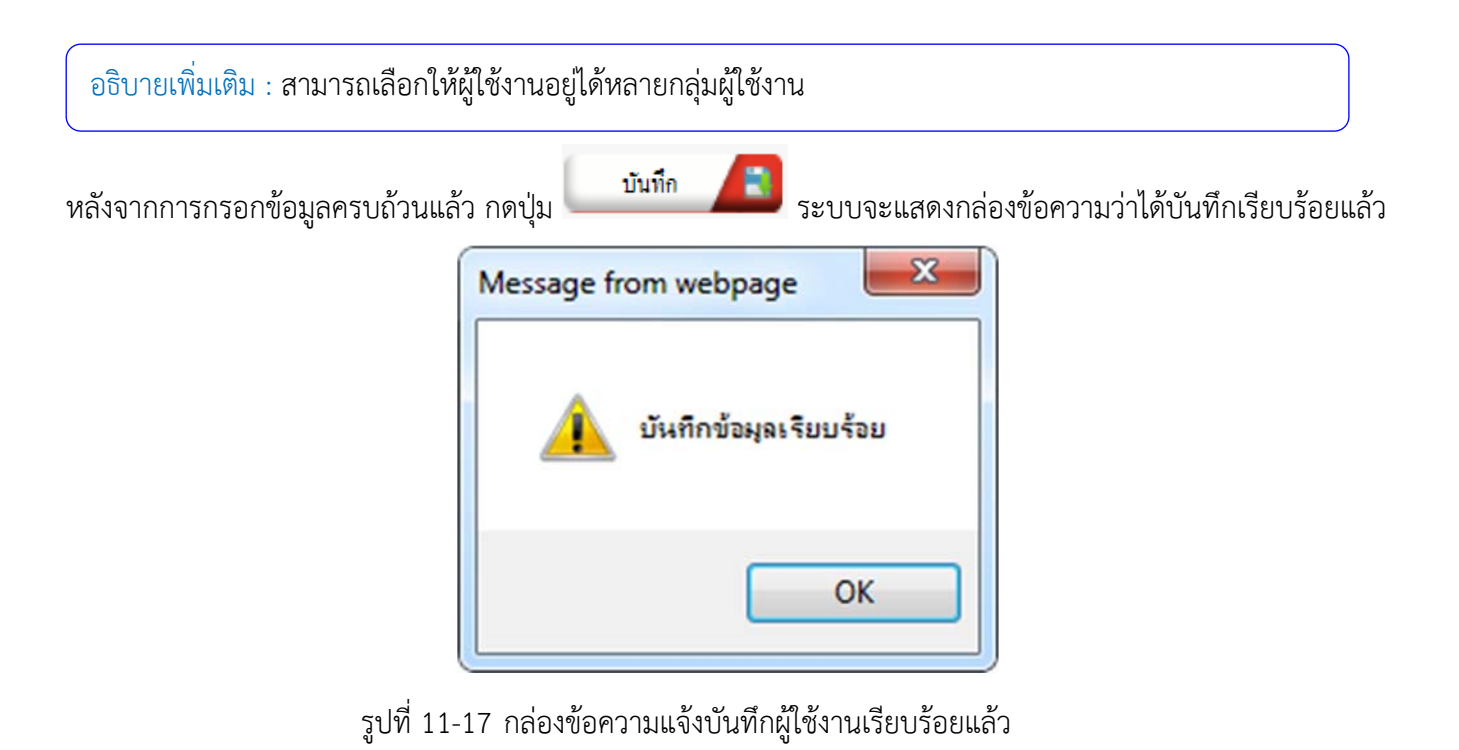

3.5 การแก้ไขข้อมูล ให้กดปุ่มแก้ไข ดังรูป ระบบจะแสดงหน้าจอให้ทำการแก้ไข

| ทะเบี | ยนของผู้ใช้งาน<br>ถุษระน | กลุ่มหู่ใช้ : [โม่ระบุ<br>คันหาโดย : [อื่อเส |                           | ต้นหา 🕖 Excel 🔕                           |           |            |       |    |
|-------|--------------------------|----------------------------------------------|---------------------------|-------------------------------------------|-----------|------------|-------|----|
| สาคัม | นึสเข้าไประเทย           | นื่อ-นามสกุล                                 | strumenta                 | aatin                                     | กลุมงาน   | waring     | แก้ไข | au |
| 1     | pakrv44@gmail.com        | นาย ภัทรพล ศักด็ดาวัด                        | นิติกรปฏิบัติการ          | กลุ่มวิธีปฏิบัติราชการทางปกครองและคดีแพ่ง | กองกฎหมาย | +          |       | X  |
| 2     | kirijang.n@hotmail.com   | Mr.Nikung Kirijang                           | เจ้าหน้าที่บริษัท it-cat  | กลุ่มมาตรการและกฎหมาย                     | กองกฎหมาย | 0909919496 | 1     | ×  |
| 3     | orange_law1@hotmail.com  | นางสาวกนกพงศ์ อนันต์สันด้วงศ์                | ผล.กลุ่มมาตรการและกฎหมาย  | กลุ่มมาตรการผลอกฏรมาย                     | กองกฎหมาย | 02-5075762 | 1     | ×  |
| 4     | kitiphong1990@gmail.com  | นายก็พิพงษ์ อินแสน                           | เจ้าหน้าที่ บริษัท it-cat | กลุ่มมาตรการและกฎหมาย                     | กองกฎหมาย | 0873002626 |       | ×  |
| 5     | filmmaker_28@hotmail.com | นางสาวจุทาทีพย์ จันทร์แจ้งดี                 | นิติกรปฏิบัติการ          | กลุ่มคดีและอุทธรณ์                        | กองกฎหมาย |            | 2     | ×  |

รูปที่ 11-18 หน้าจอแสดงปุ่มแก้ไขผู้ใช้งาน

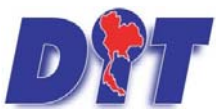

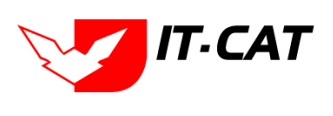

ระบบฐานข้อมูลสารสนเทศทางกฎหมายการค้าในประเทศ กองกฎหมาย

3.6 การลบข้อมูล ให้กดปุ่มลบ ดังรูป เมื่อกดปุ่มลบระบบจะแสดงกล่องข้อความถามยืนยันก่อนที่จะลบ กดปุ่มตกลง

คือยืนยันการลบ แต่หากกดปุ่ม ยกเลิก คือ ยกเลิกการลบ

| <b>ม</b> น้ำหล่ | ระบบสารสนเทศทางกฎหมายก<br>ก กฎหมาย ผิสิกรรม สาวินิจฉัย/ | ารคำกายในประเทศ<br>ความเห็น งานคดี แบบบันทึก บริการ รา | law.dit.go.th says<br>คุณยืนยันที่จะลบ pakrv44@gmail.com? | างสาวปารีมา อาจหาญ                        | Qisare    | งเหลือ 5994:58 ტ ออ | กจากระบบ |    |
|-----------------|---------------------------------------------------------|--------------------------------------------------------|-----------------------------------------------------------|-------------------------------------------|-----------|---------------------|----------|----|
| ทะเบี           | ยนของผู้ใช้งาน                                          | กลุ่มศูริที่ : โประบุ<br>คับหาโดย : [อีเมส์            |                                                           | OK Cancel                                 |           |                     |          |    |
| 👃 भौग           | ผู้ใช้งาน                                               |                                                        |                                                           |                                           |           |                     |          |    |
| สาคัม           | ชื่อเข้าไห้ระบบ                                         | ชื่อ-นวนสกุล                                           | สานหน่อ                                                   | ãs6a                                      | กลุ่มงวน  | เมอร์ไหร            | unit     | อน |
| 1               | pakrv44@gmail.com                                       | นาย ภัทรพล ศักส์ดาวัด                                  | นิติกรปฏิบัติการ                                          | กลุ่มวิธีปฏิบัติราชการทางปกครองและคดีแพ่ง | กองกฎหมาย |                     |          | ×  |
| 2               | kirijang.n@hotmail.com                                  | Mr.Nikung Kirijang                                     | เจ้าหน้าที่บริษัท it-cat                                  | กลุ่มมาตรการและกฎพมาย                     | กองกฎหมาย | 0909919496          | 2        | ×  |
| 3               | orange_law1@hotmail.com                                 | นางสาวกนกทงศ์ อนันค์สันดีวงศ์                          | พอ.กลุ่มมาตรการและกฎหมาย                                  | กลุ่มมาตรการและกฎพมาย                     | กลงกฎหมาย | 02-5075762          |          | ×  |
| 4               | kitiphong1990@gmail.com                                 | นายก็ดีพงษ์ อินแสน                                     | เจ้าหน้าที่ บริษัท it-cat                                 | กลุ่มมาตรการและกฎหมาย                     | กลงกฎหมาย | 0873002626          | 12       | ×  |
|                 | filmmakar 30@batmail.com                                | มาราสาวารสาวนิยาได้มาส่วนร้างไ                         | Of am   #Off and                                          | กลุ่มหรือ และเหตุสา                       |           |                     |          | ×  |

รูปที่ 11-19 หน้าจอแสดงปุ่มลบผู้ใช้งาน

## 4. กลุ่มผู้ใช้

เมนูกลุ่มผู้ใช้ เป็นเมนูที่ใช้ในการเพิ่มข้อมูลกลุ่มผู้ใช้ที่มีอยู่ในระบบโดยสามารถเพิ่ม แก้ไข และลบกลุ่มผู้ใช้ได้ โดยมี เมนูย่อย ดังนี้

- 4.1 เลือกเมนูกลุ่มผู้ใช้
- 4.2 กดปุ่มค้นหา เมื่อต้องการค้นหาข้อมูล
- 4.3 กดปุ่มเพิ่ม เพื่อเพิ่มข้อมูล

| หน้าหลัก | กฎหมาย | นิติกรรม | คำวินิจฉัย/ความเห็น | งานคดี | แบบบันทึก | บริการ | รายงาน | ระบบจัดการเอกสาร | ดูแลระบา | ม เปลี่ยนรหัสผ่าน       |
|----------|--------|----------|---------------------|--------|-----------|--------|--------|------------------|----------|-------------------------|
| หน้าหลัก | า      |          |                     |        |           |        |        |                  | สังกั    | n<br>1711               |
|          |        |          |                     |        |           |        |        |                  | ายุค     | งาน<br>วัยนของผู้ใช้งาน |
|          |        |          |                     |        |           |        |        |                  | กลุ่ม    | ผู้ใช้ 4                |
|          |        |          |                     |        |           |        |        |                  | สิทธิ    | ในการใช้งานระบบ         |

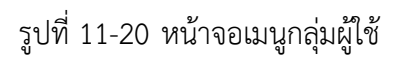

| 4.3      | ค้นหาโดย : ชื่อกลุ่มยู่ใช้                | ค้นหา 🖉                                   |       |    |
|----------|-------------------------------------------|-------------------------------------------|-------|----|
| ญะ เพิ่ม | กลุ่มผู้ใช้                               |                                           |       |    |
| สำดับ    | ชื่อกลุ่มผู้ใช้                           | หมายเหตุ                                  | แก้ไข | 61 |
| 1        | ญ้ดูแลระบบ                                | ผู้ดูแลระบบ                               | 1     | ×  |
| 2        | กลุ่มมาตรการและกฎหมาย                     | กลุ่มมาตรการและกฎหมาย                     | 1     | ×  |
| 3        | กลุ่มคดีและอุทธรณ์                        | กลุ่มคดีและอุทธรณ์                        | 1     | >  |
| 4        | กลุ่มนิติกรรมสัญญา                        | กลุ่มนิติกรรมสัญญา                        | 1     | >  |
| 5        | กลุ่มวิธีปฏิบัติราชการทางปกครองและคดีแพ่ง | กลุ่มวิธีปฏิบัติราชการทางปกครองและคดีแพ่ง | 1     | >  |
| 6        | ฝ่ายบริหารงานทั่วไป                       | ฝ่ายบริหารงานทั่วไป                       | 1     | >  |
| 7        | ผู้บริหาร                                 |                                           | 1     | >  |

รูปที่ 11-21 หน้าจอแสดงข้อมูลกลุ่มผู้ใช้

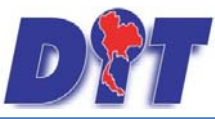

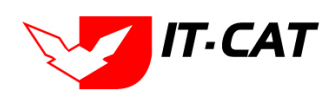

ระบบฐานข้อมูลสารสนเทศทางกฎหมายการค้าในประเทศ กองกฎหมาย

| 🕂 เพิ่ม     | าลุ่มผู้ใช้                                                                                                    |                                                                                       |       |     |
|-------------|----------------------------------------------------------------------------------------------------|---------------------------------------------------------------------------------------|-------|-----|
| สำดับ       | ข้อกลุ่มผู้ใช้                                                                                                    | หมายเหตุ                                                                              | แก้ไข | ลบ  |
| 1           | ผู้ดูแลระบบ                                                                                                    | ผู้ดูแลระบบ                                                                           | 1     | ×   |
| 2           | กลุ่มมาตรการและกฎหมาย                                                                                                    | กลุ่มมาตรการและกฎหมาย                                                                 | 1     | ×   |
|             |                                                                                                    |                                                                                       |       |     |
|             | หมายเหตุ : กลุ่มมาตรการและกฎหมาย<br>บันทึก 📧 ยกเล็ก 🕗                                                                                          |                                                                                       |       |     |
| 3           | หมายเหตุ : กลุ่มมาตรการและกฎหมาย<br>บันทึก 😰 ยกเล็ก 🔊<br>กลุ่มคดีและอุทธรณ์                                                                    | กลุ่มคดีและอุทธรณ์                                                                    | 1     | ×   |
| 3           | หมายเหตุ : กลุ่มมาตรการและกฎหมาย<br>บันทึก 😰 ยกเล็ก 🕥<br>กลุ่มคดีและอุทธรณ์<br>กลุ่มนิติกรวมสัญญา                                              | กลุ่มคดีและอุทธรณ์<br>กลุ่มนิติกรรมสัญญา                                              | 1     | ××  |
| 3<br>4<br>5 | หมายเหตุ : กลุ่มมาตรการและกฎหมาย<br>บันทึก 2 ยกเลิก 3<br>กลุ่มคดีและอุทธรณ์<br>กลุ่มมีติกรรมสัญญา<br>กลุ่มวิธีปฏิบัติราชการทางปกครองและคดีแห่ง | กลุ่มคดีและอุทธรณ์<br>กลุ่มนิติกรรมสัญญา<br>กลุ่มวิธีปฏิบิติราชการทางปกครองและคดีแห่ง | 1     | ××× |

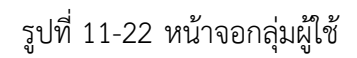

## 5. สิทธิ์ในการใช้งานระบบ

เมนูสิทธิ์ในการใช้งานระบบ เป็นเมนูที่ใช้จัดการการเข้าใช้งานของกลุ่มผู้ใช้งาน โดยสามารถกำหนดสิทธิ์ได้ ดังนี้

| ทธิ์ในการใช้งานระบบ |                                  |                    |         |          |      |           |               |               |
|---------------------|----------------------------------|--------------------|---------|----------|------|-----------|---------------|---------------|
|                     | กลุ่มผู้ใช้                      | กลุ่มคดีและอุทธรณ์ |         |          |      |           |               |               |
|                     | យបូអត័ក                          | : ห้งหมด           | 7       |          |      |           |               |               |
|                     |                                  | บันทึก 📘           | ]       |          |      |           |               |               |
|                     | any                              | 🗆 เข้าใช้งาน       | 🗌 เพิ่ม | 🗌 แก้ไข  | - Au | 🗌 พื่นเพ่ | 🗍 แก่ผลรับรอง | 🗌 พุกพน่วยงาน |
|                     | หน้าหลัก                         | 🗌 เข้าใช้งาน       |         |          |      |           |               |               |
|                     | กฎหมาย                           | 🗹 เข้าใช้งาน       |         |          |      |           |               |               |
|                     | វ័ត្តនទារអមូល្                   | 🗹 เข้าใช้งาน       | 🛃 เพิ่ม | 🗆 แก่ไข  | 🗆 au |           |               |               |
|                     | พระราชมัญญัติ                    | 🗹 เข้าใช้งาน       | 🛃 เพิ่ม | 🗆 แก้ไข  | 🗆 ສນ |           |               |               |
|                     | พระราชกำหนด                      | 🗹 เข้าใช้งาน       | 🛃 เพิ่ม | 🗆 แก่ไข  | 🗆 ສນ |           |               |               |
|                     | พระราชกฤษฎีกา                    | 🗹 เข้าใช้งาน       | 🗹 เพิ่ม | 🗆 แก่ไข  | 🗆 au |           |               |               |
|                     | กฎกระทรวง                        | 🗹 เข้าใช้งาน       | 🗹 เพิ่ม | 🗆 แก่ไข  | 🗆 ຄນ |           |               |               |
|                     | ประกาศ                           | 🗹 เข้าใช้งาน       | 🔽 เพิ่ม | 🗌 แก่ไข  | 🗆 คบ |           |               |               |
|                     | ระเบียน                          | 🗹 เข้าใช้งาน       | 🗹 เพิ่ม | 🗆 แก่ใช  | 🗆 ຄນ |           |               |               |
|                     | ต่าสั่ง                          | 🗹 เข้าใช้งาน       | 🗹 เพิ่ม | นก๊ไข    | 🗆 ສນ |           |               |               |
|                     | ข้อบังคับ                        | 🗹 เข้าใช้งาน       | 🗹 เพิ่ม | 🗆 แก้ไข  | 🗆 อบ |           |               |               |
|                     | หลักเกณฑ์                        | 🗹 เข้าใช้งาน       | 🗹 เพิ่ม | 🗆 แก้ไข  | 🗆 ລນ |           |               |               |
|                     | ศาอธิบาย                         | 🗹 เข้าใช้งาน       | 🗹 เพิ่ม | 🗆 แก้ไข  | 🗆 ลบ |           |               |               |
|                     | แนวทางปฏิบัติ                    | 🖾 เข้าใช้งาน       | 🗹 เพิ่ม | 🗹 แก้ไข  | 🛃 ລນ |           |               |               |
|                     | หมวดหมู่กฎหมายหลัก               | 🗹 เข้าใช้งาน       | 🗹 เพิ่ม | 🗆 แก่ไข  | 0 en |           |               |               |
|                     | หมวดหมู่กฎหมายรอง                | 🗹 เข้าใช้งาน       | 🗹 เพิ่ม | 🗆 แก่ไข  | 🗆 en |           |               |               |
|                     | กลุ่มกฎหมาย                      | 🗹 เข้าใช้งาน       | 🗹 เพิ่ม | 🗆 แก่ไข  | 🗆 au |           |               |               |
|                     | ร่างพระราชบัญญัติในความรับผิดชอบ | 🗹 เข้าใช้งาน       | 🗹 เพิ่ม | 🗆 แก้ไข  | 🗆 ຄນ |           |               |               |
|                     |                                  | 0                  | 0       | <b>—</b> | -    |           |               |               |

รูปที่ 11-23 หน้าจอสิทธิ์ในการใช้งานระบบ

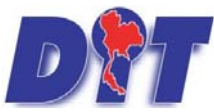

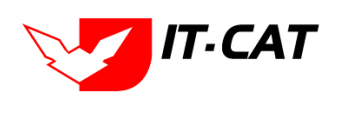

ระบบฐานข้อมูลสารสนเทศทางกฎหมายการค้าในประเทศ กองกฎหมาย

หน้าจอสิทธิ์การใช้งานระบบเป็นการกรอกเป็นข้อมูลแบบหน้าจอเดียว โดยอธิบายการกรอกข้อมูลได้ ดังนี้

| หัวข้อ     | คำอธิบาย                                     |
|------------|----------------------------------------------|
| เข้าใช้งาน | คือ สามารถเข้าไปเข้าใช้งานได้เท่านั้น        |
| เพิ่ม      | คือ สามารถเข้าไปเพิ่มข้อมูลได้               |
| แก้ไข      | คือ สามารถเข้าไปแก้ไขข้อมูล                  |
| ลบ         | คือ สามารถเข้าไปลบข้อมูลในกิจกรรมได้เท่านั้น |

โดยทำการกดเซ็คถูกที่กล่อง แล้ว กดปุ่ม

บันทึก

ระบบจะทำการบันทึกข้อมูลให้ พร้อมแสดงกล่อง

ข้อความ ว่าได้ "บันทึกข้อมูลเรียบร้อยแล้ว"

| Message from webpage    |
|-------------------------|
| 🋕 บันทึกข้อมูลเรียบร้อย |
| ОК                      |

รูปที่ 11-24 กล่องข้อความแจ้งบันทึกสิทธิ์การใช้งานระบบเรียบร้อยแล้ว